## **Oracle® Cost Management**

User's Guide Release 12.2 Part No. E48829-23

April 2024

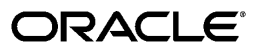

Oracle Cost Management User's Guide, Release 12.2

Part No. E48829-23

Copyright © 1996, 2024, Oracle and/or its affiliates.

Primary Author: Kevin Brown

This software and related documentation are provided under a license agreement containing restrictions on use and disclosure and are protected by intellectual property laws. Except as expressly permitted in your license agreement or allowed by law, you may not use, copy, reproduce, translate, broadcast, modify, license, transmit, distribute, exhibit, perform, publish, or display any part, in any form, or by any means. Reverse engineering, disassembly, or decompilation of this software, unless required by law for interoperability, is prohibited.

The information contained herein is subject to change without notice and is not warranted to be error-free. If you find any errors, please report them to us in writing.

If this is software, software documentation, data (as defined in the Federal Acquisition Regulation), or related documentation that is delivered to the U.S. Government or anyone licensing it on behalf of the U.S. Government, then the following notice is applicable:

U.S. GOVERNMENT END USERS: Oracle programs (including any operating system, integrated software, any programs embedded, installed, or activated on delivered hardware, and modifications of such programs) and Oracle computer documentation or other Oracle data delivered to or accessed by U.S. Government end users are "commercial computer software," "commercial computer software documentation," or "limited rights data" pursuant to the applicable Federal Acquisition Regulation and agency-specific supplemental regulations. As such, the use, reproduction, duplication, release, display, disclosure, modification, preparation of derivative works, and/or adaptation of i) Oracle programs (including any operating system, integrated software, any programs embedded, installed, or activated on delivered hardware, and modifications of such programs), ii) Oracle computer documentation and/or iii) other Oracle data, is subject to the rights and limitations specified in the license contained in the applicable contract. The terms governing the U.S. Government's use of Oracle cloud services are defined by the applicable contract for such services. No other rights are granted to the U.S. Government.

This software or hardware is developed for general use in a variety of information management applications. It is not developed or intended for use in any inherently dangerous applications, including applications that may create a risk of personal injury. If you use this software or hardware in dangerous applications, then you shall be responsible to take all appropriate fail-safe, backup, redundancy, and other measures to ensure its safe use. Oracle Corporation and its affiliates disclaim any liability for any damages caused by use of this software or hardware in dangerous applications.

Oracle<sup>®</sup>, Java, MySQL, and NetSuite are registered trademarks of Oracle and/or its affiliates. Other names may be trademarks of their respective owners.

Intel and Intel Inside are trademarks or registered trademarks of Intel Corporation. All SPARC trademarks are used under license and are trademarks or registered trademarks of SPARC International, Inc. AMD, Epyc, and the AMD logo are trademarks or registered trademarks of Advanced Micro Devices. UNIX is a registered trademark of The Open Group.

This software or hardware and documentation may provide access to or information about content, products, and services from third parties. Oracle Corporation and its affiliates are not responsible for and expressly disclaim all warranties of any kind with respect to third-party content, products, and services unless otherwise set forth in an applicable agreement between you and Oracle. Oracle Corporation and its affiliates will not be responsible for any loss, costs, or damages incurred due to your access to or use of third-party content, products, or services, except as set forth in an applicable agreement between you and Oracle.

Documentation Accessibility

For information about Oracle's commitment to accessibility, visit the Oracle Accessibility Program website at http://www.oracle.com/pls/topic/lookup?ctx=acc&id=docacc.

Access to Oracle Support

Oracle customer access to and use of Oracle support services will be pursuant to the terms and conditions specified in their Oracle order for the applicable services.

# Contents

#### **Send Us Your Comments**

## Preface

| 1 | Cost Management Overview                         |
|---|--------------------------------------------------|
|   | Overview of Cost Management1-1                   |
|   | Cost Structure                                   |
|   | Standard and Average Costing Compared1-6         |
|   | Changing from Standard to Average Costing1-10    |
|   | Retroactive Pricing                              |
|   | Landed Cost Management (LCM)1-12                 |
| 2 | Cost Management Command Center                   |
|   | Cost Management Command Center User Interface2-2 |
|   | Overview                                         |
|   | Period Health Check (Discrete) Dashboard         |
|   | Margin Analysis Dashboard 2-15                   |
| 3 | Setting Up Oracle Cost Management                |
|   | Overview of Setting Up3-2                        |
|   | Setup Checklist                                  |
|   | Setup Steps                                      |
|   | Default Interorganization Options                |
|   | Default Inter-Organization Transfer Accounts     |
|   | Setting Up Periods                               |
|   | Defining Cost Types                              |
|   |                                                  |

| Defining Activities and Activity Costs                           | L7             |
|------------------------------------------------------------------|----------------|
| Defining Subelements                                             | 19             |
| Defining Material Subelements                                    | 20             |
| Defining Overhead                                                | 22             |
| Defining Material Overhead Defaults                              | 10             |
| Mass Editing Item Accounts 3-4                                   | 13             |
| Mass Editing Cost Information                                    | 14             |
| Setting Cost Controls                                            | 59             |
| Copying Costs                                                    | 51             |
| Default Basis Types                                              | 70             |
| Associating Expenditure Types with Cost Elements                 | 71             |
| Defining Category Accounts                                       | 73             |
| Account Update Restrictions                                      | 73             |
| Associating WIP Accounting Classes with Categories               | 75             |
| Project Cost Groups                                              | 77             |
| Profile Options and Security Functions                           | 31             |
| Landed Cost Management (LCM)                                     | 37             |
| Cost Management Security Functions                               | <del>)</del> 0 |
| Oracle Cost Management Command Center Configuration              | <del>)</del> 3 |
| Setting Up Cost Management Command Center                        | <del>)</del> 3 |
| Setup and Configuration Steps for Cost Management Command Center | <del>)</del> 3 |
| Cost Management Profile Options                                  | <del>)</del> 3 |
| Loading Cost Management Data                                     | <b>}</b> 4     |

## 4 Item Costing

| Overview of Item Costing Activities        | 4-1  |
|--------------------------------------------|------|
| Selecting an Item/Cost Type Association    | 4-2  |
| Defining Item Costs                        | 4-3  |
| Defining Item Costs Details                | 4-6  |
| Viewing Item Costs                         | 4-7  |
| Cost Type Inquiries                        | 4-11 |
| Purging Cost Information                   | 4-16 |
| Viewing Material Transaction Distributions | 4-18 |
| Viewing WIP Transaction Distributions      | 4-19 |
| Viewing WIP Value Summaries                | 4-22 |
| Viewing Material Transactions              | 4-26 |
| Pending Landed Cost Adjustments            | 4-28 |
| Receiving Accounting Events                | 4-31 |
| Error Resubmission                         | 4-34 |

## 5 Standard Costing

| Overview of Standard Costing                    | 5-1  |
|-------------------------------------------------|------|
| Work in Process Transaction Cost Flow           | 5-2  |
| Standard Costing Setup                          | 5-3  |
| Setting Up Standard Costing                     | 5-3  |
| Setting Up Standard Costing for Manufacturing   | 5-5  |
| Bills and Cost Rollups                          | 5-7  |
| Updating Standard Costs                         | 5-9  |
| Phantom Costing                                 | 5-10 |
| Reporting Pending Adjustments                   | 5-11 |
| Updating Pending Costs to Frozen Standard Costs | 5-13 |
| Reporting Cost Update Adjustments               | 5-18 |
| Viewing Standard Cost History                   | 5-21 |
| Viewing a Standard Cost Update                  | 5-23 |
| Purging Standard Cost Update History            | 5-24 |
| Standard Cost Valuation                         | 5-26 |
| Overview of Standard Cost Variances             | 5-26 |
| Manufacturing Standard Cost Variances           | 5-27 |
| Standard Cost Transactions                      | 5-29 |
| Manufacturing Standard Cost Transactions        | 5-36 |

## 6 Average Costing

| Overview of Average Costing                                      | 6-1  |
|------------------------------------------------------------------|------|
| Setting Up Average Costing                                       | 6-5  |
| Setting Up Average Costing for Manufacturing                     | 6-6  |
| Average Costing Flows                                            | 6-9  |
| Updating Average Costs                                           | 6-16 |
| Transferring Invoice Variance                                    | 6-21 |
| Average Cost Recalculation                                       | 6-23 |
| Viewing Item Cost History Information                            | 6-27 |
| Average Cost Valuation                                           | 6-32 |
| Average Cost Variances                                           | 6-33 |
| Average Cost Transactions                                        | 6-34 |
| Average Costing Purchasing Transactions                          | 6-36 |
| Average Costing Inventory Transactions                           | 6-41 |
| Average Costing Order Management/Shipping Execution Transactions | 6-45 |
| Average Cost Update                                              | 6-47 |
| Manufacturing Average Cost Transactions                          | 6-48 |

### 7 FIFO and LIFO Costing

| Overview of FIFO and LIFO Costing (also known as Layer Costing) | 7-1  |
|-----------------------------------------------------------------|------|
| Describing the Major Features of FIFO/LIFO Costing              | 7-7  |
| Setting Up Layer Costing                                        | 7-9  |
| Layer Maintenance                                               |      |
| Setting Up Layer Costing for Manufacturing                      | 7-15 |
| Layer Costing Flows                                             | 7-19 |
| Updating Layer Costs                                            |      |
| Layer Cost                                                      | 7-32 |
| Viewing Layer Item Costs                                        | 7-35 |
| Layer Cost Valuation                                            | 7-40 |
| Cost Variances                                                  |      |
| Layer Cost Transactions                                         |      |
| Layer Costing Purchasing Transactions                           | 7-42 |
| Layer Costing Inventory Transactions                            | 7-46 |
| Layer Costing Order Management/Shipping Execution Transactions  | 7-49 |
| Layer Cost Update                                               |      |
| Manufacturing Transactions                                      | 7-52 |

## 8 Revenue and COGS Matching

| Overview of Revenue / COGS Matching       | .8-1  |
|-------------------------------------------|-------|
| Revenue / COGS Recognition Methodology    | .8-2  |
| COGS Recognition and Concurrent Processes | . 8-4 |
| Supported Business Scenarios              | 8-9   |

## 9 Project Manufacturing Costing

| Overview of Project Manufacturing                 | 9-1    |
|---------------------------------------------------|--------|
| Setting Up Project Manufacturing Costing          | 9-4    |
| Cost Elements, Subelements, and Expenditure Types | 9-5    |
| Project Manufacturing Valuations and Variances    | 9-6    |
| Project Manufacturing Costing Transactions        | 9-7    |
| Material Overhead Application                     | . 9-17 |
| Material Overhead Defaulting                      | .9-18  |
| Project Cost Collector                            | . 9-18 |
| Applying Overhead Rate by Oracle Projects         | .9-21  |
| Work in Process Resource Employee Transactions    | . 9-22 |

## 10 Periodic Costing

| Overview of Periodic Costing                                | 10-1  |
|-------------------------------------------------------------|-------|
| Periodic Costing Methods                                    | 10-5  |
| Periodic Cost Setup                                         | 10-10 |
| Periodic Cost Processing                                    | 10-20 |
| Periodic Incremental LIFO Business Examples                 | 10-46 |
| Reports                                                     | 10-50 |
| eAM Report for Estimates and Actuals                        | 10-50 |
| Periodic Acquisition Cost Report                            | 10-51 |
| Periodic Incremental LIFO Valuation Report                  | 10-52 |
| Periodic Accrual Reconciliation Report                      | 10-52 |
| Periodic Accrual Write-Off Report                           | 10-55 |
| Periodic Inventory Value Report                             | 10-55 |
| Periodic Item Cost Change Report                            | 10-57 |
| Periodic WIP Value Report                                   | 10-58 |
| Periodic Material and Receiving Distribution Summary Report | 10-59 |
| Periodic Material and Receiving Distribution Details Report | 10-60 |
| Periodic WIP Distribution Details Report                    | 10-62 |
| Periodic WIP Distribution Summary Report                    | 10-64 |

## **11** Iterative Periodic Average Costing

| Iterative Periodic Average Costing (IPAC) Overview   | 11-1 |
|------------------------------------------------------|------|
| Comparing IPAC and Standard Periodic Average Costing | 11-2 |
| Iteration Process                                    | 11-3 |
| Setting Up IPAC                                      | 11-7 |
| Running IPAC                                         | 11-8 |
| Viewing IPAC Process Status For a Period             |      |

#### 12 Period Close

| Overview of Period Close | . 12-1 |
|--------------------------|--------|
| Closing a Period         | 12-4   |
| Period Close Diagnostics | 12-8   |

## **13** Business Flows Across Inventory Organizations

| Rolling Up Supply Chain Costs                        | 13-1  |
|------------------------------------------------------|-------|
| Inter-Organization Transfers                         | 13-11 |
| Transfer Price Costing                               |       |
| Transfers Between Process and Discrete Organizations |       |

| Return of Items Received Through an Internal Sales Order Shipment | . 13-49 |
|-------------------------------------------------------------------|---------|
| Complex Intercompany Invoicing                                    | . 13-83 |

## 14 Subledger Accounting (SLA)

| Overview of Subledger Accounting (SLA)           | 14-1  |
|--------------------------------------------------|-------|
| Defining Accounting Derivation Rules             | 14-3  |
| Create Accounting - Cost Management              |       |
| Transfer Journal Entries to GL - Cost Management |       |
| Viewing Accounting and Accounting Events         | 14-10 |

## 15 Reports

| Reports Overview                                                        | 15-2  |
|-------------------------------------------------------------------------|-------|
| CST: Accrual Load Data Purge                                            |       |
| All Inventories Value Report                                            | 15-3  |
| All Inventories Value Report - by Cost Group                            | 15-5  |
| COGS / Revenue Matching Report                                          | 15-7  |
| Cost Type Comparison Report                                             | 15-8  |
| Detailed Item Cost Report                                               |       |
| Discrete Job Value Report                                               | 15-10 |
| Elemental Cost Report                                                   | 15-14 |
| Elemental Inventory Value Report - by Subinventory                      | 15-15 |
| Elemental Inventory Value Report - by Cost Group                        | 15-17 |
| Intransit Standard Cost Adjustment Report                               |       |
| Intransit Value Report                                                  | 15-20 |
| Inventory Master Book Report                                            |       |
| Inventory Standard Cost Adjustment Report                               |       |
| Inventory Subledger Report                                              |       |
| Inventory Value Report - by Subinventory                                | 15-28 |
| Inventory Value Report - by Cost Group                                  | 15-30 |
| Invoice Transfer to Inventory Report                                    | 15-33 |
| Item Cost Reports                                                       | 15-33 |
| Layer Inventory Value Report                                            |       |
| Margin Analysis Report with Order Management                            | 15-37 |
| Submitting a Margin Analysis Load Run                                   | 15-39 |
| Overhead Report                                                         | 15-40 |
| Period Close Reconciliation Report                                      | 15-40 |
| Period Close Pending Transactions Report                                | 15-42 |
| Receiving Value Report                                                  |       |
| Shipping Transaction Summary Report                                     | 15-44 |
| Transaction Value Historical Summary Report - Average/FIFO/LIFO Costing | 15-45 |

|   | Supply Chain Consolidated Bills of Material Cost Report             |      |
|---|---------------------------------------------------------------------|------|
|   | Supply Chain Indented Bills of Material Cost Report                 |      |
|   | WIP Standard Cost Adjustment Report                                 |      |
|   |                                                                     |      |
| Α | Windows and Navigator Paths                                         |      |
|   | Windows and Navigator Paths                                         | A-1  |
| в | Cost Management Alerts                                              |      |
|   | Oracle Cost Management Alerts                                       | B-1  |
| С | Oracle Cost Management Client Extensions                            |      |
|   | Client Extensions                                                   | C-1  |
|   | Types of Client Extensions                                          | C-4  |
|   | Implementing Client Extensions                                      | C-4  |
|   | Determining Your Business Requirements                              | C-5  |
|   | Designing Client Extensions                                         | C-5  |
|   | Writing PL/SOL Functions/Procedures                                 | C-7  |
|   | Transaction Cost Extension                                          |      |
|   | Writing Transaction Cost Extensions                                 |      |
|   | Account Generation Extension                                        |      |
|   | Writing Account Generation Extensions for Standard Costing          | C-13 |
|   | Writing Account Generation Extensions for Average/FIFO/LIFO Costing | C-19 |
|   | Cost Processing Cutoff Date Extension                               | C-22 |
|   | Writing Cost Processing Cutoff Date Extensions                      | C-23 |
|   | Project Cost Collector Transaction Client Extension                 | C-24 |
|   | Writing Project Cost Collector Transaction Client Extension         | C-24 |
|   | Periodic Average Costing Account Generation Extension               | C-28 |
|   | Periodic Average Costing Landed Cost Extension                      | C-31 |
|   | Period Close Check for Shipping Transactions                        | C-32 |
|   | Get Absorption Account Extension                                    | C-34 |
|   | Writing Get Absorption Account Extension                            | C-34 |
|   | Validate Job Re-estimation Extension                                | C-35 |
|   | Writing Validate Job Re-estimation Extension                        | C-35 |
|   | FIFO/LIFO Layer Consumption Extension                               | C-37 |
|   | Disable Accrual Accounting Extension                                | C-42 |
|   | Writing Disable Accrual Accounting Extension                        | C-42 |
|   | PAC Actual Cost Extension                                           | C-43 |
|   | Writing PAC Actual Cost Extension                                   | C-44 |
|   | PAC Beginning Balance Extension                                     | C-46 |
|   | Writing PAC Beginning Balance Extension                             | C-46 |

| PAC Acquisition Cost Extension                                   | C-48 |
|------------------------------------------------------------------|------|
| Writing PAC Acquisition Cost Extension                           | C-49 |
| PAC Acquisition Receipt Cost Extension                           | C-50 |
| Writing PAC Acquisition Receipt Cost Extension                   | C-51 |
| Supply Chain Cost Rollup Buy Cost Extension                      | C-52 |
| Writing Supply Chain Cost Rollup Buy Cost Extension              | C-53 |
| Supply Chain Cost Rollup Markup Cost Extension                   | C-54 |
| Writing Supply Chain Cost Rollup Markup Cost Extension           | C-55 |
| Supply Chain Cost Rollup Shipping Cost Extension                 | C-56 |
| Writing Supply Chain Cost Rollup Shipping Cost Extensions        | C-57 |
| Project Manufacturing Accounting Blue Print SLA Client Extension | C-59 |

#### D Oracle Cost Management Workflows

| Account Generation Extension Workflow                    | D-1 |
|----------------------------------------------------------|-----|
| Customizing the Account Generation Extension Processes   | D-2 |
| The Account Generation Extension Workflow Item Types     | D-4 |
| Summary of the Account Generation Extension Workflow     | D-7 |
| Account Generation Workflow Extension Process Activities | D-8 |

#### E Product Line Accounting Setup

| Product Line Accounting E- | -1 |
|----------------------------|----|
|----------------------------|----|

#### F Character Mode Forms and Corresponding GUI Windows

#### G SLA Costing Events - Accounting

| SLA Costing Events Model                      | G-1  |
|-----------------------------------------------|------|
| Event Class Journal Line Type Conditions      | G-11 |
| Event Class and Journal Line Type Assignments | G-21 |
| Event Transaction Type Mapping                | G-30 |

#### H Migration of AX-IC Rules Into SLA

| Overview of Global Accounting Rules into SLA | H-1  |
|----------------------------------------------|------|
| Permanent Inventory Accounting               | H-1  |
| Setting Up AX Support for SLA                | H-3  |
| Migration of Rules                           | H-12 |
| Supporting References                        | H-92 |
| Upgrade                                      | H-93 |

Index

# **Send Us Your Comments**

#### Oracle Cost Management User's Guide, Release 12.2

#### Part No. E48829-23

Oracle welcomes customers' comments and suggestions on the quality and usefulness of this document. Your feedback is important, and helps us to best meet your needs as a user of our products. For example:

- Are the implementation steps correct and complete?
- Did you understand the context of the procedures?
- Did you find any errors in the information?
- Does the structure of the information help you with your tasks?
- Do you need different information or graphics? If so, where, and in what format?
- Are the examples correct? Do you need more examples?

If you find any errors or have any other suggestions for improvement, then please tell us your name, the name of the company who has licensed our products, the title and part number of the documentation and the chapter, section, and page number (if available).

Note: Before sending us your comments, you might like to check that you have the latest version of the document and if any concerns are already addressed. To do this, access the new Oracle E-Business Suite Release Online Documentation CD available on My Oracle Support and www.oracle.com. It contains the most current Documentation Library plus all documents revised or released recently.

Send your comments to us using the electronic mail address: appsdoc\_us@oracle.com

Please give your name, address, electronic mail address, and telephone number (optional).

If you need assistance with Oracle software, then please contact your support representative or Oracle Support Services.

If you require training or instruction in using Oracle software, then please contact your Oracle local office and inquire about our Oracle University offerings. A list of Oracle offices is available on our Web site at www.oracle.com.

## Preface

## **Intended Audience**

Welcome to Release 12.2 of the Oracle Cost Management User's Guide.

This guide assumes you have a working knowledge of the following:

- The principles and customary practices of your business area.
- Oracle Cost Management.

If you have never used Oracle Cost Management, then Oracle suggests you attend one or more of the Oracle Cost Management training classes available through Oracle University.

• Oracle E-Business Suite graphical user interface.

To learn more about the Oracle E-Business Suite graphical user interface, read the *Oracle E-Business Suite User's Guide*.

See Related Information Sources on page xviii for more Oracle E-Business Suite product information.

## **Documentation Accessibility**

For information about Oracle's commitment to accessibility, visit the Oracle Accessibility Program website at http://www.oracle.com/pls/topic/lookup? ctx=acc&id=docacc.

#### Access to Oracle Support

Oracle customer access to and use of Oracle support services will be pursuant to the terms and conditions specified in their Oracle order for the applicable services.

#### Structure

- 1 Cost Management Overview
- 2 Cost Management Command Center
- 3 Setting Up Oracle Cost Management
- 4 Item Costing
- 5 Standard Costing
- 6 Average Costing
- 7 FIFO and LIFO Costing
- 8 Revenue and COGS Matching
- 9 Project Manufacturing Costing
- **10 Periodic Costing**
- 11 Iterative Periodic Average Costing
- 12 Period Close
- **13 Business Flows Across Inventory Organizations**
- 14 Subledger Accounting (SLA)
- 15 Reports
- A Windows and Navigator Paths
- **B** Cost Management Alerts
- C Oracle Cost Management Client Extensions
- D Oracle Cost Management Workflows
- E Product Line Accounting Setup
- F Character Mode Forms and Corresponding GUI Windows
- G SLA Costing Events Accounting
- H Migration of AX-IC Rules Into SLA

## **Related Information Sources**

#### Integration Repository

The Oracle Integration Repository is a compilation of information about the service endpoints exposed by the Oracle E-Business Suite of applications. It provides a complete catalog of Oracle E-Business Suite's business service interfaces. The tool lets users easily discover and deploy the appropriate business service interface for integration with any system, application, or business partner.

The Oracle Integration Repository is shipped as part of the Oracle E-Business Suite. As your instance is patched, the repository is automatically updated with content appropriate for the precise revisions of interfaces in your environment.

## Do Not Use Database Tools to Modify Oracle E-Business Suite Data

Oracle STRONGLY RECOMMENDS that you never use SQL\*Plus, Oracle Data Browser, database triggers, or any other tool to modify Oracle E-Business Suite data unless otherwise instructed.

Oracle provides powerful tools you can use to create, store, change, retrieve, and

maintain information in an Oracle database. But if you use Oracle tools such as SQL\*Plus to modify Oracle E-Business Suite data, you risk destroying the integrity of your data and you lose the ability to audit changes to your data.

Because Oracle E-Business Suite tables are interrelated, any change you make using an Oracle E-Business Suite form can update many tables at once. But when you modify Oracle E-Business Suite data using anything other than Oracle E-Business Suite, you may change a row in one table without making corresponding changes in related tables. If your tables get out of synchronization with each other, you risk retrieving erroneous information and you risk unpredictable results throughout Oracle E-Business Suite.

When you use Oracle E-Business Suite to modify your data, Oracle E-Business Suite automatically checks that your changes are valid. Oracle E-Business Suite also keeps track of who changes information. If you enter information into database tables using database tools, you may store invalid information. You also lose the ability to track who has changed your information because SQL\*Plus and other database tools do not keep a record of changes.

## **Cost Management Overview**

This chapter covers the following topics:

- Overview of Cost Management
- Cost Structure
- Standard and Average Costing Compared
- Retroactive Pricing
- Landed Cost Management (LCM)

## **Overview of Cost Management**

Oracle Cost Management is a full absorption, perpetual, and periodic cost system for purchasing, inventory, work in process, and order management transactions. Cost Management supports multiple cost elements, costed transactions, comprehensive valuation and variance reporting, and thorough integration with Oracle Financials.

Cost Management automatically costs and values all inventory, work in process, and purchasing transactions. This means that inventory and work in process costs are up-to-date, and inventory value matches the cumulative total of accounting transactions.

Cost Management provides flexible cost setup features, including multiple cost elements and unlimited subelements, unlimited resources and overheads, and unlimited activities. You can use one or more of the following cost elements: material, material overhead, resource, outside processing, and overhead. Subelements enable you to analyze costs in greater detail. For example, you can have multiple material overhead subelements, such as purchasing, material handling, freight, duty, and so on. This flexibility enables you to accurately define and maintain costs and associate them with items.

Cost Management provides flexible account setup, including accounts by organization, subinventory, and work in process accounting class so that you can distribute costs to the proper expense accounts and capture valuation in the proper asset accounts.

Cost Management provides comprehensive valuation and variance reporting. Perpetual

inventory and work in process balances are maintained on-line. Multiple variances are supported: purchase price, standard cost, cycle count, physical inventory, work in process usage, and work in process efficiency.

Cost Management also provides extensive cost simulation, copying, and editing capabilities that enable you to project costs and keep them accurate.

Cost Management supports flexible period-based accounting that lets you transact in more than one open period at the same time. You can reconcile and analyze one open period while conducting business in a subsequent period. Additionally, you can transfer summary or detail account activity to Oracle General Ledger at any time and close a period at any time.

#### Costing Methods

Cost Management supports four perpetual costing methods: Standard Costing, Average Costing, FIFO Costing, and LIFO Costing. You can use the Average Costing method for one organization and the Standard Costing method for another organization.

See: Standard and Average Costing Compared, page 1-8.

You can use FIFO Costing, which is based on the assumption that the first inventory units acquired are the first units used. You can use LIFO Costing, which is based on the assumption that the last inventory units acquired are the first units used. Cost Management also supports Periodic Costing. See Overview of Periodic Costing, page 10-1

Oracle Cost Management does not support costing for process inventory organizations. See: Oracle Process Manufacturing Costing for costing and accounting functions for process organizations.

#### **Related Topics**

Overview of Standard Costing, page 5-1

Overview of Average Costing, page 6-1

Overview of FIFO/LIFO Costing, page 7-1

Describing the Major Features of FIFO/LIFO Costing, page 7-7

#### Cost Structure

A cost structure is the collection of definitions and methods used to cost inventory, bills of material, and work in process. The cost structure is composed of:

- Organizations
- Cost organizations and shared costs

- Cost elements
- Subelements
- Activities
- Basis types
- General Ledger accounts

#### Inventory Organizations

In Oracle Manufacturing, each inventory organization must have a cost structure that you define. Organizations can have their own cost structure or can share attributes of a similar cost structure. See:Defining Organization Access, *Oracle Inventory User's Guide*.

Before you set up Inventory, Bills of Material, or Work in Process, examine the current cost structure of your organization(s) to determine which costing features and functions to use.

#### **Cost Organizations and Shared Costs**

You can share costs across standard cost organizations as long as the child cost organizations have not enabled WIP. You cannot share costs across average costing organizations.

The two item attribute controls, Costing Enabled and Inventory Asset Value, determine whether you share costs. If you plan to share costs across standard costing organizations, then set the control level for these attributes to the item level. The organization that holds the costs is called the *cost master organization*.

Costs are maintained by the cost master organization and shared by the child cost organizations. All reports, inquiries, and processes use the shared costs. You cannot enter costs into the child cost organizations.

**Note:** The cost master organization can be a manufacturing organization using Work in Process.

You can also set up average cost organizations even if you share standard costs with another group of organizations. The average and standard costing organizations can share the same item master organization. However, the average cost organization does not share costs.

For each organization to create and maintain its own costs, set the control level for Costing Enabled and Inventory Asset Value item attributes to the item/org level. Even if each organization holds its own costs, multiple organizations can share the same common item master. See: Defining Items, *Oracle Inventory User's Guide*.

#### **Cost Elements**

Product costs are the sum of their elemental costs. Cost elements are defined as follows:

- **Material** The raw material/component cost at the lowest level of the bill of material determined from the unit cost of the component item.
- **Material Overhead** The overhead cost of material, calculated as a percentage of the total cost, or as a fixed charge per item, lot, or activity. You can use material overhead for any costs attributed to direct material costs. If you use Work in Process, then you can also apply material overhead at the assembly level using a variety of allocation charge methods.
- **Resource** Direct costs, such as people (labor), machines, space, or miscellaneous charges, required to manufacture products. Resources can be calculated as the standard resource rate times the standard units on the routing, per operation, or as a fixed charge per item or lot passing through an operation.
- **Overhead** The overhead cost of resource and outside processing, calculated as a percentage of the resource or outside processing cost, as a fixed amount per resource unit, or as a fixed charge per item or lot passing through an operation. Overhead is used as a means to allocate department costs or activities. For example, you can define multiple overhead subelements to cover both fixed and variable overhead, each with its own rate. You can assign multiple overhead subelements to a single department, and vice versa.
- **Outside Processing** This is the cost of outside processing purchased from a supplier. Outside processing may be a fixed charge per item or lot processed, a fixed amount per outside processing resource unit, or the standard resource rate times the standard units on the routing operation. To implement outside processing costs, you must define a routing operation, and use an outside processing resource.

#### **Subelements**

You can use subelements as smaller classifications of the cost elements. Each cost element must be associated with one or more subelements. Define subelements for each cost element and assign a rate or amount to each one. You can define as many subelements as needed.

- **Material Subelements** Classify your material costs, such as plastic, steel, or aluminum. Define material subelements and assign them to item costs. Determine the basis type (allocation charge method) for the cost and assign an appropriate amount. See: Defining Material Subelements, page 3-20.
- Material Overhead Subelements -

Define material overhead subelements and assign them to item costs. Determine the

basis type for the cost and define an appropriate rate or amount, such as purchasing, freight, duty, or material handling. See: Defining Overhead, page 3-22.

- **Resource Subelements** Define resource subelements. Determine the basis type for the cost and define an appropriate rate or amount. Each resource you define is a subelement, can be set up to charge actual or standard costs, and may generate a rate variance when charged. See: Defining a Resource, *Oracle Bills of Material User's Guide*.
- **Overhead Subelements** Define overhead subelements and assign them to your item costs. Determine the basis type for the cost and define an appropriate rate or amount. Overhead subelements are applied in the routing and usually represent production overhead. You can define overheads based on the number of units or lot moved through the operation, or based on the number of resource units or value charged in the operation. See: Defining Overhead, page 3-22.
- **Outside Processing Subelements** Define outside processing subelements. Determine the basis type for the cost and define an appropriate rate or amount. This subelement is associated with the outside processing cost element and represents service provided by suppliers. Each outside processing resource you define is a subelement, may be set up to charge actual or standard costs, and may generate a purchase price variance when charged. See: Defining a Resource, *Oracle Bills of Material User's Guide*.

**Note:** Negative item costs are not supported in Oracle Cost Management.

#### Activities

An action or task you perform in a business that uses a resource or incurs cost. You can associate all product costs to activities. You can define activities and assign them to any subelement. You can also assign costs to your activities and build your item costs based on activities.

#### **Basis Types**

Basis types determine how costs are assigned to the item. Basis types are assigned to subelements, which are then assigned to the item. Each subelement must have a basis type. Examples: one hour of outside processing per basis item, two quarts of material per basis lot.

Basis types are assigned to subelements in three windows and, for the overhead subelement, a setting established in one window may not always be applicable in another. (This refers specifically to the overhead subelement, not the material overhead subelement.)

#### **Basis types in Subelement and Routing Windows**

Basis types assigned to subelements in subelement and routing windows are the defaults for the purpose of routing. Basis types Resource Units and Resource Value, when assigned to an overhead subelement(*Routing only* in the table below), are available to flow through to routing, but are not available in the Item Cost window.

#### Basis types in the Item Cost window

When you are defining item costs, for any overhead subelement with a previously assigned basis of Resource Units or Resource Value, that basis is ignored, and only item or lot appears in the basis pop-up window. This does not change the assigned basis for the purpose of routing.

The following table details the basis types available for use with each subelement.

#### **Basis Types Available to Subelements**

| Basis Type        | Material | Material<br>Overhead | Resource | Outside<br>Processing | Overhead     |
|-------------------|----------|----------------------|----------|-----------------------|--------------|
| Activity          | n/a      | yes                  | n/a      | n/a                   | n/a          |
| Item              | yes      | yes                  | yes      | yes                   | yes          |
| Lot               | yes      | yes                  | yes      | yes                   | yes          |
| Resource<br>Units | n/a      | yes                  | n/a      | n/a                   | Routing only |
| Resource<br>Value | n/a      | yes                  | n/a      | n/a                   | Routing Only |
| Total Value       | n/a      | yes                  | n/a      | n/a                   | n/a          |

#### Item

Used with material and material overhead subelements to assign a fixed amount per item, generally for purchased components. Used with resource, outside processing and overhead subelements to charge a fixed amount per item moved through an operation. Used to assign a fixed lot charge to items or operations. The cost per item is calculated by dividing the fixed cost by the item's standard lot size for material and material overhead subelements. For routing steps, the cost per item is calculated by dividing the fixed cost by the standard lot quantity moved through the operation associated with a resource, outside processing, or overhead subelement.

#### **Resource Value**

Used to apply overhead to an item, based on the resource value earned in the routing operation. Used with the overhead subelement only and usually expressed as a rate. The overhead calculation is based on resource value:

resource value earned in the operation x overhead rate

#### **Resource Units**

Used to allocate overhead to an item, based on the number of resource units earned in the routing operation. Used with the overhead subelement only. The overhead calculation is based on resource units:

resource units earned in an operation X overhead rate or amount

**Note:** You may optionally use resource units and resource value to earn material overhead when you complete units from a job or repetitive schedule.

#### **Total Value**

Used to assign material overhead to an item, based on the total value of the item. Used with the material overhead subelement only. Material overhead calculation is based on total value:

#### Activity

Used to directly assign the activity cost to an item. Used with the material overhead subelement only. The material overhead calculation is based on activity:

activity occurances / # of items X activity rate

#### Cost Transfer and Distribution to the General Ledger

All costs are maintained by cost element. If you assign a *different* account to each cost element as you define your subinventories and WIP accounting classes (if you use Work in Process), then elemental account visibility is maintained when transactions are processed.

#### Lot

## Standard and Average Costing Compared

Cost Management offers many perpetual costing methods, including standard costing and average costing.

Average costing is used primarily for distribution and other industries where the product cost fluctuates rapidly, or when dictated by regulation and other industry conventions. Average costing eliminates the need to set standards. Average costing allows you to:

- Value inventory at a moving weighted average cost
- Track inventory and manufacturing costs without the requirement of having predefined standards
- Determine profit margin based on an *actual* cost method
- Measure the organization's performance against historical costs
- Include all direct costs of manufacturing an item in that item's inventory cost

Standard costing is used for performance measurement and cost control. Standard costing allows you to:

- Value inventory at a predetermined cost
- Determine profit margin based on projected costs
- Record variances against expected costs
- Update standard costs from any cost type
- Evaluate production costs relative to standard costs
- Measure the organization's performance based on predefined product costs
- Evaluate product costs to assist management decisions

The following table shows the functional differences between average and standard costing.

| Average Costing                                                   | Standard Costing                                                                              |
|-------------------------------------------------------------------|-----------------------------------------------------------------------------------------------|
| Material with Inventory; all cost elements with Bills of Material | Material and material overhead with<br>Inventory; all cost elements with Bills of<br>Material |

| Average Costing                                                             | Standard Costing                                                          |
|-----------------------------------------------------------------------------|---------------------------------------------------------------------------|
| Item costs held by cost element                                             | Item costs held by cost subelement                                        |
| Unlimited subelements                                                       | Unlimited subelements                                                     |
| No shared costs; average cost is maintained separately in each organization | Can share costs across child organizations when not using Work in Process |
| Maintains the average unit cost with each transaction                       | Moving average cost is not maintained                                     |
| Separate valuation accounts for each cost group and cost element            | Separate valuation accounts for each subinventory and cost element        |
| Little or No variances for Work in Process<br>Transactions                  | Variances for Work in Process transactions                                |

Under average costing, you cannot share costs. Average costs are maintained separately in each organization.

Under standard costing, if you use Inventory without Work in Process, then you can define your item costs in the organization that controls your costs and share those costs across organizations. If you share standard costs across multiple organizations, then all reports, inquiries, and processes use those costs. You are not required to enter duplicate costs. *See:* Defining Costing Information, *Oracle Inventory User's Guide*.

**Note:** The organization that controls your costs can be a manufacturing organization that uses Work in Process or Bills of Material.

Organizations that share costs with the organization that controls your costs cannot use Bills of Material.

#### Valuation Accounts and Cost Elements with Average Costing

The system maintains the average unit cost at the organization level; it does not use any subinventory valuation accounts. If you had separate valuation accounts by subinventory, then total inventories would balance, but account balances by subinventory would not match the inventory valuation reports.

**Note:** In Average Costing, depending on the FOB point, the elemental valuation accounts defined are used for either the cost group or the transfer cost group as the intransit accounts. Otherwise, the balances of

inventory valuation reports do not equal the sum of accounting transactions.

#### Work in Process: Elemental Visibility

You can assign different accounts to each cost element when you define a WIP accounting class. This provides maximum elemental account visibility. In *average costing* and *standard costing*, elemental account visibility is automatically maintained.

#### **Related Topics**

Work in Process Transaction Cost Flow, page 5-2

#### Changing from Standard to Average Costing

You cannot change the costing method of an organization once transactions have been performed.

Defining Organization Parameters, *Oracle Inventory User's Guide* and Defining Costing Information, *Oracle Inventory User's Guide*.

#### **Related Topics**

Overview of Standard Costing, page 5-1 Standard Cost Transactions, page 5-29 Manufacturing Standard Cost Transactions, page 5-36 Overview of Average Costing, page 6-1 Average Cost Transactions, page 6-34 Manufacturing Average Cost Transactions, page 6-48 Standard Cost Valuation, page 5-26 Average Cost Valuation, page 6-32 Standard Cost Variances, page 5-26 Manufacturing Standard Cost Variances, page 5-27 Average Cost Variances, page 6-33

#### **Retroactive Pricing**

Cost Management supports retroactive price changes in Oracle Purchasing. Over the life of purchasing documents, prices can change. The Retroactive Price Update on Purchasing Documents concurrent program automatically updates standard purchase

orders against global agreements and blanket releases retroactively with price changes. When this occurs, the accounting is adjusted:

- For purchase orders with a destination type of Inventory/Shopfloor, the adjustment account is posted to the Retroactive Price Adjustment account. This account is defined at the organization level in the Receiving Options window in Oracle Purchasing. The following accounts and costs are not adjusted:
  - Inventory and Work in Process valuation accounts
  - Average and LIFO/FIF0 cost organizations (costs are not recalculated)
  - Purchase price variance

When a price change is approved, adjustments for prior receipts are created:

| Account                         | Debit | Credit |
|---------------------------------|-------|--------|
| Retroactive Price<br>Adjustment | XX    | -      |
| Inventory AP Accrual            | -     | XX     |

• For purchase orders with a destination type of Expense, the adjustment amount is posted to the Charge account specified on the purchase order.

When a price change is approved, adjustments are created in the following accounts:

| Account              | Debit | Credit |
|----------------------|-------|--------|
| Charge               | XX    | -      |
| Inventory AP Accrual | -     | XX     |

- For periodic costing, the adjustment is posted to the Periodic Retroactive Adjustment account. This account is defined at the Legal Entity and Organization Cost Group level, in the Periodic Account Assignments window.
- Transfer of ownership transactions, created for consigned goods, are also adjusted when the price on the associated blanket agreement is changed and approved.

Note: The application prevents retroactive price adjustment

transactions when purchase orders are Landed Cost Management (LCM) enabled.

#### **Related Topics**

Retroactive Price Update on Purchasing Documents, Oracle Purchasing User's Guide.

## Landed Cost Management (LCM)

Oracle Landed Cost Management is a new application for Release 12.1. Landed Cost Management (LCM) enables organizations to gain insight into all of the real costs associated with acquiring products. These costs are initially estimated and then updated with actual amounts as they become known, allocating them to shipments, orders, and products. Cost methods and inventory valuations are accurately maintained providing better visibility into an individual product's profitability and an organization's outstanding exposure. This data provides better insight for product forecasting and budgeting, and provides clear evidence of the detailed accumulation of expenses for regulatory requirements and reporting.

Landed cost is the cost to "land" a product on the buyer's ultimate (final) location. These costs include, but are not limited to:

- Freight
- Transportation
- Insurance
- Handling
- Storage costs
- Container fees
- Import and export charges
- Taxes
- Pier fees
- Minimum and maximum order charges
- Discounts
- Surcharges

• Currency revaluations

Landed Cost is calculated to accurately measure a corporation's costs and profitability by the goods and items, product line, lot, business unit, organization, and so on. Landed cost plays a significant role in actual costing, evaluating on-hand inventory, as well as setting sales prices and revenue forecasting.

Standard Costing, Average Costing, FIFO and LIFO Costing, and Periodic Average Costing methods all support LCM.

See the *Oracle Landed Cost Management Process Guide* for complete details on setting up and using Landed Cost Management.

# **Cost Management Command Center**

## **Cost Management Command Center User Interface**

## **Overview**

Oracle Cost Management Command Center is built on top of the Enterprise Command Center Framework. The command center enables costing personnel to view information across all relevant costing processes in the enterprise and makes the data available for analysis and search. You can use the Oracle Cost Management Command Center to quickly search and filter transaction details across organizations and associated entities. You can also use the **Available Refinements** and other search features to identify hidden trends. The Oracle Cost Management Command Center enables you to review and analyze data using key Performance Indicators (KPIs), performance evaluation metrics, charts, graphs, and tables.

You can use the Oracle Cost Management Command Center to:

- Identify errors and incomplete transactions that have become bottlenecks for costing period close.
- Review uncosted inventory, manufacturing, and receiving transactions.
- Analyze pending inventory, manufacturing, landed cost adjustment, and shipping and receiving transactions.
- Identify incomplete work orders within Enterprise Asset Management.

The **Period Health Check (Discrete) Dashboard** enables cost managers to mitigate processing issues that prevent or delay period close activities. This dashboard displays period health check metrics and it categorizes transactions based on time. This dashboard also displays a **Top Ten Organizations** tag cloud, transaction charts, and transaction results tables.

**Note:** You can use the Cost Management Command Center only after the installation and common configurations are completed as described in My Oracle Support Knowledge Document 2495053.1, *Installing Oracle Enterprise Command Center Framework, Release 12.2.* For additional ECC Overview information, see *Overview of Oracle Enterprise Command Center Framework, Oracle E-Business Suite User's Guide.* 

#### Searching Enterprise Command Center Dashboards

Use the dashboard sidebar to refine (filter) the data on each dashboard. You can also Search using a keyword, value, or a specific record. The type-ahead feature suggests matches for your entry that correspond to the selected data set. When you submit a
search, the search term is added to the Selected Refinements list, and the dashboard data is refined to include only records that match the search. You can add multiple refinements and remove any of them at any time. Using Saved Searches, you can create and save your searches and refer to them later. You can also edit and delete saved searches.

Use an asterisk (\*) or percent sign (%) to perform a partial keyword or record search that matches any string of zero or more characters. You can also use a question mark (?) to perform a partial search that matches any single character.

**Additional Information:** For more information about searching for and refining data in enterprise command centers, see *Search* in *Highlights of an Enterprise Command Center*, *Oracle E-Business Suite User's Guide*.

### Period Health Check (Discrete) Dashboard

The Period Health Check (Discrete) dashboard enables you to search for and view inventory, receiving, manufacturing, and enterprise asset management transactions that are preventing period close. You can also search for and view transactions that are to be processed, but are not necessary for period close. Using the guided navigation and other search features, you can search on organization, transaction, job, receiving, maintenance, project, and inter-organization transfer data. You can also view period close metrics, charts, and transaction data in results tables. The following is a partial display of the Period Health Check (Discrete) dashboard.

From the Cost Management responsibility, navigate to the **Period Health Check** (**Discrete**) dashboard:

(N) Cost Management > Cost Management Command Center > Period Health Check (Discrete)

(N) Cost Management > View Transactions > Cost Management Command Center > Period Health Check (Discrete) (Tab)

## Overview (Tab)

|                                                                                                    | ORACLE Cost Manageme                           | t û ★ ☆ ↓ <sup>20</sup>                                                            | Logged in As MFG 🕜 🔱                                             |
|----------------------------------------------------------------------------------------------------|------------------------------------------------|------------------------------------------------------------------------------------|------------------------------------------------------------------|
| Very New Very New                                                                                                    | Period Health Check (Discrete) Period Health C | ect (Process)                                                                      |                                                                  |
| Note: Search                                                                                                    | Overview Inventory Receiving Manufa            | turing Enterprise Asset Management                                                 |                                                                  |
| Exclude References Appropriate Construction States          Product       Search                                                                                                    | Personalize Stack Layout (OverviewRN)          |                                                                                    |                                                                  |
| Available Mitricenses   b Operation   b Note   d Sector.   c Sector.   c Sector.   c Sector.   c Sector.   c Sector.   c Not filers sector.   c Sector.   c Sector.   c Sector.   c Sector.   c Sector.   c Sector.   c Not filers sector.   c Sector.   c Sector.   c Sector.   c Not filers sector.   c Sector.   c Sector.   c Not filers sector.   c Sector.   c Sector.   c Not filers sector.   sector. Sector.   c Not filers sector.   Not filers sector. Sector.   Not filers sector. Sector.   Not filers sector. Sector.   Not filers sector. Sector.   Not filers sector. Sector.   Not filers sector. Sector.   Not filers sector. Sector.   Not filers sector. Sector.   Not filers sector. Sector.   Not filers sector. Sector.   Not filers sector. Sector.   Not filers sector. Sector.   Not filers sector. Sector.   Sector. Sector.   Sector. Sector.   Sector. Sector.<                                                                                                    | ≡ 0                                            |                                                                                    |                                                                  |
| Productions from the field Close Backing<br>Sector. Control Close Backing<br>Sector. Control Close                                                                                                    | Available Refinements                          | ¢ x                                                                                |                                                                  |
| b hold b hold c hold cost lacklog b hold cost lacklog b hold cost lackl                                                                                                    | Organization                                   | Search                                                                             |                                                                  |
|                                                                                                    | ▶ Period                                       | No fitters selected.                                                               | ¢Χ                                                               |
| A detended type A detended type A force A force A                                                                                                    | al Backlog Details                             |                                                                                    |                                                                  |
| Sorth<br>Revended<br>Revended                                                                                                    | ∡ Resolution Type (2 of 2)                     | Period Close Backlog                                                               | 0 2 X                                                            |
| Reserved<br>Reversed<br>Reversed<br>Reversed<br>Reversed<br>Reversed<br>Reversed<br>Reversed<br>Reversed<br>Reversed<br>Reversed<br>Reversed<br>Reverse<br>Reversed<br>Reverse<br>Reverse<br>R | Search                                         |                                                                                    |                                                                  |
| Name     Name     Name     Name       * Source     Image: Source     Image: Source     Ima                                                                                                    |                                                | 3 17 173 55 51                                                                     |                                                                  |
| Next     Description       P double program     Complexition with Preiod Close bases     I @ * X       P double program     MMM1 (2)       P double program     MMM1 (2)       P double program     MMM1 (2)       P double program     MMM1 (2)       P double program     B double program       P double program     MMM1 (2)       P double program     MMM1 (2)       P double program     B double program       P double program     MMM1 (2)       P double program     B double program       P double program     MMM1 (2)       P double program     B double program       P double program     MMM1 (2)       P double program     B double program       P double program     B double program       P double program     B double program       P double program     B double program       P double program     B double program       P double program     B double program       P double program     B double program       P double program     B double program       P double program     B double program       P double program     B double program       P double program     B double program       P double program     B double program       P double program     B double program                                                                                                    | Recommended                                    | Organizations Periods <u>Required Resolutions</u> <u>Recommended</u> <u>Errors</u> |                                                                  |
| Score Score Sc                                                                                                    | Required                                       | Ended states                                                                       |                                                                  |
| Action type Action type Action typ                                                                                                    | ▶ Source                                       | Organizations with Period Close Issues i 🕹 🦨 🗙 Recurring Period Close Issues       | 102×                                                             |
| Series up for More 1 (2) Prevadors Statu MIM1 (2) IL1 (1) M1 (2255) Prevadors Statu Notes the formation of the formation of the formation                                                                                                    | ∡ Backlog Type 7 of 7                          | 12                                                                                 |                                                                  |
| MMM1 (2)<br>MMM1 (2)<br>MMM1 (2)<br>MI (1) M1 (22255)<br>Transformed Shared<br>Process Shared<br>MMM1 (2)<br>MMM1 (2)<br>MI (1) M1 (2255)<br>Transformed Shared<br>MMM1 (2)<br>MMM1 (2)<br>MMM                                                                                                    | Search Q                                       | 10                                                                                 |                                                                  |
| Refer Section Product Section Section                                                                                                    | Pending Material                               | MM1 (2)                                                                            | Backlog Type Uncosted WP                                         |
| ILL (1) M1 (225) ILL (1) M1 (225) Extension Status ILL (1) M1 (225) Extension Status Extension Status Interaction Status Interaction Status I                                                                                                    | Pending Receiving                              | 9 6                                                                                | <ul> <li>Pending Receiving</li> <li>Uncosted Material</li> </ul> |
| Uberend WP Production Status<br>Transaction Status<br>LL1 (1) LD1 (2225)<br>Transaction Status<br>LL1 (1) LD1 (2225)<br>LL1 (1) LD1 (225)<br>LD1 (1) LD1 (225)<br>LD1 (1) LD1 (225)<br>LD1 (1) LD1 (225)<br>LD1 (1) LD1 (225)<br>LD1 (1) LD1 (225)<br>LD1 (1) LD1 (225)<br>LD1 (1) LD1 (225)<br>LD1 (1) LD1 (225)<br>LD1 (1) LD1 (225)<br>LD1 (1) LD1 (225)<br>LD1 (1) LD1 (225)<br>LD1 (1) LD1 (255)<br>LD1 (1) LD1 (255)<br>LD1 (1) LD1 (255)<br>LD1 (1) LD1 (255)<br>LD1 (1) LD1 (1) LD1 (255)<br>LD1 (1) LD1 (1) LD1 (255)<br>LD1 (1) LD1 (1) LD1 (255)<br>LD1 (1) LD1 (1)                                                                                                    | Uncosted Material                              |                                                                                    | Pending Shop Floor Move                                          |
| Ubyconcet Morkel<br>Upscreated Sophing<br>Transaction Statis<br>Backlog by Organization<br>Backlog by Organization<br>Backlog by O                                                                                                    | Uncosted WIP                                   |                                                                                    | Unprocessed Shipping     Unprocessed Material                    |
| Upresented Support<br>> Tennaction Status                                                                                                    | Unprocessed Material                           | Insection (Courd Distinct) 1242                                                    | Pending Material                                                 |
| Transaction Statue      Transaction Statue      T                                                                                                    | Unprocessed Shipping                           |                                                                                    |                                                                  |
| Backlog by Organizations                                                                                                    | ▶ Transaction Status                           |                                                                                    |                                                                  |
| Backing by Organization I O V X<br>200<br>000<br>000<br>000<br>000<br>000<br>000<br>00                                                                                                    |                                                | Organizations                                                                      |                                                                  |
| Source                                                                                                    |                                                |                                                                                    |                                                                  |
| 20<br>10<br>10<br>10<br>10<br>10<br>10<br>10<br>10<br>10<br>1                                                                                                    |                                                | Backlog by Urganization I Q * X Backlog by Month                                   | 102×                                                             |
| 200 Source Source Source Networks Source Networks Source Networks Source Networks Source Networks Source Networks Networks Networ                                                                                                    |                                                | 240                                                                                |                                                                  |
| a constraint of the second second sec                                                                                                    |                                                | 150                                                                                |                                                                  |
| 100 Source<br>90 100 Nondation<br>100 Nondation<br>100 No                                                                                                    |                                                | 120                                                                                |                                                                  |
| 4         10         10         10         10         10         10         10         10         10         10         10         10         10         10         10         10         10         10         10         10         10         10         10         10         10         10         10         10         10         10         10         10         10         10         10         10         10         10         10         10         10         10         10         10         10         10         10         10         10         10         10         10         10         10         10         10         10         10         10         10         10         10         10         10         10         10         10         10         10         10         10         10         10         10         10         10         10         10         10         10         10         10         10         10         10         10         10         10         10         10         10         10         10         10         10         10         10         10         10         10         10 </td <td></td> <td>5 Source</td> <td>Source</td>                                                                                                    |                                                | 5 Source                                                                           | Source                                                           |
| a a a a a a a a a a a a a a a a a a a                                                                                                    |                                                |                                                                                    | Manufacturing                                                    |
|                                                                                                    |                                                | a Inventory 60                                                                     | Inventory                                                        |
|                                                                                                    |                                                | 80                                                                                 | - necening                                                       |
|                                                                                                    |                                                |                                                                                    |                                                                  |

The following table describes the Period Health Check (Discrete) dashboard components:

| Component                                                 | Description                                                                                                    |
|-----------------------------------------------------------|----------------------------------------------------------------------------------------------------|
| Period Close Backlog (summary bar)                        | This summary bar displays the following<br>metrics and displays certain metrics in green<br>(good), orange (warning), or red (critical)<br>indicating the importance:                                                                                 |
|                                                           | • <b>Organizations</b> - This metric displays the number of organizations with backlog.                                                                                                    |
|                                                           | • <b>Periods</b> - This metric displays the number of periods with backlog.                                                                                                    |
|                                                           | • <b>Required Resolutions</b> - This metric displays total backlog that is required to be cleared for a successful period close. Green = 0, Red > 0                                                                                                   |
|                                                           | <ul> <li>Recommended Resolutions - This metric<br/>displays total backlog that is<br/>recommended, but not required to be<br/>cleared before period close. Green = 0,<br/>Orange &gt; 0</li> </ul>                                                    |
|                                                           | • <b>Errors</b> - This metric displays the number of transactions with errors. Green = 0, Red > 0                                                                                                    |
| <b>Organizations with Period Close Issues</b> (tag cloud) | The <b>Organizations with Period Close Issues</b><br>tag cloud displays the organizations that have<br>period close issues. This tag cloud component<br>displays the organizations in relative sizes<br>based on the number of period close issues.   |
| Recurring Period Close Issues (chart)                     | The <b>Recurring Period Close Issues</b> chart<br>displays the number of organizations and<br>number of periods with recurring period close<br>issues. This chart also displays the backlog<br>types in relative sizes by frequency of<br>occurrence. |
| Backlog by Organization (chart)                           | The <b>Backlog by Organization</b> chart displays<br>the number of backlog transactions by<br>organization and backlog type. You can select<br>dimensions to view and sort this chart by<br>source or backlog type.                                   |

| Component                | Description                                                                                                    |  |  |  |  |
|--------------------------|----------------------------------------------------------------------------------------------------|--|--|--|--|
| Backlog by Month (chart) | The <b>Backlog by Month</b> chart displays the<br>number of backlog transactions by transaction<br>month and backlog type. You can select<br>dimensions to view and sort this chart by<br>source or backlog type. |  |  |  |  |

## Inventory (Tab)

|                                                                                       |                                                                                               |                                                                                                    |                        |                                                                                                    |                       |                  | * **         |          | Logged IT As MPG                                                   |                                |
|---------------------------------------------------------------------------------------|-----------------------------------------------------------------------------------------------|----------------------------------------------------------------------------------------------------|------------------------|----------------------------------------------------------------------------------------------------|-----------------------|------------------|--------------|----------|--------------------------------------------------------------------|--------------------------------|
| d Health Check (Discrete) Period Health C                                             | theck (Process)                                                                               |                                                                                                    |                        |                                                                                                    |                       |                  |              |          |                                                                    |                                |
|                                                                                       |                                                                                               |                                                                                                    |                        |                                                                                                    |                       |                  |              |          |                                                                    |                                |
| verview Inventory Receiving Manufa                                                    | cturing Enterprise Asset Manage                                                               | iment                                                                                                    |                        |                                                                                                    |                       |                  |              |          |                                                                    |                                |
| Personalize Stack Layout: (InventoryRN)                                               |                                                                                               |                                                                                                    |                        |                                                                                                    |                       |                  |              |          |                                                                    |                                |
| ≡ 0                                                                                   |                                                                                               |                                                                                                    |                        |                                                                                                    |                       |                  |              |          |                                                                    |                                |
| Available Refinements Ø                                                               |                                                                                               |                                                                                                    |                        |                                                                                                    |                       |                  |              | φ×       |                                                                    |                                |
| Organization                                                                          |                                                                                               | Search                                                                                                    |                        |                                                                                                    |                       |                  |              | ٩.       |                                                                    |                                |
| Period                                                                                |                                                                                               | No filters selected.                                                                                                    |                        |                                                                                                    |                       |                  |              | *        |                                                                    | © ×                            |
| Transaction Details                                                                   |                                                                                               |                                                                                                    |                        |                                                                                                    |                       |                  |              |          |                                                                    |                                |
| A Transaction Status                                                                  | Period Close Backlog                                                                          |                                                                                                    |                        |                                                                                                    |                       |                  |              |          |                                                                    | ¢ * ×                          |
| A Resolution Type 2 of 2                                                              |                                                                                               |                                                                                                    |                        |                                                                                                    | 1 40 1 4              |                  |              |          |                                                                    |                                |
| Search Q                                                                              |                                                                                               |                                                                                                    | 19 U                   | 14                                                                                                    | 10 1                  | uitipie          |              |          |                                                                    |                                |
| A                                                                                     |                                                                                               | Praterial                                                                                                    | mansactions DCM Adjust | (Shipping)                                                                                                    | Eligia N              | solution type    |              |          |                                                                    |                                |
| Required                                                                              |                                                                                               |                                                                                                    |                        |                                                                                                    |                       |                  |              |          |                                                                    |                                |
|                                                                                       |                                                                                               | -                                                                                                    |                        |                                                                                                    |                       |                  |              |          |                                                                    | φ×                             |
| a backog type                                                                         | Material Transactions X                                                                       | Landed Cost Adjustments × Delivery                                                                                                    | Lines (Shipping) X     |                                                                                                    |                       |                  |              |          |                                                                    |                                |
| Search Q                                                                              | Top 10 Errors                                                                                 |                                                                                                    |                        |                                                                                                    |                       |                  |              |          | 10                                                                 | * ×                            |
| Pending Material<br>Uncosted Material<br>Unprocessed Material<br>Unprocessed Shipping | Terrescion sor<br>terr<br>Terrescion LOP<br>Terrisconpolition, figa por celar Paga er elem tr | no k alter held a 1964 tr 16 49 texaster (1)<br>het a stream te Gran Management revenue te Gran Hangement tea (3.1648, 1)<br>H a sinder for tea given tean aut agesterators conductions (2)<br>Transcentrictions in WUID interfactors (1) | W(CTI) related to this | completion transaction i                                                                                                    | d are in error. A     |                  |              |          |                                                                    |                                |
| Error Explanation                                                                     |                                                                                               | Taken in position CD Annual Cognition, 247 Annual Conditionary                                                                                                    | n                      | completion_transaction_it                                                                                                    |                       | idrace the erro  | re and rocub | mit thom | for costing (*                                                     |                                |
| h Terrerative Course                                                                  |                                                                                               |                                                                                                    |                        |                                                                                                    | d are in error. A     | ddress the erro  | rs and resub | mit them | for costing (                                                      | 14)                            |
| Insurgacion source                                                                    |                                                                                               |                                                                                                    |                        |                                                                                                    | d are in error. A     | ddress the erro  | rs and resub | mit them | for costing (                                                      | 14)                            |
| Program Status                                                                        |                                                                                               |                                                                                                    |                        |                                                                                                    | d are in error. A     | idress the erro  | rs and resub | mit them | for costing (                                                      | 14)                            |
| Program Status     Delivery Details                                                   | Material Transaction Backle                                                                   | og by Organization                                                                                                    |                        | I 🔷 🖉 🗙 Material Transact                                                                                                    | tion Backlog by Month | ddress the erro  | rs and resub | mit them | for costing (*                                                     | 14)<br>** ×                    |
| r resultation Source® Program Status ▶ Delvery Details                                | Material Transaction Backs                                                                    | tog by Organization                                                                                                    | Reso<br>6              | Additional Transactions Type<br>spatial<br>spatial<br>source of the spatial<br>source of the spatial source of the spatial source of the spatial source of the spatial | tion Backlog by Month | Idress the error | rs and resub |          | for costing (*<br>I ©<br>Resolution Ty<br>E Required<br>Recommende | <b>14)</b><br><b>₂* ×</b><br>d |

| Component                          | Description                                                                                                    |  |  |  |
|------------------------------------|----------------------------------------------------------------------------------------------------|--|--|--|
| Period Close Backlog (summary bar) | This summary bar displays the following<br>metrics and displays certain metrics in green<br>(good), orange (warning), or red (critical)<br>indicating the importance:                                                                                                    |  |  |  |
|                                    | • <b>Material Transactions</b> - This metric displays the number of transactions that are pending, uncosted, unprocessed, and unaccounted. Green = 0, Orange > 0                                                                                                    |  |  |  |
|                                    | • <b>LCM Adjustments</b> - This metric displays<br>the number of landed cost adjustments<br>pending processing. Green = 0, Red > 0                                                                                                    |  |  |  |
|                                    | • <b>Delivery Lines (Shipping)</b> - This metric displays the number of shipping delivery line transactions pending transfer to inventory. Green = 0, Orange > 0                                                                                                    |  |  |  |
|                                    | • <b>Missing Costs</b> - This metric displays the number of items without costs. Green = 0 Orange > 0                                                                                                    |  |  |  |
|                                    | <ul> <li>Adjustments - This metric displays the<br/>number of IPV, ERV, Costs, and LCM<br/>adjustments pending accounting and<br/>LCM adjustments. This metric also<br/>displays the number of pending<br/>processing adjustments. Green = 0,<br/>Orange &gt; 0</li> </ul> |  |  |  |
|                                    | • <b>Errors</b> - This metric displays the number of transactions in error in the inventory source. Green = 0, Red > 0                                                                                                    |  |  |  |
|                                    | • <b>Resolution Type</b> - This metric specifies<br>whether resolution is required or<br>recommended for displayed backlog.<br>Unresolved required backlog prevents<br>period close.                                                                                       |  |  |  |

| Component                            | Description                                                                                                    |
|--------------------------------------|----------------------------------------------------------------------------------------------------|
| Material Transactions (tab layout)   | The <b>Top 10 Errors</b> tag cloud displays the top<br>ten inventory transaction errors with<br>explanations by frequency of occurrence and<br>the number of occurrences for each error.<br>Click an error to refine and filter all data on<br>the page for the selected error.   |
|                                      | The <b>Material Transaction Backlog by</b><br><b>Organization</b> chart displays the number of<br>material transactions by organization code.<br>You can select dimensions to view and sort<br>this chart.                                                                        |
|                                      | The <b>Material Transaction Backlog by Month</b><br>chart displays the number of material<br>transactions by month. You can select<br>dimensions to view and sort this chart.                                                                                                    |
|                                      | The <b>Material Transactions</b> results table displays all attributes pertaining to material transactions.                                                                                                    |
| Landed Cost Adjustments (tab layout) | The <b>Top 10 Errors</b> tag cloud displays the top<br>ten landed cost transaction errors with<br>explanations by frequency of occurrence and<br>the number of occurrences for each error.<br>Click an error to refine and filter all data on<br>the page for the selected error. |
|                                      | The <b>Landed Cost Adjustment Backlog by</b><br><b>Organization</b> chart displays the number of<br>landed cost transactions by organization code.<br>You can select dimensions to view and sort<br>this chart.                                                                   |
|                                      | The <b>Landed Cost Adjustment Backlog by</b><br><b>Month</b> chart displays the number of landed<br>cost transactions by transaction month. You<br>can select dimensions to view and sort this<br>chart.                                                                          |
|                                      | The <b>Pending Landed Cost Adjustments</b><br>results table displays all attributes pertaining<br>to the pending landed cost transactions.                                                                                                    |

| Component                                     | Description                                                                                                    |
|-----------------------------------------------|----------------------------------------------------------------------------------------------------|
| <b>Delivery Lines (Shipping)</b> (tab layout) | The <b>Delivery Backlog by Organization</b> chart<br>displays the number of shipping orders by<br>organization code. You can select dimensions<br>to view and sort this chart by resolution type,<br>backlog type, transaction status, or order type. |
|                                               | The <b>Delivery Backlog by Month</b> chart<br>displays the number of shipping orders by<br>transaction month. You can select dimensions<br>to view and sort this chart.                                                                               |
|                                               | The <b>Delivery Lines</b> results table displays all<br>attributes pertaining to the delivery<br>transactions. Click the options link to<br><b>Compare</b> selected records, or <b>Export</b> data sets.                                              |

## Receiving (Tab)

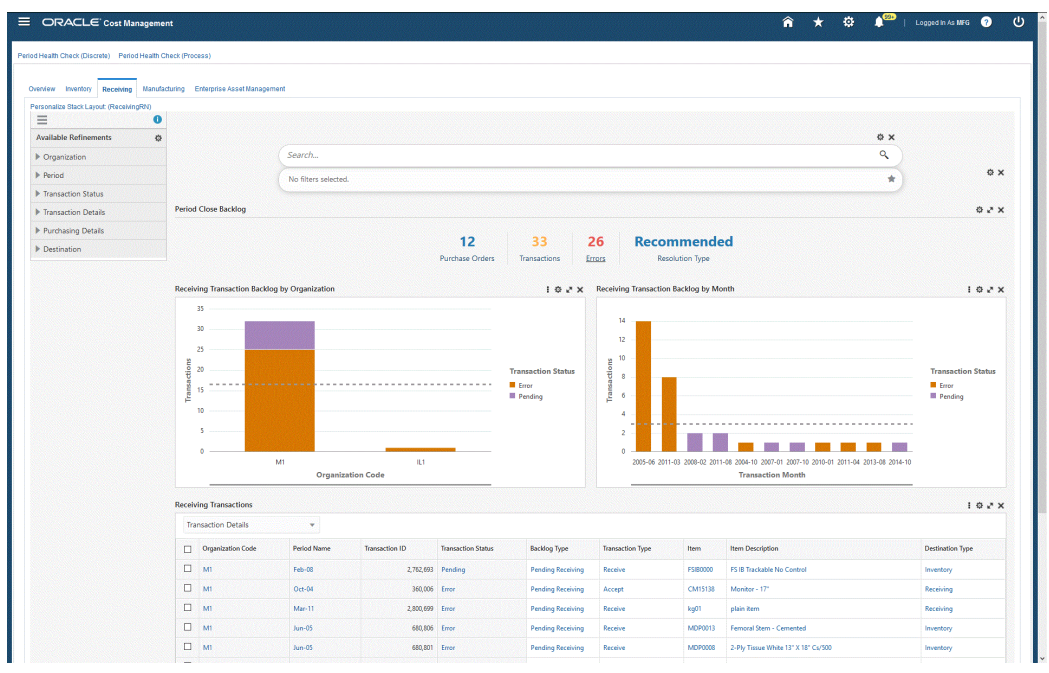

| Component                                                              | Description                                                                                                    |
|------------------------------------------------------------------------|----------------------------------------------------------------------------------------------------|
| Period Close Backlog (summary bar)                                     | This summary bar displays the following<br>metrics and displays certain metrics in green<br>(good), orange (warning), or red (critical)<br>indicating the importance:                                                                                                    |
|                                                                        | • <b>Purchase Orders</b> - This metric displays the number of purchase orders with receiving transactions backlog.                                                                                                    |
|                                                                        | • <b>Transactions</b> - This metric displays the number of receiving transactions in open interface status, or the number of receiving transactions in unaccounted status for Process Manufacturing only. Green = 0, Orange > 0                                                 |
|                                                                        | • <b>Errors</b> - This metric displays the number of receiving transactions in error. Green = 0, Red > 0                                                                                                    |
|                                                                        | • <b>Resolution Type</b> - This metric specifies<br>whether resolution is required or<br>recommended for displayed backlog.<br>Unresolved required backlog prevents<br>period close.                                                                                            |
| Top 10 Errors (tag cloud)                                              | The <b>Top 10 Errors</b> tag cloud displays the top<br>ten receiving transaction errors with<br>explanations by frequency of occurrence and<br>the number of occurrences for each error.<br>Click an error to refine and filter all data on<br>the page for the selected error. |
| <b>Receiving Transaction Backlog by</b><br><b>Organization</b> (chart) | The <b>Receiving Transaction Backlog by</b><br><b>Organization</b> chart displays the number of<br>transactions by organization code. This chart<br>also displays the number of transaction types.<br>You can select dimensions to view and sort<br>this chart.                 |

| Component                                                | Description                                                                                                    |
|----------------------------------------------------------|----------------------------------------------------------------------------------------------------|
| <b>Receiving Transaction Backlog by Month</b><br>(chart) | The <b>Receiving Transaction Backlog by</b><br><b>Month</b> chart displays the number of<br>transactions by transaction month. This chart<br>also displays the number of transaction types.<br>You can select dimensions to view and sort<br>this chart. |
| <b>Receiving Transactions</b> (results table)            | The <b>Receiving Transactions</b> results table<br>displays all attributes pertaining to receiving<br>transactions. Click the options link to<br><b>Compare</b> selected records, or <b>Export</b> data sets.                                            |

## Manufacturing (Tab)

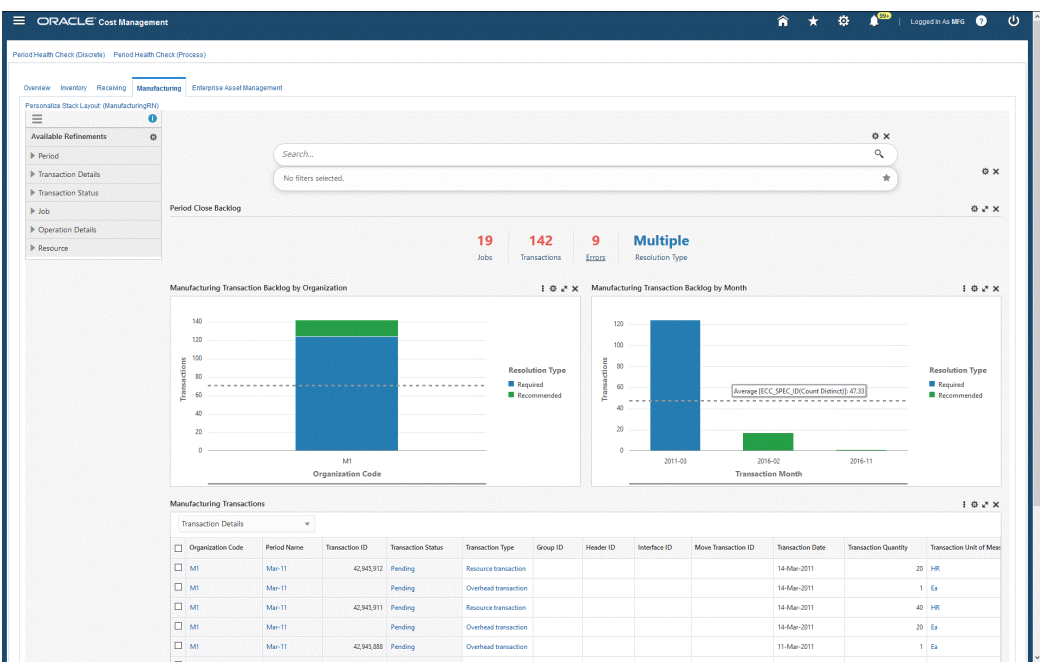

| Component                                                    | Description                                                                                                    |
|--------------------------------------------------------------|----------------------------------------------------------------------------------------------------|
| Period Close Backlog (summary bar)                           | This summary bar displays the following<br>metrics and displays certain metrics in green<br>(good), orange (warning), or red (critical)<br>indicating the importance:                                                                                                    |
|                                                              | • Jobs - This metric displays the number of jobs with un-costed WIP transactions. Green = 0, Red > 0                                                                                                    |
|                                                              | • <b>Transactions</b> - This metric displays the number of un-costed WIP transactions for Discrete Manufacturing only. It also displays the number of unaccounted resource transactions for Process Manufacturing only. Green = 0, Red > 0                                          |
|                                                              | • Errors - This metric displays the number of manufacturing transactions in error. Green = 0, Red > 0                                                                                                    |
|                                                              | • <b>Resolution Type</b> - This metric specifies<br>whether resolution is required or<br>recommended for displayed backlog.<br>Unresolved required backlog prevents<br>period close.                                                                                                |
| Top 10 Errors (tag cloud)                                    | The <b>Top 10 Errors</b> tag cloud displays the top<br>ten manufacturing transaction errors with<br>explanations by frequency of occurrence and<br>the number of occurrences for each error.<br>Click an error to refine and filter all data on<br>the page for the selected error. |
| Manufacturing Transaction Backlog by<br>Organization (chart) | The <b>Manufacturing Transaction Backlog by</b><br><b>Organization</b> chart displays the number of<br>transactions by organization code. This chart<br>also displays the number of transaction types.<br>You can select dimensions to view and sort<br>this chart.                 |

| Component                                             | Description                                                                                                    |
|-------------------------------------------------------|----------------------------------------------------------------------------------------------------|
| Manufacturing Transaction Backlog by<br>Month (chart) | The <b>Manufacturing Transaction Backlog by</b><br><b>Month</b> chart displays the number of<br>transactions by transaction month. This chart<br>also displays the number of transaction types.<br>You can select dimensions to view and sort<br>this chart. |
| Manufacturing Transactions (results table)            | The <b>Manufacturing Transactions</b> results table<br>displays all attributes pertaining to<br>manufacturing transactions. Click the options<br>link to <b>Compare</b> selected records, or <b>Export</b><br>data sets.                                     |

## Enterprise Asset Management (Tab)

| verview Inventory Receiving Manuf    | cturing Enterprise Asset Manage                                                    | ement                 |                  |               |           |                           |                  |                 |                     |    |       |
|--------------------------------------|------------------------------------------------------------------------------------|-----------------------|------------------|---------------|-----------|---------------------------|------------------|-----------------|---------------------|----|-------|
| Personalize Stack Layout: (EAMgmtRN) |                                                                                    |                       |                  |               |           |                           |                  |                 |                     |    |       |
| ≡ 0                                  |                                                                                    |                       |                  |               |           |                           |                  |                 |                     |    |       |
| Available Refinements                |                                                                                    |                       |                  |               |           |                           |                  |                 | ¢ x                 |    |       |
| No further refinements available.    |                                                                                    | Search                |                  |               |           |                           |                  |                 | ٩                   |    |       |
|                                      |                                                                                    | No filters selected.  |                  |               |           |                           |                  |                 | *                   |    | © ×   |
|                                      | Period Close Backlog                                                               |                       |                  |               |           |                           |                  |                 |                     | c  | e x   |
|                                      |                                                                                    |                       | •                | 0             | •         | •                         | Multiple         |                 |                     |    |       |
|                                      |                                                                                    |                       | Onen Work Order  | Arrest Groupe | U Arcente | Proventium                | Resolution Turne |                 |                     |    |       |
|                                      |                                                                                    |                       | Open work Orbers | Asset Groups  | Access    | Maintenance Orders        | Resolution type  |                 |                     |    |       |
|                                      | Onen Maintenance Work Os                                                           | rderr by Organization |                  |               |           | Onen Maintenance Work Orr | larr by Month    |                 |                     |    |       |
|                                      |                                                                                    |                       |                  |               |           |                           |                  |                 |                     |    |       |
|                                      |                                                                                    |                       |                  |               |           |                           |                  |                 |                     |    |       |
|                                      |                                                                                    |                       |                  |               |           |                           |                  |                 |                     |    |       |
|                                      |                                                                                    |                       |                  |               |           |                           |                  |                 |                     |    |       |
|                                      |                                                                                    | No di                 | ita to display   |               |           |                           | No               | data to display |                     |    |       |
|                                      |                                                                                    |                       |                  |               |           |                           |                  |                 |                     |    |       |
|                                      |                                                                                    |                       |                  |               |           |                           |                  |                 |                     |    |       |
|                                      |                                                                                    |                       |                  |               |           |                           |                  |                 |                     |    |       |
|                                      |                                                                                    |                       |                  |               |           |                           |                  |                 |                     |    |       |
|                                      |                                                                                    |                       |                  |               |           |                           |                  |                 |                     |    |       |
|                                      | Open Maintenance Work Or                                                           | rders                 |                  |               |           |                           |                  |                 |                     | ic | - 2 X |
|                                      | Open Maintenance Work Or<br>Work Order                                             | rders.                |                  |               |           |                           |                  |                 |                     | IC | ×     |
|                                      | Open Maintenance Work Or<br>Work Order                                             | rders<br>v<br>Perio   | d Name Jo        | 6 Asset Nur   | nber      | Scheduled Stat            | t Date           | Schedu          | led Completion Date | 10 | × * * |
|                                      | Open Maintenance Work Or<br>Work Order<br>Organization Code<br>No data to display. | rders<br>v<br>Perio   | d Name Jo        | b Asset Nar   | nber      | Scheduled Star            | t Date           | Schedu          | led Completion Date | 10 | 2 X   |

| Component                                                             | Description                                                                                                    |
|-----------------------------------------------------------------------|----------------------------------------------------------------------------------------------------|
| Period Close Backlog (summary bar)                                    | This summary bar displays the following metrics:                                                                                                    |
|                                                                       | • <b>Open Work Orders</b> - This metric displays<br>the number of maintenance orders<br>scheduled to be completed in the period<br>but are still open. This metric displays<br>Green = 0, Orange > 0.                  |
|                                                                       | • Asset Groups - This metric displays the number of asset groups associated with the open work order backlog.                                                                                                    |
|                                                                       | • Assets - This metric displays the number of assets associated with the open work order backlog.                                                                                                    |
|                                                                       | • <b>Preventive Maintenance Orders</b> - This metric displays the number of preventive maintenance work orders in the open work order backlog.                                                                         |
|                                                                       | • <b>Resolution Type</b> - This metric specifies<br>whether resolution is required or<br>recommended for displayed backlog.<br>Unresolved required backlog prevents<br>period close.                                   |
| <b>Open Maintenance Work Orders by</b><br><b>Organization</b> (chart) | The <b>Open Maintenance Work Orders by</b><br><b>Organization</b> chart displays the number of<br>maintenance work orders by organization<br>code. This chart also displays the number of<br>jobs and asset group IDs. |
| <b>Open Maintenance Work Orders by Month</b><br>(chart)               | The <b>Open Maintenance Work Orders by</b><br><b>Month</b> chart displays the number of<br>maintenance work orders by scheduled start<br>month. This chart also displays the number of<br>jobs and asset group IDs.    |

| Component                                           | Description                                                                                                    |
|-----------------------------------------------------|----------------------------------------------------------------------------------------------------|
| <b>Open Maintenance Work Orders</b> (results table) | The <b>Open Maintenance Work Orders</b> results table displays all attributes pertaining to open maintenance work orders. Click the options link to <b>Compare</b> selected records, or <b>Export</b> data sets. |

## Margin Analysis Dashboard

The **Margin Analysis** dashboard enables you to perform multidimensional analysis of gross margins, revenue, and cost of goods sold. You can use the **Margin Analysis** dashboard to evaluate:

- The sales channel, region, or product mix that is the most profitable
- Costs, sales volumes, and margins
- Margin trends for the year, quarter, and period
- Growth in sales, revenue, and margins compared to prior periods

The various dimensions in which analysis can be performed include:

- Overview
- Product
- Customer
- Industry
- Sales Channel
- Territory
- Sales Representative

From the Cost Management responsibility, navigate to the Margin Analysis dashboard:

(N) Cost Management > Cost Management Command Center >Margin Analysis

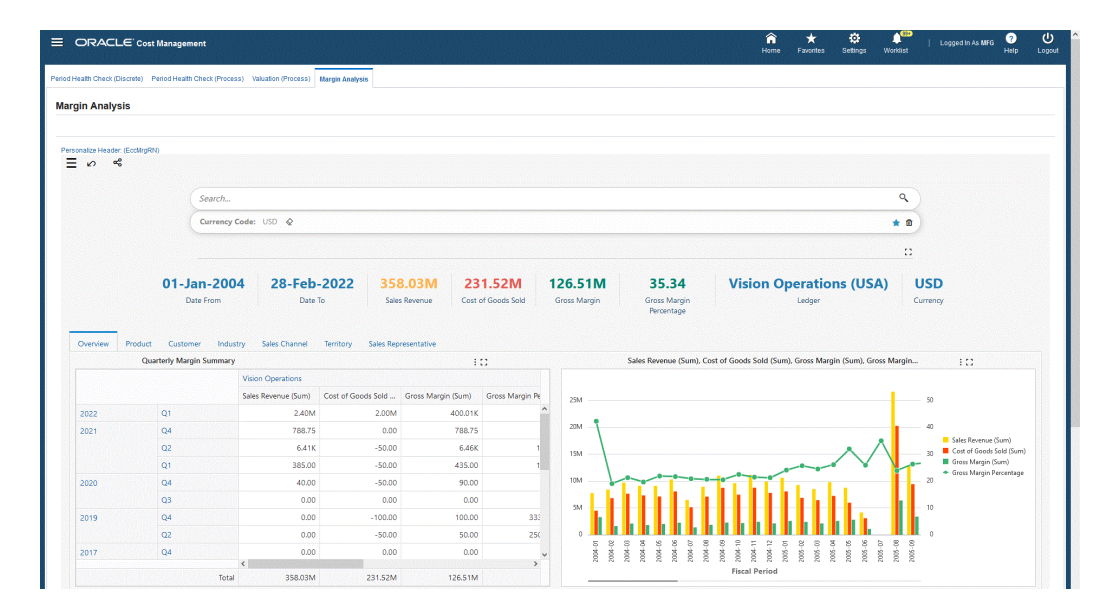

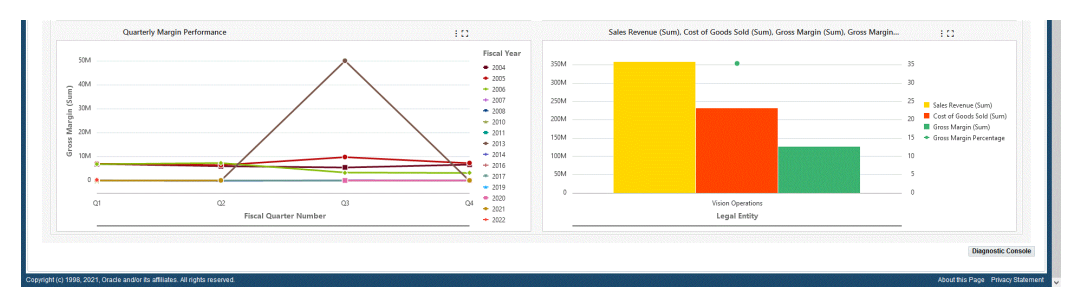

| Component                     | Description                                                                                                    |
|-------------------------------|----------------------------------------------------------------------------------------------------|
| Margin Analysis (summary bar) | The <b>Margin Analysis</b> summary bar displays the following metrics:                                                                                                    |
|                               | • <b>Date From</b> - This metric displays the start date of the selected time period.                                                                                                    |
|                               | • <b>Date To</b> - This metric displays the start date of the selected time period.                                                                                                    |
|                               | • <b>Sales Revenue</b> - This metric displays the total revenue for the selected time period.                                                                                                    |
|                               | • <b>Cost of Goods Sold</b> - This metric displays the total Cost of Goods Sold for the selected time period.                                                                                                    |
|                               | • <b>Gross Margin</b> - This metric displays the total gross margin for the selected time period.                                                                                                    |
|                               | • Gross Margin Percentage - This metric displays the gross margin percentage for the selected refinements.                                                                                                    |
|                               | <ul> <li>Ledger - This metric displays the selected<br/>ledgers for which margins are being<br/>reported. If multiple ledgers have been<br/>selected, then this metric displays<br/>Multiple. Ledgers with the same<br/>currency are included.</li> </ul> |
|                               | • <b>Currency</b> - This metric displays the currency of the ledgers for which margins are being reported.                                                                                                    |

| Component                    | Description                                                                                                    |
|------------------------------|----------------------------------------------------------------------------------------------------|
| <b>Overview</b> (tab layout) | The <b>Quarterly Margin Summary</b> hierarchical<br>query table displays the total values of Sales<br>Revenue, Cost of Goods Sold, Gross Margin,<br>and Gross Margin Percentage values by Fiscal<br>Year, Fiscal Quarter, and Fiscal Period for<br>selected refinements. |
|                              | The next bar and line chart displays Sales<br>Revenue (Sum), Cost of Goods Sold (Sum),<br>Gross Margin (Sum), Gross Margin Percentage<br>by Fiscal Year, Fiscal Quarter, and Fiscal<br>Period.                                                                           |
|                              | The <b>Sales Revenue, Cost of Goods Sold,</b><br><b>Margin, Margin Percentage</b> chart displays<br>total values of Revenue, COGS, Gross Margin,<br>and Gross Margin Percentage by Fiscal Year,<br>Fiscal Quarter, and Fiscal Period.                                    |
|                              | The <b>Quarterly Margin Performance</b> line chart<br>displays totals for Gross Margin, Sales<br>Revenue, and Cost of Goods Sold by Fiscal<br>Quarter and Fiscal Period.                                                                                                 |
|                              | The <b>Sales Revenue, Cost of Goods Sold,</b><br><b>Gross Margin, Gross Margin Percentage by</b><br><b>Legal Entity</b> chart displays total values of Sales<br>Revenue, COGS, Gross Margin, and Gross<br>Margin Percentage by Legal Entity.                             |

| Component            | Description                                                                                                    |
|----------------------|----------------------------------------------------------------------------------------------------|
| Product (tab layout) | The <b>Sales Revenue, Cost of Goods Sold,</b><br><b>Gross Margin, Gross Margin Percentage by</b><br><b>Product Category</b> chart displays the total<br>values of Sales Revenue, COGS, Gross<br>Margin, and Gross Margin Percentage of<br>Goods Sold by Product Category.                                                                                                    |
|                      | The <b>Gross Margin</b> and <b>Gross Margin</b><br><b>Percentage</b> chart displays the total values of<br>Sales Revenue, COGS, Gross Margin, Gross<br>Margin Percentage, and Volume (Invoice<br>Quantity) by fiscal quarter, fiscal year, or fiscal<br>period and by Product Category.                                                                                                    |
|                      | The <b>Cost vs. Margin</b> bubble chart displays the<br>cost and margin values for products and<br>product codes. You can select dimensions to<br>compare values for <b>Gross Margin</b> , <b>Sales</b><br><b>Revenue</b> , <b>Cost of Goods Sold</b> , <b>Invoice</b><br><b>Quantity</b> , <b>Average Margin</b> , <b>Average COGS</b> ,<br><b>Average Selling Price</b> , and <b>Gross Margin</b><br><b>Percent</b> . You can also refine the chart by<br>clicking on a specific product. This also<br>enables users to visualize how two products<br>compare on cost vs. margin or price<br>irrespective of how much of the product is<br>being sold. Bubble size indicates sales volume. |
|                      | The <b>Cost of Goods Sold</b> pie chart displays<br>cost of goods sold for each product category.<br>You can refine the chart by clicking on a<br>product category to view individual products<br>and values.                                                                                                    |
|                      | The <b>Sales Revenue (sum) by Product</b><br><b>Category</b> pie chart displays the total values of<br>Sales Revenue, Gross Margin, and Negative<br>Gross Margin by product category.                                                                                                    |
|                      | The <b>Product Category Summary</b> hierarchical<br>query table displays Sales Revenue, Cost of<br>Goods Sold, Gross Margin, and Gross Margin<br>Percentage values for selected Product<br>Categories.                                                                                                    |

| Component                    | Description                                                                                                    |
|------------------------------|----------------------------------------------------------------------------------------------------|
| Customer (tab layout)        | The <b>Gross Margin by Sold-To Customer,</b><br><b>Product Category</b> chart displays total values<br>for Gross Margin, COGS, by Group,<br>Customer, amd Product Category.                                                                                                    |
|                              | The <b>Sales Revenue by Customer</b> chart<br>displays total values for Sales Revenue,<br>COGS, by Sold-To Customer Product, and<br>Product Category.                                                                                                    |
|                              | The <b>Top Ten Customers</b> chart displays the<br>total values of Gross Margin, Sales Revenue,<br>Cost of Goods Sold, and Gross Margin<br>Percentage for the top ten customers.<br>Customers include Sold-to Customer, Bill-to<br>Customer, and Ship-to Customer.                  |
|                              | The <b>Quarterly Margin Performance</b> chart<br>displays the total values of Gross Margin,<br>Sales Revenue, Cost of Goods Sold, and Gross<br>Margin Percentage for Customers. You can<br>refine this chart by clicking on a customer to<br>view values for that customer.         |
| <b>Industry</b> (tab layout) | The <b>Gross Margin Performance by Industry</b><br>chart displays the total values of Gross Margin<br>and Cost of Goods Sold by Customer Industry<br>and by Product Category. You can refine this<br>chart by clicking on Fiscal Year, Fiscal<br>Quarter, and Fiscal Period values. |
|                              | The <b>Sales Revenue by Industry</b> chart displays<br>the total values of Sales Revenue and Cost of<br>Goods Sold by Customer Industry and by<br>Product Category. You can refine this chart by<br>clicking on Fiscal Year, Fiscal Quarter, and<br>Fiscal Period values.           |

| Component                     | Description                                                                                                    |
|-------------------------------|----------------------------------------------------------------------------------------------------|
| Sales Channel (tab layout)    | The <b>Gross Margin by Sales Channel</b> chart<br>displays the total values of Gross Margin and<br>COGS by Sales Channel and by Product<br>Category. You can refine this chart by clicking<br>on Fiscal Year, Fiscal Quarter, and Fiscal<br>Period values.           |
|                               | The <b>Sales Revenue by Sales Channel</b> chart<br>displays the total values of Sales Revenue and<br>COGS by Sales Channel and by Product<br>Category. You can refine this chart by clicking<br>on Fiscal Year, Fiscal Quarter, and Fiscal<br>Period values.         |
| <b>Territory</b> (tab layout) | The <b>Gross Margin Performance by Territory</b><br>chart displays the total values of Gross Margin<br>and COGS by Territory and Product Category.                                                                                                    |
|                               | The <b>Sales Revenue by Territory</b> chart<br>displays the total values of Sales Revenue and<br>COGS by Territory and Product Category.                                                                                                    |
|                               | The <b>Quarterly Gross Margin</b> , <b>Margin</b><br><b>Percentage Across Territories</b> chart displays<br>the total values of Sales Revenue and COGS<br>for Bill-to Customer Territories. You can refine<br>this chart by clicking on metrics within the<br>chart. |
|                               | The <b>Territory Summary</b> hierarchical query<br>table displays the total values of Sales<br>Revenue, Cost of Goods Sold, Gross Margin,<br>and Gross Margin Percentage for selected<br>customer territories.                                                       |

| Component                         | Description                                                                                                    |
|-----------------------------------|----------------------------------------------------------------------------------------------------|
| Sales Representative (tab layout) | The <b>Gross Margin Performance by Sales</b><br><b>Representatives</b> chart displays the total<br>values of Gross Margin and Cost of Goods<br>Sold by Sales Representative. You can refine<br>this chart by clicking on Fiscal Year, Fiscal<br>Quarter and Fiscal Pariod values |
|                                   | The <b>Sales Revenue by Sales Representative</b><br>chart displays the total values of Sales<br>Revenue and Cost of Goods Sold by Sales<br>Representative. You can refine this chart by<br>clicking on Fiscal Year, Fiscal Quarter, and<br>Fiscal Period values.                 |

# **Setting Up Oracle Cost Management**

This chapter covers the following topics:

- Overview of Setting Up
- Setup Checklist
- Setup Steps
- Default Interorganization Options
- Default Inter-Organization Transfer Accounts
- Setting Up Periods
- Defining Cost Types
- Defining Activities and Activity Costs
- Defining Subelements
- Defining Material Subelements
- Defining Overhead
- Defining Material Overhead Defaults
- Mass Editing Item Accounts
- Mass Editing Cost Information
- Setting Cost Controls
- Copying Costs
- Default Basis Types
- Associating Expenditure Types with Cost Elements
- Defining Category Accounts
- Account Update Restrictions
- Associating WIP Accounting Classes with Categories
- Project Cost Groups

- Profile Options and Security Functions
- Landed Cost Management (LCM)
- Cost Management Security Functions
- Setting Up Cost Management Command Center
- Setup and Configuration Steps for Cost Management Command Center
- Cost Management Profile Options
- Loading Cost Management Data

## **Overview of Setting Up**

This section contains an overview of each task you need to complete to set up Oracle Cost Management.

### **Related Product Setup Steps**

The following steps may need to be performed to implement Oracle Cost Management. These steps are discussed in detail in the Setting Up sections of other Oracle product user's guides.

#### Set Up Underlying Oracle E-Business Suite Technology

You need to complete several other setup steps, including:

- Performing system–wide setup tasks such as configuring concurrent managers and printers
- Managing data security, which includes setting up responsibilities to allow access to a specific set of business data and complete a specific set of transactions, and assigning individual users to one or more of these responsibilities.
- Setting up Oracle Workflow
- Setting up an Oracle E-Business Suite System Administrator responsibility. See: Setting Up Oracle E-Business Suite System Administrator, Oracle Applications System Administrator's Guide

See also:

Oracle E-Business Suite System Administrator's Guide

Oracle Workflow Guide

#### **Oracle General Ledger Setup Steps**

Use the Setting Up General Ledger section in the General Ledger User's Guide for help in completing the following setup steps.

| Step                                                                                                    | Reference           |
|----------------------------------------------------------------------------------------------------|---------------------|
| Define Your ledger for Perpetual Costing See:<br>Defining Ledgers, <i>Oracle General Ledger User's</i><br><i>Guide</i> . <b>Note</b> : If you are not implementing<br>Oracle General Ledger, you can use the<br>Ledger window in Oracle Inventory or Oracle<br>Cost Management to define your ledger. | Common Applications |
| See: Entering Daily Rates, Oracle General<br>Ledger User's Guide                                                                                                    | Common Applications |

### **Oracle Inventory Setup Steps**

Use the Setting Up Oracle Inventory section in the Oracle Inventory User's Guide for help in completing the following setup steps.

| Step                                                                                                    | Reference           |
|----------------------------------------------------------------------------------------------------|---------------------|
| Define Organizations See: Inventory Structure,<br>Inventory User's Guide.                                                                                                    | Common Applications |
| Define Organization Parameters for Perpetual<br>Costing. See: Defining Organization<br>Parameters, <i>Oracle Inventory User's Guide</i> .                                                                                                  | Common Applications |
| <b>Note</b> : Organization parameters define the costing method for your organization, the general ledger transfer option (Required), the organization level default and system accounts, and the inter–organization transfer information. |                     |
| Define Units of Measure. See: Defining Units of Measure, Oracle Inventory User's Guide.                                                                                                    | Common Applications |
| <b>Note</b> : If you are not implementing Oracle<br>Inventory, you can use the Units of Measure<br>window in Oracle Inventory to define your<br>units of measure.                                                                          |                     |
| Define Subinventories. See: Defining<br>Subinventories, Oracle Inventory User's Guide.                                                                                                    | Common Applications |

| Step                                                                                                    | Reference           |
|----------------------------------------------------------------------------------------------------|---------------------|
| Define Categories See: Defining Categories,<br>Oracle Inventory User's Guide.                                                                        | Common Applications |
| Define Category Sets. See: Defining Category Sets, Oracle Inventory User's Guide.                                                                    | Common Applications |
| Open Accounting Periods. See: Maintaining Accounting Periods, Oracle Inventory User's Guide.                                                         | Common Applications |
| Define Default Category Sets. See: Defining Default Category Sets, Oracle Inventory User's Guide.                                                    | Common Applications |
| Define Items, Item Attributes, and Controls.<br>See: Defining Item Attribute Controls, <i>Oracle</i><br><i>Inventory User's Guide</i> .              | Common Applications |
| Define Account Aliases. See: Defining<br>Account Aliases, Oracle Inventory User's Guide.                                                             | Common Applications |
| Launch Transaction Managers. See: Launching<br>Transaction Managers, <i>Oracle Inventory User's</i><br><i>Guide</i> (Oracle Inventory User's Guide). | Common Applications |

#### **Oracle Purchasing Setup Steps**

Use the Setting Up Oracle Purchasing section in the Oracle Purchasing User's Guide for help in completing the following steps.

**Note:** These steps are required only if you plan to use Purchasing as part of costing.

| Step                                                                                                | Reference           |
|----------------------------------------------------------------------------------------------------|---------------------|
| Define Receiving Options and Controls. See:<br>Setup Overview, Oracle Applications User's<br>Guide. | Common Applications |

| Step                                                                                             | Reference           |
|--------------------------------------------------------------------------------------------------|---------------------|
| Define Purchasing Options. See: Defining<br>Purchase Options, Oracle Purchasing User's<br>Guide. | Common Applications |

#### **Oracle Bills of Material Setup Steps**

Use the Setting Up Oracle Bills of Material section in the Oracle Bills of Materials User's Guide for help in completing the following steps.

**Note:** These steps are required only if you plan to use Bills of Material as part of costing.

| Step                                                                                                    | Reference           |
|----------------------------------------------------------------------------------------------------|---------------------|
| Define Bills of Material Parameters. See:<br>Defining Bills of Material Parameters, Oracle<br>Bills of Material User's Guide. | Common Applications |
| Define Resources. See: Defining a Resource,<br>Oracle Bills of Material User's Guide.                                         | Common Applications |
| Define Departments. See: Defining a Department, Oracle Bills of Material User's Guide.                                        | Common Applications |
| Assign Resources to a Department                                                                                              | Common Applications |
| Define Overheads and Assign them to<br>Departments. See: Defining a Resource, Oracle<br>Bills of Material User's Guide.       | Common Applications |

#### **Oracle Work in Process Setup Steps**

Use the Setting Up Oracle Work in Process section for help in completing the following steps.

**Note:** These steps are required only if you plan to use Work in Process as part of costing.

| Step                                                    | Reference           |
|---------------------------------------------------------|---------------------|
| Define WIP Accounting Classes and Valuation<br>Accounts | Common Applications |
| Define WIP Parameters                                   | Common Applications |

### **Setup Flowchart**

Some of the steps outlined in this flowchart and setup checklist are required and some are optional. Required step with defaults refers to setup functionality that comes with pre-seeded, default values in the database; however, you should review those defaults and decide whether to change them to suit your business needs. If you want or need to change them, you should perform that setup step. You need to perform optional steps only if you plan to use the related feature or complete certain business functions.

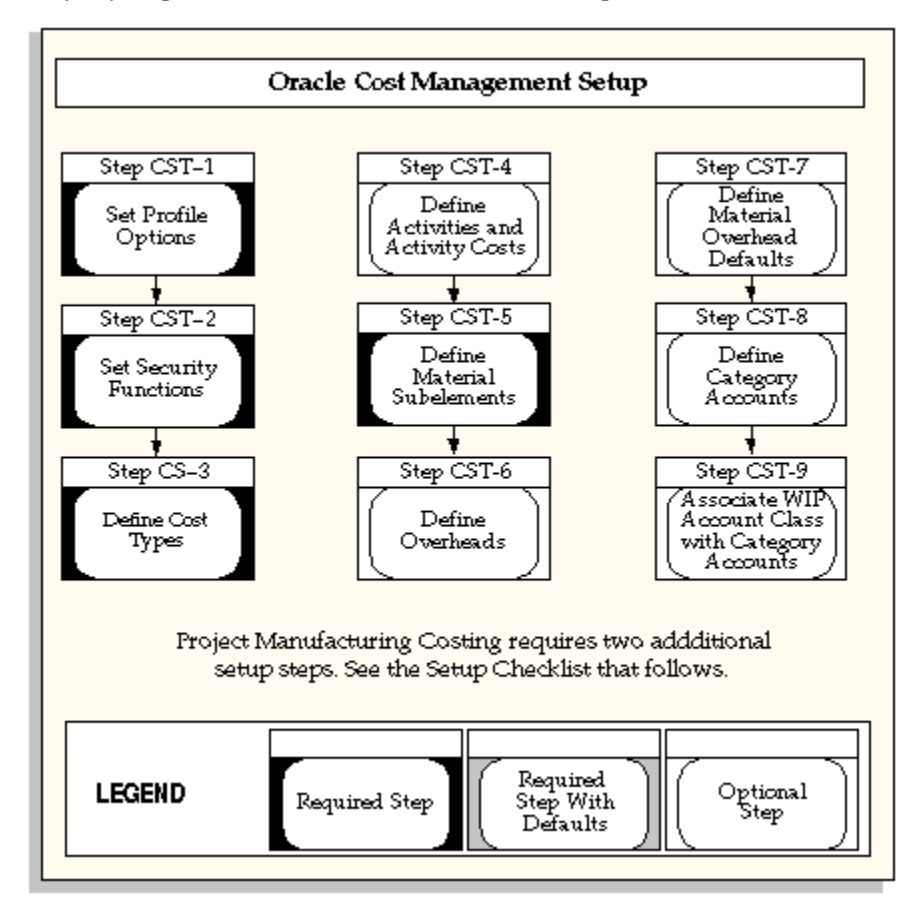

Note: Oracle Cost Management does not support costing for process

inventory organizations. If you open costing setup windows in a process inventory organization context, then an error message displays a message indicating that the function is not available for a process organization, and the window process will not open.

## **Setup Checklist**

The following table lists setup step. After you log on to Oracle E-Business Suite, complete these steps to implement Oracle Cost Management:

| Step No. | Required                                                            | Step                                             |
|----------|---------------------------------------------------------------------|--------------------------------------------------|
| Step 1   | Required                                                            | Set Cost Management Profile<br>Options           |
| Step 2   | Required                                                            | Set Cost Management<br>Security Functions        |
| Step 3   | Required                                                            | Define Cost Types                                |
| Step 4   | Optional                                                            | Defining Activities and<br>Activity Costs        |
| Step 5   | Only Available and Required<br>for Project Manufacturing<br>Costing | Define Cost Groups                               |
| Step 6   | Optional                                                            | Define Material Subelements                      |
| Step 7   | Optional                                                            | Define Overheads                                 |
| Step 8   | Optional                                                            | Define Material Overhead<br>Defaults             |
| Step 9   | Only Available and Required<br>for Project Manufacturing<br>Costing | Associate Expenditure Types<br>with Cost Element |
| Step 10  | Optional                                                            | Define Category Accounts                         |

| Step No. | Required | Step                                                       |
|----------|----------|------------------------------------------------------------|
| Step 11  | Optional | Associate WIP Account<br>Classes with Category<br>Accounts |

## **Setup Steps**

#### **Step 1: Set Personal Profile Options**

Cost Management personal profile options control defaults within windows as well as data processing options.

#### **Step 2: Set Security Functions**

Cost Management security functions determine what information can be viewed, created, updated, and deleted in certain windows in Cost Management.

See: Cost Management Security Functions, page 3-90.

#### **Step 3: Define Cost Types**

You must define cost types. Each cost type contains a unique set of costs and has its own set of cost controls.

- **Default**: Frozen for Standard Costing, Average and Average Rates for Average Costing
- Context: N/A

See: Defining Cost Types, page 3-13.

#### **Step 4: Defining Activities and Activity Costs**

You can define activities, activity rate information, and activity and activity cost type associations. You can assign an activity to any cost. If you use the activity basis type, you can directly assign the activity cost to the item. When you use the other basis types, the cost is based on the subelement, basis type, and entered rate or amount. The activity defaults from the subelement; and, if needed, you can override the default.

#### Default: N/A

#### Context: N/A

See: Defining Item Costs, page 4-3 and Defining Activities and Activity Costs, page 3-17.

#### **Step 5: Define Cost Groups**

You can define cost groups and use them to group project related costs.

**Additional Information:** This step is conditionally required if you plan to transfer project costs to Oracle Projects.

Default: The organization's default cost group.

**Context:** Additional cost groups are required to group project related costs.

See: Defining Project Cost Groups, page 3-78 and *Project Manufacturing Implementation Manual*.

#### **Step 6: Define Material Subelements**

Material subelements classify material costs, such as plastic or metal. A material subelement has a default activity and a default basis type assigned to it.

Default: N/A

Context: N/A

See: Defining Material Subelements, page 3-20.

#### **Step 7: Define Overheads**

You can use material overhead and overhead cost subelements to add indirect costs to item costs on either a percentage basis or as a fixed amount.

#### Default: N/A

Context: N/A

See: Defining Overhead, page 3-22.

#### **Step 8: Define Material Overhead Defaults**

You can define and update default material overhead subelements and rates at the organization or category level. When you define items in Oracle Inventory, these defaults are automatically used. This speed data entry when defining items.

#### Default: N/A

Context: N/A

See: Defining Material Overhead Defaults, page 3-40.

#### Step 9: Associate Expenditure Types with Cost Elements

You must associate expenditure types with cost elements so that project transfers and the project related costs associated with miscellaneous transactions can be properly processed once they are transferred to Oracle Projects.

**Additional Information:** This step is conditionally required if you to plan to transfer project costs to Oracle Projects.

Default: N/A

Context: N/A

See: Associating Expenditure Types with Cost Elements, page 3-71.

#### Step 10: Define Category Accounts (Optional)

You can define category accounts. Category accounts are part of the product line accounting setup.

Default: N/A

Context: N/A

See: Product Line Accounting Setup, page E-2 and Defining Category Accounts, page 3-73.

#### Step 11: Associate WIP Accounting Classes with Categories (Optional)

You can associate WIP accounting classes with category accounts. Default WIP accounting classes are part of product line accounting setup.

Default: N/A

Context: N/A

See: Product Line Accounting Setup, page E-2 and Associating WIP Accounting Classes with Categories, page 3-75.

**Important:** Oracle recommends that you set the Interface Manager to run in five minute intervals.

### **Default Interorganization Options**

This option determines how you charge your internal cost to transfer material between organizations. For example, transfer costs might include the cost of preparing the paperwork, the cost of boxing the item for shipment, or a formal transfer profit charged between the sending and receiving organizations. This is different from the transportation cost that you pay to a freight carrier to physically move the material. This is different from the transportation cost paid to a freight carrier.

These options affect your entries in Inter-Organization Transfer:

| No transfer charges                     | Do not add transfer charges to a material transfer.                                                                                                 |
|-----------------------------------------|----------------------------------------------------------------------------------------------------|
| Predefined percent of transaction value | Add a predefined percent of the transaction<br>value to the material transfer. Define a default<br>percentage in Define Organization<br>Parameters. |

| Requested added value                  | Request a discrete value to add to the material<br>transfer. Enter the value in the Transfer<br>Between Organizations at the time of the<br>transfer.               |
|----------------------------------------|----------------------------------------------------------------------------------------------------|
| Requested percent of transaction value | Request a percentage of the transfer value to<br>add to the material transfer. Enter the value in<br>Transfer Between Organizations at the time of<br>the transfer. |

## **Default Inter-Organization Transfer Accounts**

Oracle Inventory uses the following inter-organization accounts as defaults when you define a relationship between the current organization and another organization:

| Inter-Inventory Transfer Credit | Collects the cost of the transfer charge. These<br>charges reduce expenses for the sending<br>organization.                                                                                                    |
|---------------------------------|----------------------------------------------------------------------------------------------------|
| Inter-Organization Payable      | Used by the receiving organization as a clearing account, and represents inter-<br>company payables. Reconcile inter-<br>organization payable and receivable accounts<br>during period close.                                                                                                    |
| Intransit Inventory             | Represents the value of transferred inventory<br>that has not arrived at the receiving<br>organization. Depending on the Free On<br>Board (FOB) point defined for this transfer,<br>the Intransit inventory is owned by either the<br>shipping organization, FOB receipt, or the<br>receiving organization, FOB shipment.<br>Inventory uses this account when the transfer<br>organizations use intransit inventory. If you<br>use average costing, this account defaults<br>from the organization level material account<br>and you cannot change it. |
| Inter-Organization Receivable   | Used by the shipping organization as a clearing account, and represents inter-<br>company receivables. You should reconcile inter-organization payable and receivable accounts during period close.                                                                                                    |

Inter-Organization PPV

Under standard costing, the receiving organization uses this account to recognize the difference between the shipping organization standard cost and the receiving organization standard cost.

**Note:** These defaults are defined for each organization and the appropriate accounts from each organization are used when an inter-organization relationship is defined.

## **Setting Up Periods**

Cost Management uses the accounting periods you define for your general ledger. You define accounting periods through period types and a calendar.

#### To set up periods:

**1**. Define an accounting period type.

Period types can be months, quarters, or years. Specify the number per year of the period type and whether the type corresponds to a system calendar (January to December) or a fiscal calendar. See: Period Types, *Oracle General Ledger User's Guide*.

**2.** Define the accounting periods in your calendar and associate one calendar with each General Ledger you set up.

Inventory allows you to have multiple calendars, such as a fiscal calendar for one ledger and a different calendar for another ledger.

For each calendar, name the periods within the calendar (such as month names: Jan., Feb., and so on), the accounting period type, the year and quarter of the period, the period number, and the start and end date of the period.

**3.** Open the accounting periods you defined in your calendar for transaction collection purposes.

All Inventory and Work in Process transactions require an open period. The transaction date you specify (typically the current date) must fall within an open period. See: Maintaining Accounting Periods, *Oracle Inventory User's Guide*.

**Important:** You can only open the period type accounted by your ledger. For most organizations, this is the monthly period type. You also cannot open an adjustments-type period-such as a thirteenth period for year-end adjustments.

Inventory also allows you to have multiple open periods for late transactions or correction of data before period close.

## **Defining Cost Types**

A cost type is a set of costs uniquely identified by name. Two cost types are predefined for you, *Frozen* (for standard costs) and *Average*. You can define and update an unlimited number of additional simulation or unimplemented cost types. Each cost type has its own set of cost controls.

#### Cost Types for Average Costing

In a manufacturing average costing organization, two costs types are required for inventory valuation and transaction costing: the Average cost type and a user-defined *Average Rates* cost type. These two cost types are defined as follows:

| Average                 | This cost type holds the current average unit<br>cost of items on hand, and is used to value<br>transactions such as issues and transfers out<br>(see transaction table below for details). You<br>can update costs in this cost type only by<br>using the average cost update routine. A<br>history is kept of all such update transactions.<br>This cost type is seeded and does not have to<br>be defined. |
|-------------------------|----------------------------------------------------------------------------------------------------|
| Average Rates cost type | This user-defined cost type holds resource to<br>overhead associations and current overhead<br>rates, and any other user-defined subelement<br>rates to be used in cost rollups and to cost<br>applicable transactions.                                                                                                    |

**Important:** You must define an *Average Rates* cost type to hold subelement rates/amounts. There should be no information associated with this cost type; any information found is ignored. After defining this cost type, you must select it when defining the Average Rates Cost Type parameter in the Organization Parameters window in Oracle Inventory. Rates/amount in this cost type are used, as applicable, until you redefine them. See: Setting Up Average Costing, page 6-5 and Defining Costing Information, *Oracle Inventory User's Guide*.

| Predefined<br>Cost Type<br>Name | Costing<br>Method                   | Purpose                     | Description                                                                                                    |
|---------------------------------|-------------------------------------|-----------------------------|----------------------------------------------------------------------------------------------------|
| Frozen                          | Standard                            | Frozen<br>standard<br>costs | Used to value transactions and<br>inventory balances for<br>organizations that use<br>standard costing. This cost<br>type is not available for<br>organizations using average<br>costing.                                                                                                    |
| Average                         | Average                             | Average costs               | Used to value transactions and<br>inventory balances for<br>organizations that use average<br>costing. This cost type is not<br>available for organizations<br>using standard costing.                                                                                                    |
| None; user-<br>defined          | Average                             | Average rates               | Used to hold resource to<br>overhead associations, current<br>overhead rates, and any other<br>user-defined subelement rates<br>used in cost rollups and to<br>cost applicable transactions.<br>This cost type is not available<br>for organizations using<br>standard costing. You <i>must</i><br>define a cost type for average<br>rates. |
| None; user-<br>defined          | Either<br>standard<br>or<br>average | All other cost<br>types     | Use all other cost types for any<br>purpose: cost history, product<br>cost simulation, or to develop<br>future frozen costs. These<br>costs are not implemented<br>(not frozen) costs. You can<br>transfer costs from all other<br>cost types to update the<br>Frozen cost type.                                                            |

## Prerequisites

□ To define, update, or delete cost information, the Cost Types: Maintain security function must be included as part of the responsibility. See: Cost Management

Security Functions, page 3-90.

#### To define a cost type:

1. Navigate to the Cost Types window.

| Ocost Types (001)        |                                                                         |   |
|--------------------------|-------------------------------------------------------------------------|---|
| Cost Type                | AvgRates                                                                |   |
| Description              | Resource & Overhead Rates used under Average Costing when actuals are n | c |
| Default Cost Type        | Average                                                                 |   |
| Inactive On              | []                                                                      | ] |
|                          | ✓ Multi-Org                                                             |   |
|                          | ☑ Allow Updates                                                         |   |
|                          | ☑ Available To Engineering                                              |   |
|                          |                                                                         |   |
| Rollup Options           | Previous Level Rollup Options                                           |   |
| Component <u>Y</u> ield  | ✓ Element                                                               |   |
| □ Snapshot <u>B</u> ills | ✓ Sub-Element                                                           |   |
| Alternate                | ✓ Activity                                                              |   |
|                          | ☑ Operation                                                             |   |
|                          |                                                                         |   |
|                          |                                                                         |   |

- **2.** Enter a cost type name.
- **3**. Select the default cost type.

For items where costs have not been defined for the cost type, the default cost type is used as the *next* source of costs that the cost rollup and the inventory value reports use for items not associated with the cost type being rolled up or reported upon. You can have a cost type default to itself. The default reflects the current organization's costing method: Frozen for standard costing and Average for average costing.

**Note:** In an average Cost organization, if the default cost type is 'Average', 'FIFO', or 'LIFO', then when performing Supply Chain Cost Rollup for this user defined cost type, the application will not use item cost from the default cost type.

- Select a date on which to inactivate the cost type. You cannot inactivate the Frozen or Average cost types. You can still inquire (but not change) inactive cost types. Inquiring has no effect on bill assemblies or work in process.
- **5.** Indicate whether the cost type is a multi-organization cost type to share with other organizations.

**Note:** If disabled, this cost type name is available only to the inventory organization that creates it. If enabled, only the cost type name is shared, not the costs.

6. Indicate whether to allow updates in this cost type.

If Multi-Org is selected, then the Allow Updates functionality is disabled.

If Allow Updates is set to enabled (the default), then you can change this cost type by using processes such as mass edits, copy cost information, cost rollup, and cost update. To freeze the cost information in this cost type, disable the Allow Updates functionality. Even if updates are not allowed, you can still use this cost type to report, inquire, and update Frozen costs.

- 7. Indicate whether this cost type is available to Oracle Engineering.
- **8**. Select rollup options:
  - Indicate whether to include the effect of component yield when rolling up costs for this cost type.

**Important:** Changing the Include Component Yield flag when there are open WIP jobs in the inventory organization may result in inaccurate cost variances. For example, if the standard cost rollup includes component yield and the Include Component Yield flag is clear, then backflush transactions will no longer factor in component yield and artificial variances will result.

• Indicate whether to save a snapshot of the bill of material structure for items that you roll up. This creates an alternate bill. (This is available only if you have Oracle Bills of Material installed.) Oracle recommends that you use an alternate designator intended for the specific purpose of maintaining a snapshot of the bill being rolled up.

If Snapshot of Bills is enabled, you must select an alternate name. You can then run the Indented Bill of Material Cost report for the alternate, even if the primary bill has changed.

**9.** Select previous level rollup options. These options determine how much information is generated by the rollup. (These options do not effect the total unit cost.) If all options are not selected (if the options are clear), then the rollup generates one record for all prior level costs and stores the total in the material cost element. The options are as follows:

Element: Indicates that detail cost information by cost element is retained at
previous levels. If not selected (cleared), then all prior level costs are stored in the material cost element.

*Subelement:* Indicates whether to track subelement costs at previous levels. If not selected, then all prior level information does not reference a subelement.

**Note:** For cost types to be frozen, retain detail for at least the cost element and subelement.

*Activity:* Indicates whether to track activity costs at previous levels. If not selected, then all prior level information does not reference an activity.

*Operation:* Indicates whether to track operation costs at previous levels. If not selected, then all prior level information does not reference an operation.

### Related Topics

Overview of Standard Costing, page 5-1

Overview of Average Costing, page 6-1

Updating Pending Costs to Frozen Standard Costs, page 5-13

# Defining Activities and Activity Costs

Define activities, activity rate information, and activity and cost type associations. Use activities to assign indirect costs to items based upon the effort expended to obtain or produce the item, rather than as a percentage of a direct cost or an amount per item.

Activities are processes or procedures that consume costs and time. In addition to cost elements and subelements, costs may be associated with an activity. Activities may be directly related to building items, such as runtime or setup time; or they may be indirect, such as purchase order generation, payroll, and engineering activities. The goal of activity based cost accounting is to accurately identify your product costs, especially overhead costs.

#### Prerequisites

To define, update, or delete cost information, the Activities: Maintain security function must be included as part of the responsibility. See: Cost Management Security Functions, page 3-90.

#### To define activities and activity costs:

**1**. Navigate to the Activities window.

| Activity   | Description                   | Default<br>Basis | Inactive<br>On | Activity<br>Measure | ſ |
|------------|-------------------------------|------------------|----------------|---------------------|---|
| MfgEng'g   | Material Disp. & ECO Creation | ltem             |                |                     |   |
| Move       | Move                          | Lot              |                |                     |   |
| PO Process | Purchase Order Processing     | ltem             |                |                     |   |
| Postrun    | Postrun                       | Lot              |                |                     |   |
| Prerun     | Prerun                        | Lot              |                |                     |   |
| Queue      | Queue                         | Lot              |                |                     |   |
| Run        | Run                           | ltem             |                |                     |   |
| Travel     | Travel                        | ltem             |                |                     |   |
|            |                               |                  |                |                     |   |
|            |                               |                  |                |                     |   |

- 2. Enter an activity.
- **3.** Check Multi-Org to indicate whether the activity name is a multi-organization activity to share with other organizations.

**Note:** If disabled, the name is only available to the organization that creates it. If enabled, only the activity *name* is shared, not the activity.

4. Select the activity default basis.

Basis is the method used to determine how to charge a transaction or apply product costs. The value you select here is defaulted when you define item costs. The activity default basis will override the subelement default basis as long as the basis is valid for the cost element. See: Defining Item Costs, page 4-3.

*Activity:* Used to apply activity costs to items. The activity basis type can only be used with the material overhead subelement. The item cost is calculated by multiplying the activity cost by the ratio of the number of times the activity occurs, divided into the cumulative quantity of the item associated with those occurrences.

*Item:* Used to earn and apply costs for all subelements. For material and material overhead subelements, you charge a fixed amount per item. For resource, outside processing, and overhead subelements, you charge a fixed amount per item moved in an operation.

*Lot:* Used to earn and apply costs for all subelements. The item cost is calculated the same as an Item basis cost, except the unit cost is divided by the cost type lot size to derive the cost per item.

5. Optionally, select a date to inactivate the activity.

An inactive activity cannot be assigned as a default activity when defining material subelements, resources, or overhead. An inactive activity also cannot be associated with any resource when defining a routing, with a material overhead subelement when defining material overhead defaults, or with any subelement when defining item costs, even if the activity is the default activity for the subelement.

An inactive activity, however, can still be used when defining item costs. (This applies for a new item if the inactive activity was previously specified for a material subelement as material overhead defaults were defined.) Also, previously defined subelements referencing an inactive activity can still be used.

- **6.** Enter the Activity Measure (allocation basis or cost driver) for your activity. For example, if the activity is allocating purchasing costs, the activity measure might be the number of purchase orders generated during a given period.
- Choose the Activity Costs button and select a cost type to associate with your activity. Each activity can be associated with any number of cost types and each cost type and activity combination can have a different cost.

| 🗢 Activity Costs (00 | 1) - MfgEng'g              |              |                      |                        |           |
|----------------------|----------------------------|--------------|----------------------|------------------------|-----------|
| Cost Type            | Description                | Total Cost   | Total<br>Occurrences | Cost Per<br>Occurrence | ▼         |
| Pending              | Pending Standard Cost Type | 2,000,000.00 | 10000                |                        | ΠA        |
| Ū.                   |                            |              |                      |                        |           |
|                      |                            |              |                      |                        |           |
|                      |                            | ]            | ]                    |                        |           |
|                      |                            |              |                      | ]                      |           |
|                      |                            |              |                      |                        | 말힘        |
|                      |                            |              |                      |                        |           |
|                      |                            |              |                      |                        |           |
|                      |                            |              |                      |                        | $\square$ |
|                      |                            |              |                      |                        |           |
|                      |                            |              | [                    |                        |           |

- **8.** Enter the total cost budgeted for the activity cost pool. This is the total activity cost you expect to incur during a specified time.
- **9.** Enter the total number of times you expect to perform this activity during the budget period.

The system calculates the cost per occurrence by dividing the total cost by the total occurrences. This cost is used when you use a basis type activity for the material overhead subelement.

# **Defining Subelements**

You can define the following subelements in Cost Management:

- Defining Material Subelements, page 3-20
- Defining Overhead, page 3-22
- Defining Material Overhead Defaults, page 3-40

You can define resource subelements in Oracle Bills of Material. See: Defining a Resource, *Oracle Bills of Material User's Guide*.

# **Defining Material Subelements**

Material subelements classify material costs, such as plastic or metal. A material subelement has a default activity and a default basis type assigned to it.

### Prerequisites

To define, update, or delete cost information, the Material Subelements: Maintain security function must be included as part of the responsibility. See: Cost Management Security Functions, page 3-90.

#### To define material subelements:

1. Navigate to the Material Subelements window.

| aterial Subeleme | nts (001)           |                      |                  |             | = [        |
|------------------|---------------------|----------------------|------------------|-------------|------------|
| Defaults         | Expenditure Type    |                      |                  |             |            |
| Matavial         | Description         | Default<br>A ativity | Default<br>Basia | Incetive On | <b>F</b> 1 |
| Material         | Description         | Activity             | Dasis            | inactive On | ⊐⊢ ⊜       |
| MATERIAL         | Material            |                      | Item             |             | 니다 ㅋ       |
| Material         | Material            |                      | Item             | <b>*</b>    |            |
| SUBELEM          | Material Subelement | Run                  | Item             | <b>.</b> •  |            |
|                  |                     |                      |                  | -           |            |
|                  |                     |                      |                  | -           |            |
|                  |                     |                      |                  | <b>_</b>    |            |
|                  |                     |                      |                  | <u> </u>    |            |
| <u></u>          |                     |                      |                  | <u> </u>    |            |
|                  |                     |                      |                  |             |            |

- 2. In the Defaults tabbed region, enter a material subelement name.
- **3.** Select the default activity. This activity is defaulted each time the subelement is used to define an item cost.

Activities are processes or procedures that consume costs and time. In addition to the cost element and subelement, all costs are associated with an activity. Activities

may be directly related to building items, such as runtime or setup time; or they may be indirect, such as purchase order generation, payroll, and engineering change order activities. See: Defining Activities and Activity Costs, page 3-17.

**4.** Select the default basis for the material subelement. This basis type is defaulted when you define item costs. Basis is the method used to determine how to charge a transaction or apply product costs. The options are as follows:

*Item:* Used for all subelements. For material and material overhead subelements, you charge a fixed amount per item. This is the default.

*Lot:* Used for all cost elements. The item cost is calculated by dividing the order cost by the lot size.

5. Optionally, select a date on which to inactivate the material subelement.

**Note:** You cannot disable the default material subelement for the organization.

A disabled material subelement cannot be used to define a material cost when defining item costs, or to define a default material subelement when defining organization parameters.

You can continue to use item costs previously defined for the inactive material subelement.

#### To associate an expenditure type with a subelement:

**1**. Select an expenditure type.

If the *Project Cost Collection Enabled* parameter in the Organization Parameters window is set, you must associate an expenditure type with each subelement. See: Organization Parameters Window, *Oracle Inventory User's Guide* 

You can only select expenditure types that belong to the Inventory expenditure class. Expenditure types are defined in Oracle Projects.

2. Save your work.

You can use material overhead and overhead cost subelements to add indirect costs to item costs on either a percentage basis or as a fixed amount in both standard and average costing organizations.

Each overhead subelement has a default basis, a default activity, and an absorption account. The overhead absorption account offsets the corresponding overhead cost pool in the general ledger.

You can base the overhead charge on the number of resource units or percentage of resource value earned in the routing operation. Or, you can set up move-based overheads where the rate or amount is charged for each item moved in an

operation. To do this, use the Item or Lot basis types.

You can base the material overhead charge on a percentage of the total value, which is earned when you receive purchase orders or perform WIP completion transactions. Or, you can use the Item or Lot basis types.

You can apply each of these subelements using different basis types for increased flexibility. Material overhead is earned when an item is received into inventory or completed from work in process. Overhead, based upon resources, is earned as the assembly moves through operations in work in process.

## Defining Overhead

You can use material overhead and overhead cost subelements to add indirect costs to item costs on either a percentage basis or as a fixed amount in both standard and average costing organizations.

Each overhead subelement has a default basis, a default activity, and an absorption account. The overhead absorption account offsets the corresponding overhead cost pool in the general ledger.

You can base the overhead charge on the number of resource units or percentage of resource value earned in the routing operation. You can also set up move-based overheads where the rate or amount is charged for each item moved in an operation. To do this, use the Item or Lot basis types.

You can base the material overhead charge on a percentage of the total value, which is earned when you receive purchase orders or perform WIP completion transactions. You can also use the Item or Lot basis types.

You can apply each of these subelements, using different basis types, for increased flexibility. Material overhead is earned when an item is received into inventory or completed from work in process. Overhead, based upon resources, is earned as the assembly moves through operations in work in process.

Material Overhead is earned by an item during purchase order receipt, interorganization receipt, and WIP completion transactions. You can choose to decide if material overhead is to be earned during purchase order receipt, inter-organization transactions, and assembly returns and completions for non-standard costing organizations. You have the flexibility to decide if the transaction is going to earn material overhead, depending on the item type.

**Note:** If you use Oracle Bills of Materials, you must first define the bill of material parameters to use the overhead cost element in the Overhead window. If the bills of material parameters are not set up, you only have access to material overhead cost element. See: Defining Bills of Material Parameters, *Oracle Bills of Material User's Guide*.

## **Prerequisites**

□ To define, update, or delete cost information, the Overheads: Maintain security function must be included as part of the responsibility. See: Cost Management Security Functions, page 3-90.

### **Defining overhead:**

**1**. Navigate to the Overheads window.

| Overheads (001)    |                   |  |
|--------------------|-------------------|--|
|                    |                   |  |
| Overhead           | Benefits          |  |
| Cost Element       | Overhead          |  |
| Description        | Benefits Overhead |  |
| Absorption Account | 01-000-7470-000   |  |
| Default Basis      | Resource Value    |  |
| Default Activity   |                   |  |
| Expenditure Type   | []                |  |
| Inactive On        |                   |  |
|                    |                   |  |
|                    | Resources Rates   |  |
|                    |                   |  |

- 2. Enter an overhead name.
- **3**. Select a cost element:

Material Overhead: Define material overhead.

*Overhead:* Define resource and move-based overhead. This is only available if Bills of Material is installed.

4. Select an overhead absorption account.

This is the offset account for any cost earned to the inventory or work in process value.

5. Select a default basis type to be used as a default for the overhead being defined.

This basis type is used to determine how the overhead cost is earned and how it is applied to product costs. See: Default Basis Types, page 3-70.

6. Select a default activity to use for this overhead.

Activities are processes or procedures that consume costs and time. Your activities

may be directly related to building your items, such as runtime or setup time; or they may be indirect, such as purchase order generation, payroll, and engineering activities. The goal of activity based cost accounting is to accurately identify your product costs, especially overhead costs. See: Defining Activities and Activity Costs, page 3-17

**Note:** Negative item costs are not supported in Oracle Cost Management.

7. Select an expenditure type.

If the *Project Cost Collection Enabled* parameter in the Organization Parameters window is set, you must associate an expenditure type with each subelement. See: Organization Parameters Window, *Oracle Inventory User's Guide*.

You can only select expenditure types that belong to the Burden Transactions expenditure class.

8. Optionally, select a date on which to inactivate a material overhead or overhead.

An inactive overhead subelement cannot be used to define an overhead cost (when defining item costs) or associated with a resource (when defining a resource).

You can continue to use item costs previously defined for and resources previously associated with the inactive overhead subelement. The cost rollup will continue to roll up previously defined inactive overhead subelements.

- 9. Do one of the following:
  - To earn overheads and material overheads based on resource units or value, you must associate resources to overhead and material overhead for a specific cost type. Choose the Resources button to open the Resource Overhead Associations window.
  - To associate department and overhead combinations with a cost type, choose the Rates button to open the Overhead Rates window. This option is available for overheads only.
- 10. Save your work.

#### To associate resources to overhead for a cost type:

1. Navigate to the Resource Overhead Associations window.

| Resource Overheit  | ad Associations (001) - [New] | _ 🗆           | × |
|--------------------|-------------------------------|---------------|---|
| Cost Types         |                               | V             |   |
|                    |                               | Allow Updates |   |
| Cost Type          | Description                   |               |   |
|                    |                               |               | 9 |
|                    |                               |               |   |
|                    |                               |               |   |
|                    |                               |               |   |
| - Resource Overhei | ad Associations               |               |   |
| 5                  |                               |               |   |
| Resource           | Description                   | I             | 5 |
|                    |                               | L             | - |
|                    |                               |               |   |
|                    |                               |               | 3 |
|                    |                               |               |   |
|                    |                               |               | - |
|                    | -                             |               |   |

2. Select a cost type to associate resources to overhead with.

This is only necessary for material overhead and overhead subelements with a basis type of Resource Value or Resource Units.

**Important:** You only apply these overheads when they are associated with a resource.

- **3.** Select the resource.
- 4. Save your work.

### To associate department and overhead combinations with a cost type:

**1**. Navigate to the Overhead Rates window.

| ost Types                          |                  |               |               |                  |                  |
|------------------------------------|------------------|---------------|---------------|------------------|------------------|
|                                    |                  |               |               |                  | Allow Updates    |
| Cost Type                          | Description      |               |               |                  |                  |
| Pending                            | Pending Standa   | ard Cost Type |               |                  |                  |
| Current                            | Current Cost     |               |               |                  |                  |
| Maint                              | Maintenance C    | ost Type      |               |                  |                  |
| verhead Rates                      |                  |               |               |                  |                  |
| <b>verhead Rates</b><br>Department | ;<br>Description | Activity      | Basis         |                  | Rate or Amount [ |
| verhead Rates<br>Department        | Description      | Activity      | Basis<br>Item | -                | Rate or Amount [ |
| verhead Rates<br>Department        | Description      | Activity      | Basis<br>Item | <b>v</b>         | Rate or Amount   |
| verhead Rates<br>Department        | Bescription      | Activity      | Basis<br>Item | ▼<br>↓<br>↓      | Rate or Amount   |
| verhead Rates<br>Department        | Description      | Activity      | Basis<br>Item | ▼<br>↓<br>↓<br>↓ | Rate or Amount [ |

- 2. Select a cost type.
- 3. Select a department and enter an overhead rate or amount.

The department will be associated with the overhead being defined in the selected cost type. The specified overhead rate or amount will be used for that department. Rates and amounts are required for both resource and move (item or lot basis type) overheads.

- 4. Optionally, select an activity. The default is the activity selected as the default in the Overheads window. See: Defining Overhead, page 3-22.
- **5.** Select the basis. The default is the basis selected as the default in the Overheads window. See: Default Basis Types, page 3-70.
- **6.** Enter the percentage rate or the fixed amount, as appropriate for the basis. If the basis is resource value, enter a rate in this field. If the basis is resource units, item, or lot, enter an amount in this field.
- 7. Save your work.

#### To define material overhead absorption rules:

You can decide if material overhead is to be earned during purchase order receipt and inter-organization transactions. You have the flexibility to decide if the transaction is going to earn material overhead, depending on the item type. The rules you define override the default material overhead absorption for purchase order receipt, assembly completion and return, and inter-organization transfers for Standard, Average, FIFO, and LIFO, costing organizations. The rules you define will not override material overhead absorption for work in process completion transactions in standard costing organizations.

**1**. Navigate to the Material Overhead Absorption Rules.

|                                           |            | Earn<br>Motorial |
|-------------------------------------------|------------|------------------|
| Transaction                               | ltem Type  | Overhead         |
| PO Transactions                           | All items  | ] ┏  ≏           |
| Internal Order Direct Inter-Org Transfers | Make items |                  |
| Inventory Direct Inter-Org Transfers      | Buy items  |                  |
| Internal Order Direct Inter-Org Transfers | Make items |                  |
| Inventory Intransit Inter-Org Transfers   | Make items |                  |
| Consigned Ownership Transfer Transaction  | Make items |                  |
|                                           |            |                  |
|                                           |            |                  |
|                                           |            |                  |
| C                                         | — i        | ín L             |

- **2.** Select a valid Transaction from the list of values to specify a transaction that you wish to define a rule against.
- **3.** Select an Item Type from the list of values. Valid values are Make items, Buy items, and All items.
- 4. Indicate whether the transaction earns material overhead.

# Inter- organization Transfer Accounting Distribution Examples for Standard Costing Organizations

Item M1 is being transferred from Organization O1 to Organization O2. The costs for the item are set up for both organizations as follows:

| Organization   | Item | Cost Element      | Cost |
|----------------|------|-------------------|------|
| O1 (Sending)   | M1   | Material          | 12   |
| O1 (Sending)   | M1   | Material Overhead | 2    |
| O2 (Receiving) | M1   | Material          | 10   |

| Organization   | Item | Cost Element                          | Cost |
|----------------|------|---------------------------------------|------|
| O2 (Receiving) | M1   | Material Overhead<br>(Transfer)       | 2    |
| O2 (Receiving) | M1   | Material Overhead<br>(Transportation) | 3    |

The following tables display distributions if the material overhead absorption rules have been set to earn material overhead for the receiving organization.

### **FOB Receipt**

The accounting entries for the sending organization O1 are as follows:

| Account                           | Debit | Credit |
|-----------------------------------|-------|--------|
| Inter-organization<br>Receivables | 19    | -      |
| Intransit Inventory               | -     | 14     |
| Transfer Cost                     | -     | 2      |
| Transportation Cost               | -     | 3      |

The accounting entries for the receiving organization O2 are as follows:

| Account                                    | Debit     | Credit |
|--------------------------------------------|-----------|--------|
| Inventory Valuation<br>(Material)          | 10        | -      |
| Inventory Valuation<br>(Material Overhead) | 5 (2 + 3) | -      |
| Purchase Price Variance                    | 6         | -      |
| Material Overhead<br>Absorption            | -         | 2      |

| Account                     | Debit | Credit              |
|-----------------------------|-------|---------------------|
| Inter-organization Payables | -     | 19 (12 + 2 + 2 + 3) |

# **FOB Shipment**

The accounting entries for the sending organization O1 are as follows:

| Account                           | Debit | Credit |
|-----------------------------------|-------|--------|
| Inter-organization<br>Receivables | 16    | -      |
| Intransit Inventory               | -     | 14     |
| Transfer Cost                     | -     | 2      |

#### The accounting entries for the receiving organization O2 are as follows:

| Account                                    | Debit     | Credit          |
|--------------------------------------------|-----------|-----------------|
| Inventory Valuation<br>(Material)          | 10        | -               |
| Inventory Valuation<br>(Material Overhead) | 5 (2 + 3) | -               |
| Purchase Price Variance                    | 6 (3 + 3) | -               |
| Material Overhead<br>Absorption            | -         | 2               |
| Inter-organization Payables                | -         | 16 (12 + 2 + 2) |
| Freight                                    | -         | 3               |

The following tables display distributions if the material overhead absorption rules have been set to NOT earn material overhead for the receiving organization.

# **FOB Receipt**

The accounting entries for the receiving organization O2 are as follows:

| Account                                    | Debit     | Credit              |
|--------------------------------------------|-----------|---------------------|
| Inventory Valuation<br>(Material)          | 10        | -                   |
| Inventory Valuation<br>(Material Overhead) | 5 (2 + 3) | -                   |
| Purchase Price Variance                    | 4         | -                   |
| Inter-organization Payables                | -         | 19 (12 + 2 + 2 + 3) |

# **FOB Shipment**

The accounting entries for the receiving organization O2 are as follows:

| Account                                    | Debit     | Credit          |
|--------------------------------------------|-----------|-----------------|
| Inventory Valuation<br>(Material)          | 10        | -               |
| Inventory Valuation<br>(Material Overhead) | 5 (2 + 3) | -               |
| Purchase Price Variance                    | 4 (1 + 3) | -               |
| Inter-organization Payables                | -         | 16 (12 + 2 + 2) |
| Freight                                    | -         | 3               |

Purchase Order Receipt Accounting Distribution Examples for a Standard Cost Organization.

A purchase order is received at a purchase order price of 10. The costs associated with item M1 are as follows:

| Cost Element      | Cost |
|-------------------|------|
| Material          | 12   |
| Material Overhead | 2    |

The following table displays distributions if the material overhead absorption rules have been set to earn material overhead.

# **Purchase Order Receipt Transaction**

| Account                                    | Debit | Credit |
|--------------------------------------------|-------|--------|
| Inventory Valuation<br>(Material)          | 12    | -      |
| Inventory Valuation<br>(Material Overhead) | 2     | -      |
| Purchase Price Variance                    | -     | 2      |
| Receiving Inspection                       | -     | 10     |
| Material Overhead<br>Absorption            | -     | 2      |

The following table displays distributions if the material overhead absorption rules have been set to NOT earn material overhead.

| Account                                    | Debit | Credit |
|--------------------------------------------|-------|--------|
| Inventory Valuation<br>(Material)          | 12    | -      |
| Inventory Valuation<br>(Material Overhead) | 2     | -      |
| Purchase Price Variance                    | -     | 4      |

| Account              | Debit | Credit |
|----------------------|-------|--------|
| Receiving Inspection | -     | 10     |

Inter-organization Transfer Accounting Distribution Examples for Average Costing Organizations

Item M1 is being transferred from Organization O1 to Organization O2. The material overhead rate for item M1 in the receiving organization, O2, is 3 per item. The Transfer Cost is 2, while the Transportation Cost is 3. The costs for the item are set up for both organizations as follows:

| Organization   | Item | Cost Element      | Cost |
|----------------|------|-------------------|------|
| O1 (Sending)   | M1   | Material          | 12   |
| O1 (Sending)   | M1   | Material Overhead | 2    |
| O2 (Receiving) | M1   | Material          | 10   |
| O2 (Receiving) | M1   | Material Overhead | 2    |

The following tables display distributions if the material overhead absorption rules have been set to earn material overhead for the receiving organization.

### **FOB Receipt**

The accounting entries for the sending organization O1 are as follows:

| Account                           | Debit | Credit |
|-----------------------------------|-------|--------|
| Inter-organization<br>Receivables | 19    | -      |
| Intransit Inventory               | -     | 14     |
| Transfer Cost                     | -     | 2      |
| Transportation Cost               | -     | 3      |

The accounting entries for the receiving organization O2 are as follows:

| Account                                    | Debit      | Credit              |
|--------------------------------------------|------------|---------------------|
| Inventory Valuation<br>(Material)          | 12         | -                   |
| Inventory Valuation<br>(Material Overhead) | 10 (7 + 3) | -                   |
| Material Overhead<br>Absorption            | -          | 3                   |
| Inter-organization Payables                | -          | 19 (12 + 2 + 2 + 3) |

The re-averaged cost of M1 in receiving organization O2 is as follows:

| Cost Element      | Cost             |
|-------------------|------------------|
| Material          | 11 [(12 + 10)/2] |
| Material Overhead | 6 [(2 + 10)/2]   |

# **FOB Shipment**

The accounting entries for the sending organization O1 are as follows:

| Account                           | Debit | Credit |
|-----------------------------------|-------|--------|
| Inter-organization<br>Receivables | 16    | -      |
| Intransit Inventory               | -     | 14     |
| Transfer Cost                     | -     | 2      |

The accounting entries for the receiving organization O2 are as follows:

| Account                                    | Debit              | Credit          |
|--------------------------------------------|--------------------|-----------------|
| Inventory Valuation<br>(Material)          | 12                 | -               |
| Inventory Valuation<br>(Material Overhead) | 10 (2 + 3 + 3 + 2) | -               |
| Material Overhead<br>Absorption            | -                  | 3               |
| Inter-organization Payables                | -                  | 16 (12 + 2 + 2) |
| Freight                                    | -                  | 3               |

The re-averaged cost of M1 in receiving organization O2 is as follows:

| Cost Element      | Cost             |
|-------------------|------------------|
| Material          | 11 [(12 + 10)/2] |
| Material Overhead | 6 [(2 + 10)/2]   |

The following tables display distributions if the material overhead absorption rules have been set to NOT earn material overhead for the receiving organization.

### **FOB Receipt**

The accounting entries for the receiving organization O2 are as follows:

| Account                                    | Debit         | Credit              |
|--------------------------------------------|---------------|---------------------|
| Inventory Valuation<br>(Material)          | 12            | -                   |
| Inventory Valuation<br>(Material Overhead) | 7 (2 + 2 + 3) | -                   |
| Inter-organization Payables                | -             | 19 (12 + 2 + 2 + 3) |

The re-averaged cost of M1 in receiving organization O2 is as follows:

| Cost Element      | Cost             |
|-------------------|------------------|
| Material          | 11 [(12 + 10)/2] |
| Material Overhead | 4.5 [(2 + 7/2]   |

# **FOB Shipment**

The accounting entries for the receiving organization O2 are as follows:

| Account                                    | Debit         | Credit          |
|--------------------------------------------|---------------|-----------------|
| Inventory Valuation<br>(Material)          | 12            | -               |
| Inventory Valuation<br>(Material Overhead) | 7 (2 + 2 + 3) | -               |
| Inter-organization Payables                | -             | 16 (12 + 2 + 2) |
| Freight                                    | -             | 3               |

The re-averaged cost of M1 in receiving organization O2 is as follows:

| Cost Element      | Cost             |
|-------------------|------------------|
| Material          | 11 [(12 + 10)/2] |
| Material Overhead | 4.5 [(2 + 7/2]   |

Purchase Order Receipt Accounting Distribution Examples for an Average Costing Organization

A purchase order is received at a purchase order price of 10. The material overhead rate for item M1 in organization, O2, is 2 per item. The costs associated with item M1 are as follows:

| Cost Element      | Cost |
|-------------------|------|
| Material          | 12   |
| Material Overhead | 2    |

The following table displays distributions if the material overhead absorption rules have been set to earn material overhead.

# **Purchase Order Receipt Transaction**

| Account                                    | Debit | Credit |
|--------------------------------------------|-------|--------|
| Inventory Valuation<br>(Material)          | 10    | -      |
| Inventory Valuation<br>(Material Overhead) | 2     | -      |
| Receiving Inspection                       | -     | 10     |
| Material Overhead<br>Absorption            | -     | 2      |

The re-averaged cost of M1 in receiving organization O2 is as follows:

| Cost Element      | Cost             |
|-------------------|------------------|
| Material          | 11 [(12 + 10)/2] |
| Material Overhead | 2 [(2 + 2/2]     |

The following table displays distributions if the material overhead absorption rules have been set to NOT earn material overhead.

.

| Account                           | Debit | Credit |
|-----------------------------------|-------|--------|
| Inventory Valuation<br>(Material) | 10    | -      |
| Receiving Inspection              | -     | 10     |

The re-averaged cost of M1 in receiving organization O2 is as follows:

| Cost Element      | Cost             |
|-------------------|------------------|
| Material          | 11 [(12 + 10)/2] |
| Material Overhead | 1 [(2 + 0/2]     |

Assembly Completion and Return Accounting Distribution Example for an Average Costing Organization

A bill of material for item A consists of items B and C. The costs associated are as follows:

| Item | Cost Element      | Present Average Cost |
|------|-------------------|----------------------|
| A    | Material          | 8                    |
| В    | Material          | 5                    |
| В    | Material Overhead | 2                    |
| С    | Material          | 5                    |
| С    | Material Overhead | 5                    |

The material overhead rates for Item A are:

| Item | Cost Element          | Present Average Cost |
|------|-----------------------|----------------------|
| A    | Material Overhead - 1 | 2                    |

| Item | Cost Element          | Present Average Cost |
|------|-----------------------|----------------------|
| A    | Material Overhead - 2 | 3                    |

The following table displays distributions, at assembly completion, if the material overhead absorption rules have been set to earn material overhead.

# **WIP Assembly Completion Transactions**

| Account                                    | Debit | Credit |
|--------------------------------------------|-------|--------|
| Inventory Valuation<br>(Material)          | 10    | -      |
| Inventory Valuation<br>(Material Overhead) | 7     | -      |
| Inventory Valuation<br>(Material Overhead) | 5     | -      |
| WIP Valuation (Material)                   | -     | 10     |
| WIP Valuation (Material<br>Overhead)       | -     | 7      |
| Material Overhead<br>Absorption            | -     | 5      |

The re-averaged cost of item A is as follows:

| Cost Element      | Cost           |
|-------------------|----------------|
| Material          | 9 [(8 + 10)/2] |
| Material Overhead | 6 [(5 + 7)/2]  |

The following tables depict the material overhead absorbed at a different rate than the standard rate in the current organization:

| Item | Cost Element          | Present Average Cost |
|------|-----------------------|----------------------|
| А    | Material Overhead - 1 | 1                    |
| А    | Material Overhead - 2 | 2                    |

| Account                                    | Debit | Credit |
|--------------------------------------------|-------|--------|
| Inventory Valuation<br>(Material)          | 10    | -      |
| Inventory Valuation<br>(Material Overhead) | 7     | -      |
| Inventory Valuation<br>(Material Overhead) | 3     | -      |
| WIP Valuation (Material)                   | -     | 10     |
| WIP Valuation (Material<br>Overhead)       | -     | 7      |
| Material Overhead<br>Absorption            | -     | 3      |

The re-averaged cost of item A is as follows:

| Cost Element      | Cost           |
|-------------------|----------------|
| Material          | 9 [(8 + 10)/2] |
| Material Overhead | 5 [(7 + 3)/2]  |

The following table displays distributions, at assembly completion, if the material overhead absorption rules have been set to NOT earn material overhead.

| Account                                    | Debit | Credit |
|--------------------------------------------|-------|--------|
| Inventory Valuation<br>(Material)          | 10    | -      |
| Inventory Valuation<br>(Material Overhead) | 7     | -      |
| WIP Valuation (Material)                   | -     | 10     |
| WIP Valuation (Material<br>Overhead)       | -     | 7      |

The re-averaged cost of item A is as follows:

| Cost Element      | Cost            |
|-------------------|-----------------|
| Material          | 9 [(8 + 10)/2]  |
| Material Overhead | 3.5 [(7 + 0)/2] |

### **Related Topics**

Overhead Report, page 15-40

# **Defining Material Overhead Defaults**

You can define and update default material overhead subelements and rates. These defaults speed data entry when defining items.

When you define items, these material overheads are defaulted into the Frozen cost type under standard costing, and into the cost type you defined to hold average rates under average costing. See: Defining Cost Types, page 3-13.

For buy items, enter material costs. For make items, roll up costs. You can specify an organization and category default for the same material overhead subelement. When you have multiple defaults for the same subelement, the category default takes precedent over the organization default. If you have two category level defaults, the default that matches the item's planning code takes precedence.

### **Prerequisites**

□ You must be in the master cost organization to define material overhead defaults.

### To define material overhead defaults:

1. Navigate to the Material Overhead Defaults window.

| 🗢 Material Overhea | d Defaults (001) |          |       |         |        |
|--------------------|------------------|----------|-------|---------|--------|
| Level              |                  |          |       |         |        |
| ⊙ <u>O</u> rg      | anization        |          |       | (       | Find ) |
| ⊖ <u>C</u> ati     | egory            |          |       |         |        |
| Default Rate or A  | mount            |          |       |         |        |
| Cost Activit       | У                |          |       |         |        |
| Material           |                  |          |       | Rate or |        |
| Overhead           | ltem Type        | Activity | Basis | Amount  | []     |
|                    |                  |          |       |         |        |
|                    |                  |          |       |         |        |
|                    |                  |          |       |         |        |
|                    |                  |          |       |         |        |
|                    |                  |          |       |         |        |
|                    |                  |          |       |         |        |
|                    |                  |          |       |         |        |
|                    |                  |          |       |         |        |
|                    |                  |          |       |         |        |

- **2.** Select a default level for the material overhead subelement and rate. The options are by organization or by inventory item category.
- **3.** If you select category as the default level, select an item category. See: Overview of Item Categories, *Oracle Inventory User's Guide*.
- 4. In the Cost tabbed region, select a material overhead subelement to assign to the current organization or category.

You can enter a material overhead subelement more than once. For the same material overhead subelement, material overhead rates you assign to a specific category override any material overhead rates you assign to an organization.

5. Select the item type: make items, buy items, or all items.

The system applies the default material overhead based upon an item's planning code. This determines the material overhead subelements and rates for items for items you purchase, manufacture, or for all items.

Within a category or organization, if the value you enter for Item Type matches the item's Make or Buy item attribute, the system uses the material overhead information associated with it instead of the information you enter for the All items value.

6. Select an activity. You can associate the subelement with any activity.

The default is derived from the default activity you assigned when you defined material overhead. See: Defining Overhead, page 3-22.

**7.** Select a basis. The default is the value you entered for the default basis when you defined overhead.

Activity: Directly associate the activity cost with the item.

Item: Assign a fixed cost per item.

Lot: Assign a lot charge to items and operations.

*Resource units:* Charge overhead by multiplying the overhead amount by the number of resource units earned in the routing operation.

*Resource value:* Charge overhead by multiplying the overhead rate by the resource value earned in the routing operation.

*Total value:* Charge overhead by multiplying the total cost of the item, less material overhead earned at this level, by the material overhead rate.

8. Enter the rate or amount for the material overhead as appropriate for the basis.

Material overhead subelements with basis types of Total value and Resource value are usually defined as rates; those with basis types of Item, Lot, Activity and Resource units are usually defined as amounts.

**Note:** Negative item costs are not supported in Oracle Cost Management.

- 9. If you select Activity for the basis, open the Activity tabbed region and:
  - Enter the number of activity occurrences for the current costing period, i.e., the total number of times this activity is performed during the current costing period.
  - Enter the total number of items you expect to be associated with the activity during the current costing period, i.e., the total number of units that flow through the activity during the same period.

### **Related Topics**

Defining Items, *Oracle Inventory User's Guide* and Defining Item Attribute Controls, *Oracle Inventory User's Guide*.

# **Mass Editing Item Accounts**

Mass edit account assignments for selected items. These accounts include: Cost of Goods Sold, Encumbrance, Expense, and Sales. You can edit your account assignments for all items, a category of items, or a specific item.

**Important:** If you share standard costs, you do not share the item accounts. If you need to change your accounts, you must change them in all organizations.

### To mass edit item accounts:

1. Navigate to the Mass Edit Item Accounts window.

| 🖸 Mass Edit Item Account | ts (001)                        | × |
|--------------------------|---------------------------------|---|
| Run this Request         |                                 |   |
|                          | Copy                            |   |
|                          |                                 |   |
| Name                     | Mass Edit Item Accounts         |   |
| Operating Unit           |                                 |   |
| Parameters               |                                 |   |
| Language                 | American English                |   |
|                          |                                 |   |
|                          | Language Settings Debug Options |   |
| At these Times           |                                 |   |
| Run the Joh              | As Soon as Possible Schedule    |   |
|                          |                                 |   |
| - Upon Completion        |                                 |   |
| Opon Completion          | Save all Output Files           |   |
|                          |                                 |   |
| Layout                   |                                 |   |
| Notify                   | Ontions                         |   |
| Print to                 | noprint                         |   |
|                          |                                 |   |
| Heln (C)                 | Submit Cancel                   |   |
|                          |                                 |   |
| L                        |                                 |   |

**2.** In the Parameters window, select which account type to change. The options are Cost of Goods Sold, Encumbrance, Expense, or Sales accounts.

| Parameters        |   | ⊠          |
|-------------------|---|------------|
|                   |   |            |
| Account Type      |   |            |
| Item Range        |   |            |
| Specific Item     |   |            |
| Category set      |   |            |
| Specific Category |   |            |
| Old Account       |   |            |
| New Account       |   |            |
|                   | • |            |
|                   |   | Clear Help |

- **3.** Select an item range option. You can edit item accounts for All items, all items in a specific Category, or a Specific item.
- **4.** If you selected Category in the Item Range field, select either a category set or a category. See: Overview of Item Categories, *Oracle Inventory User's Guide*.

If you selected Specific item in the Item Range field, select an item.

5. Optionally, select the old account for the item. Only these accounts are edited.

For example, if you choose Cost of Goods Sold as your account type, All Items as your item range, and enter 123-456-000000 as the old account, *only* accounts with this criteria are changed. If you do not specify an old account, *all* old Cost of Goods Sold accounts for *all* items are replaced with the account you specify in the New field.

- 6. Select the new account for the item.
- 7. Choose OK to save your work.

All items that meet the account type and old account number criteria entered are updated to the new account number.

### **Related Topics**

Standard Request Submission, Oracle Applications User's Guide.

# **Mass Editing Cost Information**

You can apply mass edits to cost information, including:

- Apply new activity rates to item costs
- Edit item shrinkage rates to a specified rate or a rate equal to your planning shrinkage rates

- Create new costs and change costs to a specified amount by a percentage or an absolute amount
- Create new costs by averaging the purchase order price for open purchase orders or historical purchase order receipts, or actual accounts payable invoice prices for items

**Important:** You may want to limit mass edits to subelements with similar basis types. All subelements to be edited should be either rate-based or amount-based. The values entered for Fixed Rate and Change Amount fields have drastically different effects on subelement cost, depending on the basis. For example, if you enter 10 for Fixed Rate, the mass edit updates the subelement cost for amount-based subelements to 10 units of your ledger currency. If the subelement has a rate-based type, the mass edit updates the subelement rate to 1000 percent, *not* 10 percent.

#### To mass edit cost information:

**1.** Navigate to the Mass Edit Cost Information window: See: Standard Request Submission, *Oracle Applications User's Guide*.

| 🧔 Mass Edit Cost Informa      | tion (001)                      | ×             |
|-------------------------------|---------------------------------|---------------|
| ≝ – Run this Request          |                                 |               |
|                               |                                 | Сору          |
| Name                          | Apply Latest Activity Rates     |               |
| Operating Unit                |                                 |               |
| Parameters                    |                                 |               |
| Language                      | American English                |               |
|                               | Language Settings               | Debug Options |
| At these Times<br>Run the Job | As Soon as Possible             | Schedule      |
| - Upon Completion             | ☑ <u>S</u> ave all Output Files |               |
| Layout<br>Notify<br>Print to  | noprint                         | Options       |
| Help ( <u>C</u> )             | Submit                          | Cancel        |

#### 2. Select a Request Name.

Apply Latest Activity Rates: Change item costs after modifying activity rates.

*Change Cost Shrinkage Rates:* Modify the costing shrinkage rates for items. This can be a specific rate or the item's planning shrinkage rate.

*Mass Edit Actual Material Costs:* Generate costs for items based upon purchasing activity. You can update item costs to be an average of or equal to actual accounts payable invoices, open purchase orders, or historical purchase order receipts for the specified date range.

*Mass Edit Material Costs:* Update material subelements by a fixed amount or a percentage as appropriate for the basis type.

*Mass Edit Material Overhead Costs:* Update material overhead subelements by a fixed amount or a percentage, as appropriate for the basis type.

See the instructions below for further information.

#### To apply latest activity rates to item costs:

**1**. Select a cost type.

| Parameters           |           |   |            |                        | ×    |
|----------------------|-----------|---|------------|------------------------|------|
| Cost Type            |           |   |            |                        |      |
| Item From            |           | 1 |            |                        |      |
| ltem To              |           | ĺ |            |                        |      |
| Based on rollup      |           |   |            |                        |      |
| Category Set         | Inv.Items |   |            | Inventory Category Set |      |
| Category From        |           |   |            |                        |      |
| Category To          |           |   |            |                        |      |
| Activity             |           |   |            |                        |      |
| Copy Costs           |           |   |            |                        |      |
| Copy From Cost Type  |           |   |            |                        |      |
| Report Option        |           |   |            |                        |      |
| Comparison Cost Type |           |   |            |                        |      |
|                      | •         |   |            |                        | Þ    |
|                      |           |   | <u>O</u> K | Ciear Clear            | Help |

- 2. Select a range of Items From and To.
- **3.** Indicate whether to edit only items that have a Based on Rollup attribute set to Yes, only those items that have a Based on Rollup set to No, or leave Based on Rollup blank to indicate all items.
- **4.** Select a Category Set. The default is the category for your costing functional responsibility.
- 5. Optionally, select a range of Categories From and To.
- 6. Optionally, select an activity. The new rates are applied to only this activity.
- 7. Optionally, indicate whether to copy costs from a specific cost type *before* performing the mass edit. If you set Copy Costs to Yes, specify the cost type to copy costs from.
- **8.** Indicate whether to print a cost type comparison report. If enabled, specify another cost type to compare with the current cost type.

#### To change the cost shrinkage rate:

**1.** Select an edit option: whether to update the item shrinkage rate to equal the item's planning shrinkage rate or a specified rate.

| OMass Edit Cost Informa | ation (001)                     | × |
|-------------------------|---------------------------------|---|
| Run this Request        |                                 |   |
|                         | Сору                            |   |
| Name                    | Change Cost Shrinkage Rate      |   |
| Operating Unit          |                                 |   |
| Parameters              |                                 |   |
| Language                | American English                |   |
|                         | Language Settings Debug Options |   |
| At these Times          |                                 |   |
| Run the Job             | As Soon as Possible Schedule    | I |
| Upon Completion         |                                 |   |
|                         | ⊠ ≦ave all Output Files         |   |
| Layout                  |                                 |   |
| Notify                  | Ontions                         |   |
| Print to                | noprint                         |   |
|                         |                                 |   |
| (                       | Cancel                          |   |
| l                       |                                 |   |

| Parameters           |                                  | ×    |
|----------------------|----------------------------------|------|
| Edit Option          |                                  |      |
| Cost Type            |                                  |      |
| Item From            |                                  |      |
| Item To              |                                  |      |
| . Based on rollup    |                                  |      |
| Category Set         | Inv.Items Inventory Category Set |      |
| Category From        |                                  |      |
| Category To          |                                  |      |
| From Date            |                                  |      |
| To Date              |                                  |      |
| Activity             |                                  |      |
| Change Percentage    |                                  |      |
| Change Amount        |                                  |      |
| Material Sub-Element | Material Material                |      |
| Copy Costs           |                                  |      |
| Copy From Cost Type  |                                  |      |
|                      |                                  |      |
|                      | QK Clear H                       | ļelp |
| L                    |                                  |      |

- 2. Select a cost type.
- 3. Select a range of Items From and To.
- 4. Select a Category Set.
- 5. Optionally, select a range of Categories From and To.
- **6.** If you selected to update the shrinkage to specified shrinkage, enter the Fixed Rate (as a decimal). This must be less than 1.
- **7.** Optionally, indicate whether to copy costs from a specific cost type *before* performing the mass edit. If you set Copy Costs to Yes, specify the cost type to copy costs from.
- **8.** Indicate whether to print a cost type comparison report. If enabled, specify the cost type to compare with the current cost type.

### To mass edit actual material costs:

**1**. Select an edit option:

| OMass Edit Cost Informa | ation (001)                     | × |
|-------------------------|---------------------------------|---|
| Run this Request        |                                 |   |
|                         | Сору                            | ) |
| Name                    | Mass Edit Actual Material Costs |   |
| Operating Unit          |                                 |   |
| Parameters              |                                 |   |
| Language                | American English                |   |
|                         | Language Settings Debug Options |   |
| At these Times          |                                 |   |
| Run the Job             | As Soon as Possible Schedule    |   |
| Upon Completion         |                                 |   |
|                         | ⊠ Save all Output Files         |   |
| Layout                  |                                 |   |
| Notify                  | Ontions                         |   |
| Print to                | noprint                         |   |
|                         |                                 |   |
| Help ( <u>C</u> )       | Sub <u>m</u> it Cancel          |   |
| l                       |                                 |   |

| Parameters           |                                  | ×   |
|----------------------|----------------------------------|-----|
| Edit Option          |                                  |     |
| Cost Type            |                                  |     |
| Item From            |                                  |     |
| ltem To              |                                  |     |
| . Based on rollup    |                                  |     |
| Category Set         | Inv.Items Inventory Category Set |     |
| Category From        |                                  |     |
| Category To          |                                  |     |
| From Date            |                                  |     |
| To Date              |                                  |     |
| Activity             |                                  |     |
| Change Percentage    |                                  |     |
| Change Amount        |                                  |     |
| Material Sub-Element |                                  |     |
| Copy Costs           |                                  |     |
| Copy From Cost Type  |                                  |     |
|                      |                                  |     |
|                      | QK Clear He                      | gle |

*Update material costs to open PO average:* This edit uses a hierarchy of dates when determining if the record falls within the specified date range. The hierarchy is as follows: the promised date from the purchase order shipment is used; if *this* date is not entered, the need-by date from the purchase order shipment is used; and, if *this* date is not entered, the approval date of the purchase order is used. The approval date always exists, as it is generated by the system upon approval of the purchase order. The mass edit uses only approved purchase orders.

**Note:** Non-recoverable tax is included in the Open PO Price for the mass edit concurrent program *Update Material Costs to Open PO Average*.

*Update material costs to PO receipt average:* This edit uses the transaction date of the purchase order receipt into inventory when determining if the record falls within the specified date range.

*Update material costs to invoice cost:* This edit uses the accounting date accounts payable used for the invoice posting when determining if the record falls within the specified date range.

- 2. Select a cost type.
- **3**. Select a range of Items From and To.
- 4. Indicate whether to edit only items that have a Based on Rollup attribute set to Yes, only those items that have a Based on Rollup set to No, or *all* items.

- 5. Select a Category Set.
- 6. Optionally, select a range of Categories From and To.
- 7. Optionally, select a date range.
- 8. Optionally, select an activity.

Only subelements associate with this activity are edited.

**9.** Optionally, enter an Change Percentage value (expressed as a decimal) by which to increase or decrease the average cost calculated by the mass edit.

For example, if the mass edit calculates an average cost of 100 and you enter a value of 0.10, the resulting cost of the subelement is 110. You can use the Change Percentage field with the Change Amount field.

**10.** Optionally, enter an Change Amount to increase or decrease the average cost calculated by the mass edit, or change the average cost *after* it is modified by the amount entered in the Change Percentage field, if appropriate. For example, if the mass edit calculates an average cost of 100 and you enter a value of 0.10 in the Change Percentage field and a value of 10 in this field, the resulting cost of the subelement is 120:

(calculated average cost x (1 + change percentage) + change amount)

**11**. Select a material subelement to limit the mass edit to items associated with a specific material subelement.

This subelement is also used by the mass edit when it creates new item costs. The default is the organization's default material subelement, if one exists.

- **12**. Optionally, indicate whether to copy costs from a specific cost type *before* performing the mass edit. If you set Copy Costs to Yes, specify the cost type to copy costs from.
- **13.** Indicate whether to print a cost type comparison report. If enabled, specify the cost type to compare with the current cost type.

#### To mass edit material costs:

**1**. Select a cost type.
| 🗢 Mass Edit Cost Informa | ation (001)                     | × |
|--------------------------|---------------------------------|---|
| Run this Request         |                                 |   |
|                          | Сору                            |   |
| Name                     | Mass Edit Material Costs        | • |
| Operating Unit           |                                 |   |
| Parameters               |                                 |   |
| Language                 | American English                |   |
|                          | Language Settings Debug Options |   |
| At these Times           |                                 |   |
| Run the Job              | As Soon as Possible Schedule    |   |
| Upon Completion          | ☑ Save all Output Files         |   |
|                          |                                 |   |
| Layout                   |                                 |   |
| Notify                   | ( <u>O</u> ptions               |   |
| Print to                 | noprint                         |   |
| Help ( <u>C</u> )        | Submit Cancel                   | D |

| Parameters          |                               | ×               |
|---------------------|-------------------------------|-----------------|
| Cost Type           |                               | A               |
| Item From           |                               |                 |
| ltem To             |                               |                 |
| Based on rollup     |                               |                 |
| Category Set        | Inv. Items Inventory Category | y Set           |
| Category From       |                               |                 |
| Category To         |                               |                 |
| Basis Type          |                               |                 |
| Activity            |                               |                 |
| Fixed Rate          |                               |                 |
| Change Percentage   |                               |                 |
| Change Amount       |                               |                 |
| Sub-Element         |                               |                 |
| Copy Costs          |                               |                 |
| Copy From Cost Type |                               |                 |
| Report Option       |                               |                 |
|                     |                               |                 |
|                     | QK Cle                        | ar <u>H</u> elp |
|                     |                               |                 |

- 2. Select a range of Items From and To.
- **3.** Indicate whether to edit only items that have a Based on Rollup attribute set to Yes, only those items that have a Based on Rollup set to No, or leave blank to indicate all items.
- **4.** Select a Category Set. The default is the category for your costing functional responsibility.
- 5. Optionally, select a range of Categories From and To.
- 6. Optionally, select a basis type by which to limit the mass edit.
- **7.** Optionally, select a specific activity to mass edit only subelements associated with a specific activity.
- **8.** Optionally, select a value to change the current subelement amount to a new fixed amount.

You can use this value with the Change Percentage and/or the Change Amount fields.

Leave this field blank to have the current subelement amount modified by the values entered in the Change Percentage and/or the Change Amount fields.

**9.** Optionally, enter an Change Percentage (positive or negative) by which to increase or decrease the subelement amount.

The Fixed value, if not blank, is multiplied by the Change Percentage value. If the Fixed field is blank, the current subelement amount is multiplied by the Change Percentage.

For example, if the value for Fixed is 200 and the value for Change Percentage is -5, the resulting cost of the subelement is 190:

fixed or current amount x (1 + (change percentage / 100))

**10.** Optionally, enter an Change Amount by which to increase or decrease the subelement amount by a fixed amount.

For example, the subelement amount before this update is 25, and you enter 10 in the Change Amount field, the new amount for the subelement is 35.

A Change Amount can also be used with an Change Percentage to increase or decrease the subelement cost *after* it is modified by the amount entered in the Change Percentage field. If, the Change Amount is 10 and the Change Percentage is 5, the resulting cost of the subelement is 195:

fixed or current amount x (1 + (change percentage / 100)) + change amount

- **11.** Select a material subelement by which to limit the mass edit of items associated with a specific material subelement.
- **12**. Optionally, indicate whether to copy costs from a specific cost type *before* performing the mass edit. If you set Copy Costs to Yes, specify the cost type to copy costs from.
- **13.** Indicate whether to print a cost type comparison report. If enabled, specify the cost type to compare with the current cost type.

#### To mass edit material overhead costs:

**1**. Select a cost type.

| OMass Edit Cost Informa | ation (001)                       |                   | ×             |
|-------------------------|-----------------------------------|-------------------|---------------|
| Run this Request        |                                   |                   |               |
|                         |                                   |                   | Сору          |
| Name                    | Mass Edit Material Overhead Costs |                   |               |
| Operating Unit          |                                   |                   |               |
| Parameters              |                                   |                   |               |
| Language                | American English                  |                   |               |
|                         |                                   | Language Settings | Debug Options |
| At these Times          |                                   |                   |               |
| Run the Job             | As Soon as Possible               |                   | Schedule      |
| Upon Completion         |                                   |                   |               |
|                         | Il Save all Output Files ≦        |                   |               |
| Layout                  |                                   |                   |               |
| Notify                  |                                   |                   | Ontions       |
| Print to                | noprint                           |                   |               |
| (Help ( <u>C</u> )      |                                   | Submit            | Cancel        |
|                         |                                   |                   |               |

| Parameters          |                        | ×     |
|---------------------|------------------------|-------|
| Cost Type           |                        |       |
| Item From           |                        |       |
| ltem To             |                        |       |
| Based on rollup     |                        |       |
| Category Set        | Invertory Category Set |       |
| Category From       |                        |       |
| Category To         |                        |       |
| Basis Type          |                        |       |
| Activity            |                        |       |
| Fixed Rate          |                        |       |
| Change Percentage   |                        |       |
| Change Amount       |                        |       |
| Sub-Element         |                        |       |
| Copy Costs          |                        |       |
| Copy From Cost Type |                        |       |
| Report Option       |                        |       |
|                     | (4)                    | Ð     |
|                     | QK Clear He            | elp ) |
|                     |                        | _     |

- 2. Select a range of Items From and To.
- **3.** Indicate whether to edit only items that have a Based on Rollup attribute set to Yes, only those items that have a Based on Rollup set to No, or leave blank to indicate all items.
- **4.** Select a Category Set. The default is the category for your costing functional responsibility.
- 5. Optionally, select a range of Categories From and To.
- 6. Optionally, select a basis type by which to limit the mass edit.
- **7.** Optionally, select a specific activity to mass edit only items associated with a specific activity.
- **8.** Optionally, select a value to change the current subelement rate or amount to a new fixed rate or amount.

The system considers this a currency amount if the subelement being updated has a basis type of Item, Lot, or Resource Units. For example, if the ledger currency is U.S. Dollars, 10 = \$10. If the subelement basis type is Resource Value or Total Value, the value entered is used as a percentage (for example, 10 = 1000%). You can use this value with the Change Percentage and/or the Change Amount fields.

Leave this field blank to have the current subelement rate or amount modified by the values entered in the Change Percentage and/or the Change Amount fields.

**9.** Optionally, enter an Change Percentage (positive or negative) by which to increase or decrease the subelement rate or amount.

The Fixed Rate value, if not blank, is multiplied by the Change Percentage value. If the Fixed Rate field is blank, the current subelement rate or amount is multiplied by the Change Percentage. For example, if Fixed Rate is 0.20 and Change Percentage is -10, the resulting rate of the subelement is 0.18:

fixed or current rate or amount x (1 + (increase percentage / 100))

**10.** Optionally, enter an Change Amount by which to increase or decrease the subelement rate or amount by a fixed amount.

The system uses this value as a currency amount if the subelement being updated has a basis type of Item, Lot, or Resource Units. For example, if the ledger currency is U.S. Dollars, the subelement amount before this update is 25, and you enter 10 in this field, the new amount for the subelement is 35. If the subelement basis type is Resource Value or Total Value, the value you enter is used as a percentage. For example, if the subelement rate before this update is 250% and you enter 0.25, the new rate for the subelement is 275%.

An Change Amount can also be used with an Change Percentage to increase or decrease the subelement cost *after* it is modified by the amount entered in the Change Percentage field. If, the Change Amount is 10 and the Change Percentage is 5, the resulting cost of the subelement is 195:

fixed or current amount x (1 + (change percentage / 100)) + change amount

- **11**. Select a material overhead subelement by which to limit the mass edit of items associated with a specific material overhead subelement.
- **12**. Optionally, indicate whether to copy costs from a specific cost type *before* performing the mass edit. If you set Copy Costs to Yes, specify the cost type to copy costs from.
- **13.** Indicate whether to print a cost type comparison report. If enabled, specify the cost type to compare with the current cost type.

## **Related Topics**

Standard Request Submission, Oracle Applications User's Guide.

# **Setting Cost Controls**

The Set Cost Controls concurrent program is a mass edit program that lets you set the following fields for item costs in a batch process:

- Based On Rollup flag
- Defaulted flag
- Lot Size

You have the option of manually setting each field value, copying the values from another cost type, or copying from default values from an item definition.

## To set Cost Controls:

**1.** From the Cost Mass Edits menu, navigate to the Set Cost Controls concurrent program. The Parameters window appears.

| Parameters           |                      |    |        |       | ×    |
|----------------------|----------------------|----|--------|-------|------|
| Cost type            | -                    |    |        |       |      |
| Range                |                      |    |        |       |      |
| Specific item        |                      |    |        |       |      |
| Category set         |                      |    |        |       |      |
| Category from        |                      |    |        |       |      |
| Category to          |                      |    |        |       |      |
| Item from            |                      |    |        |       |      |
| ltem to              |                      |    |        |       |      |
| Copy option          | From item definition |    |        |       |      |
| Source Cost Type     |                      |    |        |       |      |
| Based on Rollup flag | Keep current setting |    |        |       |      |
| Defaulted flag       |                      |    |        |       |      |
| Lot size             |                      |    |        |       |      |
| . Lot size setting   |                      |    |        |       |      |
|                      |                      |    |        |       | Þ    |
|                      | (                    | QK | Cancel | Clear | Help |

- 2. Select a Cost Type.
- **3**. Select the Range.
- 4. Enter the Specific item if you selected Specific item in the Range field.
- 5. Select a Category Set.
- 6. Optionally, select a range of Categories From and To.

7. Select a range of Items From and To.

**Note:** Specific Item, Item From, Item To, Category Set, Category from and Category to are always enabled. You can populate any or all of these fields, but all values will be ignored except for the field (s) matching the Range selection. For example, if you select Range of items for the Range value, then only the values in Item From and Item To will be used to create the item list.

8. Select a Copy option. You can set the Copy Option to 'From item definition' or 'From cost type'.

If you select 'From item definition', then the values for Based on Rollup or Lot size that specify Copy are populated from the item definition of the corresponding organization and item. If you select 'From item definition', then the Defaulted flag cannot specify Copy because this flag is not available in the item definition.

If you select 'From item cost type', then the values for any of the three fields specifying Copy are populated from the item cost that corresponds to the Source Cost Type entered in the next field.

- 9. If you selected the 'From Cost Type Copy' option, then select a Source Cost Type.
- **10**. Select a value for the Based On Rollup flag. Available values include:
  - Set to Yes
  - Set to No
  - Copy
  - Keep current setting
- **11**. Select a value for the Defaulted Flag. Available values include:
  - Set to Yes
  - Set to No
  - Copy (Only available if the Copy option is selected is 'From item cost type')
  - Keep current setting
- **12.** Select a value for Lot Size. Available values include:
  - Set to number
  - Copy

- Keep current setting
- **13.** If you selected 'Set to Number' in the Lot Size field, then enter a number in the Lot Size Setting field.
- 14. If all parameters are entered, then click OK.
- 15. Click Submit in the Request window to run the request.

**Note:** Normally, the Based on Rollup flag should only be set to 'No' if the shrinkage rate is zero because purchased items should not have a shrinkage factor, only assembled items. This program allows the flag to be set to 'No' even when a nonzero shrinkage rate exists. If you specify a source for the Based on Rollup field that sets the value to 'No' (either explicitly or by copying), then the program checks the shrinkage rate in the target items. For any record that contains a nonzero shrinkage rate, the program first sets this shrinkage rate to zero, and then updates the Based on Rollup flag to 'No'. It also updates the Usage Rate for the item cost accordingly. It indicates this by setting the concurrent request status to WARNING and a log file displays the details.

The defaulted flag can only be updated to 'Yes' if user-defined (manually-entered) costs do not exist. If you specify a source for the defaulted field that sets it to 'Yes' (either explicitly or by copying), then the program checks for existing user-defined costs. If there are user-defined costs, then the program does not update the defaulted flag. It indicates this by setting the concurrent request status to WARNING and log displays the details.

# **Copying Costs**

You can copy from one cost type to another and specify an item or a category range. You can copy *from* the Frozen cost type, but you cannot copy *to* the Frozen cost type. Under average costing, you can copy *from* the Average cost type, but you cannot copy *to* the Average cost type. Under FIFO/LIFO costing, you can copy *from* the FIFO/LIFO cost type, but you cannot copy *to* the FIFO/LIFO cost type.

In a standard cost, inventory organization, you can perform a standard cost update from the newly copied costs. In average, FIFO, or LIFO cost, inventory organizations, copied costs are generally used for simulations or comparisons only.

You can copy item costs within an organization or across organizations.

Within an organization, you can also copy resource and overhead costs, or resource and overhead associations. There are three copying options:

- merge and update existing costs
- copy over new information only
- remove and replace all cost information

Across organizations, you have the flexibility to create new sub-elements, if required, or summarize the item costs over all sub-elements into a pre-defined, summary sub-element in the destination organization.

You can use interorganizational cost copy to copy item cost information across two different organizations, specifying which items you want to include in the item cost copy.

Interorganizational cost copy supports supply chain cost rollup. Supply chain cost rollup enables you to estimate item costs created within BOM.

## Copy Cost Examples: Copy from Cost Type 1 to Cost Type 2

| Item | From: Cost Type 1     | To: Cost Type 2       |
|------|-----------------------|-----------------------|
| А    | 20                    | Does not exist (Null) |
| В    | 10                    | 50                    |
| С    | Does not exist (Null) | 30                    |

Initial values in Cost Type 1 and Cost Type 2

The results for the Merge and Update Existing Costs option are: A = 20, B = 10, and C = 30. Item C did not exist in Cost Type 1, so C's value in Cost Type 2 does not change.

The results for the New Information Only option are: A = 20, B = 50, and C = 30. Item A did not exist in Cost Type 2, so its value is copied from Cost Type 1. Item B has a cost in Cost Type 2, so it's value does not change. Item C did not exist in Cost Type 1, so C's value in Cost Type 2 does not change.

The results for the Remove and Replace All Cost Information option are: A = 20, B = 10, and item C does not exist. These are the same values found in Cost Type 1; all values in Cost Type 1 replace those in Cost Type 2.

**Note:** You can also use the Supply Chain Cost Rollup to copy costs for based-on rollup items (assemblies). When the assembly does not exist in the Supply Chain Cost type that you roll up, the rollup copies the assembly information from the default cost type.

**Note:** For costs that are copied across organizations, the based on rollup flag for all copied costs is set as User-Defined.

## To copy costs between cost types:

**1**. Navigate to the Copy Cost Information window.

| Opy Cost Information | (001)                   |                 |                   | × |
|----------------------|-------------------------|-----------------|-------------------|---|
| Run this Request     |                         |                 |                   |   |
|                      |                         |                 | Сору              |   |
| Nomo                 |                         |                 |                   |   |
| On exeting Unit      |                         |                 |                   |   |
| Operating Unit       |                         |                 |                   | _ |
| Parameters           |                         |                 |                   | _ |
| Language             |                         |                 |                   |   |
|                      | La                      | nguage Settings | Debug Options     |   |
| At these Times       |                         |                 |                   |   |
| Run the Job          | As Soon as Possible     |                 | Sche <u>d</u> ule |   |
| Upon Completion      |                         |                 |                   |   |
|                      | ☑ ≦ave all Output Files |                 |                   |   |
| Layout               |                         |                 |                   |   |
| Notify               |                         |                 | Ontions           |   |
| Print to             |                         |                 |                   |   |
| Help ( <u>C</u> )    | (                       | Submit          | Ca <u>n</u> cel   |   |

2. Select the Name of the request. This identifies what to copy:

| nd Coby %                            |                   |
|--------------------------------------|-------------------|
| Jame                                 | Application       |
| Copy Item Costs                      | Bills of Material |
| Copy Item Costs Across Organizations | Bills of Material |
| Copy Overhead Costs                  | Bills of Material |
| Copy Resource Costs                  | Bills of Material |
| Copy Resource Overhead Associations  | Bills of Material |
|                                      |                   |
|                                      |                   |
|                                      |                   |
|                                      |                   |
|                                      |                   |
|                                      |                   |
|                                      |                   |
|                                      |                   |
|                                      | Demost )          |

*Copy Item Costs:* copy item costs between cost types.

*Copy Item Costs Across Organizations:* copy item costs between organizations to maintain the same standard cost in multiple organizations but not to share costs.

Copy Overhead Costs: copy overhead costs between cost types.

Copy Resource Costs: copy resource costs between cost types.

*Copy Resource Overhead Associations:* copy resource and overhead associations between cost types.

**3.** Select a copy option:

*Merge and update existing costs:* Costs that do not exist in the To cost type are copied, costs that already exist in the To cost type are updated, costs that exist only in the To cost type are left unchanged. The system compares total costs to determine which costs to update. The system does not compare by sub-element.

*New cost information only:* Costs that do not exist in the To cost type are copied; all other costs are left unchanged.

*Remove and replace all cost information:* All costs in the To cost type are deleted and replaced with costs in the From cost type.

- 4. Select a cost type to copy From.
- 5. Select a cost type to copy To.
- 6. Do one of the following:
  - If you are copying item costs between cost types or across organizations, select All Items, those belonging to a Category, or a Specific Item. If you select

Category, specify a Category Set or a Specific Category. If you select Specific Item, specify the item.

| 🗢 Parameters 👘    |                                       |
|-------------------|---------------------------------------|
|                   |                                       |
| Copy Option       | · · · · · · · · · · · · · · · · · · · |
| From Cost Type    |                                       |
| To Cost Type      |                                       |
| Range             |                                       |
| Specific Item     |                                       |
| Category Set      |                                       |
| Specific Category |                                       |
|                   |                                       |
|                   | QK Cancel Clear Help                  |

| F | lange 🔀        |
|---|----------------|
|   |                |
| 1 | Find %         |
|   | Range          |
|   | All items      |
|   | Category       |
|   | Specific item  |
|   |                |
|   | Find OK Cancel |
| Ĺ |                |

• If you are copying overhead costs, indicate whether to copy All Overheads or a Specific Overhead that you enter. Indicate whether to copy All Departments or a Specific Department that you enter.

| Parameters          |   |              |                                       | ×  |
|---------------------|---|--------------|---------------------------------------|----|
|                     |   |              |                                       |    |
| Copy Option         |   |              | · · · · · · · · · · · · · · · · · · · |    |
| From Cost Type      |   |              |                                       |    |
| To Cost Type        |   |              |                                       |    |
| All Overheads       |   |              |                                       |    |
| Specific Overhead   |   |              |                                       |    |
| All Departments     |   |              |                                       |    |
| Specific Department |   |              |                                       |    |
|                     | • |              | •                                     | Ð, |
|                     |   | ( <u>D</u> K | Clear Help                            |    |

If you are copying resource costs, indicate whether to copy All Resources or a Specific Resource that you enter.

| Parameters        |   |          |       | ×    |
|-------------------|---|----------|-------|------|
|                   |   |          |       |      |
| Copy Option       |   |          |       |      |
| From Cost Type    |   |          |       |      |
| To Cost Type      |   |          |       |      |
| All Resources     |   |          |       |      |
| Specific Resource |   |          |       |      |
| 1                 | • |          |       |      |
|                   |   | <u> </u> | Clear | Help |

• If you are copying resource overhead associations, indicate whether to copy All Resources or a Specific Resource that you select. Indicate whether to copy All Overheads or a Specific Overhead that you select.

| Parameters        |   |                    |         | ×    |
|-------------------|---|--------------------|---------|------|
|                   |   |                    |         |      |
| Copy Option       |   |                    |         |      |
| From Cost Type    |   |                    |         |      |
| To Cost Type      |   |                    |         |      |
| All Resources     |   |                    |         |      |
| Specific Resource |   |                    |         |      |
| All Overheads     |   |                    |         |      |
| Specific Overhead |   |                    |         |      |
|                   | • |                    |         | ▶    |
|                   |   | <u></u> <u>O</u> K | Clear ( | Help |

• If you are copying across organizations, select the Name of the request as Copy Item Costs Across Organizations.

٠

| Reports                              | ×            |
|--------------------------------------|--------------|
|                                      |              |
| Find Copy %                          |              |
|                                      |              |
| Name                                 | Application  |
| Copy Item Costs                      | Bills of Mat |
| Copy Item Costs Across Organizations | Bills of Mat |
| Copy Overhead Costs                  | Bills of Mat |
| Copy Resource Costs                  | Bills of Mat |
| Copy Resource Overhead Associations  | Bills of Mat |
|                                      |              |
|                                      |              |
|                                      |              |
|                                      |              |
|                                      |              |
|                                      |              |
|                                      |              |
|                                      |              |
|                                      | Ð            |
|                                      |              |
| Eind OK Cancel                       |              |

If you are copying across organizations, select a sub-element option from the Sub-Element Summary Option parameter based on the following:

- Creating new sub-elements
- Summarizing sub-elements and using a default sub-element
- Keeping matching sub-elements as is and summarizing unmatched subelements
- Performing a regular cost copy only when all sub-elements match

**Note:** The Sub-Element Summary Option determines the method of cost copy if matching sub-elements do not exist in the from and to organizations. With this option, costs are summarized within the context of a cost element. The cost copy across organizations process does not enable the total cost to be summarized into a single cost element in the destination organization.

| s | Sub Element Summary Option          | × |
|---|-------------------------------------|---|
|   |                                     |   |
|   | Find                                |   |
| ' | rind <sub>20</sub>                  |   |
|   | Sub Element Summary Option          | ٦ |
|   | Create Sub-Elements                 |   |
|   | Summarize Sub-Elements              |   |
|   | Summarize Non-Matching Sub-Elements |   |
|   | Match Sub-Elements                  |   |
| 1 |                                     |   |
| Ľ |                                     |   |
|   | (Eind) (OK Cancel)                  |   |
| L |                                     |   |

- If you select the Sub-Element Summary Option as Create Sub-Elements or Match Sub-Elements, the Summary Sub- Elements for material, material overhead, resource, outside processing and overhead are not enabled.
- If you select the Sub-Element Summary Option as Create Sub-Elements, the system will automatically create missing sub-elements in the destination organization with default accounts from the organization parameters. After saving your newly created sub-elements with default accounts, you can change the accounts that are associated to your sub-elements.

| Parameters                   |           |               |           |           |            |        |                | ×          |
|------------------------------|-----------|---------------|-----------|-----------|------------|--------|----------------|------------|
| Copy Option                  | Merge and | l update exis | ing costs |           |            |        |                |            |
| From organization            | M2        | Boston Manuf  | acturing  |           |            |        |                |            |
| From cost type               | Frozen    |               | Frozen St | tandard C | ost Type   |        |                |            |
| To cost type                 | Current   |               | Current C | Cost      |            |        |                |            |
| Range                        | All items |               |           |           |            |        |                |            |
| Specific Item                |           |               |           | ]         |            |        |                |            |
| Category set                 |           |               |           |           |            |        |                |            |
| Specific category            |           |               |           |           |            |        |                |            |
| Sub Element Summary Option   | Create Su | b-Elements    |           | -         |            |        |                |            |
| Summary Material Sub Element |           |               |           |           |            |        |                |            |
| Summary MOH Sub Element      |           |               |           |           |            |        |                |            |
| Summary Resource Sub Element |           |               |           |           |            |        |                |            |
| Summary OSP Sub Element      |           |               |           |           |            |        |                |            |
| Summary Overhead Sub Element |           |               |           |           |            |        |                |            |
| Currency Conversion Type     | Corporate |               |           |           |            |        | Corporate Excl | iange Rate |
|                              | •         |               |           |           |            |        |                | Þ          |
|                              |           |               |           |           | <u>o</u> k | Cancel | Clear          | Help       |

 If you select the Sub-Element Summary Option as Summarize Sub-Elements or Summarize Non-Matching Sub-Elements, you need to specify the Summary Sub-Elements for material, material overhead, resource, outside processing and overhead. When you Summarize Sub-Elements, the total cost in each cost element will be copied to one sub-element. When you Summarize Non-Matching Sub-Elements, the system summarizes the costs of the non-matching sub-elements into a single sub-element. For each option, the default subelement is defined with a basis type of Item.

> **Note:** To select a Summary Resource Sub Element, you must set up a resource with Type of 'Currency' and Charge Type of 'Manual' in the destination organization.

| Parameters                   |                        |                           |        | ×                  |
|------------------------------|------------------------|---------------------------|--------|--------------------|
| Copy Option                  | Merge and update exist | ting costs                |        |                    |
| From organization            | M2 Boston Manuf        | acturing                  |        |                    |
| From cost type               | Frozen                 | Frozen Standard Cost Type |        |                    |
| To cost type                 | Current                | Current Cost              |        |                    |
| Range                        | All items              |                           |        |                    |
| Specific Item                |                        |                           |        |                    |
| Category set                 |                        |                           |        |                    |
| Specific category            |                        |                           |        |                    |
| Sub Element Summary Option   | Summarize Sub-Eleme    | nts                       |        |                    |
| Summary Material Sub Element | Material               | Material                  |        |                    |
| Summary MOH Sub Element      | MatlMagmt              | -                         |        |                    |
| Summary Resource Sub Element |                        |                           |        |                    |
| Summary OSP Sub Element      |                        |                           |        |                    |
| Summary Overhead Sub Element |                        |                           |        |                    |
| Currency Conversion Type     | Spot                   |                           |        | Spot Exchange Rate |
|                              | <u>م</u>               |                           |        | Ð                  |
|                              |                        | <u> </u>                  | Cancel | Clear Help         |

• Specify the Currency Conversion Type in order to handle currency conversions.

# **Default Basis Types**

This basis type is used to determine how the overhead cost is earned and how it is applied to product costs.

| Activity       | Used to apply activity costs to items. The<br>activity basis type can only be used with the<br>material overhead subelement. The item cost<br>is calculated by multiplying the activity cost<br>by the ratio of the number of times the activity<br>occurs divided into the cumulative quantity of<br>the item associated with those occurrences. |
|----------------|----------------------------------------------------------------------------------------------------|
| Item (default) | Used to earn and apply costs for all<br>subelements. For material and material<br>overhead subelements, you charge a fixed<br>amount per item. For resource, outside<br>processing, and overhead subelements, you<br>charge a fixed amount per item moved in an<br>operation.                                                                     |

| Lot            | Used to earn and apply costs for all<br>subelements. The item cost is calculated the<br>same as an Item basis cost except that the unit<br>cost is divided by the cost type standard lot<br>size to derive the cost per item.                                                                                                    |
|----------------|----------------------------------------------------------------------------------------------------|
| Resource units | Used for material overhead and overhead<br>subelements. For the overhead subelement,<br>you earn and apply a fixed amount of<br>overhead for each resource unit you earn on<br>the operation. For the material overhead<br>subelement, this basis type may be used to<br>apply overhead to an item's product cost.<br>However, these costs are not earned in work<br>in process.      |
| Resource value | Used for material overhead and overhead<br>subelements. For the overhead subelement,<br>you earn and apply a percentage of the<br>resource value you earn on the operation as<br>overhead. For the material overhead<br>subelement, this basis type may be used to<br>apply overhead to an item's product cost.<br>However, these costs are not earned in work<br>in process.         |
| Total value    | Used to earn and apply costs with the material<br>overhead subelement. This cost is applied to<br>product cost and earned as a percentage of the<br>item's total cost less any this level material<br>overhead. For purchased items, the cost is<br>earned when the item is received. For<br>assemblies, the cost is earned when the<br>assembly is completed from a job or schedule. |

# Associating Expenditure Types with Cost Elements

Expenditure types are used to classify project-related transaction costs that are collected using the Cost Collector then transferred to Oracle Projects.

You must associate *in* and *out* expenditure types with each of the five cost elements so that costs for the following inventory transfer transactions can be collected and transferred to Oracle Projects.

• Subinventory transfers between locators with different projects or tasks. See: Transferring Between Organizations, *Oracle Inventory User's Guide*.

- Miscellaneous issue from a project locator. See: Performing Miscellaneous Transactions, *Oracle Inventory User's Guide*.
- Miscellaneous Receipt into a project locator.
- Project related miscellaneous transactions which issue inventory to, or receive it from, Projects.

*In* expenditure types are used to cost the value of transfers into a project. *Out* expenditure types are used to cost the value of transfers out of a project.

## To define expenditure types for cost elements:

1. Navigate to the Expenditure Types for Cost Elements window.

| Expenditure Types for Cost Elements |                         |                         |  |  |  |
|-------------------------------------|-------------------------|-------------------------|--|--|--|
|                                     |                         |                         |  |  |  |
|                                     | Expenditure Type        |                         |  |  |  |
|                                     | Transfers In            | Transfers Out           |  |  |  |
| Material                            | Material - DHI 🛛 🚥      | Material - DHI          |  |  |  |
| Material Overhead                   | Material Overhead Trans | Material Overhead Trans |  |  |  |
| Resource                            | Resource Transfer       | Resource Transfer       |  |  |  |
| Outside Processing                  | Outside Processing Trai | Outside Processing Trar |  |  |  |
| Overhead                            | Resource Overhead Trar  | Resource Overhead Trar  |  |  |  |
|                                     |                         |                         |  |  |  |

**2.** Select a Transfer In / Transfer Out Expenditure type for each of the following cost elements:

*Material:* A general ledger account to accumulate material costs. This is usually an asset account.

*Material Overhead:* A general ledger account to accumulate material overhead or burden costs. This is usually an asset account.

*Resource:* A general ledger account to accumulate resource costs. This is usually an asset account.

*Outside Processing:* A general ledger account to accumulate outside processing costs. This is usually an asset account.

*Overhead:* A general ledger account to accumulate resource overhead or department overhead costs. This is usually an asset account.

Important: You can choose only Expenditure Types that are not

# **Defining Category Accounts**

You can use the Category Accounts Summary window to define, query, and update category valuation and expense accounts. If your current organization is a standard costing organization, you can define category accounts at the category and optionally subinventory level. If your current organization is an average costing organization you must define category accounts at the cost group/category level.

You can only define category accounts for categories that belong to the default category set for the product line functional area. See: Defining Category Sets, *Oracle Inventory User's Guide* and Defining Default Category Sets, *Oracle Inventory User's Guide*.

## **Account Update Restrictions**

You cannot update category accounts if any of the restrictions explained in the following table exist:

| Condition Preventing<br>Account Update | Standard Costing<br>Organization                                                                                                    | Average Costing<br>Organization                                             |
|----------------------------------------|----------------------------------------------------------------------------------------------------|-----------------------------------------------------------------------------|
| On hand Quantity > 0                   | Quantities exist in the<br>subinventory. <b>Note:</b> If<br>subinventory is null, all<br>subinventories in the<br>organization are considered. | Quantities exist in any locator<br>associated with the cost group           |
| Pending Transactions                   | Pending transactions<br>associated with the<br>subinventory and category<br>exist                                                              | Pending transactions<br>associated with the project<br>and cost group exist |
| Uncosted Transactions                  | Uncosted transactions<br>associated with the<br>subinventory and category<br>exist                                                             | Unclosed transactions<br>associated with the cost group<br>exist            |

# To define or change category accounts in a standard costing organization:

**1.** Navigate to the Category Accounts window. The Find Category Accounts window appears.

**2.** Choose New to define a new category account. Choose Find to search for an existing record.

You can select a category, or subinventory, or both when searching for records. The Category Accounts Summary window appears.

3. Optionally, select a Subinventory.

If a subinventory is not selected, then you can define accounts that are specific to the category. Once you define a category account with a null subinventory, the accounts that are associated with that category are defaulted each time you define a new category/subinventory combination for that category.

4. Select a Category.

When you select a category, accounts are defaulted from the organization level.

5. Select account numbers for the following:

**Note:** All subinventories that contain items belonging to the selected category set use these accounts for inventory valuation. You therefore cannot change an account if there is on-hand inventory in any of these subinventories.

*Material*: A default general ledger account to accumulate material costs for this category/subinventory combination. This is usually an asset account.

*Outside Processing*: A default general ledger account to accumulate outside processing costs for this category/subinventory combination. This is usually an asset account.

*Material Overhead*: A default general ledger account to accumulate material overhead or burden costs for this category/subinventory combination. This is usually an asset account.

*Overhead*: A default general ledger account to accumulate resource or department overhead costs for this for this category/subinventory combination. This is usually an asset account.

*Resource*: A default general ledger account to accumulate resource costs for this category/subinventory combination. This is usually an asset account.

*Encumbrance*: A default general ledger account to hold the value of encumbrances against subinventory items belonging to this category set.

Bridging: This account is optional.

You can also optionally enter an Analytical Invoice Price Variance, Analytical Purchase Mirror, Non–Invoiced Sales Order, Non–Invoiced Revenue, Analytical Revenue Mirror, Analytical Margins of Goods Sold, and Average Cost Variance account. 6. Save your work.

# Associating WIP Accounting Classes with Categories

In a standard costing organization, you can associate standard discrete and repetitive assembly WIP accounting classes with categories that belong to the default category set for the Product Line Functional area. In an average costing organization, you can create similar associations by associating accounting classes with categories and cost groups.

The defaults defined in this window can be defaulted when you create discrete jobs, associate repetitive assemblies with production lines, and when you perform work order–less completions. See: WIP Accounting Class Defaults, *Oracle Work in Process User's Guide*.

The category/accounting class associations can be changed as required.

# To define default WIP accounting classes for categories in a standard costing organization:

- **1.** Navigate to the Default WIP Accounting Classes for Categories window. The Find Default WIP Accounting Classes for Categories window appears.
- 2. Choose the New button. The Default WIP Accounting Classes for Categories window appears.
- 3. Select a Category.

You must select a category. You can only select categories that belong to the default category set for the Product Line Functional area.

You cannot enter a duplicate cost group/category combination.

4. Select a Standard Discrete and/or Repetitive Assembly Accounting Class.

You can only select active Standard Discrete and Repetitive Assembly accounting classes. You can optionally associate both a Standard Discrete and Repetitive Assembly accounting class with the same category. See: WIP Accounting Classes, *Oracle Work in Process User's Guide*.

# To define default WIP accounting classes for categories in a average costing organization:

**1.** Navigate to the Default WIP Accounting Classes for Categories window. The Find Default WIP Accounting Classes for Categories window appears.

| Find Default WIP Accounting Classes for Categories | <b> ×</b> |
|----------------------------------------------------|-----------|
|                                                    |           |
|                                                    |           |
| Category                                           |           |
| WIP Accounting Class                               |           |
|                                                    |           |
|                                                    |           |
| Clear New Find                                     |           |
|                                                    |           |
|                                                    |           |

**2.** Choose the New button. The Default WIP Accounting Classes for Categories window appears.

| 0 | Default WIP Accounting | Classes for Categorie | es (001)             | _                      |      |
|---|------------------------|-----------------------|----------------------|------------------------|------|
|   | Cost Group             | Category              | Standard<br>Discrete | Repetitive<br>Assembly | -    |
|   |                        |                       |                      |                        | JA . |
|   |                        |                       |                      |                        |      |
| Ī |                        |                       |                      |                        |      |
| ň |                        |                       |                      |                        | ٦.   |
| ň |                        |                       |                      |                        | ٦g-  |
| ň |                        |                       |                      |                        | 18.  |
| ň |                        |                       |                      | [                      | 11   |
| ň |                        |                       |                      | L                      | ۲ I  |
| ň |                        |                       |                      |                        | ۲I   |
| ň |                        |                       |                      |                        | 1.   |
| ų |                        |                       |                      |                        | 0    |

3. Select a Cost Group.

If the Project Cost Collection Enabled parameter in the Organization Parameters window is set, then the cost group specified in the Project Manufacturing parameters window is defaulted but can be overridden. See: Organization Parameters Window, *Oracle Inventory User's Guide*, and Assigning Project Parameters, *Oracle Project Manufacturing User's Guide*. If the Project Cost Collection Enabled parameter is not set, then you cannot select a cost group and the organization's default cost group is used.

4. Select a Category.

You must select a category. You can only select categories that belong to the default category set for the Product Line Functional area.

You cannot enter a duplicate cost group/category combination.

5. Select a Standard Discrete Accounting Class.

You can only select an active Standard Discrete accounting class.

See: WIP Accounting Classes, Oracle Work in Process User's Guide.

6. Save your work.

## **Project Cost Groups**

You can define and subsequently use project cost groups if the Project Cost Collection Enabled parameter in the Organization Parameters window in Oracle Inventory is set. Project cost groups are used to group project related costs.

#### **Organization's Cost Group**

The organization's default cost group is seeded when you install Cost Management. This is a multiple organization (multi–org) cost group and is used as the default in organizations that have a Costing Method of Average and the CST: Average Costing Option profile option set to Inventory and Work in Process. These organizations do not, however, have to have their Project Cost Collection Enabled parameter set.

The valuation accounts defined in the Organization Parameters window are used for this cost group and cannot be changed or made inactive. However, in an organization that is Project Cost Collection Enabled the name and description of this cost group can be changed.

If you assign a project the organization's default cost group, then the project is costed at common inventory costs.

#### **User–Defined Cost Groups**

A project must be associated with a project cost group. If you do not specifically assign a project to a user-defined cost group, costs for that project are derived using the organization's default cost group. Project cost groups can have more than one project assigned to them. Project cost groups can be specific to an organization or available in multiple organizations. If a cost group is assigned to projects that are defined in multiple inventory organizations, it must be defined as a multi-org cost group.

Average costs are calculated and held at the cost group level within each inventory organization; since subinventory valuation accounts cannot be defined at a level lower than the level at which average costs are held, value in every locator belonging to a project in a particular cost group is held in that group's valuation accounts.

Through the use of cost groups, an item may have a different cost in different projects as well as a unique cost in common inventory, all within the same organization. Item costs can apply to a single project if each project belongs to a distinct cost group, or apply to a group of projects if all projects in the group are associated to the same project cost group. Items in common inventory belong to the organization's default cost group and are costed separately from items in projects.

## **Defining Project Cost Groups**

You can define and subsequently use project cost groups if the Project Cost Collection Enabled parameter in the Organization Parameters window in Oracle Inventory is set. See: Organization Parameters Window, *Oracle Inventory User's Guide*.

For each project cost group, you must define five elemental subinventory valuation accounts, an average cost variance account, and an encumbrance account. You can use different accounts or the same account for all five elemental accounts.

You do not have to use separate accounts to maintain elemental visibility for project related costs. Cost visibility is maintained at the subelemental level through the use of expenditure types. You can associate WIP accounting classes with a project cost group. This association defines which WIP accounting classes are valid for use with the project or projects belonging to this cost group. By restricting the use of a WIP class to only one cost group, you can avoid commingling Work in Process costs for multiple projects into one set of valuation accounts.

#### To define project cost groups:

1. Navigate to the Cost Groups window.

| St Groups (001)             |                                 |                        | _ 🗆 🛛 |
|-----------------------------|---------------------------------|------------------------|-------|
| Cost Group Common           |                                 | Type Project           | ]     |
| Description Common cost gro | up for manufacturing average co | osting                 | ]     |
| Inactive On                 |                                 |                        |       |
| ✓ Multi-Org                 |                                 | [                      | ]]    |
|                             |                                 |                        |       |
| C Accounts                  |                                 |                        |       |
|                             | Valuation                       | Payback Variance       |       |
| Material                    |                                 |                        |       |
| Material Overhead           |                                 |                        |       |
| Resource                    |                                 |                        |       |
| Outside Processing          |                                 |                        |       |
| Overhead                    |                                 |                        |       |
| Expense                     |                                 |                        |       |
| Cost Variance               |                                 |                        |       |
| Encumbrance                 |                                 |                        |       |
| PPV                         |                                 |                        |       |
|                             |                                 |                        |       |
|                             |                                 |                        |       |
|                             |                                 | WIP Accounting Classes |       |
|                             |                                 |                        |       |
|                             |                                 |                        |       |

- 2. Enter an alphanumeric name to identify the Cost Group.
- 3. Enter a cost group Description.
- 4. Enter an Inactive On date.

As of this date, you can no longer assign this project cost group to a project, however, you can query and process records that use it. If you do not enter a Inactive On date, the cost group is valid indefinitely.

**5.** Check Multi–Org to indicate that the cost group name can be shared with other organizations.

**Note:** If not set to Multi–Org, the cost group is only available to the organization that it is created in. If enabled, only the cost group name is shared across organizations.

If the project cost group is to include projects that are defined in multiple inventory organizations, it must be defined as a multi–org cost group.

6. Enter account numbers:

When you define a cost group for an organization, the accounts defined in the Organization Parameters window appear by default, but you can change them. See: Organization Parameters, Oracle Inventory User's Guide and Defining Costing Information, Oracle Inventory User's Guide See: Organization Parameters, *Oracle* 

*Inventory User's Guide* and Defining Costing Information, *Oracle Inventory User's Guide*.

You can make changes to the cost group accounts within a given organization if:

- 1. Material On-hand Quantities contain zero quantity.
- **2.** Cost Quantity Layers (for non-standard costing organizations) contain zero quantity.
- 3. There are no pending material transactions.
- 4. There are no uncosted material transactions.

**Additional Information:** Locators that reference projects that belong to a project cost group use these accounts for inventory valuation. You therefore cannot change an account if there is on–hand inventory in any of the following locators:

*Material*: A general ledger account to accumulate material costs for this cost group. This is usually an asset account.

*Material Overhead*: A general ledger account to accumulate material overhead or burden costs for this cost group. This is usually an asset account.

*Resource*: A general ledger account to accumulate resource costs for this cost group. This is usually an asset account.

*Outside Processing*: A general ledger account to accumulate outside processing costs for this cost group. This is usually an asset account.

*Overhead*: A general ledger account to accumulate resource overhead or department overhead costs for this cost group. This is usually an asset account.

Average Cost Variance: A general ledger account to accumulate the balances that may occur when transactions are processed for an item whose on-hand inventory is negative. This account represents the inventory valuation error caused by issuing inventory before receiving it.

*Encumbrance*: A general ledger account to hold the value of encumbrances against subinventory items.

Borrow Payback Variance Account: A general ledger account that is used to track the difference between the current average cost and the original borrowing cost. This account is mandatory.

## To associate WIP accounting classes with the cost group:

**1.** Choose the WIP Accounting Classes button. The WIP Accounting Classes for Cost Groups window appears.

| Accounting | Class | ••• | Inactive On |   |
|------------|-------|-----|-------------|---|
| Accounting | Class | ••  | Inactive On |   |
|            |       |     |             |   |
|            |       |     |             |   |
|            |       |     |             |   |
|            |       |     |             |   |
|            |       | Î   |             |   |
|            |       | î   |             |   |
|            |       |     |             |   |
|            |       |     |             | ^ |
|            |       |     |             |   |
|            |       |     |             |   |
|            |       |     |             |   |
|            |       |     |             |   |
|            |       |     |             |   |

2. Select a WIP Accounting Class.

You can only select any Standard Discrete Accounting Class. See: WIP Accounting Classes, Oracle Work in Process User's Guide and Defining WIP Accounting Classes, Oracle Work in Process User's Guide.

3. Save your work.

# **Profile Options and Security Functions**

During implementation the system administrator sets up security functions and profile options.

## **Profile Options**

During implementation, you set a value for each user profile option to specify how Oracle Cost Management controls access to and processes data.

Generally, the system administrator sets and updates profile values. See: Setting User Profile Options, *Oracle Applications System Administrator's Guide*.

## **Implementing Profile Options Summary**

The table below indicates whether you (the User) can view or update the profile option and at which System Administrator levels the profile options can be updated: at the user, responsibility, application, or site levels.

A *Required* profile option requires you to provide a value. An *Optional* profile option already provides a default value, so you only need to change it if you do not want to accept the default.

|                                                                                | User | Sys<br>Admin | Sys<br>Admin | Sys<br>Admin | Sys<br>Admin |          |                       |
|--------------------------------------------------------------------------------|------|--------------|--------------|--------------|--------------|----------|-----------------------|
| Profile Option                                                                 | User | User         | Resp         | Арр          | Site         | Required | Default<br>Value      |
| CST: Accrual Age<br>In Days                                                    | -    | -            | Yes          | -            | Yes          | No       | Last Activity<br>Date |
| CST: Allow Early<br>Inventory Period                                           | -    | -            | -            | -            | Yes          | No       | No                    |
| CST: Category<br>Accounts Definition<br>Level                                  | -    | 0            | 0            | 0            | Yes          | No       | Subinventory          |
| CST: Cost Rollup -<br>Include Phantom's<br>This Level<br>Material/MOH<br>Costs | -    | 0            | Yes          | Yes          | Yes          | No       | Yes                   |
| CST: Cost Rollup –<br>Wait For Table<br>Locks                                  | -    | -            | Yes          | Yes          | Yes          | Yes      | None                  |
| CST: Cost Update<br>Debug Level                                                | 0    | Yes          | Yes          | Yes          | Yes          | Yes      | None                  |
| CST:Exchange Rate<br>Type                                                      | -    | -            | -            | -            | Yes          | Yes      | None                  |
| CST: Item Category<br>for Inflation<br>Adjustment<br><b>Columbia Only</b>      | n/a  | n/a          | n/a          | n/a          | n/a          | n/a      | n/a                   |

|                                                                               | User | Sys<br>Admin | Sys<br>Admin | Sys<br>Admin | Sys<br>Admin |          |                                  |
|-------------------------------------------------------------------------------|------|--------------|--------------|--------------|--------------|----------|----------------------------------|
| Profile Option                                                                | User | User         | Resp         | Арр          | Site         | Required | Default<br>Value                 |
| CST: Item Category<br>Set for Inflation<br>Adjustment<br><b>Columbia Only</b> | n/a  | n/a          | n/a          | n/a          | n/a          | n/a      | n/a                              |
| CST: Maintain Cost<br>Privilege                                               | -    | Yes          | Yes          | Yes          | Yes          | No       | Yes                              |
| CST: Mark Zero<br>Cost Records As<br>Error During Cost<br>Collection          | -    | Yes          | Yes          | Yes          | Yes          | No       | No                               |
| CST: Negative<br>Accrual                                                      | -    | 0            | 0            | 0            | Yes          | No       | No                               |
| CST: Period<br>Summary                                                        | -    | -            | -            | -            | Yes          | No       | Automatic                        |
| CST: Price Index for<br>Inflation<br>Adjustment<br><b>Columbia Only</b>       | n/a  | n/a          | n/a          | n/a          | n/a          | n/a      | n/a                              |
| CST: Ship or<br>Closure Date                                                  | -    | Yes          | Yes          | Yes          | Yes          | No       | OM Order<br>Line Closure<br>Date |
| CST: Transfer<br>Pricing Option                                               | -    | -            | -            | -            | Yes          | No       | No                               |
| CST: Use<br>Serializable<br>Isolation Level for<br>Valuation Reports          | -    | Yes          | Yes          | Yes          | Yes          | No       | No                               |
| CST: View Cost<br>Privilege                                                   | -    | Yes          | Yes          | Yes          | Yes          | Yes      | None                             |

| Yes | You can update the profile option                               |
|-----|-----------------------------------------------------------------|
| -   | You can view the profile option value but you cannot change it. |
| 0   | You cannot view or change the profile option value.             |

#### **CST: Accrual Age In Days**

Indicates whether to use the last receipt date or last activity date for age in days calculation.

*Last Activity Date*: A PO distribution's age in days is determined by the last invoice date or last receipt date, whichever occurs at last.

*Last Receipt Date*: A PO distribution's age in days is always determined by the last receipt date.

#### **CST: Allow Early Inventory Period Close**

This profile option determines whether an inventory accounting period can be to closed earlier than the period end date specified.

*Yes*: The period is allowed to be closed earlier than the period end date.

*No*: The period is not allowed to be closed earlier than the period end date.

#### **CST: Category Accounts Definition Level**

Indicates the definition level for category accounts.

Subinventy: The category accounts are defined at subinventory level.

*Cost Group*: The category accounts are defined at cost group level.

#### CST: Cost Rollup - Include Phantom's This Level Material/MOH Costs

This profile option determines if a phantom subassembly's this level material and material overhead cost should be rolled up into final assembly's cost.

*Yes*: The phantom subassembly's this level material and material overhead cost will be rolled up into final assembly's cost.

*No*: The phantom subassembly's this level material and material overhead cost will not be rolled up into final assembly's cost.

#### CST: Cost Rollup – Wait For Table Lock

Indicates whether the cost rollup waits until the desired information in Cost Management tables is available:

Yes: The program will continually attempt to lock the tables.

No: The program tries 10 attempts to lock tables before ending rollup request.

#### **CST: Cost Update Debug Level**

Indicates none or the level and type of debug messages to print in the cost update log file.

Regular: Every subroutine.

Extended: Every SQL statement.

Full: Same as Extended and keeps any temporary data in the database.

#### **CST: Exchange Rate Type**

Indicates how to convert foreign currency. The options are period average rate or period end rate.

This profile is also used to control the exchange rate type used for the Margin Analysis Report, the Material Distribution Report, and the WIP Distribution Report. When entering a foreign exchange rate for one of these reports, you must specify the exchange rate type. For reporting profit and loss results, different countries use different financial standards. For example, U.S. companies convert using the period average rate, and Australian companies use the period end rate.

#### CST: Item Category for Inflation Adjustment

Ignore this unless you are using the Colombia responsibility.

See: Oracle Financials for Colombia User's Guide.

#### **CST: Item Category Sets for Inflation Adjustment**

Ignore this unless you are using the Colombia responsibility.

See: Oracle Financials for Colombia User's Guide.

#### CST: Maintain Cost Privilege

This profile option is used in the security function when you define, update, or delete cost information. The profile option must be set to Yes to submit the Purge Standard Cost Update History concurrent program.

Yes: Profile option is enabled.

No: Profile option is disabled.

#### CST: Mark Zero Cost Records As Error During Cost Collection

Transactions with zero actual cost that are not reported to Oracle Projects are flagged with an error status by the Cost Collection Manager based on the value set for the profile option CST: Mark Zero Cost Records As Error During Cost Collection. Zero cost transactions are flagged with an error when this profile value is set to 'Yes'.

#### **CST: Negative Accrual**

This profile option is used to control negative accrual amounts for Purchase Orders during the period end accrual process. Profile option values include:

*No*: The application does not accrue negative amounts for purchase orders at period end (default).

Yes: The application accrues negative amounts for purchase orders at period end..

#### **CST:Period Summary**

This profile option is used to indicate if period summarization is performed when the closing an accounting period using the Inventory Accounting Periods window. The values are:

*Automatic*: Period summarization process is performed automatically when the period is closed. The status of the period becomes Closed after the summarization process is completed. This is the default value.

*Manual*: When a period is closed, the period summarization process is not automatically launched. The status of the period is Closed not Summarized. You must run the Period Close Reconciliation report if you want to calulate summarization data -and at that point the status becomes Closed.

See: Period Summarization Process, page 12-3 and Period Close Reconciliation Report, page 15-40.

#### **CST: Price Index for Inflation Adjustment**

Ignore this unless you are using the Colombia responsibility.

See: Oracle Financials for Colombia User's Guide.

#### CST: Ship or Closure Date

This profile option is used to select the accounting date for which COGS for a ship only order is recognized. Profile option values include:

Sales Order Issue Date

OM order line closure date (default)

#### CST: Use Serializable Isolation Level for Valuation Reports

This profile option is used to set database transaction isolation level to serializable. Costing as-of-date valuation reports (including Period Close Reconciliation Report) could compute incorrect rollback quantity if transactions are being created or updated by other processes when running concurrently. This profile option ensures that the output of valuation reports is correct with expected rollback quantity. Serializable mode operates so it appears as if no other users are modifying data in the database. The transaction will view the database as of the time the transaction starts and does not recognize any updates running by other processes and users. No: The environment runs normally. This is the default value.

Yes: Uses serializable isolation level for valuation reports.

#### **CST: Transfer Pricing Option**

This profile option is used to enable transfer price functionality for intercompany accounting. See: Transfer Price Costing, page 13-22 Your choices are:

No: Transfer price costing is disabled. This is the default value.

*Yes, Price Not As Incoming Cost*: The incoming cost to the receiving organization is the shipping organization's inventory cost.

*Yes, Price As Incoming Cost*: The incoming cost to the receiving organization is based on the transfer price.

**Note:** For intercompany transfers between process and discrete inventory organizations, the incoming cost of an item is equal to its defined transfer price. This cost rule applies regardless of the value specified in the profile option CST: Transfer Pricing Option. The cost processor always assumes a profile option value of 'Yes, Transfer Price as Incoming Cost'. Profile option values of No or Yes, Price Not as Incoming Cost are ignored in these transfers.

#### **CST: View Cost Privilege**

This profile option determines whether certain costing reports indicate display cost information.

#### **Related Topics**

Setting User Profile Options, Oracle Applications User's Guide

Profile Options in Oracle Application Object Library, Oracle Applications User's Guide

# Landed Cost Management (LCM)

Landed Cost Management (LCM) is enabled at the Organization level.

#### To enable Landed Cost Management at the Organization level:

1. Navigate to the Organizations window:

Inventory > Setup > Organization > Parameters

| Organization Parameters (LM1)            |                                                                                                    |
|------------------------------------------|----------------------------------------------------------------------------------------------------|
| Inventory Parameters Costing Information | n Revision, Lot, Serial And LPN ATP, Pick, Item-Sourcing 📃 💽 [                                                                                                    |
|                                          |                                                                                                    |
| Organization Code                        | LM1 Contraction of the second second s |
| Item Master Organization                 | Vision Operations                                                                                                    |
| Calendar                                 | Vision01                                                                                                    |
| Demand Class                             |                                                                                                    |
| Move Order Timeout Period                | Days                                                                                                    |
| Move Order Timeout Action                | Approve automatically                                                                                                    |
| Locator Control                          | Determined at Subinventory level                                                                                                    |
| Default On-Hand Material Status          |                                                                                                    |
|                                          | Enforce Locator Alias Uniqueness                                                                                                    |
|                                          | Quality Skipping Inspection Control                                                                                                    |
|                                          | Allow Negative Balances                                                                                                    |
|                                          | Auto Delete Allocations at Move Order Cancel                                                                                                    |
| Enabled Products & Features              |                                                                                                    |
| □ <u>M</u> anufacturing Partner Organi   | zation EAM Enabled                                                                                                    |
| □ Process Manufacturing Enable           | ed WMS Enabled                                                                                                    |
| □ W <u>C</u> S Enabled                   | <br>ICM Enabled                                                                                                    |
|                                          |                                                                                                    |
|                                          |                                                                                                    |
| capacity (                               |                                                                                                    |
| Load Weight                              | UOM                                                                                                    |
| Volume                                   | UOM                                                                                                    |

- 2. Select the Landed Cost Management Enabled check box.
- **3.** Navigate to the Organizations window, Other Accounts tab:

Inventory > Setup > Organization > Parameters > Other Accounts (T)
| anization Paramet | ers (LM1)        |            |                |                       |                  |   |
|-------------------|------------------|------------|----------------|-----------------------|------------------|---|
| Revision, Lot,    | Serial And LPN   | ATP, Pick, | Item-Sourcing  | Inter-Org Information | Other Accounts 🕒 | Í |
|                   |                  |            |                |                       |                  |   |
|                   |                  |            |                |                       |                  |   |
| Receiving Accou   | nts              |            |                |                       |                  |   |
|                   | Purchase Price   | e Variance | 01-535-5210-00 | )00-000               |                  |   |
|                   | Invoice Price    | e Variance | 01-535-5220-00 | 000-000               |                  |   |
|                   | Inventory A      | P Accrual  | 01-000-2220-00 | 000-000               |                  |   |
|                   | Enc              | umbrance   |                |                       |                  |   |
|                   |                  |            |                |                       |                  |   |
| Profit and Loss A | ccounts          |            |                |                       |                  |   |
|                   |                  | Sales      | 01-535-4110-00 | 000-000               |                  |   |
|                   | Cost of G        | oods Sold  | 01-535-5110-00 | 000-000               |                  |   |
|                   |                  |            |                |                       |                  |   |
| Other Accounts    | Busiest Oles     |            |                |                       |                  |   |
|                   | Project Clearanc | e Account  |                |                       |                  |   |
|                   | Deferred COG     | S Account  | 01-535-5110-00 | 000-000               |                  |   |
|                   | Cost Varianc     | e Account  | 01-535-5315-00 | 000-000               |                  |   |
|                   | LCM Varianc      | e Account  | 01-520-5390-00 | 000-000               |                  |   |
|                   |                  |            |                |                       |                  |   |
|                   |                  |            |                |                       |                  |   |

4. Enter the Landed Cost variance account.

**Note:** Oracle Logistics is responsible for making changes. Oracle Costing uses this window to enable LCM and use the landed cost variance account for the accounting entries.

5. Save your work.

## To set up Purchase Order Receiving Options:

**1**. Navigate to the Receiving Options window:

Inventory > Setup > Receiving > Receiving

| Edit View Favorites Tools Help        |                                                                                                    |     |
|---------------------------------------|----------------------------------------------------------------------------------------------------|-----|
| Receiving Options                     | 🚹 🔻 🔂 🛀 🖶 Page 🗸 🎯 To                                                                                                    | ols |
| CM Accounts                           |                                                                                                    |     |
|                                       | Pre-Receiving in LCM                                                                                                    |     |
| * Landed Cost Absorption Account      | 01-000-9101-0000-000                                                                                                    |     |
| * Invoice Price Variance Account      | 01-000-9102-0000-000                                                                                                    |     |
| * Exchange Rate Variance Account      |                                                                                                    |     |
| * Tax Variance Account                | Company-Department Account-Sub-Account-Product  Company-Department Account-Sub-Account-Product  Company-Department Account-Sub-Account-Product |     |
| * Default Charge Account              | 01-000-9105-0000-000                                                                                                    |     |
| cost Factors                          |                                                                                                    |     |
| Interface to Advanced Pricing         |                                                                                                    |     |
| Interface to Transportation Execution | n                                                                                                    |     |
| Interface to Advanced Pricing         | n                                                                                                    |     |

2. Set up the Landed Cost Absorption account.

**Note:** Logistics is responsible for making changes. Oracle Costing uses this window to enable LCM.

3. Save your work.

# **Cost Management Security Functions**

Security function options specify how Oracle Cost Management controls access to and processes data. The system administrator sets up and maintains security functions.

## Privilege to View Cost (CST\_VIEW\_COST\_INFORMATION)

Determines whether the privilege to view costing information can be prohibited from the following windows:

- Resources (in Bills of Material)
- Departments (in Bills of Material)
- Indented Bills of Material (in Bills of Material and Engineering)

**Note:** By leaving the Privilege to View Cost security function as part of a user's responsibility, but excluding the Privilege to Maintain Cost function, you can allow the user to print reports but not change any stored costs.

## Privilege to Maintain Cost (CST\_MAINTAIN\_COST\_INFORMATION)

Determines whether the privilege to create, update, or delete costing information can be prohibited from the following windows:

The following windows are governed by this function:

- Bills of Material (in Bills of Material and Engineering)
- Routing (in Bills of Material and Engineering)

**Note:** To use either of the Cost Rollup options where costs are committed to the database, the Privilege to Maintain Cost security function must be included as part of the responsibility.

## Cost Group: Maintain (CST\_CSTFDCGA\_MAINTAIN)

Determines whether the privilege to create, update, or delete cost group information can be prohibited from the Define Cost Group window.

# Activities: Maintain (CST\_CSTFDATY\_MAINTAIN)

Determines whether costing information can be created, updated, or deleted from the Activities window.

## Cost Types: Maintain (CST\_CSTFDCTP\_MAINTAIN)

Determines whether costing information can be created, updated, or deleted from the Cost Types window.

## Item Costs: Maintain (CST\_CSTFITCT\_MAINTAIN)

Determines whether costing information can be created, updated, or deleted from the Item Costs window.

## Material Subelements: Maintain (CST\_CSTFDMSE\_MAINTAIN)

Determines whether costing information can be created, updated, or deleted from the Material Subelements window.

# Overheads: Maintain (CST\_CSTFDOVH\_MAINTAIN)

Determines whether costing information can be created, updated, or deleted from the Overheads window.

# Oracle Cost Management Command Center Configuration

# Setting Up Cost Management Command Center

The Cost Management Command Center configuration setup must be completed after the installation and common configurations are completed as described in My Oracle Support Knowledge Document 2495053.1, *Installing Oracle Enterprise Command Center Framework*, 12.2.

# Setup and Configuration Steps for Cost Management Command Center

To complete setup of the Oracle Cost Management Command Center, you must perform the following:

- 1. Cost Management Profile Options, page 3-93
- 2. Loading Cost Management Data, page 3-94

# **Cost Management Profile Options**

| Profile Option Name                                              | Description                                                                                                    |
|------------------------------------------------------------------|----------------------------------------------------------------------------------------------------|
| CST: Period Health Check Load Start Date<br>for ECC (MM/DD/YYYY) | The profile option <b>CST: Period Health Check</b><br><b>Load Start Date for ECC (MM/DD/YYYY)</b><br>sets the beginning date for loading costing<br>data to ECC for Period Health Check. When a<br>date is set in this profile option, transaction<br>data after this date is loaded to ECC. If this<br>profile option is not set, then the application<br>uses a default date of 01/01/1970. Oracle<br>recommends that users base this date on<br>business requirements, and should consider<br>the volume of data and ECC performance. |
| CST: Margin Analysis Load Start Date for<br>ECC (MM/DD/YYYY)     | The profile option <b>CST: Margin Analysis</b><br><b>Load Start Date for ECC (MM/DD/YYYY)</b><br>sets the beginning date for loading Costing<br>data to ECC for Margin Analysis.                                                                                                    |

| Profile Option Name                     | Description                                      |
|-----------------------------------------|--------------------------------------------------|
| CST: Product Dimension Catalog Category | The profile option <b>CST: Product Dimension</b> |
| Set for ECC                             | <b>Catalog Category Set for ECC</b>              |

# Loading Cost Management Data

To load Oracle E-Business Suite data into the Cost Management Command Center, run the concurrent program **Cost Management Command Center Data Load**. You can run this concurrent program from the **Submit Request** window in Cost Management.

Before you load data from Oracle E-Business Suite into the Cost Management Command Center, ensure that your EBS data is accurate and current by running any concurrent programs that impact attributes used in the command center.

Run the concurrent program from the Submit Request window.

#### To load Cost Management data:

- 1. In the Name field, select Cost Management Command Center Data Load.
- **2**. Select the appropriate load type:
  - **Full Load**: Loads all Cost Management data and is required to be run for the first data load. If you select and run full load for subsequent requests, then this program clears all Cost Management data from ECC and loads fresh data.
  - **Incremental Load**: Loads the data modified and updated from the previous load only. Incremental load should be scheduled to run as often as required to keep the ECC dashboard current.
- **3.** Enter one or more language codes in the **Languages** field for the output. For multiple language codes, use the format AA,BB,NN. For example, enter US,AR,KO. If the field is blank, then the data will be loaded for the base language only (usually US).
- 4. Select the Log Level that you want the program to report. The default value is Error
- 5. Select True to enable SQL trace. Otherwise, select False.

| O Submit Request  |                                   |                   |               | ×I×  |
|-------------------|-----------------------------------|-------------------|---------------|------|
| kin this Request  |                                   |                   |               |      |
|                   |                                   |                   | Сору          |      |
| Name              | Cost Management Command Center Da | ata Load          |               |      |
| Operating Unit    |                                   |                   |               |      |
| Parameters        |                                   |                   |               |      |
| Language          | American English                  |                   |               |      |
|                   |                                   | Language Settings | Debug Options |      |
| At these Times    |                                   |                   |               |      |
| Run the Job       | As Soon as Possible               |                   | Schedule      |      |
|                   |                                   |                   |               |      |
| Upon Completion   | Save all Output Files             | Puret Output      |               |      |
|                   | Save all Output Files             | Burst Output      |               | 5    |
| Layout            |                                   |                   | Options       |      |
| Notify            |                                   |                   | Delivery Opts |      |
| Print to          | noprint                           |                   |               |      |
| Help ( <u>C</u> ) |                                   | Sub <u>m</u> it   | Cancel        |      |
|                   |                                   |                   |               |      |
| Parameters        |                                   |                   |               | 2    |
| System Name       | 35                                |                   |               |      |
| Load Type         | JLL LOAD                          |                   |               |      |
| Data Set Key      |                                   |                   | _             |      |
| Languages         |                                   |                   |               |      |
| Log Enabled El    | RROR                              |                   | Error         |      |
| Trace Enabled     |                                   |                   |               |      |
|                   |                                   | 320 I             |               | Þ    |
|                   |                                   | <u>O</u> K        | Clear         | Help |

- 6. Submit the concurrent request.
- 7. Review your request using the **Requests** page.
- 8. Monitor data loading using the **Data Load Tracking** page of the ECC Developer responsibility.

#### To review request details:

- 1. From the menu, click **Requests**. The **Find Requests** window appears.
- 2. Highlight the **All My Requests** radio button and click **Find**. The **Requests** window appears and displays all of your requests.
- 3. In the **Requests** window, select the row that contains your request and then click **View Details**. The **Request Detail** window appears and displays the ECC- Run Data Load information.

4. Click **OK** to exit and close the window.

# 4

# **Item Costing**

This chapter covers the following topics:

- Overview of Item Costing Activities
- Selecting an Item/Cost Type Association
- Defining Item Costs
- Defining Item Costs Details
- Viewing Item Costs
- Cost Type Inquiries
- Purging Cost Information
- Viewing Material Transaction Distributions
- Viewing WIP Transaction Distributions
- Viewing WIP Value Summaries
- Viewing Material Transactions
- Pending Landed Cost Adjustments
- Receiving Accounting Events
- Error Resubmission

# **Overview of Item Costing Activities**

Item costing requires certain associations and settings most of which apply to a perpetual costing method: Standard or Average or FIFO or LIFO.

You perform various activities in the perpetual costing methods. These include viewing, inquiring, purging, and error resubmission activities.

# Selecting an Item/Cost Type Association

To define or view item cost information, you must first select an item / cost type association. Item costs are always associated with a cost type.

## Prerequisites

To define, update, or delete costing information, you must include the Item Costs: Maintain security function as part of the responsibility. See: Cost Management Security Functions, page 3-90.

#### To select an item / cost type association:

- 1. Navigate to the Item Costs Summary folder window.
- 2. Enter search criteria in the Find Item/Cost Type window.

| Find Item/Cost Type |                                    |
|---------------------|------------------------------------|
|                     |                                    |
| ltem                |                                    |
| Cost Type           |                                    |
| Category Set        |                                    |
| Category            |                                    |
| Inventory Asset     | <b>•</b>                           |
| Based On Rollup     | <b>•</b>                           |
|                     | <br>□ <u>Z</u> ero Cost Items Only |
|                     |                                    |
|                     |                                    |
| Clear               | New Find                           |
|                     |                                    |

The Item Costs Summary folder window displays costing information for the item for all cost types.

- **3**. Do one of the following:
  - Choose the New button to define new cost information, or the Open button to review existing cost information. The Item Costs Details window appears.
  - To view item cost details, choose the Views button. After you select an inquiry, the Item Costs Summary window appears.

• To define or maintain item cost information, choose the Costs button. The Item Cost window appears.

## **Related Topics**

Defining Item Costs, page 4-6 and Viewing Item Costs, page 4-7.

Defining Item Costs

Define costs for buy items or enter additional costs for assemblies with costs generated from the cost rollup.

If you share costs, you can define costs only in the cost master organization. When you define an item, the system creates a cost record according to the costing method, the Frozen or Average cost type. You can modify the Frozen cost type if no inventory transactions have occurred, enabling you to directly set the frozen standard cost for the item. If inventory transactions have occurred, you must define a cost in a cost type other than Frozen and perform a cost update to load a frozen cost for the item.

You cannot use the Item Costs window to edit average costs. See: Updating Average Costs, page 6-16.

For Bills of Material users, you can use the costs in any cost type for the costed bill of material explosion reports to examine other cost scenarios.

**Tip:** If you use Bills of Materials, and intend to use the resource, outside processing, and overhead cost elements when you define item costs, then you must first define bill parameters to have access to material and material overhead cost elements. See: Defining Bills of Material Parameters, *Oracle Bills of Material User's Guide*.

**Note:** Negative item costs are not supported in Oracle Cost Management.

#### To define item costs:

 Navigate to the Item Costs window. Choose the Costs button from either the Item Costs Summary folder window or from the Item Costs Details window. See: Selecting An Item / Cost Type Association, page 4-2 and Defining Item Costs Details, page 4-6.

| Cost mormation             | Activity into       | umation  |       |                    |              |
|----------------------------|---------------------|----------|-------|--------------------|--------------|
| - User Defined Ite<br>Cost | em Costs ——<br>Sub- |          |       | Rate or            | ¥            |
| Element                    | Element             | Activity | Basis | Amount             | Unit Cost [] |
| •                          | ••                  |          |       |                    |              |
|                            |                     |          |       |                    |              |
| ŭ                          |                     |          |       |                    |              |
|                            |                     |          |       |                    | <u> </u>     |
| Basi                       | s Factor            |          | MF    | G Shrinkage Factor |              |
| Basi<br>Rollup Item Cos    | s Factor            |          | M     | G Shrinkage Factor |              |
| Basi<br>Rollup Item Cos    | s Factor            |          | MF    | G Shrinkage Factor |              |
| Basi<br>Rollup Item Cos    | s Factor            |          |       | G Shrinkage Factor |              |
| Basi<br>Rollup Item Cos    | s Factor            |          |       | G Shrinkage Factor |              |
| Basi                       | s Factor            |          |       | G Shrinkage Factor |              |
| Basi                       | s Factor            |          |       | G Shrinkage Factor |              |

If you are defining an item cost in a cost type other than Frozen, then the existing cost information is copied from the default cost type to the current cost type. You can use this cost information or modify it to create a new cost for the current cost type. If you use the average cost method, you can create budget or simulation costs here. You cannot edit average costs from this window.

- **2.** Select the cost element. If you are defining a frozen cost for your item, a row is inserted for any applicable default material overhead subelements you defined.
- **3.** Select the subelement. For material cost elements, the default is the material subelement you defined for the current organization.
- **4.** Select the activity. The default activity you associated with the subelement is the default.
- 5. Select the basis. The default is the default basis associated with the subelement.
- **6.** If you choose a basis type of Activity for a material overhead subelement, enter the following:
  - the number of times you expect the activity to occur for the current item during the period the costs are in effect
  - the cumulative quantity of the item passing through the activity during the same period.
- 7. Enter a percentage rate or a fixed amount, as appropriate for the basis.

Cost information for the current item and cost type combination is displayed:

- The basis factor is the amount or quantity the rate/amount is multiplied by to calculate the unit cost of the subelement. The basis factor for subelements with a basis type of Item is always 1. The basis factor for subelements with a basis type of Lot is the ratio of 1 over the item's standard lot size. The basis factor for subelements with a basis type of Activity is the ratio of activity occurrencesover number of items. The basis factor for subelements with a basis type of Resource Units the number of resource units earned on an assembly routing. The basis factor for subelements with a basis type of the resource earned on an assembly routing. The basis factor for subelements with a basis factor for subelements with a basis type of Resource Value is the extended value of the resource earned on an assembly routing. The basis factor for subelements with a basis type of Total Value total cost of the item, less any this level material overhead.
- The manufacturing shrink factor (the multiplier used in the unit cost calculation), which uses the following equation:

1 / (1 - manufacturing shrinkage)

## What's Next

The Item Costs window displays material costs rolled up for item-based and lot-based components in different rows. However, if the Element option is selected during cost type setup, then the differentiation based on basis types (item or lot) is lost and only consolidated rows for each cost-element appear.

The sub-element associated with a resource has the same name as the resource. The default basis type of the resource is defined as item-based or lot-based when defining the resource. The rolled up costs in the Item Costs window displays the cost due to this level resource, along with the name and basis type.

All costs within respective cost elements that are associated with Lot Based Material display the basis type as lot when the corresponding BOM level includes a lot-based material. In the case of a Material cost element, that row displays the total cost incurred due solely to item-based components, and different rows display costs incurred due to lot-based components. The basis type of *lot* is used to indicate costs due to lot-based components, and a basis type of *item* indicates costs due to item-based components.

#### Related Topics

Indented Bills of Material Cost Report, page 15-51

# **Defining Item Costs Details**

Item costs details include cost control information and basic cost information.

#### To define item cost details:

 Navigate to the Item Costs Details window. Do this by choosing the New or Open buttons from the Item Costs Summary folder window. See: Selecting An Item / Cost Type Association, page 4-2.

| 🖸 Item Costs Details | ; (M1)                                                         |                                                      |                      |                                                             |                        |              |     |
|----------------------|----------------------------------------------------------------|------------------------------------------------------|----------------------|-------------------------------------------------------------|------------------------|--------------|-----|
| ltem<br>Cost Type    | 9210<br>Frozen<br>Use Default Co                               | Ice Cream San<br>Frozen Standard Cost<br>st Controls | dwich (Bulk)<br>Type | Defa                                                        | UOM<br>uult Cost Type  | EA<br>Frozen |     |
| Cost Controls -      |                                                                |                                                      |                      |                                                             |                        |              |     |
|                      | ✓ Inventory Asset                                              |                                                      |                      | Lot Si:                                                     | ze                     | 1            | _   |
|                      | 🗆 Based On Rollu                                               | qı                                                   | MF                   | G Shrinkage Ra                                              | te                     | 0            | [ ] |
| Cost Information -   | Material<br>Material Overhead<br>Resource<br>utside Processing |                                                      | E                    | Cost Category<br>Quantity<br>xtended Value<br>Last PO Price | NEW.MISC               | 0.00         | ]   |
|                      | Overhead                                                       |                                                      |                      | Invoice Price                                               |                        |              |     |
|                      | Unit Cost                                                      | 0.00000                                              |                      | Make/Buy                                                    | Buy                    |              |     |
|                      | COGS Account                                                   | 01-520-5110-0000-000                                 |                      |                                                             | Include In <u>R</u> ol | llup         |     |
|                      | Sales Account                                                  | 01-520-4110-0000-000                                 |                      |                                                             |                        |              |     |
|                      |                                                                |                                                      |                      | View <u>s</u>                                               |                        | Costs        |     |

**2.** Indicate whether to use default cost controls from the default cost type or those you define for the current cost type.

**Important:** If you turn this on, you cannot modify the cost controls or create user-entered costs for this item.

- **3.** Turn Inventory Asset on to indicate that for this cost type the item is an asset and has a cost. Turn Inventory Asset off to indicate that for this cost type the item is an inventory expense item and cannot have a cost.
- 4. Indicate whether costs are based on a rollup of the item's bill of material and routing. This determines if the structure of the item is exploded during the cost rollup process. Turn this off if the assembly for which you do not want to change the cost.

Generally, assemblies (make items) have this control turned on, and buy items have this control turned off. You can *freeze* the cost of an assembly (for example, for an obsolete item) for the current cost type by turning this off after performing a cost rollup. Future cost rollups do not change the cost for this item.

The default is the value of the MPS/MRP Planning make or buy attribute from the template used to define the item default.

5. Enter the costing lot size for the item.

Use this to determine the unit cost of subelements with a basis type of Lot. The costing lot size is separate from the planning lead time lot size.

When you define an item cost for the Frozen cost type, the default is either the standard lot size, or 1, if the standard lot size is blank.

6. Enter the manufacturing shrinkage rate. The cost rollup uses the value you enter here to determine the incremental component requirements due to the assembly shrinkage of the current item. You cannot enter shrinkage for items that do not base costs on a rollup of the item's bill of material and routing(buy items).

Detailed cost information is displayed for reference.

- 7. Do one of the following:
  - Choose the Views button to open the View Item Cost Summary window.
  - Choose the Costs button to open the Item Cost window.

# **Viewing Item Costs**

View item costs using multiple inquiries. From each inquiry, you can drill down into cost details.

**Note:** You can create additional cost inquiries. See: *Oracle Manufacturing, Distribution, Sales and Service Open Interfaces Manual, Release 12.* 

#### To view item cost information:

- **1.** Navigate to the View Item Costs Summary window by choosing the Views button from the Item Costs Summary or Item Costs Details windows.
- 2. Select an inquiry by which to view cost information.

| Go To View 🛛 🛛 🕅           |
|----------------------------|
|                            |
| Find                       |
|                            |
| Inquiry Name               |
| Activity by department     |
| Activity by level          |
| Activity by operation      |
| Activity summary           |
| Element by activity        |
| Element by department      |
| Element by level           |
| Element by operation       |
| Element by sub-element     |
| Element summary            |
| Operation summary by level |
| Sub-element by activity    |
| Sub-element by department  |
| Sub-element by level       |
| Sub-element by operation   |
| Sub-element summary        |
| Total cost by level        |
| Total cost summary         |
| (1)                        |
| Eind QK Cancel             |

The View Item Costs Summary window displays information on the item cost and the associated cost type.

| 🔁 View Item Costs Summ                | ary                |        |                   |           |   |
|---------------------------------------|--------------------|--------|-------------------|-----------|---|
| lter<br>Cost Typ<br>—Activity summary | n 9210<br>e Frozen | Frozer | Ice Cream Sandwid | ch (Bulk) | V |
| Activity                              | Description        |        | Unit<br>Cost      | %         |   |
|                                       |                    |        |                   |           |   |
|                                       |                    |        |                   |           |   |
|                                       | Tota               | ıl [   | ][                |           |   |
|                                       |                    | Views  |                   | Details   |   |

**3.** Drill down on Unit Cost to open the View Item Cost Details window. If you chose a *by level* inquiry, you can also drill down on This Level Cost and Previous Level Cost.

| O Vi    | ew Item Costs D        | etails                     |                 |          |                         |                   |           | <b>— —</b> × |
|---------|------------------------|----------------------------|-----------------|----------|-------------------------|-------------------|-----------|--------------|
| —Ac     | Cosi<br>tivity summary | ltem 9210<br>t Type Frozen | Froze           | Ice Crea | am Sandwi<br>d Cost Typ | ch (Bulk)<br>e    | ]         |              |
|         | Level<br>Op<br>Seq     | Sub-<br>Element            | Cost<br>Element | UOM      | Basis<br>Factor         | Rate Or<br>Amount | Unit Cost | <u>% []</u>  |
|         |                        |                            |                 |          |                         |                   |           |              |
| 1000000 |                        |                            |                 |          |                         |                   |           |              |
|         |                        |                            |                 |          |                         |                   |           |              |
|         | Activity [             |                            | Basis           |          |                         | Resource U        | nit Cost  |              |

The View Item Cost Details window displays different information depending upon the selected inquiry.

- **4.** Optionally, select another inquiry by which to view cost type details by choosing the Views button again.
- **5.** From the Item Costs Summary window, select an item line and choose Open. The Item Costs Details window appears.

The Item Costs Details window includes the following cost fields:

- Last PO Price displays the Purchase Order Price for the last receipt of this item including non-recoverable tax, if any.
- Invoice Price displays the invoice price for the last AP Invoice of this item excluding taxes.

| ltem<br>Cost Type | cst_moac_item1<br>Frozen<br>□ Use Default Co                               | Frozen Standard Cost Type<br>st Controls | Defa                                                                          | UOM<br>ult Cost Type  | Ea<br>Frozen      |   |
|-------------------|----------------------------------------------------------------------------|------------------------------------------|-------------------------------------------------------------------------------|-----------------------|-------------------|---|
| Cost Controls —   |                                                                            |                                          |                                                                               |                       |                   |   |
|                   | Inventory Asset                                                            |                                          | Lot Si:                                                                       | ze                    | 1                 | _ |
|                   | 🗆 Based On Rollu                                                           | ıb                                       | MFG Shrinkage Ra                                                              | te                    | 0                 | [ |
| 0                 | Material<br>Material Overhead<br>Resource<br>utside Processing<br>Overhead |                                          | Cost Category<br>Quantity<br>Extended Value<br>Last PO Price<br>Invoice Price | 95                    | 1,045.00<br>33.15 |   |
|                   | Unit Cost                                                                  | 11.00                                    | Make/Buy                                                                      | Buy                   |                   |   |
|                   | COGS Account                                                               | 01-520-5110-0000-000                     |                                                                               | Include In <u>R</u> o | llup              |   |
|                   | Color Reserved                                                             | 01-520-4110-0000-000                     |                                                                               |                       |                   |   |

# **Related Topics**

Selecting An Item / Cost Type Association, page 4-2

Cost Type Inquiries, page 4-11

Defining Item Costs Details, page 4-6

# **Cost Type Inquiries**

When viewing item cost information, the Item Costs Summary and View Item Costs Details windows display different information, depending on what inquiry you select. The inquiries and the information they display are listed below.

**Important:** If you use average costing, you cannot view subelemental information.

| Activity by department              | The type of activity, department,<br>name (description) of the responsible<br>department, unit cost by department,<br>percent of total unit cost for each<br>department, and the total item unit<br>cost. Cost Management displays non-<br>routing based costs, generally<br>material and material overhead<br>without a department.                                                                                                    |
|-------------------------------------|----------------------------------------------------------------------------------------------------|
| Activity by flexfield segment value | The flexfield options you have<br>defined using the activity flexfield.<br>Cost Management displays the unit<br>cost by flexfield segment, percent of<br>total unit cost for each flexfield<br>segment, and the total item unit cost.<br>For example, you might set up a<br><i>Value Added</i> flexfield segment with<br>the values <i>low, medium,</i> or <i>high,</i> then<br>you can view your activity costs by<br>the <i>Value Added</i> flexfield segment. |
| Activity by level                   | The activity, this level, previous level<br>costs, and total unit cost for each<br>activity, the percent of total unit cost<br>for each activity, total costs for the<br>item by level and in total, and the<br>percentage total.                                                                                                    |
| Activity by operation               | The activities sorted by operation<br>with a description of the operation.<br>Cost Management displays the unit<br>cost by activity by operation, percent<br>of total unit cost for each activity by<br>operation, and the total item unit<br>cost.                                                                                                    |

| Activity flexfield segment value by level | The flexfield options you have<br>defined using the activity flexfield.<br>Cost Management displays this level,<br>previous level and total unit cost of<br>the activity by flexfield segment,<br>percent of total unit cost for each<br>flexfield segment, total costs for the<br>item by level and in total, and the<br>percentage total. For example, you<br>might set up <i>Value Added</i> with the<br>values <i>low, medium,</i> or <i>high</i> for your<br>activity flexfield, and you can see<br>your activity costs by the <i>Value Added</i><br>flexfield segment. |
|-------------------------------------------|----------------------------------------------------------------------------------------------------|
| Activity summary                          | The activity, the description of the activity, unit cost of the activity, percent of total unit cost for each activity, and total amounts for unit costs and percentages.                                                                                                    |
| Element by activity                       | The cost element, activity,<br>description of the activity, unit cost<br>of the cost element by activity,<br>percent of total unit cost for each cost<br>element by activity, and the total<br>item unit cost.                                                                                                    |
| Element by department                     | The type of cost element,<br>department, name (description) of<br>the responsible department, unit cost<br>by cost element by department,<br>percent of total unit cost for each cost<br>element by department, and the total<br>item unit cost.                                                                                                    |
| Element by level                          | The cost element, this level, previous<br>level and total item unit cost, the<br>percent of total unit cost for each cost<br>element, total costs for the item by<br>level and in total, and the percentage<br>total.                                                                                                    |

| Element by operation       | The cost elements, operation, a<br>description of the operation. Oracle<br>Cost Management displays the unit<br>cost by cost element by operation,<br>percent of total unit cost for each cost<br>element by operation, and the total<br>item unit cost. |
|----------------------------|----------------------------------------------------------------------------------------------------|
| Element by subelement      | The cost element, subelement, the<br>name (description) of the<br>subelement, item unit cost, percent of<br>total unit cost for each cost element<br>by subelement, and the total item<br>unit cost.                                                     |
| Element summary            | The cost element, the name<br>(description) of the cost element, unit<br>cost of the cost element, percent of<br>total unit cost for each cost element,<br>and the total item unit cost.                                                                 |
| Operation summary by level | The operation name, operation<br>sequence number, this level,<br>previous level and total operation<br>unit cost, the percent of total unit cost<br>for each operation, total costs for the<br>item by level and in total, and the<br>percentage total.  |
| Subelement by activity     | The subelement, activity, activity<br>description, unit cost by subelement<br>by activity, percent of total unit cost<br>for each subelement by activity, the<br>total item unit cost, and the<br>percentage total.                                      |
| Subelement by department   | The subelement, department, name<br>(description) of the responsible<br>department, unit cost by subelement<br>by department, percent of total unit<br>cost for each subelement by<br>department, and the total item unit<br>cost.                       |

| Subelement by flexfield segment value          | The flexfield options you have<br>defined using the subelement<br>flexfield. Cost Management displays<br>the total unit cost of the item by<br>flexfield segment, percent of total<br>unit cost for each flexfield segment,<br>item total cost, and the percentage<br>total. For example, you might set up<br>the flexfield <i>Fixed or Variable</i> with the<br>same values to classify the<br>subelement. You could then see your<br>subelement costs by the <i>Fixed or</i><br><i>Variable</i> flexfield segments.                                                                                 |
|------------------------------------------------|----------------------------------------------------------------------------------------------------|
| Subelement by level                            | The subelement, this level, previous<br>level and total subelement unit cost,<br>the percent of total unit cost for each<br>subelement, total costs for the item<br>by level and in total, and the<br>percentage total.                                                                                                    |
| Subelement by operation                        | The subelements, operation,<br>description of the operation. Cost<br>Management displays the unit cost<br>by subelement by operation, percent<br>of total unit cost for each subelement<br>by operation, and the total item unit<br>cost.                                                                                                    |
| Subelement flexfield segment value by<br>level | The flexfield options you have<br>defined using the subelement<br>flexfield. Cost Management displays<br>this level, previous level and total<br>unit cost of subelement by flexfield<br>segment, percent of total unit cost for<br>each subelement by flexfield<br>segment, total costs for the item by<br>level and in total, and the percentage<br>total. For example, you might set up<br>the flexfield <i>Fixed or Variable</i> with the<br>same values to classify the<br>subelement. You could then see your<br>subelement costs by the <i>Fixed or</i><br><i>Variable</i> flexfield segments. |

| Subelement summary    | The subelement, subelement<br>description, item unit cost, the<br>percentage of the total unit cost for<br>each subelement, the item unit cost,<br>and percentage total. |
|-----------------------|----------------------------------------------------------------------------------------------------|
| Total cost by level   | This level, previous level costs, and total item unit costs.                                                                                                    |
| Total cost by summary | The item unit cost.                                                                                                    |

# **Purging Cost Information**

You can purge cost types and all costs within the cost type. Or, you can purge only part of the cost information, such as make or buy items, resource and outside processing costs, overhead rates and amounts, or resource and overhead associations.

You cannot purge frozen costs in standard costing or average costs in average costing.

**Important:** This feature *permanently* removes the selected cost type information from the database. These records are *not* retrievable.

You can safeguard selected cost types from inadvertent purging by disabling the Allow Updates check box when defining cost types.

#### To purge cost information:

- **1.** Navigate to the Purge Cost Information window.
- 2. Enter a cost type to purge associated item cost information.

| Purge Cost Information | (001)                   | ×                 |
|------------------------|-------------------------|-------------------|
| Run this Request       |                         |                   |
|                        |                         | Сору              |
| Name                   | Purge Cost Information  |                   |
| Operating Unit         |                         |                   |
| Parameters             |                         |                   |
| Language               | American English        |                   |
|                        | Language Settings       | ebug Options      |
| At these Times         |                         |                   |
| Run the Job            | As Soon as Possible     | Sche <u>d</u> ule |
| - Upon Completion      | ☑ Save all Output Files |                   |
|                        |                         |                   |
| Layout                 |                         |                   |
| Print to               |                         | Options           |
|                        |                         |                   |
| Help ( <u>C</u> )      | Submit                  | Cancel            |

**3**. Select one of the following purge options:

*Based on rollup items, costs and controls:* Cost information for based on rollup items, costs and controls associated with the cost type.

*Cost type and all costs:* The cost type and all associated cost information. This is the default.

| Parameters      |                         |            |        |       | ×    |
|-----------------|-------------------------|------------|--------|-------|------|
| Cost Type       | Cost type and all costs |            |        |       |      |
| - argo option [ |                         |            |        |       |      |
|                 |                         | <u>O</u> K | Cancel | Clear | Help |

*Department overhead costs and rates:* Department overhead costs and rates associated with the cost type.

*Not based on rollup items, costs and controls:* Cost information for items not based on the cost rollup, costs and controls.

*Resource costs:* Resource costs associated with the cost type.

Resource/Overhead associations: Resource/overhead association costs.

# **Related Topics**

Defining Cost Types, page 3-13

Standard Request Submission, Oracle Applications User's Guide.

# **Viewing Material Transaction Distributions**

View inventory accounting distributions. View account, currency, location, and transaction type information for transactions performed within a date range.

#### To view inventory transaction distributions:

**1.** Navigate to the Material Transaction Distributions window.

The Find Material Transaction Distributions window appears.

| Find Material Transaction Distributi | ons                                         |     |
|--------------------------------------|---------------------------------------------|-----|
| Transaction Dates                    | 19-JUN-2006 00:00:00 - 19-JUN-2006 23:59:59 |     |
| Account                              |                                             |     |
| ltem                                 | Revision                                    |     |
| Category Set                         | Category                                    |     |
|                                      |                                             |     |
| Transaction Type                     | ID ID                                       |     |
| Source Type                          | Source                                      |     |
|                                      |                                             |     |
| Accounting Type                      | GL Batch                                    |     |
| Subinventory                         | Locator                                     |     |
|                                      |                                             |     |
|                                      | (Clear) (Find                               | ( k |
|                                      |                                             |     |

2. Enter the required search criteria.

The Material Transactions Distributions window displays transaction dates and five tabbed regions: Account, Location, Type, Currency, and Comments.

| Account Location    | n Type Currency      | / Comments           |           |                       |
|---------------------|----------------------|----------------------|-----------|-----------------------|
| Transaction<br>Date | Account              | Transaction<br>Value | Revision  | Transaction<br>Tyne   |
| 19-JUN-2006 09:31   | 01-520-5210-0000-000 | 1,107.86             | J5        | PO Receipt            |
| 19-JUN-2006 09:31   | 01-000-1420-0000-000 | 11.00                | J5        | PO Receipt            |
| 19-JUN-2006 09:31   | 01-000-1410-0000-000 | <1,107.86>           | J5        | PO Receipt            |
| 19-JUN-2006 09:31   | 01-520-7405-0000-000 | <11.00>              | J5        | PO Receipt            |
| 19-JUN-2006 09:20   | 01-520-5210-0000-000 | 1,107.86             | J5        | PO Receipt            |
| 19-JUN-2006 09:20   | 01-000-1420-0000-000 | 11.00                | J5        | PO Receipt            |
| 19-JUN-2006 09:20   | 01-000-1410-0000-000 | <1,107.86>           | J5        | PO Receipt            |
| 19-JUN-2006 09:20   | 01-520-7405-0000-000 | <11.00>              | J5        | PO Receipt            |
| 16-JUN-2006 11:10   | 01-000-1420-0000-000 | 110.00               | m-dep-srl | Miscellaneous receipt |
| lten                | J5                   |                      |           | UOM Ea                |
| Description         | At Receipt Item      |                      | Qu        | antity 1.00           |
| Revision            |                      |                      | Unit      | Cost 1,107.860        |

*Account:* Displays the account, transaction value, item, revision, and the accounting type.

Location: Displays the subinventory, locator, operation sequence, and transaction ID.

*Type:* Displays the transaction type (such as miscellaneous issue, sales order issue, or cycle count adjustment), source type (the origin of the inventory transaction), source (such as account number), the UOM, and the primary quantity (in the item's primary UOM).

*Currency:* Displays currency, the transaction value (for foreign currency), and displays the conversion (exchange) rate, type (such as Spot, Corporate, or User Defined), and exchange rate date.

*Comments:* Displays transaction reason, transaction reference, and the general ledger batch ID (if transferred to the general ledger).

## **Related Topics**

Overview of Query Find, Oracle Applications User's Guide.

Searching For Data, Oracle Applications User's Guide.

# **Viewing WIP Transaction Distributions**

View detailed accounting transactions for the job or repetitive schedule.

#### To view WIP transaction distributions:

- **1.** Navigate to the WIP Transaction Distributions window. The Find WIP Transaction Distributions window appears.
- 2. Enter your search criteria.

| Find WIP Transaction Distributio | ns                   |                         |  |
|----------------------------------|----------------------|-------------------------|--|
| Transaction Dates                | 01-JUN-2005 00:00:00 | - 19-JUN-2006 23:59:59  |  |
| Job<br>Line<br>Account           |                      | Assembly                |  |
| ltem<br>Category Set             |                      | Revision Category       |  |
| Operation Seq<br>Resource        |                      | Department Resource Seq |  |
| Transaction Type                 |                      | Transaction ID          |  |
| Accounting Type<br>Subinventory  |                      | GL Batch                |  |
|                                  |                      | Clear                   |  |

**3.** Choose the Find button.

The WIP Transaction Distribution window displays transaction dates and six tabbed regions: Account, Location, Currency, Transaction, Job/Schedule, and Comments:

| Account          | Location           | Currency                              | Transactio    | n Job or Schedu | ile Comments                |             |
|------------------|--------------------|---------------------------------------|---------------|-----------------|-----------------------------|-------------|
| Transaction      |                    |                                       | Transaction   | ltem /          | Revision <sub>Transac</sub> | tion        |
| Date             | Account            | · · · · · · · · · · · · · · · · · · · | Value         | Sub Element     | Туре                        |             |
| 12-JUN-2006 23:: | 2 01-000-1430-000  | 10-000                                | 1.0           | 00 PreMaint     | Overhea                     | d transacti |
| 12-JUN-2006 23:: | 2 01-520-5360-000  | 10-000                                | <1.00         | )> PreMaint     | Overhea                     | d transacti |
| 12-JUN-2006 23:: | 2 01-000-1430-000  | 10-000                                | 0.1           | 10 Facility     | Overhea                     | d transacti |
| 12-JUN-2006 23:: | 2 01-000-1430-000  | 10-000                                | 0.1           | 10 Equip/Tool   | Overhea                     | d transacti |
| 12-JUN-2006 23:: | 2 01-520-7405-000  | 10-000                                | <0.10         | )> Equip/Tool   | Overhea                     | d transacti |
| 12-JUN-2006 23:: | 2 01-520-7405-000  | 10-000                                | <0.10         | )> Facility     | Overhea                     | d transacti |
| 07-JUN-2006 05:  | 1 01-000-1410-000  | 10-000                                | 0.3           | 34 CM63785      | WIP Iss                     | ue          |
| 07-JUN-2006 05:  | 1 01-000-1420-000  | 10-000                                | 0.1           | 15 CM63785      | WIP Iss                     | ue          |
| 07-JUN-2006 05:  | 1] 01-000-1410-000 | 10-000                                | <0.34         | l> CM63785      | WIP Iss                     | ue          |
| Job              | 201505             | lterr                                 | n/Sub Element | PreMaint        | UOM Ea                      |             |
| Line             |                    |                                       | Revision      |                 | Quantity 1                  |             |
| Assembly         | SB10299            |                                       | Basis         | Lot             | Unit Cost                   | 1.00        |

*Account:* Displays the account, transaction value, the item/subelement, revision, and the transaction type (such as Job close variance, Resource transaction, WIP component issue, or Cost update).

*Location:* Displays the operation sequence, department, resource sequence (for resource transactions), subinventory, and transaction ID.

*Currency*: Displays currency, the transaction value (for foreign currency), and displays the conversion (exchange) rate, type (such as Spot, Corporate, or User Defined), and exchange rate date.

*Transaction:* Displays accounting type, the transaction source (such as the account number), the UOM, and the primary quantity (in the item's primary UOM).

*Job/Schedule:* Displays the job or schedule, line, assembly, and basis (Item if it is a material transaction, or Lot).

*Comments:* Displays transaction reason, transaction reference, and the general ledger batch ID (if not yet transferred to the general ledger).

**Note:** Lot Based Components are not supported in Repetitive Schedules and are issued as Item based components. During explosion for repetitive schedules, lot-based components are converted to item based components.

## **Related Topics**

Overview of Query Find, Oracle Applications User's Guide. Searching For Data, Oracle Applications User's Guide.

# **Viewing WIP Value Summaries**

You can view and analyze the work in process values of a job or repetitive line by cost element, such as material, material overhead, resource, outside processing, and overhead. You can also drill down to detailed accounting transactions. Values are displayed in your organization's base currency.

#### To view WIP value information:

**1.** Navigate to the WIP Value Summary window. The Find WIP Jobs and Schedules window appears.

| Find WIP Jobs and Sch | nedules                                                |          |      |
|-----------------------|--------------------------------------------------------|----------|------|
| _ ⊙jobs               |                                                        | <u> </u> |      |
| Job                   | 95450                                                  |          |      |
| Assembly              |                                                        | Line     |      |
| Class                 |                                                        | Assembly |      |
| Туре                  |                                                        | Class    |      |
| Status                |                                                        |          |      |
| Reporte<br>Potenti:   | d Variances<br>al Variances<br>Net Activity<br>Periods |          | Find |

2. Indicate whether to find a Job or a Repetitive item.

**3.** Select your search criteria.

If you are choose to find jobs, you can search by job, class, assembly, type, and status. This search does not use period range information. If you choose to find repetitive items, you can search by line, assembly, and class. The search criteria are defined as follows:

Job: The name of the job.

*Line:* The production line associated with the repetitive assembly.

Assembly: The job or repetitive assembly.

*Class:* The WIP accounting class. Only jobs or schedules associated with this class are displayed.

*Type:* The WIP job or schedule type.

*Status:* The status of the job or jobs. Only jobs with this status are displayed. See: Discrete Job Statuses, *Oracle Work in Process User's Guide*.

**4.** Optionally, enter a period range for transactions, a posted variance range, a potential variance range, or a net activity range.

To use Reported Variances, Potential Variances, or Net Activity criteria, you must enter a period range. Reported variances are recorded variances from closed jobs or schedules. Potential variances are for jobs or schedules that are not closed or with open balances with unrecognized variances. The calculation is costs incurred minus costs relieved minus variance relieved. Depending on the timing of issue and completion transactions, this may not represent an accurate variance.

Net activity is the total of the WIP transactions for the selected period range.

If a To value is left blank, the selected records are greater than or equal to the From value. If a From value is blank, the selected records are less than or equal to the To value.

The period range information is only used for the variance and net activity criteria.

- 5. Choose the Find button to initiate the search, or the Clear button to clear all entries.
- **6.** Use the WIP Jobs and Schedules window to review summary information for WIP jobs or schedules.

| WIP Jobs and                   | Schedules (M1)     |                        |                     |          |                       |   |
|--------------------------------|--------------------|------------------------|---------------------|----------|-----------------------|---|
| Job                            | Line               | Assembly               | Туре                | Class    | Status                |   |
| 95450                          |                    | XA5000                 | Closed discrete job | Discrete | Closed                | - |
|                                |                    |                        |                     |          |                       |   |
|                                |                    |                        |                     |          |                       |   |
|                                |                    |                        |                     |          |                       |   |
| 1 million                      |                    |                        |                     | [        |                       |   |
|                                |                    |                        |                     |          |                       |   |
|                                |                    |                        |                     | [        |                       |   |
|                                |                    |                        |                     | l        |                       |   |
|                                |                    |                        |                     | [        |                       |   |
|                                | Description []     | ah Masa Laadad ay 22 ( | ED 2004 00-52-20    |          |                       |   |
|                                | Description P      | OD MASS LUADED ON 25-1 | -ED-2004 09.55.59   |          |                       |   |
| <ul> <li>Accounting</li> </ul> | Information by Per | iod                    |                     |          |                       |   |
|                                | From Period        | 1-FEB-2004             | Distributions       |          | Value <u>S</u> ummary |   |
|                                | To Period 3        | 1-MAY-2004             |                     |          |                       | 1 |
|                                |                    |                        |                     |          |                       |   |

You can now optionally do one of the following:

- Select a row and choose the Distributions button to open the WIP Transactions Distribution window.
- Select a row and choose the Value Summary button to open the WIP Value Summary window.

You must also enter a period range to enable the Distributions and Value

Summary buttons. The quantity completed and scrapped calculations, and other data displayed in the WIP Value Summary window depend on a period range.

**Note:** Modify the period date range and choose the Summary button to refresh the results in the WIP Value Summary window.

Since the View WIP Value window calculates the quantity completed from the accounting transactions, and the accounting transactions may be unprocessed, you may see a different quantity in the View Discrete Jobs or View WIP Operations windows. These windows display summary quantity information that is available before the accounting occurs.

#### To review WIP value summary information:

**1.** Navigate to the WIP Value Summary window. Do this by choosing the Value Summary button from the WIP Jobs and Schedules window.

| 🗢 WIP Value Summary (M | 1) - 95450          |            |                   |            | _ = ×         |
|------------------------|---------------------|------------|-------------------|------------|---------------|
| Periods                |                     |            | — Quantities —    |            |               |
|                        |                     |            |                   | UOM        | Ea            |
| From 01-FEI            | B-2004              |            |                   | Required   | 274           |
| To 31-MA               | Y-2004 Refre:       | sh         |                   | Completed  | 269           |
|                        |                     |            |                   | Relieved   | 5             |
|                        |                     |            |                   | rionorou ( |               |
| Summary                |                     |            |                   |            |               |
| Summary Level          |                     |            |                   |            | ]             |
|                        |                     | <u> </u>   | <u> </u>          | ·          | N             |
| Cost                   | Account             | Costs      | Costs<br>Deligued | Variance   | s Net         |
|                        | Account             | Incurred   |                   |            |               |
| Iviaterial             | 01-000-1410-0000-00 | 240,024.90 | 239,785.62        | 239.28     | 0.00          |
| Material Overhea       | 01-000-1420-0000-00 | 0.00       | 0.00              | 0.00       | 0.00          |
| Resource               | 01-000-1440-0000-00 | 101,182.01 | 101,084.01        | 98.00      | 0.00          |
| Overhead               | 01-000-1430-0000-00 | 0.00       | 0.00              | 0.00       | 0.00          |
| Outside Process        | 01-000-1450-0000-00 | 0.00       | 0.00              | 0.00       | 0.00          |
|                        | Total               | 341,206.91 | 340,869.63        | 337.28     | 0.00          |
|                        |                     |            |                   |            |               |
|                        |                     |            |                   |            |               |
|                        |                     |            |                   |            | Distributions |
|                        |                     |            |                   |            |               |

The period date range defaults from values entered in the WIP Jobs and Schedules window.

The quantity of the assembly, quantity completed, and quantity scrapped during the period date range for this job or schedule is displayed.

**2.** Optionally, modify the period date range and choose the Refresh button to view WIP value results for a given period date range.

The WIP value results display cost information by cost element and valuation account for the job or repetitive schedule's accounting class.

The Summary tabbed region displays the following information for the cost element of the job or repetitive schedule:

*Costs Incurred:* Costs associated with material issues/returns, resource, and overhead transactions of a job or repetitive schedule.

*Costs Relieved:* Standard costs relieved by cost element when assemblies from a job or repetitive schedule are completed or scrapped.

*Variances Relieved:* Variances relieved by cost element when a job or accounting period is closed, or when a repetitive schedule is cancelled.

*Net Activity:* Cost element net activity, the difference between the costs incurred and the costs and variances relieved.

- **3.** Select the Level tabbed region to view elemental cost information, incurred and relieved, for this and the previous level of the bill of material.
- **4.** Choose the Distributions button to open the WIP Transaction Distributions window.

| Account                  | Location    | Currency   | Iransaction   | Job or Schedule | Comments          |   |
|--------------------------|-------------|------------|---------------|-----------------|-------------------|---|
| T                        |             |            | Turneration   | lteres (        | Revision          |   |
| Transaction              | Assount     |            | Transaction   | Rub Element     | Tune              |   |
| Date<br>19-MAV-2004-00-0 | 01-000-1410 | 1.0000.000 | <239.28>      |                 | Joh close varianc |   |
| 8 MAR 2004 06:3          | 01.000-1410 |            | 6 897 16      | VC5010          | WID locus         | Ť |
| 8-MAP-2004 08:3          | 01-000-1410 | 1.0000-000 | 6 897 16      | XC5010          | WID Jeeuo         | ۲ |
|                          | 01.000-1410 |            | × 5,057.102   | VC5009          | WID Iccup         | - |
|                          | 01-000-1410 |            | 4,037.21      | VC5000          | WIP Issue         | - |
| 0-1VIAR-2004-06:3        | 01-000-1410 | 0000-000   | <4,597.212    | xc5009          | VVIP Issue        | _ |
| J8-IVIAR-2004 06:3       | 01-000-1410 | 1-000-000  | 8,045.79      | XU5008          | VVIP Issue        |   |
| 08-MAR-2004 06:3         | 01-000-1410 | )-0000-000 | <8,045.79>    | XC5008          | WIP Issue         |   |
| 08-MAR-2004 06:3         | 01-000-1410 | )-0000-000 | 10,345.74     | XC5007          | WIP Issue         |   |
| 08-MAR-2004 06:3         | 01-000-1410 | )-0000-000 | <10,345.74>   | XC5007          | WIP Issue         |   |
| .loh 9                   | 5450        | Ite        | m/Sub Element |                 |                   |   |
| Line [                   |             |            | Devision      | 7               |                   | _ |
| Line                     |             |            | Revision      |                 | Quantity          |   |
| Assembly X               | A5UUU       |            | Basis         |                 | Unit Cost         |   |

## **Related Topics**

Overview of Query Find, Oracle Applications User's Guide. Searching For Data, Oracle Applications User's Guide.

# **Viewing Material Transactions**

You can view detail associated with inventory transactions, including error messages, and resubmit those transactions that have errorred.

Search for transaction information by entering a combination of search criteria.

Two drop-down lists, labeled *Costed* and *Transferred to Projects*, which enable additional search criteria, are described in the section on errorred transactions, See: Error Resubmission, page 4-34

#### To view detail associated with inventory transactions:

**1.** Navigate to the Material Transactions folder window from the Cost function. The Find Material Transactions window appears.

| Find Material Transactions (M1) |                      |                  |                                |
|---------------------------------|----------------------|------------------|--------------------------------|
|                                 |                      |                  |                                |
| Transaction Dates               | 01-JUN-2005 00:00:00 | - 19-JUN-2006 23 | :59:59                         |
| ltem                            |                      | Revision         |                                |
| Description                     |                      |                  |                                |
| Category Set                    |                      | Category         |                                |
| Subinventory                    |                      | Locator          |                                |
| Lot                             |                      | Serial           |                                |
| Supplier Lot                    |                      |                  |                                |
|                                 |                      |                  |                                |
| Source Type                     |                      |                  |                                |
| Source                          |                      |                  | Include Logical Transactions   |
| Action                          |                      |                  | □ <u>Subinventory</u> Transfer |
| Transaction Type                |                      |                  | Cost Group Transfer            |
| Transaction Quantities          | · · · ·              |                  |                                |
| Supplier                        |                      |                  | Consumption Advice             |
| Transferred to Projects         | <b>•</b>             |                  | Costed 🗾 👻                     |
|                                 |                      |                  | <u>C</u> lear Find             |

**2.** Enter any combination of search criteria and choose Find. The results display in the Material Transactions folder window.

| Location        | Intransit        | Reason, Referer | nde Tra | ansaction ID | Transa  | iction Type | Consumption Ad |
|-----------------|------------------|-----------------|---------|--------------|---------|-------------|----------------|
| ltem            | Subinventory     | Lo              | cator   | Locatio      | n       | Revision    | Transfer S     |
| J5              | FGI              |                 |         |              |         |             |                |
| J5              | FGI              |                 |         |              |         |             |                |
| m-dep-srl       | FGI              | 1.2             | .1      | M1- Se       | attle   |             |                |
| AAL-102         | FGI              |                 |         |              |         |             |                |
| AAL-100         | FGI              |                 |         |              |         |             |                |
| AAL-102         | Staging1         |                 |         | CHATT        | ANOOG   |             |                |
| AAL-100         | Staging1         |                 |         | CHATT        | ANOOG   |             |                |
| AAL-102         | Staging1         |                 |         |              |         |             | Stores         |
| AAL-102         | Stores           |                 |         |              |         |             | Staging1       |
| AAL-100         | Staging1         |                 |         |              |         |             | Stores         |
|                 | 5. E             |                 |         |              |         |             |                |
| ltem Descriptio | n At Receipt Ite | m               |         |              | Date    | e 19-JUN-20 | 06 09:31:32    |
| Primary UON     | / Ea             |                 |         | Primary      | Quantit | y [1        |                |
| Secondary UON   | и 🦳              |                 |         | Secondary    | Quantit | (           |                |

- **3.** View information in the following tabbed regions:
  - *Location*: Displays the item, subinventory, locator, revision, transfer locator, transfer subinventory, transfer organization, transaction date, and transaction type information.
  - *Intransit*: Displays the item, shipment number, waybill/airbill number, freight code, container, quantity, and transaction type information.
  - *Reason, Reference*: Displays the item, reason, reference, costed indicator, transferred to Projects indicator, error code, error explanation, supplier lot, source code, source line ID, and transaction type information.
  - *Transaction ID*: Displays the item, transfer transaction ID, transaction header number, receiving transaction ID, move transaction ID, transaction UOM, completion transaction ID, department code, operation sequence number, transaction quantity, transaction ID, transaction date, source, source type, transaction type, source project number, source task number, project number, task number, to project number, to task number, expenditure type, expenditure organization, error code, and error explanation.
  - *Transaction Type*: Displays the item, source, source type, transaction type, transaction action, transaction UOM, transaction quantity, transaction ID, and transaction date information.

#### To view lot/serial number information for a transaction:

- **1.** Select a transaction and choose the Lot/Serial button.
- 2. View information on lot/serial numbers, quantities, and locations.

#### To view transaction distribution information:

- **1**. Select a transaction.
- 2. Choose the Distributions button.

## **Related Topics**

Overview of Inventory Transactions, Oracle Inventory User's Guide.

# Pending Landed Cost Adjustments

Use the Pending Landed Cost Adjustment Transactions window to view pending landed cost adjustment transactions. You can also use this window to resubmit any erred pending adjustment transactions.

See the *Oracle Landed Cost Management Process Guide* for complete details on setting up and using Landed Cost Management.

#### To view pending landed cost adjustments:

**1.** Navigate to the Pending Landed Cost Adjustment Transactions window. The Find Pending Landed Cost Adjustment window appears.
| Find Pending Landed Cost Adjustn | nent 🗧 🗖                                    | × |
|----------------------------------|---------------------------------------------|---|
|                                  |                                             |   |
| Transaction Dates                | 01-JAN-2009 00:00:00 — 31-JAN-2009 23:59:00 |   |
| Organization                     | LPS                                         |   |
| Process Phase                    | <b></b>                                     |   |
| Process Status                   | <b></b>                                     |   |
| PO Number                        |                                             |   |
| PO Line Num                      |                                             |   |
| Receipt                          |                                             |   |
| Receipt Line Num                 |                                             |   |
| ltem                             |                                             |   |
| RCV Transaction                  |                                             |   |
| Transaction Id                   |                                             |   |
|                                  | <u>C</u> lear Find                          |   |

**2.** Enter your search criteria and click Find. The Pending Landed Cost Adjustment Transactions window appears and displays pending transaction details.

| Processing Transaction Source        |          |
|--------------------------------------|----------|
|                                      |          |
|                                      |          |
| Resubmit                             |          |
| Transaction Id Group Id Phase Status |          |
|                                      | <b>^</b> |
|                                      |          |
|                                      |          |
|                                      |          |
|                                      |          |
|                                      |          |
|                                      |          |
|                                      |          |
|                                      |          |
|                                      |          |
|                                      |          |
|                                      |          |
|                                      | rrors:   |
|                                      |          |

**3.** Select the Transaction tab to view transaction details that include Item, Item Description, Transaction Date, Prior Landed Cost, and New Landed Cost.

| rocessing Transaction | Source       |                   |                 |
|-----------------------|--------------|-------------------|-----------------|
| Resubmit              | Organization | Drier Landed Cost | New Londod Cost |
|                       |              | Filor Landed Cost | New Landed Cost |
|                       |              |                   |                 |
|                       |              |                   |                 |
|                       |              |                   |                 |
|                       |              |                   |                 |
|                       |              |                   |                 |
|                       |              |                   |                 |
|                       |              |                   |                 |
|                       |              |                   | SS 🚺            |
|                       |              |                   |                 |
|                       |              |                   |                 |
|                       |              |                   | Errors          |

**4.** Select the Source Tab to view source details that include Receiving Transaction, PO Number, Receipt Number, and Receipt Line Number.

| Resubmit         | Rcv Transaction | DO Number | PO Line Nu<br>I | M<br>Dessint Number |
|------------------|-----------------|-----------|-----------------|---------------------|
| i iransaction id |                 | PO Number |                 | Receipt Number      |
|                  |                 |           |                 |                     |
|                  |                 |           |                 |                     |
|                  |                 |           |                 |                     |
| 7                |                 |           |                 |                     |
| 7                |                 |           |                 |                     |
| 7                |                 |           |                 |                     |
| - [<br>¬ [       |                 |           |                 | , L                 |
| * [              |                 |           |                 | ,[                  |
|                  | [◀]             |           |                 |                     |

 Select the Resubmit checkbox for each erred transaction that you want to resubmit, and click save. You can also select the Resubmit checkboxes for all rows by clicking Tools > Select All for Resubmit.

# **Receiving Accounting Events**

Use the Receiving Accounting Events window to verify landed cost adjustments for parent PO receipts. You can view all receiving accounting events including landed cost adjustment receipts in an organization for a specified date range. Use this window to:

- View perpetual and period end accrual receiving accounting events and corresponding accounting distributions
- Find the accounting distributions for specific receiving accounting events

**Note:** Receiving Accounting Events: PAC Landed Cost Adjustment – Receive, and PAC Landed Cost Adjustment – Delivery, are separate accounting events specific to PAC based on the perpetual landed cost adjustment transactions. These PAC accounting events should not be mistaken for Perpetual Landed Cost Adjustment - Receive, or Perpetual Landed Cost Adjustment - Delivery events.

See the *Oracle Landed Cost Management Process Guide* for complete details on setting up and using Landed Cost Management.

### To view Receiving Accounting Events and Distributions:

- **1.** Navigate to the Accounting Events window. The Find Receiving Accounting Events window appears.
- 2. Enter any combination of search criteria and choose Find. The results display in the Accounting Events window.

| Find Receiving Accounting E | Events               |                         |  |
|-----------------------------|----------------------|-------------------------|--|
|                             |                      |                         |  |
|                             |                      |                         |  |
| Transaction Dates           | 01-DEC-2008 00:00:00 | - 31-DEC-2008 23:59:00  |  |
| ltem                        |                      | · .                     |  |
| Purchase Order              |                      | Line Release            |  |
| Requisition                 |                      | Line                    |  |
| Receipt                     |                      | Line                    |  |
| Vendor                      |                      | Vendor Site             |  |
|                             | -                    |                         |  |
|                             |                      |                         |  |
|                             |                      | ( <u>C</u> lear ) (Find |  |
|                             |                      |                         |  |

| Eile Edit View Fold       | er <u>Tools W</u> indov<br>View <u>A</u> ccountir<br>View Accountir | v Help<br>ng<br>ng Events | s ) / § ?                            |              |
|---------------------------|---------------------------------------------------------------------|---------------------------|--------------------------------------|--------------|
| Event Sour                | ce Currency                                                         | Item Description          | Transaction Date                     | Rcv Transact |
|                           |                                                                     |                           |                                      |              |
|                           |                                                                     |                           |                                      |              |
|                           |                                                                     |                           |                                      |              |
| Primary UOM<br>Unit Price | F                                                                   | Primary Quantity          | Transaction Amour<br>Unit Landed Cos | ntst         |

| Accounting Event | ts           |                  |          |         |                  |               |
|------------------|--------------|------------------|----------|---------|------------------|---------------|
| Event Sou        | rce Currency |                  |          |         |                  |               |
|                  |              |                  | Dellas   | . hl    |                  | Demisition    |
| Event Id         | ltem         | PO Number        | Po Line  | Release | Requisition      | Requisition L |
|                  |              |                  | L        |         |                  |               |
| Ĩ                |              |                  |          |         | Î                |               |
| Ĭ                |              |                  |          |         |                  |               |
| Ū                |              |                  |          |         |                  |               |
|                  |              |                  |          |         | ]                |               |
|                  |              |                  |          |         | ]                |               |
|                  |              |                  |          |         |                  |               |
| UL               |              |                  |          |         |                  | J             |
|                  |              |                  | <b>5</b> |         |                  | Þ             |
| L                |              |                  |          |         |                  | ]             |
| Primary UOM      | F            | Primary Quantity |          | 1T      | ansaction Amount |               |
| Unit Price       |              | Prior Unit Price |          |         | Unit Landed Cost |               |
|                  |              |                  |          |         |                  |               |
|                  |              |                  |          |         | (i               | stributions   |
|                  |              |                  |          |         |                  |               |

| Code Type                 | Rate               | Date        |
|---------------------------|--------------------|-------------|
|                           |                    |             |
|                           |                    |             |
|                           |                    |             |
|                           |                    |             |
|                           |                    |             |
|                           |                    |             |
|                           |                    |             |
| []                        |                    |             |
|                           |                    |             |
| Drimon Overtity           | Transaction        | \mount      |
| - REPORTED TO DESCRIPTION | I CARLS ALTITUDE A | ATT11111111 |
|                           |                    |             |

**3**. Click Distributions to view distribution details.

| Distributions   |         | -                    |
|-----------------|---------|----------------------|
| Accounting Date | Account | Accounting Line Type |
|                 |         |                      |
|                 |         |                      |
|                 |         |                      |
|                 |         |                      |
|                 |         |                      |
|                 |         |                      |
|                 |         | Þ                    |

# **Error Resubmission**

If you are using Standard or Average Inventory Costing, including Project Manufacturing Costing, then you can resubmit cost transactions that have failed to cost, and projects that have failed to transfer.

• Standard Costing: Any error occurring during the cost processing of a transaction flags the transaction as errorred. The cost processing of other transactions

continues.

• Average Costing: Any error during the cost processing of a transaction for a particular organization flags the transaction as errorred and prevents the cost processing of other transactions in that particular organization. Failed cost updates can be resubmitted just like other errors.

**Note:** You can view and resubmit WIP transactions using the View Pending Resource Transactions window. See: Finding Pending Resource Transactions, *Oracle Work in Process User's Guide*.

#### **Project Costing**

All transactions that were costed successfully but errorred during the transfer to Projects can be be resubmitted.

#### **Viewing Inventory Errors**

You can view inventory errors through the Material Transactions window in the Cost function. See: Viewing Material Transactions , page 4-26.

It is important that you view Material Transactions from the Cost function, rather than the Inventory function. The following two features are only available from the Cost function:

- Submit options: allow resubmission of errorred transactions.
- *Display of average cost updates*: lists the item with transaction type as cost update.

The Find Material Transactions window includes two drop-down lists:

- Costed: includes Yes, No, and Error
- *Transferred to Projects*: includes Yes, No, Error, and Not Applicable. This list is only applicable to Project Manufacturing Costing.

Selections from these drop–down lists, along with the other search criteria, bring up the Material Transactions window. When Error is selected, the error indicator appears in the Reason, Reference tab, for those transactions that have errorred. The error indicator appears in either the Costed column or the Transferred to Projects column, whichever is appropriate. The Reason, Reference tab also includes error codes and error explanations which enable you to analyze and correct errors before resubmitting transactions.

| Location         | Intransit       | Reason, Reference | Transaction ID | Transaction Typ | De Consumption / | Advic |
|------------------|-----------------|-------------------|----------------|-----------------|------------------|-------|
| ltem             | Reason          | Error Code        |                |                 |                  |       |
| J5               |                 |                   |                |                 |                  |       |
| J5               |                 |                   |                |                 |                  |       |
| m-dep-srl        |                 |                   |                |                 |                  |       |
| AAL-102          |                 |                   |                |                 |                  |       |
| AAL-100          |                 |                   |                |                 |                  |       |
| AAL-102          |                 |                   |                |                 |                  |       |
| AAL-100          |                 |                   |                |                 |                  |       |
| AAL-102          |                 |                   |                |                 |                  |       |
| AAL-102          |                 |                   |                |                 |                  |       |
| AAL-100          |                 |                   |                |                 |                  |       |
|                  | 25              |                   |                |                 |                  | Þ     |
| Item Descriptior | At Receipt Item | 1                 |                | Date 19-JU      | N-2006 09:31:32  |       |
| Primary UON      | 1 Ea            |                   | Primary        | Quantity 1      |                  |       |
| Secondary UON    | 1               |                   | Secondary      | Quantity        |                  |       |

#### To view, select, and resubmit failed inventory transactions:

- 1. Navigate to the Find Material Transactions window from the Cost function.
- 2. Select Error from the Costed or the Transferred to Projects drop-down list.

**Note:** To view errorred Transfers to Projects, do not make a selection from the Costed list. All errorred transfers to Projects are costed successfully.

- **3.** Navigate to the Costed column of the Reason, Reference tab in the View Material Transactions window.
- 4. Select errorred transactions to resubmit as follows:
  - *All errors*: Choose Submit all from the Tools menu
  - One error: Place the cursor in the error cell and execute a control–click
  - *A range of errors*: Select one error as above, then move the cursor to the next error and execute a shift–click. Continue for all of the range. Then select Submit # from the Tools menu.
- 5. Save your work

# **Standard Costing**

This chapter covers the following topics:

- Overview of Standard Costing
- Standard Costing Setup
- Setting Up Standard Costing
- Setting Up Standard Costing for Manufacturing
- Bills and Cost Rollups
- Updating Standard Costs
- Phantom Costing
- Reporting Pending Adjustments
- Updating Pending Costs to Frozen Standard Costs
- Reporting Cost Update Adjustments
- Viewing Standard Cost History
- Viewing a Standard Cost Update
- Purging Standard Cost Update History
- Standard Cost Valuation
- Overview of Standard Cost Variances
- Manufacturing Standard Cost Variances
- Standard Cost Transactions
- Manufacturing Standard Cost Transactions

# **Overview of Standard Costing**

Under standard costing, predetermined costs are used for valuing inventory and for charging material, resource, overhead, period close, and job close and schedule

complete transactions. Differences between standard costs and actual costs are recorded as variances.

Use standard costing for performance measurement and cost control. Manufacturing industries typically use standard costing. Standard costing enables you to:

- Establish and maintain standard costs
- Define cost elements for product costing
- Value inventory and WIP balances
- Perform extensive cost simulations using unlimited cost types
- Determine profit margin using expected product costs
- Update standard costs from any cost type
- Revalue on-hand inventories, intransit inventory, and discrete WIP jobs when updating costs
- Record variances against expected product costs
- Measure your organization's performance based on predefined product costs

If you use Inventory without WIP, you can define your item costs once for each item (in the cost master organization) and share those costs with other organizations. If you share standard costs across multiple organizations, all reports, inquiries, and processes use those costs. You are not required to enter duplicate costs.

The cost master organization can be a manufacturing organization that uses WIP or Bills of Material. No organization sharing costs with the cost master organization can use Bills of Material.

#### **Related Topics**

Overview of Cost Management, page 1-1

### Work in Process Transaction Cost Flow

The following diagram displays the cost flow associated with WIP transactions.

Valuation accounts are charged when material is issued to a job or schedule, or when resources, outside processing, or overhead are earned by a job or schedule. Valuation accounts are also relieved when assemblies are completed from a job or schedule. The following graphic displays that variance accounts are charged upon job or period close, depending on how the WIP (WIP) parameters are set (for repetitive schedules) or the type of job, asset, or expense.

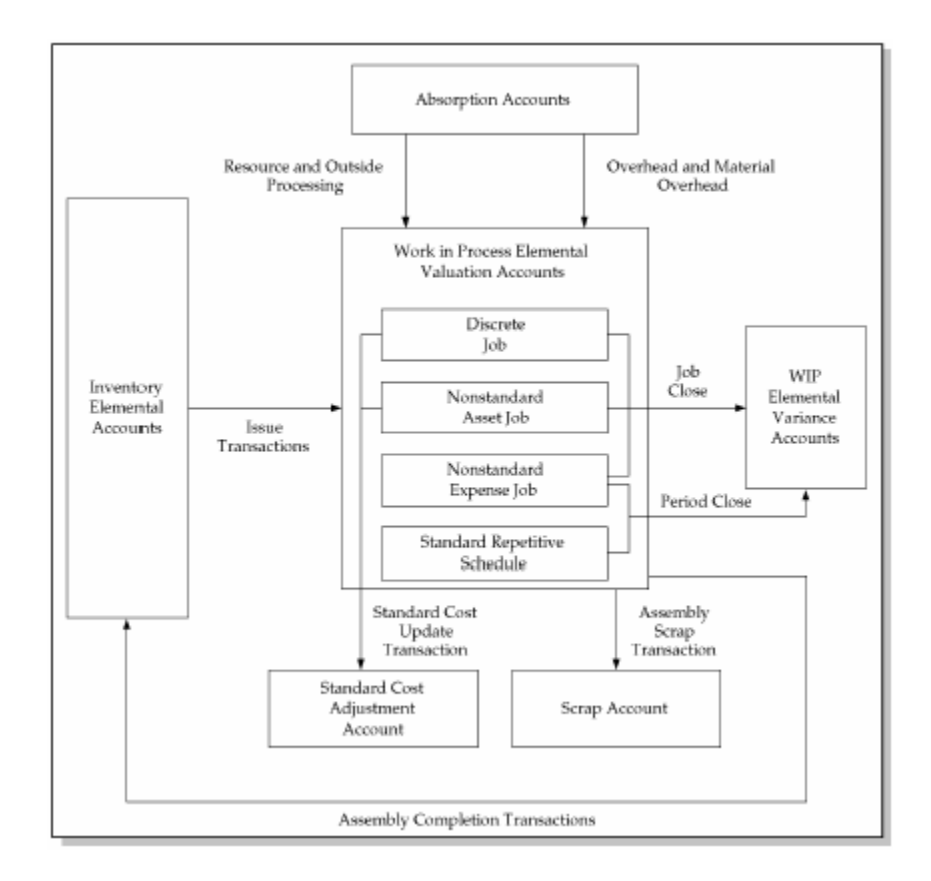

#### **Related Topics**

Work in Process: Elemental Visibility, page 1-10

# **Standard Costing Setup**

Follow the process in this section to set up perpetual standard costing. Steps previously covered in the Setup Prerequisites or the Setup Checklist are mentioned here only if there is setup information that is specific to standard costing.

### **Related Topics**

Overview of Setting Up Cost Management, page 3-2

Setup Checklist, page 3-7

# **Setting Up Standard Costing**

The following steps are required when setting up standard costing. Additional steps follow in the next section for those also using WIP or BOM or both.

Define organization parameters:

- Costing Method is set to Standard.
- Transfer Detail to GL is appropriately set.
- Default Material Subelement account (required).
- Define cost types.
- Define activities and activity costs.
- Define material overhead defaults.
- Define item and item costs, and establish item cost controls. See: Overview of Item Setup and Control, *Oracle Inventory User's Guide*.
- Launch transaction managers.

#### To set up standard costing:

- 1. Define item costs. See: Defining Item Costs, page 4-3.
- 2. Set activity costs for items.

You can assign an activity to any cost. If you use the activity basis type, you can directly assign the activity cost to the item. When you use the other basis types, the cost is based on the subelement, basis type, and entered rate or amount. The activity defaults from the subelement, and, if needed, you can override the default. See: Defining Activities and Activity Costs, page 3-17.

3. Edit costs.

You can mass edit item costs and activities using several predefined mass edits:

- Reflect increases in supplier prices or other changes in business conditions.
- Change item costs to reflect new activity rates.
- Create new material costs based on a weighted average of actual payables invoice cost, open purchase orders, or historical purchase order receipts.
- Mass edit existing material and material overhead costs to a specified amount, by a percentage change, or by an absolute amount.
- For Oracle Manufacturing installations, edit manufacturing shrinkage rates to a specified rate or set it equal to planning shrinkage rates.

With these mass edits, you can specify a range of items or categories, a specific cost type, a basis type, an activity, or a type of item (make or buy). The weighted average mass edits enable you to specify a transaction date range. All cost mass

edits can copy from an existing cost type and simultaneously submit a cost comparison report.

Oracle Consulting or your MIS staff can create and add custom mass edits to the list of available mass edits. Each mass edit is a stored procedure in the database, and each stored procedure is registered in a mass edits table.

- 4. Edit item accounts. See: Mass Editing Item Accounts, page 3-43.
- 5. Copy costs between cost types. See: Copying Costs Between Cost Types, page 3-61.
- 6. Perform cost update, if needed.

This final step is optional if your frozen standard costs are complete. If you use Bills of Material, and you are updating assemblies, then you must roll up your assembly costs before you update. See: Updating Standard Costs, page 5-9.

## Setting Up Standard Costing for Manufacturing

In addition to the steps required in the previous section, the following prerequisites and steps are applicable to standard costing with Bills of Material (BOM) or Work in Process (WIP), or both.

Again, note that some of these steps were previously covered in the Setup Prerequisites. These steps are covered again here to highlight the setup requirements that are specific to standard costing .

#### Prerequisites

• Define Bills of Material parameters. See: Defining Bills of Material Parameters, *Oracle Bills of Material User's Guide* 

This ensures that bill and routing information (resource, outside processing, and overhead cost elements) is accessible when you define item costs and define overhead.

• Define resources.

You define resource subelements by creating resources, departments, bills, and routings with Bills of Material.

Resources can be costed or not costed; because you can have multiple resources per operation, you could use an uncosted resource for scheduling and a costed resource for costing. The cost rollup/update process and accounting transaction processing ignore uncosted resources.

You can set up the resource to apply charges at the actual rate or standard rate. If you apply actual rates and specify that the resource charges at standard, then you create rate variances. If you apply actual rates and specify that the resource does not charge at standard, then you collect actual costs in the job/schedule and recognize a variance at the end of the job or schedule. You can also set up a fixed amount for each unit earned in the routing step.

For each resource, the charge type determines whether the resource is for internal (labor, machine, and so on) or outside processing. Use PO Move and PO Receipt charge types for outside processing. Each resource has its own absorption account and variance account. By cost type, you define a cost per unit of measure, and use the cost rollup/update process to change the pending rates to Frozen resource rates.

- Define departments.
- Assign resources to departments.

For capacity planning and overhead assignment purposes, you must assign each resource to one or more departments. Once you assign a resource, you can select it when you define a routing.

• Define overheads and assign them to departments.

The cost rollup uses the assigned basis type to apply the overhead charge, and assigns the activity to the calculated overhead cost. You can define pending rates and use the cost rollup/update process to change the pending rates to Frozen overhead rates.

- Review routing and bill structures to confirm that costs will roll up properly.
- Control overheads by resource.

For overheads based on resource units or resource value, you must specify the resources on which the overhead is based. You can then charge multiple resources in the same department for the same operation, while still earning separate overhead for each resource. If you do not associate your overheads and resources, you do not apply overhead in the cost rollup or charge resource-based overhead in WIP.

- Confirm that the WIP parameters: *Recognize Period Variance and Require Scrap Account* are set as required.
- Confirm that your WIP accounting classes and their valuations and accounts are properly set up.

If you use the same account numbers for different valuation and variance accounts, then Cost Management automatically maintains your inventory and WIP values by cost element. Even if you use the same cost element account in a given subinventory or WIP accounting class, Oracle recommends that you use different accounts for each and never share account numbers between subinventories and WIP accounting classes. If you do, then you will have difficulty reconciling Inventory and WIP valuation reports to your account balances.

### To set up standard costing with BOM and WIP:

1. Run a summary audit to validate your structures.

After you have defined your bill and routing structures, items and unit costs, you should run the summary audits to ensure information integrity. These audits check for bill of material structures with no headers, valued items with no costs, and so on. The summary audits are generated by the Audit Information Report from Oracle MRP. See: Audit Information Report, *Oracle Master Scheduling/MRP and Oracle Supply Chain Planning User's Guide*.

2. Perform cost rollup as appropriate to set initial standard costs. See: Rolling Up Supply Chain Costs, page 13-1

With the initial cost rollup/update, you complete the setup of the manufacturing cost structure and begin normal processing, including purchase order receipts, material issues, job/schedule creation, shop floor moves, and so on. Later, you analyze, report, and distribute costs through the period close process.

**3.** Perform a cost update after rolling up assemblies. This revalues inventory and implements new costs. See: Updating Pending Costs to Frozen Standard Costs, page 5-13.

### **Related Topics**

Bills and Cost Rollups, page 5-7 Phantom Costing, page 5-10

# **Bills and Cost Rollups**

Bills and routings define the foundation for cost rollups, elemental distribution, and all related manufacturing costing functions.

WIP uses the bill of material to determine material requirements and control material transactions. In addition, the primary bill for an assembly determines the standard material and material overhead costs of that assembly.

WIP uses the routing to do the following:

- Determine production schedules
- Specify shop floor and operation moves
- Control resource, outside processing, and overhead cost transactions

In addition, the primary routing for the assembly determines the standard resource, outside processing, and resource overhead costs of that assembly.

When you submit a cost rollup, you may include or not include unimplemented engineering change orders. The cost rollup also considers the effective date.

Components and resources with effective dates on or before the rollup date are included in the rollup. The cost rollup does not include disabled components or resources.

**Note:** For phantom assemblies, the cost rollup includes the material costs and the routing costs in the cost of higher level assemblies. WIP charges and values phantom assembly material costs and phantom assembly routing costs at this level.

Purchased assemblies show different elemental costs when you buy the assemblies rather than build or make them.

| Buy Assembly  | The total cost consists of the material and material overhead cost elements only.                  |
|---------------|----------------------------------------------------------------------------------------------------|
| Make Assembly | The total cost consists of the material, resource, overhead, and outside processing cost elements. |

Therefore, the value of the material cost element may differ in buy versus make situations. The value of the material cost element affects job cost, period close distributions, and variances.

A component yield of less than 100 percent increases the usage quantity of the component and the material and material overhead value of that component in the assembly. According to your cost type controls, the cost rollup may or may not include any component yield factors. See: Yield, *Oracle Bills of Material User's Guide*.

**Important:** Changing the Include Component Yield flag when there are open WIP jobs in the inventory organization may result in inaccurate cost variances. For example, if the standard cost rollup includes component yield and the Include Component Yield flag is cleared, backflush transactions will no longer factor in component yield. Artificial variances will result.

When you roll up an assembly using a common bill, the cost rollup uses the common bill structure to determine the appropriate cost elements. The exception is assembly material overhead. You assign assembly material overhead to the assembly item itself, not the bill structure. This means that the cost rollup uses the material overhead rate of the assembly that points to the common bill, not the assembly that owns the common bill. See: Referencing Common Bills and Routings, *Oracle Bills of Material User's Guide*.

For example, suppose you have a material overhead and a bill for assembly A. Suppose further that you define assembly B using A as a common bill. However, you also define

a material overhead rate for B. A cost rollup on A uses A's material overhead. A rollup on B uses B's material overhead.

Common routings are similar to common bills of material. The cost rollup costs common routings like standard routings.

You can define multiple alternates for a bill or routing. You can roll up alternate structures and update these costs into your Frozen cost type.

### **Related Topics**

Overview of Bills of Material, *Oracle Bills of Material User's Guide* and Overview of Routings, *Oracle Bills of Material User's Guide*.

### Updating Standard Costs

The standard cost update procedure lets you define and roll up pending costs, simulate changes to standard costs for analysis, and then update pending costs to the Frozen standard cost type.

**Note:** You can also update costs using the Supply Chain Cost Rollup. This cost rollup enables you to roll up costs across multiple organizations connected to sourcing rules. You can preserve the buy cost detail visibility and use a lot size multiplier in calculations. See: Rolling Up Supply Chain Costs, page 13-1

If possible, run your cost update at the beginning of your inventory accounting period before transactions have started for the new period.

To update standard costs, define costs and rates, and run the following procedures:

- Define a cost type for pending standard costs.
- Define pending costs for each of the cost elements: material (inventory items: both components and assemblies), material overhead, resources, overhead, and outside processing.

If you have changed your activity rates, as well as the base material overhead on these activity rates, then you must run the activity mass edit to recalculate the activity based material overhead.

You can also define pending rates for resources and overhead.

- Roll up pending costs. This adds up pending costs for all cost elements of an assembly and creates a new pending cost for the assembly.
- Print and review preliminary adjustment reports to see potential changes to the frozen standard costs.

- Update pending costs to frozen standard costs.
- (Optional) Print new standard cost reports.

**Caution:** If you are using Oracle Enterprise Install Base and have the profile option CSE: Use eIB Costing Hook set to 'Y', then be aware that standard cost adjustments for change in the standard cost of eIB trackable items will be incorrect if your asset subinventories have quantities of these items that have already been converted to fixed assets. For details about the meaning of some of the terms above and for a set of recommendations to avoid incorrect adjustments, see the Oracle Enterprise Install Base and Implementation Guide.

### **Related Topics**

Defining Cost Types, Oracle Bills of Material User's Guide, Defining Item Costs, page 4-3, Defining a Resource, Oracle Bills of Material User's Guide, Defining Overhead, Oracle Bills of Material User's Guide, Rolling Up Supply Chain Costs, page 13-1, Reporting Pending Adjustments, Oracle Bills of Material User's Guide, Updating Pending Costs to Frozen Standard Costs, Oracle Bills of Material User's Guide, Detailed Item Cost Report, page 15-10, Elemental Cost Report, page 15-14, Indented Bills of Material Cost Report, page 15-51, and Overhead Report, page 15-40.

# **Phantom Costing**

You can cost phantom assemblies in the following:

- Work in Process
- Discrete and repetitive manufacturing environments
- Standard and average organizations

You can set up phantom assemblies just like any other assembly and include resource and overhead costs.

Two BOM parameters control the behavior of phantoms:

• *Inherit Phantom Operation Sequence:* Controls inheritance of the parent's operation sequence.

**Note:** *Inherit Phantom Operation Sequence*, previously a WIP parameter, is now a BOM parameter.

• *Use Phantom Routings:* Determines if resources and overheads on phantom routings are recognized for costing and capacity planning purposes.

These parameters affect the job at the time of creation and at the time of cost update or rollups. Consequently, inappropriate variances can occur if a parameter is changed after the job is created and the change remains in effect at the time of the update or rollup.

The Supply Chain Cost Rollup costs the routings assigned to phantom assemblies. The bill of material for the phantom determines how the component is treated. If you are rolling up the phantom assembly, the cost of the routing is included in this level cost of the assembly in parent assembly's this level cost. For the parent assembly, when the subassembly's supply type is Phantom, the routing costs from the lower level assembly are included in the cost of the parent assembly. If you change the supply type and the subassembly is no longer a phantom, the parent assembly includes the lower level routing cost in the parent assembly's previous level costs.

You can see resources in phantom routings under WIP operation resources. Resources inherit parent operation sequence numbers from the main routing but maintain their own departments as specified in the phantom routing. Resources have associated overhead from those phantom departments.

# **Reporting Pending Adjustments**

Report pending adjustments to simulate a change in standard costs. This launches two processes, one to simulate a cost update from the cost type that you specify to the Frozen cost type, and one to launch the Inventory, Intransit, and WIP Standard Cost Adjustment reports. These reports enable you to preview the changes that the standard cost update would perform for current inventory balances. These same three reports are run as part of a cost update. In this case, the reports show adjustments made to the inventory valuation by the cost update process.

#### To report pending adjustments:

1. Navigate to the Report Pending Cost Adjustments window.

| Penort Pending Cost A | djustments (M1)                 |                   | ×                 |
|-----------------------|---------------------------------|-------------------|-------------------|
| n this Request        |                                 |                   |                   |
|                       |                                 |                   | Сору              |
| Name                  | Report Pending Cost Adjustments |                   |                   |
| Operating Unit        |                                 |                   |                   |
| Parameters            |                                 |                   |                   |
| Language              | American English                |                   |                   |
|                       |                                 | Language Settings | Debug Options     |
| At these Times        |                                 |                   |                   |
| Run the Job           | As Soon as Possible             |                   | Sche <u>d</u> ule |
| Upon Completion       |                                 |                   |                   |
|                       | □ <u>S</u> ave all Output Files |                   |                   |
| Layout                |                                 |                   |                   |
| Notify                |                                 |                   | Ontions           |
| Print to              | noprint                         |                   |                   |
|                       |                                 |                   |                   |
| Ηelp ( <u>C</u> )     |                                 | (Sub <u>m</u> it  | Cancel            |

2. In the Parameters window, select a Cost Type.

| Parameters        | ×                    |
|-------------------|----------------------|
|                   |                      |
| Cost Type         |                      |
| Item Range        |                      |
| Sort Option       |                      |
| Update Option     |                      |
| Specific Item     |                      |
| Category set      |                      |
| Specific Category |                      |
| Item From         |                      |
| То                |                      |
| Resource From     |                      |
| Resource To       |                      |
| Overhead From     |                      |
| Overhead To       |                      |
|                   | (                    |
|                   | QK Qancel Clear Help |

**3.** Select an item range to perform a simulated standard cost update and generate preliminary adjustment reports for:

*All items:* This is the default.

Based on rollup items: Items that have Based on Rollup turned on in the Frozen cost

type. This is only available if you use Inventory with Bills of Material.

Category: All items in a category you specify.

*Not based on rollup items:* Items that have Based on Rollup turned off in the Frozen cost type. This is only available if you use Inventory with Bills of Material.

Range of items: Range of items you specify.

Specific item: Specific item you specify.

*Zero cost items:* Items with zero cost in the Frozen cost type.

- **4.** Select a sort option for the adjustment reports: by category, by item, or by subinventory (default).
- 5. Select an update option:

*Item costs only:* This is the default.

*Resource, overhead, and item costs:* This is only available if you use Inventory with Bills of Material. If you use WIP, choose this option to reflect resource and overhead cost changes for actual charges to standard and non-standard asset jobs.

- 6. Do one of the following:
  - If you selected Specific item in the Item Range field, enter the specific item to include in the simulated cost update.
  - If you selected Category in the Item Range field, enter a specific category.
  - If you selected Range of items in the Item Range field, enter values for Item From and Item To. A simulated standard cost update is performed for all items in this range, inclusive.

### **Related Topics**

Standard Request Submission, Oracle Applications User's Guide.

# **Updating Pending Costs to Frozen Standard Costs**

Updating pending costs to Frozen standard costs does the following:

• Updates the existing standard costs with the costs created in the new cost type and creates the resulting adjustment accounting entries.

If you use Work in Process, the cost update revalues discrete job balances, creates accounting adjustments, and prints the adjustments along with the new job values in its report.

- Creates item cost history.
- Prints the Inventory, Intransit, and WIP Standard Cost Adjustment reports that detail the valuation changes in your inventory due to the change in the standard costs.
- If you share costs across inventory organizations, the standard cost update automatically revalues the on-hand balances in all organizations that share costs.

Oracle recommends that you also print the Cost Type Comparison Reports to display differences in item costs for any two cost types. You can compare by cost element, activity, subelement, department, this/previous level, or operation.

• Optionally, saves update details for rerunning adjustment reports

You can only update standard costs from the master costing organization, which must use standard costing.

The standard cost update is a batch process that can run while you perform normal transactions. Doing so delays accounting transactions until the cost update is complete. (Consider scheduling large-scale cost updates for off hours.) However, if the period close, job close, or general ledger transfer processes are running, the standard cost update is delayed until they are complete.

You can track item cost changes at the cost sub-element level. You can view and analyze sub-element cost details in the **View Cost History** and **View Cost Update** windows.

Because this function changes the frozen standard value of inventory, Oracle recommends that you take appropriate security precautions.

**Important:** Cost Management does *not* update the standard costs of those items for which you do not define a cost. The standard cost is updated to zero only if you define a zero cost for the item.

You can also

### **Prerequisites**

□ To define, update, or delete cost information, the Privilege to Maintain Cost security function must be included as part of the responsibility. See: Cost Management Security Functions, page 3-90.

#### To update pending costs to Frozen standard costs:

1. Navigate to the Update Standard Cost window.

| 😑 Standard Cost U | Jpdate ( | (M1)                            | × |
|-------------------|----------|---------------------------------|---|
| Run this Requ     | iest     |                                 |   |
|                   |          | Сору                            |   |
|                   | blausa   | Undete Standard Casta           |   |
|                   | Name     |                                 |   |
| Operatin          | g Unit   |                                 | _ |
| Paran             | neters   |                                 |   |
| Lan               | guage    | American English                |   |
|                   |          | Language Settings Debug Options |   |
| At these Time     | s –      |                                 |   |
| Run th            | ne Joh   | As Soon as Possible Schedule    |   |
| - Contra          |          |                                 |   |
| Upon Complet      | tion     |                                 |   |
|                   |          | ☑ Save all Output Files         |   |
|                   | avout    |                                 |   |
|                   | Notify   |                                 | _ |
|                   | NULITY   | Options                         |   |
| P                 | mmi iu   | Indhuu                          |   |
| Holp (C)          |          | Submit                          |   |
| rieih (C)         |          |                                 |   |
|                   |          |                                 |   |

**2.** In the Parameters window, select a Cost Type.

| Item Kange                                                                                                    |    | No. Sector | La La della La della della della | Constant of the second |                      | the second second second second second second second second second second second second second second second s |       |                |
|----------------------------------------------------------------------------------------------------|----|------------|----------------------------------|------------------------|----------------------|----------------------------------------------------------------------------------------------------|-------|----------------|
| Contraction of the second second second second second second second second second second second second second s |    |            |                                  |                        |                      |                                                                                                    |       |                |
| Sort Ontion                                                                                                    |    |            |                                  |                        |                      |                                                                                                    |       | <b>^</b>       |
| Update Option                                                                                                   |    |            |                                  |                        |                      |                                                                                                    |       |                |
| Specific Item                                                                                                   |    |            |                                  |                        |                      |                                                                                                    |       |                |
| Category set                                                                                                    |    |            | 1                                |                        |                      |                                                                                                    |       |                |
| Specific Category                                                                                               |    |            |                                  |                        |                      |                                                                                                    |       |                |
| Item From                                                                                                    |    |            |                                  |                        |                      |                                                                                                    |       |                |
| To                                                                                                    |    |            |                                  |                        |                      |                                                                                                    |       |                |
| Resource From                                                                                                   |    |            | 1                                |                        |                      |                                                                                                    |       |                |
| Resource To                                                                                                    |    |            |                                  |                        |                      |                                                                                                    |       |                |
| Overhead From                                                                                                   |    |            |                                  |                        |                      |                                                                                                    |       |                |
| Overhead To                                                                                                    |    |            |                                  |                        |                      |                                                                                                    |       |                |
| Run Adjustment Reports                                                                                          |    |            | 1                                |                        |                      |                                                                                                    |       |                |
| Save Details                                                                                                    |    |            |                                  |                        |                      |                                                                                                    |       |                |
| Delete Resource Overheads                                                                                       | No |            |                                  |                        |                      |                                                                                                    |       |                |
| Save Sub-Flement Costs                                                                                          | No |            |                                  |                        |                      |                                                                                                    |       |                |
|                                                                                                    | •  |            |                                  |                        |                      |                                                                                                    |       | •              |
|                                                                                                    |    |            |                                  |                        |                      |                                                                                                    |       |                |
|                                                                                                    |    |            |                                  |                        | ( <u></u> <u>O</u> K | Cancel                                                                                                    | Clear | ( <u>H</u> elp |

Cost information (a set of costs for items, activities, resources, outside processing, and overhead) is copied from this cost type into the *Frozen* cost type.

3. Select an Adjustment Account.

This account is used to collect the changes in value to each item, and to automatically generate transactions that adjust your inventory accounts. Your inventory is adjusted by subinventory and elemental cost account. Your discrete WIP is adjusted by job and cost element account. The WIP accounting class defines the adjustment account for your discrete jobs.

- 4. Optionally, enter a Description.
- 5. Select an Item Range option. The options are as follows:

All items: This is the default.

*Based on rollup items:* Items that have Based on Rollup turned on in the Frozen cost type.

*Category:* All items in a selected category.

*Not based on rollup items:* Items that have Based on Rollup turned off in the Frozen cost type.

Range of items: Range of items you specify.

Specific item: Specific item you specify.

Zero cost items: Items with zero cost in the Frozen cost type.

**6.** Select a Sort Option for the adjustment report. The options are as follows:

Item: By item

Category, Item: By category, then by item within the category

Subinventory, Item: By subinventory, then by item within the subinventory (Default)

**7.** If you selected All Items for Item Range, select an update option: either Overhead, resource, activity, and item costs, or Resource, overhead, and item costs.

Overhead, resource, activity, and item costs:

*Resource, overhead, and item costs:* This is only available if you use Inventory with Bills of Material. If you use WIP, choose this option to reflect resource and overhead cost changes for actual charges to standard and non-standard asset jobs.

Activity and item Costs:

*Item costs only:* This is the default.

- **8.** If you selected *Specific item* for the Item Range, select the Specific Item to be updated.
- 9. If you selected *Category* for the Item Range, do one of the following:
  - Select a Category Set. The default is the category set defined for the costing functional area.
  - Select a specific category.
- **10**. If you selected *Range of items* in the Item Range field, select beginning and ending Item From and To values. Standard costs are updated for all items in this range, inclusive.
- **11.** Indicate whether to save details. Selecting Yes saves a snapshot of the inventory and WIP on-hand quantities cost update details. If you select Yes, then you can rerun the adjustment reports as long as you choose to maintain the details.

You can purge standard cost history to delete these details.

**12.** Indicate whether or not to Delete Resource Overhead. Selecting 'Yes' deletes any associations through the resource and overhead list. In order for a resource overhead association to qualify for deletion, you must ensure that both the overhead and the resource have been selected.

**Note:** If you do not provide a specific range in the resource / overhead parameters, then all resource-overhead associations that are not present in the user defined cost type will be deleted from the frozen cost type.

Use this option to track item cost history at the cost sub-element level. Select Yes to enable tracking costs at the sub-element level. The default value is No. The next run will use the chosen value from the prior run as the default value.

### **Related Topics**

Updating Standard Costs, page 5-9,

Standard Request Submission, Oracle Applications User's Guide,

Purging Standard Cost Update History, page 5-24, and

Defining Items, Oracle Inventory User's Guide.

# **Reporting Cost Update Adjustments**

For previous standard cost updates where you chose to save the details, you can print Historical Inventory and Intransit Standard Cost Adjustment reports. If you use WIP, you can also print the Historical WIP Standard Cost Update Report. These reports show the adjustments made to inventory and WIP valuation due to the cost update.

### To report cost update adjustments:

1. Navigate to the Report Standard Cost Adjustments window.

| Report Standard Cost Adjustments (M1) |                     |                             |                    | ×     |
|---------------------------------------|---------------------|-----------------------------|--------------------|-------|
| Run this Request                      |                     |                             |                    |       |
|                                       |                     |                             | (Сору              | )     |
| Request Set Standard Co               | ost Adjustment Repo | rts                         |                    |       |
|                                       |                     |                             |                    |       |
| Program                               | Operating Unit      | Stage                       | Parameters         |       |
| Historical Inventory Standard Cost /  |                     | Historical Inventory Stand  |                    |       |
| Historical Intransit Standard Cost A  |                     | Historical Intransit Standa |                    |       |
| Historical WIP Standard Cost Adjus    |                     | Historical WIP Standard (   |                    |       |
|                                       |                     |                             |                    |       |
|                                       |                     |                             |                    |       |
|                                       |                     |                             |                    | Þ     |
|                                       |                     |                             | Ontiona            |       |
|                                       |                     |                             |                    | ··· ) |
| - At these Times                      |                     |                             |                    |       |
|                                       | Dessible            |                             | Schodulo           |       |
| As Soon As                            | Possible            |                             |                    |       |
|                                       |                     |                             |                    |       |
| (Help ( <u>A</u> )                    |                     | ( Sub                       | mit <u>C</u> ancel |       |
|                                       |                     |                             |                    |       |

This submits the Historical Intransit Standard Cost, Historical WIP Standard Cost Adjustment, and Historical Inventory Standard Cost reports.

2. In the Parameters window, enter the date and a time of a previous cost update.

- Select a report Sort Option. The options are as follows: *Item:* By item *Category, Item:* By category, then by item within the category *Subinventory, Item:* By subinventory, then by item within the subinventory
- 4. Select a Cost Type.
- 5. To restrict the report to a range of items, select a beginning and ending Item.

### **Related Topics**

Standard Request Submission, Oracle Applications User's Guide.

# **Viewing Standard Cost History**

View standard cost history and inventory adjustment values and quantities for your items. All historical cost information for your items is displayed for each cost update, even if you did not choose to save cost update details. All item costs updated or defined using the Define Item Cost window are also displayed.

If you share costs and are accessing this window from the master costing organization, you can choose to view the adjustment values for the current organization only or for all organizations that share the same standard costs. If you access this window from a child organization (non-cost master organization), you can only view the adjustment values for that organization.

### **Prerequisites**

To view cost information, the Privilege to View Cost security function must be included as part of the responsibility. See: Cost Management Security Functions, page 3-90.

### To view standard cost history:

**1.** Navigate to the View Cost History window. The Find Standard Cost History window appears.

| Find Standard Cost History |                                       |
|----------------------------|---------------------------------------|
| Item<br>Date               |                                       |
| Specific Cost Update       |                                       |
| Cost Update Date           |                                       |
| Description                | · · · · · · · · · · · · · · · · · · · |
| Update ID                  |                                       |
| Request ID                 |                                       |
|                            | Clear Find                            |

2. Enter your search criteria.

**3.** Choose Find to initiate the search, and choose History to view the Standard Cost History window.

| ltem | Update<br>Date                                                                                                  | •      | Unit Cost | Update<br>Description           | Update<br>ID |      |
|------|----------------------------------------------------------------------------------------------------|--------|-----------|---------------------------------|--------------|------|
|      | 04-AU                                                                                                    | G-2013 | 1.00000   | PKM-10                          | 424347       | ] 📤  |
|      | 30-SEF                                                                                                    | 2-2004 | 0.01000   | establish costs for comms items | 42294        | ]    |
|      | 30-SEF                                                                                                    | P-2004 | 0.01000   | establish costs for comms items | 42294        |      |
|      | 28-SEF                                                                                                    | P-2004 | 0.10000   | Comms item 220-0640 inital m1   | 39294        | ] [  |
|      | 04-AU0                                                                                                    | G-2013 | 0.00000   | PKM-10                          | 424347       | ]    |
|      | 18-MAI                                                                                                    | R-2004 | 0.00000   | Update                          | 4942         |      |
|      | 10-FEE                                                                                                    | 3-2004 | 0.00000   | DBI Assembly Cost Update        | 4927         |      |
|      | 10-FEE                                                                                                    | 3-2004 | 0.00000   | Cost update for DBI             | 4925         | 7    |
|      | 03-DE0                                                                                                    | 2003   | 0.00000   | AS44400 Item Update             | 4862         |      |
|      | 22-001                                                                                                    | -2003  | 0.00000   | VI Costed Items                 | 4530         | 1 🗣  |
|      | المراجع المراجع المراجع المراجع المراجع المراجع المراجع المراجع المراجع المراجع المراجع المراجع المراجع المراجع |        |           | LIOM E                          | ment Costs   | Save |

The Standard Cost History window lists item cost updates. There are four tabbed regions: Cost Update, Cost Elements, Adjustment Values, and Adjustment Quantity. The Adjustment Values and Adjustment Quantity tabbed regions are available for the current organization. They are available for all organizations if you are in the costing master organization and there are child organizations that point to the master for cost information. Select the Sub-Element Costs Saved checkbox to view sub-element cost update history.

The Cost Update tabbed region displays the update date, the unit cost, the update description, and the update ID.

The Cost Elements tabbed region displays cost element information.

The Adjustment Values tabbed region displays the update date, the inventory and intransit adjustment values, and, if you use WIP, the WIP adjustment value.

The Adjustment Quantity tabbed region displays the update date, the inventory and intransit adjustment quantities, and, if you use WIP, the WIP adjustment quantity.

### **Related Topics**

Overview of Query Find, *Oracle Applications User's Guide*, Searching For Data, *Oracle Applications User's Guide*, Defining Item Costs, page 4-3.

# Viewing a Standard Cost Update

View previous standard cost update requests, options, and ranges.

### **Prerequisites**

□ To view cost information, the Privilege to View Cost security function must be included as part of the responsibility. See: Cost Management Security Functions, page 3-90.

### To view a standard cost updates:

**1.** Navigate to the View Standard Cost Update window.

| tegory                                                                                                    |
|----------------------------------------------------------------------------------------------------|
|                                                                                                    |
| 61996960 (r                                                                                                    |
|                                                                                                    |
|                                                                                                    |
|                                                                                                    |
|                                                                                                    |
|                                                                                                    |
|                                                                                                    |
|                                                                                                    |
| Þ                                                                                                    |
|                                                                                                    |
| A DATE OF A DATE OF A DATE |

- 2. Enter information by which to find a previous standard cost update to view.
- 3. Choose the History button to view previous standard cost update requests.

| Cost Update    | Cost Element         | Adjustment Value    | Adjustment Qua | intity Adjustment Value All | Adjustment Quantity | AI  |
|----------------|----------------------|---------------------|----------------|-----------------------------|---------------------|-----|
| ltem           | Updat<br>Date        | e                   | Unit Cost      | Update<br>Description       | Update<br>ID        |     |
|                | 04-AU                | G-2013              | 1.00000        | PKM-10                      | 424347              | 4   |
|                | 04-AU                | G-2013              | 0.00000        | PKM-10                      | 424347              |     |
|                | 04-AU                | G-2013              | 2,471.30305    | PKM-10                      | 424347              |     |
| 1              | 04-AU                | G-2013              | 40.88259       | PKM-10                      | 424347              |     |
|                | 04-AU                | G-2013              | 1,139.32502    | PKM-10                      | 424347              |     |
|                | 04-AU                | G-2013              | 86.88759       | PKM-10                      | 424347              |     |
|                | 04-AU                | G-2013              | 1,139.32502    | PKM-10                      | 424347              |     |
|                | 04-AU                | G-2013              | 40.88259       | PKM-10                      | 424347              |     |
|                | 04-AU                | G-2013              | 29.42253       | PKM-10                      | 424347              |     |
| Ī              | 04-AU                | G-2013              | 32.42256       | PKM-10                      | 424347              | -   |
| em Description | 1 month trial for ne | ew Office 365 custo | mers           | UOM Ea                      | ub-Element Costs Sa | 3VE |

### **Related Topics**

Updating Pending Costs to Frozen Standard Costs, page 5-13

# **Purging Standard Cost Update History**

When you update costs and choose to save details, information associated with the update is retained so that you can rerun adjustment reports. When you no longer need such information, you can purge it. Purging Standard Cost Update History also purges sub-element cost details.

### **Prerequisites**

□ To define, update, or delete cost information, the Privilege to Maintain Cost security function must be included as part of the responsibility.

#### To purge standard cost update history:

1. Navigate to the Purge Standard Cost History window.

| Purge Standard Cost H | istory (M1)                        |                   |                     | × |
|-----------------------|------------------------------------|-------------------|---------------------|---|
| Run this Request      |                                    |                   |                     |   |
|                       |                                    |                   | Сору                |   |
| Name                  | Purge Standard Cost Update History |                   |                     |   |
| Operating Unit        |                                    |                   |                     |   |
| Parameters            |                                    |                   |                     |   |
| Language              | American English                   |                   |                     |   |
|                       |                                    | Language Settings | Debug Options       |   |
| At these Times        |                                    |                   |                     |   |
| Run the Job           | As Soon as Possible                |                   | C Sche <u>d</u> ule |   |
|                       |                                    |                   |                     |   |
| - Upon Completion     | Save all Output Files              |                   |                     |   |
|                       |                                    |                   |                     |   |
| Layout                |                                    |                   | ]                   |   |
| Notify                |                                    |                   | Options             |   |
| Print to              | noprint                            |                   |                     |   |
| Help ( <u>C</u> )     |                                    | Submit            | Cancel              |   |

2. Enter the date and time of a standard cost update to purge.

| Update Date 📃 🚥              |              |
|------------------------------|--------------|
| Update Time                  |              |
| Description                  |              |
| Adjustment Details Available |              |
| Option Code                  |              |
|                              |              |
|                              | K Clear Help |

**3.** Select to purge only the cost update adjustment details available, only the item cost history, or both.

**Important:** If you choose to purge the item cost history, then note that this impacts the period close summarization values. In the absence of item cost history, the period close summarization process assumes zero as the standard cost for the item at the end of the period that is being summarized.

### Related Topics

Standard Request Submission, Oracle Applications User's Guide and

Cost Management Security Functions, page 3-90.

### **Standard Cost Valuation**

Inventory and WIP continually update inventory value with each transaction. WIP balances are updated with each related accounting transaction. Inventory subinventory values may be reported when the quantity movement occurs.

### Value by Cost Element

Inventory or WIP value is maintained and reported on by distinct cost element (such as material, material overhead, and so on), even if you assign the same general ledger valuation account to each cost element. You can also report WIP value by cost element within specific WIP accounting classes.

### Standard Costing

Under standard costing, the value of inventory is determined using the material and material overhead standard costs of each inventory item. If you use Bills of Material, Inventory maintains the standard cost by cost element (material, material overhead, resource, outside processing, and overhead).

### **Unlimited Cost Types**

You can define an unlimited number of cost types and use them with any inventory valuation and margin analysis reports. This allows you to see the potential effects of a cost rollup/update. You can also update your standard costs from any of the cost types you have defined.

When you use Bills of Material with Inventory, you can specify the cost type in explosion reports and report these costs for simulation purposes. See: Defining Cost Types, page 3-13 and Defining Item Costs, page 4-3.

### **Overview of Standard Cost Variances**

This section describes standard cost variances.

#### **Standard Cost Inventory Variances**

In general, inventory records purchase price variance (PPV) and recognizes cycle count and physical inventory adjustments as variances.

### Purchase Price Variance (PPV)

During a purchase order receipt, Inventory calculates purchase price variance. In general, this is the difference between what you pay the supplier and the item's standard cost. Inventory calculates this value as follows:

#### PPV = (PO unit price - standard unit cost) x quantity received

Inventory updates the purchase price variance account with the PPV value. If the purchase order price is in a foreign currency, Inventory converts it into the ledger currency of the inventory organization and calculates the purchase price variance. Purchasing reports PPV using the Purchase Price Variance Report. You distribute this variance to the general ledger when you perform the general ledger transfer, or period close.

### **Invoice Price Variance**

In general, invoice price variance is the difference between the purchase price and the invoice price paid for a purchase order receipt. Purchasing reports invoice variance. Upon invoice approval, Payables automatically records Invoice Price Variance, to both invoice price variance and exchange rate variance accounts.

### Cycle Count and Physical Inventory

Inventory considers cycle count and physical inventory adjustments as variance.

Distribute these variances to the general ledger when you perform the general ledger transfer or period close.

### Related Topics

Overview of Period Close, page 12-1

Standard Cost Transactions, page 5-29

### Manufacturing Standard Cost Variances

WIP provides usage, efficiency, and standard cost adjustment variances.

### Usage and Efficiency Variances

Usage and efficiency variances result when the total costs charged to a job or schedule do not equal the total costs relieved from a job or schedule at standard. Charges occur from issues and returns, resource and overhead charges, and outside processing

receipts. Cost relief occurs from assembly completions, scrap transactions, and close transactions.

You can view these variances in the Discrete Job Value report, the Repetitive Value report, and by using the WIP Value Summary window.

WIP reports usage and efficiency variances as you incur them, but does not update the appropriate variance accounts until you close a job or period. WIP updates the standard cost adjustment variance account at cost update.

Usage and efficiency variances are primarily quantity variances. They identify the difference between the amount of material, resources, outside processing, and overheads required at standard, and the actual amounts you use to manufacture an assembly. Efficiency variance can also include rate variance as well as quantity variance if you charged resources or outside processing at actual.

You can calculate and report usage and efficiency variances based on planned start quantity or the actual quantity completed. You can use the planned start quantity to check potential variances during the job or repetitive schedule. You can use the actual quantity completed to check the variances before the job or period close. Your choice of planned start quantity or actual quantity completed determines the standard requirements. These standard requirements are compared to the actual material issues, resource, outside processing, and overhead charges to determine the reported variance.

WIP calculates, reports, and recognizes the following quantity variances:

#### Material Usage Variance

The material usage variance is the difference between the actual material issued and the standard material required to build a given assembly, calculated as follows:

standard material cost x (quantity issued - quantity required)

This variance occurs when you over or under issue components or use an alternate bill.

#### Resource and Outside Processing Efficiency Variance

The resource and outside processing efficiency variances is the difference between the resources and outside processing charges incurred and the standard resource and outside processing charges required to build a given assembly, calculated as follows:

(applied resource units x standard or actual rate) - (standard resource units at standard resource rate)

This variance occurs when you use an alternate routing, add new operations to a standard routing during production, assign costed resources to No - direct charge
operations skipped by shop floor moves, overcharge or undercharge a resource, or charge a resource at actual.

#### Move Based Overhead Efficiency Variance

Move based overhead efficiency variance is the difference between overhead charges incurred for move based overheads (overhead basis of Item or Lot) and standard move based overheads required to build a given assembly, calculated as follows:

#### applied move based overheads - standard move based overheads

This variance occurs when you use an alternate routing, add operations to a standard routing during production, or do not complete all the move transactions associated with the assembly quantity being built.

### **Resource Based Overhead Efficiency Variance**

Resource based overhead efficiency variance is the difference between overhead charges incurred for resource based overheads (overhead basis of Resource units or Resource value) and standard resource based overheads required to build a given assembly, calculated as follows:

applied resource based overheads - standard resource based overheads

This variance occurs when you use an alternate routing, add new operations to a standard routing during production, assign costed resources to No - direct charge operations skipped by shop floor moves, overcharge or undercharge a resource, or charge a resource at actual.

### Standard Cost Adjustment Variance

Standard cost adjustment variance is the difference between costs at the previous standards and costs at the new standards created by cost update transactions.

### **Related Topics**

Work in Process Cost Update Transactions, page 5-36

## Standard Cost Transactions

The following cost transactions can occur in distribution organizations:

Inter-Organization Transfer Transactions

- Standard Costing Order Management/Shipping Execution Transactions
- Standard Costing Purchasing Transactions

**Note:** For purchasing related transactions, this table applies to inventory destinations. See: Overview of Receipt Accounting, *Oracle Purchasing User's Guide*.

See: Standard and Average Costing Compared, page 1-8

### **Purchase Order Receipt to Inventory**

When you receive material from a supplier directly to inventory, the receipt and delivery transactions are performed in one step.

First, the Receiving Inspection account is debited and the Inventory A/P Accrual account credited based on quantity received and the purchase order price.

| Account                                    | Debit | Credit |
|--------------------------------------------|-------|--------|
| Receiving Inspection account<br>@ PO Cost  | XX    | -      |
| Inventory A/P Accrual<br>account @ PO Cost | -     | XX     |

Next, the Subinventory and Receiving Inspection accounts are, respectively, debited and credited based on the transaction quantity and standard cost of the received item.

| Account                                        | Debit | Credit |
|------------------------------------------------|-------|--------|
| Subinventory accounts @<br>standard cost       | XX    | -      |
| Receiving Inspection account<br>@ PO Cost      | -     | XX     |
| <b>Debit/Credit</b> Purchase Price<br>Variance |       |        |

If your item has material overhead(s), then the subinventory entry is debited for the material overhead and the material overhead absorption account(s) is credited.

| Account                                 | Debit | Credit |
|-----------------------------------------|-------|--------|
| Subinventory accounts                   | XX    | -      |
| Material Overhead<br>Absorption account | -     | XX     |

**Important:** If the subinventory account is combined with the above entry, then the material overhead absorption account adds one additional entry.

See: Delivery From Receiving Inspection to Inventory, page 6-37 See: Overview of Receipt Accounting, *Oracle Purchasing User's Guide* 

### **Return To Supplier From Receiving**

Use the Receiving Returns and Receiving Corrections windows to return material to suppliers. If you use receiving inspection and have delivered material into inventory, then you must first return the goods to receiving before you can return to your supplier. When items are returned to a supplier from receiving inspection, the Inventory A/P Accrual account is debited and the receiving inspection account is credited, thus reversing the accounting entry created for the original receipt.

See: Entering Returns, Oracle Purchasing User's Guide

See: Outside Processing Charges, page 5-42.

### **Return To Supplier From Inventory**

When you do not use receiving inspection, the return to supplier transaction updates the same accounts as the direct receipt to inventory, with reverse transaction amounts. The Inventory A/P Accrual account is debited and the Receiving Inspection account is credited based on quantity received and the purchase order price.

#### **Foreign Currencies**

As with the purchase order receipt to inventory transaction, the system converts the purchase order price to the ledger currency and uses this converted value for the return to supplier accounting entries.

See: Entering Returns, Oracle Purchasing User's Guide.

### **Sales Order Shipments**

Ship material on a sales order using Oracle Shipping Execution. Here are the accounting

entries generated by a sales order shipment:

| Account                                | Debit | Credit |
|----------------------------------------|-------|--------|
| Deferred Cost of Goods Sold<br>account | XX    | -      |
| Subinventory accounts @ standard cost  | -     | XX     |

**Important:** You do not create any accounting information when you ship from an expense subinventory or ship an expense inventory item.

### **RMA Receipts**

You can receive items back from a customer using the return material authorization (RMA) Receipts window. An RMA receipt results in a credit to total COGS (split appropriately between deferred COGS and COGS if necessary), and a debit to inventory.

| Account                                | Debit | Credit |
|----------------------------------------|-------|--------|
| Subinventory accounts at standard cost | XX    | -      |
| Cost of Goods Sold Account             | -     | XX     |
| Deferred Cost of Goods Sold<br>Account | -     | XX     |

This example uses the same account as the original cost of goods sold transaction.

**Important:** You do not create any accounting entries when you receive material for an RMA for an expense item or expense subinventory.

See: Return Material Authorizations, Oracle Purchasing User's Guide.

#### **RMA Returns**

You can return items received into inventory through an RMA back to the customer using the RMA Returns window. For example, you can send back (return) an item that was returned by the customer to you for repair.

This example transaction reverses an RMA receipt. It also mimics a sales order shipment and updates the same accounts as a sales order shipment.

| Account                                  | Debit | Credit |
|------------------------------------------|-------|--------|
| Cost of Goods Sold Account               | XX    | -      |
| Deferred Cost of Goods Sold<br>Account   | XX    | -      |
| Subinventory accounts @<br>standard cost | -     | XX     |

The return amount is split between COGS and Deferred COGS. The application returns non-referenced RMA's at the current standard COGS. Referenced RMA's are returned at the original sales order issue cost. This leaves an unallocated balance (variance) that is due to one or more standard cost updates that must have occurred since the original sales order issue. This variance is created using the item COGS account, but the line type is the standard cost update adjustment account. The COGS account should be replaced in subledger accounting (SLA) with an actual standard cost update adjustment account.

**Important:** Do not create any accounting entries when you return material for an RMA for an expense item or expense subinventory.

See: Return Material Authorizations, Oracle Purchasing User's Guide.

### Miscellaneous Transactions

Using the Miscellaneous Transaction window, you can issue material from a subinventory to a general ledger account (or account alias) or receive material to a subinventory from an account or alias. An account alias identifies another name for a general ledger account.

**Tip:** Use account aliases for account numbers that you use frequently. For example, use the alias *SCRAP* for your general ledger scrap account.

Issuing material from a subinventory to a general ledger account or alias generates the following accounting entries:

| Account                                           | Debit | Credit |
|---------------------------------------------------|-------|--------|
| Entered General Ledger<br>Account @ standard cost | XX    | -      |
| Subinventory accounts @ standard cost             | -     | XX     |

Receiving material to a subinventory from an account or an alias generates the following accounting entries:

| Account                                           | Debit | Credit |
|---------------------------------------------------|-------|--------|
| Subinventory accounts @<br>standard cost          | XX    | -      |
| Entered General Ledger<br>Account @ standard cost | -     | XX     |

#### Expense Subinventories and Expense Items

When you receive into an expense location or receive an expense item, you have expensed the material. If you use the miscellaneous transaction to issue from an expense location, then you can issue to an account or to an asset subinventory if the *INV:Allow Expense to Asset Transfer* profile option in Oracle Inventory is set to Yes. If issued to an account, then the system assumes the material is consumed at the expense location and moves the quantity without any associated value. If transferred to an asset subinventory, the material moves at its current cost.

When you perform a miscellaneous transaction to receive an expense item to either an asset or expense subinventory, no accounting occurs. Because the account balance could involve different costs over time, the system assumes that the cost of the expense item is unknown.

See: Performing Miscellaneous Transactions, Oracle Inventory User's Guide

### **Subinventory Transfers**

This transaction increases the accounts of the to subinventory and decreases the from subinventory, but has no net effect on overall inventory value.

If you specify the same subinventory as the fFrom and to subinventory, then you can move material between locators within a subinventory.

| Account                  | Subinventory | Debit | Credit |
|--------------------------|--------------|-------|--------|
| Subinventory<br>accounts | То           | XX    | -      |
| Subinventory accounts    | From         | -     | XX     |

#### Expense Subinventories and Expense Items

You can issue from an asset to an expense subinventory, but you can transfer from an expense subinventory only if the Oracle Inventory *INV:Allow Expense to Asset Transfer* profile option is set to Yes. The system assumes the material is consumed at the expense location.

See: Transferring Between Subinventories, Oracle Inventory User's Guide

### **Internal Requisitions**

You can use the internal requisitions to replenish inventory. You can source material from a supplier, a subinventory within your organization, or from another organization. Depending upon the source that you choose, the accounting entries are similar to one of the proceeding scenarios. However, unlike inter-organization transfers, internal requisitions do not support freight charges.

See: Overview of Internal Requisitions, Oracle Purchasing User's Guide

See: Purchase Order Receipt To Inventory, page 5-30

See: Inter-Organization Transfers, page 13-11

See: Subinventory Transfers, page 5-34

### **Cycle Count and Physical Inventory**

Use cycle counting and physical inventory to correct inventory on-hand balances. A cycle count updates the accounts of the affected subinventory and offsets the adjustment account you specify. If you physically count *more than* your on-hand balance, then here are the accounting entries:

| Account                                  | Debit | Credit |
|------------------------------------------|-------|--------|
| Subinventory accounts @<br>standard cost | ХХ    | -      |

| Account                               | Debit | Credit |
|---------------------------------------|-------|--------|
| Adjustment account @<br>standard cost | -     | XX     |

If you count *less than* your on-hand balance, then here are the accounting entries:

| Account                                  | Debit | Credit |
|------------------------------------------|-------|--------|
| Adjustment account @<br>standard cost    | XX    | -      |
| Subinventory accounts @<br>standard cost | -     | XX     |

Like a cycle count, a physical inventory adjustment also updates the accounts of the affected subinventories and the physical inventory adjustment account you specify.

**Tip:** Since the standard cost is not stored as you freeze the physical quantities, you should not perform a standard cost update until you have adjusted your physical inventory.

#### **Expense Subinventories and Expense Items**

The application does not record accounting entries for expense subinventories or expense items for either physical inventory or cycle count adjustments. However, the on-hand balance of an expense subinventory is corrected if you track the quantities.

See: Overview of Cycle Counting, Oracle Inventory User's Guide

See: Entering Cycle Counts, Oracle Inventory User's Guide

See: Overview of Physical Inventory, Oracle Inventory User's Guide

See: Processing Physical Inventory Adjustments, Oracle Inventory User's Guide

See: Updating Pending Costs to Frozen Standard Costs, page 5-13

# **Manufacturing Standard Cost Transactions**

The following cost transactions can occur when Oracle Work in Process is installed:

- Component Issue and Return Transactions
- Move Transactions

- Resource Charges
- Outside Processing Charges
- Overhead Charges
- Assembly Scrap Transactions
- Assembly Completion Transactions
- Job Close Transactions
- Period Close Transactions
- WIP Cost Update Transactions

### **Component Issue and Return Transactions**

Component issue and return transactions can be launched in a variety of ways. See: Component Issue and Return Transaction Options, *Oracle Work in Process User's Guide* and Backflush Transactions, *Oracle Work in Process User's Guide*.

#### **Costing Issue and Return Transactions**

Issue transactions increase the WIP valuation and decrease the inventory valuation. Here are the accounting entries for issue transactions:

**Note:** The accounts in the following tables are the default accounts when standard costing is used. If Subledger Accounting (SLA) is enabled and SLA rules are customized, then the following default accounts are not used.

| Account                                 | Debit | Credit |
|-----------------------------------------|-------|--------|
| WIP accounting class valuation accounts | XX    | -      |
| Subinventory elemental accounts         | -     | XX     |

Here are the accounting entries for return transactions:

| Account                                 | Debit | Credit |
|-----------------------------------------|-------|--------|
| Subinventory elemental accounts         | XX    | -      |
| WIP accounting class valuation accounts | -     | XX     |

Subinventory accounts are defined in the Define Subinventories window in Oracle Inventory. WIP elemental accounts are defined in the WIP Accounting Classes window in WIP. See: Defining Subinventories, *Oracle Inventory User's Guide*, Subinventory General Ledger Account Fields, *Oracle Inventory User's Guide*, and WIP Accounting Classes, *Oracle Work in Process User's Guide*.

See: Overview of Material Control, Oracle Work in Process User's Guide

### **Move Transactions**

A move transaction moves assemblies within an operation, such as from queue to run, or from one operation to the next. Move transactions can automatically launch operation completion backflushing and charge resources and overheads.

You can perform move transactions using the Move Transactions window, Open Move Transaction Interface window, or the Enter Receipts window in purchasing.

#### **Backflush Material Transactions**

With backflushing, issue component material used in an assembly or subassembly by exploding the bills of material. Then multiply the bills of material by the number of assemblies produced.

Move transactions can create operation pull backflush material transactions that issue component material from designated WIP supply subinventories and locators to a job or repetitive schedule. For backflush components under lot or serial number control, assign the lot or serial numbers during the move transaction.

When you move backward in a routing, WIP automatically reverses operation pull backflush transactions. Here are the accounting entries for move transactions:

| Account                                 | Debit | Credit |
|-----------------------------------------|-------|--------|
| WIP accounting class valuation accounts | XX    | _      |

| Account                         | Debit | Credit |
|---------------------------------|-------|--------|
| Subinventory elemental accounts | -     | XX     |

Here are the accounting entries for return transactions:

| Account                                 | Debit | Credit |
|-----------------------------------------|-------|--------|
| Subinventory elemental accounts         | XX    | -      |
| WIP accounting class valuation accounts | -     | XX     |

#### Moved Based Resource Charging

As the assemblies you build pass through the operations on their routings, move transactions charge all pre-assigned resources with an auto-charge type of WIP Moveat their standard rates.

You can charge resources based upon a fixed amount per item moved in an operation (item basis) or based upon a fixed lot charge per item moved in an operation (lot basis). For resources with a basis of lot, WIP automatically charges the lot cost upon completion of the first assembly in the operation.

You can also enter manual resource transactions associated with a move, or independent of any moves. You can manually charge resources to a job and repetitive schedule, provided that the job and repetitive schedule has a routing. You can also transact resources through the Open Resource Transaction Interface.

See: Overview of Resource Management, Oracle Work in Process User's Guide

See: Charging Resources with Move Transactions, Oracle Work in Process User's Guide

See: Backflush Transactions, Oracle Work in Process User's Guide

#### **Resource Charges**

WIP supports four resource autocharging methods: Manual,WIP Move,PO Move,and PO Receipt.You can charge resources at an actual rate. You can also charge resource overheads automatically as you charge resources.

### **WIP Move Resource Charges**

You can automatically charge resources at their standard rate to a job or repetitive

schedule when you perform a move transaction using either the Move Transactions window or the Open Move Transaction Interface. When you move assemblies from the queue or run intraoperation steps forward to the to move, reject, or scrap intraoperation steps, or to the next operation, WIP charges all pre-assigned resources with an charge type of WIP Moveat their standard rates.

For resources with a basis of item, WIP automatically charges the resource's usage rate or amount multiplied by the resource's standard cost upon completion of each assembly in the operation. For resources with a basis of lot, WIP automatically charges the resource's usage rate or amount multiplied by the resource's standard cost upon completion of the first assembly in the operation.

You can undo the WIP move resource charges automatically by moving the assemblies from queue or run of your current operation to queue or run of any prior operation, or by moving the assemblies from the to move, reject, or scrap intraoperation steps backward to the queue or run intraoperation steps of the same operation, or to any intraoperation step of any prior operation.

WIP applies WIP Move resource transactions to multiple repetitive schedules on a line based on how the assemblies being moved are allocated. WIP allocates moves across multiple repetitive schedules based on a first in, first out basis.

#### Manual Resource Charges

You can charge manual resources associated with a move transaction or independent of any moves. Manual resource transactions require you to enter the actual resource units applied rather than autocharging the resource's usage rate or amount based on the move quantity. You can charge resources using that resource's unit of measure or any valid alternate. You can manually charge resources to a job or repetitive schedule provided that the job or repetitive schedule has a routing.

If you use the Move Transactions window to perform moves and manual resource transactions at the same time, then WIP displays all pre-assigned manual resources with an charge type of manual assigned to the operations completed in the move. If the resource is a person-type resource, you can enter an employee number.

In addition to the resources that appear, you can manually charge any resource to a job or repetitive schedule, even if you have not previously assigned the resource to an operation in the job or repetitive schedule. You can also manually charge resources to an operation added ad hoc by entering any resource defined for the department associated with the operation. WIP applies manual resource transactions to the first open repetitive schedule on the line.

You can correct or undo manual resource transactions by entering negative resource units worked.

#### **Costing Resource Charges at Resource Standard**

Resource charges increase WIP valuation. Here are the accounting entries for resource transactions:

| Account                                         | Debit | Credit |
|-------------------------------------------------|-------|--------|
| WIP accounting class resource valuation account | XX    | -      |
| Resource absorption account                     | -     | XX     |

If Autocharge is set to WIP Move, WIP and labor are charged at standard. There are no resource rate or efficiency variances.

Here are the accounting entries for negative manual resource transactions and backward moves for WIP move resources:

| Account                                         | Debit | Credit |
|-------------------------------------------------|-------|--------|
| Resource absorption account                     | XX    | -      |
| WIP accounting class resource valuation account | -     | XX     |

### **Costing Labor Charges at Actual**

You can charge labor charges at actual in two ways. You can enter an actual rate for the employee using the Open Resource Transaction Interface or when you define employee rates. Here are the accounting entries for labor charges using an actual or employee rate for a resource for which charge standard rate is turned off:

| Account                                         | Debit | Credit |
|-------------------------------------------------|-------|--------|
| WIP accounting class resource valuation account | XX    | -      |
| Resource absorption account                     | -     | XX     |

Any difference between the total labor charged at actual and the standard labor amount is recognized as an efficiency variance at period close.

If the Standard Rates check box is selected and you enter an actual rate for a resource, then the system charges the job or repetitive schedule at standard. If Autocharge is set to Manual and actual rates and quantities are recorded, then a rate variance is recognized immediately for any rate difference. Any quantity difference is recognized as an efficiency variance at period close. Here are the accounting entries for the actual labor charges:

| Account                                                                                                    | Debit | Credit |
|----------------------------------------------------------------------------------------------------|-------|--------|
| WIP accounting class resource valuation account                                                                                                    | XX    | -      |
| Resource rate variance<br>account (Debit when actual<br>rate is greater than the<br>standard rate. Credit when<br>the actual rate is less than the<br>standard rate.) | XX    | XX     |
| Resource absorption account                                                                                                    | -     | XX     |

#### PO Receipt and PO Move Transactions

You can receive purchased items associated with outside resources from an outside processing operation back into WIP in Oracle Purchasing. For these items, WIP creates resource transactions at the standard or actual rate for all outside resources with an auto charge type of PO receipt or PO move.

See: Overview of Resource Management, Oracle Work in Process User's Guide

See: Managing Receipts, Oracle Purchasing User's Guide

See: Introduction to Outside Processing, Oracle Work in Process User's Guide

#### Outside Processing Charges

WIP automatically creates resource transactions at the standard or actual rate for all outside processing resources with an charge type of PO Receipt or PO Move when you receive assemblies from an outside processing operation back into WIP, using the Enter Receipts window in Purchasing. For outside processing resources with an charge type of PO Move, WIP also performs a move of the assemblies from the queue or run intraoperation step of your outside processing operation into the queue intraoperation step of your next operation or into the to move intraoperation step if the outside processing operation is the last operation on your routing.

If you assigned internal resources to an outside operation with an charge type of manual, then use the Move Transactions window or the Open Resource Transaction Interface to charges these resources.

If you return assemblies to the supplier, then WIP automatically reverses the charges to all automatic resources associated with the operation. You must manually reverse all manual resource charges using the Move Transactions window. For outside processing resources with an charge type of PO Move, WIP automatically moves the assemblies from the queue intraoperation step of the operation immediately following the outside processing operation into the queue intraoperation step of your outside processing operation.

If the outside processing operation is the last operation on your routing, then WIP automatically moves the assemblies from the to move intraoperation step to the queue intraoperation step. WIP applies PO Move resource transactions to multiple repetitive schedules on a line based on how the assemblies being moved are allocated. WIP allocates moves across multiple repetitive schedules based on a first in, first out basis. WIP applies PO Receipt resource transactions to the first open repetitive schedule on the line.

#### **Costing Outside Processing Charges at Standard**

When you receive the assembly from the supplier, Purchasing sends the resource charges to WIP at either standard cost or actual purchase order price, depending upon how you specified the standard rate for the outside processing resource.

If the Standard Rates option is enabled for the outside processing resource being charged, then the application charges WIP at the standard rate and creates a purchase price variance for the difference between the standard rate and the purchase order price. Here are the accounting entries for outside processing items:

| Account                                                                                                    | Debit | Credit |
|----------------------------------------------------------------------------------------------------|-------|--------|
| WIP accounting class outside processing valuation account                                                                                                    | XX    | -      |
| Purchase price variance<br>account (Debit when the<br>actual rate is greater than the<br>standard rate. Credit when<br>the actual rate is less than the<br>standard rate.) | XX    | XX     |
| Organization Receiving<br>account                                                                                                    | -     | XX     |

Any quantity or usage difference is recognized as an outside processing efficiency variance at period close.

The accounting entries for return to supplier for outside processing are:

| Account                                                                                                    | Debit | Credit |
|----------------------------------------------------------------------------------------------------|-------|--------|
| Organization Receiving account                                                                                                    | XX    | -      |
| Purchase price variance<br>account (Debit when actual<br>rate is less than the standard<br>rate. Credit when the actual<br>rate is greater than the<br>standard rate. | XX    | XX     |
| WIP accounting class outside processing valuation account                                                                                                    | -     | XX     |

#### **Costing Outside Processing Charges at Actual Purchase Order Price**

If the Standard Rates option is disabled for the outside processing resource being charged, then the system charges WIP the purchase order price and does not create a purchase price variance.

Here are the accounting transactions for outside processing charges at purchase order price:

| Account                                                   | Debit | Credit |
|-----------------------------------------------------------|-------|--------|
| WIP accounting class outside processing valuation account | XX    | -      |
| Organization Receiving<br>account                         | -     | XX     |

Any difference from the standard is recognized as a resource efficiency variance at period close.

See: Overview of Shop Floor Control, Oracle Work in Process User's Guide

### **Overhead Charges**

#### Move Based Overhead Charging

WIP automatically charges appropriate overhead costs as you move assemblies through the shop floor. You can charge overheads directly based on move transactions or based on resource charges. For overheads charged based on move transactions with a basis of item, WIP automatically charges overheads upon completion of each assembly in the operation. WIP automatically reverses these charges during a backward move transaction.

For overheads based on move transactions with a basis of lot, WIP automatically charges overheads upon completion of the first assembly in the operation. WIP automatically reverses these charges during a backward move transaction if it results in zero net assemblies completed in the operation.

#### **Resource Based Overhead Charging**

WIP automatically charges appropriate overhead costs as you charge resources. You can charge overheads based on resource units or value. WIP automatically reverses overhead charges when you reverse the underlying resource charge.

#### **Costing Overhead Charges**

Overhead charges increase WIP valuation. Here are the accounting entries for overhead charges:

| Account                                  | Debit | Credit |
|------------------------------------------|-------|--------|
| WIP accounting class<br>overhead account | XX    | -      |
| Overhead absorption account              | -     | XX     |

You can reverse overhead charges by entering negative Manual resource charges or performing backward moves for WIP Moveresources. The accounting entries for reverse overhead charges are:

| Account                                  | Debit | Credit |
|------------------------------------------|-------|--------|
| Overhead absorption account              | XX    | -      |
| WIP accounting class<br>overhead account | -     | XX     |

See: Overview of Shop Floor Control, Oracle Work in Process User's Guide.

### **Assembly Scrap Transactions**

You can move partially completed assemblies that you consider unrecoverable to the scrap intraoperation step of that operation. If necessary, you can recover assemblies

from scrap by moving them to another intraoperation step. By moving into the scrap intraoperation step, you can effectively isolate good assemblies from bad.

WIP considers a move into the scrap intraoperation step from the queue or run of the same operation as an operation completion, and thus updates operation completion information, backflushes components, and charges resource and overhead costs according to the elemental cost setup.

You can also move assemblies back to the scrap intraoperation step of the previous operation for queue or run if no work has been completed at the current operation.

#### Costing Assembly Scrap Transactions

When you define WIP parameters, you can specify whether moves into the scrap intraoperation step require a scrap account. If you enter a scrap account or alias when you move assemblies into scrap, then the scrap account is debited and the job or repetitive schedule elemental accounts for the standard cost of the assembly through the scrap operation are credited. This removes the cost of the scrapped assemblies from the job or repetitive schedule. If you do not enter a scrap account or select an alias, then the cost of the scrap remains in the job or schedule until job or period close. If you recover assemblies from scrap, then the scrap account is credited and the job or repetitive schedule elemental accounts for the standard cost of this assembly through this operation are debited. Here are the accounting entries for scrap transactions:

| Account                                                                | Debit | Credit |
|------------------------------------------------------------------------|-------|--------|
| Scrap account                                                          | XX    | -      |
| WIP accounting class<br>valuation accounts @<br>calculated scrap value | -     | XX     |

The accounting entries for reverse scrap transactions are:

| Account                                                                | Debit | Credit |
|------------------------------------------------------------------------|-------|--------|
| WIP accounting class<br>valuation accounts @<br>calculated scrap value | XX    | -      |
| Scrap account @ calculated scrap value                                 | -     | XX     |

Overview of Shop Floor Control, Oracle Work in Process User's Guide.

### **Assembly Completion Transactions**

Use the Completion Transactions window, Move Transactions window, and Inventory Transaction Interface to move completed assemblies from WIP into subinventories. Completion transactions relieve the valuation account of the accounting class and charge the subinventory accounts (for example, finished goods) based upon the assembly's elemental cost structure.

#### Overcompletions

If you have overcompleted a job, it is not necessary to change the job quantity.

However, if you are overcompleting assemblies associated with lot based resources and overheads, these resources and overheads are over-relieved from WIP.

See: Assembly Over-Completions and Over-Moves, *Oracle Work in Process User's Guide* and Move Completion/Return Transactions, *Oracle Work in Process User's Guide*.

#### **Costing Assembly Completion Transactions**

Completions decrease WIP valuation and increase inventory valuation at standard costs. Here are the accounting entries for completion transactions:

| Account                                 | Debit | Credit |
|-----------------------------------------|-------|--------|
| Subinventory elemental accounts         | XX    | -      |
| WIP accounting class valuation accounts | -     | XX     |

#### Earning Assembly Material Overhead on Completion

You can assign overheads based on item, lot or total value basis. For standard discrete jobs and repetitive schedules, you can earn these overheads as you complete assemblies from WIP to inventory.

Here are the the accounting entries for material overhead on completion transactions for standard discrete jobs and repetitive schedules:

| Account                                | Debit | Credit |
|----------------------------------------|-------|--------|
| Subinventory material overhead account | ХХ    | -      |

| Account                                           | Debit | Credit |
|---------------------------------------------------|-------|--------|
| Inventory material overhead<br>absorption account | -     | XX     |

Use non-standard expense jobs for such activities as repair and maintenance. Use nonstandard asset jobs to upgrade assemblies, for teardown, and to prototype production. Non-standard discrete jobs do not earn overhead on completion. Because you have already earned overhead to produce the assemblies as you are repairing or reworking, WIP prevents you from double earning material overhead on these assemblies.

Here are the accounting entries for material overhead on completion transactions for non-standard expense and non-standard asset jobs:

| Account                                        | Debit | Credit |
|------------------------------------------------|-------|--------|
| Subinventory material overhead account         | XX    | -      |
| WIP accounting class material overhead account | -     | XX     |

**Note:** This accounting entry does not indicate that the jobs are earning material overhead, but rather that material overhead already in the job from a previous level is being credited. Unlike average costing, non-standard discrete jobs do not earn overhead on completion in standard costing.

See: Completing and Returning Assemblies, Oracle Work in Process User's Guide.

### **Job Close Transactions**

Until you close a job or change the status of the job to Complete - No Charges, you can make material, resource, and scrap charges to the job. Closing a discrete job prevents any further activity on the job.

#### **Costing Job Close Transactions**

Closing a job calculates final costs and variances. The actual close date that you specify determines the accounting period that WIP uses to recognize variances. You can back date the close to a prior open period if desired.

The close process writes off the balances remaining in the WIP elemental valuation

accounts to the elemental variance accounts that you defined by accounting class, leaving a zero balance remaining in the closed job.

If there is a positive balance in the job at the end of the close, here are the accounting entries for a job close:

| Account                                 | Debit | Credit |
|-----------------------------------------|-------|--------|
| WIP accounting class variance accounts  | XX    | -      |
| WIP accounting class valuation accounts | -     | XX     |

### **Period Close Transactions - Standard Costing**

The period close process in Inventory recognizes variances for non-standard expense jobs and repetitive schedules. It also transfers the WIP period costs to the general ledger.

#### Costing Nonstandard Expense Job Period Close Transactions

You can close discrete jobs and recognize variances for non-standard expense jobs at any time. In addition, the period close process automatically recognizes variances on all non-standard expense job charges incurred during the period. Therefore, open nonstandard expense jobs have zero WIP accounting balances at the start of a new period.

If there is a positive balance in the job at the end of the period, here are the accounting entries for nonstandard expense jobs at period close:

| Account                                 | Debit | Credit |
|-----------------------------------------|-------|--------|
| WIP accounting class variance accounts  | XX    | -      |
| WIP accounting class valuation accounts | -     | XX     |

#### **Costing Repetitive Schedule Period Close Transactions**

You do not *close* a repetitive schedule. However, you do recognize variances on a period basis that result in zero WIP accounting balances at the start of the new period. You should check your transactions and balances using the Repetitive Value Report before you close a period.

When you define WIP parameters, you can specify which repetitive schedule variances that you recognize when you close an accounting period. You can either recognize variances for all repetitive schedules when you close an accounting period, or recognize variances for those repetitive schedules with statuses of either Complete - No Charges or Cancelled.

Assuming positive balances in the repetitive schedules at the end of the period, here are the accounting entries for repetitive schedules at period close:

| Account                                 | Debit | Credit |
|-----------------------------------------|-------|--------|
| WIP accounting class variance accounts  | XX    | -      |
| WIP accounting class valuation accounts | -     | XX     |

See: Overview of Period Close, page 12-1,

Overview of Discrete Job Close, Oracle Work in Process User's Guide, and

Defining WIP Parameters, Oracle Work in Process User's Guide.

#### Work in Process Standard Cost Update Transactions

The standard cost update process revalues standard and non-standard asset discrete jobs and updates pending costs to frozen standard costs. Repetitive schedules and non-standard expense jobs do not get revalued by the cost update.

The cost update creates accounting transactions by job and cost element valuation account. Each standard and non-standard asset discrete job is updated using the following formula:

Standard cost update adjustment = [new costs in (material, resource, outside processing, and overhead charges) - new costs out (scrap and assembly completion charges)] - [old costs in (material, resource, outside processing, and overhead charges) - old costs out (scrap and assembly completion charges)]

If the result of the cost update is an increase in the standard cost of the job, here are the accounting entries for a cost update transaction:

| Account                                 | Debit | Credit |
|-----------------------------------------|-------|--------|
| WIP accounting class valuation accounts | XX    | -      |
| WIP Standard cost<br>adjustment account | -     | XX     |

If the result of the cost update is a decrease in the standard cost of the job, here are the accounting entries for a cost update transaction:

| Account                                 | Debit | Credit |
|-----------------------------------------|-------|--------|
| WIP Standard cost<br>adjustment account | XX    | -      |
| WIP accounting class valuation accounts | -     | XX     |

When the cost update occurs for open jobs, standards and WIP balances are revalued according to the new standard, thus retaining relief variances incurred up to the date of the update.

# **Average Costing**

# **Overview of Average Costing**

Under average cost systems, the unit cost of an item is the average value of all receipts of that item to inventory, on a per unit basis. Each receipt of material to inventory updates the unit cost of the item received. Issues from inventory use the current average cost as the unit cost.

By using Oracle Cost Management's average costing method, you can perpetually value inventory at an average cost, weighted by quantity (inventory value = average unit cost \* quantity).

For purchased items, this is a weighted average of the actual procurement cost of an item. For manufactured items, this is a weighted average of the cost of all resources and materials consumed.

**Note:** Weighted average costing cannot be applied to repetitively manufactured items. Therefore, you cannot define repetitive schedules in an organization that is defined as a manufacturing average cost organization.

This same average cost is used to value transactions. You can reconcile inventory and WIP balances to your accounting entries.

**Note:** Under average costing, you cannot share costs; average costs are maintained separately in each inventory organization.

Average costing enables you to:

- Approximate actual material costs
- Value inventory and transact at average cost

- Maintain average costs
- Automatically interface with your general ledger
- Reconcile inventory balances with general ledger
- Analyze profit margins using an actual cost method

Inventory allows negative on-hand quantity balances without adversely affecting average costs.

### **Charge Resources to WIP at Actual Cost**

You can charge WIP resources at an actual rate. You can charge the same resource at different rates over time. You can also charge outside processing costs to a job at the purchase order unit cost.

### **Complete Assemblies at an Average Cost**

When you complete assemblies into inventory, costs are relieved from WIP, and inventory is charged using a cost that is calculated based upon a combination of several options.

### **Inventory Valued at Average Cost**

Under average costing, all asset purchased items in inventory are valued based on their purchase order cost. This results in item unit costs that reflect the weighted average of the purchase order unit costs for all quantity onhand.

There is only one average unit cost for each item in an organization. The same item in multiple subinventories within the same organization has the same unit cost.

#### **Perpetual Recalculation of Unit Cost**

For the following transactions, the transaction unit cost may be different from the current unit cost for an item:

- Purchase order delivery to subinventory
- Return to vendor
- Transfer between organizations where the receiving organization uses average costing
- Miscellaneous and account receipts
- Miscellaneous and account issues

- Average cost update
- Assembly completion

In such cases, after the transaction has been processed, the item's unit average cost is automatically recalculated. As a result, at any time, inventory is valued at a current, up-to-date average unit cost.

See: Average Cost Transactions, page 6-34.

### This Level/Previous Level Elemental Costs

Elemental costs for manufactured items are kept at two levels: this level and previous level. This level costs are those costs incurred in producing the part at the current bill of material level. Previous level costs are those incurred at lower levels. This level costs might include labor and overhead supplied to bring an assembly to a certain state of completion. Previous level costs might include material and labor and outside processing costs incurred to bring an item to its current state of completion. Totals costs for an item are calculated by summing this level and previous level costs as shown in the following table.

| Costs in<br>Dollars | Material | Material<br>Overhead | Resource | Outside<br>Processing | Overhead |
|---------------------|----------|----------------------|----------|-----------------------|----------|
| Previous<br>Level   | 100      | 20                   | 25       | 27                    | 5        |
| This Level          | 0        | 2                    | 3        | 3                     | 1        |
| Total Costs         | 100      | 22                   | 28       | 30                    | 6        |

### **Example of This Level and Previous Level Costs**

### **Cost Element Visibility**

For tracking and analysis purposes, you can see cost details by cost element in two ways:

- For unit costs, as a breakout of the total unit cost into each of the five cost elements. From this detail, you can determine the value of labor, overhead, and material components in inventory.
- For WIP, as all job charges (including previous level subassemblies) and relief in cost element detail.

### **Average Cost Updates**

When you update average costs, items in all asset subinventories in your organization and inventory in intransit that is owned by your organization are updated (revalued) by changing the unit cost to the new specified cost.

You can change costs by cost element and can choose one, several, or all cost elements at the same time. The offset to the change in inventory value resulting from a cost update is posted to the average cost adjustment account that you specify. Items in WIP are not revalued by an average cost update, nor are expense items or any item in an expense subinventory. See: Updating Average Costs, page 6-16.

### **Material Overhead Application**

You can add costs (receiving, stocking, material movement, and handling) using material overhead. You can define as many material overheads as required and include that additional cost in the average unit cost.

Material overheads are associated to items on an item-by-item basis. As in standard costing, you can define default material overheads to apply to selected categories of items or all items in your organization.

Specifically, you can charge material overhead when you perform any of the following three transactions:

- Deliver purchased items to subinventory
- Complete assemblies from WIP to subinventory
- Receive items being transferred from another organization and deliver to subinventory

Material overhead is applied at the rate or amount in effect at the time of the transaction. On-hand balances are not revalued when the rate or amount of a material overhead is redefined.

### **Transaction and Cost Processing**

You can set up the transaction processor, which affects current on-hand quantities of items, to run either periodically (in the background) or on line (quantities updated immediately). Oracle strongly recommends that you set the transaction processor to run on line. The cost processor is always run in the background at user-defined intervals.

### **Transaction Backdating**

You can backdate transactions. If you backdate transactions, the next time transactions are processed, the backdated transactions are processed first, before all other unprocessed transactions. Previously processed transactions, however, are not rolled

back and reprocessed.

# Setting Up Average Costing

Follow the steps in this section to set up perpetual average costing.

Steps previously covered in the Setup Prerequisites or the Setup Checklist are mentioned here only if there is setup information that is specific to average costing.

The following steps are required when setting up average costing. Additional steps follow in the next section for those also using Bills of Material (BOM) alone or WIP and BOM together.

Overview of Setting Up Cost Management, page 3-2

Setup Checklist, page 3-7

### Prerequisites

- Define organization parameters. See: Organization Parameters Window, *Oracle Inventory User's Guide*.
  - Costing Method is set to Average
  - Transfer Detail to GL is appropriately set
  - (Optional) Default Material Subelement account
- **D** Define material overhead defaults.
- Define item and item costs, and establish item cost controls. See: Overview of Item Setup and Control, *Oracle Inventory User's Guide*.
- □ Launch transaction managers.

#### To set up average costing:

- **1.** Set the Control Level for your items to Organization. Organizations cannot share average cost.
- **2.** Define, at minimum, one cost type to hold the average rates or amounts for material overhead rates. See: Defining Cost Types, page 3-13.

Inventory valuation and transaction costing in an average cost organization involve two cost types: Seeded: Average and User-Defined: Average Rates.

**3.** Assign the cost type defined in the last step as the Average Rates Cost Type in the Organization Parameters window in Oracle Inventory. See: Organization Parameters Window, *Oracle Inventory User's Guide* and Defining Costing

Information, Oracle Inventory User's Guide.

**4.** Set the *TP: INV:Transaction Processing Mode* profile option in Oracle Inventory to On-line processing.

When using average costing, you must properly sequence transactions so that the application uses the correct costs to value transactions and calculate unit costs. Proper transaction sequencing can only be ensured if all transaction processing occurs on line. See: Inventory Profile Options, *Oracle Inventory User's Guide*.

# Setting Up Average Costing for Manufacturing

In addition to the preliminary steps in the previous section, the following steps are required to use perpetual average costing with BOM alone or with WIP and BOM together.

### Prerequisites

- Set the *INV:Transaction Date Validation* profile option to *Do not allow past date*.
  See: Inventory Profile Options, *Oracle Inventory User's Guide*.
  - Define bills of material parameters. See: Defining Bills of Material Parameters, *Oracle Bills of Material User's Guide*.

Defining bills of material parameters ensures that bill and routing information (resource, outside processing, and overhead cost elements) is accessible when you define item costs and overhead.

• Define resources. See: Defining a Resource, Oracle Bills of Material User's Guide

You define resource subelements by creating resources, departments, bills, and routings with Bills of Material.

Resources can be costed or not costed. Because you can have multiple resources per operation, you can use a non-costed resource for scheduling and a costed resource for costing. The cost update process and accounting transaction processing ignore uncosted resources.

For each resource, the charge type determines whether the resource is for internal (labor, machine, and such) or outside processing. Use PO Move and PO Receipt charge types for outside processing. Each resource has its own absorption account and variance account.

- Define departments. See: Defining a Department, Oracle Bills of Material User's *Guide*
- Assign resources to departments. See: Creating a Routing, *Oracle Bills of Material User's Guide*

For capacity planning and overhead assignment purposes, you must assign each resource to one or more departments. Once you assign a resource, you can select that resource when you define a routing.

 Define overheads and assign to departments. See: Defining Overhead, page 3-22

The cost processor uses the assigned basis type to apply the overhead charge and to assign the activity to the calculated overhead cost. You can define pending rates and use the cost update process to specify the pending rates as the Average Rates cost type.

- Review routing and bill structures. See: Overview of Bills of Material, Oracle Bills of Material User's Guide and Overview of Routings, Oracle Bills of Material User's Guide
- Control overheads by resource.

For overheads based on resource units or resource value, you must specify the resources on which the overhead is based. You can then charge multiple resources in the same department for the same operation, while still earning separate overhead for each resource. If you do not associate your overheads and resources, then you do not apply overhead or charge resource-based overhead in WIP.

- Confirm that the WIP parameters, *Recognize Period Variance* and *Require Scrap Account* are set as required.
- Confirm that your WIP accounting classes and their valuations and accounts are properly set up. See: WIP Accounting Classes, *Oracle Work in Process User's Guide* and Defining WIP Accounting Classes, *Oracle Work in Process User's Guide*

If you use the same account numbers for different valuation and variance accounts, Cost Management automatically maintains your inventory and WIP values by cost element. Even if you use the same cost element account for inventory or a WIP accounting class, Oracle recommends that you use different accounts for each and never share account numbers between subinventories and WIP accounting classes. If you do, then you will have difficulty reconciling Inventory and WIP valuation reports to your account balances.

#### To set up average costing with BOM and WIP:

- **1.** In addition to setting the *TP: INV:Transaction Processing Mode* profile option in Oracle Inventory to On-line processing, you must also set the following WIP transaction processing profile options to On-line:
  - TP:WIP:Completion Transactions Form

- TP:WIP:Material Transactions Form
- TP:WIP:Move Transaction
- TP:WIP:Operation Backflush Setup
- TP:WIP:Shop Floor Material Processing
  See: Inventory Profile Options, Oracle Inventory User's Guide
  See: Profile Options, Oracle Work in Process User's Guide
- 2. Define rates for your resources and associate these resources and rates with the Average rate cost type. See: Defining a Resource, *Oracle Bills of Material User's Guide*.

Unlike under standard costing, charging a resource defined as a Standard rate resource does not create rate variances. For each resource, the charge type determines whether the resource is for internal (labor, machine, and such) or outside processing. Use PO Move and PO Receipt charge types for outside processing. Each resource has its own absorption account and variance account.

**3.** Define overheads and assign them to departments. See: Defining Overhead, page 3-22.

For each overhead subelement, define a rate of amount in the cost type that you have specified as the average rates cost type. Overheads with a basis type of Resource Units or Resource Value use the actual transaction resource amount or hours to calculate the overhead amount. The cost processor uses the assigned basis type to apply the overhead charge and assigns the activity to the calculated overhead cost. You can define pending rates and use the cost update process to specify the pending rate as the Average Rates cost type.

**4.** Define WIP parameters. See: Defining WIP Parameters, *Oracle Work in Process User's Guide*.

You can use the *Require Scrap Account* parameter to determine whether a scrap account is mandatory when you move assemblies into a scrap intraoperation step. Requiring a scrap account relieves scrap from the job or schedule. Not requiring a scrap account leaves the cost of scrap in the job or schedule.

If the Require Scrap Account is set to *No*, scrap costs remain in the job. See the following sections from *Oracle Work in Process User's Guide*: WIP Parameters, Assembly Scrap, and Scrapping Assemblies.

You must set the appropriate average costing parameters (Default Completion Cost Source, Cost Type, Auto Compute Final Completion, and System Option) to determine how completions are charged.

Applying these parameters is explained in the Assembly Completion Transaction and Resource Transaction sections.

**5.** Define WIP accounting classes. See: WIP Accounting Classes, *Oracle Work in Process User's Guide* and Defining WIP Accounting Classes, *Oracle Work in Process User's Guide*.

Accounting classes determine which valuation and variance accounts are charged and when. You can define the following elemental accounts for WIP accounting classes that are used with average costing: material, material overhead, resource, outside processing, overhead, material variance, resource variance, outside processing variance, overhead variance, bridging, and expense accounts. See: WIP Valuation and Variance Accounts, *Oracle Work in Process User's Guide*.

**Note:** If you use the same account numbers for different valuation and variance accounts, Cost Management automatically maintains your inventory and WIP values by cost element even if you use the same cost element account in a given subinventory or WIP accounting class. Oracle recommends that you use different accounts for each and never share account numbers between subinventories and WIP accounting classes. If you do, you will have difficulty reconciling Inventory and WIP valuation reports to your account balances.

6. Define subinventories and subinventory valuation accounts.

The five Valuation accounts and the Expense account are defined at the organization level. The valuation accounts apply to each subinventory and intransit within the organization. You cannot change these accounts at the subinventory level under average costing. The expense account defaults to each subinventory within the organization and you can override it. You can choose a different valuation account for each cost element, or use the same account for several or all elements.

How you set up your accounts determines the level of elemental detail in the General Ledger and on Inventory valuation reports. See: Defining Subinventories, *Oracle Inventory User's Guide*.

# **Average Costing Flows**

The following sections discuss transaction flows that occur when transacting jobs in an average costing organization.

- Labor Charges
- Overhead Charges
- Component Issues
- Material Overhead Charges

- Scrap Charges
- Assembly Completions
- Assembly Returns
- Job Closures and Cancellations
- Average Cost Update

### Labor Charges to WIP

You can charge person-type resources to jobs either at a predefined labor rate or at the actual labor rate. If you choose to charge labor at the predefined rate, move transactions that complete an operation automatically charge WIP Move resources associated with that operation at the resource's rate as defined in the Average Rates cost type. Resource rates are associated with cost types when you define resources. If you choose to charge labor at an actual employee rate, you can enter an employee rate as you charge manual resources. You can charge labor at either an actual or a predefined rate if you choose to import resource transaction through the Open Resource Cost Interface.

A predetermined number of labor hours can be charged by adding a WIP Move resource to a routing operation, or you can charge the actual hours to a manual resource by either:

- Entering the actual hours as assemblies are moved
- Entering the actual hours as part of an independent resource transaction
- Importing resource transactions through the WIP Resource Cost Transaction Interface

See: Charging Resources with Move Transactions, *Oracle Work in Process User's Guide*, Charging Resources Manually, *Oracle Work in Process User's Guide*, and Open Resource Transaction Interface, *Oracle Work in Process User's Guide*.

Resource labor transactions are valued at the rate in effect at the time of the transaction no matter whether the predefined average rate or actual labor rate method is used. As a result, when the same labor subelement or employee is charged to the same job at different times, different rates may be in effect.

### **Overhead Charges to WIP**

For each overhead subelement, define a rate or amount in the cost type you have specified as the Average Rates cost type.Overheads with a basis type of Resource Units or Resource Value use the actual transaction resource amount or hours to calculate the overhead amount. See: Defining Overhead, page 3-22.

### **Components Issued to WIP**

Component items can be defined as push or pull requirements on your jobs. Components issued to jobs are valued at the inventory average cost in effect at the time of the transaction. Components issued to a job in several different transactions may have different unit costs for each transaction. If a component's unit cost is composed of more than one cost element, this elemental detail continues to be visible after it is charged to a job. These costs are held and relieved as previous level costs.

### **Material Overhead Application**

Define as many material overhead subelements as desired and base their charging in a variety of ways: by item, activity or lot, or based on transaction value. See: Defining Overhead, page 3-22.

When defining item costs, you can associate material overhead(s) to items and define the rate / amount manually using the Average Rates cost type. Once defined, the material overhead(s) are applied whenever the particular item is involved in an applicable transaction. These overheads can be changed at any time. Making a change affects future transactions, but has no impact on the current unit cost in inventory. See: Defining Item Costs, page 4-3.

For purchase order receipts and transfers between organizations, the material overhead amount earned is added to the purchase order cost / transfer cost of the item (but held as a separate cost element) when it is delivered to inventory. For assembly completions, the material overhead amount earned is added to the cost of the completion in inventory, but is never charged to the job.

### Material Overhead Defaulting

For ease in assigning material overheads to items, you may choose to default them when an item is first defined rather than manually associating them item by item. This is done in average costing the same as in standard costing. Defaults may be created to apply at the organization level or at an item category level. Within either of those, the default may be chosen to apply to make or buy items only, or to all items.

If more than one rate or amount is defined for the same material overhead subelement, the order of priority is: category level make or buy items, category level all items, organization level make or buy items, organization level all items; with the higher priority rate / amount taking precedence and overriding any other. If you wish to apply more than one material overhead, you must use different subelements. When you change material overhead defaults, that change you make applies only to items defined later; there is no impact to existing items. See: Defining Material Overhead Defaults, page 3-40.

### Assembly Scrap

The WIP Require Scrap Account parameter determines how assembly scrap is handled. If you enter a scrap account as you move assemblies into scrap, the transaction is costed by an algorithm that calculates the cost of each assembly through the operation at which the scrap occurred; the scrap account is debited and the job elemental accounts are credited. If you do not enter a scrap account, the cost of scrap remains in the job. If the job is then completed using the final completion option in the Completion Transactions window, the cost is included in the finished assembly cost. Otherwise, the cost is written off as a variance when the non-standard asset and standard discrete jobs are closed and at period close for non-standard expense jobs.

If you enter a scrap account as you move assemblies out of a Scrap intraoperation step, the above accounting transactions are reversed.

### Assembly Completions Out of WIP

When finished assemblies are completed from a job to inventory, they are costed according to the *Completion Cost Source:* either *User Defined* or *System Calculated*.

Set the default for the *Completion Cost Source* through the *Default Completion Cost Source* parameter in the WIP Parameters window.

These parameters are the defaults in the WIP Accounting Class window as you define standard and non-standard discrete accounting classes.

If you choose System Calculated, you must then choose a system option, either *Use Actual Resources* or *Use Pre-defined Resources*. The system option determines how the system calculates costs.

If you chose User Defined, you must choose a cost type.

The Default Completion Cost Source parameter can be overridden, but in the case of System Calculated, not the system option. If it is necessary to use both system options, you should set the Default Cost Source parameter to User Defined, override this parameter to System Calculated and choose a system option for each WIP accounting class.
| User defined      | You must ensure that the item specified cost<br>type rolls up correctly before completing an<br>assembly item using this method. In other<br>words, all component and this-level resource<br>and overhead details have been defined. To<br>value the unit(s) being completed using this<br>method, you must predefine a cost in a user-<br>designated cost type and specify that cost<br>type. Select this method to use the current<br>average cost of the assembly or a target cost.<br>Then use a final completion to flush all<br>(positive) unrelieved costs at the end of the<br>job.                                                                                                    |
|-------------------|----------------------------------------------------------------------------------------------------|
| System calculated | You must select a system option. The options<br>are as follows: <i>Use Actual Resources</i> : The unit<br>cost to be relieved from the job is calculated<br>based on actual job charges and is charged to<br>inventory as each unit is completed. This<br>algorithm costs the completions using a<br>prorated amount of actual resources charged<br>to the job and material usages as defined on<br>the assembly bill, multiplied by the average<br>unit costs in the job. Note that for completions<br>out of a nonstandard job having no routing,<br>this algorithm selects the unit cost from the<br>Average cost type. This method works best for<br>jobs that have resources charged in a timely<br>manner. <i>Use Pre-defined resources</i> : Resource<br>costs are relieved from the job based on the<br>job routing resource usages. This option<br>works best for jobs with accurate routings. |

No matter which method is used, job assemblies completed in the same transaction have the same unit cost.

As part of a completion transaction, the unit cost of the assembly in inventory is recalculated when it is different from the unit cost used in the completion transaction.

**Note:** You cannot complete assemblies to more than one subinventory in the same transaction.

# **Overcompletions**

If you have overcompleted a job, then it is not necessary to change the job quantity. However, if you have chosen the *Use Predefined Resources* system option and are overcompleting assemblies associated with lot based resources and overheads, then these resources and overheads are over-relieved from WIP. You can avoid this problem by selecting the *Use Actual Resources* system option. See: Assembly Over-Completions and Over-Moves, *Oracle Work in Process User's Guide* and Work in Process, Move Completion/Return Transactions, *Oracle Work in Process User's Guide*.

### **Final Completion**

The Final Completion option check box in the WIP Assembly Completion window allows an additional costing option for the assemblies currently being completed:

*Enabled*: Costs these assemblies by taking the current job balances and spreading them evenly over the assembly units being completed or taking them to variance.

Disabled : Costs these assemblies according the Completion Cost Source method set.

Final completions ensure that no positive or negative residual balances are left in the job after the current assembly has been completed.

**Note:** Use of the final completion option is unrelated to whether or not this is the last completion of the job.

The WIP Auto Compute Final Completion parameter setting determines whether the Final Completion option check box defaults to checked (enabled) or unchecked (disabled):

**Note:** When the last assembly in a job is a scrap, a residual balance may remain in the job regardless of how you have chosen to deal with assembly scrap (see Assembly Scrap paragraph above), because the above routine for clearing the job balance is not invoked.

#### Assembly Returns

If you return completed assemblies back to a job, the assemblies being returned are valued at the average cost of all completions in this job (net of any prior completion reversals), if the completion cost source is *System Calculated*. This is true for both the *Use Pre-Defined Resources* option and the *Use Actual Resources* option. If the completion cost source is *User-defined*, then the assembly is returned at the User-defined costs.

## **WIP Job Closures and Cancellations**

Variance accounts are defined for each standard and non-standard discrete WIP accounting class. Any balance remaining in a job after it has been closed is written off elementally to these accounts.

Just prior to job closure, either all costs in the job have been relieved, leaving a zero balance, or a balance will be left in the job. If the job was completed, all units required

were either completed or rejected / scrapped, and the Final Completion option was used, the job balance is zero. The final units completed have absorbed all remaining job costs into their value.

However if the job balance is not zero, it is written off to the elemental variance accounts defined for the job's WIP accounting class. A residual job balance may remain under the following conditions:

- On the element by level, the job was over-relieved, resulting in a negative net activity for that element by level in the WIP Value Summary
- All assemblies were completed but the final completion was not used
- A late transaction was posted after the completions
- The job was cancelled and closed short (not all assemblies were completed / rejected)

The elemental account for the job's WIP accounting class should be different from the Average Cost Variance account.

### Average Cost Variances

Define this account in organization parameters. All variances occurring in any subinventory within an organization are charged to the same account. This account is charged if you choose to allow negative quantities in inventory or a transaction results in a negative amount in inventory for one or more cost elements of an item. See: Average Cost Variances, page 6-33.

## Miscellaneous Issues

A transaction unit cost can be entered when performing a Miscellaneous Issue. Because entering a cost that is significantly different from the current average can cause large swings in the unit cost of remaining on-hand inventory, you should not allow the cost to be entered.

### Average Cost Update

You can manually change the average cost of an item by performing an Average Cost Update transaction. See: Updating Average Costs, page 6-16.

**Note:** Average cost updates should be performed only to correct transaction costing errors affecting items in subinventory. If the cost error originates from a WIP issue transaction, the impacted quantities must be returned to a subinventory, corrected there, then reissued to WIP after the update is completed.

# **Updating Average Costs**

For average cost organizations only, you can directly update the average cost of items to include additional costs, such as freight, invoice price variances, or job variances. You can update one or more cost elements or levels (this and previous) individually or to the total unit cost. Any change made to the total unit cost is spread to all cost elements and levels in the same proportion as existed prior to the update.

**Note:** Average cost updates that fail can be viewed and resubmitted, using the View Material Transactions window from the Cost function. See Error Resubmission, page 4-34.

You can make the following three types of updates:

- A new average cost enter the new cost by cost element and level (and the new total unit cost is automatically calculated), or enter a new total cost (the amount of change will automatically be proportioned across all cost elements and levels); on-hand inventory in all subinventories in the cost group will be revalued. If you are updating the cost of an item in common inventory, the cost of that item in intransit owned by the current organization will also be updated.
- The percentage change in the unit cost select cost element(s) and level(s) to adjust up or down (and the new total unit cost will be automatically calculated), or adjust the total (the percentage change will automatically be applied to all cost elements and levels); on-hand inventory in all subinventories in the cost group will be revalued.
- The value change by which on-hand inventory is to be incremented or decremented select cost element(s) and level(s) to be adjusted or adjust the total and the system will revalue on-hand inventory by that amount and recalculate the item's average cost for the cost group. You cannot change the average cost in this way unless the item has quantity on hand.

Additional Information: Average cost update transactions are inserted into the Open Item Interface in Oracle Inventory. Update transaction details can be viewed using the Transaction Interface Details window. This window is accessed using the Cost Detail button from the Oracle Inventory Transaction Interface window. See: Viewing and Updating Transaction Open Interface, *Oracle Inventory User's Guide*.

See: Oracle Inventory Open Interfaces, Oracle Manufacturing, Distribution, Sales and Service Open Interfaces Manual.

### To update total unit average costs:

**1.** Navigate to the Update Average Cost window.

| Opdate Average Cost (LM1) |                 |                 |                          | 💷 💷 🖂                 |
|---------------------------|-----------------|-----------------|--------------------------|-----------------------|
| Transaction               |                 | Defaults        |                          |                       |
| Date 27-JAN-2009          | 11:25:24        | A               | djustment Acct 01-580-77 | 740-0000-000          |
| Type Average cost         | t update        |                 | % Change                 |                       |
| Source                    |                 |                 |                          |                       |
|                           |                 |                 |                          |                       |
| Cost Update               |                 |                 |                          |                       |
| Transaction Change        | Accounts        | Value Changes   | Comments                 |                       |
|                           |                 |                 | luuruten.                |                       |
| ltem                      | Cost Group      | /<br>t % Change | Value Change             | Adiustment Qtv []     |
| LCM Asset Item            | CG-88511        |                 | 300                      | 20                    |
|                           |                 | וֹדַרָּדָרָן וֹ |                          |                       |
|                           |                 | ן דער אין א     |                          |                       |
| Ĭ                         |                 | ו ד             |                          |                       |
| <u>u</u> .                |                 |                 |                          |                       |
| Item Description          | Item Used for L | _CM             | Valued Otv               | 400                   |
| LIOM                      | Fa              |                 | Current Average Cost     | 34 80833              |
| Net Value Change          |                 | 300.00          | Current Total Value      | 13,923,33             |
|                           |                 |                 |                          |                       |
|                           |                 |                 | (                        |                       |
|                           |                 |                 | (                        | <u>C</u> ost Elements |

Select a transaction date.

You can select any date within an open period, up to and including the current date.

- 2. Select the Average cost update in the Type field.
- **3.** Optionally, select a Source type for the transaction.

Source types define origins for transactions.

4. Select an average cost update Adjustment Account.

If you increase average costs, then debit your subinventory accounts and credit the specified adjustment account. If you decrease average costs, then the reverse adjustments are generated.

You must select an Adjustment Account.

- **5.** If you are updating costs using a percentage change, then enter a default to use as the percentage change for individual item costs.
- 6. Select the item for the average cost update.
- 7. Select a Cost Group.

If the Project References Enabled and Project Cost Collection Enabled parameters are set in the Organization Parameters window in Oracle Inventory, you can select a cost group. See: Organization Parameters Window, *Oracle Inventory User's Guide* 

If these parameters are not set, the organization's default cost group is used.

- 8. Update the total unit average cost. Do one of the following:
  - Enter a New Average Cost. This value cannot be negative. On-hand inventory in all subinventories and intransit are revalued.
  - Enter a percentage change in the item's average cost. The item cost is updated by this percentage value. On-hand inventory in all subinventories and intransit is revalued.
  - Enter the amount to increase or decrease the current on-hand inventory value. To decrease the value, enter a negative amount. However, you cannot enter a value that drives the inventory value negative.

On-hand inventory is revalued by this amount and the item's average cost is recalculated by dividing the on-hand quantity into the new inventory value. You cannot change the average cost value by this method unless the item has quantity on-hand.

The offset to the inventory revaluation in all cases above is booked to the average cost adjustment account(s) specified at the time the update is performed.

- Specify the adjustment quantity (Adjustment Qty) for value change.
  - If the on-hand at the time of cost processing is greater than the userspecified Adjustment Quantity, then the entire value change due to landed cost adjustment is applied to inventory valuation.
  - If the on-hand is less than the user-specified Adjustment Quantity, then only the proportionate value change is applied to the on-hand quantity. Inventory valuation is performed for the on-hand quantity based on the proportionate value change. The left-off value goes to the Expense account specified by the user.

**Note:** Adjustment Quantity can be entered only for Average Cost Update – Value Change transaction. Adjustment Quantity cannot be entered for Average Cost Update – New Cost or percentage transaction.

**9.** Open the Accounts tabbed region and enter an Expense account for adjustment quantity adjustments.

| OUpdate Average Cost (LM1)                                     |                        |               |                             |                           |                   |         |
|----------------------------------------------------------------|------------------------|---------------|-----------------------------|---------------------------|-------------------|---------|
| Transaction<br>Date 27-JAN-2009<br>Type Average cost<br>Source | 11:25:24<br>update     | Defaults      | Adjustment Acct<br>% Change | 01-580-774                | 40-0000-000       |         |
| Cost Update                                                    | Accounts               | Value Changes | Comment                     | 6                         |                   |         |
| ltem<br>┃LCM Asset Item                                        | Cost Group<br>CG-88511 | 10-000        | Expense<br>01-580-774       | \$0-0000-000              |                   |         |
| Item Description                                               | Item Used for I        |               |                             | /alued Qty                | 400               |         |
| UOM<br>Net Value Change                                        | Ea                     | 300.00        | Current Av<br>Current 1     | erage Cost<br>Γotal Value | 13                | 4.80833 |
|                                                                |                        |               |                             |                           | <u>C</u> ost Elei | ments   |

- **10**. Open the Value Change tabbed region and review the change in inventory value.
- **11.** Optionally, open the Comments tabbed region and enter a reason for the transaction. Use a reason code to classify or explain the transaction.
- 12. Optionally, enter up to 240 characters of reference text.
- 13. Optionally, choose Cost Elements to update average costs by element by level.

#### To update average costs by element and / or level:

**1.** Navigate to the Cost Elements window. Choose the Cost Elements button from the Update Average Costs window.

|              | Item LCM Asset  | Item Item Used for      | LCM                 |          |                           |
|--------------|-----------------|-------------------------|---------------------|----------|---------------------------|
| Value        | ed Qty 400      | Adjustment              | Qty 20              |          |                           |
| ost Update I | Details         |                         |                     |          |                           |
| Level        | Cost<br>Element | Current<br>Average Cost | New<br>Average Cost | % Change | Inventory<br>Value Change |
| This         | Material        | 34.80833                |                     |          | 300.00                    |
|              |                 |                         |                     |          |                           |
|              |                 |                         |                     |          |                           |
|              |                 |                         |                     |          |                           |
|              |                 |                         |                     |          |                           |
|              |                 |                         |                     |          |                           |
|              |                 |                         |                     |          |                           |
|              |                 |                         |                     |          |                           |
|              |                 |                         |                     | ^        |                           |
| Ele          | mental Value    | 13,923.33               | Elemental Value Ch  | ange     | 300.00                    |
|              |                 |                         |                     |          | <u>C</u> lear Changes     |

- 2. For each level and / or element, do one of the following:
  - Enter a New Average Cost. On-hand inventory in all subinventories and intransit is revalued.
  - Enter a percentage change in the item's average cost. The item cost is updated by this percentage value. On-hand inventory in all subinventories and intransit is revalued.
  - Enter the amount to increase or decrease the current on-hand inventory value. On-hand inventory is revalued by this amount and the item's average cost is recalculated by dividing the on-hand quantity into the new inventory value. You cannot change the average cost value by this method unless the item has quantity on-hand.

See the *Oracle Landed Cost Management Process Guide* for complete details on setting up and using Landed Cost Management.

The offset to the inventory revaluation in all cases above is booked to the average cost adjustment account(s) specified at the time the update is performed.

**3.** Save your work.

## **Related Topics**

Overview of Average Costing, Oracle Cost Management User's Guide

Transaction Types, Oracle Inventory User's Guide Defining and Updating Transaction Source Types, Oracle Inventory User's Guide Defining Transaction Reasons, Oracle Inventory User's Guide

# **Transferring Invoice Variance**

You can transfer variances between purchase order price and invoice price back to inventory from your user-defined adjustment account, usually an Invoice Price Variance (IPV) account. This lets you value your inventory at costs as close to actual as possible.

**Note:** The application prevents IPV transfers to Inventory Valuation for the Landed Cost Management (LCM) enabled parent PO receipts.

The transfer process picks up only invoices that have been posted to GL to ensure that the invoices are approved for payment, and that variances can be added back to inventory.

**Note:** Support for Project Manufacturing: If the IPV transfer is for material belonging to a specific project, only that project's inventory will be revalued and its item costs reaveraged.

For any open period, you can specify the date of the IPV transfer. You can override the default date for each transaction on the Transaction Open Interface form before submitting them for update.

You can only run the transfer process for one organization at a time.

You can only specify one adjustment account when running this transfer process. You can make changes to the material account for each adjustment transaction on the Transaction Open Interface form.

**Note:** The Invoice Variance Transfer is listed as an average cost update in the Item Cost History or View Material Transaction inquiry. It does not transfer the Exchange Rate Variance (ERV).

|                       |                                 | Сору                                                                                                    |
|-----------------------|---------------------------------|----------------------------------------------------------------------------------------------------|
| Name                  | ransfer Invoice Variance to Inv | ventory Valuation                                                                                              |
| Parameters            |                                 | and a second second second second second second second second second second second second second second second |
| Transfer Descripton   | Transfer IPV to Org M3          |                                                                                                    |
| Item Range            | All items                       |                                                                                                    |
| Specific Item         |                                 |                                                                                                    |
| Category Set          |                                 |                                                                                                    |
| Specific Category     |                                 | Use Invoiced Quantity                                                                                          |
| Invoice Option        | All Invoices                    | Find %                                                                                                    |
| Specific Project      |                                 |                                                                                                    |
| Adjustment Account    | 01-520-5250-0000-000            | No                                                                                                    |
| Invoice Cutoff Date   | 22-JUL-2020                     | To Apportion by Available Onhand                                                                               |
| Automatic Update      | Yes                             |                                                                                                    |
| Use Invoiced Quantity | To Apportion by Available (     |                                                                                                    |
| Expense Account       | 01-110-6100-0000-000            |                                                                                                    |
|                       | (4)                             | Eind QK Cancel                                                                                                 |

### Navigate to Transfer Invoice Variance:

- **1.** Select Transfer Invoice Variance to Inventory Valuation.
- 2. Select following parameters:
  - Transfer Description (Optional)
  - Item Range
  - Specific Item
  - Category Set
  - Specific Category
  - Invoice Option
  - Specific Project
  - Adjustment Account
  - Invoice Cutoff Date
  - Automatic Update

If you select **Yes**, then the application automatically updates inventory.

If you choose **No**, then the application creates cost update open interface transactions and submits them to the Inventory Interface Manager. You can then run the Invoice Transfer to Inventory Report, review it, and submit transactions using the Inventory Transaction Open Interface manager. See: *Viewing and Updating Transaction Open Interface Activity* in the *Oracle Inventory User's Guide*.

• Use Invoiced Quantity

If you select No, then the application fully transfers the IPV to inventory.

If you select **To Apportion by Available Onhand**, then the application fully transfers IPV to inventory only if sufficient on-hand quantity (greater than or equal to invoiced quantity) exists. If there is not sufficient on-hand quantity available, then the application adjusts the portion of the invoiced amount corresponding to the available on-hand quantity. The IPV of the purchased quantity is not applied to inventory once the quantities have been shipped out of inventory.

**Note:** The transfer of invoice price variance to inventory is only supported for average costing organizations.

Expense Account

**Important:** If you select **To Apportion by Available Onhand** in the Use Invoiced Quantity parameter, then this parameter becomes a mandatory parameter. The account provided is used to absorb on-hand quantity variance (the portion of the IPV corresponding to the deficit quantity on hand).

- 3. Choose OK.
- 4. Choose Submit.

## **Related Topics**

Invoice Transfer to Inventory Report, Oracle Cost Management User's Guide Oracle Manufacturing, Distribution, Sales and Service Open Interfaces Manual

# Average Cost Recalculation

This section discusses those transactions that change the average unit cost and those transactions that use the average unit cost without changing it.

## Moving Average Cost Formula

Inventory uses the following formula to recalculate the average cost of an inventory asset item:

average cost = (transaction value + current inventory value) / (transaction quantity + current on-hand quantity)

The following transactions use the above formula to update the average unit cost of an item:

- Receipt to inventory
- Inter-organization receipt
- Receipt from account
- Issue to account
- Return to supplier
- Return from Customer (RMA receipt)
- Other transactions
- Negative inventory balances

### Receipt to Inventory

This includes both purchase order receipts to inventory and deliveries to inventory from receiving inspection. This does *not* include receipts to receiving inspection, which do *not* update the average cost. Inventory calculates the transaction value as follows:

transaction value = purchase order price x transaction quantity

If the purchase order uses a foreign currency, Inventory calculates the transaction value as follows:

transaction value = purchase order price converted to inventory functional currency transaction quantity

See: Overview of Cost Management, page 1-1

## **Receipt from Account**

This refers to a miscellaneous receipt of material from a general ledger account or account alias. Inventory calculates the transaction value as follows:

transaction value = current average cost in inventory x transaction quantity

If you use the current average cost of the item, then this transaction does not update the average cost. However, for this type of transaction, you can override the average cost Inventory suggests and enter your own average cost. If this cost is different from the current average cost, then the transaction cost is spread elementally proportional to the current average cost elements.

For example, if you enter a user-defined transaction cost of \$20 for an item that has a current average cost of \$10 (distributed as shown in the following table), then the transaction elemental costs are distributed proportionally (also shown in the following table):

| Cost Element            | Current Average Cost | Distribution of Transaction<br>Cost |
|-------------------------|----------------------|-------------------------------------|
| Material                | \$5                  | \$10                                |
| Material Overhead (MOH) | \$2                  | \$4                                 |
| Resource                | \$1                  | \$2                                 |
| Overhead                | \$1                  | \$2                                 |
| Outside Processing      | \$1                  | \$2                                 |
| Total                   | \$10                 | \$20                                |

See: Performing Miscellaneous Transactions, Oracle Inventory User's Guide.

### **Issue to Account**

This refers to a miscellaneous issues of material to a general ledger account or account alias. Inventory calculates the transaction value as follows:

transaction value = current average cost in inventory x transaction quantity

If you use the current average cost of the item, this transaction does not update the average cost. For this type of transaction, you can override the defaulted current average cost with your own cost.

**Warning:** The difference between the prior average cost and the entered cost may greatly and adversely affect the new average cost.

See: Performing Miscellaneous Transactions, Oracle Inventory User's Guide.

#### Return to Supplier

This includes both purchase order returns from inventory direct to the supplier and returns to receiving inspection. Inventory calculates the transaction value as follows:

The following transactions recalculate the average cost of an inventory asset item:

transaction value = purchase order price x transaction quantity

If the purchase order uses a foreign currency, Inventory calculates the transaction value as follows:

transaction value = purchase order price converted to inventory functional currency x transaction quantity

See: Managing Receipts, *Oracle Purchasing User's Guide* and Entering Receiving Transactions, *Oracle Purchasing User's Guide*.

#### Return from Customer (RMA Receipt)

When accounting for RMAs, the distribution of credits between deferred COGS and actual COGS maintains the existing proportion from Costing. You can adjust this proportion once you create an MMT COGS recognition event, indicating that AR changed its proportion of total receivables that is recognized as revenue (possibly due to a related credit memo). RMAs are received into inventory at the same cost that they were issued and are treated as cost owned transactions. RMA's are received at the sales order cost, and the current average cost is updated.

## Subinventory Transfer

This transaction uses the current average cost of the item to value the transfer. Since this cost is the same for all subinventories in an organization, this transaction does *not* update the average cost of the item you transfer in the receiving subinventory.

## **Negative Inventory Balances**

Transactions that update negative on-hand inventory balances are handled differently depending on whether the new on-hand quantity after the transaction is negative, zero, or positive.

### New Balance is Negative or Zero

If the new on-hand quantity is negative or zero, the transaction is costed at the current average cost.

### New Balance is Positive

If the new on-hand quantity is positive after the transaction, the transaction is split into two parts and costed as explained below:

| <i>Quantity from negative to zero</i> | Inventory uses the current average cost of the item-rather than the transaction cost-for that portion of the receipt quantity that increases the on-hand balance from negative to zero. For example, if the on-hand balance is -25, and the receipt quantity is 40, Inventory receives 25 each at the current average cost. In effect, this does <i>not</i> change the average unit cost of the item.                                                                                              |
|---------------------------------------|----------------------------------------------------------------------------------------------------|
| Quantity from zero to positive        | Inventory uses the transaction cost for that<br>portion of the receipt quantity that increases<br>the on-hand balance from zero to positive.<br>From the example above, Inventory receives<br>15 each at the transaction cost. In effect, this<br>establishes the unit cost of the Transaction as<br>the new average cost of the item. Inventory<br>writes off any difference between the total<br>receipt cost and the cost charged to your<br>inventory to the average cost variance<br>account. |

This feature insures that the accounting transactions you report to the general ledger and your inventory value reports balance at all times.

# **Viewing Item Cost History Information**

You can examine your item costs to determine how and why they have changed.

The following windows can be used to assist you in this process:

- Item Costs for Cost Groups: Displays total item costs and their elemental cost components (Material, Material Overhead, Resource, Overhead, and Outside Processing) by Cost Group.
- Item Cost Details for Cost Groups: Displays the this level, previous level, and current unit costs for an item within a cost group by cost element.
- Item Cost History: Displays the transactions, including quantities and transaction costs, that have contributed to the new (current) cost of an item. You can also view the quantity and cost of an item just prior to the current transaction.

You can access the following window by selecting buttons in the Item Cost History window:

• **Cost Elements:** Displays by cost element the new, prior, or transaction cost of an item.

#### To view item costs:

**1.** Navigate to the Item Costs for Cost Groups window. The Find Item Costs for Cost Groups window appears.

| Find Item Costs for C | ost Groups  |      |
|-----------------------|-------------|------|
| ltem<br>Cost Group    | Fuel Filter |      |
|                       | Clear       | Find |

2. Enter your search criteria.

You can search for all items within a cost group or for an item across cost groups.

**3.** Choose the Find button. The results display in the Item Costs for Cost Groups window.

| ltem<br>Fuel Filter | Cost<br>Group<br>CG-1597                   | Item Cost<br>28.75000 | Material<br>28.75000 | Material<br>Overhead<br>0.00000 |
|---------------------|--------------------------------------------|-----------------------|----------------------|---------------------------------|
|                     |                                            |                       |                      |                                 |
| Item<br>Cost Group  | Description Fuel Filter for<br>Description | Vehicle               | UO                   | M Ea<br>ty 25                   |

# To view cost details for an item in a specific cost group:

- **1**. Select one of the items displayed in the Item Cost for Cost Groups window.
- 2. Choose the Cost Details button. The Item Cost Details for Cost Groups window appears.

| %   |
|-----|
|     |
|     |
|     |
| -   |
| -   |
|     |
| J . |
|     |
| )   |

You can view any elemental costs defined for the item at this and the previous level. You can also view each cost element's percentage contribution to the total cost.

### To view the cost history of an item:

- 1. Navigate back to the Item Costs for Cost Groups window.
- 2. Select one of the item records displayed.
- 3. Choose the Cost History button. The Find Item Cost History window appears.

| Find Item Cost History                                           |      |
|------------------------------------------------------------------|------|
| From Date<br>To Date<br>Only Transactions Which Change Unit Cost |      |
| <u>C</u> lear                                                    | Find |

4. Enter your search criteria.

To restrict the search to a range of dates, select a From and To Date. To further restrict the search you can choose the *Only Transactions Which Change Unit Cost* option.

**5.** Choose the Find button.

The transactions that meet the search criteria are displayed in the Item Cost History window.

| 🖸 Item Cost History (E | EM1)                           |                        |                     |          |               | ×     |
|------------------------|--------------------------------|------------------------|---------------------|----------|---------------|-------|
|                        | ltem<br>Cost Group             | Fuel Filter<br>CG-1597 | Fuel Filter for Vel | nicle    |               |       |
| Costed                 | — Transaction –                | Quantity               | Cost                | - New    | Cast          |       |
| 31-OCT-2002            | 31-OCT-2002                    | 25                     | 28.75000            | 25       | 28.75000      |       |
| 18-OCT-2002            | 18-OCT-2002                    |                        | 28.75000            | 0        | 28.75000      |       |
|                        |                                |                        |                     |          |               | 20000 |
|                        |                                |                        |                     |          |               |       |
| Pr<br>Trans            | ior Quantity<br>action Type PO | 0<br>Receipt           | Prior Cost (        | 28.75000 | Çost Elements | )     |

To view prior, transaction, or new (current) elemental costs for an item:

- **1.** Select a transaction record in the Item Cost History window.
- 2. Choose the Cost Elements button. The Pick a Cost window appears.

| Pick a Cost                    |
|--------------------------------|
| Pick a Cost Element to Display |
| ⊖ <u>Prior</u> Cost Elements   |
|                                |
| ○ <u>N</u> ew Cost Elements    |
| Cancel OK                      |
|                                |

**3.** In the Pick a Cost window, select one of the following options:

*Prior Cost Elements:* Display the elemental cost of the selected item prior to the last transaction.

Transaction Cost Elements: Display the elemental transaction costs for the item.

*New Cost Elements:* Display the new elemental costs for the item after the transaction.

4. Choose the OK button. The Cost Elements window appears and displays the Prior, Transaction, or New Cost values depending on your selection.

| 🖸 Cost Elements (EM1) |          | 💶 🖬 🗙 |
|-----------------------|----------|-------|
| Transaction Cost      |          |       |
| Material              | 28.75000 |       |
| Material Overhead     | 0.0000   |       |
| Resource              | 0.0000   |       |
| Overhead              | 0.0000   |       |
| Outside Processing    | 0.0000   |       |
| Total                 | 28.75000 |       |

## **Related Topics**

Project Cost Groups, page 3-77

## Average Cost Valuation

Inventory continually maintains the value of inventory, updating it with each transaction. This means that you can report your inventory value quickly and accurately.

## Unlimited Cost Types

You can define an unlimited number of cost types and use them with any inventory valuation and margin analysis reports. This allows you to compare simulation and budget cost types against your actual average costs. You can also periodically save your average costs into another cost type for year to year and other comparisons.

When you use Oracle Bills of Material with Inventory, you can specify the cost type in explosion reports and report these costs for simulation purposes.

See: Defining Cost Types, page 3-13 and Defining Item Costs, page 4-3.

# **Average Cost Variances**

Under average costing, variances are generated and handled as follows:

## **Average Cost Variance**

Average cost variances are generated if you issue additional material even though the inventory balances for that material is negative. Inventory balances can be driven negative if the *Allow Negative Balances* parameter is set in the Organization Parameters window in Oracle Inventory is set. See: Organization Parameters Window, *Oracle Inventory User's Guide* and Defining Default Inventory Parameters, *Oracle Inventory User's Guide*.

If negative quantities are allowed, when a receipt (or transfer in) transaction occurs for an item with negative on-hand inventory, the following takes place:

- If the transaction quantity is less than or equal to the absolute value of the negative on-hand quantity, that is, the on-hand quantity would be zero or negative if the transaction were processed, then the transaction is valued at the current average unit cost.
- If the transaction quantity is greater than the absolute value of the negative on-hand quantity, that is, the on-hand quantity would be positive if the transaction were processed, then the transaction is valued in two parts:
  - At the current average unit cost for the quantity required to bring on-hand inventory balance to zero
  - At the normal transaction unit cost for the remainder of the transaction quantity.

The difference between the units valued at the current average unit cost and those valued at the normal transaction unit cost is written to the average cost variance account.

The Average Cost Variance account is also charged when a transaction results in a negative amount in inventory for one or more cost elements of an item. See: Defining Costing Information, *Oracle Inventory User's Guide*.

**Important:** If you develop a large balance in the Average Cost Variance account, adjust your average costs.

## **Invoice Price Variance (IPV)**

Invoice price variance is the difference between the purchase price and the invoice price paid for a purchase order receipt. Invoice price variances are generated when the

invoice is processed and matched to the PO line items. Upon invoice approval, Oracle Payables automatically records this variance to both the invoice price variance and exchange rate variance accounts. IPV is determined and recorded the same under standard and average costing.

**Note:** The application prevents IPV transfers to Inventory Valuation for the Landed Cost Management (LCM) enabled parent PO receipts.

### Cycle Count and Physical Inventory

Inventory considers cycle count and physical inventory adjustments as variances.

Distribute these variances to the general ledger when you perform the general ledger transfer or period close.

#### **Borrow Payback Variance**

Under project manufacturing costing, borrow/payback variance accounts are set up in the Cost Group window to make it possible for one project to borrow from another and return (payback) in the original cost

See: Using the Account Generator in Oracle Purchasing, Oracle Purchasing User's Guide.

See also: Overview of Period Close, page 12-1 and Inventory Average Cost Transactions, page 6-34

# **Average Cost Transactions**

The following types of cost transactions can occur:

• Average Costing Purchasing Transactions, page 6-36

**Note:** For purchasing related transactions, this table applies to inventory destinations. See: Overview of Receipt Accounting, *Oracle Purchasing User's Guide*.

- Average Costing Inventory Transactions, page 6-41
- Average Costing Order Management/Shipping Transactions, page 6-45
- Average Cost Update, page 6-47

See: Standard and Average Costing Compared, page 1-8

# Effects of Transactions on Item Averages

The following table indicates whether specific transactions update the average unit cost of an item.

| Transactions                                         | Update Average               |
|------------------------------------------------------|------------------------------|
| Purchase Order Receipt to Receiving<br>Inspection    | No                           |
| Delivery from Receiving Inspection to<br>Inventory   | Yes                          |
| Purchase Order Receipt to Inventory                  | Yes                          |
| Return to Supplier from Receiving                    | No                           |
| Return to Supplier from Inventory                    | Yes                          |
| Miscellaneous Issue                                  | No (if default cost is used) |
| Miscellaneous Receipt                                | No (if default cost is used) |
| Shipment Transaction/FOB Receipt                     | No                           |
| Shipment Transaction/FOB Shipment: Sending Org       | No                           |
| Shipment Transaction/FOB Shipment:<br>Receiving Org  | Yes                          |
| Receipt Transaction/FOB Receipt: Sending Org         | No                           |
| Receipt Transaction/FOB Receipt: Receiving<br>Org    | Yes                          |
| Receipt Transaction/FOB Shipment                     | No                           |
| Direct Inter-Organization Transfer: Sending<br>Org   | No                           |
| Direct Inter-Organization Transfer: Receiving<br>Org | Yes                          |

| Transactions          | Update Average |
|-----------------------|----------------|
| Cycle Count           | No             |
| Physical Inventory    | No             |
| Sales Order Shipments | No             |
| RMA Receipts          | Yes            |
| RMA Returns           | No             |
| Average Cost Update   | Yes            |

**Note:** The accounts in average costing transactions are the default accounts when average costing is used. If Subledger Accounting (SLA) is enabled and SLA rules are customized, then the default accounts are not used.

# Average Costing Purchasing Transactions

This section shows accounting entries for average costing purchasing transactions.

**Note:** The accounts in average costing purchasing transactions are the default accounts when average costing is used. If Subledger Accounting (SLA) is enabled and SLA rules are customized, then the default accounts are not used.

## Purchase Order Receipt to Receiving Inspection

You can use the Receipts window in Oracle Purchasing to receive material or outside processing items from a supplier into a receiving location (destination type = receiving). You can also use this window to receive material directly to inventory. See: Purchase Order Receipt To Inventory, page 5-30.

When you receive material or outside processing items from a supplier into receiving inspection, the Receiving Inspection account is debited and the Inventory A/P Accrual account is credited based on the quantity received and the purchase order price.

| Account                                   | Debit | Credit |
|-------------------------------------------|-------|--------|
| Receiving Inspection account<br>@ PO cost | XX    | -      |
| Inventory A/P Accrual account @ PO cost   | -     | XX     |

**Important:** If a purchase order line item lacks a defined price, the system uses zero to value the transaction.

See: Receipt Accounting, Oracle Purchasing User's Guide,Overview of the Account Generator, Oracle Applications User's Guide,Using the Account Generator in Oracle Purchasing, Oracle Purchasing User's Guide.

## **Delivery From Receiving Inspection to Inventory**

You can use the Receiving Transactions window to move material from receiving inspection to inventory. The system uses the quantity and the purchase order price of the delivered item to update the receiving inspection account and quantity. The system uses the average cost. The accounting entries are as follows:

| Account                                    | Debit | Credit |
|--------------------------------------------|-------|--------|
| Organization Material<br>account @ PO cost | XX    | -      |
| Receiving Inspection account<br>@ PO cost  | -     | XX     |

The average cost is recalculated using the transaction value of the purchase order cost times the transaction quantity.

#### Material Overhead

If your item has material overhead(s), you earn material overhead on deliveries from receiving inspection. The accounting entries are as follows:

| Account                                 | Debit | Credit |
|-----------------------------------------|-------|--------|
| Subinventory accounts                   | XX    | -      |
| Material Overhead<br>Absorption account | -     | XX     |

#### **Foreign Currencies**

If the purchase order uses a foreign currency, the purchase order cost is converted to the functional currency before the accounting entries are generated. This converted value is used for receiving accounting purposes.

The average cost is recalculated using the transaction value of the purchase price converted to the inventory functional currency times the transaction quantity.

#### Expense Subinventories and Expense Inventory Items

With Oracle Purchasing and Inventory, there are two types of expense items. Purchasing has non-inventory purchases, such as office supplies or capital equipment. These items use an expense destination type for the purchase order's distribution information. You can inspect these purchasing items in receiving, but you cannot deliver these items into inventory.

However, expense inventory items can be stocked in a subinventory, but cannot be valued. Expense inventory items use an inventory destination type for the purchase order's distribution information. Expense inventory items can be delivered into both expense or asset subinventories.

When you receive to expense locations or receive expense inventory items the accounting entries are as follows:

| Account                                    | Debit | Credit |
|--------------------------------------------|-------|--------|
| Subinventory Expense<br>account @ PO cost  | XX    | -      |
| Inventory A/P Accrual<br>account @ PO cost | -     | XX     |

When you receive into an expense subinventory or receive an expense (non-asset) inventory item, the system debits the subinventory expense account instead of the valuation accounts.

Entering Receiving Transactions, Oracle Purchasing User's Guide,

Defining Ledgers, Oracle General Ledger User's Guide and

Organization Parameters Window, Oracle Inventory User's Guide.

## **Purchase Order Receipt to Inventory**

You can use the Receipts window to receive material directly from a supplier to inventory (destination type = inventory).

When you receive material from a supplier directly to inventory, a receipt and delivery transaction are performed in one step.

The accounting entries for the receipt portion of the transaction are as follows:

| Account                                               | Debit       | Credit      |
|-------------------------------------------------------|-------------|-------------|
| Receiving Inspection account<br>@ PO cost             | XX          | -           |
| Inventory A/P Accrual<br>account @ PO cost            | -           | XX          |
|                                                       |             |             |
|                                                       |             |             |
| Account                                               | Debit       | Credit      |
| Account<br>Organization Material<br>account @ PO cost | Debit<br>XX | Credit<br>- |

#### **Material Overhead**

If your item has material overhead(s), you earn material overhead on the delivery portion of the transaction. The accounting entries are as follows:

| Account                                   | Debit | Credit |
|-------------------------------------------|-------|--------|
| Organization Material<br>Overhead account | XX    | -      |
| Material Overhead<br>Absorption account   | -     | XX     |

### **Foreign Currencies**

The average cost is recalculated using the transaction value of the purchase price converted to the inventory functional currency times the transaction quantity.

Delivery From Receiving Inspection to Inventory, page 6-37 and

Overview of Receipt Accounting, Oracle Purchasing User's Guide.

### **Invoice Variance Transfer**

You can transfer variances between purchase order price and invoice price back to inventory, from your user-defined adjustment account, usually an IPV account.

**Note:** The application prevents IPV transfers to Inventory Valuation for the Landed Cost Management (LCM) enabled parent PO receipts.

The accounting entries for this transaction varies depending on which account goes negative:

| Account                                    | Debit | Credit |
|--------------------------------------------|-------|--------|
| User-Defined Adjustment<br>Account         | XX    | -      |
| Organization Material<br>Valuation Account | -     | XX     |
| or                                         |       |        |
| Account                                    | Debit | Credit |
| Organization Material<br>Valuation Account | XX    | -      |
| User-Defined Adjustment<br>Account         | -     | XX     |

Transferring Invoice Variance, page 6-21

## **Return To Supplier From Receiving**

Use Receiving Returns and Receiving Corrections windows to return material from receiving inspection or from inventory to a supplier. If you use receiving inspection and

you have delivered the material into inventory, you must first return the goods to receiving before you can return to the supplier. For a return from inspection, the application decreases the receiving inspection balance and reverses the accounting entry created for the original receipt. To decrease the inventory balance, the return to supplier transaction uses the purchase order cost, not the current average unit cost.

See: Entering Returns, *Oracle Purchasing User's Guide* and Outside Processing Charges, page 5-42

## **Return To Supplier From Inventory**

When you do not use receiving inspection, the return to supplier transaction updates the same accounts as the direct receipt to inventory, with reverse transaction amounts. To decrease the inventory balance, the return to supplier transaction uses the purchase order cost.

#### **Foreign Currencies**

As with the purchase order receipts to inventory, if the purchase order uses a foreign currency, the purchase order cost is converted to the functional currency before the accounting entries are generated.

Entering Returns, Oracle Purchasing User's Guide.

# **Average Costing Inventory Transactions**

This section shows accounting entries for average costing inventory transactions.

### **Miscellaneous Transactions**

You can use the Miscellaneous Transaction window to issue itemsfrom a subinventory to a general ledger account (or account alias) and to receive items into a subinventory from an account / account alias. An account alias identifies another name for a general ledger account that you define.

**Tip:** Use account aliases for account numbers you use frequently. For example, use the alias SCRAP for your general ledger scrap account.

The accounting entries for issuing material from a subinventory to a general ledger account or alias are as follows:

**Note:** The accounts in average costing inventory transactions are the default accounts when average costing is used. If Subledger Accounting (SLA) is enabled and SLA rules are customized, then the default accounts are not used.

Default accounts are set at the inventory organization level, and a default cost group is attached to the organization that get accounts assigned from the organization level. You can override at the cost group level before any transactions are created. However, any changes made to the accounts at the cost group level will not be updated to the organization level accounts setup. In Average Costing, the accounts used are from the cost group associated with the transaction and not the Organization level accounts.

| Account                                                      | Debit | Credit |
|--------------------------------------------------------------|-------|--------|
| Entered G/L account @ current average cost                   | ХХ    | -      |
| Organization Valuation<br>accounts @ current average<br>cost | -     | XX     |

The accounting entries for receiving material to a subinventory from an account or an alias are as follows:

| Account                                                      | Debit | Credit |
|--------------------------------------------------------------|-------|--------|
| Organization Valuation<br>accounts @ current average<br>cost | XX    | -      |
| Entered G/L account @<br>current average cost                | -     | XX     |

**Note:** Under average costing, you can enter a unit cost which the system uses in place of the current average cost.

#### Expense Subinventories and Expense Items

When you receive into an expense location or receive an expense item, you have expensed the item. If you use the miscellaneous transaction to issue from an expense location, you can issue to an account or to an asset subinventory of the *INV:Allow Expense to Asset Transfer* profile option in Oracle Inventory is set to Yes. If issued to an account the system assumes the item is consumed at the expense location and moves the quantity without any associated value. If transferred to an asset subinventory, the item moves at its current cost.

When you receive an expense item to either an asset or expense subinventory, no accounting occurs. Since the account balance could involve different costs over time, the

system assumes the cost of the expense item is unknown.

#### **Transaction Unit Cost**

**Caution:** Transaction unit costs can be entered when you perform a miscellaneous transaction in Inventory. However, entering a cost that is significantly different from the current average can cause large swings in the unit cost of remaining on-hand inventory. Oracle recommends you take the appropriate measures to control the ability to enter the transaction unit cost.

#### Subinventory Transfers

Use the Subinventory Transfer window to move material from one subinventory to another. If you specify the same subinventory as the From and To Subinventory, you can move material between locators within a subinventory.

In subinventory transfers, the debit and credit transactions occur for the same account because only one set of valuation accounts is maintained in an average costing organization. If you are using average costing in Oracle Warehouse Management or Oracle Projects organizations - you can maintain multiple cost groups with different sets of valuation accounts.

#### Expense Subinventories and Expense Items

You can issue from an asset to an expense subinventory, and you can issue from an expense subinventory if the Oracle Inventory *INV:Allow Expense to Asset Transfer* profile option is set to Yes. The system assumes the item is consumed at the expense location.

See: Transferring Between Subinventories, Oracle Inventory User's Guide.

#### Internal Requisitions

You can replenish your inventory using internal requisition. You can choose to source material from a supplier, a subinventory within your organization, or from another organization. Depending upon the source you choose, the accounting entries are similar to one of the proceeding scenarios. However, unlike inter-organization transfers internal requisitions do not support freight charges.

See: Overview of Internal Requisitions, Oracle Purchasing User's Guide,

Purchase Order Receipt To Inventory, page 5-30,

Inter-Organization Transfers, Oracle Inventory User's Guide and

Subinventory Transfers, page 5-34.

## **Cycle Count and Physical Inventory**

You can use cycle counting and physical inventory to correct your inventory on-hand balances.

If you physically count more than your on-hand balance, then the accounting entries are as follows:

| Account                                                      | Debit | Credit |
|--------------------------------------------------------------|-------|--------|
| Organization Valuation<br>accounts @ current average<br>cost | XX    | -      |
| Adjustment account @ current<br>average cost                 | -     | XX     |

If you countless than your on-hand balance, then the accounting entries are as follows:

| Account                                                      | Debit | Credit |
|--------------------------------------------------------------|-------|--------|
| Adjustment account @ current<br>average cost                 | XX    | -      |
| Organization Valuation<br>accounts @ current average<br>cost | -     | XX     |

The accounting entries for physical inventory adjustments are the same as those for cycle counts.

**Tip:** Since the quantities, not the average cost, is kept when you freeze the physical inventory, you should not perform any transactions that might affect your average costs until you have adjusted your physical inventory.

#### **Expense Subinventories and Expense Items**

The system does not record accounting entries when physical inventory or cycle count adjustments involve expense subinventories or expense items. However, quantity balances in expense subinventories are corrected if the quantities in these subinventories are tracked. See: Overview of Cycle Counting, Oracle Inventory User's Guide,
Entering Cycle Counts, Oracle Inventory User's Guide,
Overview of Physical Inventory, Oracle Inventory User's Guide, and
Processing Physical Inventory Adjustments, Oracle Inventory User's Guide.

# Average Costing Order Management/Shipping Execution Transactions

This section shows accounting entries for average costing order management and shipping transactions.

**Note:** The following accounts in average costing order management/shipping execution transactions are the default accounts when average costing is used. If Subledger Accounting (SLA) is enabled and SLA rules are customized, then the default accounts are not used.

## Sales Order Shipments

Ship material on a sales order using Oracle Order Shipping Execution. The accounting entries for sales order shipments are as follows:

| Account                                                          | Debit | Credit |
|------------------------------------------------------------------|-------|--------|
| Deferred Cost of Goods Sold<br>account @ current average<br>cost | XX    | -      |
| Organization Valuation<br>accounts @ current average<br>cost     | -     | XX     |

**Important:** You do not create any accounting information when you ship from an expense subinventory or ship an expense inventory item.

See: Overview of Ship Confirm, Oracle Order Management/Shipping User's Guide.

### **RMA Receipts**

You can receive items back from a customer using the RMA (return material authorization) Receipts window. There is no variance in average costing for RMA receipts. Non-referenced RMA's occur at the existing average cost (cost-derived). The

accounting entries for an RMA receipt are as follows:

| Account                                                          | Debit | Credit |
|------------------------------------------------------------------|-------|--------|
| Organization Valuation<br>accounts @ current average<br>cost     | XX    | -      |
| Cost of Goods Sold account @<br>current average cost             | -     | XX     |
| Deferred Cost of Goods Sold<br>account @ current average<br>cost | -     | XX     |

Use the same account as the original cost of goods sold transaction.

**Important:** You do not create any accounting entries for a return to an expense subinventory or return for an expense inventory item.

See: Return Material Authorizations, Oracle Purchasing User's Guide.

## **RMA Returns**

You can return items received into inventory through an RMA back to the customer using RMA Returns window. For example, you can send back - "return" - an item that was returned by the customer to you for repair.

This transaction reverses an RMA receipt. It also mimics a sales order shipment and updates the same accounts as a sales order shipment.

The accounting entries for an RMA return are as follows:

| Account                                                          | Debit | Credit |
|------------------------------------------------------------------|-------|--------|
| Cost of Goods Sold account @<br>current average cost             | XX    | -      |
| Deferred Cost of Goods Sold<br>account @ current average<br>cost | XX    | -      |

| Account                                                      | Debit | Credit |
|--------------------------------------------------------------|-------|--------|
| Organization Valuation<br>accounts @ current average<br>cost | -     | XX     |

**Important:** You do not create any accounting entries when you return a customer RMA from an expense subinventory or for an expense inventory item.

See: Return Material Authorizations, Oracle Purchasing User's Guide.

# Average Cost Update

You can view and update the average cost of an item by cost element and level (this level and previous level). You can update average costs using a percentage change, a new average cost, or a value change. A change made to the total unit cost of an item is spread to all cost elements and levels in the same proportion as they existed before the update.

The offset to the inventory revaluation in all cases above will be booked to the Average Cost Adjustment account(s) you specified at the time you perform the update.

**Note:** The average cost update feature is intended to be used sparingly to correct a transaction costing error affecting items in subinventory. If the cost error is in WIP, the impacted quantities will need to be returned to a subinventory, corrected there, then reissued to WIP after the update has been completed.

If the adjustment increases inventory, then the accounting entry is as follows:

**Note:** The following average cost update accounts are the default accounts when average costing is used. If Subledger Accounting (SLA) is enabled and SLA rules are customized, then the default accounts are not used.

| Account                                                | Debit | Credit |
|--------------------------------------------------------|-------|--------|
| Inventory Valuation accounts<br>@ current average cost | XX    | -      |

| Account                                      | Debit | Credit |
|----------------------------------------------|-------|--------|
| Adjustment account @ current<br>average cost | -     | XX     |

If the adjustment decreases inventory, then the accounting entry is as follows:

| Account                                                | Debit | Credit |
|--------------------------------------------------------|-------|--------|
| Adjustment account @ current<br>average cost           | XX    | -      |
| Inventory Valuation accounts<br>@ current average cost | -     | XX     |

Updating Average Costs, page 6-16

# Manufacturing Average Cost Transactions

The following cost transactions can occur when Oracle Work in Process (WIP) is installed:

- Component Issue and Return Transactions
- Move Transactions
- Resource Charges
- Outside Processing Charges
- Overhead Charges
- Assembly Scrap Transactions
- Assembly Completion Transactions
- Assembly Returns
- Job Close Transactions
- Period Close Transactions
# **Component Issue and Return Transactions**

You can perform the following transactions:

- Issue component items to jobs from inventory
- Return components from jobs back to inventory
- Issue or return directly by performing a WIP material transaction or by using the Inventory Transaction Interface
- Backflush components using the Move Transactions and Completion Transactions windows in WIP, the Receipts window in Purchasing (for outside processing), or by using the WIP Open Move Transaction Interface

## **Costing Issue and Return Transactions**

Issue transactions increase the WIP valuation and decrease the inventory valuation. Components issued to or returned from jobs are valued at the inventory average cost in effect at the time of the transaction. Components issued to a job or returned from a job in several different transactions may have different unit costs for each transaction. If a component's unit cost is composed of more than one cost element, this elemental detail continues to be visible after it is charged to a job.

The accounting entries for issue transactions are as follows:

**Note:** The following accounts are the default accounts when average costing is used. If Subledger Accounting (SLA) is enabled and SLA rules are customized, then the default accounts are not used.

| Account                                 | Debit | Credit |
|-----------------------------------------|-------|--------|
| WIP accounting class valuation accounts | XX    | -      |
| Subinventory elemental accounts         | -     | XX     |

The accounting entries for return transactions are:

| Account                                 | Debit | Credit |
|-----------------------------------------|-------|--------|
| Subinventory elemental accounts         | XX    | -      |
| WIP accounting class valuation accounts | -     | XX     |

See: Overview of Material Control, Work in Process User's Guide.

# **Move Transactions**

A move transaction moves assemblies within an operation, such as from queue to run, or from one operation to the next. Move transactions can automatically launch operation completion backflushing and charge resources and overheads.

If the supply type is Operation Pull, then the total quantity of a lot-based material required at an operation is issued at the first move transaction (scrap, to move, and the like) for the operation. If the supply type is Push, then there is no change. If the supply type is Assembly Pull, then the first completion triggers the required quantity of lot-based materials to be issued to the job (as it is completion, total required quantities of all lot-based components in the BOM are issued). For all other items, if the basis is Item, then the functionality is unchanged.

See the Oracle Work in Process User's Guide for additional details.

You can perform move transactions using the Move Transactions window, Open Move Transaction Interface, or the Receipts window in Purchasing.

#### **Backflush Material Transactions**

With backflushing, you issue component material used in an assembly or subassembly by exploding the bills of material, and then multiplying them by the number of assemblies produced.

Move transactions can create operation pull backflush material transactions that issue component material from designated WIP supply subinventories and locators to a job. For backflush components under lot or serial number control, assign the lot or serial numbers during the move transaction.

When you move backward in a routing, WIP automatically reverses operation pull backflush transactions. Here are the accounting entries for move transactions:

| Account                                 | Debit | Credit |
|-----------------------------------------|-------|--------|
| WIP accounting class valuation accounts | XX    | -      |
| Organization valuation<br>accounts      | -     | XX     |
|                                         |       |        |
| Account                                 | Debit | Credit |
| Organization valuation<br>accounts      | XX    | -      |
|                                         |       |        |

See: Overview of Material Control, Oracle Work in Process User's Guide.

#### Moved Based Resource Charging

As the assemblies you build pass through the operations on their routings, move transactions charge all pre-assigned resources with an auto-charge type of WIP Moveat their standard rate.

You can charge resources based upon a fixed amount per item moved in an operation (Item basis) or based upon a fixed lot charge per item moved in an operation (Lot basis). For resources with a basis of Lot, WIP automatically charges the lot cost upon completion of the first assembly in the operation.

You can also enter manual resource transactions associated with a move, or independent of any moves. You can manually charge resources to a job, provided it has a routing. You can also transact resources through the Open Resource Transaction Interface.

See: Overview of Resource Management, Oracle Work in Process User's Guide.

# **Resource Charges**

WIP supports four resource autocharging methods: Manual,WIP Move,PO Move,and PO Receipt. You can charge resources at an actual rate. You can also charge resource overheads automatically as you charge resources.

#### WIP Move Resource Charges

You can automatically charge resources at a predefined rate to a job when you perform

a move transaction using either the Move Transaction window or the Open Move Transaction Interface. When you move assemblies from the queue or run intraoperation steps forward to the to move, reject, or scrap intraoperation steps, or to the next operation, WIP charges all pre-assigned resources with an charge type of WIP Moveat their predefined rates.

For resources with a basis of item, WIP automatically charges the resource's usage rate or amount multiplied by the resource's predefined cost upon completion of each assembly in the operation. For resources with a basis of lot, WIP automatically charges the resource's usage rate or amount multiplied by the resource's predefined cost upon completion of the first assembly in the operation.

You can undo the WIP Move resource charges automatically by moving the assemblies from queue or run of your current operation to queue or run of any prior operation, or by moving the assemblies from the to move, reject, or scrap intraoperation steps backward to the queue or run intraoperation steps of the same operation, or to any intraoperation step of any prior operation.

#### **Phantom Costing**

Phantom assemblies can be costed fully in Release 12. To cost the routings of the phantom, you check these BOM parameters:

- Use phantom routings.
- Inherit phantom operation sequence.

The overhead and resources on the phantom routing will be charged at this level. Your parent assembly will be costed as if the operation contained the resources and overheads of the phantom routing.

#### Manual Resource Charges

You can charge manual resources associated with a move transaction or independently of any moves. Manual resource transactions require you to enter the actual resource units applied rather than autocharging the resource's usage rate or amount based on the move quantity. You can charge resources using that resource's unit of measure or any valid alternate. You can manually charge resources to a job, provided that the job has a routing.

If you use the Move Transactions window to perform moves and manual resource transactions at the same time, then WIP displays all pre-assigned manual resources with a charge type of Manual assigned to the operations completed in the move. If the resource is a person, then you can enter an employee number.

In addition to the resources displayed, you can manually charge any resource to a job, even if you have not previously assigned the resource to an operation in the job. You can also manually charge resources to an operation added ad hoc by entering any resource defined for the department associated with the operation. You can correct or undo manual resource transactions by entering negative resource units worked.

#### **Costing Resource Charges at Resource Standard**

Resource charges increase WIP valuation. Here are the accounting entries for resource transactions:

| Account                                         | Debit | Credit |
|-------------------------------------------------|-------|--------|
| WIP accounting class resource valuation account | XX    | -      |
| Resource absorption account                     | -     | XX     |

If Autocharge is set to WIP Move, then WIP and labor are charged at a predefined amount. There are no resource rate or efficiency variances.

Here are the accounting entries for negative Manual resource transactions and backward moves for WIP Move resources:

| Account                                         | Debit | Credit |
|-------------------------------------------------|-------|--------|
| Resource absorption account                     | XX    | -      |
| WIP accounting class resource valuation account | -     | XX     |

#### **Costing Labor Charges at Actual**

You can charge labor charges at actual in two ways. You can enter an actual rate for the employee using the Open Resource Transaction Interface or when you define employee rates. For labor charges using an actual or employee rate for a resource for which charge standard rate is turned off, here are the accounting entries:

| Account                                         | Debit | Credit |
|-------------------------------------------------|-------|--------|
| WIP accounting class resource valuation account | XX    | -      |
| Resource absorption account                     | -     | XX     |

If you enter an actual rate for a resource for which Charge Standard Rate is enabled, then WIP charges the job at a predefined amount. If Autocharge is set to Manual and actual rates and quantities are recorded, then a rate variance is recognized immediately for any rate difference. Here are the accounting entries for the actual labor charges:

| Account                                                                                                    | Debit | Credit |
|----------------------------------------------------------------------------------------------------|-------|--------|
| WIP accounting class resource valuation account                                                                                                    | XX    | -      |
| Resource rate variance<br>account (Debit when actual<br>rate is greater than the<br>standard rate. Credit when<br>the actual rate is less than the<br>standard rate.) | XX    | XX     |
| Resource absorption account                                                                                                    | -     | XX     |

#### PO Receipt and PO Move Transactions

You can receive purchased items associated with outside resources from an outside processing operation back into WIP in Oracle Purchasing. For these items, WIP creates resource transactions at the standard or actual rate for all outside resources with an autocharge type of PO receipt or PO move.

See: Overview of Resource Management, Oracle Work in Process User's Guide,

Managing Receipts, Oracle Purchasing User's Guide, and

Overview of Outside Processing, Oracle Work in Process User's Guide.

# **Outside Processing Charges**

Using the Receipts window in Purchasing, WIP automatically creates resource transactions at the standard or actual rate for all outside processing resources with an charge type of PO Receipt or PO Move when you receive assemblies from an outside processing operation back into WIP. For outside processing resources with a charge type of PO Move, WIP also performs a move of the assemblies from the queue or run intraoperation step of your outside processing operation into the queue intraoperation step of your next operation or into the to move intraoperation step if the outside processing operation is the last operation on your routing.

If you assigned internal resources to an outside operation with an charge type of Manual, you use the Move Transactions window or the Open Resource Transaction Interface to charge these resources.

If you return assemblies to the supplier, the system automatically reverses the charges

to all automatic resources associated with the operation. You must manually reverse all manual resource charges using the Move Transactions window. For outside processing resources with an charge type of PO Move, WIP automatically moves the assemblies from the queue intraoperation step of the operation immediately following the outside processing operation into the queue intraoperation step of your outside processing operation. If the outside processing operation is the last operation on your routing, WIP automatically moves the assemblies from the To move intraoperation step to the queue intraoperation step.

#### Costing Outside Processing Charges at a Predefined Rate

When you receive the assembly from the supplier, Purchasing sends the resource charges to WIP at either a predefined cost or actual purchase order price, depending upon how you specified the standard rate for the outside processing resource.

If you enabled Charge Standard Rate for the outside processing resource being charged, then Purchasing charges WIP at the standard rate. WIP creates a purchase price variance for the difference between the standard rate and the purchase order price. Here are the WIP accounting entries for outside processing items:

| Account                                                                                                    | Debit | Credit |
|----------------------------------------------------------------------------------------------------|-------|--------|
| WIP accounting class outside processing valuation account                                                                                                    | XX    | -      |
| Purchase price variance<br>account (Debit when the<br>actual rate is greater than the<br>standard rate. Credit when<br>the actual rate is less than the<br>standard rate.) | XX    | XX     |
| Organization Receiving account                                                                                                    | -     | ХХ     |

Any quantity or usage difference is recognized as an outside processing efficiency variance at period close. Here are the accounting entries for return to supplier for outside processing:

| Account                           | Debit | Credit |
|-----------------------------------|-------|--------|
| Organization Receiving<br>account | XX    | -      |

| Account                                                                                                    | Debit | Credit |
|----------------------------------------------------------------------------------------------------|-------|--------|
| Purchase price variance<br>account (Debit when actual<br>rate is less than the standard<br>rate. Credit when the actual<br>rate is greater than the<br>standard rate. | XX    | XX     |
| WIP accounting class outside processing valuation account                                                                                                    | -     | XX     |

#### **Costing Outside Processing Charges at Actual Purchase Order Price**

If you disable Standard option for the outside processing resource being charged, Purchasing charges WIP the purchase order price and does not create a purchase price variance. Here are the accounting entries for outside processing charges at purchase order price:

| Account                                                      | Debit | Credit |
|--------------------------------------------------------------|-------|--------|
| WIP accounting class outside<br>processing valuation account | ХХ    | -      |
| Organization Receiving account                               | -     | XX     |

See: Overview of Shop Floor Control, Oracle Work in Process User's Guide.

#### **Overhead Charges**

#### Move Based Overhead Charging

WIP automatically charges appropriate overhead costs as you move assemblies through the shop floor. You can charge overheads directly based on move transactions or based on resource charges. For overheads charged based on move transactions with a basis of item, WIP automatically charges overheads upon completion of each assembly in the operation. WIP automatically reverses these charges during a backward move transaction.

For overheads based on move transactions with a basis of lot, WIP automatically charges overheads upon completion of the first assembly in the operation. WIP automatically reverses these charges during a backward move transaction if the transaction results in zero net assemblies completed in the operation.

#### **Resource Based Overhead Charging**

WIP automatically charges appropriate overhead costs as you charge resources. You can charge overheads based on resource units or value. WIP automatically reverses overhead charges when you reverse the underlying resource charge.

#### **Costing Overhead Charges**

Overhead charges increase WIP valuation. Here are the accounting entries for overhead charges:

| Account                                  | Debit | Credit |
|------------------------------------------|-------|--------|
| WIP accounting class<br>overhead account | ХХ    | -      |
| Overhead absorption account              | -     | XX     |

You can reverse overhead charges by entering negative Manual resource charges or performing backward moves for WIP Moveresources. Here are the accounting entries for reverse overhead charges:

| Account                                  | Debit | Credit |
|------------------------------------------|-------|--------|
| Overhead absorption account              | XX    | -      |
| WIP accounting class<br>overhead account | -     | XX     |

Overview of Shop Floor Control, Oracle Work in Process User's Guide.

# **Assembly Scrap Transactions**

If you move assemblies into the scrap intraoperation step of an operation and the WIP Require Scrap Account parameter is set, then you must enter a scrap account number or account alias. If you do not specify that a scrap account is required, then it is optional. If you do not provide a scrap account, then the cost of scrap remains in the job or schedule until job or period close. If the job is then completed using the final completion option in the Completion Transactions window, then the cost is included in the finished assembly cost. Otherwise, the cost is written off as a variance when the non-standard asset and standard discrete jobs are closed and at period close for non-standard expense jobs.

WIP considers assemblies that are moved into the scrap intraoperation step from the

queue or run of the same operation as complete at that operation. Operation completion information is updated, components are backflushed, and resource and overhead costs are charged according to the elemental cost setup. See: Scrapping Assemblies, *Oracle Work in Process User's Guide*.

If a scrap account is entered, the cost of scrapped assemblies is determined using an algorithm that calculates the assembly costs through the operation at which the scrap occurred. The scrap account is debited and the job elemental accounts are credited. If you move assemblies out of a scrap operation step, therefore reversing the ordinal scrap transaction, then these accounting entries are reversed.

AccountDebitCreditScrap accountXX-WIP accounting class<br/>valuation accounts@<br/>calculated scrap value-XX

Here are the accounting entries for scrap transactions:

The accounting entries for reverse scrap transactions are:

| Account                                                                 | Debit | Credit |
|-------------------------------------------------------------------------|-------|--------|
| WIP accounting class<br>valuation<br>accounts@calculated scrap<br>value | XX    | -      |
| Scrap account                                                           | -     | XX     |

Overview of Shop Floor Control, Oracle Work in Process User's Guide.

## Assembly Completion Transactions

Use the Completion Transactions or the WIP Move window in WIP or the Inventory Transaction Interface to receive completed assemblies from WIP into asset subinventories. Completion transactions relieve the valuation account of the accounting class and charge the organization valuation accounts based upon the Cost Source.

#### Costing Assembly Completion Transactions

Completions decrease WIP valuation and increase inventory valuation. Here are the accounting entries for completion transactions:

| Account                                   | Debit | Credit |
|-------------------------------------------|-------|--------|
| Inventory organization valuation accounts | XX    | -      |
| WIP accounting class valuation accounts   | -     | XX     |

#### **Costing Assembly Completions Using Final Completion Option**

When the final completion option is used for an assembly completion, no residual balance, positive or negative, is left in the job. The accounting entries are different for positive and negative residual balances. Positive residual balances post to inventory and negative residual balances post to variance. The balances are held by element, by level, and are not summed. Therefore, transactions per given element may have balances going to inventory and variance for the same element, at different levels.

If there are positive residual balances at an assembly completion with the final completion option enabled, then here are the accounting entries:

| Account                                        | Debit       | Credit      |
|------------------------------------------------|-------------|-------------|
| Inventory organization valuation accounts      | XX          | -           |
| WIP accounting class valuation accounts        | -           | XX          |
|                                                |             |             |
|                                                |             |             |
| Account                                        | Debit       | Credit      |
| Account WIP accounting class variance accounts | Debit<br>XX | Credit<br>- |

#### Earning Assembly Material Overhead on Completion

You can assign overheads based on item, lot or total value basis. For standard discrete jobs, you can earn these overheads as you complete assemblies from WIP to inventory.

Use non-standard expense jobs for such activities as repair and maintenance. Use non-

standard asset jobs to upgrade assemblies, for teardown, and to prototype production.

**Note:** RE: average and standard costing. Unlike standard costing, in average costing, non-standard discrete jobs do earn overhead on completion.

Here are the accounting entries for material overhead on completion transactions for both standard and non-standard, asset and expense jobs:

| Account                                        | Debit | Credit |
|------------------------------------------------|-------|--------|
| Subinventory material overhead account         | XX    | -      |
| Inventory material overhead absorption account | -     | XX     |

Do not complete the assembly if you want to:

- Expense all the rework cost
- Not add the cost to inventory
- Not earn material overhead

Instead, return the assembly, by component return, to inventory and then close the job. See: Completing and Returning Assemblies, *Oracle Work in Process User's Guide* 

# Assembly Returns

The Completion Transactions window in WIP or the Inventory Transaction Interface are used to return completed assemblies from asset subinventories to WIP. The costing of resources, overhead, and outside processing on assembly returns differs depending on the completion cost source method: *system calculated* or *user-defined*.

Here is assembly return costing for the two completion methods:

| User defined      | at user-defined cost                                      |
|-------------------|-----------------------------------------------------------|
| System calculated | the weighted average of previous completions of that job. |

Returns increase WIP valuation and decrease inventory valuation. Here are the accounting entries for assembly return transactions:

| Account                                   | Debit | Credit |
|-------------------------------------------|-------|--------|
| WIP accounting class valuation accounts   | XX    | -      |
| Inventory organization valuation accounts | -     | ХХ     |

# **Job Close Transactions**

Until you close a job, or change the status of the job to Complete - No Charges, you can make material, resource, and scrap charges to the job. Closing a discrete job prevents any further activity on the job.

#### **Costing Job Close Transactions**

WIP recognizes variances when you close a job. The actual close date you specify determines the accounting period WIP to recognize variances. You can back date the close to a prior open period if desired.

The close process writes off the balances remaining in the WIP elemental valuation accounts to the elemental variance accounts you defined by accounting class, leaving a zero balance remaining in the closed job.

If there is a positive balance in the job at the end of the close, then here are the accounting entries for a job close:

| Account                                 | Debit | Credit |
|-----------------------------------------|-------|--------|
| WIP accounting class variance accounts  | XX    | -      |
| WIP accounting class valuation accounts | -     | XX     |

# **Period Close Transactions - Average Costing**

The period close process in Inventory recognizes variances for non-standard expense jobs. It also transfers the WIP period costs to the general ledger.

#### **Costing Non-Standard Expense Job Period Close Transactions**

You can close a discrete job and recognize variances for non-standard expense jobs at

any time. In addition, the period close process automatically recognizes variances on all non-standard expense job charges incurred during the period. Therefore, open nonstandard expense jobs have zero WIP accounting balances at the start of a new period.

If there is a positive balance in the job at the end of the period, then here are the accounting entries for non-standard expense jobs at period close:

| Account                                 | Debit | Credit |
|-----------------------------------------|-------|--------|
| WIP accounting class variance accounts  | XX    | -      |
| WIP accounting class valuation accounts | -     | XX     |

See: Overview of Period Close, page 12-1,

Closing Discrete Jobs, Oracle Work in Process User's Guide and

Defining WIP Parameters, Oracle Work in Process User's Guide.

# **FIFO and LIFO Costing**

This chapter covers the following topics:

- Overview of FIFO and LIFO Costing (also known as Layer Costing)
- Describing the Major Features of FIFO/LIFO Costing
- Setting Up Layer Costing
- Layer Maintenance
- Setting Up Layer Costing for Manufacturing
- Layer Costing Flows
- Updating Layer Costs
- Layer Cost
- Viewing Layer Item Costs
- Layer Cost Valuation
- Cost Variances
- Layer Cost Transactions
- Layer Costing Purchasing Transactions
- Layer Costing Inventory Transactions
- Layer Costing Order Management/Shipping Execution Transactions
- Layer Cost Update
- Manufacturing Transactions

# Overview of FIFO and LIFO Costing (also known as Layer Costing)

First In, First Out (FIFO) and Last In, First Out (LIFO) are two separate perpetual costing methods based on actual costs. These methods are also referred to as layer costing. A perpetual costing method is selected for each inventory organization

including Standard costing, Weighted Average costing, FIFO costing, or LIFO costing. Inventory balances and values are updated perpetually after each transaction is sequentially costed.

FIFO costing is based on the assumption that the first inventory units acquired are the first units used. LIFO costing is based on the assumption that the last inventory units acquired are the first units used. Layer costing methods are additional costing methods to complement the Standard and Weighted Average costing methods.

In layer costing, a layer is the quantity of an asset item received or grouped together in inventory and sharing the same costs. Available inventories are made of identifiable cost layers.

Inventory layer

On-hand inventory contains layers that are receipt-based (purchased items) or completion-based (manufactured items).

Work in Process (WIP) layer

Components issued to a WIP job are maintained in layers within the job itself. Each issue to WIP represents a separate layer within the job. In addition, each WIP layer consists of only one inventory layer initially consumed by the issue transaction. The costs of those inventory layers are held separately within the WIP layer.

## Process Costs at Organizational Level Based on Purchase Order Prices

FIFO/LIFO costing is processed at the inventory organizational level. Under FIFO/LIFO cost systems, the unit cost of an item is the value of one receipt in one layer, selected by the FIFO or the LIFO rule. Each receipt of material to inventory has its own unit cost. Each receipt of material is valued at the purchase order price. Each receipt or assembly completion creates either a new layer for each organization.

Layer creation is minimized for item and organization combinations. Layer creation transactions following a transaction for the same type, cost, and cost group for the same organization. Do not create single layers as in previous versions of Oracle Cost Management. The item quantity is added to the last layer created. New layers are created when the next transaction is of a different type, cost, or cost group.

**Note:** New layers are created for transactions where the cost is userdefined, rather than system calculated. This includes transactions that meet all the qualifying conditions and have an equal cost value.

Other features include:

• If an organization is defined as a FIFO costing organization, all inventories of the organization are valued at FIFO. You cannot specify that some inventory items are costed at FIFO, while others are costed at standard or weighted-average, for example.

- You can only specify only one cost flow assumption for an organization. All inventory items of an organization must be costed at FIFO or at LIFO. You cannot specify some items to be costed at FIFO and other items to be costed at LIFO.
- FIFO/LIFO costing is based on purchase order prices. Neither invoices nor acquisition costs are considered when costing a receipt from a supplier.

For purchased items, each receipt creates a layer cost. For manufactured items, each completion creates a layer. All assemblies in that layer have the same unit cost.

**Note:** FIFO/LIFO costing cannot be applied to repetitively manufactured items. Therefore, you cannot define repetitive schedules in an organization that is defined as a manufacturing FIFO/LIFO cost organization.

This same FIFO/LIFO cost is used to value transactions. You can reconcile inventory and WIP balances to your accounting entries.

**Note:** Under layer costing, you cannot share costs; FIFO/LIFO costs are maintained separately in each inventory organization.

# Perpetually Value Inventory at FIFO Cost or at LIFO Cost

You can perpetually value inventory at a FIFO/LIFO cost. When an organization uses FIFO or LIFO costing methods, inventory costs are maintained in layers, each with its own costs. The cost flows of FIFO and LIFO are opposite.

- In FIFO valuation, the earliest-received stock is assumed to be used first; the latest-received stock is assumed to be still on hand.
- In LIFO valuation, the earliest-received stock is assumed to be still on hand; the latest-received stock is assumed to be used first.

FIFO/LIFO costing enables you to:

- Approximate actual material costs
- Value inventory and transact at layer cost
- Maintain layer costs
- Automatically interface with your general ledger
- Reconcile inventory balances with general ledger
- Analyze profit margins using an actual cost method

#### Layer Item Cost

The first layer cost is cost of the first layer with a positive quantity. The layer item cost is the unit cost shared by the layer quantity. It is the average unit cost of a layer.

Layer Item Cost = layer's acquisition cost / layer's quantity

#### **FIFO Item Cost**

FIFO item cost is the weighted–average of all inventory layer costs divided by the sum of layer quantities.

For example:

| Layer 1 LQ1 = 20 ea. | LC1 = \$2/each    |
|----------------------|-------------------|
| Layer 2 LQ2 = 10 ea. | LC2 = \$1.40/each |
|                      |                   |

FIFO Item cost = (\$2\*20 + \$1.40\*10) / (20+10) = \$1.80

## Charge Resources to Work in Process at Actual Cost

You can charge WIP resources at an actual rate. You can charge the same resource at different rates over time. You can also charge outside processing costs to a job at the purchase order unit cost.

#### **Inventory Valued at Layer Cost**

Under layer costing, all asset purchased items in inventory are valued based on their purchase order cost. This results in item unit costs that reflect the layer of the purchase order unit costs for all quantity on-hand.

# This Level/Previous Level Elemental Costs

Elemental costs for manufactured items are kept at two levels: this level and previous level. This level costs are those costs incurred in producing the part at the current bill of material level. Previous level costs are those incurred at lower levels. This level costs might include labor and overhead supplied to bring an assembly to a certain state of completion. Previous level costs might include material and labor, and outside processing costs incurred to bring a component or subassembly to its current state of completion. Totals costs for an item are calculated by summing the this level and previous level costs as shown in the following table.

#### Example of This Level and Previous Level Costs

| Costs in<br>Dollars | Material | Material<br>Overhead | Resource | Outside<br>Processing | Overhead |
|---------------------|----------|----------------------|----------|-----------------------|----------|
| Previous<br>Level   | 100      | 20                   | 25       | 27                    | 5        |
| This Level          | 0        | 2                    | 3        | 3                     | 1        |
| Total Costs         | 100      | 22                   | 28       | 30                    | 6        |

# **Cost Element Visibility**

For tracking and analysis purposes, you can see cost details by cost element in two ways:

- For unit costs, as a breakout of the total unit cost into each of the five cost elements. From this detail, you can determine the value of labor, overhead, and material components in inventory.
- For WIP, as all job charges (including previous level subassemblies) and relief in cost element detail.

# Layer Cost Updates

When you update layer costs, you update the layer regardless of the subinventory.

You can change costs by cost element and can choose one, several, or all cost elements at the same time. The offset to the change in inventory value resulting from a cost update is posted to the layer cost adjustment account that you specify. Items in WIP are not revalued by a layer cost update, nor are expense items or any item in an expense subinventory.

You can also perform a mass changes for multiple layers in a group for the cost, account number, and reason values.

# Material Overhead Application

You can add costs (receiving, stocking, material movement, and handling) using material overhead. You can define as many material overheads as required and include that additional cost be included in the layer cost.

Material overheads are associated to items in a layer. As in standard costing and in average costing, you can define default material overheads to apply to selected categories of items or all items in your organization.

Specifically, you can charge material overhead when you perform any of the following

three transactions:

- Deliver purchased items to subinventory
- Complete assemblies from WIP to subinventory
- Receive items being transferred from another organization and deliver to subinventory

Material overhead is applied at the rate or amount in effect at the time of the transaction. On-hand balances are not revalued when the rate or amount of a material overhead is redefined.

#### **Transfers Between Organizations**

You can transfer items in inventory to a subinventory in a different organization. This is done using a direct transfer or through an intransit transfer, just as in standard costing and in average costing. Because item unit costs are held elementally, like standard costs, elemental detail is available for items being transferred whether they are in subinventory or in intransit.

When such an item is received into a layer costing organization and delivered to the destination subinventory, you can choose whether all of its cost elements from the shipping organization, plus freight, plus transfer charges, if any, are combined into the material cost element in the receiving organization or if they are to remain separate and elementally visible.

**Note:** Combining all cost elements into the material cost element assures that the receiving organization does not have another organization's overhead (over which they have no control and for which they have no absorption) combined with their own.

You can earn material overhead on the delivery as stated above. That amount goes into the material overhead cost element.

# **Transaction and Cost Processing**

The transaction processor, which affects current on-hand quantities of items, can be set up to run either periodically (in the background) or on line (quantities updated immediately). Oracle strongly recommends that you set up the transaction processor to run on line. The cost processor is always run in the background at user-defined intervals.

#### **Transaction Backdating**

You can backdate transactions. If you backdate transactions, the next time transactions are processed, the backdated transactions are processed first, before all other

unprocessed transactions. Previously processed transactions, however, are not rolled back and reprocessed.

# **Describing the Major Features of FIFO/LIFO Costing**

- FIFO Costing is organization specific.
  - All items in inventory for an organization are valued at FIFO, when you specify FIFO as the primary costing method for the organization. You can still maintain other costing methods, such as standard or weighted-average for other inventory organizations. But each organization can have only one primary costing method.
  - You cannot share costs across organizations using FIFO costing.
  - You can specify the cost type that stores all your resource and overhead rates for FIFO costing as the rates cost type.
- Receipts are valued at purchase order prices.

When you deliver a purchase order receipt to inventory, it is valued at the purchase order price. The costs to your inventory consist of the purchase order cost and any specified material overhead earned.

- Inventory is maintained in receipt-based layers only.
  - Layer creation: Receipts into inventory create new layers with their own quantity and cost.
  - Layer consumption: Issues consume earliest layers that still have quantity balance. Issue transactions are costed based on the cost of the consumed layers.

You can specify the first inventory layer to be consumed, using the layer hook (client extension).

The return transactions (such as returns to vendor, WIP component returns, WIP assembly returns) are the exception to the FIFO flow.

**Note:** Layers are maintained only for the seeded FIFO or LIFO cost types. User-defined cost types do not have layer costs.

- Layer creation is minimized for item and organization combinations.
  - Layer creation transactions following a transaction for the same type, cost, and cost group for the same organization do not create a new layer as in previous versions of Oracle Cost Management. The item quantity is added to the last layer created. New layers are created when the next transaction is of a different

type, cost, or cost group. The qualifying transactions include:

- Return material authorizations
- Miscellaneous receipts
- Account receipt
- Account alias receipt

**Note:** New layers are created for transactions where the cost is defined by the user, rather than calculated by the application. This includes transactions that meet all the qualifying conditions and have an equal cost value.

• WIP components are held in layers within a job.

Component issues are held in layers within each job. Each issue creates a WIP layer. In addition, component issued to a job will not lose their inventory layer identification and costs.

- Items are returned to inventory as new layers.
  - WIP component return

A new inventory layer is created when a component is returned to inventory from WIP. The return transaction is valued at the latest WIP layer costs. The last layers issued to a job at a specified operation are the first layers returned to inventory.

RMA receipts

A receipt of customer return also creates a new layer at the same cost as the original shipment. This new layer is created as a latest layer cost for LIFO without a sales order reference, an earliest positive layer cost for FIFO without a sales order reference, or an original sales order issue cost if the RMA has a sales order reference.

• Returns to vendor are returned from inventory at original layers and layer costs.

Unlike most of the other issues from inventory, returns to vendor and assembly returns do not consume the earliest receipt layers. They are layer-identified transactions. In other words, they are issue transactions that have reference to specific layers.

- Returns to vendor consume the layers created for the original receipts.
- Assembly returns consume the layers created for the original completions.

• Layers are maintained at the cost group level in Project Manufacturing.

Layers are maintained at the project cost group level within an inventory organization. Issues from a cost group consume the earliest layers within the cost group.

Note: Cost layers are not held at subinventory level.

- Layer cost can be updated by the user.
  - At any given time during an open period, you can perform a cost update to revalue your inventory. You will have the option to update the costs of an item layer by a specified amount, a percent of the selected layer's costs, or user entered layer costs by cost element and level.
  - The cost update process calculates the adjustment values for your inventory layer cost, and creates corresponding adjustment accounting entries.

**Note:** Just as in average costing, you must specify the items to be updated. You cannot update all items or a range of items. You can update only a single receipt layer for any given item. You can update only one layer at a time.

- Both FIFO item costs and layer costs are maintained at elemental levels.
  - Both the FIFO item cost and the layer costs are maintained at elemental levels and by cost groups.
  - The FIFO item costs, which is the weighted average of layer item costs, is used for current inquiries and reports, such as inventory by sub-inventory, by category, and so on. Functionality (such as copy cost, mass edits, cost rollup) also uses FIFO item costs in its process.
  - The layer costs are used to value the unconsumed inventory layers and to cost transactions based on FIFO cost flow.
- Reports by layers are available.

Most standard reports that are currently available for average costing are also available for FIFO costing. In addition, you have reports at the layer level.

# **Setting Up Layer Costing**

The following steps are required when setting up perpetual layer costing. Additional steps follow in the next section for those also using BOM alone, or WIP and BOM

together.

# **Prerequisites**

- □ Create a cost type to hold rates for resources and overheads
- Define organization parameters. See: Organization Parameters Window, *Oracle Inventory User's Guide* 
  - Set the costing method to FIFO Costing.
  - Set Transfer Detail to GL appropriately.
  - (Optional) Set the Default Material Subelement account.
  - Assign the user-defined cost type as the rates cost type.
- **D** Define material overhead defaults.
- Define item, item costs, and establish item cost controls. See: Overview of Item Setup and Control, *Oracle Inventory User's Guide*
- **D** Launch transaction managers.

# **Selecting FIFO Costing**

# To select FIFO costing, a perpetual cost method in Organization Parameters:

**1.** Navigate to the Organization Parameters window, and open the Costing Information tab.

| Organization Parameters (FO3)               |                                                             |
|---------------------------------------------|-------------------------------------------------------------|
| Inventory Parameters Costing Information Re | evision, Lot, Serial And LPN 🛛 ATP, Pick, Item-Sourcing 📃 💽 |
| Costing Organization                        | FO3 - FIFO Costing Org                                      |
| Costing Method                              | FIFO                                                        |
| Rates Cost Type                             | FIFO Rates                                                  |
| Transfer to GL                              | Yes                                                         |
|                                             | Reverse Encumbrance                                         |
|                                             | Project Cost Collect. Enabled                               |
|                                             | Defer Logical Transactions                                  |
| Cost Cutoff Date                            |                                                             |
| Default Material Sub-Element                |                                                             |
| Material Overhead Sub-Element               |                                                             |
| Default Cost Group                          | CG-133504                                                   |
| Valuation Accounts                          |                                                             |
| Material                                    | 01-000-1410-0000-000                                        |
| Outside Processing                          | 01-000-1450-0000-000                                        |
| Material Overhead                           | 01-000-1420-0000-000                                        |
| Overhead                                    | 01-000-1440-0000-000                                        |
| Resource                                    | 01-000-1430-0000-000                                        |
| Expense                                     | 01-000-7740-0000-000                                        |
|                                             |                                                             |
|                                             |                                                             |
|                                             |                                                             |
|                                             |                                                             |

- 2. Enter the Costing Organization.
- **3.** Enter FIFO as the Costing Method from the List of Values and select OK.
- 4. Enter the Rates Cost Type, previously created.
- 5. Set Transfer Detail to GL appropriately.
- 6. Optionally, specify a Default Material Subelement account.

#### To set up layer costing:

- **1.** Set the Control Level for your items to Organization. Layer cost cannot be shared between organizations.
- 2. Define, at minimum, one cost type to hold the layer rates or amounts for material overhead rates. Inventory valuation and transaction costing in a layer cost organization involve two cost types: Seeded: FIFO and User-Defined: Rates.

- **3.** Assign the cost type defined above as the rates cost type in the Organization Parameters window in Oracle Inventory. See: Organization Parameters Window, *Oracle Inventory User's Guide* and Defining Costing Information, *Oracle Inventory User's Guide*.
- **4.** Set the *TP: INV:Transaction Processing Mode* profile option in Oracle Inventory to On-line processing.

When using layer costing, transactions must be properly sequenced to ensure that the correct costs are used to value transactions so that unit costs can be accurately calculated. Proper transaction sequencing can only be ensured if all transaction processing occurs on line. See: Inventory Profile Options, *Oracle Inventory User's Guide*.

# Layer Maintenance

Transactions can be classified into two different types in the context of FIFO/LIFO costing:

Layer-identified transactions

These transactions identify specific layers. Identified layers can be new layers, like new purchase order receipt layers, or existing layers, like receipt layers specified for return to vendor transactions or for assembly returns. All receipt transactions are layer-identified transactions. Only a few issue transactions carry layer identification.

• Layer-derived transactions

These transactions do not have layer identification. Most issues are layer-derived transactions; they do not consume layers created by specific transactions. Instead, they consume the oldest layers first for FIFO, and the most recent layers first for LIFO.

# **Inventory Layer Creation**

• Receipts Into Inventory Create New Layers.

For both FIFO and LIFO cost methods, each receipt into stores creates a new receipt layer which is costed as follows:

- Purchase order receipts are valued at purchase order price
- Assembly completions are valued at job completion cost
- Miscellaneous receipts, account receipts and user-defined transactions are valued at user-entered transaction cost, or latest receipt layer cost

- Direct interorganization transfer and intransit receipt are valued at the transfer transaction cost
- WIP component returns are valued at the job's component costs
- Each positive cycle count adjustment and each positive physical inventory adjustment is valued at the latest layer's cost and creates a new layer
- Positive receipt corrections are valued at purchase order price
- Customer returns (RMA receive transaction) creates a new layer at the same cost as the original shipment. This new layer is created as a latest layer cost for LIFO without a sales order reference, an earliest positive layer cost for FIFO without a sales order reference, or an original sales order issue cost if the RMA has a sales order reference.
- Receipt Into Inventory Replenishes Negative Layers.

If there are negative layers when the transaction is performed, then a receipt into inventory will also trigger the replenishment of the negative layers. Those layers will be replenished up to a zero balance, starting with the oldest negative layers for FIFO and the most recent layer first for LIFO.

## Inventory Layer Consumption

- Inventory layers are consumed when items are:
  - Issued to jobs
  - Transferred out of inventory, project cost group, or organization
  - Sold
  - Considered a loss, such as in cycle count adjustments or in physical count adjustments
- Issues from inventory consume the oldest layers.

Oldest layers with positive balances are consumed by issue transactions. However, layer-identified transactions consume the specified layer first, then the oldest layers with positive quantity balances if there is insufficient quantity to be consumed from the specified layers.

Some of the layer-identified issue transactions are return to vendor, negative receipt correction, assembly return to WIP, and transactions using the layer hook (client extensions).

• Consumption may drive the latest layer negative when the transaction is

performed.

If there is insufficient quantity to consume, an issue transaction will drive the latest layer negative when the transaction is performed.

If the on-hand quantity is already negative, the latest layer is updated by the consumption quantity. There should be no layer with a positive quantity balance if negative layers exist for an item in a cost group.

• The cost of inventory layer consumed does not always match the transaction cost.

Layer-identified transactions have their own transaction costs and consume the specified layer if it still has a positive quantity balance.

- Return to Vendor (RTV) transactions, receiving correction transactions are valued at the purchase order price associated with the original receipt transactions. The sequence of a RTV (or receiving correction) layer consumption is as follows:
  - Consume the initial receipt layer first.
  - If there is insufficient quantity, consume the oldest layers with quantity balance.
  - The latest layer at time of transaction can be driven negative by the consumption.
- Assembly Return to WIP transactions are valued at the job completion cost. (Also see WIP Layer Relief section.) The consumption sequence is similar to RTV transactions.

When a layer-identified issue transaction cannot consume the specified layer(s) because the layer quantity has already been consumed by other transactions, it will have to consume other layers that do not necessarily have the same costs. In such case, the difference between the cost of the transaction and the value of the layer(s) actually consumed is debited or credited to a variance account.

An under-costed transaction is an inventory transaction that incurs a negative variance. An over-costed transaction incurs a positive variance. You enter the variance account when defining costing information in organization parameters costing, or when defining cost groups.

# **WIP Layer Creation**

- A WIP Component Issue transaction creates a WIP layer and a corresponding WIP layer ID. Because components are issued to WIP at specific operations, WIP layers are maintained at the job operation level.
- Each WIP layer consists of one inventory layer. Depending upon the number of inventory layers consumed by the issue transaction, the WIP layers are identified by

the combination of WIP layer ID and the inventory layer IDs.

- Quantity and costs are maintained separately for each inventory layer within a WIP layer.
- If there are no previous issues to the job and no backflush transactions, the relieved cost of a component is computed using the cost of the earliest inventory layer with positive quantity at the time of transaction.
- A WIP Component Return will move back to inventory the latest WIP layers at the specified operation. However, this transaction will create a new layer in inventory. It will not "unconsume" the inventory layer(s) previously consumed by the initial Component Issue transaction.

# **WIP Layer Relief**

- At assembly completion, relieved material costs are computed using the earliest inventory layers' costs within a WIP layer that are still available to be relieved. WIP layers at each operation are relieved on the FIFO basis.
- A scrap transaction should relieve WIP layers in the FIFO manner as an assembly completion.
- An assembly return should trigger an adjustment to the WIP layer quantity, and the cost relieved should initially be the assembly completion.

**Note:** The component cost computation for assembly completions uses the same algorithm as for average costing.

# Setting Up Layer Costing for Manufacturing

# Prerequisites

- □ Set the *INV:Transaction Date Validation* profile option to *Do not allow past date*. See: Inventory Profile Options, *Oracle Inventory User's Guide*.
- Define bills of material parameters. See: Defining Bills of Material Parameters, Oracle Bills of Material User's Guide.

Defining bills of material parameters ensures that bill and routing information (resource, outside processing, and overhead cost elements) is accessible when you define item costs and define overhead.

Define resources. See: Defining a Resource, Oracle Bills of Material User's Guide.

Define resource subelements by creating resources, departments, bills, and routings with Bills of Material.

Resources can be costed or not costed. Because you can have multiple resources per operation, you can use a non-costed resource for scheduling and a costed resource for costing. The cost update process and accounting transaction processing ignore uncosted resources.

For each resource, the charge type determines whether the resource is for internal (labor, machine, and such) or outside processing. Use PO Move and PO Receipt charge types for outside processing. Each resource has its own absorption account and variance account.

- Define departments. See: Defining a Department, Oracle Bills of Material User's Guide
- Assign resources to departments. See: Creating a Routing, *Oracle Bills of Material User's Guide*.

For capacity planning and overhead assignment purposes, you must assign each resource to one or more departments. Once you assign a resource, you can select that resource when you define a routing.

 Define overheads and assign them to departments. See: Defining Overhead, page 3-22.

The cost processor uses the assigned basis type to apply the overhead charge and assigns the activity to the calculated overhead cost. You can define pending rates and use the cost update process to specify the pending rates as the rates cost type.

- □ Review routing and bill structures. See: Overview of Bills of Material, Oracle Bills of Material User's Guide and Overview of Routings, Oracle Bills of Material User's Guide.
- □ Control overheads by resource.

For overheads based on resource units or resource value, you must specify the resources on which the overhead is based. You can then charge multiple resources in the same department for the same operation, while still earning separate overhead for each resource. If you do not associate your overheads and resources, you do not apply overhead or charge resource-based overhead in WIP.

- □ Confirm that the WIP parameters, *Recognize Period Variance* and *Require Scrap Account*, are set as required.
- Confirm that your WIP accounting classes and their valuations and accounts are properly set up. See: WIP Accounting Classes, Oracle Work in Process User's Guide, Defining WIP Accounting Classes, Oracle Work in Process User's Guide, and Work in Process Valuation and Variances, Oracle Work in Process User's Guide.

If you use the same account numbers for different valuation and variance accounts,

then Cost Management automatically maintains your inventory and WIP values by cost element. Even if you use the same cost element account for inventory or a WIP accounting class, Oracle recommends that you use different accounts for each and never share account numbers between subinventories and WIP accounting classes. If you do, you will have difficulty reconciling Inventory and Work in Process valuation reports to your account balances.

## To set up layer costing with BOM and WIP:

**1.** In addition to setting the *TP: INV:Transaction Processing Mode* profile option in Oracle Inventory to On-line processing. See: Inventory Profile Options, *Oracle Inventory User's Guide*.

You must also set the following WIP transaction processing profile options to Online:

- TP:WIP:Completion Transactions Form
- TP:WIP:Material Transactions Form
- TP:WIP:Move Transaction
- TP:WIP:Operation Backflush Setup
- TP:WIP:Shop Floor Material Processing

See: Profile Options, Oracle Work in Process User's Guide.

**2**. Define rates for your resources and associate these resources and rates with the Rates cost type. See: Defining a Resource, *Oracle Bills of Material User's Guide*.

Unlike under standard costing, charging a resource defined as a Standard rate resource does not create rate variances. For each resource the charge type determines whether the resource is for internal (labor, machine, etc.) or outside processing. Use PO Move and PO Receipt charge types for outside processing. Each resource has its own absorption account and variance account.

3. Define overheads and assign to departments. See: Defining Overhead, page 3-22.

For each overhead subelement, define a rate of amount in the cost type you have specified as the rates cost type. Overheads with a basis type of Resource Units or Resource Value use the actual transaction resource amount or hours to calculate the overhead amount. The cost processor uses the assigned basis type to apply the overhead charge and assigns the activity to the calculated overhead cost. You can define pending rates and use the cost update process to specify the pending rate as the rates cost type.

**4.** Define WIP parameters. See: Defining WIP Parameters, *Oracle Work in Process User's Guide*.

You can use the *Require Scrap Account* parameter to determine whether a scrap account is mandatory when you move assemblies into a scrap intraoperation step. Requiring a scrap account relieves scrap from the job or schedule. Not requiring a scrap account leaves the cost of scrap in the job or schedule.

If the Require Scrap Account is set to *No*, scrap costs remain in the job. See: the following sections from *Oracle Work in Process User's Guide*: WIP Parameters, Assembly Scrap, and Scrapping Assemblies.

You must set the appropriate layer costing parameters - Default Completion Cost Source, Cost Type, Auto Compute Final Completion, and System Option - to determine how completions are charged.

How these parameters are applied is explained in the Assembly Completion Transaction and Resource Transaction sections.

 Define WIP accounting classes. See: WIP Accounting Classes, Oracle Work in Process User's Guide and Defining WIP Accounting Classes, Oracle Work in Process User's Guide.

Accounting classes determine which valuation and variance accounts are charged and when. You can define the following elemental accounts for WIP accounting classes that are used with layer costing: material, material overhead, resource, outside processing, overhead, material variance, resource variance, outside processing variance, overhead variance, bridging, and expense accounts. See: WIP Valuation and Variances, *Oracle Work in Process User's Guide*.

**Note:** If you use the same account numbers for different valuation and variance accounts, then Cost Management automatically maintains your inventory and WIP values by cost element even if you use the same cost element account in a given subinventory or WIP accounting class. Oracle recommends you use different accounts for each and never share account numbers between subinventories and WIP accounting classes. If you do, you will have difficulty reconciling Inventory and WIP valuation reports to your account balances.

6. Define subinventories and subinventory valuation accounts.

The five Valuation accounts and the default Expense account are defined at the organization level. The valuation accounts apply to each subinventory and intransit within the organization. They cannot be changed at the subinventory level under layer costing. The expense account defaults to each subinventory within the organization and can be overridden. You can choose a different valuation account for each cost element, or use the same account for several or all elements.

How you set up your accounts determines the level of elemental detail in the General Ledger and on Inventory valuation reports. See: Defining Subinventories, Oracle Inventory User's Guide.

# **Layer Costing Flows**

The following sections discuss transaction flows that occur when transacting jobs in a layer costing organization:

- Labor charges
- Overhead charges
- Component issues
- Material overhead charges
- Scrap charges
- Assembly completions
- Assembly returns
- Job closures and cancellations
- Layer cost update

# Labor Charges to WIP

You can charge person-type resources to jobs either at a predefined labor rate or at the actual labor rate. If you choose to charge labor at the predefined rate, move transactions that complete an operation automatically charge WIP Move resources associated with that operation at the resource's rate, as defined as the rates cost type. Resource rates are associated with cost types when you define resources. If you choose to charge labor at an actual employee rate, you can enter an employee rate as you charge manual resources. You can charge labor at either an actual or a predefined rate if you choose to import resource transaction through the Open Resource Cost Interface.

You can charge a predetermined number of labor hours by adding a WIP Move resource to a routing operation, or you can charge the actual hours to a manual resource by either:

- Entering the actual hours as assemblies are moved
- Entering the actual hours as part of an independent resource transaction
- Importing resource transactions through the WIP Resource Cost Transaction Interface

Resource labor transactions are valued at the rate in effect at the time of the transaction.

As a result, when the same labor subelement or employee is charged to the same job at different times, different rates may be in effect.

#### Overhead Charges to WIP

For each overhead subelement, define a rate or amount in the cost type that you have specified as the rates cost type. Overheads with a basis type of resource units or resource value use the actual transaction resource amount or hours to calculate the overhead amount. See: Defining Overhead, page 3-22.

#### Components Issued to WIP

Component items can be defined as push or pull requirements on your jobs. Components issued to jobs are valued at the inventory layer cost in effect at the time of the transaction. Components issued to a job in several different transactions may have different unit costs for each transaction. If a component's unit cost is composed of more than one cost element, then this elemental detail continues to be visible after it is charged to a job. These costs are held and relieved as previous level costs.

## Material Overhead Application

Define as many material overhead subelements as desired and base their charging in a variety of ways: by item, by activity or lot, or based on transaction value. See: Defining Overhead, page 3-22.

When defining item costs, you can associate material overhead(s) to items and define the rate / amount manually using the rates cost type. Once defined, the material overhead(s) are applied whenever the particular item is involved in an applicable transaction. You can change these overheads at any time. Making a change affects future transactions, but has no impact on the FIFO unit cost in inventory. See: Defining Item Costs, page 4-3.

For purchase order receipts and transfers between organizations, the material overhead amount earned is added to the purchase order cost / transfer cost of the item (but held as a separate cost element) when it is delivered to inventory. For assembly completions, the material overhead amount earned is added to the cost of the completion in inventory, but is never charged to the job.

# Material Overhead Defaulting

For ease in assigning material overheads to items, you may choose to default them when an item is first defined rather than manually associating them item by item. You default material overhead in layer costing the same as in standard costing. You can create defaults to apply at the organization level or at an item category level. Within either of these, you can choose the default to apply to make or buy items only, or to all items.

If you define more than one rate or amount for the same material overhead subelement,

the order of priority is category level make or buy items, category level all items, organization level make or buy items, and organization level all items, with the higher priority rate/amount taking precedence and overriding any other. If you want to apply more than one material overhead, then you must use different subelements. When you change material overhead defaults, the change that you make applies only to items defined later; there is no impact to existing items. See: Defining Material Overhead Defaults, page 3-40.

# Assembly Scrap

The WIP Require Scrap Account parameter determines how assembly scrap is handled. If you enter a scrap account as you move assemblies into scrap, then the transaction is costed by an algorithm that calculates the cost of each assembly through the operation at which the scrap occurred. The scrap account is debited, and the job elemental accounts are credited. If you do not enter a scrap account, the cost of scrap remains in the job. If the job is then completed using the final completion option in the Completion Transactions window, the cost is included in the finished assembly cost. Otherwise, the cost is written off as a variance when the nonstandard asset and standard discrete jobs are closed and when nonstandard expense jobs are closed for the period.

If you enter a scrap account as you move assemblies out of a scrap intraoperation step, the above accounting transactions are reversed.

## Assembly Completions Out of WIP

When finished assemblies are completed from a job to inventory, they are costed in System Calculated - Actual Resources.

You set the default for the *Completion Cost Source* through the *Default Completion Cost Source* parameter in the WIP Parameters window.

These parameters are the defaults in the WIP Accounting Class window as you define standard and non-standard discrete accounting classes.

If you choose System Calculated, then you must choose the system option, *Use Actual Resources* because *Use Pre-defined Resources* is not available. The system option determines how the applicaton calculates costs.

If you choose User Defined, then you must choose a cost type.

If you choose System Calculated, then you can override the Default Completion Cost Source parameter.

If you choose System calculated, then select a system option. If you select Use Actual Resources, then the unit cost to be relieved from the job is calculated based on actual job charges and is charged to inventory as each unit is completed. This algorithm costs the completions using a prorated amount of actual resources charged to the job and material usages as defined on the assembly bill, multiplied by the layer costs in the job.

**Note:** For completions out of a nonstandard job having no routing, this algorithm selects the unit cost from the Layer cost type. This method works best for jobs that have resources charged in a timely manner.

Job assemblies completed in the same transaction have the same layer unit cost.

As part of a completion transaction, the unit cost of the assembly in inventory is recalculated when it is different from the unit cost used in the completion transaction.

#### Overcompletions

If you have overcompleted a job, then it is not necessary to change the job quantity.

#### **Final Completion**

The Final Completion option check box in the WIP Assembly Completion window allows an additional costing option for the assemblies currently being completed:

*Enabled*: Costs these assemblies by taking the current job balances and spreading them evenly over the assembly units being completed or taking them to variance.

*Disabled* : Costs these assemblies according the Completion Cost Source method set.

Final completions ensure that no positive or negative residual balances are left in the job after the current assembly has been completed.

**Note:** Use of the final completion option is unrelated to whether or not this is the last completion of the job.

The WIP Auto Compute Final Completion parameter setting determines whether the Final Completion option check box defaults to selected (enabled) or clear (disabled).

**Note:** When the last assembly in a job is a scrap, a residual balance may remain in the job, regardless of how you have chosen to deal with assembly scrap (see Assembly Scrap paragraph above), because the above routine for clearing the job balance is not invoked.

#### Assembly Returns

If you return completed assemblies back to a job, then the assemblies being returned are valued at the layer cost of all completions in this job (net of any prior completion reversals), if the completion cost source is *System Calculated* and the *Use Actual Resources* option. If the completion cost source is *User-defined*, then the assembly is returned at User-defined costs.
### WIP Job Closures and Cancellations

Define variance accounts for each standard and non-standard discrete WIP accounting class. Any balance remaining in a job after it has been closed is written off elementally to these accounts.

Just prior to job closure, either all costs in the job have been relieved, leaving a zero balance, or a balance will be left in the job. If the job was completed, all units required were either completed or rejected / scrapped. If you used the Final Completion option, then the job balance is zero. The final units completed have absorbed all remaining job costs into their value.

However if the job balance is not zero, it is written off to the elemental variance accounts defined for the job's WIP accounting class. A residual job balance may remain under the following conditions:

- On the element by level, the job was over-relieved, resulting in a negative net activity for that element by level in the WIP Value Summary.
- All assemblies were completed, but the final completion was not used.
- A late transaction was posted after the completions.
- The job was cancelled and closed short (not all assemblies were completed / rejected).

The elemental account for the job's WIP accounting class should be different from the Cost Variance account.

### **Cost Variances**

Define this account in organization parameters. All variances occurring in any subinventory within an organization are charged to the same account. This account is charged if you choose to allow negative quantities in inventory or a transaction results in a negative amount in inventory for one or more cost elements of an item.

### **Miscellaneous Issues**

You can enter a transaction unit cost when performing a Miscellaneous Issue transaction. Because entering a cost that is significantly different from the layer can cause large swings in the unit cost of remaining on-hand inventory, you should not allow the cost to be entered.

### Layer Cost Update

You can manually change the layer cost of an item by performing an Layer Cost Update transaction. The Update Layer Cost window is used to enter cost transaction

information for inventory layers. You first select to display the appropriate transaction records. You can perform a mass change for multiple layers in a group including cost, account number, and reason values.

**Note:** You should perform layer cost updates only to correct transaction costing errors that affect items in subinventory. If the cost error originates from a WIP issue transaction, then the impacted quantities must be returned to a subinventory, corrected there, then reissued to WIP after the update is completed.

# Updating Layer Costs

You can directly update each layer cost of an item to include additional costs such as freight, invoice price variances, or job variances. You can update cost elements individually, or you can update to the total cost. You can also perform a mass edit for multiple layers in a group. You can change costs by updating one of the following values in your record. These changes can be updated for a specific record, or for the total (which is proportioned across all cost elements and levels).

Layer cost update transactions are inserted into the Transaction Open Interface in Oracle Inventory. Transaction details are viewed in the Create Transaction tabbed region.

See: Oracle Inventory Open Interfaces, Oracle Manufacturing, Distribution, Sales and Service Open Interfaces Manual.

### To search for records for layer cost updates:

1. Navigate to the Update Layer Cost window.

The Update Layer Cost search window displays for entering criteria.

| Dupdate Layer Cost (M7)        |                              |
|--------------------------------|------------------------------|
| Oundate Transaction            |                              |
| Date                           | 28-JUN-2006 13:44:21         |
| Туре                           | Layer Cost Update            |
| Source                         |                              |
| Adjustment Acct                | 01-580-7740-0000-000         |
|                                |                              |
| Item                           |                              |
| ltem                           | CM22684 Envoy Upgrade Switch |
| UOM                            | Ea                           |
| Cost Group                     | CG-1243 000                  |
| Inventory Laver                |                              |
| Create Transaction Type        |                              |
| Create Transaction Source Type |                              |
| Create Transaction Source Type |                              |
|                                |                              |
| Create Transaction Date        |                              |
| Layer Number                   |                              |
|                                | Clegr                        |

- 2. In the Update Transaction Region, select a transaction date within any open period.
- 3. Select Layer Cost Update in the Type field.
- 4. Optionally, you can enter a Source type to describe the origins for transactions.
- 5. Select an expense account in the Adjustment Acct field.
- 6. In the Item region, select the item for the layer cost update.

The description, unit of measure, and cost group information defaults.

If the Project References Enabled and Project Cost Collection Enabled parameters are set in the Organization Parameters window in Oracle Inventory, you can select a cost group. See: Organization Parameters Window, *Oracle Inventory User's Guide*. If these parameters are not set, the organization's default cost group is used.

- 7. Optionally, you can filter your search by selecting information in the Inventory Layer region. Select a value in the Create Transaction Type field for the transaction creating the inventory layer.
- **8.** Select a value in the Transaction Source Type field for the type of transaction that created the inventory layer.
- **9.** If you have a value in the Transaction Source Type field, then you can select a value in the Create Transaction Source field. This indicates the source of the transaction that created the inventory layer.

- 10. In the Create Transaction Date field, you can select a specific transaction date.
- **11.** If you are searching for specific layers, then select a number or range of numbers in the Layer Number field.

The layer number comes from a layer belonging to the cost group and having positive layer quantity balance.

**12.** Choose Continue to display the results of your search on the Layer Cost Update Transactions window. Or choose Clear to remove the data entry to perform a new search.

The Layer Cost Update Transactions window has four tabbed regions for viewing and updating information:

- Cost Change
- Accounts
- Comments
- Create Transaction

| Cost Change     | Accou             | nts                | Comments      | Create Trans | saction               |                          |  |
|-----------------|-------------------|--------------------|---------------|--------------|-----------------------|--------------------------|--|
| Layer<br>Number | Layer<br>Quantity | Create<br>Quantity | Layer<br>Cost | Change       | Layer<br>Value Change | Adjustment<br>Quantity [ |  |
| 1097            | 25                | 25                 | 0.00000       |              | 3.00000               | 4                        |  |
|                 |                   |                    |               |              |                       |                          |  |
|                 |                   |                    |               |              |                       |                          |  |
| Total           | 25                | 25                 |               |              |                       |                          |  |

### To update a specific layer cost:

**1**. Select the Cost Change tabbed region.

Information for your search results display in the Layer Number, Layer Quantity, Create Quantity, and Layer Cost fields.

- 2. Enter a value in one of the cost fields for that record.
  - New Layer Cost: Enter the new cost. The cost element and level, and the new total unit cost are automatically calculated when you save your work. Onhand inventory in all subinventories in the cost group is revalued.

**Note:** If you are updating the cost of an item in common inventory, then the cost of that item intransit owned by the current organization is updated.

- % Change: Enter a percentage change in this field as a whole value. The item cost is updated by this percentage value. The cost element and level, and the new total unit cost are automatically calculated when you save your work. Onhand inventory in all subinventories in the cost group is revalued.
- Layer Value Change: Enter the amount to increase or decrease the current onhand inventory value. To decrease the value, enter a negative amount.

Layer inventory is revalued by this amount, and the item's layer cost is recalculated by dividing the on-hand quantity into the new layer inventory value.

To protect each element/level from becoming negative, the cost update reduces the value to zero and distributes the remainder to the cost variance account.

- Specify the adjustment quantity (Adjustment Qty) for value change.
  - If the layer quantity at the time of cost processing is greater than the user entered Adjustment Quantity, then the entire value change due to landed cost adjustment is applied to the layer's inventory valuation.
  - If the layer quantity is less than the user entered Adjustment Quantity, then only the proportionate value change is applied to the layer's inventory valuation. The left-off value goes to the Expense account specified by the user.

**Note:** Adjustment Quantity can be entered only for Layer Cost Update – Value Change transaction. Adjustment Quantity cannot be entered for Layer Cost Update – New Cost or percentage transaction.

See the *Oracle Landed Cost Management Process Guide* for complete details on setting up and using Landed Cost Management.

**3.** Update any changes in the other tabbed regions before saving your work. Save your work.

### To update layer costs by element or level:

**1.** Choose Cost Elements to display the Layer Cost Update Transactions Details window.

| Cayer Cos | t Update Transaction Det        | tails (M7) - CM22684, CG-         | 1243, 13293       |              |                       |
|-----------|---------------------------------|-----------------------------------|-------------------|--------------|-----------------------|
| Level     | Cost<br>Element<br>••• Material | Current<br>Layer Cost<br>10 00000 | New<br>Layer Cost | % Change     | Layer<br>Value Change |
|           |                                 |                                   |                   |              |                       |
|           |                                 |                                   |                   |              |                       |
|           |                                 |                                   |                   |              |                       |
|           |                                 |                                   |                   |              |                       |
|           |                                 |                                   |                   |              |                       |
| Ci        | urrent Elemental Value          | 20.00000                          | Elemental         | Value Change | 0.00000               |

- 2. In the Level field, select either This Level, or Previous Level.
- **3.** Select a value in the Cost Element field. Your choices are Material, Material Overhead, Resource, Outside Processing, or Overhead.
- 4. For each level or element, enter a value in one of the cost fields.
  - New Layer Cost: Enter the new cost.
  - % Change: Enter a percentage change in this field as a whole value.
  - Layer Value Change: Enter the amount to increase or decrease the current onhand inventory value. To decrease the value, enter a negative amount.

For any of the values changed, the cost element, level, and total unit cost are automatically calculated when you save your work. Onhand inventory in all subinventories in the cost group is revalued.

Layer inventory is revalued by this amount and the item's layer cost is recalculated by dividing the on-hand quantity into the new layer inventory value. You cannot change the layer cost value by this method unless the item has quantity on-hand.

**5.** Update any changes in the other tabbed regions before saving your work. Save your work.

# To update layer cost by Total Cost and perform a mass change for your records:

- **1**. Enter a value in one of the cost Total fields.
  - New Layer Cost Total: Enter the new total.
  - % Change Total: Enter a percentage change in this field as a whole value. The total cost is updated by this percentage value.
  - Layer Value Change Total: Enter the amount to increase or decrease the current on–hand inventory value. To decrease the value, enter a negative amount.
- 2. Update any changes in the other tabbed regions before saving your work.
- 3. Choose Mass Edit to update all your records displaying on this window.

When you save your record, the new total cost and the amount of change is automatically proportioned across all cost elements and levels. Onhand inventory in all subinventories in the cost group is revalued.

### To view and enter account information:

- **1**. Select the Accounts tabbed region.
- 2. Enter values for the accounts you want to change.

You can update information for the following accounts: Material, Material Overhead, Resource, Outside Processing, and Overhead.

The offset to the inventory revaluation is applied to the layer cost adjustment account specified.

You can update individual account records. You can also change all records displaying by entering an account value in the Total field.

Enter an Expense account for adjustment quantity.

| Cost Change     | Accou             | nts                | Comments      | Create Transaction   |     |
|-----------------|-------------------|--------------------|---------------|----------------------|-----|
| Layer<br>Number | Layer<br>Quantity | Create<br>Quantity | Layer<br>Cost | Expense              |     |
| 1097            | 25                | 25                 | 0.00000       | 01-580-7740-0000-000 | -   |
| .l              | l                 |                    |               |                      |     |
|                 |                   |                    |               |                      | יםנ |
|                 |                   |                    |               |                      |     |
| l               |                   |                    |               |                      |     |
|                 |                   |                    |               |                      | i H |
|                 | j                 |                    |               |                      |     |
|                 |                   | ]                  |               |                      |     |
| Total           | 25                | 25                 |               |                      |     |
|                 |                   |                    |               | (1)                  |     |

- 3. Update any changes in the other tabbed regions before saving your work.
- **4.** Save your work. For mass changes, choose Mass Edit to update all displayed records. You can use Mass Edit for adjustment quantity, and the application apportions the total adjustment quantity according to the layer quantity.

### To view or add reason and reference information for transactions:

- **1**. Select the Comments tabbed region.
- 2. Select a reason code in the Reason field to classify or explain the transaction.

| Cost Change     | Accou             | nts                | Comments      | Create Transaction |           |          |
|-----------------|-------------------|--------------------|---------------|--------------------|-----------|----------|
| Layer<br>Number | Layer<br>Quantity | Create<br>Quantity | Layer<br>Cost | Reason             | Reference |          |
| 13293           | 2                 | 20                 | 10.00000      | EntryErro          | 12345     | <u> </u> |
|                 |                   |                    |               |                    |           |          |
|                 |                   |                    |               |                    |           |          |
| <u> </u>        |                   |                    |               |                    |           |          |
| ļ               |                   |                    |               |                    |           |          |
| ļļ              |                   |                    |               |                    |           |          |
| ll              |                   |                    |               |                    |           |          |
|                 | l                 |                    |               |                    |           |          |
|                 |                   |                    |               |                    |           | ·H-      |
| л               |                   |                    |               | EntruEwa           | 13245     | . LC:    |
| TUTAL           | 2                 | 20                 |               | Luniyeno           | [12345    |          |
|                 |                   |                    |               |                    | 5 D       |          |

- 3. In the Reference field, you have the option to enter any descriptive text.
- 4. Update any changes in the other tabbed regions before saving your work.
- **5.** Save your work. For mass changes, choose Mass Edit to update all displayed records.

### To review all previous transactions for your search results:

Select the Create Transaction tabbed region. Layer number, cost, and quantity information display – along with the transaction identification number and type of transaction.

| Cost Change     | Accour            | nts                | Comments      | Create Transaction | 1                |    |
|-----------------|-------------------|--------------------|---------------|--------------------|------------------|----|
| Layer<br>Number | Layer<br>Quantity | Create<br>Quantity | Layer<br>Cost | Transaction Id     | Transaction Type |    |
| 13293           | 2                 | 20                 | 10.00000      | 20035647           | PO Receipt       |    |
|                 |                   |                    |               |                    |                  |    |
|                 |                   |                    |               |                    |                  | Η. |
|                 |                   |                    |               | [                  |                  | ٦. |
|                 |                   |                    |               |                    |                  |    |
|                 |                   |                    |               |                    |                  |    |
|                 |                   |                    |               |                    |                  | Н  |
|                 |                   |                    |               |                    |                  | H  |
| Total           | 2                 | 20                 | ]             |                    |                  |    |
| lotal [         |                   |                    |               |                    | Ð                |    |
|                 |                   |                    |               |                    |                  |    |

# Layer Cost

This section discusses those transactions that create layer cost and those transactions that use layer cost.

# **Receipt to Inventory**

This includes both purchase order receipts to inventory and deliveries to inventory from receiving inspection. This does *not* include receipts to receiving inspection, which do *not* update the layer cost. Inventory calculates the transaction value as follows:

### Transaction value equals purchase order price times transaction quantity

If the purchase order uses a foreign currency, then inventory calculates the transaction value as follows:

Transaction value equals purchase order price converted to inventory ledger currency times transaction quantity

# **Inter-Organization Receipt**

This includes material you receive directly from another organization and from intransit inventory. Inventory calculates the transaction value as follows:

# Transaction value equals [(cost from sending organization times transaction quantity) plus freight charges plus transfer credit charges

For a direct receipt, the organization that receives the material does not perform a

transaction. The sending organization performs a ship transaction to the receiving organization. Inventory considers the transfer a receipt in the receiving organization and creates the layer and cost accordingly.

### **Receipt from Account**

This refers to a miscellaneous receipt of material from a general ledger account or account alias. Inventory calculates the transaction value as follows:

#### Transaction value equals latest layer cost in inventory times transaction quantity

However, you can enter your own layer cost. This cost is spread elementally proportional to the average layer cost elements.

For example, if you enter a user-defined transaction cost of \$20 for an item that has an average layer cost of \$10 (distributed as shown in the following table), then the transaction elemental costs are distributed proportionally (also shown in the table):

| Cost Element            | Weighted Average Layer<br>Cost | Distribution of Transaction<br>Cost |
|-------------------------|--------------------------------|-------------------------------------|
| Material                | \$5                            | \$10                                |
| Material Overhead (MOH) | \$2                            | \$4                                 |
| Resource                | \$1                            | \$2                                 |
| Overhead                | \$1                            | \$2                                 |
| Outside Processing      | \$1                            | \$2                                 |
| Total                   | \$10                           | \$20                                |

See: Performing Miscellaneous Transactions, Oracle Inventory User's Guide.

### Issue to Account

This refers to a miscellaneous issue of material to a general ledger account or account alias. Inventory calculates the transaction value as follows:

#### Transaction value equals first layer cost in inventory times transaction quantity

If you use the first layer's cost of the item, this transaction does not update the layer cost. For this type of transaction, you can override the defaulted first layer's cost with your own cost.

**Warning:** The difference between the prior layer's cost and the entered cost may greatly and adversely affect the layer cost of the layer consumed.

See: Performing Miscellaneous Transactions, Oracle Inventory User's Guide.

### **Return to Supplier**

This includes both purchase order returns from inventory direct to the supplier and returns to receiving inspection. Inventory calculates the transaction value as follows:

Transaction value equals purchase order price times transaction quantity

If the purchase order uses a foreign currency, Inventory calculates the transaction value as follows:

Transaction value equals purchase order price converted to inventory ledger currency times transaction quantity

Material overhead is also reversed based on the current material overhead rate(s).

See: Managing Receipts, *Oracle Purchasing User's Guide* and Entering Receiving Transactions, *Oracle Purchasing User's Guide*.

### Return from Customer (RMA Receipt)

Although this transaction is a receipt, it creates a new layer at the same cost as the original shipment. This new layer is created as a latest layer cost for LIFO without a sales order reference, an earliest positive layer cost for FIFO without a sales order reference, or an original sales order issue cost if the RMA has a sales order reference.

Tip: Use the layer cost update to revise this layer's cost.

# **Subinventory Transfer**

This transaction uses the first layer's cost of the item to value the transfer. Since this cost is the same for all subinventories in a cost group, this transaction does *not* update the layer cost of the item in the receiving subinventory, if you transfer within the same cost group.

### **Negative Inventory Balances**

When your on-hand inventory balance is negative, the transaction is split into three parts and costed as explained below:

**1**. The receipt creates a new layer.

- **2.** Immediately that layer replenishes the layer(s) with negative quantity. The difference in costs between the layers creates an entry to the cost variance account.
- **3.** The new layer is updated with the balance quantity.

# **Viewing Layer Item Costs**

You can examine your FIFO/LIFO item costs to determine how and why they have changed.

The following windows can be used to assist you in this process:

- View Item Costs: Displays item costs and their elemental cost components (Material, Material Overhead, Resource, Overhead, and Outside Processing) for FIFO/LIFO cost types. You cannot update layer costs here.
- View Transaction Layer Costs: Displays the cost of the consumed layer(s) for each inventory transaction and shows you how much quantity and at what cost the consumption is valued. Displays the receipt layer created or the negative layer, replenished for the receipt transactions. You can query by date/date range, specific item, transaction id, transaction source type/source.
- **View WIP Layer Costs:** For issue transactions, it displays all the WIP layers by item and by operation for a specified job. The inventory layers that make up the WIP layers and their elemental costs are also displayed.

### To view transaction layer costs:

**1.** Navigate to the View Transaction Layer Cost window. The Find Transaction Layer Cost window appears.

| Find Transaction Layer C | cost (M7)                                   | - 🗆 🗙 |
|--------------------------|---------------------------------------------|-------|
|                          |                                             |       |
| Transaction Dates        | 01-JUN-2005 00:00:00 - 28-JUN-2006 23:59:59 |       |
| ltem                     |                                             |       |
| Transaction ID           |                                             |       |
| Source Type              |                                             |       |
| Source                   |                                             |       |
|                          |                                             |       |
|                          |                                             |       |
|                          | Clear Find                                  |       |
|                          |                                             |       |
|                          |                                             |       |

- 2. Enter your search criteria. You can search for items by the following search criteria:
  - Date/date range
  - Item (item description is only a display field)
  - Transaction ID
  - Source type and source (the source field will be enabled only after you choose a source type)
- **3.** Choose the Find button. The results display in the View Transaction Layer Cost window.

| Transactions    |              |                    | Transaction | Transaction          | Т          | ransaction            |
|-----------------|--------------|--------------------|-------------|----------------------|------------|-----------------------|
| ltem            | Description  |                    | ID          | Date                 | Quantity T | уре                   |
| CM22680         | Envoy Upgrad | e Board (Ra        | 19760747    | 14-JUN-2005 08:22    | 10 P       | O Receipt             |
| CM22684         | Envoy Upgrad | e Switch           | 19760751    | 14-JUN-2005 08:22    | 20 P       | O Receipt             |
| CM22682         | Envoy Upgrad | e Software         | 19760755    | 14-JUN-2005 08:22    | 50 P       | O Receipt             |
| CM22683         | Envoy Upgrad | e Manual           | 19760759    | 14-JUN-2005 08:22    | 50 P       | O Receipt             |
| SB22680         | Envoy Upgrad | e Board            | 19760773    | 14-JUN-2005 08:24    | 10 V       | /IP Completion        |
| CM22680         | Envoy Upgrad | e Board (Ra        | 19760774    | 14-JUN-2005 08:24    | -10 W      | /IP Issue             |
| Layer<br>Number | Quantity     | Total<br>Unit Cost | Material    | Material<br>Overhead | Resource   | Outside<br>Processing |
| 12294           | ,<br>10      |                    | 25          | 25 0                 |            | 0 (                   |
|                 |              |                    |             |                      |            |                       |
|                 |              |                    |             |                      |            |                       |
|                 |              |                    | 201         |                      |            |                       |

**4.** Select a transaction for an item displayed in the Transactions block of the View Transaction Layer Cost window.

| 0 | View Transaction I | Layer Cost (M7) |                    |             |                      |                 |                       | <b>— —</b> ×  |
|---|--------------------|-----------------|--------------------|-------------|----------------------|-----------------|-----------------------|---------------|
|   | Transactions       | Description     |                    | Transaction | Transaction          | T<br>Quantity T | ransaction            |               |
|   | CM22680            | Envoy Upgrad    | e Board (Ra        | 19760747    | 14-JUN-2005 08:22    | 10 P            | O Receipt             | TA.           |
| H | CM22684            | Envoy Upgrad    | e Switch           | 19760751    | 14-JUN-2005 08:22    | 20 P            | O Receipt             | <b>-</b>  . . |
| Ĭ | CM22682            | Envoy Upgrad    | e Software         | 19760755    | 14-JUN-2005 08:22    | 50 P            | O Receipt             | 31            |
| H | CM22683            | Envoy Upgrad    | e Manual           | 19760759    | 14-JUN-2005 08:22    | 50 P            | O Receipt             |               |
| Ĭ | SB22680            | Envoy Upgrad    | e Board            | 19760773    | 14-JUN-2005 08:24    | 10 V            | /IP Completion        |               |
| Ĭ | CM22680            | Envoy Upgrad    | e Board (Ra        | 19760774    | 14-JUN-2005 08:24    | -10 W           | /IP Issue             | - <u>.</u>    |
|   |                    |                 |                    |             |                      | ,               |                       |               |
|   | Layers             |                 | T                  |             |                      |                 |                       |               |
|   | Layer<br>Number    | Quantity        | Total<br>Unit Cost | Material    | Material<br>Overbead | Resource        | Outside<br>Processing |               |
|   | 10292              | -1              | 23.                | 75 23.      | 75 0                 |                 | o                     | ī 🖹           |
| Ē | 12294              | -9              |                    | 25          | 25 0                 | Î               | 0                     | (             |
| Ĭ | í mar              |                 |                    |             |                      |                 |                       | - 2           |
| Ĭ |                    |                 |                    |             |                      | <u> </u>        |                       | ÷ 8.          |
| Ĭ | í mar              |                 |                    |             |                      |                 |                       | -             |
| Ī |                    |                 |                    |             |                      |                 |                       | -<br>-        |
|   |                    |                 |                    |             |                      |                 |                       |               |
|   |                    |                 |                    |             |                      |                 | Þ                     | 1             |
|   |                    |                 |                    | <u>, 1</u>  |                      |                 |                       |               |

For each transaction selected in the master block, you can view in the detail block all the layers created, consumed or replenished by the transaction. For each layer, you can view the elemental costs as well as the source type and the source of the transaction which creates the layer.

# To view WIP layer costs:

**1**. Navigate to the WIP Layers window.

| 000 01 30 | neaule  |             | _           |         |         |          |      |           |            |          |    |
|-----------|---------|-------------|-------------|---------|---------|----------|------|-----------|------------|----------|----|
| Job       | 136436  |             |             |         | Sta     | art Date | 10-N | OV-2004 I | 00:00:00   |          |    |
| Assembly  | SB22680 |             | Envoy       | Upgrade | Board   |          |      |           | (          | Find     |    |
| perations |         |             |             |         |         |          |      |           |            |          |    |
| •         |         |             |             | Op      | eration | Seq      |      |           | Quantity   |          |    |
| Component | 1       | Description | 1           |         |         | UÓM      | R    | equired   | Issued     | Relieved |    |
| CM22680   |         | Envoy Upgr  | ade Board i | (Raw)   | 10      | Ea       |      | 4         | 4          | 4        | -  |
| CM22684   |         | Envoy Upgr  | ade Switch  |         | 10      | Ea       |      | 8         | 8          | 8        |    |
|           |         |             |             |         |         |          |      |           |            |          |    |
|           |         | Î           |             |         |         |          |      | i         |            |          |    |
|           |         |             |             |         | í – í   |          |      |           |            |          | _  |
| avore     |         | л           |             |         |         |          |      |           |            |          | 9  |
| ayers     |         | Inventory - | Quar        | ntity   |         |          |      |           | Material   |          |    |
| Wip La    | yer     | Layer       | Issued      | Reliev  | ed      | Unit Co  | ost  | Materia   | I Overhead | Resource |    |
| 4         | 265     | 1064        | 4           |         | 4       |          | 29   | 2         | 9 0        | 0        |    |
|           |         |             |             |         |         |          |      |           |            |          |    |
|           |         |             | Î           |         |         |          | 77   |           |            |          | 13 |
|           |         |             | î           |         |         |          | -17  |           |            |          | 1  |
|           |         |             |             |         |         |          |      |           |            |          | 1_ |
|           |         |             |             |         |         |          |      |           |            |          | ЛC |

- 2. Select your job by entering a valid job number or choosing from the List of Values.
- **3.** Choose the Find button. The results display in the detail block of the WIP Layers window.

| tin .       |                                                                         |                                                                                               | Q+-                                                                                                    | art Data                                                                                                    | 10-NOV-2004              | 00.00.00                 |                                                                                                    |
|-------------|-------------------------------------------------------------------------|-----------------------------------------------------------------------------------------------|----------------------------------------------------------------------------------------------------|----------------------------------------------------------------------------------------------------|--------------------------|--------------------------|----------------------------------------------------------------------------------------------------|
|             |                                                                         |                                                                                               |                                                                                                    | an Date                                                                                                    | 10-140 9-2004            | 00.00.00                 |                                                                                                    |
| 2680        | Envoy                                                                   | Upgrade                                                                                       | Board                                                                                                    |                                                                                                    |                          | (                        | Find                                                                                                    |
|             |                                                                         |                                                                                               |                                                                                                    |                                                                                                    |                          |                          |                                                                                                    |
|             |                                                                         | Оре                                                                                           | eration                                                                                                    | Seq -                                                                                                    |                          | Quantity                 |                                                                                                    |
| Description |                                                                         |                                                                                               |                                                                                                    | UOM                                                                                                    | Required                 | Issued                   | Relieved                                                                                                    |
| Envoy Upgra | ide Board i                                                             | (Raw)                                                                                         | 10                                                                                                    | Ea                                                                                                    | 4                        | 4                        | 4                                                                                                    |
| Envoy Upgra | ide Switch                                                              |                                                                                               | 10                                                                                                    | Ea                                                                                                    | 8                        | 8                        | 8                                                                                                    |
|             |                                                                         |                                                                                               |                                                                                                    |                                                                                                    |                          |                          |                                                                                                    |
|             |                                                                         |                                                                                               |                                                                                                    |                                                                                                    | î                        | - i                      |                                                                                                    |
|             |                                                                         |                                                                                               |                                                                                                    |                                                                                                    |                          |                          |                                                                                                    |
| ][          |                                                                         |                                                                                               |                                                                                                    |                                                                                                    | ][                       |                          |                                                                                                    |
| Inventory   | Ouar                                                                    | titu                                                                                          |                                                                                                    |                                                                                                    |                          | Motorial                 |                                                                                                    |
| laver       | lssued                                                                  | Relieve                                                                                       | h                                                                                                    | Unit Cos                                                                                                    | t Materia                | al Overhead              | Resource                                                                                                    |
| 1064        | 4                                                                       | rtonore                                                                                       | 4                                                                                                    | 2                                                                                                    | 29 2                     | 9 0                      |                                                                                                    |
|             |                                                                         |                                                                                               |                                                                                                    |                                                                                                    |                          |                          |                                                                                                    |
|             |                                                                         |                                                                                               |                                                                                                    |                                                                                                    |                          |                          |                                                                                                    |
|             |                                                                         |                                                                                               |                                                                                                    |                                                                                                    |                          |                          |                                                                                                    |
|             |                                                                         |                                                                                               |                                                                                                    |                                                                                                    |                          |                          |                                                                                                    |
|             | Description<br>Envoy Upgra<br>Envoy Upgra<br>Inventory<br>Layer<br>1064 | 2680 Envoy Description Envoy Upgrade Board Envoy Upgrade Switch Inventory Layer Issued 1064 4 | 2680 Envoy Upgrade Ope Description Envoy Upgrade Board (Raw) Envoy Upgrade Switch Inventory Layer Issued Relieve 1064 4 | 2680 Envoy Upgrade Board<br>Description 10<br>Envoy Upgrade Board (Raw) 10<br>Envoy Upgrade Switch 10<br>Envoy Upgrade Switch 10<br>Inventory Quantity<br>Layer Issued Relieved<br>1064 4 4 | 2680 Envoy Upgrade Board | 2680 Envoy Upgrade Board | Operation     Quantity       Description     UOM     Required     Issued       Envoy Upgrade Board     00     Required     Issued       Envoy Upgrade Board (Raw)     10     Ea     4     4       Envoy Upgrade Switch     10     Ea     8     8       Envoy Upgrade Switch     10     Ea     8     8       Inventory     Quantity     Material     Material       Layer     Issued     Relieved     Unit Cost     Material       1064     4     4     29     29     0 |

For a specified job number, you can view all the material operation requirements by item, by operation. When you select a component which has been issued to the job, you can view WIP layers related to the issues with the quantity issued and relieved in the detail block. Quantity relieved represents the total of components reliefs due to assembly completions and scrap transactions.

Since an issue to WIP transaction can consume multiple inventory layers, you can also view those inventory layers with their elemental costs. You can view the ID of the transaction creating the WIP layers.

# Layer Cost Valuation

Inventory continually maintains the value of inventory, updating it with each transaction. This means that you can report your inventory value quickly and accurately.

# **Unlimited Cost Types**

You can define an unlimited number of cost types and use them with any inventory valuation and margin analysis reports. This allows you to compare simulation and budget cost types against your actual layer costs. You can also periodically save your layer costs into another cost type for year to year and other comparisons.

When you use Oracle Bills of Material with Inventory, you can specify the cost type in explosion reports and report these costs for simulation purposes.

# **Cost Variances**

Under layer costing, variances are generated and handled as follows:

# **Cost Variance**

Cost variances are generated if you issue additional material even though the inventory balances for that material are negative. Inventory balances can be driven negative if the *Allow Negative Balances* parameter is set in the Organization Parameters window in Oracle Inventory.

Return to Vendor (RTV) and Negative Delivery Adjustments can drive specified layers negative because they are layer-specified transactions. This can occur even if other layers have positive quantities.

If negative quantities are allowed, when a receipt (or transfer in) transaction occurs for an item with negative on-hand inventory, the following takes place:

- The negative layers are replenished in a FIFO or in a LIFO manner, up to the receipt quantity available. In addition, the new receipt layer is created with zero quantity.
- If the transaction quantity is greater than the absolute value of the negative on-hand quantity (that is, the on-hand quantity would be positive if the transaction were processed), then the negative layers are completely replenished in FIFO/LIFO and a new layer with the balance quantity is created.

The difference between the units valued at the negative layer unit cost and those valued at the normal transaction unit cost is written to the cost variance account.

The Cost Variance account is also charged when a transaction results in a negative amount in inventory for one or more cost elements of an item.

**Important:** If you develop a large balance in the Cost Variance account, adjust your layer costs.

# **Invoice Price Variance**

Invoice Price Variance (IPV) is the difference between the purchase price and the invoice price paid for a purchase order receipt. IPV's are generated when the invoice is processed and matched to the purchase order line items. Upon invoice approval, Oracle Payables automatically records this variance to both the invoice price variance and the exchange rate variance accounts. IPV is determined and recorded the same under both standard and average costing.

### **Cycle Count and Physical Inventory**

Inventory considers cycle count and physical inventory adjustments as variances.

Distribute these variances to the general ledger when you perform the general ledger transfer or period close.

### **Borrow Payback Variance**

Under project manufacturing costing, borrow/payback variance accounts are set up in the Cost Group window to make it possible for one project to borrow from another and return (payback) in the original cost.

# Layer Cost Transactions

The following types of cost transactions can occur:

- Layer Costing Purchasing Transactions, page 7-42
- Layer Costing Inventory Transactions, page 7-46
- Layer Costing Order Management/Shipping Transactions, page 7-49
- Layer Cost Update, page 7-51

**Note:** Layer Cost Transactions use default accounts. If Subledger Accounting (SLA) is enabled and SLA rules are customized, then the default accounts are not used.

# Layer Costing Purchasing Transactions

This section shows accounting entries for layer costing purchasing transactions.

**Note:** The following accounts are the default accounts when layer costing is used. If Subledger Accounting (SLA) is enabled and SLA rules are customized, then the default accounts are not used.

### Purchase Order Receipt to Receiving Inspection

You can use the Receipts window in Oracle Purchasing to receive material or outside processing items from a supplier into a receiving location (destination type equals receiving). You can also use this window to receive material directly to inventory.

When you receive material or outside processing items from a supplier into receiving

| Account                                    | Debit | Credit |
|--------------------------------------------|-------|--------|
| Receiving Inspection account<br>at PO cost | XX    | -      |
| Inventory A/P Accrual account at PO cost   | -     | XX     |

inspection, the Receiving Inspection account is debited and the Inventory A/P Accrual account is credited based on the quantity received and the purchase order price.

**Important:** If a purchase order line item lacks a defined price, the system uses zero to value the transaction.

## **Delivery From Receiving Inspection to Inventory**

You can use the Receiving Transactions window to move material from receiving inspection to inventory. The system uses the quantity and the purchase order price of the delivered item to update the receiving inspection account and quantity. The system uses the layer cost. Here are the accounting entries:

| Account                                     | Debit | Credit |
|---------------------------------------------|-------|--------|
| Organization Material<br>account at PO cost | XX    | -      |
| Receiving Inspection account<br>at PO cost  | -     | XX     |

A new layer is created at PO price.

### **Material Overhead**

If your item has material overhead(s), you earn material overhead on deliveries from receiving inspection. Here are the accounting entries:

| Account               | Debit | Credit |
|-----------------------|-------|--------|
| Subinventory accounts | XX    | -      |

| Account                                 | Debit | Credit |
|-----------------------------------------|-------|--------|
| Material Overhead<br>Absorption account | -     | XX     |

### **Foreign Currencies**

If the purchase order uses a foreign currency, the purchase order cost is converted to the ledger currency before the accounting entries are generated. This converted value is used for receiving accounting purposes.

The layer cost is recalculated using the transaction value of the purchase price converted to the inventory ledger currency times the transaction quantity.

### Expense Subinventories and Expense Inventory Items

With Oracle Purchasing and Inventory, there are two types of expense items. Purchasing has non-inventory purchases, such as office supplies or capital equipment. These items use an expense destination type for the purchase order's distribution information. You can inspect these purchasing items in receiving, but you cannot deliver these items into inventory.

However, expense inventory items can be stocked in a subinventory, but cannot be valued. Expense inventory items use an inventory destination type for the purchase order's distribution information. Expense inventory items can be delivered into both expense or asset subinventories.

When you receive to expense locations or receive expense inventory items, here are the accounting entries:

| Account                                     | Debit | Credit |
|---------------------------------------------|-------|--------|
| Subinventory Expense<br>account at PO cost  | XX    | -      |
| Inventory A/P Accrual<br>account at PO cost | -     | XX     |

When you receive into an expense subinventory or receive an expense (non-asset) inventory item, the system debits the subinventory expense account instead of the valuation accounts.

See: Entering Receiving Transactions, *Oracle Purchasing User's Guide*, Defining Ledgers, *Oracle General Ledger User's Guide* and Organization Parameters Window, *Oracle Inventory User's Guide* 

# Purchase Order Receipt to Inventory

You can use the Receipts window to receive material directly from a supplier to inventory (destination type equals inventory).

When you receive material from a supplier directly to inventory, a receipt and delivery transaction are performed in one step.

Here are the accounting entries for the receipt portion of the transaction:

| Account                                    | Debit | Credit |
|--------------------------------------------|-------|--------|
| Receiving Inspection account<br>at PO cost | XX    | -      |
| Inventory A/P Accrual account at PO cost   | -     | XX     |

Here are the accounting entries for the delivery portion of the transaction:

| Account                                     | Debit | Credit |
|---------------------------------------------|-------|--------|
| Organization Material<br>account at PO cost | ХХ    | -      |
| Receiving Inspection account<br>at PO cost  | -     | XX     |

### **Material Overhead**

If your item has material overhead(s), you earn material overhead on the delivery portion of the transaction. Here are the accounting entries:

| Account                                   | Debit | Credit |
|-------------------------------------------|-------|--------|
| Organization Material<br>Overhead account | XX    | -      |
| Material Overhead<br>Absorption account   | -     | XX     |

### **Foreign Currencies**

The layer cost is recalculated using the transaction value of the purchase price converted to the inventory ledger currency times the transaction quantity.

### Return To Supplier From Receiving

Use Receiving Returns and Receiving Corrections windows to return material from receiving inspection or from inventory to a supplier. If you use receiving inspection and you have delivered the material into inventory, then you must first return the goods to receiving before you can return to the supplier. For a return from inspection, the system decreases the receiving inspection balance and reverses the accounting entry created for the original receipt. To decrease the inventory balance, the return to supplier transaction uses the purchase order cost.

Entering Returns, Oracle Purchasing User's Guide.

# **Return To Supplier From Inventory**

When you do not use receiving inspection, the return to supplier transaction updates the same accounts as the direct receipt to inventory, with reverse transaction amounts. To decrease the inventory balance, the return to supplier transaction uses the purchase order cost.

#### **Foreign Currencies**

As with the purchase order receipts to inventory, if the purchase order uses a foreign currency, the purchase order cost is converted to the ledger currency before the accounting entries are generated.

See: Entering Returns, Oracle Purchasing User's Guide.

# Layer Costing Inventory Transactions

This section describes the accounting entries for layer costing inventory transactions.

**Note:** The following accounts are the default accounts when layer costing is used. If Subledger Accounting (SLA) is enabled and SLA rules are customized, then the default accounts are not used.

### **Miscellaneous Transactions**

You can use the Miscellaneous Transaction window to issue itemsfrom a subinventory to a general ledger account (or account alias) and to receive items into a subinventory from an account / account alias. An account alias identifies another name for a general ledger account that you define.

**Tip:** Use account aliases for account numbers you use frequently. For example, use the alias SCRAP for your general ledger scrap account.

Here are the accounting entries for issuing material from a subinventory to a general ledger account or alias:

| Account                                    | Debit | Credit |
|--------------------------------------------|-------|--------|
| Entered G/L account at layer cost          | XX    | -      |
| Inventory Valuation accounts at layer cost | -     | XX     |

Here are the accounting entries for receiving material to a subinventory from an account or an alias:

| Account                                    | Debit | Credit |
|--------------------------------------------|-------|--------|
| Inventory Valuation accounts at layer cost | XX    | -      |
| Entered G/L account at layer cost          | -     | XX     |

**Note:** Under layer costing, you can enter a unit cost which the system uses in place of the layer cost.

Performing Miscellaneous Transactions, Oracle Inventory User's Guide.

#### Expense Subinventories and Expense Items

When you receive into an expense location or receive an expense item, you have expensed the item. If you use the miscellaneous transaction to issue from an expense location, you can issue to an account or to an asset subinventory of the *INV:Allow Expense to Asset Transfer* profile option in Oracle Inventory is set to Yes. If issued to an account the system assumes the item is consumed at the expense location and moves the quantity without any associated value. If transferred to an asset subinventory, the item moves at its current cost.

When you receive an expense item to either an asset or expense subinventory, no accounting occurs. Since the account balance could involve different costs over time, the

system assumes the cost of the expense item is unknown.

### **Transaction Unit Cost**

**Caution:** Transaction unit costs can be entered when you perform a miscellaneous transaction in Inventory. However, entering a cost that is significantly different from the layer can cause large swings in the unit cost of remaining on-hand inventory. Oracle recommends you take the appropriate measures to control the ability to enter the transaction unit cost.

### Subinventory Transfers

Use the Subinventory Transfer window to move material from one subinventory to another. If you specify the same subinventory as the From and To Subinventory, you can move material between locators within a subinventory.

Since you use the same valuation accounts for your subinventories (the organization inventory valuation accounts), this transaction has no net effect on overall inventory value. The net effect is zero.

#### Expense Subinventories and Expense Items

You can issue from an asset to an expense subinventory, and you can issue from an expense subinventory if the Oracle Inventory *INV:Allow Expense to Asset Transfer* profile option is set to Yes. The application assumes the item is consumed at the expense location.

See: Transferring Between Subinventories, Oracle Inventory User's Guide.

### Cycle Count and Physical Inventory

You can use cycle counting and physical inventory to correct your inventory on-hand balances.

If you physically count more than your on-hand balance, then here are the accounting entries:

| Account                                    | Debit | Credit |
|--------------------------------------------|-------|--------|
| Inventory Valuation accounts at layer cost | XX    | -      |
| Adjustment account at layer<br>cost        | -     | XX     |

If you countless than your on-hand balance, then here are the accounting entries:

| Account                                    | Debit | Credit |
|--------------------------------------------|-------|--------|
| Adjustment account at layer cost           | XX    | -      |
| Inventory Valuation accounts at layer cost | -     | ХХ     |

The accounting entries for physical inventory adjustments are the same as those for cycle counts.

**Tip:** Since the quantities, not the layer cost, is kept when you freeze the physical inventory, you should not perform any transactions that might affect your layer costs until you have adjusted your physical inventory.

#### Expense Subinventories and Expense Items

The system does not record accounting entries when physical inventory or cycle count adjustments involve expense subinventories or expense items. However, quantity balances in expense subinventories are corrected if the quantities in these subinventories are tracked.

### **Related Topics**

Overview of Cycle Counting, Oracle Inventory User's Guide,

Entering Cycle Counts, Oracle Inventory User's Guide,

Overview of Physical Inventory, Oracle Inventory User's Guide, and

Processing Physical Inventory Adjustments, Oracle Inventory User's Guide.

# Layer Costing Order Management/Shipping Execution Transactions

This section shows accounting entries for layer costing order management and shipping transactions.

**Note:** The following accounts are the default accounts when layer costing is used. If Subledger Accounting (SLA) is enabled and SLA rules are customized, then the default accounts are not used.

# **Sales Order Shipments**

You ship material on a sales order using Oracle Order Shipping Execution. Here are the accounting entries for sales order shipments:

| Account                                              | Debit | Credit |
|------------------------------------------------------|-------|--------|
| Deferred Cost of Goods Sold<br>account at layer cost | XX    | -      |
| Inventory Valuation accounts at layer cost           | -     | XX     |

**Important:** You do not create any accounting information when you ship from an expense subinventory or ship an expense inventory item.

# **RMA Receipts**

You can receive items back from a customer using the RMA (return material authorization) Receipts window. Non-referenced RMA receipts are made at the earliest or latest layer cost, depending on whether it is FIFO or LIFO respectively.

Here are the accounting entries for an RMA receipt:

| Account                                               | Debit | Credit |
|-------------------------------------------------------|-------|--------|
| Inventory Valuation accounts at latest cost           | XX    | -      |
| Cost of Goods Sold account at latest cost             | -     | XX     |
| Deferred Cost of Goods Sold<br>account at latest cost | -     | ХХ     |

You use the same account as the original cost of goods sold transaction.

**Important:** You do not create any accounting entries for a return to an expense subinventory or return for an expense inventory item.

See: Return Material Authorizations, Oracle Purchasing User's Guide.

### **RMA Returns**

You can return items received into inventory through an RMA back to the customer using the RMA Returns window. For example, you can send back - "return" - an item that was returned by the customer to you for repair.

This transaction reverses an RMA receipt. It also mimics a sales order shipment and updates the same accounts as a sales order shipment.

Here are the accounting entries for an RMA return:

| Account                                              | Debit | Credit |
|------------------------------------------------------|-------|--------|
| Cost of Goods Sold account at<br>layer cost          | XX    | -      |
| Deferred Cost of Goods Sold<br>account at layer cost | -     | -      |
| Inventory Valuation accounts at layer cost           | -     | XX     |

**Important:** You do not create any accounting entries when you return a customer RMA from an expense subinventory or for an expense inventory item.

See: Return Material Authorizations, Oracle Purchasing User's Guide.

# Layer Cost Update

You can view and update the layer cost of an item by cost element and level (this level and previous level). You can update layer costs using a percentage change, a new layer cost, or a value change. A change made to the total unit cost of an item is spread to all cost elements and levels in the same proportion as they existed before the update.

The offset to the inventory revaluation in all cases above will be booked to the Layer Cost Adjustment account(s) you specified at the time you perform the update.

**Note:** The layer cost update feature is intended to be used sparingly to correct a transaction costing error affecting items in subinventory. If the cost error is in WIP, the impacted quantities will need to be returned to a subinventory, corrected there, then reissued to WIP after the update has been completed.

If the adjustment increases inventory, then here are the accounting entries:

**Note:** The following accounts are the default accounts when layer costing is used. If Subledger Accounting (SLA) is enabled and SLA rules are customized, then the default accounts are not used.

| Account                      | Debit | Credit |
|------------------------------|-------|--------|
| Inventory Valuation accounts | XX    | -      |
| Adjustment account           | -     | XX     |

If the adjustment decreases inventory, then here are the accounting entries:

| Account                      | Debit | Credit |
|------------------------------|-------|--------|
| Adjustment account           | XX    | -      |
| Inventory Valuation accounts | -     | XX     |

# **Related Topics**

Updating Layer Costs, page 7-24

# **Manufacturing Transactions**

The following cost transactions can occur when Oracle Work in Process is installed:

- Component Issue and Return Transactions
- Move Transactions
- Resource Charges
- Outside Processing Charges
- Overhead Charges
- Assembly Scrap Transactions
- Assembly Completion Transactions

- Assembly Returns
- Job Close Transactions
- Period Close Transactions

### **Component Issue and Return Transactions in Layers**

You can perform the following transactions:

- Issue component items to jobs from an inventory layer
- Return components from jobs back to inventory, creating a layer
- Issue or return directly by performing a WIP material transaction or by using the Inventory Transaction Interface
- Backflush components using the Move Transactions and Completion Transactions windows in WIP, the Receipts window in Purchasing (for outside processing), or by using the WIP Open Move Transaction Interface

### **Costing Issue and Return Transactions**

Issue transactions increase the WIP valuation and decrease the inventory valuation. Components issued to or returned from jobs are valued at the inventory layer cost in effect at the time of the transaction. Components issued to a job or returned from a job in several different transactions may have different unit costs for each transaction. If a component's unit cost is composed of more than one cost element, this elemental detail continues to be visible after it is charged to a job.

Here are the accounting entries for issue transactions:

**Note:** The following accounts are the default accounts when layer costing is used. If Subledger Accounting (SLA) is enabled and SLA rules are customized, then the default accounts are not used.

| Account                                 | Debit | Credit |
|-----------------------------------------|-------|--------|
| WIP accounting class valuation accounts | XX    | -      |
| Subinventory elemental accounts         | -     | XX     |

Here are the accounting entries for return transactions:

| Account                                 | Debit | Credit |
|-----------------------------------------|-------|--------|
| Subinventory elemental accounts         | XX    | -      |
| WIP accounting class valuation accounts | -     | XX     |

See: Overview of Material Control, Oracle Work in Process User's Guide.

### **Move Transactions**

A move transaction moves assemblies within an operation, such as from Queue to Run, or from one operation to the next. Move transactions can automatically launch operation completion backflushing and charge resources and overheads.

The total quantity required at an operation is issued at the first move transaction (scrap, to move, etc.) for the operation.

You can perform move transactions using the Move Transactions window, Open Move Transaction Interface, or the Receipts window in Purchasing.

### Backflush Material Transactions Come From Layers and Create Layers

With backflushing, you issue component material used in an assembly or subassembly by exploding the bills of material, and then multiplying by the number of assemblies produced.

Move transactions can create operation pull backflush material transactions that issue component material from Inventory layers into WIP layers. For backflush components under lot or serial number control, you assign the lot or serial numbers during the move transaction.

When you move backward in a routing, WIP automatically reverses operation pull backflush transactions. Here are the accounting entries for move transactions:

| Account                                    | Debit | Credit |
|--------------------------------------------|-------|--------|
| WIP accounting class<br>valuation accounts | XX    | -      |
| Inventory Valuation accounts               | -     | XX     |

Here are the accounting entries for return transactions:

| Account                                 | Debit | Credit |
|-----------------------------------------|-------|--------|
| Inventory Valuation accounts            | XX    | -      |
| WIP accounting class valuation accounts | -     | XX     |

See: Overview of Material Control, Oracle Work inProcess User's Guide.

### Moved Based Resource Charging

As the assemblies you build pass through the operations on their routings, move transactions charge all pre-assigned resources with an auto-charge type of WIP Moveat their standard rate.

You can charge resources based upon a fixed amount per item moved in an operation (Item basis) or based upon a fixed lot charge per item moved in an operation (Lot basis). For resources with a basis of Lot, WIP automatically charges the lot cost upon completion of the first assembly in the operation.

You can also enter manual resource transactions associated with a move, or independent of any moves. You can manually charge resources to a job, provided it has a routing. You can also transact resources through the Open Resource Transaction Interface.

See: Overview of Resource Management, Oracle Work in Process User' Guide.

### **Resource Charges**

WIP supports four resource auto-charging methods: Manual, WIP Move, PO Move, and PO Receipt. You can charge resources at an actual rate. You can also charge resource overheads automatically as you charge resources.

### **WIP Move Resource Charges**

You can automatically charge resources at predefined rates to a job when you perform a move transaction using either the Move Transaction window or the Open Move Transaction Interface. When you move assemblies from the queue or run intraoperation steps forward to the to move, reject, or scrap intraoperation steps, or to the next operation, WIP charges all pre-assigned resources with an charge type of WIP Moveat their predefined rate.

For resources with a basis of item, WIP automatically charges the resource's usage rate or amount multiplied by the resource's predefined cost upon completion of each assembly in the operation. For resources with a basis of lot, WIP automatically charges the resource's usage rate or amount multiplied by the resource's predefined cost upon completion of the first assembly in the operation. You can undo the WIP Move resource charges automatically in these ways:

- By moving the assemblies from queue or run of your current operation to queue or run of any prior operation
- By moving the assemblies from the to move, reject, or scrap intraoperation steps backward to the queue or run intraoperation steps of the same operation, or to any intraoperation step of any prior operation

### **Phantom Costing**

Phantom assemblies can be costed fully in Release 12. To cost the routings of the phantom, you check these BOM parameters:

- Use Phantom Routings
- Inherit Phantom Operation Sequence

The overhead and resources on the phantom routing are charged at this level. Your parent assembly is costed as if the operation contained the resources and overheads of the phantom routing.

### **Manual Resource Charges**

You can charge manual resources associated with a move transaction or independently of any moves. Manual resource transactions require you to enter the actual resource units applied rather than autocharging the resource's usage rate or amount based on the move quantity. You can charge resources using that resource's unit of measure or any valid alternate. You can manually charge resources to a job, provided that it has a routing.

If you use the Move Transactions window to perform moves and manual resource transactions at the same time, WIP displays all pre-assigned manual resources with a charge type of manual assigned to the operations completed in the move. If the resource is a person, you can enter an employee number.

In addition to the resources that appear, you can manually charge any resource to a job, even if you have not previously assigned the resource to an operation in the job. You can also manually charge resources to an operation added ad hoc by entering any resource defined for the department associated with the operation.

You can correct or undo manual resource transactions by entering negative resource units worked.

### **Costing Labor Charges at Actual**

You can charge labor charges at actual in two ways. You can enter an actual rate for the employee using the Open Resource Transaction Interface or when you define employee rates. For labor charges using an actual or employee rate for a resource for which charge standard rate is turned off, here are the accounting entries:

| Account                                         | Debit | Credit |
|-------------------------------------------------|-------|--------|
| WIP accounting class resource valuation account | XX    | -      |
| Resource absorption account                     | -     | XX     |

If you enter an actual rate for a resource for which Charge Standard Rate is enabled, WIP charges the job at a predefined amount. If Autocharge is set to manual and actual rates and quantities are recorded, then a rate variance is recognized immediately for any rate difference. Here are the accounting entries for the actual labor charges:

| Account                                                                                                    | Debit | Credit |
|----------------------------------------------------------------------------------------------------|-------|--------|
| WIP accounting class resource valuation account                                                                                                    | XX    | -      |
| Resource rate variance<br>account (Debit when actual<br>rate is greater than the<br>standard rate. Credit when<br>the actual rate is less than the<br>standard rate.) | XX    | XX     |
| Resource absorption account                                                                                                    | -     | XX     |

### PO Receipt and PO Move Transactions

You can receive purchased items associated with outside resources from an outside processing operation back into WIP in Oracle Purchasing. For these items, WIP creates resource transactions at the standard or actual rate for all outside resources with an autocharge type of PO receipt or PO move.

See: Overview of Resource Management, *Oracle Work in Process User's Guide*, Managing Receipts, *Oracle Purchasing User's Guide* and Overview of Outside Processing, *Oracle Work in Process User's Guide*.

### **Outside Processing Charges**

WIP automatically creates resource transactions at the standard or actual rate for all outside processing resources with an charge type of PO Receipt or PO Move when you use the Receipts window in Purchasing to receive assemblies from an outside processing operation back into WIP. For outside processing resources with a charge type of PO Move, WIP also performs a move of the assemblies from the queue or run intraoperation step of your outside processing operation into the queue intraoperation step of your next operation or into the to move intraoperation step if the outside processing operation is the last operation on your routing.

If you assigned internal resources to an outside operation with an charge type of manual, you use the Move Transactions window or the Open Resource Transaction Interface to charge these resources.

If you return assemblies to the supplier, the system automatically reverses the charges to all automatic resources associated with the operation. You must manually reverse all manual resource charges using the Move Transactions window. For outside processing resources with an charge type of PO Move, WIP automatically moves the assemblies from the queue intraoperation step of the operation immediately following the outside processing operation. If the outside processing operation is the last operation on your routing, WIP automatically moves the assemblies from the to move intraoperation step to the queue intraoperation step.

#### Costing Outside Processing Charges at a Predefined Rate

When you receive the assembly from the supplier, Purchasing sends the resource charges to WIP at either a predefined cost or actual purchase order price, depending upon how you specified the standard rate for the outside processing resource.

If you enabled Charge Standard Rate for the outside processing resource being charged, then Purchasing charges WIP at the standard rate. WIP then creates a purchase price variance for the difference between the standard rate and the purchase order price. Here are the WIP accounting entries for outside processing items:

| Account                                                                                                    | Debit | Credit |
|----------------------------------------------------------------------------------------------------|-------|--------|
| WIP accounting class outside<br>processing valuation account                                                                                                    | XX    | -      |
| Purchase price variance<br>account (Debit when the<br>actual rate is greater than the<br>standard rate. Credit when<br>the actual rate is less than the<br>standard rate.) | XX    | XX     |
| Organization Receiving<br>account                                                                                                    | -     | XX     |

Any quantity or usage difference is recognized as an outside processing efficiency variance at period close.
| Account                                                                                                    | Debit | Credit |
|----------------------------------------------------------------------------------------------------|-------|--------|
| Organization Receiving account                                                                                                    | XX    | -      |
| Purchase price variance<br>account (Debit when actual<br>rate is less than the standard<br>rate. Credit when the actual<br>rate is greater than the<br>standard rate. | XX    | XX     |
| WIP accounting class outside processing valuation account                                                                                                    | -     | XX     |

Here are the accounting entries for return to supplier for outside processing:

#### **Costing Outside Processing Charges at Actual Purchase Order Price**

If you disable standard option for the outside processing resource being charged, purchasing charges WIP the purchase order price and does not create a purchase price variance.

Here are the accounting transactions for outside processing charges at purchase order price:

| Account                                                   | Debit | Credit |
|-----------------------------------------------------------|-------|--------|
| WIP accounting class outside processing valuation account | XX    | -      |
| Organization Receiving account                            | -     | XX     |

See: Overview of Shop Floor Control, Oracle Work in Process User's Guide

# **Overhead Charges**

#### Moved Based Overhead Charging

WIP automatically charges appropriate overhead costs as you move assemblies through the shop floor. You can charge overheads directly based on move transactions or based on resource charges. For overhead charges based on move transactions with a basis of item, WIP automatically charges overheads upon completion of each assembly in the operation. WIP automatically reverses these charges during a backward move transaction.

For overheads based on move transactions with a basis of lot, WIP automatically charges overheads upon completion of the first assembly in the operation. WIP automatically reverses these charges during a backward move transaction if it results in zero net assemblies completed in the operation.

#### **Resource Based Overhead Charging**

WIP automatically charges appropriate overhead costs as you charge resources. You can charge overheads based on resource units or values. WIP automatically reverses overhead charges when you reverse the underlying resource charge.

#### Costing Overhead Charges

Overhead charges increase WIP valuation. Here are the accounting entries for overhead charges:

| Account                                  | Debit | Credit |
|------------------------------------------|-------|--------|
| WIP accounting class<br>overhead account | XX    | -      |
| Overhead absorption account              | -     | XX     |

You can reverse overhead charges by entering negative manual resource charges or performing backward moves for WIP moveresources.

Here are the accounting entries for reverse overhead charges:

| Account                                  | Debit | Credit |
|------------------------------------------|-------|--------|
| Overhead absorption account              | XX    | -      |
| WIP accounting class<br>overhead account | -     | XX     |

See: Overview of Shop Floor Control, Oracle Work in Process User's Guide

# Assembly Scrap Transactions

The cost of components in the assembly comes from FIFO/LIFO rules.

If you move assemblies into the scrap intraoperation step of an operation and the WIP Require Scrap Account parameter is set, you must enter a scrap account number or account alias. If you do not specify that a scrap account is required, then it is optional. If you do not provide a scrap account, then the cost of scrap remains in the job or schedule until job or period close. If the job is then completed using the final completion option in the Completion Transactions window, then the cost is included in the finished assembly cost. Otherwise, the cost is written off as a variance when the non-standard asset and standard discrete jobs are closed and at period close for non-standard expense jobs.

WIP considers assemblies that are moved into the scrap intraoperation step from the queue or run of the same operation as complete at that operation. Operation completion information is updated, components are backflushed, and resource and overhead costs are charged according to the elemental cost setup. See: Scrapping Assemblies, *Oracle Work in Process User's Guide*.

If a scrap account is entered, then the cost of scrapped assemblies is determined using an algorithm that calculates the assembly costs through the operation at which the scrap occurred. The scrap account is then debited; the job elemental accounts are credited. The scrap calculation uses jog requirements, rather than cost incurred. If you move assemblies out of a scrap operation step, therefore reversing the ordinal scrap transaction, these accounting entries are reversed.

Here are the accounting entries for scrap transactions:

| Account                                                                 | Debit | Credit |
|-------------------------------------------------------------------------|-------|--------|
| Scrap account                                                           | XX    | -      |
| WIP accounting class<br>valuation accounts at<br>calculated scrap value | -     | XX     |

Here are the accounting entries for reverse scrap transactions:

| Account                                                                 | Debit | Credit |
|-------------------------------------------------------------------------|-------|--------|
| WIP accounting class<br>valuation accounts at<br>calculated scrap value | XX    | -      |
| Scrap account                                                           | -     | XX     |

See: Overview of Shop Floor Control, Oracle Work in Process User's Guide.

# **Assembly Completion Transactions**

Use the Completion Transactions or the WIP Move window in WIP or the Inventory Transaction Interface to receive completed assemblies from WIP into asset subinventories. Completion transactions relieve the valuation account of the accounting class and charge the Inventory Valuation accounts based upon the Cost Source.

Completions are in layers. Resources, overhead, and outside processing are held at job average.

# **Costing Assembly Completion Transactions**

Completions decrease WIP valuation and increase inventory valuation. Here are the accounting entries for completion transactions:

| Account                                   | Debit | Credit |
|-------------------------------------------|-------|--------|
| Inventory Inventory<br>Valuation accounts | XX    | -      |
| WIP accounting class valuation accounts   | -     | XX     |

# **Costing Assembly Completions Using Final Completion Option**

When the final completion option is used for an assembly completion, no residual balance, positive or negative, is left in the job. The accounting entries are different for positive and negative residual balances. Positive residual balances post to inventory and negative residual balances post to variance. The balances are held by element, by level and are not summed. Therefore, transactions per given element may have balances going to inventory and variance for the same element, at different levels.

If there are positive residual balances at an assembly completion with the final completion option enabled, then here are the accounting entries:

| Account                                    | Debit | Credit |
|--------------------------------------------|-------|--------|
| Inventory Inventory<br>Valuation accounts  | ХХ    | -      |
| WIP accounting class<br>valuation accounts | -     | XX     |

If there are negative residual balances at an assembly completion with the final

completion option enabled, then here are the accounting entries:

| Account                                    | Debit | Credit |
|--------------------------------------------|-------|--------|
| WIP accounting class variance accounts     | XX    | -      |
| WIP accounting class<br>valuation accounts | -     | XX     |

#### Earning Assembly Material Overhead on Completion

You can assign overheads based on Item, Lot or Total Value basis. For standard discrete jobs, you can earn these overheads as you complete assemblies from WIP to inventory.

Use non-standard expense jobs for such activities as repair and maintenance. Use nonstandard asset jobs to upgrade assemblies, for teardown, and to prototype production.

**Note:** Unlike standard costing, in layer costing, non-standard discrete jobs earn overhead on completion.

Here are the accounting entries for material overhead on completion transactions for both standard and non-standard, asset and expense jobs:

| Account                                        | Debit | Credit |
|------------------------------------------------|-------|--------|
| Subinventory material overhead account         | XX    | -      |
| Inventory material overhead absorption account | -     | XX     |

Note: Do not complete the assembly if you want to:

- Expense all the rework cost
- Not add the cost to inventory
- Not earn material overhead

Instead, return the assembly, by component return, to inventory and then close the job. See: Completing and Returning Assemblies, Oracle Work in Process User's Guide.

# **Assembly Returns**

The Completion Transactions window in WIP or the Inventory Transaction Interface is used to return completed assemblies from asset subinventories to WIP. The costing of resources, overhead, and outside processing on assembly returns differs depending on the completion cost source method: *system calculated* or *user-defined*.

The layer cost worker uses the FIFO rule to select the appropriate inventory layer from the specified job to determine the amount to credit inventory. The same cost worker calculates the debit to the WIP valuation accounts as a reversal to the latest (most recent) completion(s). The difference is captured in the Cost Variance account.

Assembly return costing is as follows for the two completion methods:

- User defined At user-defined cost
- System calculated The weighted layer of previous completions of that job.

Returns increase WIP valuation and decrease inventory valuation. Here are the accounting entries for assembly return transactions:

| Account                                    | Debit | Credit |
|--------------------------------------------|-------|--------|
| WIP accounting class<br>valuation accounts | XX    | -      |
| Inventory Valuation accounts               | -     | XX     |
| Cost Variance account                      | XX    | XX     |

# **Job Close Transactions**

Until you close a job, or change the status of the job to Complete - No Charges, you can make material, resource, and scrap charges to the job. Closing a discrete job prevents any further activity on the job.

The completion method has no bearing on the Cost Variance that is generated.

#### **Costing Job Close Transactions**

WIP recognizes variances when you close a job. The actual close date that you specify determines the accounting period WIP uses to recognize variances. You can back date the close to a prior open period if desired.

The close process writes off the balances remaining in the WIP elemental valuation

accounts to the elemental variance accounts that you defined by accounting class, leaving a zero balance remaining in the closed job.

If there is a positive balance in the job at the end of the close, then here are the accounting entries for a job close:

| Account                                 | Debit | Credit |
|-----------------------------------------|-------|--------|
| WIP accounting class variance accounts  | XX    | -      |
| WIP accounting class valuation accounts | -     | XX     |

# **Period Close Transactions - Layer Costing**

The period close process in Inventory recognizes variances for non-standard expense jobs. It also transfers the WIP period costs to the general ledger.

# **Costing Nonstandard Expense Job Period Close Transactions**

You can close a discrete job and recognize variances for non-standard expense jobs at any time. In addition, the period close process automatically recognizes variances on all non-standard expense job charges incurred during the period. Therefore, open nonstandard expense jobs have zero WIP accounting balances at the start of a new period.

If there is a positive balance in the job at the end of the period, then here are the accounting entries for non-standard expense jobs at period close:

| Account                                 | Debit | Credit |
|-----------------------------------------|-------|--------|
| WIP accounting class variance accounts  | XX    | -      |
| WIP accounting class valuation accounts | -     | XX     |

See: Overview of Period Close, page 12-1, Closing Discrete Jobs, *Oracle Work in Process User's Guide* and Defining WIP Parameters, *Oracle Work in Process User's Guide*.

# **Revenue and COGS Matching**

This chapter covers the following topics:

- Overview of Revenue / COGS Matching
- Revenue / COGS Recognition Methodology
- COGS Recognition and Concurrent Processes
- Supported Business Scenarios

# **Overview of Revenue / COGS Matching**

Financial accounting has two important Generally Accepted Accounting Principles (GAAP) that guide the statement of financial earnings:

- Revenue recognition principle
- Cost matching principle

The revenue recognition principle requires revenues to be recognized when a firm has performed all, or a substantial portion of services to be provided, and cash receipt is reasonably certain. The matching principle requires that cash outlays associated directly with revenues are expensed in the period in which the firm recognizes the revenue.

The Oracle E-Business Suite supports this matching principle by synchronizing the recognition of cost of goods sold (COGS) with the revenue recognized in Oracle Receivables for shipments made in Oracle Order Management, or other order fulfillment systems. With this feature, sales order revenue and the associated COGS are recognized in the same period. In addition, when sales order revenue is only partially recognized, the associated COGS is recognized in the same proportion.

#### Revenue / COGS Recognition Process Flow

When you ship confirm one or more order lines in Oracle Order Management and then run the applicable Cost Management cost and accounting processes, the cost of goods sold associated with the sales order line is immediately debited to a Deferred COGS account pending the invoicing and recognition of the sales order revenue in Oracle Receivables. When Oracle Receivables recognizes all or part of the sales revenue associated with a sales order line, you run a cost process that calculates the percentage of total billed revenue recognized. Oracle Inventory then creates a cost recognition transaction that adjusts the Deferred COGS and regular COGS amount for the order line. The proportion of total shipment cost that is recognized as COGS will always match the proportion of total billable quantity that is recognized as revenue.

# Ship Only Order COGS Recognition Date

You can select the accounting date for which COGS for a ship only order is recognized by setting the profile option 'CST: Ship or Closure Date'. Profile option values include:

- Sales Order Issue Date
- OM order line closure date (default)

Refer to Profile Options and Security Functions, page 3-81.

# **Related Topics**

Recognizing Revenue, Oracle Receivables User's Guide

# **Revenue / COGS Recognition Methodology**

The following describes how Oracle Cost Management synchronizes the recognition of earned COGS to earned sales order revenue in a variety of business scenarios.

- 1. Revenue / COGS recognition main business flow
  - At sales order shipment, order lines are costed and booked to a Deferred Cost of Goods Sold (COGS) account. This account is subsequently adjusted for any change in the percentage of earned or recognized revenue associated with the sales order lines. This is done to ensure that amount of earned COGS is recognized proportionately as the amount of earned revenue.
  - You run a set of concurrent processes to record sales order and revenue recognition transactions and to create and cost COGS recognition transactions. These COGS recognition transactions adjust deferred and earned COGS in an amount that synchronizes the percent of earned COGS to earned revenue on sales order shipment lines.
    - **1.** *Record Order Management Transactions*: records new sales order transaction activity such as shipments and RMA returns in Oracle Order Management.
    - 2. Collect Revenue Recognition Information: determines the percentage of

recognized or earned revenue related to invoiced sales order shipment lines in Oracle Receivables.

- **3.** *Generate COGS Recognition Events*: creates and costs COGS recognition events for new sales order shipments/returns and changes in revenue recognition and credits for invoiced sales order shipment lines.
- COGS recognition events are created for:
  - **1**. Invoiceable and shippable order lines
  - **2.** Configured items: invoiceable (parent) line if it has any shippable but not invoiceable children.
  - 3. A shippable non-invoiceable line that has no invoiceable parent.
- A COGS recognition event generates a COGS recognition transaction whose date and time stamp is the end of day as specified in the inventory organization's legal entity time zone.
- A rejected acceptance-enabled sales order line will not interface with Oracle Receivables and Oracle Order Management.
- An RMA receipt will result in a credit to total COGS (split appropriately between deferred COGS and COGS if necessary) with a debit to inventory.
- 2. Customer acceptance only affects Costing indirectly, in that:
  - It is a revenue recognition contingency for an order line.
  - A rejected sales order line means all shipped quantities for that line will never be invoiced in A/R. When you close this order line, Order Management flags this as an uninvoiced line. When this occurs, Cost Management moves the balance of the sales order line from deferred COGS to COGS.
- **3.** There is no accounting when a sales order line is rejected. Costing only creates accounting when the rejected items are received and then either delivered to a regular or a scrap asset subinventory.
- 4. In customer drop ship scenarios with advanced accounting, revenue / COGS matching occurs only in the customer-facing organization. If advanced accounting is not enabled, revenue and COGS matching does not occur. Costing books the entire sales order shipment amount to COGS.

# **COGS Recognition and Concurrent Processes**

The matching and synchronization of the earned and deferred components of sales order revenue and COGS is accomplished by running the following COGS recognition concurrent processes at user-defined intervals:

- Record Order Management Transactions
- Collect Revenue Recognition Information
- Generate COGS Recognition Events

# **Record Order Management Transactions**

The Record Order Management Transactions concurrent process picks up and costs all uncosted sales order issue and RMA return transactions, and creates a record for each new order line in the costing COGS recognition matching table. This process is not for Perpetual Discrete Costing (Standard, Average, FIFO). In Discrete Costing, the cost processor selects and costs the uncosted sales order issues and inserts them into the COGS matching table.

This process is used for external product integration. For example, the Oracle Process Manufacturing Costing Processor can use the Record Order Management program so that Order Management transactions done for OPM will match to Revenue.

#### To record order management transactions:

- **1.** Navigate to the Record Order Management Transactions window. The Parameters window appears.
- 2. Select a Ledger from the list of values.

| Record Order Manager | nent Transactions                    | ×               |
|----------------------|--------------------------------------|-----------------|
| Run this Request     |                                      |                 |
|                      |                                      | Сору            |
| Name                 | Record Order Management Transactions |                 |
| Operating Unit       |                                      |                 |
| Parameters           |                                      |                 |
| Language             | American English                     |                 |
| Par 🖸                | ameters                              | × Options       |
|                      |                                      | Options         |
| At these Time        | er                                   |                 |
| Run ti               |                                      | ne <u>d</u> ule |
| Upon Comple          | QK Clear Help                        |                 |
| Layout               |                                      |                 |
| Notify               |                                      | Ontions         |
| Print to             | noprint                              |                 |
| Help ( <u>C</u> )    | Sub <u>m</u> it                      | Cancel          |

**3**. Click Submit to run the request.

# **Collect Revenue Recognition Information**

The Collect Revenue Recognition Information concurrent process calls an Oracle Receivables API to retrieve the latest revenue recognition percentage of all invoiced sales order lines in Oracle receivables for a specific ledger and with activity dates within a user-specified date range. This process must be run before the Generate COGS recognition Event concurrent process.

#### To collect revenue recognition information:

**1.** Navigate to the Collect Revenue Recognition Information window. The Parameters window appears.

| OCollect Revenue Recog                  | inition Information                       |
|-----------------------------------------|-------------------------------------------|
| Run this Request                        |                                           |
|                                         | Сору                                      |
| Nama                                    | Collect Devenue Recognition Information   |
| Oneverting Unit                         |                                           |
| Operating Unit                          |                                           |
| Parameters                              |                                           |
| Language                                | American English                          |
| At these Time<br>Run tr<br>Upon Complet | edger Date Date Date QK Cancel Clear Help |
| Notify<br>Print to                      | noprint Qptions                           |
| Help ( <u>C</u> )                       | Sub <u>m</u> it Ca <u>n</u> cel           |

- 2. Select a Ledger to restrict revenue recognition events within a specific ledger.
- **3.** This concurrent request has two date parameters that allow you to restrict processing of revenue recognition events to a range of dates:

**Start Date**: Transactions prior to this date are not selected. The default value is the date of the last successful run of the concurrent request.

End Date: Transactions after this date are not selected.

- 4. Choose OK.
- 5. Choose Submit to run the request.

| 😑 Collect Revenue Recog | inition Information                     | × |
|-------------------------|-----------------------------------------|---|
| Run this Request        |                                         |   |
|                         | Сору                                    |   |
| Nama                    | Collect Povenue Recognition Information |   |
| Name                    |                                         |   |
| Operating Unit          |                                         | _ |
| Parameters              |                                         |   |
| Language                | American English                        |   |
|                         | Language Settings Debug Options         |   |
| At these Times          |                                         |   |
| Pun the Joh             | As Soon as Possible                     |   |
| ivan the oob            |                                         |   |
| Upon Completion         |                                         |   |
|                         | ☑ <u>S</u> ave all Output Files         |   |
| Laura                   |                                         |   |
| Layout                  |                                         |   |
| Notify                  | ( Options                               |   |
| Print to                | noprint                                 |   |
|                         |                                         |   |
| (                       | Sub <u>m</u> it Ca <u>n</u> cel         |   |
|                         |                                         |   |

# **Generate COGS Recognition Events**

The Generate COGS Recognition Events concurrent request compares the COGS recognition percentage for each sales order line and accounting period combination to the current earned revenue percentage. When the compared percentages are different, the process raises a COGS recognition event and creates a COGS recognition transaction in Oracle Inventory that adjusts the ratio of earned and deferred COGS to match that of earned and deferred revenue. You must run this process after completion of the Collect Revenue Recognition Information concurrent process.

# To generate COGS recognition events:

- **1.** Navigate to the Generate COGS Recognition Events window. The Parameters window appears.
- 2. Select a Ledger from the list of values.

| 🖸 Generate COGS Recog                   | inition Events                   |
|-----------------------------------------|----------------------------------|
| Run this Request                        |                                  |
|                                         | Сору                             |
| Name                                    | Generate COGS Recognition Events |
| Operating Unit                          |                                  |
| Parameters                              |                                  |
| Language                                | American English                 |
| At these Time<br>Run th<br>Upon Complet | ameters Options er               |
| Notify<br>Print to                      | noprint Qptions                  |
| Help ( <u>C</u> )                       | Sub <u>m</u> it Ca <u>n</u> cel  |

**3.** Click Submit to run the request.

# **Period Close Considerations**

- Ensure that there are open GL period in each ledger for the periods in which you run the concurrent process.
- In perpetual costing organizations, you can create backdated COGS recognition events and transactions in open and closed inventory periods.
- In periodic costing organizations, only events and transactions that are within the current periodic period's start and end dates will be processed.
- The inventory period close process must be synchronized with Oracle Receivables period close to ensure proper recognition of revenue and COGS in an accounting period.
- In periodic costing organizations, you cannot close the accounting period if Oracle Receivables has not soft closed its accounting period. Attempting to do so generates an error message. This condition ensures that all backdated revenue recognition transactions in Oracle Receivables are processed in costing prior to period close.
- In periodic costing organizations, run the Generate COGS Recognition Events concurrent process after the close of an inventory accounting period to ensure that

all COGS recognition events have been processed and costed. Rerun the Periodic Cost Processor and Periodic Distribution Processor. Costing performs a validation to ensure that all organizations in a Periodic Average Costing (PAC) cost group have no mismatched revenue and COGS order lines, and generates an error message if unmatched lines are found.

# **Supported Business Scenarios**

Revenue / COGS matching is supported for the following sales order business scenarios:

- Sales orders: no customer acceptance
- Sales orders: customer acceptance enabled
- Sales orders: configured items ATO / PTO

# Sales Orders: No Customer Acceptance

The following scenarios illustrate Revenue / COGS matching for sales orders where customer acceptance is not in the business process flow. The underlying assumption in this set of scenarios is that ownership is transferred at the time of shipment. They apply when customer acceptance is not enabled in Oracle Order Management. Scenarios include:

- 1. Scenario 1: Sales order/invoicing, RMA, and credit memo
- 2. Scenario 2: Alternate revenue allocation in credit memo
- 3. Scenario 3: Credit memo before RMA
- 4. Scenario 4: RMA following full revenue recognition
- 5. Scenario 5: Sales order, multiple RMA's, revenue recognition, credit memos
- 6. Scenario 6: RMA not tied to sales order
- 7. Scenario 7: Uninvoiced sales order

#### Scenario 1: Sales order/invoicing, RMA, and credit memo

Time 1 – Sales order issue: Qty = 10, Cost = \$50, Price = \$100

| Account          | Debit | Credit |
|------------------|-------|--------|
| Deferred COGS    | 500   | -      |
| Inventory        | -     | 500    |
| COGS             | -     | -      |
| Deferred Revenue | -     | 1000   |
| Receivables      | 1000  | -      |
| Revenue          | -     | -      |

#### Time 2 – Revenue recognized at 50% in A/R

| Account          | Debit | Credit |
|------------------|-------|--------|
| Deferred Revenue | 500   | -      |
| Revenue          | -     | 500    |

COGS accounting distributions are adjusted based on the total shipped quantity. A/R flags that 50 percent of the revenue for the 10 invoiced units has been recognized. Costing applies the same percentage to the regular and deferred COGS accounts.

COGS = 500 \* .50 = \$250

| Account       | Debit | Credit |
|---------------|-------|--------|
| COGS          | 250   | -      |
| Deferred COGS | -     | 250    |

#### Time 3 – RMA for 2 units received into inventory

The A/R earned revenue percentage remains at 50 percent. When accounting for the RMA receipt, costing reduces the total COGS balance so that the proportion of deferred to earned is maintained. The value of the RMA is  $2 \times 50 = 100$ . Costing adjusts the earned and deferred COGS accounts as follows:

| Account       | Debit | Credit |
|---------------|-------|--------|
| Inventory     | 100   | -      |
| COGS          | -     | 50     |
| Deferred COGS | -     | 50     |

At this point in time, the COGS account balance is  $(500-100) \times .50$  or \$200, and the Deferred COGS account balance is  $(500-100) \times .50$  or \$200

#### Time 4 - Credit memo created in AR related to the RMA for 2 units

A/R elects to debit the entire amount of the credit memo in the deferred revenue account and nothing in the earned revenue account. This can occur when there is an outstanding contingency on the returned units and it's assumed that the revenue on the returned units had previously not been recognized.

| Account          | Debit | Credit |
|------------------|-------|--------|
| Deferred Revenue | 200   | -      |
| Receivables      | -     | 200    |

After this transaction, total expected revenue is reduced from \$1000 to \$800. The earned/unearned revenue proportion has changed and costing needs to create a COGS recognition event to keep the ratio of earned/deferred COGS the same as the ratio of earned/unearned revenue.

New earned revenue percentage: \$500 / (\$500 + \$300) = 62.5 percent

Required earned/deferred COGS percentages: 62.5 percent / 37.5 percent

Total expected COGS balance before RMA/credit memo: \$400

Allocated as follows: \$400 x .50 = \$200 earned, \$400 x .50 = \$200 deferred

Total expected COGS balance after RMA/credit memo: \$400

Allocated as follows: 400 x .625 = \$250 earned, 400 x .375 = \$150 deferred

COGS recognition transaction: \$50 adjustment from deferred to earned COGS

| Account       | Debit | Credit |
|---------------|-------|--------|
| COGS          | 50    | -      |
| Deferred COGS | -     | 50     |

As the credit memo accounting distribution in A/R altered the ratio of earned to deferred revenue, costing will generate a COGS recognition adjustment transaction that keeps the associated earned/deferred COGS ratio the same as the revenue ratio.

#### Scenario 2 - Alternate Revenue Allocation in Credit Memo

Note: Time 1 to Time 3 transactions are the same as those in scenario 1.

#### Time 4 - Credit memo created in A/R related to the RMA for these 2 units

Instead of applying the entire credit memo amount to deferred revenue, A/R elects to apply it equally to the earned and deferred revenue accounts.

| Account          | Debit | Credit |
|------------------|-------|--------|
| Deferred Revenue | 100   | -      |
| Revenue          | 100   | -      |
| Receivables      | -     | 200    |

After the credit memo is applied, costing will not create a COGS recognition transaction as the proportion of earned/deferred COGS is still equal to the proportion of earned/deferred revenue.

New earned revenue percentage: \$400 / (\$400 + \$400) = 50.0 percent

Required earned/deferred COGS percentages: 50.0 percent / 50.0 percent

Previous earned/deferred COGS percentages: 50.0 percent / 50.0 percent

Total expected COGS balance before RMA/credit memo: \$400

Allocated as follows: \$400 x .50 = \$200 earned, \$400 x .50 = \$200 deferred

Total expected COGS balance RMA/after credit memo: \$400

Allocated as follows:  $400 \times .50 = $200$  earned,  $400 \times .50 = $200$  deferred

COGS recognition transaction: none

# Scenario 3: Credit Memo Before RMA

**Note:** Time 1 to time 2 transactions are the same as those in scenario 1.

| Account          | Debit | Credit |
|------------------|-------|--------|
| Deferred Revenue | 100   | -      |
| Revenue          | 100   | -      |
| Receivables      | -     | 200    |

Time 3 – Credit memo pegged to originating sales order created in A/R for \$200

Costing will not need to create a COGS recognition adjustment transaction as the credit memo accounting distribution does not change the ratio of earned/deferred revenue.

# Scenario 4: RMA After Full Revenue Recognition

```
Time 1 – Sales order issue, full revenue recognition: Qty = 10, Cost = $50, Price = $100
```

When the items are shipped, the full value of the shipment is booked to the deferred COGS account.

| Account       | Debit | Credit |
|---------------|-------|--------|
| Deferred COGS | 500   | -      |
| Inventory     | -     | 500    |

In A/R, the sales order line is billed and all of the revenue is recognized.

| Account     | Debit | Credit |
|-------------|-------|--------|
| Receivables | 1000  | -      |
| Revenue     | -     | 1000   |

Costing creates a COGS adjustment event to recognize the full amount of COGS as earned.

| Account       | Debit | Credit |
|---------------|-------|--------|
| COGS          | 500   | -      |
| Deferred COGS | -     | 500    |

#### Time 2 – RMA for 2 units received into inventory

Since the current ratio of earned to unearned revenue is 1/0 (earned/unearned), costing applies the entire amount of the RMA to the earned COGS account.

| Account   | Debit | Credit |
|-----------|-------|--------|
| Inventory | 100   | -      |
| COGS      | -     | 100    |

This RMA could have been created to replace a defective product. As a result, no credit memo is expected and replacement units are expected to be shipped at a later date. The expected COGS is temporarily reduced to \$400 pending the shipment of the replacements.

# Scenario 5: Sales Order, Multiple RMA's, Revenue Recognition, Credit Memos

Time 1 – Sales order issue, full revenue recognition: Qty = 10, Cost = \$50, Price = \$100

When the items are shipped, the full value of the shipment is booked to the deferred COGS account.

| Account       | Debit | Credit |
|---------------|-------|--------|
| Deferred COGS | 500   | -      |
| Inventory     | -     | 500    |

In A/R, the sales order line is invoiced and all of the revenue is deferred.

| Account     | Debit | Credit |
|-------------|-------|--------|
| Receivables | 1000  | -      |

| Account          | Debit | Credit |
|------------------|-------|--------|
| Deferred Revenue | -     | 1000   |

#### Time 2 – RMA receipt for 2 units and credit memo

An RMA for 2 units pegged to the originating sales order is received into inventory and costing books the full amount of the RMA into deferred COGS.

| Account       | Debit | Credit |
|---------------|-------|--------|
| Inventory     | 100   | -      |
| Deferred COGS | -     | 100    |

#### Time 3 – Credit memo for RMA created in A/R

A/R creates a credit memo to reduce the expected revenue and customer receivable due to the returned units.

| Account          | Debit | Credit |
|------------------|-------|--------|
| Deferred Revenue | 200   | -      |
| Receivables      | -     | 200    |

As the credit memo does not change the ratio of earned/unearned revenue, no COGS recognition adjustment transaction is needed as a result of the credit memo.

#### Time 4 - RMA no receipt for 3 units and credit memo

An RMA with no associated receipt does not generate any accounting.

After the RMA no receipt is created, A/R creates a credit memo. As no revenue on the associated sales order has yet been recognized in this scenario, the full amount of the credit memo is a debit to the deferred revenue account.

**Note:** The non-receipt of RMA items may result in the understatement of COGS. For further information, see the Special Case section near the end of this chapter.

| Account          | Debit | Credit |
|------------------|-------|--------|
| Deferred Revenue | 300   | -      |
| Receivables      | -     | 300    |

#### Time 5 - Revenue recognition at 40 percent on remaining 5 units

The original sales order shipped 10 units to the customer, an RMA - with receipt and credit returned 2 units into inventory, and an RMA - no receipt but with credit for 3 units (presumably scrapped) yields an expected revenue/receivable on only 5 units. A/R recognizes 40 percent of the expected revenue on these 5 units, therefore \$500 x .40 or \$200 of earned revenue must be booked.

| Account          | Debit | Credit |
|------------------|-------|--------|
| Deferred Revenue | 200   | -      |
| Revenue          | -     | 200    |

Assuming the scrap transaction alternative in Time 4 is not performed, the total expected COGS for these 5 units is \$400 (\$500 minus \$100 for the RMA – with receipt). Costing creates a COGS recognition transaction to recognize 40 percent of the cost on these units, which is \$400 x .40, or \$160.

| Account       | Debit | Credit |
|---------------|-------|--------|
| COGS          | 160   | -      |
| Deferred COGS | -     | 160    |

To revisit the topic introduced at Time 5, COGS may be understated if you expected the RMA in step Time 5 to be a scrap event. However, as explained, you should create an explicit scrap by receiving the RMA into a scrap subinventory.

#### Time 6 - RMA no receipt for 1 unit and credit memo

An RMA with no associated receipt into inventory does not generate any accounting.

An additional RMA no receipt with credit memo is created. After the RMA no receipt is created, A/R creates a credit memo and allocates the amount entirely to the unearned (Deferred) revenue accounts.

**Note:** The non-receipt of RMA items may result in the understatement of COGS. For further information, see the Special Case section near the end of this chapter.

| Account          | Debit | Credit |
|------------------|-------|--------|
| Deferred Revenue | 100   | -      |
| Receivables      | -     | 100    |

An additional RMA no receipt with credit memo is created. A/R creates a credit memo for the RMA and allocates the amount equally between the earned and unearned revenue accounts.

At this point in time, total expected revenue is \$400 (\$1000 less \$600 for three RMA's) of which \$200 or 50 percent has been earned and recognized. As the credit memo changes the ratio of earned/deferred revenue, costing creates a COGS recognition transaction to align earned/deferred COGS and revenue.

Current earned revenue percentage: \$200 / (\$200 + \$200) = 50.0 percent.

Required earned/deferred COGS percentages: 50 percent/50 percent

Total expected COGS balance before credit memo: \$400

Total expected COGS balance after credit memo: \$400

COGS recognition transaction: \$40 adjustment from deferred to earned COGS

| Account       | Debit | Credit |
|---------------|-------|--------|
| COGS          | 40    | -      |
| Deferred COGS | -     | 40     |

As this scenario demonstrates, when you create an RMA with credit and do no receive the RMA units into inventory, then earned COGS will be understated (and deferred COGS overstated) by the amount of the unreceived RMA units. This under/overstatement applies from the time the RMA credit is processed to the time revenue and COGS are fully recognized and earned.

For example, in Time 4, the credit memo reduces the total expected revenue by \$300 from \$800 to \$500 with the entire amount in deferred revenue. Had the 3 RMA units been received into inventory, total COGS would have been reduced by \$150 from \$400 to \$250 with the entire amount in deferred COGS. However, the RMA units were not

received into inventory and were presumably scrapped by the customer. As a result the deferred COGS account is overstated by \$150 at Time 4.

For further details, see the Special Case section near the end of this chapter.

#### Scenario 6: RMA Not Tied to Sales Order

When you process an RMA that is not tied or pegged to an originating sales order, A/R cannot associate the returned items to any particular shipment or customer invoice. As a result, previously earned or deferred revenue on the returned items is not changed. In this scenario, costing assumes that all of the revenue associated with the return was previously recognized and credits the entire amount of the RMA in the earned COGS account.

| Account   | Debit | Credit |
|-----------|-------|--------|
| Inventory | 500   | -      |
| COGS      | -     | 500    |

#### Scenario 7: Uninvoiced Sales Order

#### Time 1 – New sales order is created to ship 10 units, no invoicing created

When customers return goods, it is common practice to exchange returned units with new ones with no credit memo for the returned units, and no customer invoice for the replacement units. When the replacement units are shipped to the customer, a sales order is created. However, no invoice will be created for it. When the replacement sales order ships, costing does not know that the order will not be billed and accounts for the transaction as a regular that is to be invoiced as a sales order shipment.

| Account       | Debit | Credit |
|---------------|-------|--------|
| Deferred COGS | 500   | -      |
| Inventory     | -     | 500    |

#### Time 2 – Order is closed

No invoice will be created for the shipment, and the accounted amount will remain in the deferred COGS account until the sales order line is closed in Oracle Order Management. The closing of a sales order line with uninvoiced items creates an assumption that revenue has been recognized outside of the normal process, or that revenue will never be recognized. In either case, costing moves the uninvoiced amount from the Deferred COGS account to COGS.

| Account       | Debit | Credit |
|---------------|-------|--------|
| COGS          | 500   | -      |
| Deferred COGS | -     | 500    |

# Sales Orders: Customer Acceptance Enabled

The following scenarios illustrate Revenue / COGS Matching for sales orders where customer acceptance is in the business process flow. The underlying assumption in this set of scenarios is that ownership is transferred at the time of shipment. They apply when customer acceptance is not enabled in Oracle Order Management. Scenarios include:

- Scenario 1 Sales order, acceptance, invoicing, revenue recognition, RMA, credit memo
- Scenario 2 Sales order, RMA replacement, acceptance, invoicing, pre-invoicing acceptance
- Scenario 3 Sales order, invoicing, RMA receipt with credit, rejection, RMA no receipt with credit, post-invoicing acceptance
- Scenario 4 Sales order, rejection
- Scenario 5 Uninvoiced sales order

# Scenario 1 - Sales Order, Acceptance, Invoicing, Revenue Recognition, RMA, Credit Memo Time 1 – Sales order issue: Qty = 10, Cost = \$50, Price = \$100

When customer acceptance is enabled for a sales order in Oracle Order Management, revenue recognition must be deferred until the acceptance is received and recorded.

| Account       | Debit | Credit |
|---------------|-------|--------|
| Deferred COGS | 500   | -      |
| Inventory     | -     | 500    |

#### Time 2 – Customer accepts the entire shipment

No accounting

#### Time 3 - Customer billed for the entire quantity

Once customer acceptance is received and recorded, A/R creates a customer invoice and the pending receivable.

| Account          | Debit | Credit |
|------------------|-------|--------|
| Receivables      | 1000  | -      |
| Deferred Revenue | -     | 1000   |

#### Time 4 – Revenue recognition of 50 percent

Revenue on the customer acceptance sales order is 50 percent recognized. This can occur when contract contingencies or other revenue recognition rules require partial recognition.

| Account          | Debit | Credit |
|------------------|-------|--------|
| Deferred Revenue | 500   | -      |
| Revenue          | -     | 500    |

With the 50 percent recognition of sales order revenue, costing creates a COGS recognition transaction that moves 50 percent of the sales order shipment cost from the deferred to earned COGS account.

| Account       | Debit | Credit |
|---------------|-------|--------|
| COGS          | 250   | -      |
| Deferred COGS | -     | 250    |

#### Time 5 - RMA for 2 units received into Inventory

The customer returns 2 units that are received into inventory. The RMA references the originating sales order lines on which 50 percent of the revenue has been recognized. Costing allocates the RMA amount equally between the deferred and earned COGS accounts.

| Account       | Debit | Credit |
|---------------|-------|--------|
| Inventory     | 100   | -      |
| Deferred COGS | -     | 50     |
| COGS          | -     | 50     |

#### Time 6 - Credit memo created for RMA for 2 units

A/R elects to debit the entire RMA amount in the deferred revenue account. Contract contingencies or other revenue recognition rules determine whether RMA/credit memos for shipments whose revenue has not been fully recognized will reduce earned or deferred revenue.

| Account          | Debit | Credit |
|------------------|-------|--------|
| Deferred Revenue | 200   | -      |
| Receivables      | -     | 200    |

The allocation of the credit memo amount to the deferred revenue account changes the prior ratio of earned/deferred revenue. As a result, costing creates a COGS recognition transaction to realign the earned/deferred portions of COGS and revenue.

New earned revenue percentage: \$500 / (\$500 + \$300) = 62.5 percent

Required earned/deferred COGS percentages: 62.5 percent / 37.5 percent

Previous earned/deferred COGS percentages: 50.0 percent / 50.0 percent

Total expected COGS balance before RMA/credit memo: \$500

Allocated as follows: \$500 x .50 = \$250 earned, \$500 x .50 = \$250 deferred

Total expected COGS balance after RMA/credit memo: \$400

Allocated as follows: 400 x .50 = \$200 earned, 400 x .500 = \$200 deferred

COGS allocation required: 400 x .625 = \$250 earned, 400 x .375 = \$150 deferred

COGS recognition transaction: \$50 adjustment from deferred to earned COGS

| Account | Debit | Credit |
|---------|-------|--------|
| COGS    | 50    | -      |

| Account       | Debit | Credit |
|---------------|-------|--------|
| Deferred COGS | -     | 50     |

# Scenario 2 - Sales Order, RMA Replacement, Acceptance, Invoicing, Pre-invoicing Acceptance

Time 1 – Sales order issue Order #1: Qty = 10, Cost = \$50, Price = \$100

Sales Order 1 is shipped to a customer subject to customer acceptance.

| Account       | Debit | Credit |
|---------------|-------|--------|
| Deferred COGS | 500   | -      |
| Inventory     | -     | 500    |

#### Time 2 – RMA for 4 units on Sales Order 1

Customer returns 4 units of sales order and these are received into inventory.

| Account       | Debit | Credit |
|---------------|-------|--------|
| Inventory     | 200   | -      |
| Deferred COGS | -     | 200    |

#### Time 3 – Sales order shipment of replacements units on Sales Order 2

Sales Order 2 is created and replacement items are shipped to customer.

| Account       | Debit | Credit |
|---------------|-------|--------|
| Deferred COGS | 200   | -      |
| Inventory     | -     | 200    |

# Time 4 – Sales Order 2 is closed

This sales order was created to ship replacement items to the customer. Sales order lines will not be invoiced as replacements are provided to the customer at no cost as a gesture of good will. When the sales order is closed, costing moves the cost of the

shipped items from the deferred to earned COGS account.

| Account       | Debit | Credit |
|---------------|-------|--------|
| COGS          | 200   | -      |
| Deferred COGS | -     | 200    |

#### Time 5 – Acceptance and invoicing of 10 units on Sales Order 1

The customer sends a customer acceptance notification for the 10 units in sales order 1, and A/R invoices the customer for these units.

| Account          | Debit | Credit |
|------------------|-------|--------|
| Receivables      | 1000  | -      |
| Deferred Revenue | -     | 1000   |

At this point in time, the proportion of earned/deferred in revenue and COGS are no longer the same. The transaction flow generated \$1000 in deferred revenue and only \$300 in deferred COGS. The closing of Sales Order 2 in the previous step reduced the deferred account by \$200 and booked this amount to earned COGS.

**Note:** In order to keep the COGS accounts properly synchronized with the revenue accounts when the transactions span multiple accounting periods, a manual journal entry may be needed that reverses the accounting generated by the replacement order (Sales Order 2). This adjustment increases the Deferred COGS account balance to \$500 and reduces the earned COGS account balance to zero which exactly synchronizes with the revenue accounts.

| Account       | Debit | Credit |
|---------------|-------|--------|
| Deferred COGS | 200   | -      |
| COGS          | -     | 200    |

#### Time 6 – Revenue recognition of 50 percent - Sales Order 1

A/R recognizes 50 percent of the \$1000 revenue for Sales Order 1.

| Account          | Debit | Credit |
|------------------|-------|--------|
| Deferred Revenue | 500   | -      |
| Revenue          | -     | 500    |

With the 50 percent recognition of sales order revenue, costing creates a COGS recognition transaction that moves 50 percent of the \$300 cost of Sales Order 1 from the deferred to the earned COGS account.

| Account       | Debit | Credit |
|---------------|-------|--------|
| COGS          | 150   | -      |
| Deferred COGS | -     | 150    |

At this point in time, the proportion of earned/deferred in revenue and COGS is no longer the same. The transaction flow generated \$500/\$500 or 50 percent in earned/deferred revenue, and the earned/deferred COGS account balances for the combined orders are \$150/\$350

**Important:** In order to keep the COGS accounts properly synchronized with the revenue accounts when the transactions span multiple accounting periods, a manual GL journal entry is needed to increase the earned COGS for the combined orders to \$250.

| Account       | Debit | Credit |
|---------------|-------|--------|
| COGS          | 100   | -      |
| Deferred COGS | -     | 100    |

This adjustment results in earned/deferred COGS account balances of \$100/\$100 or 50 percent for Sales Order 2 to \$100, and \$250/\$250 or 50 percent for the combined orders.

This procedure is required if you want to synchronize revenue/COGS matching across an originating sales order with an RMA, and an associated unbilled replacement sales order whose cost is recognized when the order is closed.

If the accounting impact is not material or the transaction flow does not cross accounting periods, an alternative accounting approach is to forego the manual GL

journal entries. This will result in the early recognition of COGS for unbilled replacement orders and a reduced recognition of COGS in subsequent periods on the originating sales order.

# Scenario 3: Sales Order, Invoicing, RMA Receipt With Credit, Rejection, RMA no Receipt With Credit Time 1 – Sales order issue: Qty = 10, Cost = \$50, Price = \$100

A sales order is shipped to customer subject to customer acceptance.

| Account       | Debit | Credit |
|---------------|-------|--------|
| Deferred COGS | 500   | -      |
| Inventory     | -     | 500    |

#### Time 2 - Customer billed for the entire quantity

A/R creates an invoice that bills the customer for the sales order shipment.

| Account          | Debit | Credit |
|------------------|-------|--------|
| Receivables      | 1000  | -      |
| Deferred Revenue | -     | 1000   |

#### Time 3 – Revenue recognition of 50 percent

When customer acceptance is enabled for a sales order in Oracle Order Management, revenue recognition must be deferred until the acceptance is received and recorded. The attempt to recognize revenue fails.

#### Time 4 - RMA receipt with credit for 2 units, received into inventory

The customer returns 2 units for credit that are received into inventory.

| Account       | Debit | Credit |
|---------------|-------|--------|
| Inventory     | 100   | -      |
| Deferred COGS | -     | 100    |

#### Time 5 – Credit memo created for RMA for 2 units

A/R creates a credit memo and the entire amount is allocated to deferred revenue

because no revenue has been recognized.

| Account          | Debit | Credit |
|------------------|-------|--------|
| Deferred Revenue | 200   | -      |
| Receivables      | -     | 200    |

**Note:** No COGS recognition transaction is needed because there is no change in proportion of earned/deferred revenue.

#### Time 6 - Sales order shipment is rejected by customer

No accounting.

#### Time 7 – RMA for 4 units into scrap subinventory

An RMA for 4 units is received into a scrap asset subinventory for inspection and subsequent disposal.

| Account              | Debit | Credit |
|----------------------|-------|--------|
| Expense Subinventory | 200   | -      |
| Deferred COGS        | -     | 200    |

**Note:** You must set up a scrap asset subinventory so that a specified scrap expense account is charged upon RMA receipt.

#### Scenario 4: Sales Order Rejection

#### Time 1 – Sales order issue: Qty = 10, Cost = \$50, Price = \$100

A sales order is shipped to the customer and is subject to customer acceptance.

| Account       | Debit | Credit |
|---------------|-------|--------|
| Deferred COGS | 500   | -      |
| Inventory     | -     | 500    |

#### Time 2 - Customer rejects the sales order shipment

The customer rejects the sales order shipment and does not return the rejected items because these will be scrapped at the customer site. The sales order line is closed and costing creates a COGS recognition transaction to record the earned cost.

| Account       | Debit | Credit |
|---------------|-------|--------|
| COGS          | 500   | -      |
| Deferred COGS | -     | 500    |

#### Scenario 5: Uninvoiced Sales Order

On orders where customer acceptance has been enabled, you cannot close a sales order line until the line is accepted. Once the sales order line is accepted, the transaction flow and accounting is the same as sales orders where customer acceptance has not been enabled. See: Uninvoiced Sales Order, page 8-18.

# Sales Orders: Configured Items – PTO / ATO

Oracle Cost Management supports the allocation of item cost between earned and deferred COGS for Assemble to Order (ATO) and Pick to Order (PTO) items. Revenue/COGS synchronization for configured items is achieved by matching a shipped, costed line to the invoiceable line that it most closely relates to. If the shipped line is invoiced, then the revenue recognition schedule for that line drives COGS recognition. If the shipped line is not invoiced, then COGS for that line will be driven by the revenue recognition for the nearest invoiced line that it rolls up to.

You can synchronize revenue/COGS for the following types of configured items:

- Kit (PTO without options)
- ATO model
- PTO model
- PTO model with imbedded ATO model

#### Scenario 1: Kit (Pick To Order Item Without Options)

A kit is a grouped set of items that are sold together as a unit and in which there are no optional items. A BOM is used to define the kit's components. In the Oracle e-Business Suite, sales orders, price lists, and invoices are created and managed at the kit level. However, order shipments and shipment costs are managed at the included item level. The following example illustrates how revenue and COGS are synchronized after the shipment of a kit.

Kit item K1 is composed of two included items, A and B. Items A and B are shipped but only K1 is invoiceable.

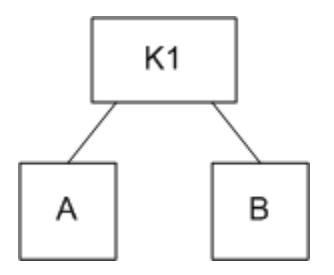

#### Ship Model Complete

When a kit is shipped with all of its included items, a deferred COGS transaction is created for each of the shippable, costed items. In this example, these are items A and B. When A/R invoices and recognizes revenue for kit K1, costing first performs a check to determine whether all of the kit's items have been shipped. In this example, if the kit is ship model complete, costing creates a COGS transaction for item A and item B which results in the recognition of earned COGS for A and B that is proportional to the earned revenue for kit K1.

#### Non-ship Model Complete

Non-ship model complete occurs when you invoice the kit, but ship only part of the included items that make up the kit. For example, item A is shipped and the model is invoiced before B is shipped. When revenue is recognized, costing only creates a COGS recognition transaction for the shipment line with item A. Only when item B is subsequently shipped will costing apply the earned revenue percentage.

# Scenario 2: Assemble To Order (ATO) Model

An Assemble to Order (ATO) model is a configuration that is manufactured or assembled in response to a customer order that includes both mandatory and optional items. The ATO model is created using a model bill of material with included and optional items and option selection rules. It is configured during the entry of a customer order and may be shipped to the customer complete or in staged shipments.

In the Oracle e-Business Suite, it's the ATO model and its optional items that are ordered, priced, and invoiced. However, it's the configured item (star item) that gets shipped and costed.

The following diagram illustrates an ATO model that is defined by a bill of material and routing that produces a model with a rolled-up cost, and optional items O1 and O2. During sales order configuration, the ATO model is a mandatory order line selection while one or both of the optional items (O1 and O2) can be selected. The configured item ATO\* is shipped. However, it's the ATO model (and its included items) O1 and O2 that are invoiced.
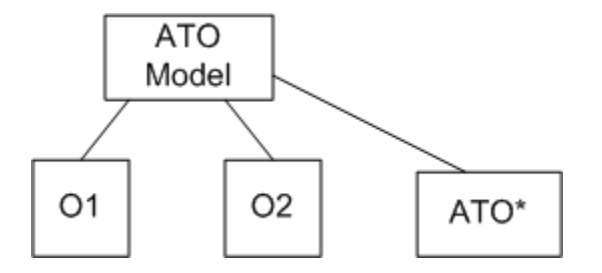

### Scenario 3: Pick To Order (PTO) Model

A Pick to Order (PTO) model is a configuration that is fulfilled in the warehouse in response to a customer order that includes both mandatory and optional items. The PTO model is created using a model bill of material with included and optional items, and option selection rules. It is configured during the entry of a customer order, picked and fulfilled in the warehouse, and may be shipped to the customer complete or in staged shipments.

In the Oracle e-Business Suite, it's the PTO model and its optional items that are ordered, priced, and invoiced. However, any combination of the model line, included items, and optional items can be shipped and costed.

The following diagram illustrates a PTO model item that is composed of included items A and B, optional item O1, and option class OC with included item C and optional item O2. PTO models can be shipped complete or in stages with multiple shipments, depending on the availability of the model's specified items.

For example, all of the model's items (PTO Model, A, B, O1, and O2) are shipped (option classes are not shippable or costing-enabled). When A/R invoices the customer for the configured model, only three of the items are invoiced (PTO Model, O1 and O2). Items A and B are included items in the model and are not priced or invoiced separately. Model option C has no price and is not invoiceable. All items except option class OC are costed.

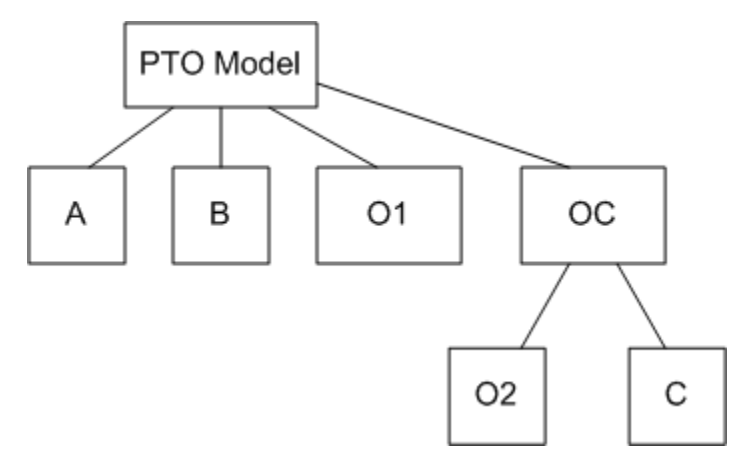

When the six sales order lines are ship confirmed, costing raises a COGS recognition event for each shipment line and books the item cost into a deferred COGS account.

When A/R invoices and recognizes revenue for PTO Model and options O1 and O2, costing applies the revenue recognition percentage to the costed items and records earned COGS for those items. In cases where a model item is not invoiceable, the revenue recognition percentage of the nearest parent item is used.

### Scenario 4: PTO Model With Embedded ATO Model

A PTO model may have one or more ATO models defined in its Bill of Material. For example, PTO Model 2 is composed of included items A and B and optional items ATO2 and C2. In this example, PTO2, A, B, ATO2\* and C2 are shipped, but PTO2, ATO2 and its options and C2 are invoiced.

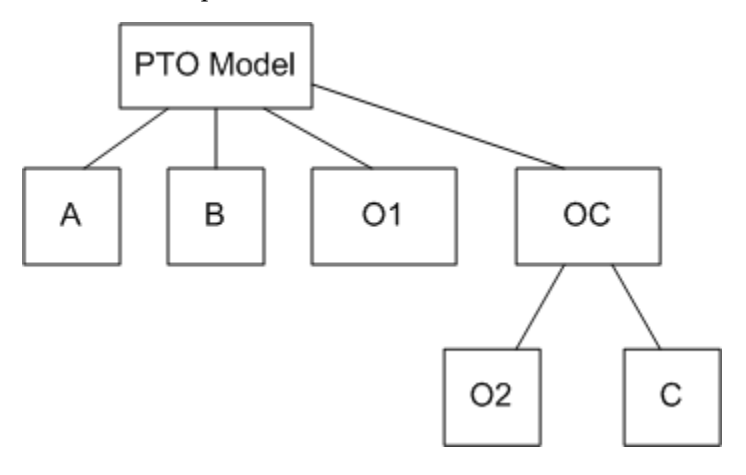

This is no different than the previous example. The ATO is just another shippable line that must have the percentage applied when it is passed from AR for the top model.

### **Drop Shipments and Intercompany Accounting**

For internal drop shipments to customers, Cost Management only synchronizes revenue and COGS in the customer facing Operating Unit (OU) when advanced accounting is enabled. Revenue/COGS synchronization is not performed in the non-customer facing operating units.

For a sales order issue out of the shipping operating unit and other intermediate operating units, the intercompany COGS is not deferred. The application applies the entire cost of the shipment in all of the non-booking operating units to Intercompany COGS and intercompany revenue.

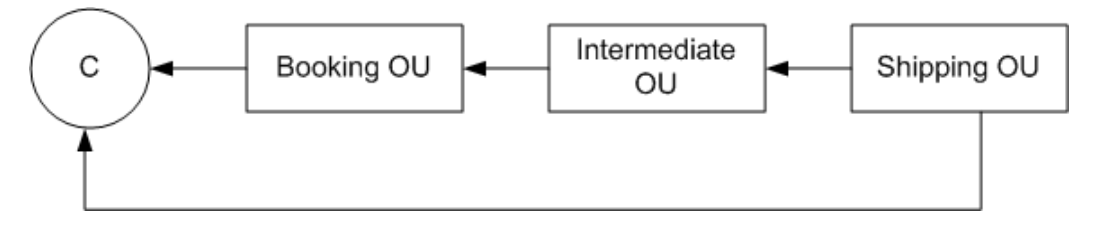

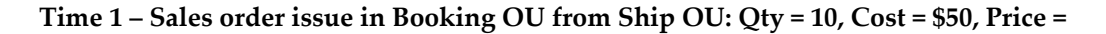

#### \$75

An internal order is created in the booking OU (customer facing OU) and shipped directly to the customer from the shipping OU. An intermediate operating unit is part of the transaction flow. The internal transfer price is \$75 in all operating units.

| Account                         | Debit | Credit |
|---------------------------------|-------|--------|
| Intercompany COGS (Shipping OU) | 500   | -      |
| Inventory (Shipping OU)         | -     | 500    |
| Deferred COGS (Booking OU)      | 750   | -      |
| Inventory (Booking OU)          | -     | 750    |

### External Drop Shipment (from Supplier to Customer)

In external drop shipment scenarios where shipments are made directly from the supplier to the customer, intercompany revenue and COGS are fully recognized. The revenue and COGS deferrals take place only in the customer-facing booking operating unit.

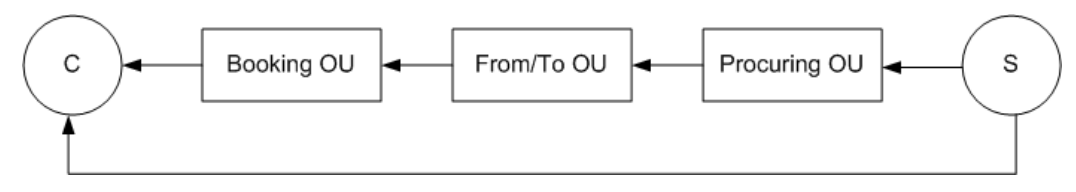

### A Special Case – RMA with no Receipt

If you need to immediately recognize the scrapping of physically non-received RMA items, Oracle recommends that you create an RMA with receipt, and then perform a virtual receipt of the unreceived into an asset subinventory designated as a scrap inventory. The valuation account for this subinventory can be set up to point to a scrap valuation or expense account so the RMA receipt is immediately recognized as either an impaired asset or a realized scrap expense.

If your business needs mandate that you process the unreceived RMA items as an RMA – no receipt, then the deferred COGS associated with the originating sales order shipment will be overstated and the scrapping or disposal of returned units will not be booked to a scrap or other designated expense account. Once revenue/COGS are fully recognized, the earned COGS account for the sales order shipment will include the cost of the rejected, unreceived RMA units.

If this cost needs to be reclassified as a scrap/loss/disposal expense, then you can create

a manual GL journal entry to transfer RMA no receipt amounts from deferred COGS to a designated expense account.

### **Other Special Cases**

### Cash and Carry

The physical flow for cash and carry sales orders typically includes picking, staging, and shipment activities. Goods can be picked up in a warehouse or show room by the customer, and paid in cash. However, the sales order lines are ship confirmed and a sales order issue transaction is created in the same way as a non-cash sales order. Cash and carry sales orders are interfaced with Oracle Receivables that invoices the sales order and recognizes revenue as earned.

When the sales order issue transaction is created, the accounting flow is the same as that of regular non-cash sales orders. The sales order issue amount is charged to the deferred COGS account and transferred to earned COGS when a revenue recognition event is received from Oracle Receivables.

### **RMA Receipt after Standard Cost Update**

When you perform an RMA receipt for an item which references the originating sales order, Oracle Cost Management looks up the cost of the item at the time of shipment and credits the COGS account for that amount. If the order is shipped from a standard costing method organization and you have performed a standard cost update on the item after the item shipped, but prior to the RMA receipt, then the difference between shipped and updated cost is credited to the deferred COGS account debited at shipment.

For example, an item is shipped at a cost of \$100, a standard cost update changes the cost to \$110, and an RMA receipt is performed. Revenue on this item has not been recognized. In this scenario, the accounting entries are as follows:

| Account       | Debit | Credit |
|---------------|-------|--------|
| Deferred COGS | 100   | -      |
| Inventory     | -     | 100    |

Accounting when the item ships:

Then an RMA receipt is performed:

| Account   | Debit | Credit |
|-----------|-------|--------|
| Inventory | 110   | -      |

| Account                         | Debit | Credit |
|---------------------------------|-------|--------|
| Deferred COGS                   | -     | 100    |
| Standard Cost Update Adjustment | -     | 10     |

**Note:** The COGS account defined in the Organization Parameters window will be used for the Standard Cost Update Adjustment account.

## **Project Manufacturing Costing**

This chapter covers the following topics:

- Overview of Project Manufacturing
- Setting Up Project Manufacturing Costing
- Cost Elements, Subelements, and Expenditure Types
- Project Manufacturing Valuations and Variances
- Project Manufacturing Costing Transactions
- Material Overhead Application
- Material Overhead Defaulting
- Project Cost Collector
- Applying Overhead Rate by Oracle Projects
- Work in Process Resource Employee Transactions

## **Overview of Project Manufacturing**

You can cost all project-related manufacturing transactions, then capture these costs and transfer them to Oracle Projects. You can associate items and manufacturing business processes with specific projects, and optionally tasks, to track quantity and cost information through these business processes. Project Manufacturing costing enables you to process and cost material, labor, and associated overheads against a specific project or a group of projects for a specific customer.

### Work Breakdown Structure: Project and Tasks

Define projects and tasks in Oracle Projects. Project tasks make up the Work Breakdown Structure of a project. Projects and tasks can be referenced throughout Oracle Manufacturing Applications.

See: Work Breakdown Structure, Oracle Projects User's Guide and Overview of Projects

and Tasks, Oracle Projects User's Guide.

### **Cost Collector**

You can use the Cost Collector to pass project-related costs from Oracle Manufacturing Applications to the Transaction Import Interface table in Oracle Projects. These transactions can then be imported from the interface table into Oracle Projects.

The Cost Collector collects costs by project, task, expenditure type, expenditure organization, and expenditure date. See: Project Cost Collector, page 9-18.

### **Task Auto Assignment**

Task auto assignment assures that each project transaction has a task, if one has not already been assigned. Task Auto Assignment enables you to manage your manufacturing activities by project and collect manufacturing costs by different tasks.

See: Task Auto Assignment Process, Oracle Project Manufacturing User's Guide.

### **Common Project**

The cost collection manager updates the transaction information with a specified project, if required. See: Common Project Assignment, *Oracle Project Management User's Guide*.

### Reports

Project Manufacturing makes use of all Cost Management reports.

However, if there is more than one cost group in a Project Manufacturing average organization, you should not use the following valuation reports for reconciliation purposes:

- Transaction Historical Summary Report
- Receiving Value Report
- All Inventories Value Report/ Inventory Value Report
- Elemental Inventory Value Report
- Subinventory Account Value Report
- Item Cost Report (also Item Cost window)

### **Costing Methods**

The four perpetual costing methods - Standard, Average, FIFO, and LIFO - are

supported for Project Manufacturing. The cost group for all perpetual costing methods determines the inventory valuation accounts. Item unit costs are held at the cost group level for Average, FIFO, and LIFO methods. However, standard costs are held at the inventory organization level.

### Project and Non-Project Manufacturing

You can cost both project referenced and non-project referenced (common) transactions in the same organization. For example, you can define and transact both non-project or 'common' discrete jobs as well as project jobs.

For a listing of project-referenced transactions, see: Project Manufacturing Costing Transactions, page 9-7

### **Project Inventory**

You can perform the following type of inventory transactions for project-referenced inventory:

- Miscellaneous Issue
- Miscellaneous Receipt
- Project Transfer
- Borrow and Payback Transfers
- Inter-organization Transfer (Direct)
- Inter-Org Internal Orders (Instransit)
- Cycle Count Adjustment
- Physical Inventory Adjustment

Transactions between expense subinventories are not eligible for project cost collection.

### **Project Jobs**

You can create project jobs by assigning project and task references to jobs in the Discrete Jobs window in Oracle Work in Process. You can also implement project jobs planned in Master Scheduling/MRP and Supply Chain Planning.

You can define both standard and non-standard project jobs. You can assign different WIP accounting classes to project jobs. You can also define WIP accounting classes to be valid only for a specific cost group if you have associated the WIP class to the project cost group. Doing so makes it possible to keep the WIP costs of projects belonging to the same cost group in specific general ledger accounts. You can also track WIP resource and material transactions to the project job.

### **Project Purchasing and Receiving**

You can create project purchase requisitions and project purchase orders directly in Oracle Purchasing. You can implement project purchase orders that are planned in Master Scheduling/MRP and Supply Chain Planning. You can receive items on project purchase orders, or inspect them, and deliver them to project inventory. You can also track the status of all purchase requisitions and purchase orders for a project.

### Cost Elements and Subelements in Average, FIFO, and LIFO Organizations

Purchasing-related transactions are the only Project Manufacturing transactions that can capture project material costs at the cost subelement level. Resource and associated overheads charged to WIP are captured at the subelement level. All other material transactions are held at the cost element level.

Cost subelement delineation makes it possible to analyze performance within labor, overhead, material, or other direct costs.

See:

Setting Up Project Manufacturing Costing, page 9-4

Cost Elements, Subelements, and Expenditure Types, page 9-5

Project Manufacturing Transactions, page 9-7

Project Manufacturing Inventory Valuation, page 9-6

Project Manufacturing Cost Variances, page 9-7

### **Borrow Payback**

You can borrow material from one project and return it using the Project Borrow Payback transaction. The applicable unit cost is moved from the lending project to the borrowing project. Repayment is made to the lending project at the original (borrowed) cost when a replenishment order is received by the borrowing project. The borrowing project absorbs any cost difference between the original and replenished materials.

See: Borrow Payback, Oracle Project Manufacturing User's Guide.

## Setting Up Project Manufacturing Costing

### **Prerequisites**

Check the *Project Cost Collection Enabled* parameter in the Organization Parameters window in Oracle Inventory.

Note: This check box can be enabled if only Oracle Projects is

installed. It has no relation to the *Project Reference Enabled* check box, and it does not depend on installation of Project Management.

### To set up Project Manufacturing costing:

**1.** Associate Expenditure Types with Cost Subelements. See: Associating Expenditure Types with Cost Elements, page 3-71.

See: Overview of Expenditure Classifications, Oracle Projects User's Guide.

- 2. Associate expenditure types with cost subelements. See: Defining Material Subelements, page 3-20 and Defining Overhead, page 3-22 and Resources window in BOM.
- **3.** Define project cost groups and associate WIP accounting classes with each project cost group. Repeat for all new projects See: Defining Project Cost Groups, page 3-78.

### Cost Elements, Subelements, and Expenditure Types

Some Project Manufacturing transactions can capture project cost only at the cost element level. Other transactions support an unlimited number of user-defined cost subelements costs at the subelement level. Cost subelement delineation is required so that you can analyze performance in terms of labor, overhead, material, or other direct costs.

The Cost Collector collects costs by project, task, and expenditure type. Associating expenditure types with cost subelements ensures that Project Manufacturing costs can be collected and transferred to Oracle Projects.

### Subelement Correspondence to Expenditure Type

There is a many-to-one relationship between subelements in Manufacturing and expenditure types in Projects; you define these relationships at the organization level. As a result, for any resource, material, or other subelement that you use on multiple projects, the expenditure type is the same across projects. The same is true within the same project, so a resource or purchased item with two different uses in different tasks, for example, would carry the same expenditure type in both tasks. However, you may specify a different expenditure type for each subelement.

To pass detailed data from Manufacturing to Projects, each cost subelement in Manufacturing must correspond to an expenditure type in Projects. This relationship is defined at the organization level on the Resource, Overhead, and Material Subelements windows in Cost Management, and is mandatory if you selected the *Project Cost Collection Enabled* parameter for this organization. When you define a cost subelement, you must associate it with an expenditure type. The Cost Collector uses this expenditure type to pass the subelement's transaction cost to the appropriate project and task in transactions that cross a project and task boundary.

Cost visibility and reporting, down to the expenditure type level of detail, is available using Oracle Projects.

### Elemental Cost Visibility in the General Ledger

You can charge cost elements of an item in a project job or locator either to different valuation accounts or all to the same account in Manufacturing. Because Manufacturing passes accounting entries to General Ledger, the account detail that you define determines the level of elemental detail that you are able to see in your General Ledger. Either way, elemental cost visibility is maintained in Manufacturing and that detail is passed to Projects using expenditure types.

### Cost Element Correspondence to Expenditure Type

If project cost collection is enabled in your Inventory Organization parameters, a prerequisite to running the Cost Collector, each of the five cost elements must have two expenditure types linked to it. Users create these links in the Expenditure Types for Cost Elements window within Cost Management. These expenditure types are used when passing costs to Projects when any material transactions, except those related to purchasing, occur in Manufacturing.

Of the two expenditure types for each cost element, one is used to hold the value of transfers out of projects, the other to hold the value of transfers into projects. Because expenditure types are for a specific use, you may want to choose those types types that are not associated with any cost subelement.

### **Related Topics**

Defining Material Subelements, page 3-20 Defining Overhead, page 3-22 Associating Expenditure Types with Cost Elements, page 3-71 Defining Cost Types, page 3-13 Defining Item Costs, page 4-3

## **Project Manufacturing Valuations and Variances**

### **Project Manufacturing Inventory Valuation**

Inventory under Project Manufacturing costing is valued based on the organization's costing method.

For further information about project cost groups and their function, see: Project Cost Groups, page 3-77 and Defining Project Cost Groups, page 3-78.

### **Project Manufacturing Cost Variances**

### Average Cost Variances

Under Project Manufacturing costing, cost variances are generated in a similar fashion to costing for non-project related transactions. See: Average Cost Variances, page 6-33.

There are, however, a couple of important differences. quantity in the specified inventory organization is driven negative. Under Project Manufacturing costing, cost variances are generated when the total item quantity across all subinventories in a project cost group is driven negative.

Another difference - cost variances generated in non-Project Manufacturing organizations, the organization level Cost Variance account is used. Under Project Manufacturing costing, variances occurring in any project within a cost group are charged to a Cost Variance account defined for that cost group.

#### **Borrow Payback Variance**

Borrow payback variance accounts are set up in the Cost Group window to record variances generated by borrow payback transactions.

See: Borrow Payback, Oracle Project Manufacturing User's Guide.

#### Invoice Price Variance (IPV)

Invoice Price Variance is the difference between the purchase price and the invoice price paid for a purchase order receipt. Invoice price variances are generated when the invoice is processed and matched to the PO line items. Upon invoice approval, Oracle Payables automatically records this variance to both the invoice price variance and exchange rate variance accounts. IPV is determined and recorded the same under project and non-project costing.

**Note:** The application prevents IPV transfers to Inventory Valuation for the Landed Cost Management (LCM) enabled parent PO receipts.

### **Related Topics**

Overview of Period Close, page 12-1

Inventory Average Cost Transactions, page 6-34

### **Project Manufacturing Costing Transactions**

In Oracle Project Manufacturing, you can have organizations which concurrently manufacture for projects and non-project customer orders. For proper management

control purposes, item costs and charges for non-project orders are maintained and tracked distinctly separate from projects. Standard cost organizations have one item cost.

### **Project Cost Groups**

Using Project Manufacturing, you can have many projects active at any one time. You can also have items in common (non-project) inventory at the same time. Using project cost groups, an item may have a different cost in different projects as well as a cost in common inventory, all within the same organization. Item costs can apply to a single project if each project belongs to a distinct cost group or apply to a group of projects assigned to the same cost group. Items in common inventory belong to the organization's default cost group. Items in the organization's default cost group are costed separately from items in projects.

### Intransit Shipping

When internal order intransit shipments and internal requisition intransit receipts are performed, items are transferred using the cost from the sending cost group, not the organization's default cost group.

### **Transfer to Projects**

The Project Cost Collector transfers the costs to the Transaction Import Interface table in Oracle Projects, for import into Oracle Projects when material transactions:

 Cross a project boundary (i.e. from project to non-project, from non-project to project, and between two different projects)

#### or

Cross the task boundary of the same project

See: Project Cost Collector, page 9-18

For transactions within the same project, if no specific task is entered, it is assumed to be a transaction within the same task, and hence transfer to Projects is not required.

Upon transfer by the Project Cost Collector, Projects either:

- Increments project cost when material is moved into a project-related entity from a non-project-related entity (e.g. locator, work order, etc.)
- Decrements project cost when material is moved out of a project-related entity into a non-project-related entity
- Decrements the From project and task and increments the To project and task when a transaction moves material between two projects or tasks

The following table summarizes some important transactions, whether they are or are not transferred to Oracle Projects, their respective debits and credits, and the cost used in the transaction:

Unless otherwise stated, the cost specified for the debit side of the transaction applies also to the credit side.

**Note:** MOH stands for material overhead. For information on material overhead charges, see Material Overhead Application, page 9-17.

The following tables present Purchasing, Inventory, or Order Management Project Referenced Transactions.

**Note:** The following accounts are the default accounts for Project Manufacturing Costing. If Subledger Accounting (SLA) is enabled and SLA rules are customized, then the default accounts are not used.

### Purchase Order Receipt to Receiving Inspection

| Account and Cost                   | Debit | Credit | Transfer to Projects |
|------------------------------------|-------|--------|----------------------|
| Receiving Inspection<br>at PO Cost | XX    | -      | No                   |
| Inventory A/P<br>Accrual           | -     | XX     |                      |

### **Delivery From Receiving Inspection To Inventory**

| Account and Cost                  | Debit | Credit | Transfer to Projects |
|-----------------------------------|-------|--------|----------------------|
| Cost Group Material<br>at PO Cost | XX    | -      | Yes                  |
| Receiving Inspection              | -     | XX     |                      |

### Purchase Order Receipt To Inventory

| Account and Cost                   | Debit | Credit | Transfer to Projects |
|------------------------------------|-------|--------|----------------------|
| Receiving Inspection<br>at PO Cost | XX    | -      | Yes                  |
| Inventory A/P<br>Accrual           | -     | XX     |                      |
| Cost Group Material<br>at PO Cost  | XX    | -      |                      |
| Receiving Inspection               | -     | XX     |                      |

## Sales Order Shipments

| Account and Cost                                                     | Debit | Credit | Transfer to Projects |
|----------------------------------------------------------------------|-------|--------|----------------------|
| Deferred Cost of<br>Goods Sold at<br>Current Cost (in Cost<br>Group) | XX    | -      | No                   |
| Cost Group Valuation                                                 | -     | XX     |                      |

## **Miscellaneous Transactions**

| Receipt into Project<br>Locator                                                          |       |        |                      |
|------------------------------------------------------------------------------------------|-------|--------|----------------------|
| Account and Cost                                                                         | Debit | Credit | Transfer to Projects |
| Cost Group Valuation<br>at Current (in Project<br>Cost Group) or User-<br>specified Cost | XX    | -      | Yes                  |
| User-specified<br>account                                                                | -     | XX     |                      |

| Receipt from Project<br>Locator                                                           |       |        |                      |
|-------------------------------------------------------------------------------------------|-------|--------|----------------------|
| Account and Cost                                                                          | Debit | Credit | Transfer to Projects |
| User Specified<br>account at Current (in<br>Project Cost Group)<br>or User-specified Cost | XX    | -      | Yes                  |
| Cost Group Valuation                                                                      | -     | XX     |                      |

### Project Transfer: Expense to Expense Subinventory, from or to same or different Project

No entries - -

## Project Transfer: Different Project or Task, Asset to Asset Locator

| Account and Cost                                                                                                   | Debit | Credit | Transfer to Projects |
|----------------------------------------------------------------------------------------------------|-------|--------|----------------------|
| Cost Group Valuation<br>(in Receiving Project)<br>at Current Average<br>Cost (in Cost Group<br>of Sending Project) | XX    | -      | Yes                  |
| Cost Group Valuation<br>or Expense (in<br>Sending Project)                                                         | -     | XX     |                      |

## Project Transfer: Different Project or Task, Asset to Expense Subinventory or vice versa

| Account and Cost                                                                                                    | Debit | Credit | Transfer to Projects |
|----------------------------------------------------------------------------------------------------|-------|--------|----------------------|
|                                                                                                    | Dobit | erear  |                      |
| Cost Group Valuation<br>or Expense (in<br>Receiving Project) at<br>Current Cost in Cost<br>Group (of Sending<br>Project) | XX    | -      | Yes                  |
| Cost Group Valuation<br>(in Sending Project)                                                                             | -     | XX     |                      |

## Project Transfer: Project to Non-project, Asset to Asset Subinventory

| Account and Cost                                                        | Debit | Credit | Transfer to Projects |
|-------------------------------------------------------------------------|-------|--------|----------------------|
| Organization<br>Valuation at Current<br>Cost (in Project Cost<br>Group) | XX    | -      | Yes                  |
| Cost Group Valuation<br>(in Sending Project)                            | -     | XX     |                      |

## Project Transfer: Non-project to Project, Asset to Asset Locator

| Account and Cost                                                                         | Debit | Credit | Transfer to Projects |
|------------------------------------------------------------------------------------------|-------|--------|----------------------|
| Cost Group Valuation<br>(in Sending Project) at<br>Current Cost in<br>default Cost Group | XX    | -      | Yes                  |
| Organization<br>Valuation                                                                | -     | XX     |                      |

## Cycle Count and Physical Inventory: Count < On hand

| Account and Cost                                            | Debit | Credit | Transfer to Projects |
|-------------------------------------------------------------|-------|--------|----------------------|
| Inventory<br>Adjustment at<br>Current Cost in Cost<br>Group | XX    | -      | No                   |
| Cost Group Valuation                                        | -     | XX     |                      |

## Cycle Count and Physical Inventory: Count > On hand

| Account and Cost                                         | Debit | Credit | Transfer to Projects |
|----------------------------------------------------------|-------|--------|----------------------|
| Cost Group Valuation<br>at Current Cost in<br>Cost Group | XX    | -      | No                   |
| Inventory<br>Adjustment                                  | -     | XX     |                      |

## **Cost Update**

| Account and Cost                                                  | Debit | Credit | Transfer to Projects |
|-------------------------------------------------------------------|-------|--------|----------------------|
| Cost Group Valuation<br>at User-Defined Cost<br>Increase/Decrease | ХХ    | -      | No                   |
| Inventory<br>Adjustment                                           | -     | XX     |                      |

## **Project Referenced Manufacturing Transaction**

## *Component Issue and Return Transaction:* Issue Project Expense Job from Project Expense Locator

| Account and Cost | Debit | Credit | Notify Projects |
|------------------|-------|--------|-----------------|
| No entries       | -     | -      | No              |

## *Component Issue and Return Transaction:* Issue (other than Expense to Expense) to Project Job from Project Locator; same Project or Task

| Account and Cost                                            | Debit | Credit | Notify Projects |
|-------------------------------------------------------------|-------|--------|-----------------|
| WIP Inventory at<br>Current Cost (in<br>Project Cost Group) | XX    | -      | No              |
| Cost Group Valuation<br>or Expense                          | -     | XX     |                 |

## *Component Issue and Return Transaction:* Issue (other than Expense to Expense) to Project Job from Project Locator; same Project different Task

| Account and Cost                                            | Debit | Credit | Notify Projects |
|-------------------------------------------------------------|-------|--------|-----------------|
| WIP Inventory at<br>Current Cost (in<br>Project Cost Group) | XX    | -      | Yes             |
| Cost Group Valuation or Expense                             | -     | XX     |                 |

## *Component Issue and Return Transaction:* Issue (other than Expense to Expense) to Project Job from Common Subinventory

| Account and Cost                | Debit | Credit | Notify Projects |
|---------------------------------|-------|--------|-----------------|
| Cost Group Valuation<br>at Cost | XX    | -      | Yes             |

| Account and Cost                                            | Debit | Credit | Notify Projects |
|-------------------------------------------------------------|-------|--------|-----------------|
| Organization<br>Valuation                                   | -     | XX     |                 |
| WIP Inventory at<br>Current Cost (in<br>Project Cost Group) | XX    | -      |                 |
| Cost Group Valuation                                        | -     | XX     |                 |

## Resource Charges: Charge Labor Resource to Project Job

| Account and Cost                                                   | Debit | Credit | Notify Projects |
|--------------------------------------------------------------------|-------|--------|-----------------|
| WIP Resource at<br>Actual Employee<br>Rate or User-Defined<br>Cost | XX    | -      | Yes             |
| Resource Absorption                                                | -     | XX     |                 |

## Resource Charges: Charge Non-labor Resource to Job

| Account and Cost                     | Debit | Credit | Notify Projects |
|--------------------------------------|-------|--------|-----------------|
| WIP Resource at<br>User-Defined Cost | XX    | -      | Yes             |
| Resource Absorption                  | -     | XX     |                 |

## **Overhead Charges**

| Account and Cost                                           | Debit | Credit | Notify Projects |
|------------------------------------------------------------|-------|--------|-----------------|
| WIP Overhead<br>Valuation at User-<br>Defined Cost or Rate | XX    | -      | Yes             |
| Overhead Absorption                                        | -     | XX     |                 |

## **Outside Processing Charges**

| Account and Cost                                    | Debit | Credit | Notify Projects |
|-----------------------------------------------------|-------|--------|-----------------|
| WIP Outside<br>Processing at<br>Purchase Order Cost | XX    | -      | Yes             |
| Outside Processing<br>Absorption                    | -     | XX     |                 |

Note: Notify Projects: Yes

## Assembly Scrap Transaction: Scrap

| Account and Cost                   | Debit | Credit | Notify Projects |
|------------------------------------|-------|--------|-----------------|
| Scrap at Calculated<br>Scrap Value | XX    | -      | No              |
| WIP Accounting<br>Class Valuation  | -     | ХХ     |                 |

## Assembly Scrap Transaction: Reverse Scrap

| Account and Cost                   | Debit | Credit | Notify Projects |
|------------------------------------|-------|--------|-----------------|
| WIP Accounting<br>Class Valuation  | XX    | -      | No              |
| Scrap at Calculated<br>Scrap Value | -     | XX     |                 |

## Assembly Completion Transaction: Complete Assemblies from Project Job into Asset Project Locator

| Account and Cost                                                         | Debit | Credit | Notify Projects              |
|--------------------------------------------------------------------------|-------|--------|------------------------------|
| Cost Group Valuation<br>at User-Defined or<br>System Calculated +<br>MOH | XX    | -      | Yes (for MOH<br>amount only) |
| WIP Accounting<br>Class Valuation                                        | -     | XX     |                              |
| Material Overhead<br>Absorption                                          | -     | XX     |                              |

## **Job Close Transactions**

| Account and Cost                  | Debit | Credit | Notify Projects |
|-----------------------------------|-------|--------|-----------------|
| WIP Accounting<br>Class Variance  | XX    | -      | No              |
| WIP Accounting<br>Class Valuation | -     | ХХ     |                 |

## **Material Overhead Application**

Material overhead application is essentially the same for Project Manufacturing, with one difference in the accounting transaction. The account debited is for the project cost

group, rather than the organization, as in non-project average costing.

The accounting entry that follows applies to:

- Material overhead on deliveries from receiving inspection
- Complete assemblies from WIP
- Receipt from Intransit (Standard or Project Org) into Project Org (FOB Receipt)

| Account                                 | Debit | Credit |
|-----------------------------------------|-------|--------|
| Cost group MOH account @<br>MOH cost    | XX    | -      |
| Material overhead<br>absorption account | -     | XX     |

### **Defining Material Overhead Subelements**

Define material overhead subelements for projects in the same way as in non-project cost organizations. You can define as many material overhead subelements as desired and base their charging in a variety of ways: by item, activity, or lot, or based on total value.

### **Related Topics**

Defining Material Overhead Defaults, page 3-40

Defining Item Costs, page 4-3

## Material Overhead Defaulting

You can define material overhead defaults without charge. Defaults may be created to apply at the organization level or at an item category level.

### **Project Cost Collector**

The Project Cost Collector collects the costs of project-related organization's default cost group transactions, then passes these costs by project, task, and expenditure type to the Transaction Import Interface table in Oracle Projects. These transactions can then be imported into Oracle Projects.

You can view and resubmit project transactions that fail to transfer using the Cost function View Material Transactions window.

### Prerequisites

Enable Project Manufacturing costing. See: Setting Up Project Manufacturing Costing, page 9-4.

Perform project-related cost transactions. See: Project Manufacturing Costing Transactions, page 9-7.

### **Currency Support:**

When there is a separate reporting ledger, the Cost Collector collects both functional and reporting currency information. This information is passed to Projects and made available for reporting. A transaction (such as PO, Direct IO) created in a currency other than the functional currency of the organization, is transferred to Projects using the functional currency. For inventory and WIP transactions, the accounting currency is the same as the functional currency.

### **Transferring Project Costs:**

The Cost Collector collects all Project Manufacturing-related costs and inserts them into the Transaction Import Interface Table of Oracle Projects. Each of these records includes the project, task, and expenditure type reference required by Oracle Projects.

The Cost Collector derives the accounting information from the manufacturing subledger unless the accounting extension is used to customize project accounts. See: Client Extensions, page C-1.

**Note:** If you perform Inventory or other manufacturing transactions for a project owned by an operating unit other than the operating unit of the Inventory organization, then you must run the Cost Collector from a responsibility that has the profile option (MO: Operating Unit profile), set to the project owning operating unit.

If *Cost Element to Expenditure Type Association* is not set up, and the profile option *Project Miscellellaneous Transaction Expenditure Type* is user defined, then cost collection will take place only for Project Miscellaneous transactions.

Cost collection errors out for any organization that has the cost collection feature turned off. You can turn on Cost Collection if Oracle Projects is installed.

Records in the Transaction Import Interface Table can then be imported into Oracle Projects using Transaction Import in Oracle Projects. See: Transaction Import, *Oracle Projects User's Guide*.

### To collect project related cost:

**1.** Navigate to the Project Cost Transfer window. Submit a request for the Cost Collection Manager. The Parameters window appears.

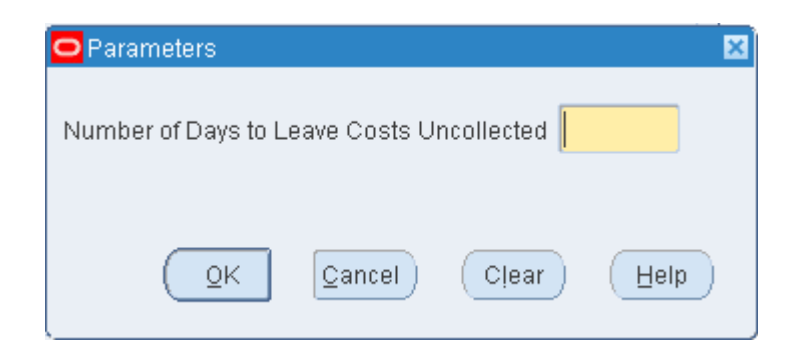

**2.** Specify the project cost collection time fence, the Number of Days to Leave Costs Uncollected, by entering a whole number of days.

For example, suppose today is Thursday and project costs were collected up through Friday of the previous week. If you enter 4 as the Number of Days, costs will be collected for Saturday and Sunday.

| Project Cost Transfers | (M1)                            | ×  |
|------------------------|---------------------------------|----|
| Run this Request       |                                 |    |
|                        | Сору                            |    |
| Name                   | Cost Collection Manager         |    |
| Operating Unit         |                                 |    |
| Parameters             |                                 | -  |
| Language               | American English                | -1 |
| Language               |                                 |    |
|                        | Language Settings Debug Options |    |
| At these Times         |                                 |    |
| Run the Job            | As Soon as Possible Schedule    |    |
|                        |                                 |    |
| - Upon Completion      |                                 |    |
|                        | □ <u>S</u> ave all Output Files |    |
| Lavout                 |                                 |    |
| Notify                 |                                 |    |
| Print to               | Options                         |    |
|                        |                                 |    |
| Help (C)               | Submit Cancel                   |    |
|                        |                                 |    |

If there are uncosted transaction records in the

MTL\_MATERIAL\_TRANSACTIONS table within the specified time fence, then project costs for these transactions are not collected. You can check to see if transactions are uncosted, as indicated by the costed indicator, through the Material Transactions window. See: Viewing Material Transactions, *Oracle Inventory User's Guide*.

Uncosted transactions and transactions that lack complete information are flagged *Error*.

3. Choose Submit to run the request.

### **Related Topics**

Transaction Import, Oracle Projects User's Guide.

## **Applying Overhead Rate by Oracle Projects**

You have the option, at the Inventory organization level, to post Project Manufacturing transactions to Oracle General Ledger, either from Oracle Manufacturing or from Oracle Projects. When you select the option to post the General Ledger in Oracle Projects, you can use Projects Burden Schedules to apply overhead to Project Manufacturing transactions. If you select this option, and continue to apply overhead in Manufacturing, then the overhead amount is imported into Projects as raw (not burden) cost.

If you select the option to post the GL from Projects, then only the transactions that are cost collected are posted to the General Ledger. Transactions that are not cost collected include:

- Sales order issues
- Work in Process component issues from the same project/task as the project/task on the WIP job
- Assembly completions
- Average and standard cost updates
- Job close and average cost variances
- Scrap transactions

### Setting Up

This feature is enabled at the Inventory organization level by setting parameters in the Project Manufacturing Parameters window in the Costing tabbed region. You can select these options for an existing Project Manufacturing organization if there are no cost transactions for the open period. Select one of the options for each parameter:

### **GL** Posting Option

• Manufacturing: Transactions are transferred to Oracle Projects as GL accounted and burdened. Non-manufacturing transactions are posted to General Ledger from Oracle Projects.

• Projects: All Project Manufacturing and non-manufacturing project transactions are posted to General Ledger from Oracle Projects.

### **Account Option**

- Use AutoAccounting: All accounts are derived using the Accounting Rules Engine in Oracle Projects. Inventory transactions are transferred to Projects as Inventory with No Accounts. Work in Process transactions are transferred as WIP with No Accounts.
- Send Accounts to PA: Cost Group and WIP Accounting Class valuation accounts are transferred to Projects. Inventory transactions are transferred to Projects as Inventory with Accounts. Work in Process transactions are transferred as WIP with Accounts.

### Work in Process Resource Employee Transactions

You have the option at the Inventory organization level, to transfer WIP Resource employee transactions to Oracle Projects as WIP Straight Time. If you select this option, you can include WIP Straight Time hours in Oracle Projects summarization of hours for billing calculations.

### Setting Up

You set up this feature at the Inventory organization level in the Project Manufacturing Parameters window in the Costing tabbed region. Enable this feature by checking the parameter box for:

### WIP Person Resource as Straight Time

Additionally, if the Account Option parameter is set to one of the selections, the transaction source type has one of the following values:

- Use AutoAccounting: WIP Resource transactions with employee name and number are transferred to Oracle Projects as WIP Straight Time with No Accounts.
- Send Accounts to PA: WIP Resource transactions with employee name and number are transferred to Oracle Projects as WIP Straight Time with Accounts.

# 10

## **Periodic Costing**

This chapter covers the following topics:

- Overview of Periodic Costing
- Periodic Costing Methods
- Periodic Cost Setup
- Periodic Cost Processing
- Periodic Incremental LIFO Business Examples
- Reports

### **Overview of Periodic Costing**

As an option to the mandatory perpetual costing system, which uses either the standard or average or FIFO (First-In First-Out) or LIFO (Last-In First-Out) costing methods, Cost Management provides support for two methods of Periodic Costing:

- Periodic Average Costing (PAC)
- Periodic Incremental LIFO (Last-In First-Out)

Periodic Costing is an option that enables you to value inventory on a periodic basis. There are three principal objectives of Periodic Costing:

- To capture actual acquisition costs based on supplier invoiced amounts plus other direct procurement charges required by national legislation or company policy
- To capture actual transaction costs using fully absorbed resource and overhead rates
- To average inventory costs over a prescribed period, rather than on a transactional basis

You must set up a perpetual costing method (standard or average or FIFO or LIFO) for

each inventory organization that you establish in Oracle Inventory. In addition, you have the option to use Periodic Costing.

You can choose to create Periodic Costing distributions and send them to the General ledger after a Periodic Costing run. You can also disable the perpetual costing General Ledger transfer, electing instead to produce accounting entries only after a Periodic Costing run.

Prior to Release 12, the Periodic Cost Processor computed the assembly unit cost based on actual quantities issued to the job, and not Bills of Material (BOM) requirements. You now have the option to adopt BOM requirements in PAC costing. With the functionality for defining an item as lot-based made available in BOM, the Periodic Cost Processor supports lot-based components.

Oracle maintains the perpetual system and the periodic system (if one is enabled) separately and produces separate reports.

### Uses

You may want to use Periodic Costing if:

- You want to incorporate acquisition costs in your inventory valuation, possibly to set standards or update perpetual standard costs.
- You are in a country with a fiscal requirement to transact and/or report on inventory costs using one or both Periodic Costing methods.

### Major Features

Periodic Costing lets you cost items from one or more inventory organizations on a periodic basis. This cost is based on invoice price if the invoice is available; otherwise, the purchase price is used for purchased items. For manufactured items, Periodic Costing is the sum of the actual cost of resources and materials consumed.

*Acquisition Costing:* The Periodic Costing processor uses acquisition costs (including additional charges such as freight, customs, and insurance) to value receipts and returns. If no invoice is matched to the receipt at the time the cost processor is run, the PO price is used. You can view receipts that use PO Cost and make any corrections necessary.

*Full Absorption:* Using periodic rates cost types, you can create rates that fully absorb resource and overhead costs. The Periodic Cost processor uses these rates to cost Inventory and Work in Process (WIP) transactions.

*Shared Periodic Costs:* You can share Periodic Costs across a group of inventory organizations within a Legal Entity. Perpetual cost methods for the individual organizations in the legal entity can be a mixture of standard cost and average cost.

*Reports:* In addition to inventory valuation reports, you can run reports to see the detailed cost of receipts and identify receipts that used the PO price instead of the

invoice price.

*Flexible use of Cost Methods:* You can use either or both Periodic Incremental LIFO and Periodic Average Costing to cost the inventory transactions of a period. You can view the results and produce inventory valuation reports using either method.

*Periodic Costing Distributions:* You can choose to post periodic distributions or perpetual costing distributions to the General Ledger. While it is not recommended, you could also post both distributions to the General Ledger.

*Full absorption of material and resource cost into the final assembly cost:* Periodic Costing relieves the remaining job balance into the final assembly cost.

*Relieve material charges using predefined (BOM) quantity or actual quantity:* Customers can choose to relieve component charges using the quantity defined in the job's bill, or using the actual quantity of components issued to the job.

Scrap Absorption: For Scrap Absorption there are two solutions as follows:

- **1.** If you choose to have the completion cost derived based on the job's bill (standard quantity completion algorithm), then you can use the final completion flag to relieve the additional scrap value out of the job.
- 2. If you choose to have the completion cost derived based on actual material usage, then the scrap value will be automatically absorbed by completions performed after the scraps.

*Support for Material Overhead Absorption Rules for PAC*: You can define Material Overhead Absorption Rules for controlling material overhead absorption. See: To define material overhead absorption rules, page 3-26. These rules are respected in PAC as well.

*eAM Support in PAC*: You can associate eAM-enabled organizations to be included in the cost group setups so that you can use PAC.

### **Periodic Cost Updates**

You can manually change the periodic cost of an item by performing a periodic cost update.

Periodic Costing provides similar features to perpetual average costing, but with certain restrictions. See Updating Periodic Costs., page 10-41

### Requirements

In order to use Periodic Costing, the following requirements must be met:

- Only one master item organization exists for each organization cost group. Only one master item organization is recommended per database instance.
- An organization cost group must be assigned to a single legal entity. A legal entity

can contain several organization cost groups.

- An inventory organization can be associated with only one organization cost group.
- Frozen and average cost types cannot be used for Periodic Costing.
- Cost types used for Periodic Costing must be multiorg and non-updatable.
- Periodic Rates cost types must be multiorg and updatable.
- Cost types used for Periodic Costing cannot be disabled.
- Organization cost groups cannot be disabled.
- The Actual Cost extension is not allowed for cost derived transactions, WIP Assembly Completion, and WIP Assembly return.
- Oracle Bills of Material must be installed.

### Terms

### **Cost Owned Transactions**

Cost owned transactions are transactions that carry their own costs and are used to compute an average unit cost, which is applied to cost derived transactions.

Examples:

- PO receipt transactions
- WIP completion transactions
- Interorg transfers between cost groups
- WIP labor/resource transactions

### **Cost-Derived Transactions**

Cost-derived transactions are transactions that are transacted at the newly computed average unit cost of the period.

Examples:

- Material issues
- Issues to WIP
- Returns to WIP

• Returns from customer

**Note:** Returns from customer are only cost derived if they have no reference to sales orders. If they do reference sales orders, then they are costed at the original sales order issue cost.

### Periodic Rates Cost Type

A periodic rates cost type is the cost type that stores the material overhead, resource, outside processing, and overhead rates for a specific legal entity/cost type association. This is similar to the Average Rates cost type in perpetual average costing.

The periodic rates cost type is defined in cost setup like any other cost type. It is associated with a legal entity/cost type using the Org Cost Group/Cost Type Associations window. You can update the periodic rates cost type field. For example, you can update the periodic rates each period. Each legal entity/cost type combination can have its own periodic rates cost type or share a periodic rates cost type. See: Defining Cost Types, page 3-13.

### Period End Cost Layers (Periodic Incremental LIFO only)

Period end cost layers contain the recorded weighted average cost of all items purchased and produced in a period. Layers will remain in the system permanently.

### Delta Quantity (Periodic Incremental LIFO Only)

Delta quantity refers to the net quantity of a year's production. For example, if 10 items were produced, 5 bought and 12 issued, the delta quantity is 3.

## **Periodic Costing Methods**

Cost Management provides two Periodic Costing methods:

- Periodic Average Costing
- Periodic Incremental LIFO Costing.

Determine your Periodic Costing methods in setting up. See: Choosing Periodic Cost Method, page 10-10

Oracle Cost Management requires that you use one of the perpetual accounting methods. However, you can choose to post either periodic distributions or perpetual costing distributions to the General Ledger. While it is not recommended, you can also post both distributions to the General Ledger. See: Processing Periodic Cost Distribution, page 10-25

### **Average Cost**

For both Periodic Costing methods, (weighted) average costs are calculated in the following manner:

On a per item basis, within a period, cost owned transactions are costed first. Then the cost-derived transactions are calculated by averaging the accumulated amount and units for the period. This usually means that the system processes receipts into inventory before costing cost-derived transactions such as issues to jobs.

### Periodic Average Costing

In Periodic Average Costing, the weighted average calculation adds the opening Inventory Value amounts and units to the current period's cost-owned transactions before calculating the cost-derived transaction costs.

Cost-derived transactions change quantities but not item unit costs.

The derived cost and the ending Inventory Value are used as the beginning Inventory Value of the next period.

### **Calculating Periodic Item Cost**

Periodic item cost is not calculated for each cost-owned inventory transaction. It is calculated only after processing all the cost-owned transactions, which results in posting a variance once, not for every transaction. The application posts a variance only when quantity is zero or the cost is negative (when the Inventory Value is > 0 and Quantity is < 0, or vice versa) after processing all cost-owned transactions. Variance absorbs remaining inventory value, and the inventory value becomes 0.

#### No variance generated:

- PO Receipt of 5 units @ \$5 each
- RTV of 4 units @ \$6
- Miscellaneous receipt of 10 units without cost

| PO receipt 5@ \$5 | Inventory Value 25, Quantity 5  |
|-------------------|---------------------------------|
| RTV of 4@ \$6     | Inventory Value 1, Quantity 1   |
| Calculate Cost    | Periodic Cost 1, Variance 0     |
| Misc Receipt 10   | Inventory Value 11, Quantity 11 |

#### Variance Generated (Quantity = 0)

- PO receipt of 5 units @ \$5 each
- RTV of 5 units @ 4 each

- Periodic Cost update: New cost: \$6
- Miscellaneous receipt of 10 units without cost

| Cost Update        | Periodic Cost 6, Inventory Value 0                                        |
|--------------------|---------------------------------------------------------------------------|
| PO receipt 5 @ \$5 | Inventory Value 25, Quantity 5                                            |
| RTV of 5 @ \$4     | Inventory Value 5, Quantity 0                                             |
| Calculate Cost     | Periodic Cost 6 (Period Beginning Cost),<br>Variance 5, Inventory Value 0 |
| Misc Receipt 10    | Inventory Value 60, Quantity 10                                           |

### Variance Generated (Quantity > 0 , Inventory Value < 0)

- PO receipt of 5 units @ \$5 each
- RTV of 3 units @ \$9 each
- Miscellaneous Receipt of 10 units without cost

| PO receipt 5 @ \$5 | Inventory Value 25, Quantity 5                     |
|--------------------|----------------------------------------------------|
| RTV of 3 @ \$9     | Inventory Value -2, Quantity 2                     |
| Calculate Cost     | Periodic Cost 0, Variance –2, Inventory Value<br>0 |
| Misc Receipt 10    | Inventory Value 0, Quantity 12                     |

### Variance Generated (Quantity < 0 , Inventory Value > 0)

- PO receipt of 5 units @ \$5 each
- RTV of 6 units @ \$4 each
- Miscellaneous Receipt of 10 units without cost

PO receipt 5 @ \$5

Inventory Value 25, Quantity 5

| RTV of 6 @ \$4  | Inventory Value 1, Quantity -1                 |
|-----------------|------------------------------------------------|
| Calculate Cost  | Periodic Cost 0, Variance 1, Inventory Value 0 |
| Misc Receipt 10 | Inventory Value 0, Quantity 9                  |

### **WIP Rework Transactions:**

- PO receipt of 5 units @ \$5 each
- RTV of 6 units @ \$4 each
- Non-rework completion of 3 units @ \$6 each
- Issue to rework job of 5 units
- Completion from rework of 5 units @ \$8 each
- Miscellaneous Receipt of 10 units without cost

| PO receipt 5 @ \$5    | Inventory Value 25, Quantity 5                       |
|-----------------------|------------------------------------------------------|
| RTV of 6 @ \$4        | Inventory Value 1, Quantity –1                       |
| Non-Rework Completion | Inventory Value 19, Quantity 2                       |
| Cost Calculation      | Periodic Cost 9.5, Variance 0, Inventory Value<br>19 |
| Rework Issue          | Inventory Value -28.5, Quantity -3                   |
| Rework Completion     | Inventory Value 11.5, Quantity 2                     |
| Cost Calculation      | Periodic Cost 5.75, Quantity 2, Variance 0           |
| Misc Receipt          | Inventory Value 69, Quantity 12                      |

### **Periodic Incremental LIFO**

The Periodic Incremental LIFO (last-in first-out) costing method provides support for periodic valuation of inventory for both fiscal and managerial reporting purposes. With this costing method, the costs of the most recently acquired items are relieved
from inventory first. This results in financial statements that match current costs with current revenues.

Periodic Incremental LIFO is useful for situations where the current replacement cost of inventory exceeds historical values.

**Note:** Periodic Incremental LIFO meets the statutory requirements for Italian manufacturing and distribution companies.

#### **Market Value**

Periodic Incremental LIFO also allows valuation of inventory according to Lower of Cost or Market principles. To do this, you replace the calculated LIFO item cost with the market value, if the market value of an item is lower. The costing information generated can be used to produce detailed and summary LIFO costing reports, where required.

You use the Item Cost Inquiry screen to compare the calculated LIFO item cost with a published market value. See: Making Item Cost Inquiries, page 10-26.

For more information on calculating a LIFO item cost, See: Periodic Incremental LIFO Calculations, page 10-9.

If the market value is less than the calculated LIFO item cost, then you can enter that value along with a mandatory justification. This market value replaces the calculated LIFO item cost for quantities in all period cost layers and in the Incremental LIFO Valuation reports run at this time.

You can update and remove the market value and justification until the period is closed.

The inventory valuation that is carried forward is now based on that market value. Previous layers do not figure in future calculations, but they are not purged, so that you can still run reports from prior periods, for auditing purposes and to maintain historical records of Incremental LIFO quantities.

See: Periodic Incremental LIFO Business Example, page 10-46.

#### Periodic Incremental LIFO Calculations

Cost Management calculates Periodic Incremental LIFO in this manner:

- Items received into inventory are costed at the weighted average of the period in which they are received.
- For any period where items received (purchased or manufactured) exceed items issued (or scrapped), a period cost layer is created to record the weighted average per item and the quantity.
- In periods where items issued exceed items received, further issues are then made from prior existing period cost layers in LIFO order.

- The inventory value at any point consists of the remaining items in the period cost layers at their average costs (that is, each year's remaining units at the average cost of that period), except where a market value has been used. See: Market Value, page 10-9.
- Whenever a period ends with an inventory value of zero, prior period cost layers are no longer used in calculations, but the information remains available for historical purposes.
- The LIFO item cost is calculated using an average calculation (inventory value/total quantity) for inventory valuation. The item cost is used for comparison to a potential market value.

**Note:** The LIFO item cost used for purposes of valuation differs from the item cost that might be removed from inventory.

# Using Both Costing Methods

You can run the cost processors and produce inventory valuation reports using both Periodic Costing methods. If changing Periodic Cost methods is permitted by the accounting rules of your country, you may then decide which report to submit. You can use the two periodic methods simultaneously by associating cost types designated for both Periodic Costing methods, with the same legal entity (See: Selecting an Item/Cost Type Association, page 4-2). To compare the values, run the Acquisition Cost processor, the Periodic Cost processor, and reports for the legal entity, using cost types designated for one method first, and the other method second. In Periodic Costing, the item cost is held at the cost type/organization cost group/period combination.

# Periodic Cost Setup

Using Periodic Costing requires that you first install a perpetual cost method. See Setup, page 3-2

#### **Choosing Periodic Cost Method**

In Periodic Costing, the cost type is associated with the Periodic Costing method. When you run the Periodic Cost processor and choose cost type, you implicitly choose a cost method.

#### Ledger

If you enable distributions for a Legal Entity/Cost Type, then associate the same ledger that you used in the perpetual cost type.

If you enable distributions for a Legal Entity/Cost Type, then associate the same ledger that you used in the perpetual cost type.

If you do not enable distributions for a Legal Entity/Cost Type, then you can use a

different ledger but the chart of account and currency must be the same as those used in the perpetual cost type.

### Setup Steps

In Periodic Costing, the item cost is held at the cost type/organization cost group/period combination.

There are six setup steps specific to Periodic Costing:

- Defining the organization cost group.
- Creating cost types and periodic rates cost types for use in Periodic Costing.
- Associating the organization with an organization cost group.
- Associating the cost type with the legal entity.
- Setting accounting options (required if using Periodic Cost Distributions).
- Assigning periodic accounts (required if using Periodic Cost Distributions).

The end result, once all these associations are set up, is a many-to-many relationship between organization cost groups and cost types through the legal entity.

# **Step 1: Defining Organization Cost Group**

Each organization cost group must be associated with a legal entity.

# To define an organization cost group:

1. Navigate to the Organization Cost Group window.

| Org<br>Cost Group<br>COSTCG1 | Description<br>COSTCG1 | Legal Entity<br>Costing LE1 | Item Master<br>Organization<br>Vision Operations |  |
|------------------------------|------------------------|-----------------------------|--------------------------------------------------|--|
| COSTCG2                      | COSTCG2                | Costing LE1                 | Vision Operations                                |  |
| GBL-CG-01                    | GBL-CG-01              | GBL-LE1                     | GBM                                              |  |
| GBL-CG-02                    | GBL-CG-02              | GBL-LE1                     | GBM                                              |  |
| Material                     |                        | Progress Master             | Progress Master                                  |  |
| OPCG1                        | OPCG1                  | Vision Operations           | Vision Operations                                |  |
| OPCG2                        | OPCG2                  | Costing Ops 2               | Vision Operations                                |  |
| OPCG3                        | OPCG3                  | Singapore Distrib           | Vision Operations                                |  |
| PAC_CG1                      | Vision PAC Cost Group  | Vision Operations           | Vision Operations                                |  |
| SDCCG1                       | SDCCG1                 | Singapore Distrib           | Vision Operations                                |  |

- 2. Enter a name for the Org Cost Group.
- 3. Enter a description for the Org Cost Group.
- 4. Select the legal entity to associate with the Org Cost Group.
- 5. Enter the Item Master Organization ID.
- 6. Save your work.

# Step 2: Creating Cost Types and Periodic Rates Cost Types

Oracle Cost Management Periodic Costing methods require the use of cost types and periodic rates cost types (similar to average rates cost type used in average costing for manufacturing). Both are created in the main setup window for cost types. Cost types for Periodic Costing must be multi-org and not updatable. Periodic rates cost types are not restricted. Any user defined cost type can be a periodic rates cost type if it is so designated in the Cost Type Association tab of the Org Cost Group/Cost Type Associations window.

## To create cost types and periodic rates cost types:

- **1**. Navigate to the Cost Types window.
- 2. Create cost types and periodic rates cost types.

Cost types must be multi-org and not updatable. If you make these selections, then other options appear available, but are not.

Periodic rates cost types must be multi-org and updatable.

3. Save your work.

# Step 3: Associating Organization with an Organization Cost Group

Once an inventory organization is associated with an Organization Cost Group and transactions have been processed, that association is permanent and exclusive.

An Organization Cost Group can be associated with one or more organizations.

Those inventory organizations which can be associated with an organization cost group meet the following qualifications:

- The organization already belongs to the legal entity.
- The organization is not associated with any other organization cost group.

## To associate an organization with the organization cost group:

1. Navigate to the Org Cost Group/Cost Type Associations window.

| Org Cost Group / Cost Type A | Associations (Vision Operations)<br>Operations |               |
|------------------------------|------------------------------------------------|---------------|
| )rg Cost Group Associations  | Cost Type Associations                         |               |
| Org Cost Group PAC           | _CG1 Vision PAC Cost Group                     |               |
| Organization                 | Organization Name                              |               |
|                              | Seattle Manufacturing                          |               |
|                              | Dallas Manufacturing                           | _             |
|                              |                                                | - 3           |
|                              |                                                | - 명           |
|                              |                                                | $\exists$     |
|                              |                                                | $\exists    $ |
|                              |                                                | - L           |
| UL                           | _1                                             |               |
|                              |                                                |               |
|                              |                                                |               |
|                              |                                                |               |
|                              |                                                |               |

- 2. Select the appropriate legal entity.
- 3. Navigate to the Org Cost Group Associations tab.
- 4. Select the organization cost group.

5. Select the organizations you wish to associate with this cost group.

Only those organizations which met the qualifications listed above will be available for selection.

6. Save your work.

# Step 4: Associating Cost Type with Legal Entity

## To associate the cost type with legal entity and select cost method:

- **1.** Navigate to the Org Cost Group/Cost Type Association window.
- 2. Select the appropriate legal entity.
- 3. Navigate to the Cost Type Associations tab.

| Org Cos  | st Group / Cost Type Associations (Costi | ng LE1)                                   |   |
|----------|------------------------------------------|-------------------------------------------|---|
| L        | egal Entity Costing LE1                  |                                           |   |
| Org Cost | Group Associations Cost Type A           | Associations                              |   |
|          |                                          | Perform Multiple Iteratic                 | 1 |
|          |                                          | Enable Iterative Periodic Average Costing |   |
|          |                                          | Restrict Documents by Process Up To Date  |   |
|          | Periodic Rates Cost Type                 | Material Relief Algorithm                 |   |
| er1      | PAC_Rates                                | Use Actual Materials                      | } |
| ər1      | AvgRates                                 | Use Actual Materials                      |   |
| er1      | AvgRates                                 | Use Actual Materials                      |   |
| ər1      | AvgRates                                 | Use Actual Materials                      |   |
| ər1      | AvgRates                                 | Use Actual Materials                      |   |
| er1      | PAC_Rates                                | Use Actual Materials                      |   |
| er1      | PAC_Rates                                | Use Pre-defined Materials                 |   |
|          |                                          | Loosooooooo                               |   |
|          |                                          | Accounting Options                        | ) |

- 4. Select the Cost Type.
- 5. Select a value for the **Cost Method**.

The available values are: Incremental LIFO Periodic Average

- 6. Select the Ledger.
- 7. Select the Periodic Rates Cost Type.
- **8.** Select the Enable Iterative Periodic Average Costing indicator to enable the Iterative Periodic Average Costing (IPAC) processor at the legal entity and cost type level. If you leave this unchecked, then the application uses the standard periodic cost processor.

See: Iterative Periodic Average Costing (IPAC), page 11-1 and Setting Up Iterative Periodic Average Costing (IPAC), page 11-7.

**9.** Select the Material Relief Algorithm indicator to Use Pre-defined Materials, or Use Actual Materials.

If there have been no prior WIP transactions for the chosen Cost Type in all previous periods, then you can use the relief algorithm option to relieve material using the quantity that is actually used, or using the quantity defined in the BOM. If there are WIP related transactions based on actuals, then relief costs for all subsequent transactions cannot be based on BOM. The relief algorithm is only applicable for components. Resource and overhead are always relieved using the actual quantity.

**10.** Select the Restrict Documents by Process Upto Date indicator if you want to run partial period processing.

You can run a partial period by entering the date in the parameter Process Upto Date field in the periodic acquisition processors.

- 11. Save your work.
- If you need to set accounting options, choose Accounting Options and follow the instructions in the next section. See Step 53: Setting Accounting Options, page 10-15

See: Setting Up Iterative Periodic Average Costing (IPAC), page 11-7 for setting the Iterative Periodic Average Costing (IPAC).

# Step 5: Setting Accounting Options (Optional)

Using the Cost Type Associations Accounting Options window, you can set options pertaining to the creation of accounting entries (cost distributions) and posting (transferring) to General Ledger. If you do not Create Accounting Entries, you cannot post to the General Ledger from Periodic Costing, and therefore General Ledger options are unavailable to you.

You can choose to submit the Journal Import at the same time as the transfer to General Ledger or as a separate process.

You can check Allow Override at Program Submission which allows the user to change

these options:

- Journal Import
- Transfer mode (detail or summary).

# To set your accounting options:

1. Navigate to the Cost Type Associations Accounting Options window.

| Create Accounting Entries                                          | Accounting Library | US GAAP |  |
|--------------------------------------------------------------------|--------------------|---------|--|
| □ Post Entries to GL                                               |                    |         |  |
| □ Allow Override at Program Submissio                              | in                 |         |  |
| Transfer to GL Interface                                           |                    |         |  |
| In Detail                                                          |                    |         |  |
| ⊖ Summarize by Accounting <u>D</u> ate                             |                    |         |  |
| ○ <u>S</u> ummarize by Accounting Period                           |                    |         |  |
| ○ Summarize by Accounting Date<br>○ Summarize by Accounting Period |                    |         |  |

**2.** Check Create Accounting Entries if you wish to have Periodic Cost distribution entries created.

If you do not check this option, all the other options are unavailable to you. Exit from this window.

- 3. Select an Accounting Library. The options are:
  - US GAAP
  - PAC Brazil

**Note:** Landed Cost Management (LCM) related accounting is only supported for US GAAP.

4. Check Post entries to GL if you wish to post your Periodic Cost distributions to the

General Ledger.

This enables options for additional options.

- 5. Make selections on the following options:
  - Allow Override at Program Submission.
  - Transfer to GL Interface. Choose one:
    - In Detail
    - Summarize by Accounting Date
    - Summarize by Accounting Period
  - Submit Journal Import.
- 6. Save your work.

# Step 6: Assigning Periodic Accounts

This step is required if you are using the Periodic Cost Distributions Processor.

Periodic Cost Accounts are used during Periodic Cost distributions. The periodic accounting library may use these accounts to create accounting entries. Users can only specify these accounts if distribution is enabled for the legal entity cost type. There are two sets of accounts:

- *Cost group category level accounts:* used to perform periodic inventory accounting based on categories defined in the master item organization for the cost group.
- *Cost group level accounts:* used independently of the category to define variance and inventory offset accounts.

#### To assign periodic accounts:

- 1. Navigate to Periodic Account Assignments.
- 2. Select your legal entity and cost type association.
- **3.** Select the cost group.
- 4. Choose the MTL Account tab to assign accounts for the category.

| Periodic Account As                       | signmen  | ts                                               |          |                      |              |                      |           |
|-------------------------------------------|----------|--------------------------------------------------|----------|----------------------|--------------|----------------------|-----------|
| Legal Entity                              | Vision ( | Operations                                       |          | Ledger 🛛             | √ision Opera | tions                |           |
| Cost Type                                 | PAC01    |                                                  | Period   | ic Average Cost      |              |                      |           |
| Cost Group<br>OPCG1<br>PAC_CG1<br>VOPSCG1 |          | Description<br>OPCG1<br>Vision PAC Co<br>VOPSCG1 | ost Grou | p                    |              |                      |           |
| Category                                  | ( Cos    | laterial                                         |          | Material<br>Overhead |              | Overhead             | Resource_ |
|                                           |          | -580-7740-0000-1                                 | 000      | 01-580-7740-000      |              | 01-580-7740-0000-000 |           |
| Category                                  | Desc B   | uilding Products                                 | .Doors   |                      |              |                      | )pen      |
|                                           |          | 0000000                                          |          |                      |              |                      | Þ         |

- 5. In the category column, select item family and class.
- **6**. Select accounts for the following:
  - Material
  - Material Overhead
  - Overhead
  - Resource
  - Outside Processing
  - Expense
  - Bridging
  - Non-Invoice Sales orders
  - Non-Invoiced Revenue
- 7. Choose the Cost Group Accounts tab to assign variance accounts.
- 8. Select an account for Cost Variance.
- 9. Select an adjustment account for Retroactive Price Adjustment Account if you are

using the Retroactive Pricing functionality.

This account must be entered in your initial setup only.

**Note:** The application prevents retroactive price adjustment transactions when the Purchase Order is Landed Cost Management (LCM) enabled.

See: Retroactive Pricing, page 1-10

**10.** Enter a Landed Cost Absorption account and a Landed Cost Variance account when Landed Cost Management (LCM) is enabled for any of the inventory organizations that belong to PAC Cost Groups.

| Periodic Account As | signments              |                          |                       |  |
|---------------------|------------------------|--------------------------|-----------------------|--|
| Legal Entity        | PAC LE                 | Ledge                    | r PAC Ledger1171(USD) |  |
| Cost Type           | PAC01                  | Periodic Average Co      | st                    |  |
| Cost Group          | Descriptio             | on                       |                       |  |
| MTL Accounts        | Cost Group Accou       | ints                     |                       |  |
|                     |                        | Cost Variance Account    | 51-580-7740-0000-000  |  |
|                     | Periodic Retroactive F | Price Adjustment Account |                       |  |
|                     | Landed                 | Cost Absorption Account  |                       |  |
|                     | Lande                  | d Cost Variance Account  | 51-580-7740-0000-000  |  |

**11.** Save your work.

You can choose the Open button in the MTL Accounts tab to view the accounts in list format.

**Note:** Accounts are required when Landed Cost Management (LCM) is enabled for any of the inventory organizations that belong to the PAC cost group.

# **Periodic Cost Processing**

The following list is the procedure for processing Periodic Costs:

- Run the Periodic Acquisition Cost Processor, page 10-20
- Optionally, for invoices matched to receipts of closed periods, you can submit the Periodic Acquisition Cost Adjustment Processor, page 10-22
- Run the Periodic Cost Processor, page 10-24
- Optionally, you can run the Periodic Cost Distributions Processor, page 10-25
- Perform any other required activities such as cost copy, item cost inquiry, and Periodic Cost update
- Run Reports
- Close the period, page 10-33
- Transfer to General Ledger, page 10-36

#### **Partial Period Runs**

You can submit the Periodic Acquisition Cost Processor, the Periodic Acquisition Cost Adjustment Processor, and the Periodic Cost Processor for the whole period or a partial period. A partial period run must always begin with the first day of the period. Any further partial period runs, or a complete run (the whole period) must also start with the first day of the period. Any processing runs after the first one will repeat the others in a specific period.

To enable this option, check the box for Restrict Documents by Process Upto Date on the Org Cost Group/Cost Type Associations window. You can run a partial period by entering the date in the parameter Process Upto Date. In order to complete processing and close the period, The entire period must be run for all cost groups in a legal entity. See: Associating Cost Type with Legal Entity, page 10-14

# **Processing Periodic Acquisition Costs**

The Periodic Acquisition Cost Processor computes acquisitions from Oracle Purchasing and Oracle Payables. This concurrent program calculates costs of the receipt using the invoice price, or, if that is not available, the purchase order price.

Acquisition costs are the sum of the costs associated with the acquisition of the goods. They include material costs, freight, special charges, and non-recoverable taxes. The acquisition cost processor processes all receipt transactions that take place within a period for a particular cost group and cost type. **Note:** When Landed Cost Management (LCM) is enabled, acquisition cost is based on landed costs computed by LCM product for the corresponding LCM enabled PO receipt.

For each receipt, the net quantity received is frozen at the end of the period. The costs are frozen based on the invoices matched to the receipt at the time of period close.

#### **Resubmitting the Acquisition Processor**

Acquisition processing can be resubmitted if additional matching invoices are received, provided the period is still open. If the period is closed, manual updates are made using the Periodic Cost Update program.

Resubmitting the Periodic Acquisition Cost Processor purges prior processing, including cost processor computations, accounting distribution entries, reconciliation information, and write off information.

#### **Exchange Rates and Acquisition Costs**

Exchange rates are handled in the following manner:

- If the invoice is used, then the exchange rate at the invoice time is used.
- If purchase order price is used and the match option is set to *Match to PO*, then the exchange rate at the time of the purchase order is used.
- If purchase order price is used and the match option is set to *Match to Receipt*, then the exchange rate at the time of the receipt is used.

## To run the Periodic Acquisition Cost Processor:

**1.** Navigate to Periodic Acquisition Cost Processor concurrent window. The Parameters window displays.

| Run this Request                                                       | eriodic Acquisition Cost Processor | Copy      |           |
|------------------------------------------------------------------------|------------------------------------|-----------|-----------|
| Name Pe                                                                | eriodic Acquisition Cost Processor | Сору      |           |
| Name <mark>Pe</mark>                                                   | eriodic Acquisition Cost Processor |           |           |
|                                                                        |                                    |           |           |
| Operating Unit                                                         |                                    |           |           |
| Parameters                                                             |                                    |           |           |
| Language Ar                                                            | merican English                    |           |           |
| Parameters                                                             |                                    |           | ×         |
| Legal Entity Cost Type Period Process Upto Date Cost Group Run Options |                                    | ) (Clear) | )<br>Help |

- 2. Select information in the following parameters:
  - Legal Entity
  - Cost Type
  - Period
  - Process Upto Date If you want to create a partial period run, enter the date for limiting records in the submission
  - Cost Group
- **3.** The Run Option field is used when you want to regenerate a run that has started. Your options are:
  - Start Regenerates the Periodic Acquisition Cost Processor concurrent program.
  - Resume This option is only available when the processor is stopped because of errors. It enables you to resume the program from the beginning phase, to the phase where the error began.
- 4. Choose OK.
- 5. Choose Submit on the Request window to process this request.

# **Processing Periodic Acquisition Cost Adjustments**

You can transfer costs generated in closed accounting periods to your current open

period. The invoice for a receipt in a closed period is used to generate a periodic cost update in the open period. Examples of such invoices from previous periods can include invoice price variances, and charges such as freight and tax. The new acquisition cost calculated represents what the acquisition cost would have been if the invoices had been received in the same period. Acquisition cost adjustments enable you to:

- Create periodic cost update transactions to adjust the acquisition cost for a closed period
- Use invoice accounting date to restrict invoice eligibility, and transaction date for return to vendor eligibility when you run the program
- Run the Periodic Acquisition Cost Processor for historical periods

The Acquisition Cost Adjustment Processor can be continually resubmitted for the period that is open. Every time the Acquisition Cost Adjustment Processor is submitted, the amount posted is recalculated and the data for the latest run is retained. The data for previous run is deleted.

**Note:** The Acquisition Cost Adjustment Processor is not used for LCM enabled Purchase Orders.

## To run the Periodic Acquisition Cost Adjustment Processor:

**1.** Navigate to Periodic Acquisition Cost Adjustment Processor concurrent window. The Parameters window displays.

| Parameters                   |              |   |              |       | ×    |
|------------------------------|--------------|---|--------------|-------|------|
|                              |              |   |              |       |      |
| Legal Entity                 |              |   |              |       |      |
| Cost Type                    |              |   |              |       |      |
| Period                       |              | ] |              |       |      |
| Process Upto Date            |              |   |              |       |      |
| Cost Group                   |              |   |              |       |      |
| Run Option                   | All Invoices |   | All Invoices |       |      |
| Parent Receipt               |              |   |              |       |      |
| Invoice Number               |              |   |              |       |      |
| Inventory Adjustment Account |              |   |              |       |      |
|                              | Isossossoss  |   |              |       | Þ    |
|                              |              |   | <u>O</u> K   | Clear | Help |

- 2. Select information in the following parameters:
  - Legal Entity

- Cost Type
- Period
- Process Upto Date If you want to create a partial period run, then enter the date for limiting records in the submission
- Cost Group
- Run Option You can run the program for All Invoices, Particular Invoice, or Particular Receipt
- Parent Receipt This is the original receipt number before corrections were submitted
- Invoice Number
- Adjustment Account
- 3. Choose OK.
- 4. Choose Submit on the Request window to process this request.

# **Running the Periodic Cost Processor**

The Periodic Cost Processor calculates the Periodic Cost for all asset items in asset subinventories. The Periodic Cost processor is run manually, by submission, not automatically.

The Periodic Cost Processor can be run using either the Periodic Average or Incremental LIFO algorithm. You can define different cost types for each and associate them with one appropriate cost method.

## To run the Periodic Cost Processor:

- **1.** Navigate to Periodic Cost Processor concurrent window. The Parameters window displays.
- 2. Select information in the following parameters:
  - Legal Entity
  - Cost Type
  - Period
  - Process Upto Date If you want to create a partial period run, then enter the

date for limiting records in the submission

- Cost Group
- **3.** The Run Option field is used when you want to regenerate a run that has started. Your options are:
  - Start Regenerates the Periodic Cost Processor concurrent program.
  - Resume This option is only available when the processor is stopped because of errors. It enables you to resume the program from the beginning phase, to the phase where the error began.
- 4. Choose OK.
- 5. Choose Submit on the Request window to process this request.

## Processing Periodic Cost Distributions

The Periodic Cost Distributions Processor uses the accounts set up in Periodic Account Assignment to create accounting entries (distributions) which are copied to the manufacturing subledgers.

When Landed Cost Management (LCM) is enabled, accounting entries are generated based on landed costs for LCM enabled PO receipts. Unlike other PO receipt transactions, the difference between acquisition cost (calculated from Landed Cost) and PO price goes into the Landed Cost Absorption account instead of the IPV or ERV account.

Separate accounting events that include PAC Landed Cost Adjustment – Receipt, and PAC Landed Cost Adjustment – Delivery, are created from the perpetual landed cost adjustment transactions when the latest perpetual landed cost adjustment transactions are within the current PAC period for which the parent PO receipts are in the previous PAC period.

PAC Landed Cost Adjustment – Receipt, and PAC Landed Cost Adjustment – Delivery accounting events are not created when perpetual landed cost adjustment transactions are in the current PAC period for which parent PO receipts are also in the same PAC period.

When LCM is enabled, the application creates PAC Accounting Distributions for the new accounting events:

- PAC Landed Cost Adjustment Receipt
- PAC Landed Cost Adjustment Delivery

Options for the distribution processor are set in the Cost Type Associations Accounting Options window, which is chosen from the Cost Type Associations tab of the Org Cost

Group/Cost Type Associations window. See: Setting Accounting Options, page 10-15.

**Note:** To use Periodic Distributions, your ledger for the cost type must be the same as for the perpetual costing method.

#### To run Periodic Distributions:

- **1.** Navigate to Periodic Cost Distributions concurrent window. The Parameters window displays.
- 2. Select the following parameters.
  - Legal Entity
  - Cost Type
  - Cost Group
  - Period
- 3. Choose OK.
- 4. Choose Submit on the Request window to process this request.

## Making Item Cost Inquiries

In the Item Cost Inquiry window, you can list items by the following:

- Cost Group
- Cost Type
- Period

This window includes fields for entering market values and justifying the market values to be used with the Incremental LIFO costing method. These fields still appear when the method is periodic average costing, but are ignored.

**Note:** You must specify values for Legal Entity, Organization Cost Group, Cost Type, and Period in the Find Window (mandatory). Additionally, you can choose options for Item Category, Item Range, or Particular Item.

#### **Entering Market Values (Incremental LIFO)**

You can view the calculated inventory item cost per period in the Item Cost Inquiry window. Also, you can run and review the Incremental LIFO Valuation report.

If the market value of an item is less than the calculated LIFO item cost, then you may manually enter that value along with a mandatory justification. The market values replaces the LIFO item cost. You may update and delete the market value and it's justification while the period is open.

The Incremental LIFO Valuation report calculates the Inventory Value using the formula:

#### Inventory Value = Total Item Quantity x LIFO item cost

If you enter a market value, the report uses this calculation:

#### Inventory Value = Total Item Quantity x Market Value

For that particular point in time, this market value is applied to accumulated items. The totals for that point in time will be carried forward and calculated using the previous formula, considering the market value as if it were an item cost.

### To perform an item cost inquiry or enter a market value:

1. Navigate to the Item Cost Inquiry window.

| Find Periodic Item Cost |                   | _ 🗆 🖂  |
|-------------------------|-------------------|--------|
|                         |                   |        |
| 1                       |                   |        |
| Legal Entity            | Vision Operations |        |
| Cost Type               | PAC01             |        |
| Cost Group              | PAC_CG1           |        |
| Period                  | Sep-04            |        |
|                         |                   |        |
| ltem                    |                   |        |
| Item Range              |                   |        |
| Category Set            |                   |        |
| Category                |                   |        |
| Category Organization   |                   |        |
|                         |                   |        |
|                         |                   |        |
|                         |                   |        |
|                         | ( <u>C</u> lear ( | Find ) |
|                         |                   |        |

**2.** Query for desired cost item information, including LIFO item cost for possible entry of market value in the current period.

| Legal Entity                                                                    | Visio | n Operations                                                                        |                                                                               |                       |                   |           |
|---------------------------------------------------------------------------------|-------|-------------------------------------------------------------------------------------|-------------------------------------------------------------------------------|-----------------------|-------------------|-----------|
| Cost Type                                                                       | PAC   | D1                                                                                  | Periodic Avera                                                                | age Cost              |                   |           |
| Cost Group                                                                      | PAC   | _CG1                                                                                | Vision PAC C                                                                  | Vision PAC Cost Group |                   |           |
| Period                                                                          | Sep-  | <br>D4                                                                              | Closed                                                                        |                       |                   |           |
|                                                                                 |       |                                                                                     |                                                                               |                       |                   |           |
| Item                                                                            |       |                                                                                     | Item Cost                                                                     | Market ∀a             | lue Justification | <u>[]</u> |
| ltem<br>f10000                                                                  |       | 1500                                                                                | Item Cost                                                                     | Market ∨a             | lue Justification |           |
| ltem<br>f10000<br>f60000                                                        |       | 1500<br>30                                                                          | Item Cost                                                                     | Market ∨a             | lue Justification |           |
| ltem<br>f10000<br>f60000<br>SB68415                                             |       | 1500<br>30<br>734.453855474                                                         | Item Cost                                                                     | Market ∀a             | lue Justification |           |
| Item<br>f10000<br>f60000<br>SB68415<br>CN92777                                  |       | 1500<br>30<br>734.453855474<br>0                                                    | Item Cost                                                                     | Market ∀a             | lue Justification |           |
| Item<br>f10000<br>f60000<br>SB68415<br>CN92777<br>AT23808                       |       | 1500<br>30<br>734.453855474<br>0<br>1151.33405089                                   | Item Cost                                                                     | Market ∀a             | lue Justification |           |
| Item<br>f10000<br>f60000<br>SB68415<br>CN92777<br>AT23808<br>AS54888            |       | 1500<br>30<br>734.453855474<br>0<br>1151.33405089<br>993.251746155                  | Item Cost<br>5610680178<br>5032167378<br>294403115                            | Market ∀a             | lue Justification |           |
| Item<br>f10000<br>f60000<br>SB68415<br>CN92777<br>AT23808<br>AS54888<br>AS92689 |       | 1500<br>30<br>734.453855474<br>0<br>1151.33405089<br>993.251746155<br>1071.71993661 | Item Cost<br>561068017¢<br>503216737¢<br>294403115 <sup>°</sup><br>560423535¢ | Market ∀a             | lue Justification |           |

- 3. Enter a market value in place of the LIFO item cost if it is appropriate.
- 4. Save if you have entered a market value.

See: Periodic Incremental LIFO, page 10-8 and Periodic Incremental LIFO Business Example, page 10-46

# **Viewing Material and Receiving Transactions**

The Viewing Material and Receiving Transactions window enables you to view those transactions, per cost type, that have been:

- Processed by the Periodic Cost processor and the Periodic Acquisition processor
- Distributed using the Periodic Costing Transfer to General Ledger. See: Transferring to General Ledger, page 10-36.

Transactions that have not been processed and distributed cannot be viewed.

These same transactions are viewable in the perpetual system.

**Note:** This feature differs from the corresponding feature in perpetual costing, in that you view transactions by organization and cost type. Perpetual costing is limited to the default cost type for the costing method (standard or average). For a discussion of the perpetual system feature, See: Viewing Material Transaction Distributions, page 4-18.

A transaction from receiving to inventory appears twice since it is both a receiving and an inventory transaction.

# To view Material and Receiving Transactions:

**1.** Navigate to Material and Receiving Transactions. The Find Transactions window appears.

| Find Transactions                                                                  |                                               |                                       |
|------------------------------------------------------------------------------------|-----------------------------------------------|---------------------------------------|
| Legal Entity                                                                       | Vision Operations                             |                                       |
| Organization Cost Group                                                            | PAC_CG1                                       |                                       |
| Organization                                                                       |                                               |                                       |
| Transaction Dates                                                                  | 02-JUN-2003 00:00:00 08-JUN-2006 23:          | 59:59                                 |
| ltem                                                                               |                                               |                                       |
| Receiving Transactions<br>Source Type<br>Purchase Order<br>Requisition<br>Supplier | R<br>Line Shi<br>Line Receiving Lo<br>Supplie | eceipt<br>pment<br>ication<br>er Site |
| Material Transactions                                                              |                                               |                                       |
| Source Type                                                                        | Action                                        |                                       |
| Source                                                                             | Transaction Type                              |                                       |
|                                                                                    | Clear                                         | Find                                  |

- 2. Enter search criteria in the Find Transactions window.
- **3.** Choose Find to initiate the search.

| Location     | Intransit          | Reason, Reference   | ce Transactio | on ID 🛛 Trans  | action Type Receipt T   | ransactior |
|--------------|--------------------|---------------------|---------------|----------------|-------------------------|------------|
| ltem         | Transaction Id     | Subinventory        | Locator       | Transfer Locat | or Transfer Subinventor | y []       |
| f80000       | 16866898           | FGI                 |               |                |                         |            |
| f80000       | 18403854           | Stores              |               |                |                         |            |
| f80000       | 16866899           | Stores              |               |                |                         | :          |
| f80000       | 18011269           | Stores              |               |                |                         |            |
| f80000       | 18011268           | FGI                 |               |                |                         |            |
| f80000       | 17600153           | Stores              |               |                |                         |            |
| f80000       | 17600152           | FGI                 |               |                |                         |            |
| f80000       | 17090455           | FGI                 |               |                |                         |            |
| f80000       | 17090456           | Stores              |               |                |                         |            |
| f80000       | 17121852           | Stores              |               |                |                         |            |
|              |                    | <ul> <li></li></ul> |               |                |                         | Þ          |
| Legal E      | Entity Vision Oper | rations             | Organizati    | on Cost Group  | PAC_CG1                 |            |
| Organization | Code M1            |                     | Orga          | anization Name | e Seattle Manufacturing | 1          |
| ltem Descri  | intion Sentinal Mu | Iltimedia           |               | Date           | 15-JUN-2004 12:41:42    | 2          |

The Material and Receiving Transactions window displays six tabs:

- Location
- Intransit
- Reason, Reference
- Transaction ID
- Transaction Type
- Receipt Transaction

**Note:** You can view the accounting debits and credits, and the T-accounts from the Tools menu.

# **Viewing WIP Transactions**

You can view WIP transactions from the Periodic Costing View WIP Transactions window.

If distributions were run, view by cost type.

For a discussion of the corresponding perpetual system feature, See: Viewing WIP Transaction Distributions, page 4-19.

## To view WIP transactions:

**1.** Navigate to WIP Transactions. The Find WIP Transactions window appears.

|   | Find WIP Transactions |                      | _                      |   |
|---|-----------------------|----------------------|------------------------|---|
|   |                       |                      |                        |   |
|   | Legal Entity          | Vision Operations    |                        |   |
|   | Cost Group            | PAC_CG1              |                        |   |
| 1 | Organization          |                      |                        |   |
|   | Transaction Dates     | 01-JUN-2004 00:00:00 | — 08-JUN-2006 23:59:59 | - |
|   | Job/Flow Schedule     |                      |                        |   |
|   | Line                  |                      |                        |   |
|   | Assembly              |                      |                        |   |
|   | Department            |                      |                        |   |
|   | Resource              |                      |                        |   |
|   | Employee Number       |                      |                        |   |
|   | Activity              |                      |                        |   |
|   | PO Number             |                      |                        |   |
| ı |                       | lear                 | Find                   | ) |

- **2**. Select the following required criteria:
  - Legal Entity
  - Cost Group
- 3. Enter any additional optional criteria.
- 4. Choose Find to initiate the search.

| b or Schedule Header | Operatio  | n, Quantities F        | Resource Information | Transaction | Comments  | Project   |    |
|----------------------|-----------|------------------------|----------------------|-------------|-----------|-----------|----|
| Transaction Date     | Org       | Job /<br>Flow Schedule | Assembly             |             | Line Code | Transac [ | 1  |
| 07-JUN-2006 05:12:28 | M1        | 201505                 | SB10299              | ][          |           | 3039189   |    |
| 07-JUN-2006 05:12:28 | 3 M1      | 201505                 | SB10299              |             |           | 3039189   |    |
| 07-JUN-2006 05:12:28 | 3 M1      | 201505                 | SB10299              |             |           | 3039189   | 12 |
| 02-JUN-2006 11:48:58 | 6 M1      | 200205                 | HM-DS-AS             | 5Y1         |           | 3038689   |    |
| 02-JUN-2006 11:48:58 | 6 M1      | 200205                 | HM-DS-AS             | SY1         |           | 3038689   |    |
| 02-JUN-2006 11:48:58 | 6 M1      | 200205                 | HM-DS-AS             | SY1         |           | 3038689   |    |
| 02-JUN-2006 11:48:58 | 6 M1      | 200205                 | HM-DS-AS             | 5Y1         |           | 3038689   |    |
| 02-JUN-2006 00:00:00 | ) M1      | 200205                 |                      |             |           | 3038690   | ]. |
|                      |           |                        |                      |             |           | Þ         |    |
| Legal Entity         | /ision O  | perations              |                      | Cost Group  | PAC_CG1   |           |    |
| Transaction Date     | 7. ILIN.2 | 006.05.12.28           | lob/El/              | w Schedule  | 201505    |           |    |

The WIP Transactions window displays five tabs:

- Job or Schedule Header
- Operation, Quantities
- Resource Information
- Transaction Comments
- Project

**Note:** You can view the accounting debits and credits, and the T–accounts from the Tools menu.

# **Closing Periodic Cycle**

Periodic Accounting Periods displays accounting periods for the legal entity and the cost type, along with the status of the periods.

Unopened periods are labeled *future*. A period can be changed to *open* only if there are no other open periods. The current period is the open period in the Periodic Costing calendar for the cost type. Before the period can be closed, all cost groups associated with a legal entity must be processed by the acquisition cost processor and the Periodic Cost processor.

Before closing a period validate that:

• All cost groups have been successfully processed up to the last phase (either the

cost processing phase or the distribution phase, as the case may be).

- No backdated transactions have been performed in any cost group since the last time the cost group was processed.
- There are no pending transactions for the period in Inventory, Work in Process, or Receiving for the cost group.
- There are no pending Landed Cost Adjustment interface records if any of the inventory organization is enabled with LCM.
- The perpetual periods are closed.
- The A/P period is closed.

**Note:** A period cannot be closed if only a partial period has been processed.

• The A/R period is closed.

**Note:** The A/R period must be closed before the Costing period can be closed. The period cannot be closed until the concurrent request Create COGS Recognition Events is run to clear all events that may fall into the period you are trying to close.

For those periods with a status of open, processing status can be viewed from a window on the Periodic Accounting Periods window.

#### **Accounting Period Status**

The available statuses for a period are:

- *Future:* Can not be changed back.
- *Open:* Can only be opened if the previous period is closed and there are no other open periods. Can only be changed to closed.
- *Closed:* Can only be changed to closed if the previous period is closed. Can only be changed to closed if the perpetual period has been closed. Cannot be changed.
- *Processing:* Cannot be changed until processing is completed.
- *Error:* Cannot process until the error is corrected.

#### **Processing Status**

The Process Status window shows any organization cost groups that are unprocessed by either the acquisition processor, Periodic Cost processor, or periodic distributions processor. Possible process statuses are:

- Unprocessed: Unprocessed.
- *Complete:* Fully processed.
- *Error:* Cannot process until the error is corrected.

## To view or change the status of periodic accounting periods:

**1.** Navigate to the Periodic Accounting Periods window.

| Periodic Accounting F | Periods (Vision Oper | ations - F | AC01)     |                       |               |             |  |
|-----------------------|----------------------|------------|-----------|-----------------------|---------------|-------------|--|
| Legal Entity          | Vision Operations    |            |           |                       |               | Find        |  |
| Cost Type             | PAC01                |            |           |                       |               |             |  |
| - Accounting Periods  |                      |            |           |                       |               |             |  |
|                       |                      |            |           | Period Dates          |               |             |  |
| Status                | Period               | Num        | Year      | From                  | То            | Close Date  |  |
| Future                | Oct-05               | 10         | 2005      | 01-OCT-2005           | 31-OCT-2005   |             |  |
| Future                | Sep-05               | 9          | 2005      | 01-SEP-2005           | 30-SEP-2005   |             |  |
| Future                | Aug-05               | 8          | 2005      | 01-AUG-2005           | 31-AUG-2005   |             |  |
| Open                  | Jul-05               | 7          | 2005      | 01-JUL-2005           | 31-JUL-2005   |             |  |
| Closed                | Jun-05               | 6          | 2005      | 01-JUN-2005           | 30-JUN-2005   | 01-JUL-2005 |  |
| Closed                | May-05               | 5          | 2005      | 01-MAY-2005           | 31-MAY-2005   | 01-JUN-2005 |  |
| Closed                | Apr-05               | 4          | 2005      | 01-APR-2005           | 30-APR-2005   | 02-MAY-2005 |  |
|                       |                      |            | $\square$ | <u>C</u> hange Status | . <u>P</u> ro | cess Status |  |

- 2. Select the legal entity and cost type.
- 3. Choose Change Status and select one of the following options:
  - Change future to open
  - Change open to closed

This activates the period close program.

4. Choose Process Status to view the current processing status of the period.

| Ora        | -Acquisition | Cost F      | Cost Processing<br>Phase |             |             | Distribution Processing |             |   |
|------------|--------------|-------------|--------------------------|-------------|-------------|-------------------------|-------------|---|
| Cost Group | Status       | Date        |                          | Status      | Date        | Status                  | Date        |   |
| PAC_CG1    | Complete     | 11-JUL-2005 | 5                        | Complete    | 11-JUL-2005 | Unprocessed             | 11-JUL-2005 |   |
| VOPSCG1    | Unprocessed  |             | 2                        | Unprocessed |             | Unprocessed             |             |   |
| OPCG1      | Unprocessed  |             | 2                        | Unprocessed |             | Unprocessed             |             |   |
|            |              |             |                          |             |             |                         |             |   |
|            |              |             | Γ                        |             |             |                         |             |   |
|            |              |             |                          |             |             |                         |             |   |
|            |              |             | Γ                        |             |             |                         |             |   |
|            |              |             | Γ                        |             |             |                         |             |   |
|            |              | 1           | Γ                        |             |             |                         |             | 1 |
|            |              |             | Γ                        |             |             |                         |             | ĺ |
|            | [4]          |             |                          |             |             |                         |             | 1 |

If necessary, close Periodic Accounting Periods, complete any necessary processing, and begin again.

5. Save your work.

**Note:** If the distribution option is enabled for a legal entity cost type, the General Ledger transfer should be run after period close.

The application performs a validation to check for pending Landed Cost Adjustment interface records. The PAC period cannot be closed until the inventory period is closed. Inventory period can be closed only when all pending transactions, including landed cost adjustment interface records, are cleared.

## Transferring to General Ledger

You can transfer your cost distributions to the General Ledger if you have checked the Post Entries to GL check box in the Cost Type Associations Accounting Options window. You have the option of transferring your cost distributions to the General Ledger for either Periodic or perpetual costing, or both.

However, Cost Management warns you of the possibility of inadvertently transferring both distributions to the General Ledger. The warning displays if there is at least one legal entity-cost type combination that has the Periodic Cost Post Entries to GL option checked, where the organization under that legal entity also has the perpetual cost GL transfer enabled.

For a discussion of General Ledger transfers in perpetual costing, See: Transfer Transactions to General Ledger, page 12-3.

# To transfer Periodic Cost distributions to the General Ledger:

1. Navigate to Transfer to General Ledger.

| 🖸 GL Transfer for Periodi | c Cost 🛛 🗶                                 |
|---------------------------|--------------------------------------------|
| Run this Request          |                                            |
|                           | Сору                                       |
| Nama                      | Transfer Periodic Cost Distributions to GL |
| On susting Unit           |                                            |
| Operating Unit            |                                            |
| Parameters                |                                            |
| Language                  | American English                           |
|                           | Language Settings Debug Options            |
| At these Times            |                                            |
| Run the Job               | As Soon as Possible Schedule               |
| Upon Completion           |                                            |
|                           | I Save all Output Files                    |
| Layout                    |                                            |
| Notify                    |                                            |
| Print to                  |                                            |
|                           |                                            |
| (                         | Sub <u>m</u> it Cancel                     |
| L                         |                                            |

- 2. Select Transfer Periodic Cost Distributions to GL.
- **3**. Select the following parameters:
  - Legal Entity
  - Cost Type
  - Period
  - Batch Name (Optional)

The system generates a batch name from the journal entry source, the Request ID, the group ID, and the Actual Flag (A (actual), B (budget), or E (encumbrance). If you wish, you can enter a name for your journal entry for easy identification. The system uses this name as the prefix to the generated name.

• GL Transfer Mode

There are three choices:

- In Detail
- Summarized by Accounting Date
- Summarized by Accounting Period
- Submit Journal Import

Select Yes or No to determine whether the Journal Import is submitted during posting or later.

4. Choose Submit.

# Writing Off Accruals

You can use the Periodic Accrual Write-Off window to write off entries that have accrued but have not been removed from the Periodic Accrual Reconciliation report because of problems such as:

- Differences in quantities between receipts and invoices
- Discrepancies in Supplier billing
- Errors in Purchase Order to Purchase Order line matching
- Inventory or WIP transactions posted to incorrect accrual accounts

You should run and review the Periodic Accrual Reconciliation Report and determine which transactions need to be written off. This report is run for a legal entity, cost type, cost group, period, and source. See: Periodic Accrual Reconciliation Report, page 10-52

The Accrual Write-Off function permits you to list a reason for the write-off and change the date from the system default to any date in the current accounting period.

## To make an accrual write-off:

**1**. Navigate to Accrual Write–Off.

(N) Cost > Periodic Costing > Periodic Close Cycle > Accrual Write Off

- 2. In the Find Write–Off Transactions form, select the following required criteria:
  - Legal Entity
  - Cost Type
  - Cost Group

**3.** Enter additional search parameters (optional).

| Find Write-Off Transactions |                     |                             |
|-----------------------------|---------------------|-----------------------------|
| Legal Entity                |                     |                             |
| Cost Type                   |                     |                             |
| Cost Group                  |                     |                             |
| Period                      |                     |                             |
| Source                      | Account             |                             |
| ltem                        | Item Description    |                             |
| PO Number                   | Document Order Line |                             |
| Document Number             | Document Line       |                             |
| Destination Type            |                     | ✓ Include Write-Offs        |
| Quantity                    |                     | ✓ Matched to Purchase Order |
| From Date                   | To Date             |                             |
|                             |                     | Find                        |

- 4. Enable the following, if desired:
  - Include Write-Offs
  - Matched to Purchase Order
- 5. Click the Find button to initiate the search. The Accrual Write-Offs form appears.
- **6.** In the Accrual Write-Offs form, select the Write-off checkboxes for those transactions that you want to write off.
- 7. Enter any reasons and comments.
- 8. Save your work.

# **Copying Periodic Costs**

You can copy costs from one Periodic Cost type to a destination perpetual cost type. For instance, you can copy your Periodic Cost ending balances to your standard cost beginning balances of the following period.

## Requirements

In order to use the copying Periodic Costs feature, the following conditions must be met:

- The destination cost type must be multi-org.
- The period for which costs are being copied has been processed successfully.
- Appropriate unit of measure conversions must be made for copying cost from

master item organization to individual child organization, since costs in CPIC are stored based on master item organization's primary unit of measure.

### To copy costs from a Periodic Cost type to a managerial cost type:

- **1**. Navigate to Copy Periodic Costs.
- 2. Select Copy Item Period Cost.
- **3**. Select the following parameters:
  - Legal Entity
  - Cost Type
  - Cost Group
  - Period
  - To Organization
  - To Cost Type
  - Material Subelement
  - Material Overhead Subelement
  - Resource Subelement
  - Outside Processing Subelement
  - Overhead Subelement
  - Copy Option
  - Range
  - Specific Item (Optional)
  - Category Set (Optional)
  - Specific Category (Optional)
- 4. Submit request.

# **Importing Periodic Costs**

Oracle Periodic Cost Open Interface provides an open interface for you to load Periodic

Costs transactions from external applications or legacy systems and then import them into Cost Management.

If you have entered beginning balances for Periodic Costs using the Periodic Cost Open Interface, you can then import those costs using the Import Periodic Cost feature.

**Note:** This feature is only available for importing beginning balances and does not work after new transactions have been entered.

#### **To import Periodic Costs:**

- 1. Navigate to Import
- 2. Select Period Cost Import Manager
- **3**. Select a parameter for:

Delete Interface Rows After Import

4. Submit the request

### Import Cost From Price List

You can also import and load Periodic Costs from price lists that you have created.

#### To import Periodic Costs from a price list:

- **1.** From Cost Mass Edits, select Import Cost From Price List. The Parameters form appears.
- 2. Select a Price List that you created (required).
- **3**. Select a Range of Items (required).
- 4. Optionally, enter a Specific Item, Category Set, and Specific Category.
- 5. Enter the Item Price Effective Date (required).
- 6. Select a Based on Rollup value (required).
- 7. Enter a Currency Conversion Type and Currency Conversion Date (optional).
- 8. Select a Default Material Sub-Element (optional).
- 9. Click OK and then Submit.

# **Updating Periodic Costs**

Update Periodic Costs must be run for any items that have been updated using the average cost update. The main use of the Periodic Cost update is to update Invoice Price Variances (IPVs) that have been updated by average cost update.

Periodic Costing provides the same three types of updates as average costing, *but* with more restrictions on when the updates may be performed, as described below:

- *Percent Change:* changes the periodic item cost by a given percentage. Performed at the beginning of the period.
- *New Periodic Cost:* replaces the periodic item cost with the specified amount. Performed at the beginning of the period.
- *Inventory Value Change:* changes the inventory values with a specified amount. Performed after all cost owned transactions and before any cost derived transactions.

Changes in the Update Periodic Cost window for all three types of updates is applied only against the Material Cost Element, and is not automatically proportioned across all cost elements and levels.

The first two types of updates are performed as the first transaction of the period. These types of updates overwrite beginning balances. The *% change* is mainly used in the event of a currency fluctuation. The *new Periodic Cost* is generally used to bring in beginning balances or where a legacy system did not come up with good results.

The *inventory value change* is performed after all cost owned transactions and before any cost derived transactions. It is generally performed to allow for unmatched invoices or for additional overhead or resources for a make item.

**Note:** You can also create Periodic Cost Update transactions using the following open interface tables:

- MTL\_TRANSACTIONS\_INTERFACE
- MTL\_TXN\_COST\_DET\_INTERFACE

Periodic cost updates for New Periodic Cost, Percent Change, and Inventory Value Change transactions are supported and are valid transactions that are created using Oracle open interface tables.

For additional detail on updating Periodic Costs, review the section on Average Cost Update (even if you are a standard cost user). See: Updating Average Cost, page 6-16.

## To update Periodic Costs:

1. Navigate to the Update Periodic Cost window.

- 2. Enter the following parameters:
  - Legal Entity
  - Cost Type
  - Org Cost Group
  - Transaction Date
  - Item Master Organization

| Transaction                            |                 |                | Defaults                                                     |                                           |                    |                  |
|----------------------------------------|-----------------|----------------|--------------------------------------------------------------|-------------------------------------------|--------------------|------------------|
| Legal Entity                           | Vision Operatio | ns             | Adjustment Acct                                              |                                           |                    |                  |
| Cost Type                              | PAC01           |                | % Change                                                     |                                           |                    |                  |
| Org Cost Group                         | PAC_CG1         |                | Bested                                                       |                                           |                    |                  |
| Transaction date                       | 06-SEP-2007 0   | 0:00:00        | Period                                                       | 0 07                                      |                    |                  |
| ltem Master Org                        | Vision Operatio | ns             | Period<br>Prior Close Period                                 | Aug-07                                    |                    |                  |
|                                        |                 |                |                                                              |                                           |                    |                  |
| <u>U</u>                               |                 |                |                                                              |                                           |                    |                  |
|                                        |                 |                |                                                              |                                           | •                  |                  |
| Item Desci                             | iption Sentinel | Deluxe Desktop | Prior Period                                                 | Joooo<br>d Unit Cost                      | 952                | .74478           |
| Item Descr<br>Item Master Organization | iption Sentinel | Deluxe Desktop | Prior Perio                                                  | uccoco<br>d Unit Cost<br>od Quantity      | 952<br>358         | .74478           |
| Item Descr                             | iption Sentinel | Deluxe Desktop | Prior Perior<br>Prior Perior<br>Prior Perior<br>Prior Perior | d Unit Cost<br>od Quantity<br>eriod Value | 952<br>358<br>341, | .74478<br>082.63 |

- **3**. In the Transaction Change tab, enter the following:
  - New Periodic Cost
  - % Change
  - Inventory Value Change
  - Adjustment Quantity
    - You can enter the adjustment quantity for Periodic Cost Update Value Change.
    - If the on-hand at the time of cost processing is greater than the user-entered Adjustment Quantity, then the entire value change is applied to inventory valuation.

- If the on-hand is less than the user-entered Adjustment Quantity, then only the proportionate value change is applied to the on-hand quantity. Inventory valuation is performed for the on-hand quantity based on proportionate value change. The left-off value goes to the Expense account that you specify.
- Adjustment Quantity can be entered only for Periodic Cost Update Value Change transactions. Adjustment Quantity cannot be entered for Periodic Cost Update New Cost or percentage transactions.
- 4. Select the Accounts tab and enter the following accounts:
  - Material
  - Material Overhead
  - Resource
  - Outside Processing
  - Overhead
  - Expense enter if Adjustment Quantity is specified
| Update Periodic Cost                   |                                          |                                                                           |                         |
|----------------------------------------|------------------------------------------|---------------------------------------------------------------------------|-------------------------|
| Transaction                            |                                          | Defaults                                                                  |                         |
| Legal Entity                           | Vision Operations                        | Adjustment Acct                                                           |                         |
| Cost Type                              | PAC01                                    | % Change                                                                  |                         |
| Org Cost Group                         | PAC_CG1                                  | - Desired                                                                 |                         |
| Transaction date                       | 06-SEP-2007 00:00:00                     | Pelloa                                                                    |                         |
| ltem Master Org                        | Vision Operations                        | Period Sep-07                                                             |                         |
| Fransaction Change                     | Accounts Comments                        |                                                                           |                         |
| ltem                                   | Overhead                                 | Expense                                                                   |                         |
| AS18947                                |                                          |                                                                           |                         |
|                                        | •                                        |                                                                           | (F)                     |
|                                        |                                          |                                                                           |                         |
| ltem Desci                             | iption Sentinel Deluxe Desktop           | Prior Period Unit Cost                                                    | 952.74478               |
| Item Desci<br>Item Master Organization | iption Sentinel Deluxe Desktop<br>UOM Ea | Prior Period Unit Cost<br>Prior Period Quantity 358                       | 952.74478               |
| ltem Descr<br>Item Master Organization | iption Sentinel Deluxe Desktop<br>UOM Ea | Prior Period Unit Cost<br>Prior Period Quantity 358<br>Prior Period Value | 952.74478<br>341,082.63 |

- 5. Enter a change in item cost or value.
- 6. Enter an Adjustment Quantity for Landed Costs.
- 7. Click the Cost Elements button to view Update Periodic Cost Details.

|             | etails            |                     |                   |          |                         |
|-------------|-------------------|---------------------|-------------------|----------|-------------------------|
|             | ~ .               |                     |                   |          |                         |
| Level       | Cost<br>Element   | Prior Periodic Cost | New Periodic Cost | % Change | Inventor<br>Value Chang |
| This        | Material          | 575.36251           |                   |          | 12.0                    |
| Previous    | Material          | 377.38227           |                   |          | 7.9                     |
| Previous    | Material Overhe   | 0.00000             |                   |          | 0.0                     |
| This        | Resource          | 0.00000             |                   |          | 0.0                     |
| Previous    | Resource          | 0.00000             |                   |          | 0.0                     |
| This        | Outside Proces    | 0.00000             |                   |          | 0.0                     |
| Previous    | Outside Proces    | 0.00000             |                   |          | 0.0                     |
| This        | Overhead          | 0.00000             |                   |          | 0.0                     |
| Previous    | Overhead          | 0.00000             |                   |          | 0.0                     |
| Prior Perio | d Elemental ∀alue | 205,979.78          | [                 | ][       |                         |

8. Save your work.

## **Periodic Incremental LIFO Business Examples**

The following three tables present different possible scenarios for XYZ company's inventory of material x using Periodic Incremental LIFO.

## **Example 1: Typical**

Example 1 describes basic Periodic Incremental LIFO calculations.

| Period | Delta Qty. | Weighted<br>Average for year | LIFO<br>Calculations:<br>yearly<br>quantities<br>remaining at<br>Weighted<br>Average | LIFO Item cost<br>(total<br>inventory/total<br>quantity) |
|--------|------------|------------------------------|--------------------------------------------------------------------------------------|----------------------------------------------------------|
| 1995   | +5         | 20                           | 1995 5 * 20 =100                                                                     | 100/5 =20                                                |

| 1996 +5 23 1995 5 * 20 =1       | .00 215/10 = 21.5 |
|---------------------------------|-------------------|
| 1996 5 * 23 =1                  | .15               |
| Total Qty. 10<br>Total Inv. 215 | 5                 |
| 1997 -4 24 1995 5 * 20 =1       | .00 123/6 =20.50  |
| 1996 1 * 23 = 1                 | 23                |
| Total Qty. 6<br>Total Inv. 123  | 3                 |
| 1998 +3 25 1995 5 * 20 =1       | .00 198/9 =22     |
| 1996 1 * 23 = 1                 | 23                |
| 1998 3 * 25 =                   | 75                |
| Total Qty. 9<br>Total Inv. 198  | 3                 |

In the first year (1995), XYZ company purchased 100 units of material x. Five units (the delta) remain at the end of the year, and their various costs average out to 20.

Because there is only one year to consider, the total quantity is the same as the delta quantity for the year and the weighted average item cost is the same as the LIFO item cost. At the end of the year, the 5 remaining units constitute the initial LIFO period cost layer.

A new layer for 1996 of 5 units at weighted average cost 23 is added. Since the delta for the year is positive, the 1995 layer remains unchanged.

The LIFO item cost equals the total inventory divided by the total quantity.

In 1997, since the quantity on hand decreased by 4 units, no new layer is created for the year and the last 4 units were subtracted from the most recent year, 1996, at the weighted average cost of 23.

With a positive delta, a new layer for 1998 is added and the previous layers remain unchanged.

### Example 2: When Inventory is Depleted

Example 2 describes when total inventory is depleted.

| Period | Delta Qty. | Weighted<br>Average for year | LIFO<br>Calculations:<br>yearly<br>quantities<br>remaining at<br>Weighted<br>Average | LIFO Item cost<br>(total<br>inventory/total<br>quantity) |
|--------|------------|------------------------------|--------------------------------------------------------------------------------------|----------------------------------------------------------|
| 1995   | +5         | 20                           | 1995 5 * 20 =100                                                                     | 100/5 =20                                                |
| 1996   | +5         | 23                           | 1995 5 * 20 =100<br>1996 5 * 23 =115<br>Total Qty. 10<br>Total Inv. 215              | 215/10 =21.5                                             |
| 1997   | -10        | 24                           | Total Qty. 0<br>Total Inv. 0                                                         | N/A                                                      |
| 1998   | +3         | 25                           | 1998 3 * 25 = 75<br>Total Qty. 3<br>Total Inv. 75                                    | 75/3 =25                                                 |

In 1997, all units in inventory were issued. The total inventory valuation is 0.

If the total inventory is depleted, as in 1997, then the range of periods that are included in calculations restarts with the next period that includes a positive total inventory balance. The effect is seen in 1998, where only period cost layers for 1998 are used for calculation. Subsequent calculations will include period cost layers for 1998 and forward until the next time that the total inventory is depleted.

## **Example 3: Use of Market Value**

Example 3 illustrates a situation where a market value is used.

| Period | Delta Qty. | Weighted<br>Average for year | LIFO<br>Calculations<br>yearly<br>quantities<br>remaining at<br>Weighted<br>Average<br>Or new market<br>value and<br>inventory | LIFO Item cost<br>(total<br>inventory/total<br>quantity) or new<br>market value |
|--------|------------|------------------------------|----------------------------------------------------------------------------------------------------|---------------------------------------------------------------------------------|
| 1995   | +5         | 20                           | 1995 5 * 20 =100                                                                                                    | 100/5 =20                                                                       |
| 1996   | +5         | 23                           | 1995 5 * 20 =100                                                                                                    | 215/10 =21.5                                                                    |
|        |            |                              | 1996 5 * 23 =115                                                                                                    |                                                                                 |
|        |            |                              | Total Qty. 10<br>Total Inv. 215                                                                                                |                                                                                 |
| 1997   | -4         | 24                           | new market<br>value 20.25                                                                                                    | new market<br>value                                                             |
|        |            |                              | Total Qty. 6                                                                                                    | 20.25                                                                           |
|        |            |                              | Total Inv. 6 *<br>20.25 = 121.50                                                                                               |                                                                                 |
| 1998   | +3         | 25                           | 1997 6*20.25 =<br>121.50                                                                                                    | 196.50/9 =21.83                                                                 |
|        |            |                              | 1998 3 * 25 = 75                                                                                                    |                                                                                 |
|        |            |                              | Total Qty. 9<br>Total Inv. 196.50                                                                                              |                                                                                 |

In the year 1997, the market value (20.25) is lower than the calculated LIFO item cost of 20.50 (see calculation in Example 1). This market value replaces the LIFO item cost in the 1997 and prior period cost layers.

**Note:** Period cost layers are removed from the above tables for the purposes of explaining the calculations; however, they still remain in the system for possible auditing purposes.

See: Periodic Incremental LIFO, page 10-8 and Making Item Inquiries, page 10-26

## **Reports**

The following reports are available in Periodic Costing:

- eAM Report for Estimates and Actuals, page 10-50
- Periodic Acquisition Cost Report, page 10-51
- Periodic Incremental LIFO Valuation Report, page 10-52
- Periodic Accrual Reconciliation Report, page 10-52
- Periodic Accrual Write-Off Report, page 10-55
- Periodic Inventory Value Report, page 10-55
- Periodic Item Cost Change Report, page 10-57
- Periodic WIP Value Report, page 10-58
- Periodic Material and Receiving Distribution Summary Report, page 10-59
- Periodic Material and Receiving Distribution Details Report, page 10-60
- Periodic WIP Distribution Details Report, page 10-62
- Periodic WIP Distributions Summary Report, page 10-64

### eAM Report for Estimates and Actuals

The PAC eAM Report for Estimates and Actuals displays the estimates versus actuals bucketed into the EAM cost elements.

#### **Report Submission**

In the Submit Requests window, select the report name.

#### **Report Parameters**

Legal Entity Select a legal entity Cost Type Select a cost type Cost Group Select an organization cost group

#### From Work Order

Select a beginning work order

#### To Work Order

Select an ending work order

#### Range

Select a work order range. You can specify all work orders, specific work orders, or a range of work orders.

## Periodic Acquisition Cost Report

Use this Periodic Costing report to analyze the acquisition cost for each receive transaction.

## **Report Submission**

In the Submit Requests window, select the report name.

#### **Report Parameters**

Choose one of the following options:

#### Sort Options

| receipt number         | Purchase Order Receipt Number                  |
|------------------------|------------------------------------------------|
| receipt line           | Purchase Order Receipt Line Number             |
| parent distribution id | Invoice Distribution ID matched to the Receipt |
| distribution number    | Distribution Line Number                       |

#### Legal Entity

Select a legal entity

#### **Cost Group**

Select an organization cost group

Cost Type

Select a cost type

#### Period

Select a period

#### Item From / To (Optional)

To restrict the report to a range of assembly items, select a beginning and an ending item.

#### Periodic Incremental LIFO Valuation Report

Use this report to view the final results of the Periodic Incremental LIFO calculation process. The report is used for fiscal purposes. The information in the report is added to the balance sheet as the inventory valuation at the end of the fiscal year.

#### **Report Submission**

In the Submit Requests window, select the report name.

#### **Report Parameters**

#### **Report Option**

Choose one of the following options:

DetailReport the item costs by item and period.SummaryReport the item cost of each item in the<br/>current period.

#### Legal Entity

Select a legal entity

#### Cost Group

Select an organization cost group

Cost Type

Select a cost type

#### Period

Select a period

#### Item From / To (Optional)

To restrict the report to a range of items, select a beginning and an ending item.

See: Periodic Incremental LIFO, page 10-8 and LIFO Business Example, page 10-46

#### **Periodic Accrual Reconciliation Report**

Use this report to view detailed accounting entries in A/P accrual accounts for certain legal entity, cost type and organization cost group in a period.

The report is available in two versions:

- Periodic Accrual Reconciliation Report
- Periodic Accrual Rebuild Reconciliation Report

The Periodic Accrual Rebuild Reconciliation Report collects all accounting entries from appropriate subledgers and stores them in a temporary table. This accounting information resides in a temporary table and remains until you rebuild this information again.

The Periodic Accrual Reconciliation Report uses the information stored in the temporary table by the last Periodic Accrual Rebuild Reconciliation Report. When you specify Accrual Reconciliation Report, the report does not reselect this information. Instead, it merely reports using the pre-existing information. This feature saves you time, because you do not have to recreate the accrual information every time you submit a report. Typically, you specify the Accrual Rebuild Reconciliation Report at month end and use the Accrual Reconciliation Report for interim reports.

With the Application Technology Multi-Organization Access Control (MOAC), the SRS window for this report includes an Operating Unit List of Values that lists the Operating Units attached to the Responsibility's Security Profile.

#### Report Submission

In the Submit Requests window, select the report name. You can choose either report. The parameters are the same.

#### **Report Parameters**

#### Sort By

Choose either of the following options:

- Item
- Vendor

Title (Optional)

Enter a title

#### Legal Entity

Select a legal entity

#### Cost Type

Select a cost type

Cost Group

Select an organization cost group

#### Period

Select a period

#### Items From / To (Optional)

To restrict the report to a range of items, select a beginning and an ending item.

#### Vendors From / To (Optional)

To restrict the report to a range of vendors, select a beginning and an ending vendor.

#### **Include All Transactions**

Enter Yes or No to indicate whether you want to print zero balance purchase order line subtotals on the report. The report adds up all receipts and invoices by purchase order line. When you specify Yes and the net purchase order line amount is zero, the report prints all receipt or invoice entries for that line. When you specify No, the report considers the Transaction Amount Tolerance and Transaction Quantity Tolerance parameters. When you choose the Accrual Rebuild Reconciliation Report, the default is No. When you choose the Accrual Reconciliation Report, the default is Yes.

**Tip:** To minimize the size of the report, you should specify No for this option. However, if you want to see all accrual entries, you should specify Yes.

#### **Transaction Amount Tolerance**

If you selected Nofor Include All Transactions, specify the net amount below which purchase order line transactions are not included in the report.

#### **Transaction Quantity Tolerance**

If you selected No for Include All Transactions, then specify the net quantity below which transactions are not included. This condition is checked only if the transaction amount tolerance is satisfied.

#### **Dynamic Quantity Precision**

Select the quantity precision.

#### Include Written Off Transactions

Enter Yes or No to indicate whether you want to print written off entries on the report. When you specify Yes, an asterisk appears in the far right column to indicate a written off transaction. By selecting No, you decrease the report size. The default is No.

#### Aging Number of Days (Optional)

Enter the number of days you would like the report to group information. For example, if you enter 60, for 60 days, then the report first groups all purchase order lines that have the earliest transaction date in the past sixty days, and then groups the next set of lines with the earliest transaction date from 60 to 120 days, and so on. If you do not specify a number, then the report displays all receipts and invoices together. This report parameter helps you separate your older activity from your current activity. When you enter a number of days, a subheading appears on the report to indicate the to and from

range of days for each group of information.

See: Writing Off Accruals, page 10-38

## Periodic Accrual Write-Off Report

Use this report to list details for each Accrual Write-off Account Number. The details listed include the item number, PO Number, Source, organization, accrual amount, date, transaction quantity, unit price, and write off reason.

All the transactions that have been chosen for write off will be queried and presented in the report based on your criteria.

With the Application Technology Multi-Organization Access Control (MOAC), the SRS window for this report includes an Operating Unit List of Values that lists the Operating Units attached to the Responsibility's Security Profile.

#### **Report Submission**

In the Submit Requests window, select the report name.

#### **Report Parameters**

Legal Entity

Select a legal entity

Cost Type

Select a cost type

Cost Group

Select an organization cost group

Period

Select a period

**Reason Code (Optional)** 

Enter a reason code

#### Title (Optional)

Enter a title

#### Print Comments (Optional)

Yes / No to print comments

#### **Periodic Inventory Value Report**

Use this report to value inventory at the end of a period. This report is run for a particular legal entity, cost group, period, cost type, and category set combination.

## **Report Submission**

In the Submit Requests window, select the report name.

## **Report Parameters**

## **Report Options**

Choose one of the following options:

| Detailed                                                                                   | Displays elemental costs                                                     |  |
|--------------------------------------------------------------------------------------------|------------------------------------------------------------------------------|--|
| Summary                                                                                    | Summarizes elemental costs                                                   |  |
| Sort Options                                                                               |                                                                              |  |
| Item                                                                                       | Sort by item name.                                                           |  |
| Category                                                                                   | Sort by category, then by item name within the category.                     |  |
| Legal Entity                                                                               |                                                                              |  |
| Select a legal entity                                                                      |                                                                              |  |
| Cost Type                                                                                  |                                                                              |  |
| Select a cost type                                                                         |                                                                              |  |
| Period                                                                                     |                                                                              |  |
| Select a period                                                                            |                                                                              |  |
| Cost Group                                                                                 |                                                                              |  |
| Select an organization cost group                                                          |                                                                              |  |
| Item From / To (Optional)                                                                  |                                                                              |  |
| To restrict the report to a range of items, select a beginning and an ending item.         |                                                                              |  |
| Category Set                                                                               |                                                                              |  |
| Select a category set. The value of all items reported. The category set defined for the c | associated with this category set are osting functional area is the default. |  |
| Category From / To (Optional)                                                              |                                                                              |  |
| To restrict the report to a range of categories, select a beginning and an ending category |                                                                              |  |
|                                                                                            |                                                                              |  |

## Currency

Select a currency. You can run this report for any defined currency. When you enter a currency other than your ledger currency, the system converts item costs to the selected currency using the End of period rate you choose in the Exchange Rate field.

#### **Exchange Rate**

Choose an exchange rate. If you choose a currency other than your ledger currency, the most recent End of period rate is the default. However, you can choose any prior End of period rate.

## Periodic Item Cost Change Report

Use this report to outline the periodic item cost calculation in a given period for an item.

#### Report Submission

In the Submit Requests window, select the report name.

#### **Report Parameters**

#### Legal Entity

Select a legal entity

Cost Type

Select a cost type

Period

Select a period

#### **Cost Group**

Select a Cost Group

#### **Category Set**

Select a category set. The value of all items associated with this category set are reported. The category set defined for the costing functional area is the default.

#### **Category Organization**

Select the Category Organization

#### Category From / To (Optional)

To restrict the report to a range of categories, select a beginning and an ending category.

#### Item From / To (Optional)

If you selected Range of items in the Item Range field, select beginning and ending Item From and To values.

## **Periodic WIP Value Report**

**Report Option** 

Use this report to view the value of jobs in an organization cost group at the end of a period. You can also view cost element level information that includes beginning balance, costs incurred, costs relieved, and ending balance.

#### **Report Submission**

In the Submit Requests window, select the report name.

#### **Report Parameters**

| Period To Date                             | Report the value of jobs/schedules resulting<br>from the activity in the specified period. Those<br>values are displayed in the Beginning Balance,<br>Cost Incurred, Cost Relieved, Variance<br>Relieved and Ending Balance columns. The<br>Ending Balance column displays the net total<br>value at the end of the specified period. |
|--------------------------------------------|----------------------------------------------------------------------------------------------------|
| Cumulative To Date                         | Report the net total value of jobs/schedules<br>resulting from all activity up to the end of the<br>specified period.                                                                                                    |
| T 15 44                                    |                                                                                                    |
| Legal Entity                               |                                                                                                    |
| Select a legal entity                      |                                                                                                    |
| Cost Type                                  |                                                                                                    |
| Select a cost type                         |                                                                                                    |
| Period                                     |                                                                                                    |
| Select a period                            |                                                                                                    |
| Cost Group                                 |                                                                                                    |
| Select an organization cost group          |                                                                                                    |
| Class Type (Optional)                      |                                                                                                    |
| Choose one of the following accounting cla | ass options:                                                                                                    |

Asset non-standard

To report costs for asset non-standard jobs.

| Expense non-standard | To report costs for expense non-standard jobs. |
|----------------------|------------------------------------------------|
| Repetitive           | To report costs for repetitive assemblies.     |
| Standard discrete    | To report costs for standard discrete jobs.    |

#### Job/Schedules From/To (Optional)

To restrict the report to a range of jobs or repetitive schedules, enter a beginning and ending job/repetitive schedule. You cannot specify a job/schedule range unless you first enter a value in the Class Type field.

For repetitive schedules, you are actually entering a repetitive assembly value, such as an item number. For discrete jobs, you are entering a job name.

#### Assemblies From/To (Optional)

To restrict the report to a range of assemblies, enter a beginning and an ending assembly. You cannot specify an assembly range unless you first enter a value in the Class Type field.

If you are reporting values for repetitive schedules, you do not need to enter both a job/schedule and assembly range unless you changed a repetitive assembly item number since you defined your repetitive assembly.

#### **Currency Code**

Enter the currency code in which you want to report your WIP inventory values. The system defaults the ledger currency from the ledger associated with your organization.

#### **Exchange Rate**

Choose an exchange rate. If you choose a currency other than your ledger currency, the most recent End of period rate is the default. However, you can choose any prior End of period rate.

## Periodic Material and Receiving Distribution Summary Report

Use this report to view material and receiving transaction accounting distributions summarized.

#### **Report Submission**

In the Submit Requests window, select the report name.

#### **Report Parameters**

#### Legal Entity

Select a legal entity

#### Sort By

Choose one of the following sort options:

- account and item
- account and transaction type
- account and source type

#### **Organization Cost Group**

Select an organization cost group

Cost Type

Select a cost type

Period

Select a period

Account From/To (Optional)

To restrict the display of accounting distributions, select a range of accounts.

### Periodic Material and Receiving Distribution Details Report

Use this report to view detailed accounting distribution information of both material transactions and receiving transactions.

#### **Report Submission**

In the Submit Requests window, select the report name.

#### **Report Parameters**

#### Sort Options

Choose one of the following sort options:

- Account
- Account and item
- Item and account

#### Legal Entity

Select a legal entity

#### **Cost Group**

Select an organization cost group

Cost Type

Select a cost type

#### Period

Select a period

#### Accounts From/To (Optional)

To restrict the range of accounts, enter a beginning and an ending account.

#### **Category Set (Optional)**

Select a category set. The value of all items associated with this category set are reported. The category set defined for the costing functional area is the default.

#### **Categories From/To (Optional)**

To restrict the report to a range of categories, select a beginning and an ending category.

#### Items From/To (Optional)

To restrict the report to a range of items, select a beginning and an ending item.

#### Values From/To (Optional)

Enter beginning and ending transaction values to restrict the report to a range of transaction values.

**Note:** When you use this option, the report evaluates the transaction amounts in absolute value. Therefore, if you enter a from value of 100, the report selects all transactions with positive (debit) or negative (credit) values greater than or equal to 100. If you enter a to value of 100, the report selects all transactions with positive or negative values less than or equal to 100.

#### **Transaction Source Type (Optional)**

Choose one of the following options. In addition to the predefined source types listed below, you may have additional user-defined source types.

| Account              | Report general ledger account transactions. |
|----------------------|---------------------------------------------|
| Account alias        | Report account alias transactions.          |
| Cycle Count          | Report cycle count transactions.            |
| Internal order       | Report internal order transactions.         |
| Internal Requisition | Report internal requisition transactions.   |
| Inventory            | Report inventory transactions.              |

| Job or Schedule      | Report job or repetitive schedule transactions.    |
|----------------------|----------------------------------------------------|
| Physical Inventory   | Report physical inventory transactions.            |
| Purchase order       | Report purchase order transactions.                |
| RMA                  | Report return material authorization transactions. |
| Sales order          | Report sales order transactions.                   |
| Standard cost update | Report standard cost update transactions.          |

#### Sources From/To (Optional)

Enter the beginning and ending source values to restrict the report to a range of source values for the transaction source type you specified.

#### **Transaction Type (Optional)**

Choose to display by transaction type or transaction source type.

#### **Transaction Reason (Optional)**

Enter a beginning and an ending transaction reason to restrict the report to a range of transaction reasons.

#### Currency

Select a currency. You can run this report for any defined currency. When you enter a currency other than your ledger currency, the system converts item costs to the selected currency using the End of period rate you choose in the Exchange Rate field.

#### **Exchange Rate**

Choose an exchange rate. If you choose a currency other than your ledger currency, the most recent End of period rate is the default. However, you can choose any prior End of period rate.

#### **Periodic WIP Distribution Details Report**

Use this report to view the detailed accounting distribution information of WIP transactions for a specific legal entity, cost type, and period combination.

#### **Report Submission**

In the Submit Requests window, select the report name.

#### **Report Parameters**

#### Legal Entity

Select a legal entity

#### Cost Type

Select a cost type

#### **Organization Cost Group**

Select an organization cost group

#### Period

Select a period

#### Accounts From/To (Optional)

To restrict the range of accounts, enter a beginning and an ending account.

#### Organization

Select an organization

#### Job/Schedule (Optional)

Enter a specific job or schedule.

Line (Optional)

Enter a production line.

#### Assembly (Optional)

Enter an assembly.

#### **Transaction Type (Optional)**

Select a transaction type from the following:

- Resource transactions
- Overhead transaction
- Outside processing
- Cost update
- Period close variance
- Job close variance
- Final completion variance

#### **Department (Optional)**

Enter a department name.

Activity (Optional)

Enter an activity.

**Class** (Optional)

Enter a WIP accounting class name.

#### Currency

Select a currency. You can run this report for any defined currency. When you enter a currency other than your ledger currency, the system converts item costs to the selected currency using the End of period rate you choose in the Exchange Rate field.

#### **Exchange Rate**

Choose an exchange rate. If you choose a currency other than your ledger currency, the most recent End of period rate is the default. However, you can choose any prior End of period rate.

## **Periodic WIP Distribution Summary Report**

Use this report to view Work in Process transaction accounting distributions summarized.

#### **Report Submission**

In the Submit Requests window, select the report name.

#### **Report Parameters**

Legal Entity
Select a legal entity
Cost Group
Select an organization cost group
Organization Cost Type
Select an organization cost type.
Period
Select a period
Account From/To (Optional)

To restrict the display of accounting distributions, select a range of accounts.

# 11

## **Iterative Periodic Average Costing**

This chapter covers the following topics:

- Iterative Periodic Average Costing (IPAC) Overview
- Comparing IPAC and Standard Periodic Average Costing
- Iteration Process
- Setting Up IPAC
- Running IPAC
- Viewing IPAC Process Status For a Period

## Iterative Periodic Average Costing (IPAC) Overview

Iterative Periodic Average Costing (IPAC) is an alternative approach to standard periodic average costing and differs in the method of valuating the inter-organization transfers across cost groups. It is applicable in countries where the standards of cost absorption for inter-organization transfers across cost groups are more stringent and are not met by standard Periodic Average Costing (PAC). The inter-organization transfers that are impacted in this costing model are those transfers across cost groups within the same legal entity. Inter-organization transfers within the same cost group or across cost groups in different legal entities are not impacted in this costing model.

#### Glossary

#### Cost Group

One or more premises of a company (e.g. manufacturing plants and/or warehouses) considered as a unit for costing purposes. All the premises belonging to the same cost group will carry the same unit cost.

#### **Cost Owned Transactions**

Cost owned transactions are transactions that carry their own costs and are used to compute the periodic average unit cost, which is applied to cost derived transactions.

Some examples of cost owned transactions include PO receipts, WIP job completions, miscellaneous transactions with cost, and inter-organization transfers across cost groups.

#### **Cost Derived Transactions**

Cost-derived transactions are transactions that are transacted at the newly computed periodic average unit cost of the period. Some examples include sales order issue, issues to WIP job, material issues, and returns to WIP.

#### **Periodic Moving Average Cost**

Periodic Moving Average Cost (PMAC) is the cost computed by moving the previous period's cost and inventory balance at each step of the PAC calculation process for the current period. PMAC is used during the iteration process for valuating interorganization transfers across cost groups. The final PMAC computed after valuating all transactions is the PAC for the period. PMAC is calculated as follows:

PMAC = ((Prior Cost \* Prior Quantity) + (Inter-organization receipt quantity \* PMAC cost of the corresponding shipment cost group)) / (Prior Quantity + inter-organization receipt qty)

Where: Prior Quantity: Previous Period Quantity + SUM (Transaction Quantity).

Prior Cost: ((Previous Period Quantity \* Previous Period Cost) + SUM (Transaction Quantity \* Transaction Cost)) / (Prior Quantity + SUM Transaction Quantity)

#### **Previous Period Cost**

The previous periods' Item cost.

#### **Transaction Quantity**

Receipt transaction quantities not including inter-organization receipts in the current period.

#### **Transaction Cost**

Receipt estimated prices or vendor's invoice final prices within the costing period.

#### **Recursive Inter-organization Transfers**

Recursive inter-organization transfers refer to goods that move in both directions between two cost groups. One cost group ships to and also receives from the other cost group the same item.

## **Comparing IPAC and Standard Periodic Average Costing**

IPAC model is different from standard PAC in the following areas:

- IPAC model uses the current PMAC for valuating the inter-organization transfers across cost groups. Standard PAC uses the prior period PAC for these transfers.
- When recursive transfers across cost groups exist (when both shipments and

receipts occur between two cost groups for the same item) an iteration process is used to derive the periodic cost to minimize the variance. Standard PAC does not treat these transactions in any special manner.

 Items are processed in a specific hierarchy during cost rollup to ensure that the iteration process for the child items is completed before they are rolled up into parent items' cost.

The detailed differences between IPAC and standard PAC can be described by the differences in how the detailed PAC calculation steps are processed between these two costing models. In standard PAC, there are different phases of calculation and you must run three concurrent programs to complete the entire process. Details are as follows:

- **1.** Acquisition Cost Processor: This program runs Phase 1 where acquisition cost is calculated.
- 2. **Periodic Cost Processor**: This program runs Phase 2 through Phase 5. Periodic cost is calculated during phase 5 and preceding phases process the transactions to facilitate the periodic cost calculation in Phase 5.
- **3. Periodic Cost Distributions Processor**: This program runs Phase 6 where distributions are created.

**Note:** The first two programs are run separately for each cost group in standard PAC.

In the IPAC method, a single program is used to run the acquisition cost processor and the periodic cost processor, and this program runs concurrently for all cost groups under a legal entity. The primary difference in the IPAC process is during Phase 5. In both standard PAC and IPAC, Phase 5 is further divided into several steps, one of such steps processes the cost owned transactions to compute the PAC that is used in subsequent steps. In standard PAC, inter-organization transfers across cost groups are processed with the other cost owned transactions such as PO receipt. In IPAC, these transfers are segregated and processed separately from the other cost owned transactions. The two significant processes used in the valuation of these inter-organization transfers across cost groups include:

- 1. Using an iteration process to reduce variance.
- 2. Using specific sequencing, referred to as absorption hierarchy, for processing items to ensure that the iteration process for child items is completed before their costs are rolled up into the parent items' cost.

## Iteration Process

The significance of the iteration process is illustrated in the following example.

There are two cost groups, CGA and CGB, under the same legal entity. Each cost group is associated with the appropriate inventory organizations. Use an example of a recursive inter-organization transfer of Item A between these two cost groups. Period beginning quantity and prior period PAC in CGA are 10 each and \$9 respectively. Similarly in CGB they are 20 each and \$12 respectively. PMAC is the current period moving periodic cost calculated prior to valuating the inter-organization transfers.

|                 | דא1   | (QTY: 2 Ea)    | TX2 |                 |
|-----------------|-------|----------------|-----|-----------------|
| COST GROUP A    |       |                |     | ITEM A          |
| INITIAL:        |       | TOLERANCE: 0.1 |     | INITIAL:        |
| QUANTITY: 10 Ea |       |                |     | Prior PAC: \$12 |
| PMAC COST: \$10 | 4 TV4 | (OTV: 2 Ea)    | TV2 | PMAC COST: \$15 |
|                 | · IA4 | (να τι Ζωα)    | 172 |                 |

This transfer can be viewed as four transactions:

- 1. TX1 is inter-organization shipment from CGA
- 2. TX2 is inter-organization receipt into CGB
- 3. TX3 is inter-organization shipment from CGB
- 4. TX4 is inter-organization receipt into CGA

#### **Standard PAC:**

In standard PAC, TX1 and TX2 are valuated at \$9 (prior period PAC of sending cost group) and TX3 and TX4 are valuated at \$12.

#### **IPAC:**

In IPAC, these transactions are valuated using an iteration process. At the end of each iteration, item PMAC cost (aggregate of all sub-elemental costs) is compared with the item PMAC cost derived in the previous iteration and it is verified that the difference is within the tolerance. Tolerance can be specified when running this process. PMAC is calculated using the following formula:

PMAC = (Prior cost\*Prior Qty + (Inter-org receipt \* PMAC of shipping CG) Prior Qty + (Inter-org receipt Qty)

You should first consider CGA. TX4 is a receipt and must be valuated with PMAC of CGB: 15. Based on this, the revised PMAC for CGA is 10.833. Use this to valuate TX1 and TX2. Based on this, the revised PMAC in CGB is 14.6212. At the end of one iteration, the costs in both cost groups are:

| Iteration 1: PMAC in CG A                                | Iteration 1: PMAC in CG B                              |
|----------------------------------------------------------|--------------------------------------------------------|
| {(10 * 10) + (15*2)}/ 12 = 130/12 = <mark>10.8333</mark> | ${(20 * 15) + (10.8333*2)}/22 = 321.6666/22 = 14.6212$ |

Because the tolerance check is done between the item cost in nth iteration with the item cost in the previous n-1 iteration, no tolerance check is done after the first iteration.

Tolerance check is done from 2nd iteration onwards. In this case, the second iteration is performed at the end and the costs will be as follows:

```
      Iteration 2: PMAC in CG A
      Iteration 2: PMAC in CG B

      \{(10 * 10) + (14.6212*2)\}/12 = 129.24.24/12 = 10.7702
      \{(20 * 15) + (10.7702*2)\}/22 = 321.5404/22 = 14.6154
```

Differences after the second iteration are as follows:

CGA: 10.8333 - 10.7702 = 0.063

CGB: 14.6212 - 14.6154 = 0.0058

Because the difference is within tolerance, the iteration for the item ends at this point and these costs are used as periodic costs for further processing.

#### **Diverging Scenarios**

In cases of negative inventory scenarios tolerance, the differences between successive iterations may diverge. This means that the difference increases rather than decreases between two iterations. In such cases, the iteration process is stopped for the item in those cost groups, but the process continues for the other entire cost group until completion.

#### **Absorption Hierarchy**

Absorption hierarchy determines the correct sequence for processing items. This absorption hierarchy is derived based on the BOM level of an item across cost groups. Use the following procedure to determine the absorption hierarchy:

- Identify the corresponding level in all existing BOM across cost groups for each item.
- Identify the highest BOM level across cost groups. Items that are not involved in any BOM are treated as leaf nodes, or at the lowest BOM level.
- Create a unique hierarchy with the levels identified in the previous step, further resolving any interdependencies of the item levels across cost groups. This hierarchy determines the priority sequence in which items should be processed. The process starts from the lowest level (leaf nodes) and moves to the highest parent level.

The following example illustrates the Absorption Hierarchy:

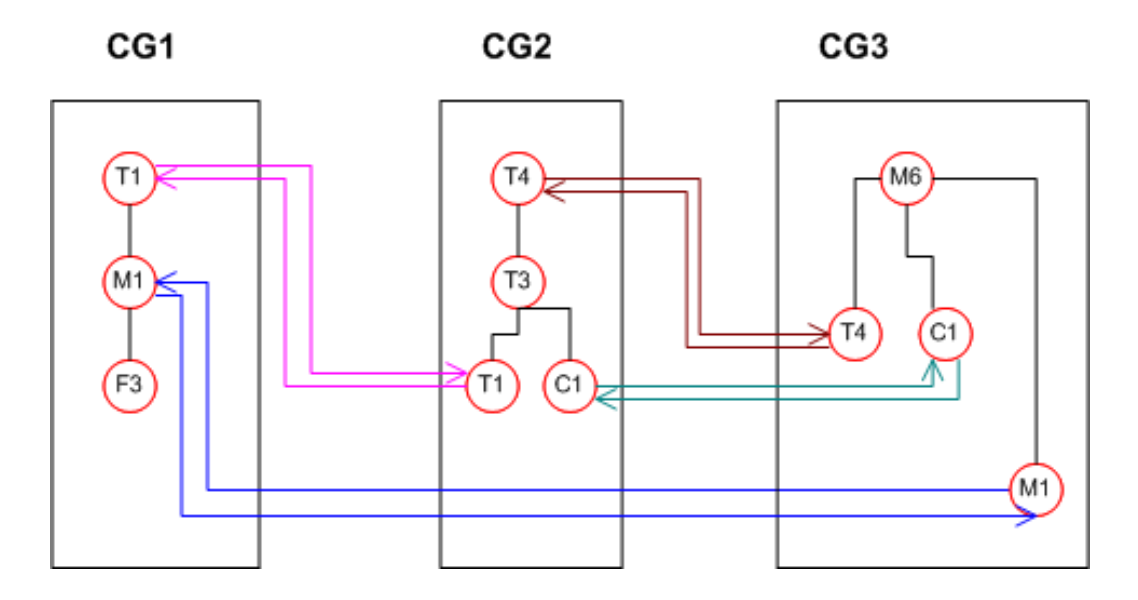

In this example, there are three cost groups CG1, CG2 and CG3. There are three BOM structures with different items in different levels. The lowest BOM level is considered as the leaf node and is represented by number 1000. The next higher levels are represented as 999, 998 and so on. The BOM level for each cost group from the above illustration will be:

| ltem | CG1  | CG2  | CG3  | Highest |
|------|------|------|------|---------|
| F3   | 1000 |      |      | 1000    |
| M1   | 999  |      | 1000 | 999     |
| T1   | 998  | 1000 |      | 998     |
| C1   |      | 1000 | 1000 | 1000    |
| T4   |      | 998  | 1000 | 998     |
| M6   |      |      | 999  | 999     |
| T3   |      | 999  |      | 999     |

Further analysis is done to resolve the item level dependencies between cost groups. In the above example, items M1, M6, and T3 are at the same level of 999. However, T3 cannot be processed before T1 because T1 is a child item for T3 in cost group 2. Similarly, M6 cannot be processed before M1 and T3. Such interdependencies are resolved and a unique hierarchy of eligible items is derived for this example as follows:

| Item   | New Level Codes |
|--------|-----------------|
| F3, C1 | 1000.0000       |
| M1     | 999.0000        |
| T1     | 998.0000        |
| Τ3     | 997.0000        |
| T4     | 996.0000        |
| M6     | 995.0000        |

Items F3 and C1 are first processed for deriving their periodic costs, and then the next level of items are processed.

#### **Deadlock Scenario**

There can be a deadlock scenario when there are BOM loops across cost groups. in a deadlock scenario, the same item is a parent and child of another item. For example, Item A is a parent of Item B in cost group 1, and Item B is a parent of Item A in cost group 2. In such cases, the IPAC process ends abruptly and you must resolve the deadlock scenario and run the process again.

## Setting Up IPAC

IPAC is set up in the same way as standard PAC. The only additional step is to enable IPAC when defining the legal entity cost type associations.

#### To enable or disable IPAC:

1. Navigate to the Org Cost Group / Cost Type Associations window.

| g Cost Group Associations | ost Type Associations    |                  |        |        |          |
|---------------------------|--------------------------|------------------|--------|--------|----------|
|                           |                          | Perform Multiple | e Iter | ations | 5        |
|                           | Enable Iterative Per     | iodic Average C  | ostin  | g      |          |
|                           | Restrict Documents by F  | Process upto dat | e      |        |          |
| Periodic Rates Cost Type  | Material Relief Algorith | m                |        |        |          |
| PAC - TAX                 | Use Actual Materials     |                  | ~      | ~      | <b>A</b> |
|                           |                          |                  |        |        |          |
|                           |                          |                  |        |        |          |
|                           |                          |                  |        |        |          |
|                           |                          |                  |        |        |          |
|                           |                          |                  |        |        |          |
|                           | ······                   |                  |        |        |          |
| (4)                       |                          |                  |        |        | TE C     |

- 2. Select the Cost Type Associations tab.
- 3. Select the Enable Iterative Periodic Average Costing check box to use IPAC.
- 4. You can also select the **Perform Multiple Iterations** check box. This attribute determines whether multiple iterations should be performed until the tolerance is achieved when inter-organization transfers across cost groups are processed. If this is not checked, then only one iteration is performed.

**Note:** You can leave this unchecked to improve the performance if you do not follow stringent standards to comply with the tolerance.

5. Save your work.

## **Running IPAC**

IPAC is calculated by running the Compute Iterative Periodic Average Cost concurrent program.

#### To run the Compute Iterative Periodic Average Cost concurrent program:

**1.** Navigate to the Compute Iterative Periodic Average Cost concurrent window. The Parameters window displays.

**Note:** Run this process for all cost groups under a legal entity and cost type.

| Parameters           |        |                  |    |     |                            |            |        |       | X    |
|----------------------|--------|------------------|----|-----|----------------------------|------------|--------|-------|------|
| Legal Entity         | Vision | Brazil           |    |     |                            |            |        |       |      |
| Cost Type            | PAC    |                  |    | Ту  | Type Cost for PAC - Vision | Brazil     |        |       |      |
| Period               | 24230  | 01-07 (01-JAN-07 | 07 | 7 3 | 31-JAN-07)                 |            |        |       |      |
| Run Options          | Start  |                  |    |     |                            |            |        |       |      |
| Process Upto Date    | 31-JAN | N-2007           |    |     |                            |            |        |       |      |
| Tolerance            | 0.0100 | 00               |    |     |                            |            |        |       |      |
| Number Of Iterations | 5      |                  |    |     |                            |            |        |       |      |
| Number Of Workers    | 2      |                  |    |     |                            |            |        |       |      |
|                      | •      |                  |    |     |                            |            |        | 1     | Ð    |
|                      |        |                  |    |     |                            | <u>O</u> K | Cancel | Clear | Help |

- **2.** Enter **Run Options**. Run Options include Start, Resume From Error, Resume for Non Tolerance, and Final Iteration.
  - **Start** Start the processor from the beginning. The application will re-run the process for all items and transactions, regardless whether the tolerance is achieved for any of them in earlier runs.
  - **Resume from Error** Resume from error can be used when the program ends abruptly due to some unexpected errors or due to deadlock scenario.
  - **Resume for Non Tolerance** Resume from non-tolerance can be used when the program ends but the tolerance is not achieved. This option resumes the processor from the Rollup Iteration Process, only for those items that have not met the tolerance required, in earlier run.
  - **Final Iteration** Finish the iteration process regardless of the tolerance achieved for the items. The option Final Iteration can be used when the earlier run ends in non-tolerance but you would like to finalize the periodic costs with whatever values are arrived at after one more final iteration. This option is applicable if you are not too particular of achieving the tolerance.
- **3.** Enter **Process Upto Date**. This value defaults to the end date of the current period. You can specify the date for selecting the transactions that should be processed by the program. This date must be within the period specified above.
- 4. Enter **Tolerance**. Specify the tolerance that the variance should be within.
- **5.** Enter **Number Of Iterations**. This is the maximum number of iterations that should be performed. The iteration process ends after the tolerance specified is achieved or

the number of iterations is completed, whichever occurs first.

- **6.** Specify the **Number Of Workers**. You can specify the number of workers that can be processed simultaneously to enable parallel processing and to improve performance. This number should be less than or equal to the number of cost groups.
- 7. Click OK.

#### What's Next

The report output of the process displays the detailed iteration calculation for all items and cost groups. You can review the report for details. Any errors or exception scenarios are included in the report. A typical report output would look like the following:

| The chara | cter "TAB" is u  | ised as delimite | r in the o | output. Open in any spreadsheet application for better | riew.                                      |                                         |
|-----------|------------------|------------------|------------|--------------------------------------------------------|--------------------------------------------|-----------------------------------------|
| Item Id   | Item Number      | Cost Group Ite   | anation 1  | Item Cost                                              | Previous Iteration Cost                    | Difference                              |
| 665757    | IPAC Item 1      | IPAC-CG1         | 2          | 1.3333333333333333333333333333333333333                | 1.5                                        | .16666666666666666666666666666666666666 |
| 665757    | IPAC Item 1      | IPAC-CG2         | 2          | 1.5555555555555555555555555555555555555                | 1.6666666666666666666666666666666666666    | .11111111111111111111111111111111111111 |
| Tolerance | NOT yet achie    | ved              |            |                                                        |                                            |                                         |
| 665757    | IPAC Item 1      | IPAC-CG1         | 3          | 1.2777777777777777777777777777777777777                | 1.3333333333333333333333333333333333333    | .05555555555555555555555555555555555555 |
| 665757    | IPAC Item 1      | IPAC-CG2         | 3          | 1.5185185185185185185185185185185185185185             | 1.5555555555555555555555555555555555555    | .03703703703703703703703703703703       |
| Tolerance | NOT yet achie    | wed              |            |                                                        |                                            |                                         |
| 665757    | IPAC Item 1      | IPAC-CG1         | 4          | 1.2592592592592592592592592592592592592592             | 1.2777777777777777777777777777777777777    | .01851851851851851851851851851851       |
| 665757    | IPAC Item 1      | IPAC-CG2         | 4          | 1.50617283950617283950617283950617283951               | 1.5185185185185185185185185185185185185185 | .012345679012345679012345679            |
| Tolerance | NOT yet achie    | ved              |            |                                                        |                                            |                                         |
| 665757    | IPAC Item 1      | IPAC-CG1         | 5          | 1.25308641975308641975308641975308641976               | 1.2592592592592592592592592592592592592592 | .006172839506172839506172839            |
| 665757    | IPAC Item 1      | IPAC-CG2         | 5          | 1.50205761316872427983539094650205761317               | 1.50617283950617283950617283950617283951   | .004115226337448559670781893            |
| Tolerance | NOT yet achie    | ved              |            |                                                        |                                            |                                         |
| 665757    | IPAC Item 1      | IPAC-CG1         | 6          | 1.25102880658436213991769547325102880659               | 1.25308641975308641975308641975308641976   | .002057613168724279835390946            |
| 665757    | IPAC Item 1      | IPAC-CG2         | 6          | 1.50068587105624142661179698216735253773               | 1.50205761316872427983539094650205761317   | .0013717421124828532235939643           |
| Tolerance | NOT yet achie    | wed              |            |                                                        |                                            |                                         |
| 665757    | IPAC Item 1      | IPAC-CG1         | 7          | 1.25034293552812071330589849108367626887               | 1.25102880658436213991769547325102880659   | .000685871056241426611796982            |
| 665757    | IPAC Item 1      | IPAC-CG2         | 7          | 1.50022862368541380887059899405578417925               | 1.50068587105624142661179698216735253773   | .000457247370827617741197988            |
| Tolerance | NOT yet achie    | wed              |            |                                                        |                                            |                                         |
| 665757    | IPAC Item 1      | IPAC-CG1         | 8          | 1.25011431184270690443529949702789208963               | 1.25034293552812071330589849108367626887   | .000228623685413808870598994            |
| 665757    | IPAC Item 1      | IPAC-CG2         | 8          | 1.50007620789513793629019966468526139309               | 1.50022862368541380887059899405578417925   | .000152415790275872580399329            |
| Tolerance | NOT yet achie    | ved              |            |                                                        |                                            |                                         |
| 665757    | IPAC Item 1      | IPAC-CG1         | 9          | 1.25003810394756896814509983234263069655               | 1.25011431184270690443529949702789208963   | .000076207895137936290199664            |
| 665757    | IPAC Item 1      | IPAC-CG2         | 9          | 1.50002540263171264543006655489508713103               | 1.50007620789513793629019966468526139309   | .000050805263425290860133109            |
| Tolerance | NOT yet achie    | wed              |            |                                                        |                                            |                                         |
| 665757    | IPAC Item 1      | IPAC-CG1         | 10         | 1.25001270131585632271503327744754356552               | 1.25003810394756896814509983234263069655   | .00002540263171264543006655             |
| 665757    | IPAC Item 1      | IPAC-CG2         | 10         | 1.50000846754390421514335551829836237701               | 1.50002540263171264543006655489508713103   | .000016935087808430286711036            |
| Tolerance | NOT yet achie    | wed              |            |                                                        |                                            |                                         |
|           |                  |                  |            |                                                        |                                            |                                         |
| 669761    | IPAC Item 2      | IPAC-CG1         | 2          | 2                                                      | 2                                          | 0                                       |
| 669761    | IPAC Item 2      | IPAC-CG2         | 2          | 2                                                      | 2                                          | 0                                       |
| Tolerance | achieved         |                  |            |                                                        |                                            |                                         |
| Some item | is did not achie | ve tolerance. Pl | lease run  | the 'Iterative Periodic Average Cost Processor' with   | Resume for Non Tolerance' option.          |                                         |

## **Viewing IPAC Process Status For a Period**

There is not a separate phase for tracking the IPAC process. The cost processing phase is used for tracking and viewing the process status for a period.

#### To view IPAC process status for a period:

1. Navigate to the Process Status window.

| Ora        | Acquisition | Cost       | Cost Processing<br>Phase |             |      | Distribution Processing |      |    |
|------------|-------------|------------|--------------------------|-------------|------|-------------------------|------|----|
| Cost Group | Status      | Date       |                          | Status      | Date | Status                  | Date |    |
| Sao Paulo  | Unprocessed |            | 2                        | Unprocessed |      | Unprocessed             |      | 1  |
|            |             |            |                          |             |      |                         |      |    |
|            |             | . <u> </u> |                          | [           | 1    |                         |      |    |
|            |             |            |                          |             | 1    |                         |      | 1  |
|            |             |            |                          |             |      |                         |      | 11 |
|            |             |            |                          |             |      |                         |      |    |
|            |             |            |                          |             | Ì    |                         |      |    |
|            |             |            |                          |             |      |                         |      |    |
|            |             |            |                          |             |      |                         |      | 10 |
|            | •           |            |                          | ananana.    |      | [1]                     | •    |    |

**Note:** If the program ends in non-tolerance, then the status is shown as Resume for Non-tolerance.

## Restrictions

#### Viewing Periodic Cost calculated by IPAC

The same item cost inquiry used for standard PAC is used to view the costs calculated by IPAC.

#### **Creating Distributions**

There is no change in the way distributions are created when IPAC is enabled. Distributions are created in the same way when standard PAC is enabled.

#### **Enhancements in Release 12**

Release 12 includes the following enhancements:

- The iteration process is optional and you can choose not to use the iteration process while enabling IPAC at the legal entity and cost type level.
- EAM organizations are supported.
- Transfer cost specified on the organization parameters or shipping network is applied on the basis of PMAC. It was based on the perpetual cost prior to Release 12.
- Because Oracle Process Manufacturing (OPM) and discrete organizations are converged at the inventory organization level, inter-organization receipts from an

OPM organization are processed like any other cost owned receipts. The price of the receipt is determined from the transfer price list specified in the shipping network between these two organizations, or you can use the client hook provided to pass the desired price.

• PAC supports transfer price for internal movements processed using internal orders. Therefore, IPAC does not process internal order shipments and receipts when transfer price is applicable. If the profile option CST: Transfer Pricing Option is set to Yes, Price as incoming cost, then such transactions are excluded from the iteration process.

# 12

## **Period Close**

This chapter covers the following topics:

- Overview of Period Close
- Closing a Period
- Period Close Diagnostics

## **Overview of Period Close**

The period close process for perpetual costing enables you to summarize costs related to inventory and manufacturing activities for a given accounting period.

Generally, you should open and close periods for each separate inventory organization independently. By keeping only one period open, you can ensure that your transactions are dated correctly and posted to the correct accounting period. (For month-end adjustment purposes, you can temporarily hold multiple open periods.)

The accounting periods and the period close process in Cost Management use the same periods, fiscal calendar, and other financial information found in General Ledger (GL).

Inventory and Work in Process (WIP) transactions automatically create accounting entries. All accounting entries have transaction dates that belong in one accounting period. You can report and reconcile your transaction activity to an accounting period and GL.

**Note:** Transactions use default accounts when standard costing is used. If Subledger Accounting (SLA) is enabled and SLA rules are customized, then the default accounts are not used.

**Note:** Purchasing holds the accounting entries for receipts into receiving inspection and for deliveries into expense destinations. This includes any perpetual receipt accruals. Purchasing also has a separate

period open and close, and uses separate processes to load the general ledger interface.

It is not required to summarize transaction records before closing one accounting period, and opening the new accounting period. The period status is set to Closed not Summarized until the summarization process is completed. You can set the profile option CST:Period Summary to perform the summarization process automatically when you close the period. You can also set the option to perform the summarization process manually, which enables you to delay or not perform summarization. The Period Close Reconciliation report can be run at any time during the period.

- If generated for an open period, then it is a simulation of the period summarization.
- If generated for a Closed not Summarized period, then it creates summarization data that cannot be changed and sets the period status to Closed..
- If generated for a Closed period, then it retrieves the summarized data.

**Caution:** If you are using Oracle Enterprise Install Base and have the profile option 'CSE: Use eIB Costing Hook set to Y, then be aware that the accounted value and onhand value of eIB trackable items will not reconcile if your asset subinventories have quantities of these items that have already been converted to fixed assets. For details about the meaning of some of the terms used in this discussion and for a set of recommendations to avoid potential reconciliation issues for eIB trackable items, see the Oracle Enterprise Install Base and Implementation Guide.

See: Overview of Receipt Accounting, Oracle Purchasing User's Guide,

Functions of Period Close Process, page 12-2,

Period Summarization Process, page 12-3,

Closing a Period, page 12-4, and

Period Close Reconciliation Report, page 15-40

#### **Functions of Period Close Process**

The Cost Management period close process for perpetual costing performs a number of functions:

- Closes the open period for Inventory and Work in Process
- Calculates ending period subinventory values

#### **Closes Open Period**

The period close process permanently closes an open period. You can no longer charge transactions to a closed period. Once you close a period, you cannot reopen it. As a precaution, you can do a GL transfer without closing the period. See: Transactions to General Ledger, page 12-3.

#### **Calculates Ending Period Subinventory Values**

For each subinventory, the period close adds the net transaction value for the current period to the prior period's ending value. This, along with values intransit, creates the ending value for the current period.

See: Closing an Accounting Period, *Oracle Accounts Payable User's Guide* and Unprocessed Transaction Messages, page 12-6

### Transferring Transactions to General Ledger

Transfer of accounting transaction information to General Ledger takes place through the Subledger Accounting (SLA) process. See: Transfer Journal Entries to GL Program, *Oracle Subledger Accounting Implementation Guide*.

## **Period Summarization Process**

Summarization of transaction records for the open period is the last step in period close. You have the option to perform this process automatically or manually using the profile option CST:Period Summary. If the profile option is set to Automatic, then the period is closed and summarized when you change the period status from Open to Closed.

If the profile option is set to Manual, then you can delay summarization, but you must summarize these delayed periods in accounting period order. For example, if you delay summarization for a given period, then the following period cannot be summarized until the previous period is summarized. In situations where summarization is delayed, the longer the delay, the larger the number of transaction records needed for reconciliation purposes. This situation can cause summarization to take more time to complete.

If you do not choose to summarize periods, then set the period status to Closed not Summarized.

The Period Close Reconciliation report is used to compare account balances with inventory value at period end. You can run the report in simulation mode by generating it for an open period. The report can be generated at any time during the period.

**Warning:** Discrepancies shown in the Period Close Reconciliation Report will not be accurate indications of error in account balances or inventory value if you have backdated transactions across periods. Such discrepancies can be prevented by setting the Cost Cutoff Date. See the Oracle Inventory User's Guide for setting the Cost Cutoff Date. You should set the Cost Cutoff Date to be the end of a period, and not change it until you summarize that period. For example, if JAN06 is your current period, set the Cost Cutoff date to the end of JAN06. In the future, when you start performing transactions in FEB06, do not move the cost cutoff date forward until you have closed and summarized JAN06.

See: Profile Options and Security Functions, page 3-81 and Period Close Reconciliation Report, page 15-40

## **Closing a Period**

#### To close a period:

**1.** Enter all transactions.

Be sure you enter all transactions for the period. Perform all issues, receipts, and adjustments. Verify that no hard copy records exist or are waiting for data entry, such as packing slips in receiving.

**2.** Perform all Period Close Diagnostics to view details of transactions that are preventing period close.

See: Period Close Diagnostics, page 12-8.

**3**. Review Inventory transactions.

Before you close a period, review all of the transactions using the Material Account Distribution Report for the period with a high dollar value and/or a high transaction quantity. Check that you charged the proper accounts. Correcting improper account charges before you close a period is easier than creating manual journal entries.

4. Balance perpetual inventory.

Check that your ending perpetual inventory value for the period being closed matches the value you report in the general ledger. Perpetual inventory value normally balances automatically with the general ledger. However, one of the following sources can create a discrepancy:

- *Other inventory journal entries.* Journal entries from products other than Inventory that affect the inventory accounts.
  - *Charges to improper accounts:* For example, you issued material from a subinventory to a miscellaneous account, but used one of the subinventory accounts as that miscellaneous account.
  - *Issue to miscellaneous account:* For example, the following miscellaneous
transaction issue would cause an out of balance situation: *debit account specified at transaction 123, credit subinventory valuation account 123*. The debit and credit net to zero with no financial charge, but since the inventory quantity decreased, the month-end inventory valuation reports will not equal the general ledger account balance.

- *Purging standard cost history:* See: Purging Standard Cost Update History, page 5-24 for the impact of purging standard cost history on period end discrepancies.
- *Transactions after period end reports.* This occurs when you run the end of month inventory valuation reports before you complete all transactions for the period.

**Note:** If you do not run the inventory reports at period end, then you can also run the following reports:

- Period Close Summary Report
- Material Account Distribution Detail Report
- Material Account Distribution Summary Report
- Inventory Subledger Report (Average Costing Only)

**Note:** In an organization using Project Manufacturing Average Costing, if there is more than one cost group, then the following valuation reports should not be used for reconciliation purposes because these reports list the average value across cost groups.

- Inventory Value Report
- Transaction historical Summary Report
- Receiving Value Report
- All Inventories Value Report
- Elemental Inventory Value Report
- Subinventory Account Value Report
- Item Cost Report

5. Validate Work in Process inventory.

If you use Work in Process, then check work in process inventory balances against transactions with the WIP Account Distribution Report.

6. Close Oracle Payables and Oracle Purchasing.

If you use Payables and Purchasing, then close the accounting periods in the following order:

- Payables
- Purchasing
- Inventory

If you only use Purchasing and Inventory, then close Purchasing first. Close Payables before Purchasing in preparation for accruing expenses on uninvoiced receipts. Doing so ensures that all new payables activity is for the new month and you do not inadvertently match a prior month invoice in payables to a new month receipt. When you close Purchasing or Inventory, you cannot enter a receipt for that period. However, as a manual procedure, close Purchasing *before* Inventory. This still allows miscellaneous transaction corrections in Inventory.

7. Run the Period Close Reconciliation report.

This report automatically runs in simulation mode for the open period. It is used to match account balances with inventory value at period end.

**8.** Close the accounting period.

This sets your Inventory Accounting Period status to Closed not Summarized. If the CST: Period Summary profile option is set to Automatic, no other steps are necessary. The period status is set to Closed when the summarization process has completed.

**9.** If the CST: Period Summary profile option is set to Manual, create period summarization transactions by generating the Period Close Reconciliation report.

The concurrent program creates summarized transaction records, and displays the differences between account balances and inventory value.

See: Period Summarization Process, page 12-3, and Period Close Reconciliation Report, page 15-40

# **Unprocessed Transaction Messages**

If there are unprocessed transactions, then one of the following messages appears:

Pending receiving transactions for this period

When you use Purchasing, this message indicates you have unprocessed purchasing transactions in the RCV\_TRANSACTIONS\_INTERFACE table. These transactions include purchase order receipts and returns for inventory. If this condition exists, you will receive a warning but will be able to close the accounting period. These transactions are not in your receiving value. However, after you close the period, these transactions cannot be processed because they have a transaction date for a closed period.

#### Unprocessed material transactions exist for this period

This message indicates you have unprocessed material transactions in the MTL\_MATERIAL\_TRANSACTIONS\_TEMP table. You are unable to close the period with this condition. Please see your system administrator. Inventory considers entries in this table as part of the quantity movement.

Closing the period in this situation is not allowed because the resultant accounting entries would have a transaction date for a closed period, and never be picked up by the period close or general ledger transfer process.

#### Pending material transactions for this period

This message indicates you have unprocessed material transactions in the MTL\_TRANSACTIONS\_INTERFACE table. If this condition exists, you will receive a warning but will be able to close the accounting period. These transactions are not in your inventory value. However, after you close the period, these transactions cannot be processed because they have a transaction date for a closed period.

#### Uncosted material transactions exist for this period

This message indicates you have material transactions in the MTL\_MATERIAL\_TRANSACTIONS table with no accounting entries (Standard Costing) and no accounting entries and no costs (Average Costing). You are unable to close the period with this condition. These transactions are part of your inventory value.

Closing the period in this situation is not allowed because the resultant accounting entries would have a transaction date for a closed period, and never be picked up by the period close or general ledger transfer process.

#### Pending move transactions for this period

This message indicates you have unprocessed shop floor move transactions in the WIP\_MOVE\_TXN\_INTERFACE table. If this condition exists, you will receive a warning but will be able to close the accounting period. These transactions are not in your work in process value. However, after you close the period, these transactions cannot be processed because they have a transaction date for a closed period.

#### Pending WIP costing transactions exist in this period

This message indicates you have unprocessed resource and overhead accounting transactions in the WIP\_COST\_TXN\_INTERFACE table. You are unable to close the

period with this condition. These transactions are in your work in process value, and awaiting further processing.

Closing the period in this situation is not allowed because the resulting accounting entries would have a transaction date for a closed period, and never be picked up by the period close or general ledger transfer process.

# **Related Topics**

Posting Journal Batches, Oracle General Ledger User's Guide.

# **Period Close Diagnostics**

You can view complete details of specific transactions that are preventing period close. Such transactions are spread across various products including Oracle Inventory (INV), Oracle Work in Process (WIP), Oracle Shop Floor Management (OSFM), and Oracle Purchasing. Identifying these transactions is a critical step during period close.

The following transactions must be processed for closing a period:

- Unprocessed material transactions.
- Uncosted material transactions (including uncosted Warehouse Management transactions).
- Pending Work in Process costing transactions.
- Pending WSM (OSFM) interface transactions.
- Pending Landed Cost adjustment transactions.
- Pending shipping transactions.

**Note:** When closing a period, it is not required to close pending shipping transactions if the Period Close Check for Shipping Transactions client extension (CST\_PeriodCloseOption\_PUB. Get\_ShippingTxnHook\_Value) specifies Resolution Recommended. Resolution can be optional. See: Period Close Check for Shipping Transactions, page C-32.

The following transactions will not prevent period close, but may cause problems if they are not processed before closing the period:

- Pending material interface transactions.
- Pending Work in Process move transactions.

- Pending receiving transactions
- Incomplete eAM work orders

Links are provided to specific windows of different Oracle products to display the details of pending, errored, or uncosted transactions. From the Inventory Accounting Periods window, select Pending to go to the Pending Transactions window. From this window, you can select the Open button to link to specific windows, reports, or pages to view pending, errored, or uncosted transactions. The windows, reports, or pages that you link to are determined by your cursor position when you select Open.

The following table describes details of the links to windows and reports:

| Type of Transaction                                          | Links to Windows/Reports/Pages                                                 |
|--------------------------------------------------------------|--------------------------------------------------------------------------------|
| Unprocessed Material Interface transactions                  | Inventory Transactions Open Interface window                                   |
| Unprocessed Material transactions                            | Inventory Pending Transactions window                                          |
| Uncosted Material transactions and Uncosted WSM transactions | View Material Transactions window                                              |
| Pending Receiving transactions                               | Receiving Transactions window                                                  |
| Pending WIP Costing transactions                             | WIP Pending Resource Transactions window                                       |
| Pending WIP Move transactions                                | WIP Pending Move Transactions window                                           |
| Incomplete eAM work orders                                   | EAM Work Orders Self-Service page                                              |
| Pending OSFM transactions                                    | Period Close Pending Transactions Report for<br>Pending OSFM transactions.     |
| Pending Shipping transactions                                | Period Close Pending Transactions Report for<br>Pending Shipping transactions. |

The Period Close Pending Transactions Report displays the details of the transactions preventing period close. See: Period Close Pending Transactions Report.

# **System Alerts**

System alerts are posted to Oracle Applications Manager (OAM) console and are sent to subscribed administrators through workflow notifications. System alerts also gather a variety of context information about the user, the logging process, the operating system,

and so on. Oracle Applications Manager tracks multiple occurrences of the same alert message to prevent duplicate notifications to be sent. System alerts require setting up the profile option FND:Debug Log Enabled to a value of 'Y'.

| 🗿 Oracle Applications Manager - Microsoft Im                                                                                       | ternet Explorer                                          |                    |                         |                                 |               | _ 8 ×                                                                                                    |
|----------------------------------------------------------------------------------------------------|----------------------------------------------------------|--------------------|-------------------------|---------------------------------|---------------|----------------------------------------------------------------------------------------------------|
| File Edit View Eavorites Tools Help                                                                                                |                                                          |                    |                         |                                 |               |                                                                                                    |
| 🌏 Bark 🔹 🕑 🖌 📓 😰 🏠 🔎 Se                                                                                                    | arch 👷 Favorites 🙆                                       | 🙈 • 💺 🖻            | - 🛄 🕺 😤 💥               | •                               |               | ····                                                                                                    |
| Address 📓 http://gapache.us.oracle.com:3943/oa                                                                                     | _servlets/webnam/nam/khf/BED                             | ashhnard\$target=m | ntx2dv1\$s=FRROR        |                                 |               | 👻 🛃 Go                                                                                                    |
| inks 🗀 Development 🗁 Bugs 🗁 Environmen                                                                                             | ts 📋 General 📄 Others 👔                                  | Tutorials          |                         |                                 |               |                                                                                                    |
|                                                                                                    |                                                          |                    |                         |                                 |               |                                                                                                    |
| Applications Dashboard   Site Map                                                                                                  |                                                          |                    |                         |                                 |               | _                                                                                                    |
| Duritom Blorito and Matrices metu 2004                                                                                             |                                                          |                    |                         |                                 |               |                                                                                                    |
| System Alerts and Wetrics. InnixZuv I                                                                                              |                                                          |                    |                         |                                 |               |                                                                                                    |
| ALERTS METRICS LOGS                                                                                                    |                                                          |                    | Internet and the second | Second Conservation             |               | and the second second se |
|                                                                                                    |                                                          |                    | Search Alerts Search    | Occurrences Notifications Setup | System Alert  | Setup                                                                                                    |
| Summary                                                                                                    |                                                          |                    |                         |                                 |               |                                                                                                    |
| Last updated: 10-Mar-2006 05:50:56                                                                                                 |                                                          |                    |                         |                                 |               |                                                                                                    |
| Alerts                                                                                                    |                                                          |                    | Occurrences             |                                 |               |                                                                                                    |
|                                                                                                    | ③ Previous 1-3 nf 3                                      | R Next 🛞           |                         | ③ Previous 1-3                  | R nf R-Next 🛞 |                                                                                                    |
| Severity                                                                                                    | New                                                      | Open               | Severity                | New                             | Öpen          |                                                                                                    |
| Critical                                                                                                    | <u>01</u>                                                | 0                  | Critical                | 294                             | 0             |                                                                                                    |
| Error                                                                                                    | 33                                                       | 0                  | Error                   | 72                              | 0             |                                                                                                    |
| TIP New indicates alerts that have not yee<br>TIP Open indicates alerts that are being re<br>TIP Maxmimum Occurances per New Syste | t been opened or closed.<br>esolved.<br>m Alerts Allowed |                    |                         |                                 |               |                                                                                                    |
| New Alerts                                                                                                    |                                                          |                    |                         |                                 |               |                                                                                                    |
| Filter by Severity                                                                                                    |                                                          |                    |                         |                                 | Clo           | se All                                                                                                    |
| Folget Sustem Alaste and shappe state                                                                                              |                                                          |                    |                         | Previous 1 10                   | of 22 🔽 Nev   | 10 0                                                                                                    |
| Select by scent Mercs and change scace                                                                                             |                                                          |                    |                         | 00 1100000 11-10                |               | . 10 (9)                                                                                                    |
| Select Message                                                                                                    | Severity                                                 | Category           | Time ▽                  | 00                              | currences N   | otes                                                                                                    |
| An Unexpected Error                                                                                                    | Error                                                    | System             | 09-Mar-2006 23:45:44    |                                 | 1             |                                                                                                    |
| 🔲 <u>1 material transacti</u>                                                                                                    | Error                                                    | Product            | 08-Mar-2000 09:14:20    |                                 | 1             |                                                                                                    |
| Concurrent Request f                                                                                                    | Error                                                    | System             | 00-Mar-2006 00:14:00    |                                 | 1             | 0                                                                                                    |
| Concurrent Manager e                                                                                                    | Error                                                    | System             | 08-Mar-2006 08:13:58    |                                 | 1             |                                                                                                    |
| la hannal                                                                                                    |                                                          |                    |                         |                                 |               |                                                                                                    |

For Period Close Diagnostics, system alerts are raised when costing of transactions fails in the cost manager. One alert is raised for each cost worker where transaction(s) failed costing - not for each failed transaction. Based on the subscriptions created in the application, the application notifies users through workflow notifications. You can view details by selecting an Alert Occurrence and choosing View Details. The User Interface (UI) provides drill-down capabilities for viewing transactions and transaction details.

| rain utawa rawalkan rasis tisk         |                                      |                      | and a second second second second second second second second second second second second second second second   |                              | and the second second second second second second second second second second second second second second second |
|----------------------------------------|--------------------------------------|----------------------|----------------------------------------------------------------------------------------------------|------------------------------|----------------------------------------------------------------------------------------------------|
| Edit View Favorites Tools Help         |                                      |                      |                                                                                                    |                              |                                                                                                    |
| Back 🔹 🕥 👻 🗾 💋 🏑                       | 🔾 Search 🤺 Favorites  👔              | 🗟 • 👙 🖻              | • 📙 🛛 🔏 🖏                                                                                                    |                              |                                                                                                    |
| ess 🙋 http://qapache.us.oracle.com:394 | i3/oa_servlets/weboam/oam/kbf/syster | nAlertDetails\$ueid= | =12750\$target=mntx2dv1\$fnctNm=E                                                                                | F*_EXCEP*_SEARCH.AL*_DET     |                                                                                                    |
| 🛅 Development 🛅 Bugs 🛅 Enviror         | nments 📋 General 🛅 Others 📔          | ) Tutorials          |                                                                                                    |                              |                                                                                                    |
|                                        |                                      |                      | and the second second second second second second second second second second second second second second second |                              |                                                                                                    |
|                                        |                                      |                      |                                                                                                    | Support Cart Setu            |                                                                                                    |
| lications Dashboard   Site Map         |                                      |                      |                                                                                                    |                              |                                                                                                    |
| ations System.mntx2dv1                 |                                      |                      |                                                                                                    |                              |                                                                                                    |
| Accurrences                            |                                      |                      |                                                                                                    |                              |                                                                                                    |
|                                        |                                      |                      |                                                                                                    |                              |                                                                                                    |
| tem Alert Details: mntx2dv1            |                                      |                      |                                                                                                    |                              |                                                                                                    |
| ast Updated: 10-Mar-2006 05:52:10 📑    |                                      |                      |                                                                                                    |                              | Add to Support Cart                                                                                              |
| Summary                                |                                      |                      |                                                                                                    |                              |                                                                                                    |
|                                        |                                      |                      |                                                                                                    | Change state to Open         | Go Notes                                                                                                    |
| Severity I                             | Error                                |                      |                                                                                                    | State New                    |                                                                                                    |
| Posted at I<br>Message                 | U8-Mar-2006 09:14:20                 |                      |                                                                                                    | Lategory Produ               | ict                                                                                                    |
| Text 1 material transact               | ion(s) in organization M6 could      | I not be proces      | ssed. Use the Material Transac                                                                                   | tions form to see more detai | is.                                                                                                    |
| _                                      |                                      |                      |                                                                                                    |                              |                                                                                                    |
| Uccurrences                            | Mar David                            |                      |                                                                                                    |                              |                                                                                                    |
| Select an alert occurrence and         | view Details                         |                      |                                                                                                    |                              |                                                                                                    |
| Select Lomponent                       | Application                          | User                 | 1 ime V                                                                                                    |                              |                                                                                                    |
| Caver Cost Worker                      | Bills of Material                    | MEG                  | 08-Mar-2006 09:14:20                                                                                             |                              |                                                                                                    |
|                                        |                                      |                      |                                                                                                    |                              | add to Support Fast                                                                                              |
|                                        |                                      |                      |                                                                                                    |                              | tide to support care                                                                                             |

See: Oracle E-Business Suite System Administrator's Guide.

# Business Flows Across Inventory Organizations

This chapter covers the following topics:

- Rolling Up Supply Chain Costs
- Inter-Organization Transfers
- Transfer Price Costing
- Transfers Between Process and Discrete Organizations
- Return of Items Received Through an Internal Sales Order Shipment
- Complex Intercompany Invoicing

# **Rolling Up Supply Chain Costs**

The Supply Chain Cost Rollup enables you to roll up costs across multiple organizations, with a mixture of costing methods and currencies, connected to sourcing rules. You can perform either a single-level cost rollup, or a full cost rollup:

- A single-level rollup looks only at the first level of the bill structure for each assembly in the rollup and rolls the costs for the items at this level into the parent. This method does not reflect structure or cost changes occurring at a level below the first level of assemblies. However, it does enables you to generate costs on new assemblies without changing costs on existing subassemblies.
- A full cost rollup first performs a bill of material explosion for assemblies. The rollup process builds the cost of assemblies, starting with the lowest level, and works up the structure to top-level assemblies. This method gives you the most current bill of material structure and component costs.

You can use any costing method to roll up costs in inventory organizations. The Supply Chain Rollup process enables you to start from any, single inventory organization.

Every time that you generate the Supply Chain Cost Rollup program, costs are

overwritten from previous rollups for the cost type specified.

#### **Sourcing Rules**

You can define sourcing rules to simulate costs resulting from those rules. The cost types resulting from the process can be:

- Reviewed for simulation purposes
- Copied to other inventory organizations
- Used for margin analysis reports
- Used as the source cost type for a standard cost update

When a sourcing rule in defined in Oracle Planning applications, you can define the make, buy, and transfer rules for a specific rank. The rank determines the priority, with the lower rank having the higher priority. The Supply Chain Cost Rolllup program uses sourcing rules with the minimum rank value. See: Allocating Demand to Suppliers, *Oracle Advanced Planning User's Guide*.

#### Reports

The cost rollup process includes the option to print a report. You can select either the Supply Chain Consolidated Bills of Material Cost Report or the Supply Chain Indented Bills of Material Cost Report. You can submit both of these reports when reporting item costs. You also have the option to print a temporary rollup report, which enables you to review the rollup results before changing the cost information.

See: Supply Chain Consolidated Bills of Material Cost Report, page 15-47, and Supply Chain Indented Bills of Material Cost Report, page 15-51

#### **Phantom Items and Assemblies**

The cost rollup includes material costs and routing costs of phantom assemblies of higher-level assemblies. This process handles phantom items and produces costs used to set standard costs.

#### **Configure to Order**

Configure to Order items use cost type CTO for the rollup calculation. When an item is created by the AutoCreate Configuration process, the cost of the configuration is based on the options selected. Single level rollup calculations for Make and Buy CTO configurations are calculated as follows:

- Buy Item Configurations: The configurations use the CTO cost type specified in the profile option, BOM:CTO Buy Cost Type for Configurations. The result of the rollup is the total cost for the configured item.
- Make Item Configurations: The cost type does not hold costs for the model and options. Therefore, the rollup is performed based on the valuation cost of the modeled item and optioned items. The cost type is inserted into the CTO cost type.

See: Configuration Item Cost Rollup, Oracle Configure to Order Implementation Manual.

#### Prerequisites

- For cost rollup requests that update changes, you must include the Privilege to Maintain Cost security function as part of the responsibility. See: Cost Management Security Functions, page 3-90.
- Define Oracle Bills of Material parameters. If an organization involved in the rollup does not have the necessary parameters set, the program will not run. See: Defining Bills of Material Parameters, *Oracle Bills of Material User's Guide*.
- Verify the bill structure before performing a cost rollup. See: Checking for Bill Loops, *Oracle Bills of Material User's Guide*.
- Set the profile option, CST:Cost Rollup Wait for Table Lock, to lock Cost Management tables for the rollup. If the profile option is set to Yes, then the program will continually attempt to lock the tables. If the profile option is set to No, then the program makes 10 attempts to lock tables before ending the request. See: Profile Options and Security Functions, page 3-81

#### To submit a supply chain rollup request:

- 1. Navigate to the Supply Chain Cost Rollup Request window.
- **2.** In the Name field, select a request type option to display the Parameters window. Your choices are:
  - Supply Chain Cost Rollup No Report: Rolls up costs and commits them to the database; does not print a report.
  - Supply Chain Cost Rollup Print Report: Rolls up and updates costs, creates a report.
  - Temporary Supply Chain Cost Rollup Print Report: Rolls up costs but does not update them, creates a report.
- **3.** In the Parameters window, optionally enter a Description. This can be any descriptive text referencing this request.
- 4. Select a value in the Cost Type field.

Cost type determines how the rollup is performed. If an item does not already have cost information in this cost type, costs from the organization default cost type are used. If costs do not exist in the default cost type, then costs from the current organization's valuation cost type are used.

**Note:** Every time the Supply Chain Cost Rollup program is generated, costs are overwritten from previous rollups for the cost type specified.

See: Defining Cost Types, page 3-13.

**5.** Use the Organization and Range fields to specify the list of the top level assemblies to roll up.

Your choices are to use the current organization, or leave this field blank:

- If you select the current organization, then the top level assemblies are rolled up from this organization.
- If the field is blank, then the top level assemblies are from all organizations are rolled up.

For example, if the Range field is specified as All items, and the Organization field is specified as the current organization, then the rollup is performed with all items, from the current organization, as the top level assemblies.

| Parameters                 |                                   | × |
|----------------------------|-----------------------------------|---|
| Description                | 4                                 |   |
| Cost Type                  |                                   |   |
| Organization               | M1 Seattle Manufacturing          |   |
| Assignment Set             |                                   |   |
| Buy Cost Type              |                                   |   |
| Preserve Buy Cost Details  |                                   |   |
| Conversion Type            | Corporate Corporate Exchange Rate |   |
| Rollup Option              | Full cost rollup                  |   |
| Range                      | All items                         |   |
| Effective Date             | 05-JUL-2006 23:59:59              |   |
| Include Unimplemented ECOs | No                                |   |
| Alternate Bill             |                                   |   |
| Alternate Routing          |                                   |   |
| Engineering Bills          | No                                |   |
| Lot Size Option            | Use Existing Lot Size             |   |
| Lot Size Setting           |                                   | • |
|                            |                                   |   |
|                            | QK Cancel Clear Help              |   |

6. Optionally select a value in the Assignment Set field.

Once you have defined your sourcing rules and bills of distribution, you assign them to particular items and/or organizations. These groupings are called assignment sets. This is where sourcing strategies are defined for a particular supply chain network. See: Setting up the Supply Chain, *Oracle Advanced Planning*  User's Guide ..

7. If you selected an Assignment Set, select a Buy Cost Type.

If you specified a sourcing rule, all the costs defined in Buy Cost Type are summed in the material cost. For example:

- If both the destination and buy cost types are set up as Pending, the process searches for pending costs.
- If there are no pending costs, the process then searches for default cost type.
- If there are no default costs in the current organization, the process then searches for the current organization's valuation cost type. See: Defining Costing Information, *Oracle Inventory User's Guide*.

For configure to order items, select the value for the CTO Cost Type defined in the profile option, BOM:Buy Cost Type for Configurations. See: Configuration Item Cost Rollup, *Oracle Configure to Order Implementation Manual*.

See: Defining Costing Information, Oracle Inventory User's Guide.

**8.** In the Preserve Buy Cost Details field, indicate if you want the details of the item costs saved. You choices are Yes or No.

If an assignment set is specified in the rollup, then all costs defined in the Buy Cost Type are summed into this level of material cost. This parameter enables you to preserve the buy cost details for elemental and subelemental visibility.

- **9.** Select a Conversion Type from the list of values. This is the currency conversion type used if currency values need to be converted across organizations.
- **10.** Select a Rollup Option. Your choices are:
  - *Full cost rollup*: Performs a bill of material explosion for assemblies, and then builds the cost of assemblies starting with the lowest level, and works up the structure to top level assemblies.
  - *Single-level cost rollup:* Assigns new standard costs to the top assembly, but not to the lower-level assemblies.
- **11**. Select the Range of items to roll up.

Your choices are: All items, Category, Range of items, Specific item, or Zero cost items.

If you select Zero cost items, the rollup includes zero cost items in the current and the default cost types that have the attribute, Based on Rollup, enabled.

**Note:** Inactive items are not rolled up unless you select a Specific Item that is inactive.

- **12.** If you selected a request type that prints a report, then select a report type. Your choices are:
  - *Consolidated:* Prints the Supply Chain Consolidated Bill of Material Cost report, which lists total quantities of each component used in the parent assembly regardless of level.
  - *Detail Indented:* Prints the Indented Supply Chain Bill of Material Cost report, which lists detailed cost structure by level.

See: Supply Chain Consolidated Bills of Material Cost Report, page 15-47, and Supply Chain Indented Bills of Material Cost Report, page 15-51

**13**. If you selected a request type that prints a report - in the Material Detail, Material Overhead Detail, and Routing Detail fields, then indicate if you want these fields to display on the report. Your choices are Yes or No.

If you select Yes, then Material, Material Overhead, and Routing detail subelements display on the report.

**Note:** If you select No, then you limit the amount of subelement detail and reduce the size of the report.

**14.** If you selected a request type that prints a report, then enter the maximum report number of levels to display on the report.

For example, if your assembly had 20 levels and you enter 5 in this field, then the costs for levels 1 through 5 are detailed. The costs for levels 6 to 20 are summarized as previous level costs. The default is the maximum bill of material levels value. See: Defining Bills of Material Parameters, *Oracle Bills of Material User's Guide*.

- **15**. Enter the Effective Date and time to determine the structure of the bill of material to use in the cost rollup. You can use this to roll up historical and future bill structures using current rates and component costs.
- **16.** Indicate whether to Include Unimplemented Engineering Change Orders ECOs in the rollup. See: Changing the ECO Status, *Oracle Engineering User's Guide*.
- **17.** Optionally, enter an Alternate Bill name for the assembly to roll up, if applicable, for the Range you selected.

For example, if an alternate bill is specified, all items in the range are still rolled up:

• The items having an associated bill with that name are rolled up using that bill.

• The items that do not have an associated bill with that name will continue to be rolled up using the primary bill.

See: Primary and Alternate Bills of Material, Oracle Bills of Material User's Guide.

**18.** Optionally, enter an Alternate Routing name for the assembly to roll up, if applicable, for the Range you selected.

For example, if an alternate routing is specified, all items specified in the range are still rolled up:

- The items that do have an associated routing with that name are rolled up using that routing.
- The items that do not have an associated routing with that name will continue to be rolled up using the primary routing.

See: Primary and Alternate Routings, Oracle Bills of Material User's Guide.

- **19.** Indicate whether to include Engineering Bills in the cost rollup. If you select Yes, assemblies with engineering bills are rolled up in addition to the regular assemblies.
- **20.** You can select lot size parameters in the Lot Size Option field. Select a lot size multiplier in your cost computations. Your choices are:
  - Use Existing Lot Size
  - Specify Lot Size
  - Use Factor of Standard Lot Size
- **21.** If the Lot Size Option field has the value of Specify Lot Size, or Use Factor of Standard Lot Size you can enter a numeric value in the Lot Size Setting field.

**Note:** When using either the Specify Lot Size or Use Factor of Standard Lot Size, if Lot Size Setting is not specified, or the Standard Lot Size is not specified, then the application uses the existing lot size.

- 22. Specify items to roll up:
  - If you selected Specific Item in the Range field, select an item.
  - If you selected Category in the Range field, select either a category set or a specific category.

If you select a category set, item costs are rolled up for items associated with

this category set. The default is the category set defined for your costing functional area.

- If you selected Range of items, enter From and To values to specify the range of items for which to roll up costs.
- 23. Choose OK to display the Request window.
- 24. Choose Submit to process the rollup.

# Process Flow for Supply Chain Cost Rollup

The Supply Chain Cost Rollup creates the following process flow to calculate costs. The process:

- Creates a snapshot of the Sourcing Rules/Bills of Distribution.
- Explodes the bill of material for each assembly in the supply chain.

This explosion logic considers sourcing rules captured in the snapshot process. It tracks the item and organization combinations.

• Items from multiple sources in the supply chain are merged.

Costs from different sources such as make, buy, and transfer items are merged to the rolled up cost in the destination organization.

Weights are used from the sourcing snapshot.

The costs transferred from other organizations are considered previous level costs, and their elemental visibility is preserved. The buy costs are summed into this level of material cost. You can save the details of the item costs by selecting Yes in the Preserve Buy Cost Details parameter.

**Note:** User defined costs for the top level assembly are not recalculated during the Supply Chain Rollup program.

Additional markup costs are applied to item costs transferred from other organizations.

This markup is based on the percentage of Transfer Charge defined in Oracle Inventory's Shipping Networks window. The markup cost is rolled as this level of material overhead cost, for the top level assembly, in the destination organization.

For the destination organization, there must be a value in the Default Material Overhead Sub-Element field in the Oracle Inventory's Organization Parameters window in the Costing Information tabbed region.

#### Example of Process Flow for Supply Chain Cost Rollup

A bill of material structure is defined at Organization 1 and Organization 2. Before the Supply Chain Cost Rollup program is submitted:

- Item A (at Organization 1) has a user defined cost of \$10, and a buy cost defined as \$120.
- The unit cost for Item B is \$100.
- The Unit cost for Item C (at Organization 2) is \$80.

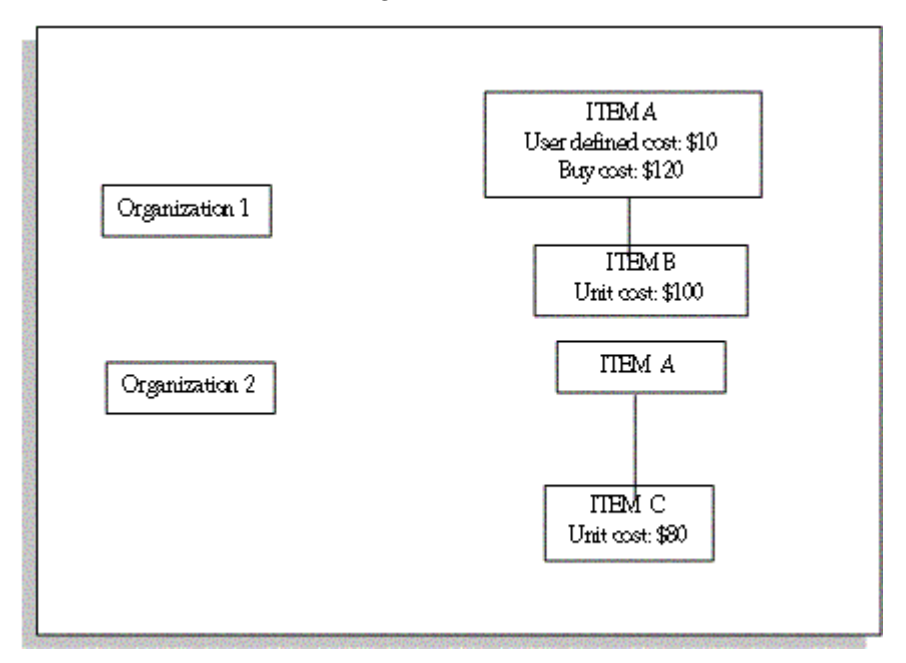

The Transfer Charge Type percentage is defined as 10 percent when transferring from Organization 2, to Organization 1. The sourcing rule is defined for Item a in organization 1 as the following:

| Source                       | Rank | Percentage |
|------------------------------|------|------------|
| Make at Organization 1       | 1    | 50         |
| Transfer from Organization 2 | 1    | 25         |
| Buy                          | 1    | 25         |

When a full cost rollup is submitted for item A, the following process flow occurs:

A supply chain bill of material explosion is performed and the low level codes are assigned, The program starts with Item B in Organization 1, and Item C in Organization 2 - and then rolls up the cost for Item A in Organization 2. Then it completes by rolling up and merging costs for Item A in Organization 1.

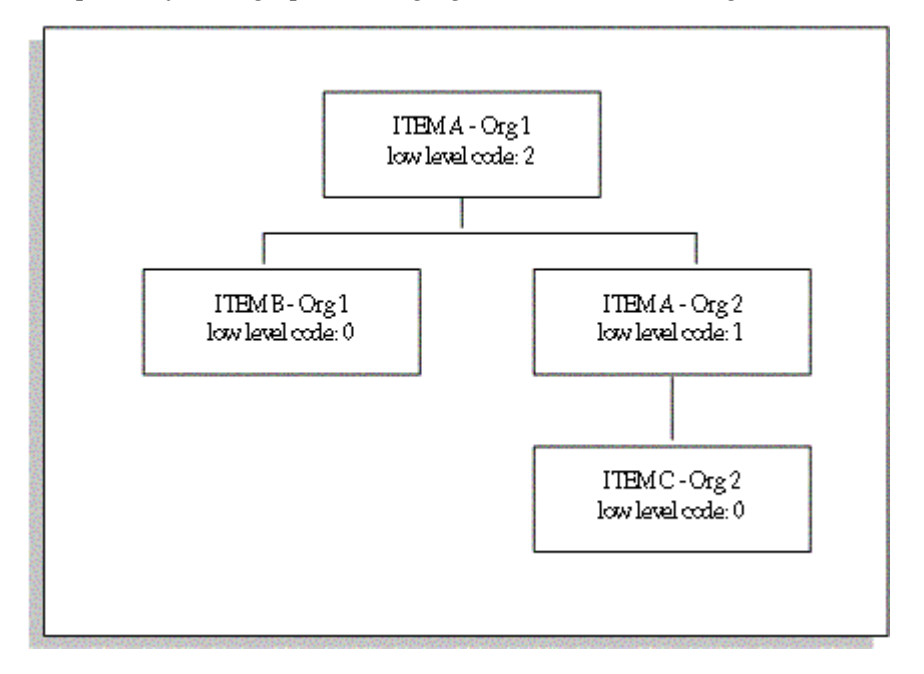

The costs of Item A at Organization 1 are calculated with a total unit cost of \$112. The following information is used::

| Source                          | Original Cost | Weight        | Extended Cost |
|---------------------------------|---------------|---------------|---------------|
| User Defined                    | 10            | No re-average | 10            |
| Make                            | 100           | 50%           | 50            |
| Buy                             | 120           | 25%           | 30            |
| Transfer from<br>Organization 2 | 80            | 25%           | 20            |
| Markup from<br>Organization 2   | -             | -             | 2             |

See: Standard Request Submission, *Oracle Applications User's Guide*, Supply Chain Consolidated Bills of Material Cost Report, page 15-47, and Supply Chain Indented Bills of Material Cost Report, page 15-51

# **Inter-Organization Transfers**

You can transfer items directly from one organization to another, or transfer items through intransit inventory. You can also use internal requisitions to replenish inventory to another organization; however, internal requisitions do not support freight charges. You can also transfer inventory between discrete and process organizations. As a result, you must properly handle the costing and accounting of transfers between process and discrete organizations. Transfers between discrete and process organizations use a transfer price that is set up between the organizations. See: Transfer Price Costing, page 13-22.

Inter-organizational transfers use the following functionality:

• Intransit inventory

Intransit inventory represents inventory items that have not arrived at the receiving organization. You can move items from the shipping organization to intransit inventory using the Inter-organization Transfer window. Use the Receipts window to move items to the receiving organization.

Direct Inter-Organization transfer

When the inter-organization relationship is set to direct transfer in the Shipping Networks window, an issue and receipt transaction are performed in one step.

Inter-Organization receipt

Inventory creates the following calculation for material received intransit and material received directly from another organization:

Current average or standard cost from shipping organization multiplied by transaction quantity plus freight charges and transfer credit charges.

For a direct receipt, the organization that receives the material does not perform a transaction. The shipping organization performs a ship transaction to the receiving organization. Inventory considers the transfer a receipt in the receiving organization and updates the cost.

• Inter-organization transfers for consigned inventory do not carry any cost and do not show any value while intransit or when arriving at the destination organization. Therefore, inter-organization transfers, returns, and cancellations for consigned items are not cost collected or accounted for, and are not included in valuation reports. Users can move consigned material from warehouse to warehouse without consuming inventory, and have the option to retain the item in consigned status for inter-organization transfers.

**Additional Information:** For additional information on setting up and transferring consigned material, and converting consigned

items in inventory, refer to the Oracle Inventory User's Guide.

• Elemental cost visibility

You can set elemental cost visibility during inter-organization transfers either to preserve the shipping organization's elemental costs or to summarize all elemental costs into the material cost element. Enable this option using the Elemental Visibility Enabled check box on the Main tab in the Shipping Networks window. This option is available for each line in the shipping network, regardless of direction.

Combining all cost elements into the material cost element assures that the receiving organization does not have another organization's overhead in its calculation.

**Note:** The correct option for elemental cost visibility must be set at the time that the transaction is costed, not at the time that the transaction occurs.

Expense subinventories and expense items

When you receive an inter-organization transfer into an expense subinventory, or receive an expense inventory item, set the Oracle Inventory INV: Allow Expense to Asset Transfer profile option is set to Yes. This issues the material from the expense subinventory.

When you receive to expense locations or receive expense inventory items, the subinventory expense account is debited for the receiving organization instead of the valuation accounts. The subinventory expense account is charged the total transaction value from the other organization.

Inter-Organization transfers and ledgers

The Inter-Organization Direct Transfer transaction supports transfers from any ledger, including ledgers in different currencies.

• Freight transactions

The Free on Board (FOB) point influences the accounting entries generated for the shipment to intransit inventory. The FOB point is determined by how the interorganization shipping network is defined in the Shipping Networks window.

In addition to accounting for the movement of the items, these transactions also update the inter-organization receivable and payable accounts.

The FOB point changes the accounting for freight. When FOB is receipt, freight is accrued on the receipt transaction by the shipping organization. When FOB is shipment, freight is accrued on the shipment transaction by the receiving

organization. For direct transfers, the receipt and shipment transactions occur at the same time.

#### See:

Defining Inter-Organization Shipping Networks, Oracle Inventory User's Guide, Transferring Between Organizations, Oracle Inventory User's Guide, Managing Receipts, Oracle Purchasing User's Guide, Purchase Order Receipt To Inventory, page 5-30, Subinventory Transfers, page 5-34, Managing Receipts, Oracle Purchasing User's Guide, and Entering Receiving Transactions, Oracle Purchasing User's Guide.

# Inter-Organization Transfer Transactions

## Shipment Transactions (Intransit transfer only)

## FOB receipt:

| Account                      | Organization | Debit | Credit |
|------------------------------|--------------|-------|--------|
| Intransit Inventory accounts | Shipping     | XX    | -      |
| Inventory Valuation accounts | Shipping     | -     | XX     |

#### **FOB shipment:**

| Account                              | Organization | Debit | Credit |
|--------------------------------------|--------------|-------|--------|
| Inter-Organization Receivable        | Shipping     | XX    | -      |
| Inventory Valuation accounts         | Shipping     | -     | XX     |
| Intransit Inventory Material account | Receiving    | XX    | -      |
| Inter-Organization Payable           | Receiving    | -     | XX     |

#### **Receipt Transaction (Intransit transfer only)**

FOB receipt:

| Account                         | Organization | Debit | Credit |
|---------------------------------|--------------|-------|--------|
| Inter-Organization Receivable   | Shipping     | XX    | -      |
| Intransit Inventory accounts    | Shipping     | -     | XX     |
| Org. Inventory Material account | Receiving    | XX    | -      |
| Inter-Organization Payable      | Receiving    | -     | XX     |

### FOB shipment:

| Account                              | Organization | Debit | Credit |
|--------------------------------------|--------------|-------|--------|
| Org. Inventory Material account      | Receiving    | XX    | -      |
| Intransit Inventory Material account | Receiving    | -     | XX     |

# Material Overhead and Inter-Organization Transfers

If your item has material overhead, you can earn material overhead in the receiving organization as part of the receipt transaction.

| Account                                   | Debit | Credit |
|-------------------------------------------|-------|--------|
| Organization Material<br>Overhead account | XX    | -      |
| Material Overhead<br>Absorption account   | -     | XX     |

# **Direct Inter-Organization Transfer**

| Account                       | Organization | Debit | Credit |
|-------------------------------|--------------|-------|--------|
| Inter-Organization Receivable | Shipping     | XX    | -      |

| Account                           | Organization | Debit | Credit |
|-----------------------------------|--------------|-------|--------|
| Org. Inventory Valuation accounts | Shipping     | -     | XX     |
| Org. Inventory Valuation accounts | Receiving    | XX    | -      |
| Inter-Organization Payable        | Receiving    | -     | XX     |

# Freight and Transfer Charges

# FOB receipt:

| Account                       | Organization | Debit | Credit |
|-------------------------------|--------------|-------|--------|
| Intransit Inventory Account   | Shipping     | -     | XX     |
| Freight Expense account       | Shipping     | -     | XX     |
| Inter-Organization Receivable | Shipping     | XX    | -      |
| Inter-Org. Transfer Credit    | Shipping     | -     | XX     |
| Org. Material account         | Receiving    | XX    | -      |
| Inter-Organization Payable    | Receiving    | -     | XX     |

# FOB shipment:

| Account                              | Organization | Debit | Credit |
|--------------------------------------|--------------|-------|--------|
| Inter-Organization Receivable        | Shipping     | XX    | -      |
| Inventory Valuation Account          | Shipping     | -     | XX     |
| Inter-Org. Transfer Credit           | Shipping     | -     | XX     |
| Intransit Inventory Material account | Receiving    | XX    | -      |

| Account                    | Organization | Debit | Credit |
|----------------------------|--------------|-------|--------|
| Freight Expense account    | Receiving    | -     | XX     |
| Inter-Organization Payable | Receiving    | -     | XX     |

Intransit includes both the freight and transfer charges. Inter-organization payable is only increased for the transfer charge.

# **Project Manufacturing Transfer Transactions**

# **Direct Transfer**

| Account            | Organization | Debit | Credit |
|--------------------|--------------|-------|--------|
| Expense to Expense | No entries   | -     | -      |
|                    | Receiving    |       |        |

## Standard Org. to Project excluding Expense to Expense

| Account                                                                                           | Debit | Credit |
|---------------------------------------------------------------------------------------------------|-------|--------|
| Cost Group Material (Standard cost of item of<br>Shipping Org.) plus Freight and Transfer Charges | XX    | -      |
| Interorg. Payable                                                                                 | -     | XX     |
| Interorg. Receivable at Standard plus Freight and<br>Transfer Charges                             | XX    | -      |
| Subinventory Valuation                                                                            | -     | XX     |
| Freight Credit                                                                                    | -     | XX     |
| Transfer Credit                                                                                   | -     | XX     |

## Average Org. to or from Project excluding Expense to Expense

| Account                                                                                          | Debit | Credit |
|--------------------------------------------------------------------------------------------------|-------|--------|
| Cost Group Material at Current Average Cost (of Shipping Org.)                                   | XX    | -      |
| Interorg. Payable                                                                                | -     | XX     |
| Interorg. Receivable at Current Average Cost (of Shipping Org.) and Freight and Transfer Charges | XX    | -      |
| Organization Valuation                                                                           | -     | XX     |
| Freight Credit                                                                                   | -     | XX     |
| Transfer Credit                                                                                  | -     | XX     |

# Project to Standard excluding Expense to Expense

| Account                                                                                                    | Debit | Credit |
|----------------------------------------------------------------------------------------------------|-------|--------|
| Subinventory Valuation at Standard                                                                                 | XX    | -      |
| Purchase Price Variance (in Receiving<br>Organizaton) at Difference Between Cost of<br>Shipping and Receiving Org. | -     | XX     |
| Interorg. Payable at Current Average Cost (of<br>Shipping Org. Cost Group)                                         | -     | XX     |
| Interorg. Receivable at Current Average Cost in<br>Cost Group of Shipping Org.                                     | XX    | -      |
| Cost Group Valuation (Shipper)                                                                                     | -     | XX     |

# Receipt - Intransit Standard Organization into Project Organization Using Internal Orders

FOB receipt:

| Account                                                                                                    | Debit | Credit |
|----------------------------------------------------------------------------------------------------|-------|--------|
| Cost Group Material (in Receiving organization) at<br>Standard Cost (of Shipping Organization)                          | XX    | -      |
| Interorganization Payable                                                                                               | -     | XX     |
| Interorganization Receivable at Standard Cost                                                                           | XX    | -      |
| Intransit Inventory                                                                                                    | -     | XX     |
| Cost Group Material (in Receiv-ing organization)<br>at Current Av-erage Cost (of Shipping Orga-<br>nization Cost Group) | XX    | -      |
| Interorganization Payable                                                                                               | -     | XX     |
| Interorganization Receivable at Current Average<br>Cost (of Ship-ping Organization Cost Group)                          | XX    | -      |
| Intransit Inventory                                                                                                    | -     | XX     |

# Receipt - Intransit Project Organization into Project Organization Using Internal Orders

# FOB shipment:

| Account                                                                                        | Debit | Credit |
|------------------------------------------------------------------------------------------------|-------|--------|
| Cost Group Material at Current Average Cost (in<br>Common Cost Group of Shipping Organization) | XX    | -      |
| Intransit Inventory                                                                            | -     | XX     |

# **Receipt - Intransit into Project Organization using Internal Orders**

# FOB receipt:

| Account                                                                                    | Debit | Credit |
|--------------------------------------------------------------------------------------------|-------|--------|
| Cost Group Valuation or Expense at Current<br>Average Cost (of Send-ing Organization) XX – | XX    | -      |

| Account             | Debit | Credit |
|---------------------|-------|--------|
| Intransit Inventory | -     | XX     |

# Transfer Project Organization from Standard Organization Using Internal Orders

# FOB shipment:

| Account                                                                                      | Debit | Credit |
|----------------------------------------------------------------------------------------------|-------|--------|
| Intransit Material (in Receiving Organization) at<br>Standard Cost (of Sending Organization) | XX    | -      |
| Interorganization Payable                                                                    | -     | XX     |
| Interorganization Receivable                                                                 | XX    | -      |
| Subinventory Valuation                                                                       | -     | XX     |

# Transfer - Project Organization from Project Organization Using Internal Orders FOB shipment

| Account                                                                                        | Debit | Credit |
|------------------------------------------------------------------------------------------------|-------|--------|
| Intransit Inventory at Current Average Cost (in<br>Project Cost Group of Sending Organization) | XX    | -      |
| Interorganization Payable                                                                      | -     | XX     |
| Interorganization Receivable                                                                   | XX    | -      |
| Cost Group Valuation                                                                           | -     | XX     |

# Periodic Average Costing (PAC) Inter-organization Transfers Across Cost Groups

The costing and accounting for all inter-organization transactions that do not use transfer pricing use the sending cost group's Periodic Weighted Average Cost (PWAC). However, the sending cost may not be available to the receiving cost group at the time that the receiving cost processor runs. The sending cost is known only after running the PAC processes in the sending cost group. Simply running one process before the other doesn't solve this problem, because some items will go from Cost Group A to B, others will go from B to A, and some may go in both directions.

The best solution is to estimate the sending cost group's cost at the time that the application processes the receiving cost group. One method for an accurate estimate is to use the Periodic Absorption Cost Processor. This is an iterative process that can develop an exact calculation of the sending cost group's item cost along with the cost in the receiving cost group.

If your organization does not use the absorption cost processor, the application estimates the sending organization's PAC cost for this period using the sending organization's PAC cost from the previous period (if the cost groups are in the same legal entity). All cost group periods are closed together for a given legal entity, which ensures that the sending and receiving cost groups both pick up the same value for the shipment cost. Both groups will use the sending cost of the last closed period. If the groups are in different legal entities, then the sending cost estimate will come from the perpetual cost of the shipment transaction.

#### Example

PAC cost of item in sending org = \$110

PAC cost in receiving Org = \$80

Estimated PWAC of sending CG = \$100

Quantity transferred = 1 unit

#### For FOB - Shipment Transfers Using Sending CG PWAC:

The item cost in the receiving organization is re-averaged based on the sending cost group's estimated cost.

| Shipping Transaction | Debit | Credit |
|----------------------|-------|--------|
| InterOrg Receivables | 100   | -      |
| Inventory (On Hand)  | -     | 110    |
| Transfer Variance    | 10    | -      |
| Intransit Inventory  | 100   | -      |
| InterOrg Payables    | -     | 100    |
|                      |       |        |
| Receipt Transaction  | Debit | Credit |

| Inventory (On Hand) | 90 | -  |
|---------------------|----|----|
| Intransit Inventory | -  | 90 |

**Note:** Assuming the receiving organization had one unit of the item prior to this transaction, the new item cost would be (1\*100) + (1\*80) / 2 = 90.

## For FOB - Receipt Transfers Using Sending CG PWAC:

The item cost in the receiving organization is re-averaged based on the sending cost group's estimated cost.

| Shipping Transaction | Debit | Credit |
|----------------------|-------|--------|
| Intransit Inventory  | 110   | -      |
| Inventory (On Hand)  | -     | 110    |

| Receipt Transaction  | Debit | Credit |
|----------------------|-------|--------|
| InterOrg Receivables | 100   | -      |
| Intransit Inventory  | -     | 110    |
| Transfer Variance    | 10    | -      |
| Inventory (On Hand)  | 100   | -      |
| InterOrg Payables    | -     | 100    |

**Note:** Assuming the receiving organization had one unit of the item prior to this transaction, the new item cost would be (1\*100) + (1\*80) / 2 = 90.

#### For Direct Interorganization Transfers Using Sending Cost Group PWAC:

The item cost in the receiving organization is re-averaged based on the sending cost group's estimated cost.

| Shipping Transaction                       | Debit               | Credit      |
|--------------------------------------------|---------------------|-------------|
| InterOrg Receivables                       | 100                 | -           |
| Inventory (On Hand)                        | -                   | 110         |
| Transfer Variance                          | 10                  | -           |
|                                            |                     |             |
|                                            |                     |             |
| Receipt Transaction                        | Debit               | Credit      |
| Receipt Transaction<br>Inventory (On Hand) | <b>Debit</b><br>100 | Credit<br>- |

**Note:** Assuming the receiving organization had one unit of the item prior to this transaction, the new item cost would be (1\*100) + (1\*80) / 2 = 90.

In all cases, the inventory valuation account of the sending organization is always credited at the item's PAC cost, and the transfer variance contains the difference between the item's PAC cost and the estimated cost of the item in the sending organization. The estimate comes from either the item's PAC cost last period (same LE), or the perpetual cost of the shipment transaction (different LE). The Transfer Variance account entries will have an accounting line type of inter-org profit.

# **Transfer Price Costing**

You have the option to use the transfer price for intercompany accounting. Transfer price costing occurs when a sales order is created for an intransit transfer, between two internal organizations, in two different operating units. This functionality is flagged in the Transfer Pricing Option profile option.

Transfer pricing is used in calculating Profit in Inventory. The operating unit associates a price list with any operating unit. Features of this functionality include:

- Accounting distributions for internal order transfers are the same entries as an external sales order and purchase order.
- Incoming item cost for the Receiving organization is the transfer price, rather than the item cost of the Shipping organization.

- Profit in Inventory is reported at the individual company level for internal order transfers, and eliminated at time of consolidation.
- The transfer price takes priority over the transfer charge. It is recommended that transfer credit is not set up in the Shipping Network window to avoid the value calculated in new entries. For internal order transfers, freight is not charged directly.

#### Setup

- Define Intercompany relationships between operating units.
- In the Shipping Networks window in Oracle Inventory, add values for Intransit Inventory and Profit in Inventory accounts. These fields are located in the Other Accounts tabbed region.
- Set the profile option CST:Transfer Pricing Option to Yes.

See: Intercompany Invoicing Process, Oracle Inventory User's Guide,

Intercompany Invoice Pricing, Oracle Inventory User's Guide,

Overview of Price Lists, Oracle Advanced Pricing User's Guide, and

Creating a Price List, Oracle Advanced Pricing User's Guide.

# Standard Cost Examples for Transfer Pricing

The following list accounting values for standard cost transactions.

- Cost of Goods Sold (COGS) account value is derived from the Shipping organization's inventory cost.
- Intercompany Accrual value equals the transfer price.
- Profit in Inventory value equals the transfer price, minus the Shipping organization's inventory cost.

In these examples: .

- Company 01 has an inventory cost of \$102 material cost of \$100, and material overhead cost of \$2.
- Company 02 has a standard cost of \$108. material cost of \$105 and material overhead cost of \$3.
- The transfer price is \$120.

# Freight On Board (FOB) Shipment Transactions

Two options are available for FOB shipment transactions in standard cost organizations:

- The incoming cost to the receiving organization is the shipping organization's inventory cost.
- The incoming cost to the receiving organization is based on the transfer price.

## **Receiving Inventory Valued at Sending Cost**

| Shipping Organization                 | Debit | Credit |
|---------------------------------------|-------|--------|
| COGS Material                         | 100   | -      |
| COGS Material Overhead                | 2     | -      |
| Inventory Valuation Material          | -     | 100    |
| Inventory Valuation Material Overhead | -     | 2      |

| Receiving Organization  | Debit | Credit |
|-------------------------|-------|--------|
| Intransit Inventory     | 108   | -      |
| Profit in Inventory     | 18    | -      |
| Purchase Price Variance | -     | 6      |
| Intercompany Accrual    | -     | 120    |

## **Receiving Inventory Valued at Transfer Price**

| Shipping Organization        | Debit | Credit |
|------------------------------|-------|--------|
| COGS Material                | 100   | -      |
| COGS Material Overhead       | 2     | -      |
| Inventory Valuation Material | -     | 100    |

| Shipping Organization                 | Debit | Credit |
|---------------------------------------|-------|--------|
| Inventory Valuation Material Overhead | -     | 2      |
|                                       |       |        |
| Receiving Organization                | Debit | Credit |
| Intransit Inventory                   | 108   | -      |
| Purchase Price Variance               | 12    | -      |
| Intercompany Accrual                  | -     | 120    |

## Freight on Board (FOB) Receipt Transactions

Two options are available for FOB receipt transactions when incoming cost is derived from the inventory cost:

- The incoming cost to the receiving organization is the shipping organization's inventory cost.
- The incoming cost to the receiving organization is based on the transfer price. The Purchase Price Variance value is derived from the transfer price. The Profit in Inventory account is not used.

#### **Receiving Inventory Valued at Sending Cost**

| Shipping Organization        | Debit | Credit |
|------------------------------|-------|--------|
| COGS Material                | 100   | -      |
| COGS Material Overhead       | 2     | -      |
| Intransit Inventory          | -     | 102    |
|                              |       |        |
| Receiving Organization       | Debit | Credit |
| Inventory Valuation Material | 105   | -      |

| Receiving Organization                | Debit | Credit |
|---------------------------------------|-------|--------|
| Inventory Valuation Material Overhead | 3     | -      |
| Profit in Inventory                   | 18    | -      |
| Purchase Price Variance               | -     | 6      |
| Intercompany Accrual                  | -     | 120    |

### **Receiving Inventory Valued at Sending Cost**

| Shipping Organization  | Debit | Credit |
|------------------------|-------|--------|
| COGS Material          | 100   | -      |
| COGS Material Overhead | 2     | -      |
| Intransit Inventory    | -     | 102    |

| Receiving Organization                | Debit | Credit |
|---------------------------------------|-------|--------|
| Inventory Valuation Material          | 105   | -      |
| Inventory Valuation Material Overhead | 3     | -      |
| Purchase Price Variance               | 12    | -      |
| Intercompany Accrual                  | -     | 120    |

# Actual Cost Examples for Transfer Pricing

The following are accounting values for average, FIFO, and LIFO cost organizations using transfer pricing:

- The Cost of Goods Sold (COGS) account value is derived from the shipping organization's inventory cost.
- The Intercompany Accrual value equals the transfer price.

• The Profit in Inventory value equals the transfer price, minus the shipping organization's inventory cost.

In these examples, Company 01 has an inventory cost of \$102, and Company 02 has a average cost of \$108. The transfer price is \$120.

## Freight On Board (FOB) Shipment Transactions

Two options are available for FOB shipment transactions in actual cost organizations:

- The incoming cost to the receiving organization is the Shipping organization's inventory cost.
- The incoming cost to the receiving organization is based on the transfer price.

### **Receiving Inventory Valued at Sending Cost**

| Shipping Organization                 | Debit | Credit |
|---------------------------------------|-------|--------|
| COGS Material                         | 100   | -      |
| COGS Material Overhead                | 2     | -      |
| Inventory Valuation Material          | -     | 100    |
| Inventory Valuation Material Overhead | -     | 2      |

| Receiving Organization                | Debit | Credit |
|---------------------------------------|-------|--------|
| Intransit Inventory Material          | 100   | -      |
| Intransit Inventory Material Overhead | 2     | -      |
| Profit in Inventory                   | 18    | -      |
| Intercompany Accrual                  | -     | 120    |

## **Receiving Inventory Valued at Transfer Price**

| Shipping Organization                 | Debit | Credit |
|---------------------------------------|-------|--------|
| COGS Material                         | 100   | -      |
| COGS Material Overhead                | 2     | -      |
| Inventory Valuation Material          | -     | 100    |
| Inventory Valuation Material Overhead | -     | 2      |
|                                       |       |        |
| Receiving Organization                | Debit | Credit |
| Intransit Inventory Material          | 120   | -      |
| Intransit Inventory Material Overhead | 0     | -      |
| Intercompany Accrual                  | -     | 120    |

### Freight on Board (FOB) Receipt Transactions

Two options are available for FOB receipt transactions when incoming cost is derived from the inventory cost:

- The incoming cost to the receiving organization is the shipping organization's inventory cost.
- The incoming cost to the receiving organization is based on the transfer price. The ٠ Profit in Inventory account is not used.

## **Receiving Inventory Valued at Sending Cost**

| Shipping Organization  | Debit | Credit |
|------------------------|-------|--------|
| COGS Material          | 100   | -      |
| COGS Material Overhead | 2     | -      |
| Intransit Inventory    | -     | 102    |
| Receiving Organization                | Debit | Credit |
|---------------------------------------|-------|--------|
| Inventory Valuation Material          | 100   | -      |
| Inventory Valuation Material Overhead | 2     | -      |
| Profit in Inventory                   | 18    | -      |
| Intercompany Accrual                  | -     | 120    |

## **Receiving Inventory Valued at Transfer Price**

| Shipping Organization                 | Debit | Credit |
|---------------------------------------|-------|--------|
| COGS Material                         | 100   | -      |
| COGS Material Overhead                | 2     | -      |
| Intransit Inventory                   | -     | 102    |
|                                       |       |        |
| Receiving Organization                | Debit | Credit |
| Inventory Valuation Material          | 120   | -      |
| Inventory Valuation Material Overhead | 0     | -      |
| Intercompany Accrual                  | -     | 120    |

## Period Average Costing (PAC) Examples for Transfer Pricing

The following describes transfer pricing support in PAC and includes shipping networks and intransit accounting concepts. Similar to perpetual costing, the application revalues the intransit quantities as part of on-hand inventory for the owning organization. For example, in the case of FOB shipment, the receiving cost group takes ownership of the goods at the time of shipment (goods go into the receiving CG's inventory), and re-averages its inventory with the new costed quantity. The receipt transaction is a cost-derived transaction and serves only as an accounting-only transaction. Similarly, for FOB receipts, the sending organization owns the goods in transit until the receipt is performed, and includes intransit balances when revaluing on-hand inventory before the receipt takes place.

#### **Transfer Price**

For setting up and using a transfer price to cost intercompany transactions, the transfer pricing functionality for perpetual costing methods is extended to PAC.

There are two limitations to transfer pricing with internal sales orders:

- **1.** Transfer pricing is supported across operating units only. Within the same operating unit, you must run the transfer as an inter-organizational transfer.
- 2. Transfer pricing works with intransit transfers only, not with direct transfers.

#### Example

For an internal sales order transaction with:

INV: Intercompany Invoicing for Internal Orders = "Yes" and CST: Transfer Pricing Option = "Yes, Price as Incoming Cost", consider the following scenario:

- PAC cost of Item in sending org = \$110
- PAC Cost in Receiving Org = \$80
- Transfer Price between the Orgs = \$120
- Quantity transferred = 1 unit
- Perpetual Item Cost of shipment transaction in sending org = \$100

# For FOB – Shipment transfers with CST:Transfer Pricing Option = Yes, Price As Incoming Cost:

| Shipping Organization | Debit | Credit |
|-----------------------|-------|--------|
| COGS                  | 110   | -      |
| Inventory (On-Hand)   | -     | 110    |
| Intransit Inventory   | 120   | -      |
| Intercompany Accrual  | -     | 120    |

| Receiving Organization | Debit | Credit |
|------------------------|-------|--------|
| Inventory (On-Hand)    | 100   | -      |
| Intransit Inventory    | -     | 100    |

The item cost in the Receiving Org is re-averaged based on the transfer price, when the item is brought into the receiving cost group's inventory (intransit line type).

**Note:** The receipt is done at (80 + 100) / 2 = 100, the re-averaged cost after including the transfer price.

# For FOB – Receipt transfers with CST:Transfer Pricing Option = Yes, Price As Incoming Cost:

| Shipping Organization | Debit | Credit |
|-----------------------|-------|--------|
| Intransit Inventory   | 110   | -      |
| Inventory (On-Hand)   | -     | 110    |

| Receiving Organization | Debit | Credit |
|------------------------|-------|--------|
| COGS                   | 110   | -      |
| Intransit Inventory    | -     | 110    |
| Inventory (On-Hand)    | 120   | -      |
| Intercompany Accrual   | -     | 120    |

**Note:** Assuming the receiving organization had 1 unit of the item prior to this transaction, the new item cost AFTER THE RECEIPT transaction would be (1\*120) + (1\*80) / 2 = 100.

# For FOB – Shipment transfers with CST:Transfer Pricing Option = Yes, Price Not As Incoming Cost:

| Shipping Organization | Debit                                                      | Credit                                                     |
|-----------------------|------------------------------------------------------------|------------------------------------------------------------|
| COGS                  | Sending CG PAC<br>Item Cost at the<br>time of shipment     | -                                                          |
| Inventory (On-Hand)   | -                                                          | Sending CG PAC<br>Item Cost at the<br>time of shipment     |
| Intransit Inventory   | Estimated Sending<br>CG Cost                               | -                                                          |
| Intercompany Accrual  | -                                                          | Transfer Price                                             |
| Profit in Inventory   | Difference between<br>estimated PWAC<br>and transfer price | Difference between<br>estimated PWAC<br>and transfer price |

| Receiving Organization | Debit                                          | Credit                                         |
|------------------------|------------------------------------------------|------------------------------------------------|
| Inventory (On-Hand)    | Current PWAC<br>Cost at the time of<br>receipt | -                                              |
| Intransit Inventory    | -                                              | Current PWAC<br>Cost at the time of<br>receipt |

**Note:** The item cost in the Receiving Organization is re-averaged based on the estimated sending CG cost when the item is brought into the receiving cost group's inventory (intransit line type).

For FOB – Receipt transfers with CST:Transfer Pricing Option = Yes, Price Not As Incoming Cost:

| Shipping Organization  | Debit                                                      | Credit                                                     |
|------------------------|------------------------------------------------------------|------------------------------------------------------------|
| Intransit Inventory    | Sending CG PAC<br>Item Cost at the<br>time of shipment     | -                                                          |
| Inventory (On-Hand)    | -                                                          | Sending CG PAC<br>Item Cost at the<br>time of shipment     |
|                        |                                                            |                                                            |
| Receiving Organization | Debit                                                      | Credit                                                     |
| COGS                   | Sending CG PAC<br>Item Cost at the<br>time of receipt      | -                                                          |
| Intransit Inventory    | -                                                          | Sending CG PAC<br>Item Cost at the<br>time of receipt      |
| Inventory (On-Hand)    | Estimated Sending<br>CG Cost                               | -                                                          |
| Intercompany Accrual   | -                                                          | Transfer Price                                             |
| Profit in Inventory    | Difference between<br>estimated PWAC<br>and transfer price | Difference between<br>estimated PWAC<br>and transfer price |

**Note:** The item cost in the Receiving Org is re-averaged based on the estimated sending CG cost.

## **Transfers Between Process and Discrete Organizations**

Discrete inventory organizations and process inventory organizations share the same inventory setup and transaction model, and Oracle Inventory and Cost Management support material transfers between process organizations and discrete organizations. Along with the transfer of materials, you can also transfer the cost of the material in one form or another to ensure that the values of inventory movements and transfers are properly tracked in the various sub-ledgers and in the General Ledger. In addition, in the case of organizations that use some form of average costing, the cost of the incoming

material is considered for perpetual or periodic averaging.

Consider the example where an item is transferred from an organization (the source organization) that uses a periodic method of actual costing, to another organization (the target organization) that uses a perpetual method of costing. Within the target organization, the cost of the transfer is required at the time of the transfer to accurately record the incoming inventory value and recalculate the perpetual average in the case of average costing, or to value the incoming inventory in case of perpetual standard costing. However, the cost of the item in the source organization is not known until the cost process is run (which usually occurs at the end of the period). Therefore, to properly value the inventory that is moved, a Transfer Price is used as the incoming cost in the receiving organization.

## Costing Transfers Using Transfer Price

Transfers between discrete and process organizations use a transfer price that is set up between the organizations. A new account, Interorganization Profit, is created to capture the difference in the sending organization.

The receiving organization uses this transfer price as the cost associated with the transfer, and if necessary, the receiving organization will recalculate the averages using this transfer price as the incoming cost. In the sending organization, the difference between the transfer price and the cost as calculated (possibly at the end of the period ) is recognized as interorganization profit. This profit may be manually reconciled at the end of the period when reconciling both the source and target organization's books.

**Important:** The application uses transfer price for transfer between process and discrete organizations regardless of the type of transfer, or whether it is within an operating unit or across operating units. The application always uses the transfer price as the incoming cost in the receiving organization.

## Accounting Transactions for Transfer Pricing

Oracle Inventory allows two types of material transfers between two inventory organizations:

- **Direct:** Materials are considered to have been transferred immediately, and the quantities are decremented and incremented in the source and destination organization respectively at the same time.
- **In-Transit**: There is a time lag between when the material leaves the source organization, and when it is received at the destination organization.

The accounting distributions are different between the various transfer types. The following table illustrates differences between the two types of transfers.

| Direct Transfer                                                                                                    | Intransit Transfer                                                                                                    |
|----------------------------------------------------------------------------------------------------|----------------------------------------------------------------------------------------------------|
| Material is transferred immediately and is<br>decremented and incremented in the source<br>and destination organization at the same time.   | Material goes into in-transit, and is explicitly received in the destination organization.                                                     |
| The transactions are created using the<br>Inventory Transfers window, and both from<br>and to transactions are created at the same<br>time. | The shipment is created using the Inventory<br>Transfers window, and is received using the<br>Receiving windows.                               |
| FOB options are not applicable because transfer happens immediately.                                                                        | The FOB option can be either shipping or receiving.                                                                                            |
| Can also process using internal orders.                                                                                                    | Can also process using internal orders.                                                                                                    |
| No inter-company invoicing support.                                                                                                    | Inter-company invoicing is possible for<br>transfers across operating units that are done<br>via Internal-Orders.                              |
| Freight and transfer credits can be used.<br>However, freight is not applicable for internal-<br>order transfers.                           | Freight and transfer credits can be used.<br>However, freight is not applicable for internal-<br>order transfers.                              |
|                                                                                                    | Transfer credit is applicable only in the case<br>where the transfer happens within the same<br>operating unit, or when invoicing is not used. |
|                                                                                                    | Transfer price is required in cases of inter-<br>company invoiced transfers.                                                                   |

**Note:** Transfer price takes priority over the transfer charge. The application ignores the transfer credit setup in the Shipping Network window.

The following examples illustrate the accounting entries for various types of inventory transfers that include direct and in-transit transfers.

**Note:** For the following examples, recording of the receiving transaction accounting entry may occur prior to the accounting entry for the shipping transaction. Transfer Credit is not supported for process/discrete transfer. Therefore, transfer credit is not used.

#### Example

1 - Direct Transfer (through inventory transfer, or using internal order)

#### **Example 1-1: Average Costing Organization**

Note: For simplicity, the quantity transferred is assumed to be 1 unit.

For direct transfers, inter-company invoicing option is not currently supported. Therefore, the accounting distribution template for intercompany option is not discussed in this document.

- **1**. Sending Organization Cost = \$100
- 2. Receiving Organization Cost = \$80
- **3.** Transfer Price between these Organizations = \$120
- 4. Qty. Transferred = 1 Unit
- **5.** Transfer Credit = 10%
- 6. Freight = \$25

| Shipping Organization          | Debit | Credit |
|--------------------------------|-------|--------|
| Inter-Organization Receivables | 120   | -      |
| Inventory Valuation            | -     | 100    |
| Freight Expense a/c            | -     | 25     |
| Inter-Organization Profit      | 5     | -      |

| Receiving Organization      | Debit | Credit |
|-----------------------------|-------|--------|
| Inventory Valuation         | 120   | -      |
| Inter-Organization Payables | -     | 120    |

The cost in the receiving organization is re-averaged based on the cost of the transfer (transfer price).

## **Example** Example 1-2: Standard Costing Organization

**1**. Sending Organization Cost = \$100

- 2. Receiving Organization Cost = \$80
- 3. Transfer Price between these Organizations = \$120
- 4. Qty. Transferred = 1 Unit
- **5.** Transfer Credit = 10%
- 6. Freight = \$25

| Shipping Organization          | Debit | Credit |
|--------------------------------|-------|--------|
| Inter-Organization Receivables | 120   | -      |
| Inventory Valuation            | -     | 100    |
| Freight Expense a/c            | -     | 25     |
| Inter-Organization Profit      | 5     | -      |

| Receiving Organization      | Debit | Credit |
|-----------------------------|-------|--------|
| Inventory Valuation         | 80    | -      |
| Inter-Organization Payables | -     | 120    |
| Purchase Price Variance *   | 40    | -      |

**Note:** \* Purchase Price Variance (PPV) is recorded for standard costing organizations only. For average costing organizations, incoming cost becomes the cost of the transfer and is used in the average cost calculations, and there will be no PPV.

## 2a - In-transit Transfer (through inventory transfer, or using internal order) with FOB set to Shipping

**Note:** For simplicity, the quantity transferred is assumed to be 1 unit. Inter-Company transfers are considered in the next section.

#### Example

Example 2a-1: Average Costing Organization

- **1**. Sending Organization Cost = \$100
- **2**. Transfer Price between these Organizations = \$120
- **3.** Qty. Transferred = 1 Unit
- 4. Transfer Credit = 10%,
- **5**. Freight = \$25

#### After Shipment:

| Shipping Organization          | Debit | Credit |
|--------------------------------|-------|--------|
| Inter-Organization Receivables | 120   | -      |
| Inventory Valuation            | -     | 100    |
| Inter-Organization Profit      | -     | 20     |

| Receiving Organization      | Debit | Credit |
|-----------------------------|-------|--------|
| In-Transit Inventory        | 145   | -      |
| Inter-Organization Payables | -     | 120    |
| Freight Expense a/c         | -     | 25     |

Receiving Organization Cost (After Re-averaging) = \$80

#### After Receipt:

| Receiving Organization | Debit | Credit |
|------------------------|-------|--------|
| Inventory Valuation    | 80    | -      |
| In-transit Inventory   | -     | 80     |

The Cost in the receiving organization is re-averaged based on the cost of the transfer (transfer price)

## **Example** Example 2a-2: Standard Costing Organization

- **1**. Sending Organization Cost = \$100
- 2. Receiving Organization Cost = \$80
- **3.** Transfer Price between these Organizations = \$120
- 4. Qty. Transferred = 1 Unit
- **5.** Transfer Credit = 10%
- 6. Freight = \$25

## Example After Shipment:

| Shipping Organization          | Debit | Credit |
|--------------------------------|-------|--------|
| Inter-Organization Receivables | 120   | -      |
| Inventory Valuation            | -     | 100    |
| Inter-Organization Profit      | -     | 20     |

| Receiving Organization      | Debit | Credit |
|-----------------------------|-------|--------|
| In-Transit Inventory        | 80    | -      |
| Inter-Organization Payables | -     | 120    |
| Freight Expense a/c         | -     | 25     |
| Purchase Price Variance     | 65    | -      |

| Receiving Organization | Debit | Credit |
|------------------------|-------|--------|
| Inventory Valuation    | 80    | -      |
| In-Transit Inventory   | -     | 80     |

## 2b - In-transit Transfer (through Inventory Transfer or via Internal Order) with FOB set to Receiving Example

**Example 2b-1: Average Costing Organization** 

- **1**. Sending Organization Cost = \$100
- **2.** Receiving Organization Cost = \$80
- **3**. Transfer Price between these Organizations = \$120
- 4. Qty. Transferred = 1 Unit
- **5.** Transfer Credit = 10%
- 6. Freight = \$25

Note: Transfer credit is not used in this case.

## After Shipment:

| Shipping Organization | Debit | Credit |
|-----------------------|-------|--------|
| In-Transit Inventory  | 100   | -      |
| Inventory Valuation   | -     | 100    |

| Shipping Organization          | Debit | Credit |
|--------------------------------|-------|--------|
| Inter-Organization Receivables | 120   | -      |
| In-Transit Inventory           | -     | 100    |
| Freight Expense a/c            | -     | 25     |
| Inter-Organization Profit      | 5     | -      |

| Receiving Organization      | Debit | Credit |
|-----------------------------|-------|--------|
| Inventory Valuation         | 120   | -      |
| Inter-Organization Payables | -     | 120    |

The Cost in the receiving organization is re-averaged based on the cost of the transfer (transfer price).

## **Example** Example 2b-2: Standard Costing Organization

- 1 0 0
- **1.** Sending Organization Cost = \$100
- 2. Receiving Organization Cost = \$80
- **3.** Transfer Price between these Organizations = \$120
- 4. Qty. Transferred = 1 Unit
- **5.** Transfer Credit = 10%
- 6. Freight = \$25

Note: Transfer credit is not used in this case.

## After Shipment:

| Shipping Organization | Debit | Credit |
|-----------------------|-------|--------|
| In-Transit Inventory  | 100   | -      |
| Inventory Valuation   | -     | 100    |
|                       |       |        |

| Shipping Organization          | Debit | Credit |
|--------------------------------|-------|--------|
| Inter-Organization Receivables | 120   | -      |
| In-Transit Inventory           | -     | 100    |

| Shipping Organization                                                  | Debit                   | Credit                    |
|------------------------------------------------------------------------|-------------------------|---------------------------|
| Freight Expense a/c                                                    | -                       | 25                        |
| Inter-Organization Profit                                              | 5                       | -                         |
|                                                                        |                         |                           |
|                                                                        |                         |                           |
| Receiving Organization                                                 | Debit                   | Credit                    |
| Receiving Organization Inventory Valuation                             | <b>Debit</b><br>80      | Credit                    |
| Receiving Organization Inventory Valuation Inter-Organization Payables | <b>Debit</b><br>80<br>- | <b>Credit</b><br>-<br>120 |

## Intercompany Transfers Using Internal Orders

When a transfer occurs between two inventory organizations that belong to two different operating units (that may or may not belong to the same ledger), the transfer is considered to be intercompany. Release 11i9 introduced an option that enables you to generate intercompany invoices for this type of transfer. Along with the invoicing option, the release introduced a transfer pricing mechanism to value the transfers. You can use either the transfer price as the incoming cost, or use the sending organization cost as the incoming cost in the destination organization. However, the inter-company accounting option is available only for transfers created using internal orders.

In the case of transfer with intercompany invoicing and transfer prices, the accounting entries generated are different from those that are generated for a transfer without the intercompany invoicing option. The accounting entries are also different from those that are generated for a transfer between inventory organizations belonging to the same operating unit as in examples 2a & 2b.

The following two sections illustrate how the inter-company transfers are accounted for inter-company transfers between process and discrete organizations.

**Important:** For intercompany transfers between process and discrete inventory organizations, the incoming cost of an item is equal to its defined transfer price. This cost rule applies regardless of the value specified in the profile option CST: Transfer Pricing Option. The cost processor always assumes a profile option value of 'Yes, Transfer Price as Incoming Cost'. Profile option values of No or Yes, Price Not as Incoming Cost are ignored in these transfers.

## 3a - Inter-Company Transfers with Invoicing - FOB set to Shipping

#### Example

## Example 3a-1: Average Costing Organization

- **1**. Sending Organization Cost = \$100
- 2. Transfer Price between these Orgs = \$120
- **3.** Qty Transferred = 1 Unit

## After Shipment Transaction:

| Shipping Organization  | Debit | Credit |
|------------------------|-------|--------|
| COGS                   | 100   | -      |
| Inventory Valuation    | -     | 100    |
|                        |       |        |
| Receiving Organization | Dehit | Credit |
|                        | Desit | Credit |
| In-Transit Inventory   | 120   | -      |

Receiving Organization Cost (After Re-averaging) = \$80

### After Receipt Transaction:

| Receiving Organization | Debit | Credit |
|------------------------|-------|--------|
| Inventory Valuation    | 80    | -      |
| In-Transit Inventory   | -     | 80     |

The Cost in the receiving organization is re-averaged based on the cost of the transfer (transfer price).

CST: Inter-Company Invoice = *YES* 

CST: Transfer Pricing Option = Yes, Price as Incoming Cost

Inter-Company entries as created by the Inter-Company programs:

| Shipping Organization    | Debit | Credit |
|--------------------------|-------|--------|
| Inter-Company Receivable | 120   | -      |
| Inter-Company Revenue    | -     | 120    |
|                          |       |        |
| Receiving Organization   | Debit | Credit |
| Inter-Company Accrual    | 120   | -      |
| Inter-Company Payable    | -     | 120    |

## Example

## Example 3a-2: Standard Costing Organization

- **1**. Sending Organization Cost = \$100
- **2.** Receiving Organization Cost = \$80
- **3**. Transfer Price between these Organizations = \$120
- 4. Qty. Transferred = 1 Unit
- CST: Inter-Company Invoice = YES

CST: Transfer Pricing Option = Yes, Price as Incoming Cost

## After Shipment Transaction:

| Shipping Organization                       | Debit              | Credit |
|---------------------------------------------|--------------------|--------|
| COGS                                        | 100                | -      |
| Inventory Valuation                         | -                  | 100    |
|                                             |                    |        |
|                                             |                    |        |
| Receiving Organization                      | Debit              | Credit |
| Receiving Organization In-Transit Inventory | <b>Debit</b><br>80 | Credit |

| Receiving Organization  | Debit | Credit |
|-------------------------|-------|--------|
| Purchase Price Variance | 40    | -      |

The Cost in the receiving organization is re-averaged based on the cost of the transfer (transfer price).

## After Receipt Transaction:

| Receiving Organization | Debit | Credit |
|------------------------|-------|--------|
| Inventory Valuation    | 80    | -      |
| In-Transit Inventory   | -     | 80     |

## Inter-Company entries as created by the Inter-Company programs:

| Shipping Organization    | Debit | Credit |
|--------------------------|-------|--------|
| Inter-Company Receivable | 120   | -      |
| Inter-Company Revenue    | -     | 120    |
|                          |       |        |
| Receiving Organization   | Debit | Credit |
| Inter-Company Accrual    | 120   | -      |
| Inter-Company Payable    | -     | 120    |

## 3b Inter-Company Transfers with Invoicing – FOB set to Receiving

## Example

## Example 3b-1: Average Costing Organization

- **1**. Sending Organization Cost = \$100
- 2. Receiving Organization Cost = \$80
- **3.** Transfer Price between these Organizations = \$120

### 4. Qty. Transferred = 1 Unit

CST: Inter-Company Invoice = YES

CST: Transfer Pricing Option = Yes, Price as Incoming Cost

## After Shipment:

| Shipping Organization  | Debit | Credit |
|------------------------|-------|--------|
| In-Transit Inventory   | 100   | -      |
| Inventory Valuation    | -     | 100    |
| After Receipt:         |       |        |
| Shipping Organization  | Debit | Credit |
| COGS                   | 100   | -      |
| In-Transit Inventory   | -     | 100    |
|                        |       |        |
| Receiving Organization | Debit | Credit |
| Inventory Valuation    | 120   | -      |
| Inter-Company Accrual  | -     | 120    |

The Cost in the receiving organization is re-averaged based on the cost of the transfer (transfer price).

## Inter-Company entries as created by the Inter-Company programs:

| Shipping Organization    | Debit | Credit |
|--------------------------|-------|--------|
| Inter-Company Receivable | 120   | -      |
| Inter-Company Revenue    | -     | 120    |

| Receiving Organization | Debit | Credit |
|------------------------|-------|--------|
| Inter-Company Accrual  | 120   | -      |
| Inter-Company Payable  | -     | 120    |

## Example

## Example 3b-2: Standard Costing Organization

- **1**. Sending Organization Cost = \$100
- 2. Receiving Organization Cost = \$80
- **3.** Transfer Price between these Organizations = \$120
- 4. Qty. Transferred = 1 Unit

CST: Inter-Company Invoice = *YES* 

CST: Transfer Pricing Option = Yes, Price as Incoming Cost

## After Shipment:

| Shipping Organization | Debit | Credit |
|-----------------------|-------|--------|
| In-Transit Inventory  | 100   | -      |
| Inventory Valuation   | -     | 100    |

| Shipping Organization  | Debit | Credit |
|------------------------|-------|--------|
| COGS                   | 100   | -      |
| In-Transit Inventory   | -     | 100    |
|                        |       |        |
| Receiving Organization | Debit | Credit |
| Inventory Valuation    | 80    | -      |

| Receiving Organization  | Debit | Credit |
|-------------------------|-------|--------|
| Inter-Company Accrual   | -     | 120    |
| Purchase Price Variance | 40    | -      |

## Inter-Company entries as created by the Inter-Company programs:

| Shipping Organization    | Debit | Credit |
|--------------------------|-------|--------|
| Inter-Company Receivable | 120   | -      |
| Inter-Company Revenue    | -     | 120    |
|                          |       |        |
| Receiving Organization   | Debit | Credit |
| Inter-Company Accrual    | 120   | -      |
| Inter-Company Payable    | -     | 120    |

## **Expense Inventory Items and Receiving into Expense Sub-Inventories**

When an item is received into an expense sub-inventory, or an expense item is received, the sub-inventory expense account is debited instead of the material valuation account. The following example shows only one such transfer.

## 4a. In-transit transfer of an asset item received into an expense sub-inventory (FOB is Receiving)

## Example

After Shipment:

| Shipping Organization | Debit                           | Credit |
|-----------------------|---------------------------------|--------|
| In-Transit Inventory  | Sending<br>Organization<br>Cost | -      |

| Shipping Organization | Debit | Credit                          |
|-----------------------|-------|---------------------------------|
| Inventory Valuation   | -     | Sending<br>Organization<br>Cost |

## After Receipt:

| Shipping Organization          | Debit                     | Credit                          |
|--------------------------------|---------------------------|---------------------------------|
| Inter-Organization Receivables | Transfer Price            | -                               |
| In-Transit Inventory           | -                         | Sending<br>Organization<br>Cost |
| Freight Expense a/c            | -                         | Freight                         |
| Inter-Organization Profit      | <difference></difference> | -                               |
|                                |                           |                                 |
| Receiving Organization         | Debit                     | Credit                          |
| Sub-Inventory Expense Account  | Transfer Price            | -                               |
| Inter-Organization Payables    | -                         | Transfer Price                  |

The Cost in the receiving organization is not re-averaged based on the cost of the transfer (transfer price).

## **Return of Items Received Through an Internal Sales Order Shipment**

Use the Return on Internal Sales Order Shipment feature to return an internal shipment.

The following section provides an overview of the process flow in the following applications: Oracle Inventory, Oracle Order Management, Oracle Purchasing, Oracle Shipping Execution, and Oracle Warehouse Management.

 Ship material from one organization to another organization using an internal sales order (ISO). The destination organization receives this material through an ISO shipment.

- To return items received through an ISO shipment, create a return order by searching for the internal requisition on the Returns page.
- The return order creates delivery details in Oracle Shipping Execution.
- The return order populates the Order Management interface tables to create an internal RMA. The *Order Import* concurrent program creates this internal RMA.
- Oracle Shipping Execution logs shipping exceptions for the return order lines to prevent the lines from being shipped prematurely or in error.
- If the internal RMA uses the *Order Header* approval workflow, then the application removes the shipping exceptions after the internal RMA is approved. If the internal RMA does not use the *Order Header* approval workflow, then the application removes the shipping exceptions when the internal RMA is created.
- After you ship and interface the delivery details, Oracle Inventory creates a return ASN for the internal RMA.
- The source organization receives the material using this return ASN shipment number.
- You can perform corrections to the return ASNs.

## Prerequisite

For the organization that receives the material through return ASN, set the value of the profile option RCV: Return Order Type for Internal RMA. Set the profile option at the source operating unit level for Oracle Order Management (OM) to use the profile value as the return order type of the internal RMA.

## To return an internal shipment, complete the following steps:

- 1. Navigate to **Inventory**, **Inbound**, and then **Receiving**.
- 2. Select the organization from which you want to return the material.
- 3. On the **Receiving Returns** page of your receipt:
  - Select the quantity that you want to return.
  - In the Return To field, select Shipping Org.

You can return and receive items that are lot controlled, serial controlled, or plain.

4. Select the items that you want to return and click **Return**. The application generates and displays a return order number.

- In Oracle Shipping Execution, navigate to the Shipping Transactions Form window. In the Search for region of Query Manager, select Lines. In the Source System field, select Returns. This creates the delivery details with an exception that you must resolve before you ship the delivery.
- **6.** Run the concurrent program *Order Import* to create an internal RMA. Enter the following parameter values:
  - Order Source: Internal Return
  - Order Reference: Return order number
- 7. The organization that is receiving the RMA must approve it before the organization that is returning the RMA ships it. If the RMA is approved, the Oracle Order Management workflow removes the exception and the RMA is created.
- 8. Navigate to the **Shipping Transactions** window, **Actions** list, select **Auto-create Deliveries**, and click **Go**.
- **9.** Click **Ship Confirm** and run the concurrent program *Interface Trip Stop*, which triggers the concurrent program *Receiving Transaction Processor*. This step in turn creates the return ASN that is the same as the delivery name.
- **10.** To receive this shipment, navigate to the **Receive** infotile of Oracle Purchasing. The number in the **Document** column is the delivery name or the return ASN number.
- In the Actions column, select the mode of receipt as Quick, Directed, or Item. If you select Directed, the Directed Receipt: Return ASN page appears.
- **12**. Select the quantity that you want to receive.
- 13. Click Confirm.
- 14. Click **Receive**. The application generates and displays a receipt number.
- 15. On the **Deliver** infotile, enter the required details and click **Deliver**.

## To receive the receipts:

1. Navigate to Inventory, Transactions, Receiving, and then Receipts.

The Find Expected Receipts window appears.

2. On the **Customer** tab, in the **Return ASN** field select a value from the list, and then click **Find**.

The Receipts window appears.

- **3.** Enter **Quantity**. In the **Receiving Transactions** window, you can deliver the required quantity.
- 4. Run the concurrent program *Receiving Transaction Processor*.

## **Canceling an ISO Shipment:**

You can cancel an ISO shipment and shipment lines from the **Manage Shipments** window.

## Prerequisites

- **1.** The shipment must be in transit or partially received at the destination organization.
- 2. Use the Application Developer responsibility to set the parameter ALLOW\_CANCEL to Y for the Manage Shipments window (Function Name is RCV\_RCVSHESH ).
- 3. The shipment must not have any Receiving Transactions Interfaces (RTIs).

## To cancel an ISO shipment, complete the following steps:

- 1. In the destination organization, navigate to the **Manage Shipments** window. The **Find In-Transit Shipments** window appears.
- **2.** In the Supplier and Internal tab's **Shipment** field, enter the shipment number that you want to cancel.
- 3. Click Find.
- 4. Place your cursor in the shipment header or line.
- 5. From the **Tools** menu, select **Cancel**.

If you cancel a shipment at the header level, then all of the individual lines are automatically cancelled. You can cancel shipment lines with the status **Expected** or **Partially Received**. To cancel a shipment line that is partially received, deliver the received quantity before initiating cancellation.

In WMS-enabled organizations, if you cancel a shipment line, then the application unpacks the line quantity from the corresponding LPN.

6. Click OK.

A confirmation message appears with the cancel order reference number.

7. Click OK.

This action initiates the Order Import concurrent program to import the internal

RMA. After the concurrent program completes successfully, search for the same shipment to view the internal RMA number at the line level. When you cancel a shipment line, a new internal RMA number is generated for the same.

8. From the Tools menu, select Generate Return ASN.

A confirmation message appears with the return ASN number. If you generate a return ASN at the header level, then all the lines will display the same return ASN number. To generate separate return ASN numbers, repeat the step at the line level. In WMS-enabled organizations:

- At the header level, if you cancel a shipment and generate a return ASN, then the application updates the status of the corresponding LPNs from **Intransit** to **In transit for Return ASN**.
- At the line level, if you generate a return ASN, then the application unpacks the line quantity from the corresponding LPN.
- **9.** Click **OK**. This action initiates the Receiving Transaction Processor concurrent program to import the return ASN. After the concurrent program completes successfully, search for the same shipment to view the return ASN number at the line level.

**Additional Information:** Internal RMA and Return ASN are folder fields. With the cursor in the shipment lines region, you can show or hide them from the Folder menu.

10. Verify that the Status column displays Cancelled or Partially Cancelled.

# To search for the internal RMAs that are created when an ISO shipment is cancelled:

- **1.** Navigate to the **Order Organizer** window. The **Find Orders/Quotes** window appears.
- 2. In the Quote/Order Information tab, enter the following values:
  - Order Source: Internal In-Transit Return
  - Order Reference: Cancel order reference number
- 3. Click Find.

#### **Canceling an Inter-Organization Transfer Shipment:**

You can cancel an inter-organization transfer (IOT) shipment and shipment lines from the **Manage Shipments** window.

## Prerequisites

- **1.** The shipment must be in transit or partially received at the destination organization.
- 2. Use the Application Developer responsibility to set the parameter ALLOW\_CANCEL to Y for the Manage Shipments window (Function Name is RCV\_RCVSHESH ).
- 3. The shipment must not have any Receiving Transactions Interfaces (RTIs).

## To cancel an IOT shipment, complete the following steps:

- **1.** In the destination organization, navigate to the **Manage Shipments** window. The Find In-Transit Shipments window appears.
- 2. In the **Supplier and Internal** tab's **Shipment** field, enter the shipment number that you want to cancel.
- 3. Click Find.
- 4. Place your cursor in the shipment header or line.
- **5.** From the **Tools** menu, select **Cancel**. If you cancel a shipment at the header level, then all the individual lines are automatically cancelled. In WMS-enabled organizations, if you cancel a shipment line, then the application unpacks the line quantity from the corresponding LPN.
- 6. Click OK. A confirmation message appears.
- 7. Click OK.
- **8.** From the **Tools** menu, select **Generate Return ASN**. A confirmation message appears with the return ASN number.

In WMS-enabled organizations:

- At the header level, if you cancel a shipment and generate a return ASN, then the application updates the status of the corresponding LPNs from **Intransit** to **Intransit for Return ASN**.
- At the line level, if you generate a return ASN, then the application unpacks the line quantity from the corresponding LPN.
- **9.** Click **OK**. Search for the same shipment to view the return ASN number at the line level.

Additional Information: Return ASN is a folder field. With the cursor in the shipment lines region, you can show or hide it from the Folder menu.

10. Verify that the Status column displays Cancelled or Partially Cancelled.

#### **Receiving and Delivering Material in Inventory MSCA:**

When receiving or delivering material, verify the source to distinguish the return ASN of the shipment type; for IOT shipments the return ASN source is Inventory and for ISO shipments the return ASN source is Customer.

#### To receive material in Inventory MSCA:

- **1.** Navigate to the **Materials & Mfg** responsibility, **Receiving**, and then **Receipts**. The Receipts page appears.
- 2. Select Return ASN.
- 3. Select the organization where you want to receive the material.
- 4. Enter or select values for the fields **Return ASN** and **Item**.
- 5. Enter or select values in the other required fields.
- 6. Click **Next Item** or **Done** to receive the material.

## To deliver material in Inventory MSCA:

- 1. Navigate to the **Materials & Mfg** responsibility, **Receiving**, and then **Deliver**. The Deliver page appears.
- 2. Select Return ASN.
- 3. Select the organization where you want to deliver the material.
- 4. Enter or select values for the fields **Return ASN** and **Item**.
- 5. Enter or select values in the other required fields.
- 6. Click **Next Item** or **Done** to deliver the material.

#### **Canceling a Return Order:**

To cancel a return order:

- **1.** Navigate to the **Transactions Status Summary** window. The **Find Transaction Statuses** window appears.
- 2. In the **Supplier and Internal** tab, enter the number in the **Return Order** field.
- 3. Click Find. The Transaction Statuses window appears.
- 4. In the **Transactions** tab, select the lines that you want to return.
- 5. From the **Tools** menu, select **Cancel Return Shipment Lines**.

## **Reversing an ISO Shipment Cancellation:**

To reverse the ISO shipment cancellation, cancel the internal RMA using the he **Order Manager** responsibility.

#### To reverse the ISO shipment cancellation:

- 1. Navigate to the Order Organizer window.
- 2. Search for the internal RMA to reverse the cancellation.
- **3.** From the **Tools** menu, select **Cancel**. To reverse the ISO shipment or line level cancellation, cancel the internal RMA at the header or line level. Complete this task to receive the shipment line at the destination organization.

For more information, see <u>Creating an RMA Against Internal Sales Order, Oracle</u> <u>Order Management Implementation Manual</u>.

## **Reversing an IOT Shipment Cancellation:**

To reverse the IOT shipment cancellation, cancel the return ASN.

#### To reverse the IOT shipment cancellation:

- 1. Navigate to the Find In-Transit Shipments window in the source organization.
- **2.** In the **Supplier and Internal** tab's **Shipment** field, search for the return ASN for which you want to reverse the cancellation.
- **3.** From the **Tools** menu, select **Cancel**. To reverse the IOT shipment or line level cancellation, cancel the return ASN at the header or line level. Complete this task to receive the shipment line at the destination organization.
- 4. Search for the same return ASN.
- 5. Verify that the Status column displays Cancelled.

## What's Next

From the **Receiving Corrections** window, you can perform corrections only to the lines that are received but not yet delivered.

The return flow creates two transactions. A return to shipping organization transaction in the purchasing organization that is initiating the return, and an internal Return Merchandise Authorization (RMA) receipt transaction in the selling organization that receives the returned goods. Oracle Cost Management ensures that the accounting generated in the forward flow against the Intercompany accrual, Intercompany COGS, Profit in Inventory, and Inventory Valuation accounts is reversed using the same rate at which the shipment and receipt in the forward flow were costed.

**Note:** The return flow for internal order shipments is not supported for intercompany transfers that involve:

- Process manufacturing organizations
- Global procurement and drop shipment
- Expense items
- Expense subinventories
- Expense destination
- Periodic costing organizations
- Project manufacturing organizations
- Encumbrance accounting

### Example

The following examples illustrate how the return flow is performed at the same shipping cost and transfer price as the forward flow. If the receipt was processed at the transfer price by the purchasing organization in the forward flow, then the same is used in the return flow with some exceptions that include:

- If the transfer pricing option was for transfer price to be used as incoming cost, then accrual and inventory will be processed at transfer price in the return flow.
- If the transfer pricing option was for transfer price to be treated as incoming cost, then inventory is processed at shipping organization's cost, accrual at transfer price and the difference is absorbed by profit in inventory. The return flow will reverse these accounting lines at the same rates.
- In both cases above for standard costing organizations, inventory is valued at the

current standard cost only, and the difference from the shipping organization cost or transfer price will create purchase price variance.

If the receipt was processed at the shipping organization's cost in the forward flow, then intercompany accounting is at the shipping organization's cost from the forward flow, and inventory accounting is either at current standard cost (if standard costing organization) or at the shipping organization's cost from the forward flow.

**Standard Cost Examples for Transfer Pricing** The following examples display accounting values for standard cost transactions:

- Cost of Goods Sold (COGS) reversal value is derived from the COGS journal in the forward flow.
- Intercompany Accrual reversal value is calculated using the transfer price used in the Intercompany accrual journal in the forward flow.
- Profit in Inventory reversal value equals the transfer price, minus the Shipping organization's inventory cost from the forward flow.

In the following examples:

- Company 01 has an inventory cost of \$10 material cost of \$10
- Company 02 has a standard cost of \$11 material cost of \$11
- The transfer price is \$12

In cases where the standard cost is updated between shipment and return, the new costs in the organizations are:

- Company 01 has a new cost of \$11
- Company 02 has a new cost of \$13
- 10 units were transferred. 5 units were returned

#### Example

**Example 1: Standard - Standard; Transfer Price as Incoming Cost** 

#### Without standard cost updates between shipment and return:

Forward flow - FOB: Shipment

Standard cost in O1: \$10 Standard cost in O2: \$11 Transfer Price from O1 to O2: \$12 Shipped Quantity: 10

Return Flow Standard cost in O1: \$10 Standard cost in O2: \$11 Returned Quantity: 5

| Shipping Organization  | Debit | Credit |
|------------------------|-------|--------|
| Inter-Company COGS     | 100   | -      |
| Inventory Valuation    | -     | 100    |
|                        |       |        |
| Receiving Organization | Debit | Credit |
| Intransit Valuation    | 110   | -      |
| Inter-Company Accrual  | -     | 120    |

## After Receipt

Purchase Price Variance

| Receiving Organization | Debit | Credit |
|------------------------|-------|--------|
| Inventory Valuation    | 110   | -      |
| In-Transit Inventory   | -     | 110    |

10

-

## After Return Shipment

| Shipping Organization   | Debit | Credit |
|-------------------------|-------|--------|
| Inter-Company Accrual   | 60    | -      |
| Inventory Valuation     | -     | 55     |
| Purchase Price Variance | -     | 5      |
|                         |       |        |
| Receiving Organization  | Debit | Credit |
| Intransit Valuation     | 50    | -      |

| Receiving Organization | Debit | Credit |
|------------------------|-------|--------|
| Inter-Company COGS     | -     | 50     |

## After Return Receipt

| Receiving Organization | Debit | Credit |
|------------------------|-------|--------|
| Inventory Valuation    | 50    | -      |
| In-Transit Inventory   | -     | 50     |

## Example 2: Standard - Standard; Transfer Price as Incoming Cost

## With standard cost update between shipment and return:

**Forward flow** - FOB: Shipment Standard cost in O1: \$10 Standard cost in O2: \$11 Transfer Price from O1 to O2: \$12 Shipped Quantity: 10

During Cost Update On-hand Quantity in O1: 0 On-hand Quantity in O2: 10

Return Flow Standard cost in O1: \$11 Standard cost in O2: \$13 Returned Quantity: 5

| Shipping Organization | Debit | Credit |
|-----------------------|-------|--------|
| Inter-Company COGS    | 100   | -      |
| Inventory Valuation   | -     | 100    |

| Receiving Organization  | Debit | Credit |
|-------------------------|-------|--------|
| Intransit Valuation     | 110   | -      |
| Inter-Company Accrual   | -     | 120    |
| Purchase Price Variance | 10    | -      |

| Receiving Organization | Debit | Credit |
|------------------------|-------|--------|
| Inventory Valuation    | 110   | -      |
| In-Transit Inventory   | -     | 110    |

## After Return Shipment

| Shipping Organization   | Debit | Credit |
|-------------------------|-------|--------|
| Inter-Company Accrual   | 60    | -      |
| Inventory Valuation     | -     | 65     |
| Purchase Price Variance | 5     | -      |

| Receiving Organization  | Debit | Credit |
|-------------------------|-------|--------|
| Intransit Valuation     | 55    | -      |
| Inter-Company COGS      | -     | 50     |
| Purchase Price Variance | -     | 5      |

## After Return Receipt

| Receiving Organization | Debit | Credit |
|------------------------|-------|--------|
| Inventory Valuation    | 55    | -      |
| In-Transit Inventory   | -     | 55     |

## Example 3: Standard - Standard; Transfer Price Not as Incoming Cost

## Without standard cost updates between shipment and return:

**Forward flow** - FOB: Shipment Standard cost in O1: \$10 Standard cost in O2: \$11 Transfer Price from O1 to O2: \$12 Shipped Quantity: 10

| Shipping Organization   | Debit | Credit |
|-------------------------|-------|--------|
| Inter-Company COGS      | 100   | -      |
| Inventory Valuation     | -     | 100    |
|                         |       |        |
| Receiving Organization  | Debit | Credit |
| Intransit Valuation     | 110   | -      |
| Profit in Inventory     | 20    | -      |
| Inter-Company Accrual   | -     | 120    |
| Purchase Price Variance | -     | 10     |

**Return flow** - FOB: Shipment Standard cost in O1: \$10 Standard cost in O2: \$11 Returned Quantity: 5

## After Receipt

| Receiving Organization | Debit | Credit |
|------------------------|-------|--------|
| Inventory Valuation    | 110   | -      |
| In-Transit Valuation   | -     | 110    |

## After Return Shipment

| Shipping Organization   | Debit | Credit |
|-------------------------|-------|--------|
| Inter-Company Accrual   | 60    | -      |
| Purchase Price Variance | 5     | -      |
| Inventory Valuation     | -     | 55     |

| Shipping Organization  | Debit | Credit |
|------------------------|-------|--------|
| Profit in Inventory    | -     | 10     |
|                        |       |        |
| Receiving Organization | Debit | Credit |
| In-Transit Valuation   | 50    | -      |
|                        |       |        |
| Inter-Company COGS     | -     | 50     |

#### After Return Receipt

| Receiving Organization | Debit | Credit |
|------------------------|-------|--------|
| Inventory Valuation    | 50    | -      |
| In-Transit Inventory   | -     | 50     |

## Example 4: Standard - Standard; Transfer Price Not as Incoming Cost

#### With standard cost updates between shipment and return:

**Forward flow** - FOB: Shipment Standard cost in O1: \$10 Standard cost in O2: \$11 Transfer Price from O1 to O2: \$12 Shipped Quantity: 10

During Cost Update On-hand Quantity in O1: 0 On-hand Quantity in O2: 10

**Return Flow** - FOB: Receipt Standard cost in O1: \$11 Standard cost in O2: \$13 Returned Quantity: 5

| Shipping Organization | Debit | Credit |
|-----------------------|-------|--------|
| Inter-Company COGS    | 100   | -      |
| Inventory Valuation   | -     | 100    |

| Receiving Organization  | Debit | Credit |
|-------------------------|-------|--------|
| In-Transit Valuation    | 110   | -      |
| Profit in Inventory     | 20    | -      |
| Inter-Company Accrual   | -     | 120    |
| Purchase Price Variance | -     | 10     |

## After Receipt

| Receiving Organization | Debit | Credit |
|------------------------|-------|--------|
| Inventory Valuation    | 110   | -      |
| In-Transit Valuation   | -     | 110    |

## After Return Shipment

| Shipping Organization   | Debit | Credit |
|-------------------------|-------|--------|
| Inter-Company Accrual   | 60    | -      |
| Purchase Price Variance | 15    |        |
| Inventory Valuation     | -     | 65     |
| Profit in Inventory     | -     | 10     |

| Receiving Organization  | Debit | Credit |
|-------------------------|-------|--------|
| n-Transit Valuation     | 55    | -      |
| nter-Company COGS       | -     | 50     |
| Purchase Price Variance | -     | 5      |
#### After Return Receipt

| Receiving Organization | Debit | Credit |
|------------------------|-------|--------|
| Inventory Valuation    | 55    | -      |
| In-Transit Inventory   | -     | 55     |

#### Actual Cost Examples for Transfer Pricing

The following are accounting values for average, FIFO, and LIFO cost organizations using transfer pricing:

- Cost of Goods Sold (COGS) reversal value is derived from the COGS journal in the forward flow.
- Intercompany Accrual reversal value is calculated using the transfer price used in the Intercompany accrual journal in the forward flow.
- Profit in Inventory reversal value equals the transfer price, minus the Shipping organization's inventory cost from the forward flow.
- Inventory valuation for the ownership transfer transaction in the return flow is done using the same cost used in inventory valuation for forward flow.

In the following examples:

- Company 01 has an inventory cost of \$10 and Company 02 has an average cost of \$13. The transfer price is \$12.
- The actual cost evolves to \$10.5 for Company 01 and \$12.5 or \$11.5 for Company 02 due to re-averaging of costs.
- On-hand in O1 and O2 before the first transaction 10 units.

#### Example 5: Average - Average; Transfer Price as Incoming Cost; Across OU:

**Forward flow** - FOB: Shipment Average cost in O1: \$10 Average cost in O2: \$13 Current onhand in O2: 10 Transfer Price from O1 to O2: \$12 Shipped Quantity: 10

**Return flow** - FOB: Shipment Average cost in O1: \$11 Current on-hand in O1: 5 Returned Quantity: 5

| Shipping Organization | Debit | Credit |
|-----------------------|-------|--------|
| Inter-Company COGS    | 100   | -      |

| Shipping Organization  | Debit | Credit |
|------------------------|-------|--------|
| Inventory Valuation    | -     | 100    |
|                        |       |        |
| Receiving Organization | Debit | Credit |
| Intransit Valuation    | 120   | -      |
| Inter-Company Accrual  | -     | 120    |
| After Receipt          |       |        |
| Receiving Organization | Debit | Credit |
| Inventory Valuation    | 125   | -      |
| In-Transit Inventory   | -     | 125    |
| After Return Shipment  |       |        |
| Shipping Organization  | Debit | Credit |
| Inter-Company Accrual  | 60    | -      |
| Inventory Valuation    | -     | 60     |
|                        |       |        |
| Receiving Organization | Debit | Credit |
| In-Transit Valuation   | 50    | -      |
| Inter-Company COGS     | -     | 50     |

# After Return Receipt

| Receiving Organization | Debit | Credit |
|------------------------|-------|--------|
| Inventory Valuation    | 52.50 | -      |
| In-Transit Inventory   | -     | 52.50  |

## Example 6: Average - Average; Transfer Price as Incoming Cost; Across OU

**Forward flow** - FOB: Shipment Average cost in O1: \$10 Average cost in O2: \$13 Current onhand in O2: 10 Transfer Price from O1 to O2: \$12 Shipped Quantity: 10

Return flow - FOB: Receipt Average cost in O2: \$12.5 Returned Quantity: 5

| Shipping Organization  | Debit | Credit |
|------------------------|-------|--------|
| Inter-Company COGS     | 100   | -      |
| Inventory Valuation    | -     | 100    |
|                        |       |        |
| Receiving Organization | Debit | Credit |
| In-Transit Valuation   | 120   | -      |
|                        |       |        |
| Inter-Company Accrual  | -     | 120    |

## After Receipt

| Receiving Organization | Debit | Credit |
|------------------------|-------|--------|
| Inventory Valuation    | 125   | -      |
| In-Transit Inventory   | -     | 125    |

#### After Return Shipment

| Shipping Organization | Debit | Credit |
|-----------------------|-------|--------|
| In-Transit Valuation  | 62.50 | -      |
| Inventory Valuation   | -     | 62.50  |
|                       |       |        |
| Shipping Organization | Debit | Credit |
| In-Transit Valuation  | 60    | -      |
| Inter-Company Accrual | -     | 60     |

## After Return Receipt

| Receiving Organization | Debit | Credit |
|------------------------|-------|--------|
| Inventory Valuation    | 50    | -      |
| Inter-Company COGS     | -     | 50     |

#### Example 7: Average - Average; Transfer Price Not as Incoming Cost; Across OU

**Forward flow** - FOB: Shipment Average cost in O1: \$10 Average cost in O2: \$13 Current onhand in O2: 10 Transfer Price from O1 to O2: \$12 Shipped Quantity: 10

**Return flow** - FOB: Shipment Average cost in O1: \$11 Current onhand in O1: 5 Returned Quantity: 5

| Shipping Organization | Debit | Credit |
|-----------------------|-------|--------|
| Inter-Company COGS    | 100   | -      |
| Inventory Valuation   | -     | 100    |

| Receiving Organization | Debit | Credit |
|------------------------|-------|--------|
| In-Transit Valuation   | 100   | -      |
| Profit in Inventory    | 20    |        |
| Inter-Company Accrual  | -     | 120    |

# After Receipt

| Receiving Organization | Debit | Credit |
|------------------------|-------|--------|
| Inventory Valuation    | 115   | -      |
| In-Transit Inventory   | -     | 115    |

# After Return Shipment

| Shipping Organization | Debit | Credit |
|-----------------------|-------|--------|
| Inter-Company Accrual | 60    | -      |
| Inventory Valuation   | -     | 50     |
| Profit in Inventory   |       | 10     |

| Receiving Organization | Debit | Credit |
|------------------------|-------|--------|
| In-Transit Valuation   | 50    | -      |
| Inter-Company COGS     | -     | 50     |

# After Return Receipt

| Receiving Organization | Debit | Credit |
|------------------------|-------|--------|
| Inventory Valuation    | 52.50 | -      |
| In-Transit Valuation   | -     | 52.50  |

## Example 8: Average - Average; Transfer Price Not as Incoming Cost; Across OU

**Forward flow** - FOB: Shipment Average cost in O1: \$10 Average cost in O2: \$13 Current onhand in O2: 10 Transfer Price from O1 to O2: \$12 Shipped Quantity: 10

**Return flow** - FOB: Receipt Average cost in O1: \$11 Current onhand in O1: 5 Returned Quantity: 5

| Shipping Organization                                           | Debit                            | Credit      |
|-----------------------------------------------------------------|----------------------------------|-------------|
| Inter-Company COGS                                              | 100                              | -           |
| Inventory Valuation                                             | -                                | 100         |
|                                                                 |                                  |             |
|                                                                 |                                  |             |
| Receiving Organization                                          | Debit                            | Credit      |
| Receiving Organization In-Transit Valuation                     | <b>Debit</b><br>100              | Credit      |
| Receiving Organization In-Transit Valuation Profit in Inventory | Debit           100           20 | Credit<br>- |

## After Receipt

| Receiving Organization | Debit | Credit |
|------------------------|-------|--------|
| Inventory Valuation    | 115   | -      |
| In-Transit Inventory   | -     | 115    |

## After Return Shipment

| Shipping Organization                                             | Debit                   | Credit                   |
|-------------------------------------------------------------------|-------------------------|--------------------------|
| In-Transit Valuation                                              | 62.50                   | -                        |
| Inventory Valuation                                               | -                       | 62.50                    |
|                                                                   |                         |                          |
|                                                                   |                         |                          |
| Receiving Organization                                            | Debit                   | Credit                   |
| Receiving Organization Inter-Company Accrual                      | <b>Debit</b> 60         | Credit                   |
| Receiving Organization Inter-Company Accrual In-Transit Valuation | <b>Debit</b><br>60<br>- | <b>Credit</b><br>-<br>50 |

#### After Return Receipt

| Receiving Organization | Debit | Credit |
|------------------------|-------|--------|
| Inventory Valuation    | 50    | -      |
| Inter-Company COGS     | -     | 50     |

#### Intransit Accounting for IR and ISO Returns and Cancelled Shipments

Customers can return goods received against Internal requisitions (IR) and Internal Sales Orders (ISO) and track them while they are intransit on their way back to the shipping organization. Customers can also cancel a shipment while goods are intransit and before the shipment is received. Intransit accounting features include:

- **Support Intransit accounting in the return flow for IR/ISO Shipments** The return flow for IR/ISO Shipments supports intransit tracking. Customers can track the quantity and value of their goods while they are intransit from the buyer organization to the shipping organization.
- Ability to reverse the costs and accounting generated when the goods are returned via intransit When intransit inventory is involved, the return flow reverses the original accounting at the appropriate point in time of the return flow when the transition from the buying organization to selling organization is complete. (Determined by the FOB setup for the return flow that is configurable on the shipping network with new fields for return flows.)

- **Support Cancellation of IR/ISO intransit shipments** Customers can cancel intransit shipments. Depending on the FOB point (which organization owns the intransit) the goods may have left the selling organization, or could still be owned by the selling organization when the cancellation is initiated. Both scenarios are accounted for.
- Reporting the intransit value of goods that are being returned and are intransit from the customer organization to the supplier organization When the shipment is cancelled, the intransit supply exists in a cancelled status in inventory until the receipt of the goods back into the seller's inventory is completed. The intransit value reports, period close reconciliation and other valuation reports report this intransit stock until receipt is completed.
- Ability to reverse costs and accounting generated against the internal order intransit shipment transaction set when the shipment is cancelled - When a shipment is cancelled, a receipt of the cancelled shipment is created in inventory. Through this transaction, the reversal of all accounting generated in the forward flow is completed. This can involve one or both organizations depending on which organization owned the intransit when the shipment was cancelled.
- Reporting the intransit value of goods being returned from the customer organization to the supplier organization Customers can report the value of the goods being returned that are currently intransit. The intransit value reports can be run to report current value or historical intransit value. In both scenarios the reports calculate value of intransit inventory due to return as well as forward flows.

#### **Accounting Flows**

Example 1: Average – Average; Transfer Price as Incoming Cost; Across OU; Return FOB: Shipment

| Forward Flow                 |      |
|------------------------------|------|
| Average cost in O1           | \$10 |
| Average cost in O2           | \$13 |
| Current Onhand in O2         | 10   |
| Transfer Price from O1 to O2 | \$12 |
| Shipped Quantity             | 10   |

| Return Flow          |      |
|----------------------|------|
| Average cost in O1   | \$11 |
| Current Onhand in O1 | 5    |
| Returned Quantity    | 5    |

| O1 Reconciliation | Debit | Credit |
|-------------------|-------|--------|
| I/C COGS          | 50    | -      |
| Inventory         | -     | 47.50  |
| Intransit         | -     | 2.5    |

| O2 Reconciliation | Debit | Credit |
|-------------------|-------|--------|
| Inventory         | 65    | -      |
| Intransit         | -     | 5      |
| I/C Accrual       | -     | 60     |

# Example 2: Average – Average; Transfer Price as Incoming Cost; Across OU; Return FOB: Receipt

| Forward Flow                 |      |
|------------------------------|------|
| Average cost in O1           | \$10 |
| Average cost in O2           | \$13 |
| Current Onhand in O2         | 10   |
| Transfer Price from O1 to O2 | \$12 |

| Forward Flow       |         |        |
|--------------------|---------|--------|
| Shipped Quantity   | 10      |        |
|                    |         |        |
| Return Flow        |         |        |
| Average cost in O2 | \$12.50 |        |
| Returned Quantity  | 5       |        |
|                    |         |        |
| O1 Reconciliation  | Debit   | Credit |
| I/C COGS           | 50      | -      |
| Inventory          | -       | 50     |
|                    |         |        |
| O2 Reconciliation  | Debit   | Credit |
| Inventory          | 62.50   | -      |
| Intransit          | -       | 2.50   |
| I/C Accrual        |         | 60     |

# Example 3: Average – Average; Transfer Price not as Incoming Cost; Across OU; Return FOB: Shipment

| Forward Flow         |      |
|----------------------|------|
| Average cost in O1   | \$10 |
| Average cost in O2   | \$13 |
| Current Onhand in O2 | 10   |

| Forward Flow                 |      |  |  |  |  |  |
|------------------------------|------|--|--|--|--|--|
| Transfer Price from O1 to O2 | \$12 |  |  |  |  |  |
| Shipped Quantity             | 10   |  |  |  |  |  |
|                              |      |  |  |  |  |  |
| Return Flow                  |      |  |  |  |  |  |
| Average cost in O1           | \$11 |  |  |  |  |  |
| Current Onhand in O1         | 5    |  |  |  |  |  |
| Returned Quantity            | 5    |  |  |  |  |  |
|                              |      |  |  |  |  |  |

| O1 Reconciliation | Debit | Credit |
|-------------------|-------|--------|
| I/C COGS          | 50    | -      |
| Inventory         | -     | 47.50  |
| Intransit         | -     | 2.50   |

| O2 Reconciliation   | Debit | Credit |
|---------------------|-------|--------|
| Inventory           | 65    | -      |
| Profit in Inventory | 10    | -      |
| Intransit           | -     | 15     |
| I/C Accrual         |       | 60     |

# Example 4: Standard – Standard; Transfer Price as Incoming Cost; Across OU; Return FOB: Shipment

Without any Standard Cost Updates between Shipment and Return

| Forward Flow                 |       |        |
|------------------------------|-------|--------|
| Standard Cost in O1          | \$10  |        |
| Standard Cost in O2          | \$11  |        |
| Transfer Price from O1 to O2 | \$12  |        |
| Shipped Quantity             | 10    |        |
|                              |       |        |
| Return Flow                  |       |        |
| Standard Cost in O1          | \$10  |        |
| Standard Cost in O2          | \$11  |        |
| Returned Quantity            | 5     |        |
|                              |       |        |
| O1 Reconciliation            | Debit | Credit |
| I/C COGS                     | 50    | -      |
| Inventory                    | -     | 50     |
|                              |       |        |
| O2 Reconciliation            | Debit | Credit |
| Inventory                    | 55    | -      |
| PPV                          | 5     | -      |
| I/C Accrual                  |       | 60     |

# Example 5: With Standard Cost Update between Shipment and Return

| Forward Flow                 |       |         |
|------------------------------|-------|---------|
| Standard Cost in O1          | \$10  |         |
| Standard Cost in O2          | \$11  |         |
| Transfer Price from O1 to O2 | \$12  |         |
| Shipped Quantity             | 10    |         |
|                              |       |         |
| Return Flow                  |       |         |
| Standard Cost in O1          | \$11  |         |
| Standard Cost in O2          | \$13  |         |
| Returned Quantity            | 5     |         |
|                              |       |         |
| O1 Personalistion            | Dahit | Creatit |

| O1 Reconciliation | Debit | Credit |
|-------------------|-------|--------|
| I/C COGS          | 50    | -      |
| Inventory         | -     | 45     |
| PPV               | -     | 5      |

| O2 Reconciliation | Debit | Credit |
|-------------------|-------|--------|
| Inventory         | 65    | -      |
| PPV               | 15    | -      |
| I/C Accrual       | -     | 60     |
| Std Cost Adj      | -     | 20     |

Example 6: Standard – Standard; Transfer Price not as Incoming Cost; Across OU;

# **Return FOB: Shipment**

# Without any Standard Cost Updates between Shipment and Return

| Forward Flow                 |       |        |  |  |  |  |
|------------------------------|-------|--------|--|--|--|--|
| Standard Cost in O1          | \$10  |        |  |  |  |  |
| Standard Cost in O2          | \$11  |        |  |  |  |  |
| Transfer Price from O1 to O2 | \$12  |        |  |  |  |  |
| Shipped Quantity             | 10    |        |  |  |  |  |
|                              |       |        |  |  |  |  |
| Return Flow                  |       |        |  |  |  |  |
| Standard Cost in O1          | \$10  |        |  |  |  |  |
| Standard Cost in O2 \$11     |       |        |  |  |  |  |
| Returned Quantity            | 5     |        |  |  |  |  |
|                              |       |        |  |  |  |  |
| O1 Reconciliation            | Debit | Credit |  |  |  |  |
| I/C COGS                     | 50    | -      |  |  |  |  |
| Inventory                    | -     | 50     |  |  |  |  |
|                              |       |        |  |  |  |  |
| O2 Reconciliation            | Debit | Credit |  |  |  |  |
| Inventory                    | 55    | -      |  |  |  |  |
| Profit in Inventory          | 10    | -      |  |  |  |  |
| PPV                          | -     | 5      |  |  |  |  |
| I/C Accrual                  | -     | 60     |  |  |  |  |

# Example 7: Average – Average; Transfer Price as Incoming Cost; Across OU; Forward Flow FOB: Shipment

| Forward Flow                 |      |  |  |  |  |
|------------------------------|------|--|--|--|--|
| Average Cost in O1           | \$10 |  |  |  |  |
| Transfer Price from O1 to O2 | \$12 |  |  |  |  |
| Shipped Quantity             | 10   |  |  |  |  |

| Time                                 | Org                           |                                              | Qty    | Cost/<br>Price               |                                                    | Debit | Credit |
|--------------------------------------|-------------------------------|----------------------------------------------|--------|------------------------------|----------------------------------------------------|-------|--------|
|                                      |                               |                                              |        |                              | Forward Flow                                       |       |        |
| T1                                   | 01                            | Internal Order Intransit                     | -10    | \$10                         | Inventory Valuation @ Current Avg Cost             |       | \$100  |
|                                      |                               | Shipment (Shipping<br>Organization)          |        |                              | I/C COGS @ Current Avg Cost                        | \$100 |        |
| T1                                   | 1 O2 Internal Order Intransit | 10                                           | \$12   | Intransit @ Transfer Price   | \$120                                              |       |        |
| Shipment (Receiving<br>Organization) |                               |                                              |        | I/C Accrual @ Transfer Price |                                                    | \$120 |        |
|                                      |                               | Retur                                        | n Flov | v (Avera                     | ge Cost in both organizations has changed)         |       |        |
| T11                                  | 02                            | Internal RMA Cancelled                       | -10    | \$12                         | Intransit Valuation @ Transfer Price (At Time: T1) |       | \$120  |
|                                      |                               | Intransit Receipt (Shipping<br>Organization) |        |                              | I/C Accrual @ Transfer Price (At Time: T1)         | \$120 |        |
| T11                                  | 01                            | Internal RMA Cancelled                       | 10     | \$10                         | Inventory Valuation @ Avg Cost in O1 (At Time: T1) | \$100 |        |
|                                      |                               | Intransit Receipt (Receiving                 |        |                              | I/C Cogs @ Avg Cost in O1 (At Time: T1)            |       | \$100  |

# Example 8: Average – Average; Transfer Price as Incoming Cost; Across OU; Forward Flow FOB: Receipt

| Forward Flow                 |      |  |  |  |  |
|------------------------------|------|--|--|--|--|
| Average Cost in O1           | \$10 |  |  |  |  |
| Transfer Price from O1 to O2 | \$12 |  |  |  |  |
| Shipped Quantity             | 10   |  |  |  |  |

| Time | Org | Event                                        | Qty | Cost/<br>Price | Account                                | Debit | Credit |
|------|-----|----------------------------------------------|-----|----------------|----------------------------------------|-------|--------|
|      |     |                                              |     |                | Forward Flow                           |       |        |
| T1   | 01  | Internal Order Intransit                     | -10 | \$10           | Inventory Valuation @ Current Avg Cost |       | \$100  |
|      |     | Shipment (Shipping<br>Organization)          |     |                | Intransit Valuation @ Current Avg Cost | \$100 |        |
|      |     |                                              |     |                | Return Flow                            |       |        |
| T1   | 01  | Internal RMA Cancelled                       | -10 | \$10           | Inventory Valuation @ Current Avg Cost | \$100 |        |
|      |     | Intransit Receipt (Shipping<br>Organization) |     |                | Intransit Valuation @ Current Avg Cost |       | \$100  |

# Example 9: Average – Average; Transfer Price not as Incoming Cost; Across OU; Forward Flow FOB: Shipment

| Forward Flow                 |      |
|------------------------------|------|
| Average Cost in O1           | \$10 |
| Transfer Price from O1 to O2 | \$12 |
| Shipped Quantity             | 10   |

| Time | Org |                                                | Qty | Cost/<br>Price |                                                                                             | Debit  | Credit |
|------|-----|------------------------------------------------|-----|----------------|---------------------------------------------------------------------------------------------|--------|--------|
|      |     |                                                |     |                | Forward Flow                                                                                |        |        |
| T1   | 01  | Internal Order Intransit                       | -10 | \$10           | Inventory Valuation @ Current Avg Cost                                                      |        | \$100  |
|      |     | Shipment (Shipping<br>Organization)            |     |                | I/C COGS @ Current Avg Cost                                                                 | \$100  |        |
| T1   | 02  | Internal Order Intransit                       | 10  | \$10           | Intransit @ Shipping Cost of O1                                                             | \$100  |        |
|      |     | Shipment (Receiving<br>Organization)           |     | \$2            | Profit In Inventory @ (Transfer Price - Shipping Cost<br>of O1)                             | \$20   |        |
|      |     |                                                |     | \$12           | I/C Accrual @ Transfer Price                                                                |        | \$120  |
|      |     |                                                |     |                | Return Flow                                                                                 |        |        |
| T11  | 02  | Return To Shipping Org<br>Intransit Shipment   | -10 | \$10           | Intransit Valuation @ Shipping Cost of O1 (at Time:<br>T1)                                  |        | \$100  |
|      |     | (Shipping Organization)                        |     | \$2            | Profit In Inventory @ (Transfer Price (at Time: T1) -<br>Shipping Cost of O1 (at Time: T1)) |        | \$20   |
|      |     |                                                |     | \$12           | I/C Accrual @ Transfer Price (At Time: T1)                                                  | \$1200 |        |
| T11  | 01  | Return To Shipping Org                         | 10  | \$10           | Inventory Valuation @ Avg Cost in O1 (At Time: T1)                                          | \$100  |        |
|      |     | Intransit Shipment<br>(Receiving Organization) |     |                | I/C Cogs @ Avg Cost in O1 (At Time: T1)                                                     |        | \$100  |

# Example 10: Standard – Standard; Transfer Price as Incoming Cost; Across OU; Forward Flow FOB: Shipment

Without any Standard Cost Updates between Shipment and Return

| Forward Flow                 |      |
|------------------------------|------|
| Standard Cost in O1          | \$10 |
| Standard Cost in O2          | \$11 |
| Transfer Price from O1 to O2 | \$12 |
| Shipped Quantity             | 10   |

#### **Return Flow**

| Standard Cost in O1 | \$10 |
|---------------------|------|
| Standard Cost in O2 | \$11 |

| Time | Org |                                                | Qty | Cost/<br>Price |                                                       | Debit | Credit |
|------|-----|------------------------------------------------|-----|----------------|-------------------------------------------------------|-------|--------|
|      |     |                                                |     |                | Forward Flow                                          |       |        |
| T1   | 01  | Internal Order Intransit                       | -10 | \$10           | Inventory Valuation @ Current Std Cost                |       | \$100  |
|      |     | Shipment (Shipping<br>Organization)            |     |                | I/C COGS @ Current Std Cost                           | \$100 |        |
| Tl   | 02  | Internal Order Intransit                       | 10  | \$11           | Intransit @ Current Std Cost                          | \$110 |        |
|      |     | Shipment (Receiving<br>Organization)           |     | \$1            | PPV @ Transfer Price - Current Std Cost               | \$10  |        |
|      |     | 8,                                             |     | \$12           | I/C Accrual @ Transfer Price                          |       | \$120  |
|      |     |                                                |     |                | Return Flow                                           |       |        |
| T11  | 02  | Return To Shipping Org                         | -10 | \$11           | Intransit Valuation @ Current Std Cost                |       | \$110  |
|      |     | Intransit Shipment                             |     | \$1            | PPV @ Transfer Price (At Time: T1) - Current Std Cost |       | \$10   |
|      |     | (Shipping Organization)                        |     | \$12           | I/C Accrual @ Transfer Price (At Time: T1)            | \$120 |        |
| T11  | 01  | Return To Shipping Org                         | 10  | \$10           | Inventory Valuation @ Current Std Cost                | \$100 |        |
|      |     | Intransit Shipment<br>(Receiving Organization) |     |                | I/C Cogs @ Std Cost in O1 (At Time: T1)               |       | \$100  |

# Example 11: Standard – Standard; Transfer Price as Incoming Cost; Across OU; Forward Flow FOB: Shipment

# With Standard Cost Update between Shipment and Return

| Forward Flow                 |      |
|------------------------------|------|
| Standard Cost in O1          | \$10 |
| Standard Cost in O2          | \$11 |
| Transfer Price from O1 to O2 | \$12 |
| Shipped Quantity             | 10   |
|                              |      |
| Return Flow                  |      |
| Standard Cost in O1          | \$11 |
| Standard Cost in O2          | \$13 |

| Time | Org | Event                                          | Qty | Cost/<br>Price | Account                                                    | Debit | Credit |
|------|-----|------------------------------------------------|-----|----------------|------------------------------------------------------------|-------|--------|
|      |     |                                                |     |                | Forward Flow                                               |       |        |
| T1   | 01  | Internal Order Intransit                       | -10 | \$10           | Inventory Valuation @ Current Std Cost                     |       | \$100  |
|      |     | Shipment (Shipping<br>Organization)            |     |                | I/C COGS @ Current Std Cost                                | \$100 |        |
| T1   | 02  | Internal Order Intransit                       | 10  | \$11           | Intransit @ Current Std Cost                               | \$110 |        |
|      |     | Shipment (Receiving<br>Organization)           |     | \$1            | PPV @ Transfer Price - Current Std Cost                    | \$10  |        |
|      |     | organization)                                  |     | \$12           | I/C Accrual @ Transfer Price                               |       | \$120  |
|      |     |                                                |     |                | Other Events                                               |       |        |
| T3   | 01  | Standard Cost Update from<br>\$10 to \$11      | 0   | \$1            | No Accounting                                              |       |        |
| T4   | 02  | Standard Cost Update from                      | 10  | \$2            | Intransit Valuation                                        | \$20  |        |
|      |     | \$11 to \$13                                   |     |                | Std Cost Adjustment                                        |       | \$20   |
|      |     |                                                |     |                | Return Flow                                                |       |        |
| T5   | 02  | Return To Shipping Org                         | -10 | \$13           | Intransit Valuation @ Current Std Cost                     |       | \$130  |
|      |     | Intransit Shipment                             |     | -\$1           | PPV @ Transfer Price (At Time: T1) - Current Std Cost      | \$10  |        |
|      |     | (Shipping Organization)                        |     | \$12           | I/C Accrual @ Transfer Price (At Time: T1)                 | \$120 |        |
| т11  | 01  | Return To Shipping Org                         | 10  | \$11           | Inventory Valuation @ Current Std Cost                     | \$110 |        |
|      |     | Intransit Shipment<br>(Receiving Organization) |     | -\$1           | PPV @ (Std Cost in O1 (At Time: T1) - Current Std<br>Cost) |       | \$10   |
|      |     |                                                |     | \$10           | I/C Cogs @ Std Cost in O1 (At Time: T1)                    |       | \$100  |

Example 12: Standard – Standard; Transfer Price not as Incoming Cost; Across OU; Forward Flow FOB: Shipment

Without any Standard Cost Updates between Shipment and Return

| Forward Flow                 |      |
|------------------------------|------|
| Standard Cost in O1          | \$10 |
| Standard Cost in O2          | \$11 |
| Transfer Price from O1 to O2 | \$12 |
| Shipped Quantity             | 10   |
|                              |      |
| Return Flow                  |      |
| Standard Cost in O1          | \$10 |
| Standard Cost in O2          | \$11 |

| Time | Org | Event                                          | Qty | Cost/<br>Price |                                                                                        | Debit | Credit |
|------|-----|------------------------------------------------|-----|----------------|----------------------------------------------------------------------------------------|-------|--------|
|      |     |                                                |     |                | Forward Flow                                                                           |       |        |
| T1   | 01  | Internal Order Intransit                       | -10 | \$10           | Inventory Valuation @ Current Std Cost                                                 |       | \$100  |
|      |     | Shipment (Shipping<br>Organization)            |     |                | I/C COGS @ Current Std Cost                                                            | \$100 |        |
| T1   | 02  | Internal Order Intransit                       | 10  | \$11           | Intransit @ Current Std Cost                                                           | \$110 |        |
|      |     | Shipment (Receiving<br>Organization)           |     | \$2            | Profit In Inventory @ (Transfer Price - Current Std Cost<br>in O1)                     | \$20  |        |
|      |     |                                                |     | -\$1           | PPV @ (Current Std Cost in O1 - Current Std Cost in O2)                                |       | \$10   |
|      |     |                                                |     | \$12           | I/C Accrual @ Transfer Price                                                           |       | \$120  |
|      |     |                                                |     |                | Return Flow                                                                            |       |        |
| T3   | 02  | Internal Requisition Return                    | -10 | \$11           | Intransit Valuation @ Current Std Cost                                                 |       | \$110  |
|      |     | (Shipping Organization)                        |     | \$2            | Profit In Inventory @ (Transfer Price (at Time: T1) –<br>Std Cost in O1 (at Time: T1)) |       | \$20   |
|      |     |                                                |     | -\$1           | PPV @ (Std Cost in O1 (at Time: T1) -<br>Current Std Cost in O2)                       | \$10  |        |
|      |     |                                                |     | \$12           | I/C Accrual @ Transfer Price (At Time: T1)                                             | \$120 |        |
| T11  | 01  | Return To Shipping Org                         | 10  | \$10           | Inventory Valuation @ Current Std Cost                                                 | \$100 |        |
|      |     | Intransit Shipment<br>(Receiving Organization) |     |                | I/C Cogs @ Std Cost in O1 (At Time: T1)                                                |       | \$100  |

# **Complex Intercompany Invoicing**

Oracle Cost Management supports and performs the accounting for both physical and financial flows in intercompany transactions. Many companies distribute goods from a central location to parties located in other locations. These goods, or drop shipments, can pass to a controlled entity or subsidiary in the country of sales before shipping to the customer. Drop shipment is a process where goods are shipped from a company's supplier directly to the customer. These goods do not physically pass through the warehouse facilities of the companies.

Corporations create a diverse set of operating unit, organization, entity, and sets of book combinations to facilitate this business flow. Global procurement enables Oracle Purchasing to request material from these operating unit combinations to other operating units. Oracle Inventory creates transactions that do not generate material movements, but are used for invoicing and accounting purposes. Procurement and sales transactions are performed across these operating units. Transactions can impact several organizations and operating units requiring a complex sequence of linked accounting entries. This functionality supports:

- Shared procurement services: If a purchase order is placed by one operating unit, and shipped to another operating unit, then the procurement operating can invoice the receiving operating unit. The invoice is costed at either the purchase order price or the transfer price. The accounting transactions represents a transfer of ownership between the operating units.
- Ownership transfer for shipments: You can generate a transfer of ownership when shipping a sales order where the operating units are separate for selling and shipping. The intercompany invoice uses the transfer price.
- Drop ship across ledgers: On a drop shipment sales order, the warehouse

organization and sales order organization can use different ledgers.

• Intercompany relationships: You can define chains of operating units for selling, procurement, shipping, and receiving. Ownership of the goods is transferred during transactions. Intercompany invoices are generated between all operating units, and accounting transactions represent ownership transfer between all operating units in the chain.

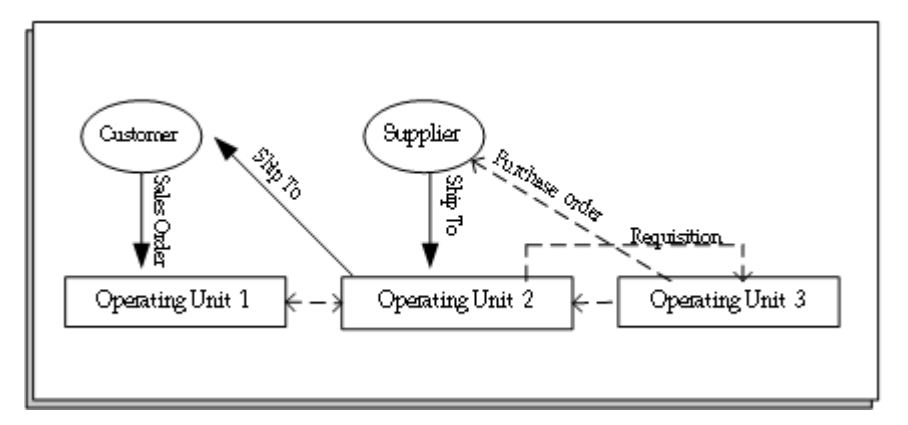

# Accounting Transactions for Complex Intercompany Invoicing

The following flow of activities demonstrates this scenario for complex intercompany invoicing:

- Operating Unit 1 (OU1) receives a sales order from a customer.
  - Order price is \$25.
- The material is shipped to the customer from Operating Unit 2 (OU2) warehouse.
- OU2 does not stock the material. Global Agreement Rules dictate that the item is procured by Operating Unit 3 (OU3).
- OU2 creates a requisition to OU3 to purchase the material.
- OU3 creates purchase order to the Supplier.
  - Purchase order price is \$10.
- The Supplier ships the material OU2:
  - OU2 has the physical receipt of the material.
  - OU3 creates PO Receipt transaction because it purchased the material.
  - OU3 also creates a shipping transaction to OU2.

- The transfer price is \$15
- OU1 created the sales order, and performs the shipping transaction to the customer.
  - The material is physically shipped from OU2
  - A transfer transaction is created from OU2 to OU1, at a Transfer price of \$20.
  - A receipt transaction is created in OU1.

The accounting for this example for intercompany transactions follows this flow:

## **Operating Unit 3**

**Receipt Transaction** 

| Receiving Processor               | Debit | Credit |
|-----------------------------------|-------|--------|
| OU1 Clearing                      | 10    | -      |
| Accrual                           | -     | 10     |
|                                   |       |        |
| Cost Processor                    | Debit | Credit |
| OU2 Inventory                     | 10    | -      |
| OU1 Clearing                      | -     | 10     |
|                                   |       |        |
| Invoicing                         | Debit | Credit |
| Intercompany Receivable           | 15    | -      |
| Intercompany Revenue              | -     | 15     |
|                                   |       |        |
| Cost Processor                    | Debit | Credit |
| Intercompany Cost of Goods (COGS) | 10    | -      |
| OU2 Inventory                     | -     | 10     |

# **Operating Unit 2**

# **Receipt Transaction**

| Receiving Processor                         | Debit              | Credit      |
|---------------------------------------------|--------------------|-------------|
| OU1 Clearing                                | 15                 | -           |
| Intercompany Accrual                        | -                  | 15          |
|                                             |                    |             |
|                                             |                    |             |
| Intercompany Invoicing                      | Debit              | Credit      |
| Intercompany Invoicing Intercompany Accrual | <b>Debit</b><br>15 | Credit<br>- |

# **Deliver Transaction**

| Cost Processor | Debit | Credit |
|----------------|-------|--------|
| OU1 Inventory  | 15    | -      |
| OU1 Receipt    | -     | 15     |

# **Shipping Transaction**

| Intercompany Invoicing   | Debit | Credit |
|--------------------------|-------|--------|
| Intercompany Receivable  | 20    | -      |
| OU1 Intercompany Revenue | -     | 20     |
|                          |       |        |
| Cost Processor           | Debit | Credit |
| Intercompany COGS        | 15    | -      |

| Cost Processor | Debit | Credit |
|----------------|-------|--------|
| OU1 Inventory  | -     | 15     |

# **Operating Unit 1**

# **Shipping Transaction**

| Cost Processor                | Debit | Credit |
|-------------------------------|-------|--------|
| OU3 Inventory                 | 20    | -      |
| OU1 Inventory                 | -     | 20     |
|                               |       |        |
| Intercompany Invoicing        | Debit | Credit |
| Intercompany Accrual          | 20    | -      |
| Intercompany Payable          | -     | 20     |
|                               |       |        |
| Cost Processor                | Debit | Credit |
| OU3 COGS                      | 20    | -      |
| OU3 Inventory                 | -     | 20     |
|                               |       |        |
| Accounts Receivable Invoicing | Debit | Credit |
| OU3 Receivable                | 25    | -      |
| OU3 Revenue                   | -     | 25     |

# **Related Topics**

Drop Shipments, Oracle Purchasing User's Guide,

Intercompany Invoicing Process Overview, Oracle Inventory User's Guide, and Intercompany Invoicing Setup, Oracle Inventory User's Guide.

# 14

# Subledger Accounting (SLA)

This chapter covers the following topics:

- Overview of Subledger Accounting (SLA)
- Defining Accounting Derivation Rules
- Create Accounting Cost Management
- Transfer Journal Entries to GL Cost Management
- Viewing Accounting and Accounting Events

# Overview of Subledger Accounting (SLA)

Accounting for all transactions uses Subledger Accounting (SLA) architecture which is an enhancement of the standard accounting process, and contains changes to the overall process flow, user interfaces, and some programs. SLA architecture delivers many benefits, and lets you customize the way accounting is performed for a specific event. You can use accounts derived from custom business logic based on data provided by the application (accounting sources).

SLA is a common rule-based accounting engine used by Oracle products that posts accounting entries into Oracle General Ledger. Rules are user defined, and reside in a common repository for all subledger applications such as Oracle Cost Management. The SLA accounting engine is also a common engine for all subledger applications and provides you with a single common paradigm for defining your accounting behaviors.

The engine supports multiple currencies, as well as audit tools such as the XML Publisher based Journal Entries report. This report also displays the balance of an Inventory Valuation account within a user specified date range. The Journal Entries report is similar to the Material (or WIP) Account Distribution Summary report and will display the balance of the Inventory or WIP Valuation Accounts within a specified date. See: Journal Entries Report, Oracle Subledger Accounting Implementation Guide.

The subledger accounting engine lets the accounting department maintain sophisticated control over accounting and charts of accounts. Accounting rules can be defined against

most attributes. For example, you can use an attribute of an item to redirect accounting to the proper category of Cost of Goods Sold within the Chart of Accounts. You can also control and avoid user errors from being entered into the application. Incorrect entries can be redirected to proper accounts.

See the Oracle Subledger Accounting Implementation Guide for details on setting up and using Subledger Accounting.

# Standard and SLA Accounting Processes Compared

#### **Standard Accounting Process**

The following illustrates the standard accounting process prior to Release 12 for generating and viewing accounting entries.

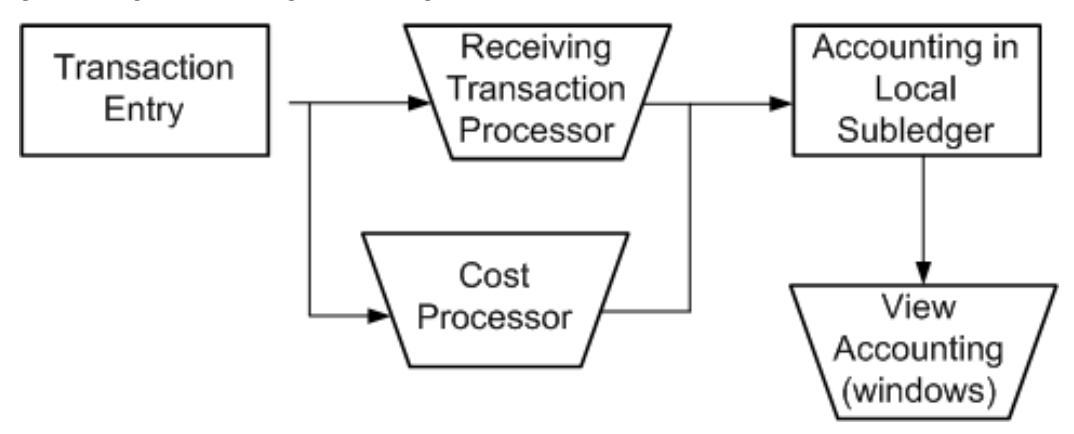

#### **SLA Accounting Process**

As of Release 12, Cost Management includes the Cost Management - SLA responsibility that you can use to create all user-defined accounting data. The request group that is associated with the Cost Management - SLA responsibility includes all SLA processes in addition to the standard costing processes. The following illustrates the Cost Management - SLA process of generating and viewing accounting entries.

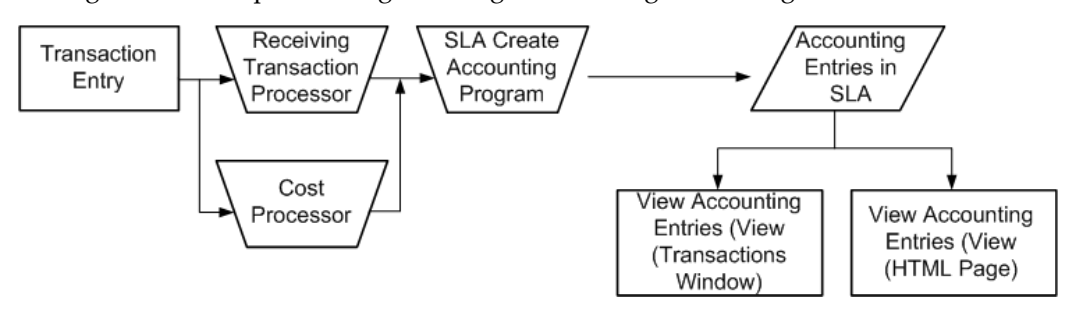

# **Create Accounting**

The Cost Management - SLA process includes additional steps for creating accounting for specific periods, and viewing the resulting accounting entries. The Create

Accounting - Cost Management concurrent request creates the accrual journal entries as well as accrual reversals and multi-period journal entries. See: Create Accounting - Cost Management, page 14-4.

**Note:** You must run the Transfer Journal Entries to GL program to transfer accounting entries to GL if the option to transfer them to GL is set to No in the Create Accounting program.

# **Transfer Journal Entries to GL - Cost Management**

The Transfer Journal Entries to GL - Cost Management concurrent request transfers the accounting entries to GL. You are not required to run this request if the option to transfer entries to the ledger is selected in the Create Accounting - Cost Management concurrent request. See: Transfer Journal Entries to GL - Cost Management, page 14-8.

# Viewing Accounting Events and Journal Entries

You can view accounting events and journal entries associated with transactions using the Subledger Accounting user interface (HTML), or view the accounting events and journal entries using the View Transactions windows. See: Viewing Accounting and Accounting Events, page 14-10.

# Upgrade Accounting to SLA

The SLA data model offers an automated upgrade path and migrates legacy accounting data for the current fiscal year. When you upgrade to Release 12, you can automatically migrate Cost Management to Subledger Accounting for historical transactions within a selected number of periods. You should verify that the accounting events for those transactions are available in the SLA Accounting Events page. See: Financials and Procurement Tasks, Oracle E-Business Suite Upgrade Guide.

# **Defining Accounting Derivation Rules**

Within the Accounting Methods Builder (AMB) in subledger accounting, you can create and modify subledger accounting derivation rules and definitions. Account derivation rules are used to create the accounts for a subledger journal entry line. You can define various rules in the AMB to determine how a journal entry account is derived. You can derive accounts segment by segment, or as a complete Accounting Flexfield. You can also define conditions that determine when a particular rule is used. See Account Derivation Rules, *Oracle Subledger Accounting Implementation Guide* and Defining Account Derivation Rules, *Oracle Subledger Accounting Implementation Guide* for details.

You can also use the copy and modify features in the AMB to create copies of seeded account derivation rules to then customize and modify these rules. See: Copy and Modify Functionality, *Oracle Subledger Accounting Implementation Guide*.

**Note:** When defining custom accounting derivation rules, you should use the seeded Cost Management - SLA responsibility to make these custom rule changes. However, you can use any user-defined responsibility if it is tied to the Cost Management responsibility and includes the Cost Management Sub Menu; CST\_SLA\_SUB\_MENU.

# **Create Accounting - Cost Management**

Submit the Create Accounting concurrent program to create the originating journal entry as well as accrual reversals and multi-period journal entries. The following parameters determine which accounting events are processed.

| Parameter | Description                                                                                                    |
|-----------|----------------------------------------------------------------------------------------------------|
| Ledger    | Required; limits accounting events selected for processing to those of a particular ledger.                                                                                                    |
|           | Subledger Accounting lists ledgers that have<br>events that the responsibility can access due to<br>transaction-based security. If the profile<br>option SLA: Enable Data Access Security in<br>Subledgers is set to Yes, only those ledgers<br>that are included in General Ledger Access<br>Sets assigned to the responsibility appear in<br>the list of values. |
|           | If the application is a valuation method<br>application as defined in the AMB, then both<br>primary and secondary ledgers within the<br>access sets are displayed. If the application is<br>not a valuation method application, then only<br>primary ledgers are displayed.                                                                                        |

| Parameter        | Description                                                                                                    |  |
|------------------|----------------------------------------------------------------------------------------------------|--|
| Process Category | Optional; restricts the events selected for accounting to a particular process category.                                                                                                    |  |
|                  | The Create Accounting program selects events<br>with event types falling into the event classes<br>assigned to the process category. Specific<br>transaction types are processed based on the<br>Process Category parameter selected and<br>include: |  |
|                  | • Inventory                                                                                                    |  |
|                  | • Manual                                                                                                    |  |
|                  | • Receiving                                                                                                    |  |
|                  | Third Party Merge                                                                                                    |  |
|                  | • Work in Process                                                                                                    |  |
| End Date         | Required; end date for the Create Accounting program; processes only those events with event dates on or before the end date.                                                                                                    |  |
| Mode             | Optional; determines whether the subledger<br>journal entries are created in Draft or Final<br>mode.                                                                                                    |  |
|                  | If Draft mode is selected, then the Transfer to<br>GL, Post in General Ledger, and General<br>Ledger Batch Name fields are disabled. Draft<br>entries cannot be transferred to General<br>Ledger.                                                    |  |
| Errors Only      | Required; limits the creation of accounting to those events for which accounting has previously failed.                                                                                                    |  |
|                  | If Yes is selected, then the Create Accounting program processes all events with a status of Error.                                                                                                    |  |

| Parameter                  | Description                                                                                                    |
|----------------------------|----------------------------------------------------------------------------------------------------|
| Report                     | Optional; determines whether to generate a<br>report showing the results of the Subledger<br>Accounting program in summary or detail<br>format                                                                                                    |
| Transfer to General Ledger | Required if Mode is set to Final; determines<br>whether to transfer the subledger journal<br>entries to General Ledger.                                                                                                    |
|                            | Journal import is not launched if set to No.                                                                                                    |
| Post in General Ledger     | Required if Mode is set to Final or Create<br>Accounting is set to No; determines whether<br>to post subledger journal entries in General<br>Ledger.                                                                                                    |
|                            | If there is a primary ledger with secondary<br>ledgers attached to it and the application is a<br>nonvaluation method application, the journal<br>entries of the secondary ledgers are<br>automatically posted. This is based on the<br>application accounting definition that the user<br>sets up. |
|                            | If the application is a valuation method<br>application, then there is a different event for<br>that secondary ledger and the accounting is<br>not created in the same run for both ledgers.                                                                                                    |
| General Ledger Batch Name  | Optional; user-entered batch name that<br>appears on the transferred General Ledger<br>subledger journal entries. Transfer to GL<br>option must be set to Yes.                                                                                                    |

| Parameter                            | Description                                                                                                    |
|--------------------------------------|----------------------------------------------------------------------------------------------------|
| Inventory Organization               | Optional; In order to be consistent with Oracle<br>Financials Products, Cost Management<br>defaults the security function to MOAC, the<br>same way as it is in Oracle Financials. In order<br>to support the Inventory Organization Level<br>access of the accounting, this optional<br>Inventory Organization parameter allows you<br>to choose the Inventory Organization for<br>which accounting will be performed. This<br>parameter is not provided by default, and<br>Cost Management accounting will be executed<br>for all Operating Units according to the<br>MOAC setup. |
| Include User Transaction Identifiers | Required: Identifies the organization that each accounting entry belongs to.                                                                                                    |

# To submit the Create Accounting - Cost Management concurrent request:

**1.** Navigate to the Create Accounting - Cost Management concurrent request. The Parameters window appears.

| Parameters                           |              | ×        |
|--------------------------------------|--------------|----------|
| Ledger                               |              |          |
| Process Category                     | C            | <u> </u> |
| End Date                             | 10/11/2006   |          |
| Mode                                 |              |          |
| Errors Only                          | No           |          |
| Report                               |              |          |
| Transfer to General Ledger           |              |          |
| Post in General Ledger               |              |          |
| General Ledger Batch Name            |              |          |
| Include User Transaction Identifiers | No           |          |
|                                      |              |          |
|                                      | QK Clear Hel | p        |

- 2. Enter request parameters and choose OK.
- 3. Choose Submit.

# **Transfer Journal Entries to GL - Cost Management**

If the option Transfer to General Ledger is set to 'No' in Create Accounting - Cost Management, then you must run Transfer Journal Entries to GL - Cost Management to transfer accounting entries to GL. The following parameters control the transfer process.

| Parameter        | Description                                                                                                    |
|------------------|----------------------------------------------------------------------------------------------------|
| Ledger           | Required; limits accounting events selected for processing to those of a particular ledger.                                                         |
| Process Category | Optional; restricts the events selected for accounting to a particular process category.                                                            |
| End Date         | Required; end date for the Transfer Journal<br>Entries to GL program; processes only those<br>events with event dates on or before the end<br>date. |

| Parameter                 | Description                                                                                                    |
|---------------------------|----------------------------------------------------------------------------------------------------|
| Post in General Ledger    | Required if Mode is set to Final or Create<br>Accounting is set to No; determines whether<br>to post subledger journal entries in General<br>Ledger.                                                                                                    |
| General Ledger Batch Name | Optional; user-entered batch name that<br>appears on the transferred General Ledger<br>subledger journal entries.                                                                                                    |
| Inventory Organization    | Optional; In order to be consistent with Oracle<br>Financials Products, Cost Management<br>defaults the security function to MOAC, the<br>same way as it is in Oracle Financials. In order<br>to support the Inventory Organization Level<br>access of the accounting, this optional<br>Inventory Organization parameter allows you<br>to choose the Inventory Organization for<br>which accounting will be performed. This<br>parameter is not provided by default, and<br>Cost Management accounting will be executed<br>for all Operating Units according to the<br>MOAC setup. |

# To transfer journal entries to GL:

**1.** Navigate to the Transfer to GL - Cost Management concurrent request window. The Parameters window appears.

| Parameters                |               | × |
|---------------------------|---------------|---|
|                           |               | _ |
| Ledger                    |               |   |
| Process Category          |               |   |
| End Date                  |               |   |
| Post in General Ledger    |               |   |
| General Ledger Batch Name |               |   |
|                           |               |   |
|                           | QK Clear Helk |   |

- 2. Enter request parameters and choose OK.
- **3.** Choose Submit.

# Viewing Accounting and Accounting Events

You can view accounting, journal entries associated with transactions, and accounting events using the subledger accounting user interface (HTML). See: Accounting Events Inquiry, *Oracle Subledger Accounting Implementation Guide*. You can access the subledger accounting user interface from the Cost Management - SLA responsibility by selecting SLA > Inquiry from the menu. Select Accounting Events, Journal Entries, or Journal Entry Lines to open the subledger accounting user interface (HTML).

The Transaction Number field refers to the following for various event classes:

- Receiving Accounting Events: Purchase Order Number for Period End Accrual events and Transaction Identifier from RCV\_TRANSACTIONS for other Receiving events.
- Accrual Write Off: Purchase Order Number
- Material Accounting Events: Transaction Identifier from MTL\_MATERIAL\_TRANSACTIONS
- WIP Accounting Events: Transaction Identifier from WIP\_TRANSACTIONS

You can also view accounting, journal entries associated with transactions, and accounting events by accessing the Subledger Accounting user interface from the View Transactions windows. From the View Receiving Transactions, View Material Transactions, or View Resource Transactions windows, choose tools from the tool bar, and then select View Accounting Events. The following illustrates viewing the Subledger Accounting user interface from the Material Transactions window. Other View Transactions windows use similar steps.

**Note:** If transactions have been upgraded to SLA, or are new transactions, then transactions viewed using the View Accounting Events option from the Tools menu show transactions from the SLA tables instead of the receiving subledger table. The View Accounting Events option is enabled when there are SLA accounting events for the transaction.

# To view accounting events and journal entries from the Material Transactions window:

**1.** Navigate to the Material Transactions window. The Find Material Transactions window appears.

| Transaction Dates       | 09-01-2005 00:00:00 | - 09-28-2006 23:5 | 59:59 ···                      |
|-------------------------|---------------------|-------------------|--------------------------------|
| ltem                    |                     | Revision          |                                |
| Description             |                     |                   | ]                              |
| Category Set            |                     | Category          |                                |
| Subinventory            |                     | Locator           |                                |
| Lot                     |                     | Serial            |                                |
| Supplier Lot            |                     |                   |                                |
|                         |                     |                   |                                |
| Source Type             |                     |                   |                                |
| Source                  |                     |                   | 🗆 Include Logical Transactions |
| Action                  |                     |                   | □ Subinventory Transfer        |
| Transaction Type        |                     |                   | Cost Group Transfer            |
| Transaction Quantities  | -                   |                   |                                |
| Supplier                |                     |                   | Consumption Advice             |
| Transferred to Projects |                     | •                 | Costed                         |
| -                       |                     |                   |                                |

**2.** Enter material transaction search criteria and choose Find. The Material Transactions window appears.

| 4 🏷 🕸 🛛 🦓 🎼<br>Material Transactions | View Accounting<br>Select All<br>Clear All | 1             | 🗊 🌒 🥖 🕵 i        | ?             |                    |
|--------------------------------------|--------------------------------------------|---------------|------------------|---------------|--------------------|
| Location                             | Submit All Dn, Re                          | eference Tran | saction ID Trans | action Type   | Consumption Advice |
| ltem                                 | View Accounting Events                     | Locator       | Location         | Revision      | Transfer Sub       |
| HM-OSP-COMP                          | WIPRIP                                     | WR1.1.1.      |                  |               |                    |
| AS54888                              | Stores                                     |               |                  | 1             | DeSi1156           |
| AS54888                              | DeSi1156                                   |               |                  |               | Stores             |
| AS54888                              | Stores                                     |               | Chattanoog369    | 2             |                    |
| AS54888                              | Stores                                     |               |                  |               | DeSi1156           |
| AS54888                              | DeSi1156                                   |               |                  |               | Stores             |
| AS54888                              | Stores                                     |               | Chattanoog369    | g 📃 👘         |                    |
| AS54888                              | Stores                                     |               |                  |               | DeSi1156           |
| AS54888                              | DeSi1156                                   |               |                  |               | Stores             |
| AS54888                              | Stores                                     |               | Chattanoog369    | g 📃 👘         |                    |
|                                      |                                            |               |                  |               | Þ                  |
| Item Description                     | Sentinel Standard Desktop                  | TPD           | Da               | te 09-28-2006 | 06:02:16           |
| Primary UOM                          | Ea                                         |               | Primary Quanti   | ty -1         |                    |
| Secondary UOM                        |                                            |               | Secondary Quanti | ty            |                    |
|                                      |                                            |               | Distributions    |               | ot / Serial        |

**3.** Select a transaction and choose Tools from the tool bar. Select View Accounting Events and the Accounting Events User Interface appears.

| OF                                                                                                    | RAC                               | ILE'                                   |                            | - and the second     | D                    | iagnostics P  | references He            | elp Personalize Page        | Close Window                   |
|----------------------------------------------------------------------------------------------------|-----------------------------------|----------------------------------------|----------------------------|----------------------|----------------------|---------------|--------------------------|-----------------------------|--------------------------------|
| Accoun<br>Persona<br>Select                                                                                                    | nting Eve<br>lize Tabl<br>Event:  | ents<br>e: (EventsQuery<br>View Journa | <u>(Result</u><br>al Entri | TableRN)             |                      |               |                          |                             |                                |
| Show A                                                                                                    | Show All Details Hide All Details |                                        |                            |                      |                      |               |                          |                             |                                |
| Select                                                                                                    | Details                           | Primary Ledg                           | er                         | Event Class          | Event Type           | Event<br>Date | Event<br>Status          | Transaction Date            | Transaction<br>Number          |
| o                                                                                                    | 🖃 <u>Hide</u>                     | Vision Operatio<br>(USA)               | ons                        | Sales Order<br>Issue | Sales Order<br>Issue | 09-28-2006    | Unprocessed              | 09-28-2006 06:02:16         | 22280614                       |
| Event Number         1         Event Creation Date         09-28-2006 06:04:17           Legal Entity         On Hold Status         No           Transaction Date         09-28-2006 06:02:16         Organization Code |                                   |                                        |                            |                      |                      |               |                          | D4:17                       |                                |
| Item         AS54888         Primary Quantity         -1           Subinventory         Stores         Cost Group         CG-1164                                                                                        |                                   |                                        |                            |                      |                      |               |                          |                             |                                |
|                                                                                                    | Sales                             | Reason<br>Order Number                 | 90022                      | 2.ER-TR-01.ORI       | DER ENTRY            |               | Referenc                 | e 177263                    |                                |
|                                                                                                    |                                   |                                        |                            |                      |                      |               |                          |                             |                                |
| bout thi                                                                                                    | is Page                           | Privacy State                          | C<br>ement                 | )iagnostics Pre      | ferences Help        | Personalize F | <sup>p</sup> age Close W | indow<br>Copyright (0) 2000 | 3, Oracle. All rights reserved |
| ]                                                                                                    |                                   |                                        |                            |                      |                      |               |                          |                             | 👼 Local intranet               |

4. You can choose View Journal Entries to view accounting and journal entry details.
| ORACLE                                                                                                    |                                                          | Diagrostics           | Prefererc∈s ⊢elp                                                                                                    | Personalize Page Close | Windcw               |  |  |  |  |  |  |
|----------------------------------------------------------------------------------------------------|----------------------------------------------------------|-----------------------|----------------------------------------------------------------------------------------------------|------------------------|----------------------|--|--|--|--|--|--|
| Subledger Journal Entry                                                                                    |                                                          |                       |                                                                                                    |                        |                      |  |  |  |  |  |  |
| Ledger M<br>Journal Entry Status F<br>Galanne Type Ø<br>GL Dato 2                                          | Vision Operations (USA<br>Final<br>Actual<br>28-Sep-2006 | x)                    | View T-Acc<br>Category Inventory<br>Completion Date 29-Sep-2006 08:56:37<br>Tournal Entry Type Standard<br>Decorliption |                        |                      |  |  |  |  |  |  |
| Transaction Information                                                                                    |                                                          |                       |                                                                                                    |                        |                      |  |  |  |  |  |  |
| Transaction Date<br>Item<br>Subinventory<br>Peason<br>Ducument Sequence Number<br>Document Sequence Number | 28-5EP-2006 23:47:<br>Dup_AS54888<br>FS_Vas_U1           | 04                    | Organization Code<br>Primary Quantity<br>Cost Group<br>Reference                                                        | M1<br>1U<br>CG-1163    |                      |  |  |  |  |  |  |
| Lines                                                                                                    |                                                          |                       |                                                                                                    |                        |                      |  |  |  |  |  |  |
| Details Number Account Cla                                                                                 | ccounting Entered<br>ass Currency                        | Entered DR Entered CR | Accounted DR (US                                                                                                    | D) Accounted CR (USD)  | Multiperiod<br>Lines |  |  |  |  |  |  |
| E Shuw 1 01-000- Inv<br>1420-0003- ∀a<br>000                                                               | ventury VSD<br>aluation                                  | 250.00                | 250                                                                                                    | .co                    | 53                   |  |  |  |  |  |  |
| E <u>Show</u> 2 01 500 Of<br>7740-0003-<br>000                                                             | fset VCD                                                 | 250.00                |                                                                                                    | 250.00                 | ρα                   |  |  |  |  |  |  |
| Accounted Amounts                                                                                          | Accounted Amounts                                        |                       |                                                                                                    |                        |                      |  |  |  |  |  |  |
| Accounted DR (JED) 250.00 Accounted CR (USD) 250.00                                                        |                                                          |                       |                                                                                                    |                        |                      |  |  |  |  |  |  |
| Return to Accounting Events                                                                                |                                                          |                       |                                                                                                    |                        |                      |  |  |  |  |  |  |

5. You can choose View T-Account to view the T Accounts details.

|                                    | Onerstions-No Departme                                         | U1-UUU-1420-UUUU-I | <b>UUU</b><br>arbe-No Sub Account-No | Product |  |  |  |  |  |
|------------------------------------|----------------------------------------------------------------|--------------------|--------------------------------------|---------|--|--|--|--|--|
|                                    | USD                                                            | USD                | USD                                  | USI     |  |  |  |  |  |
| .ine+ 1                            | 250.00                                                         | 250.00             |                                      |         |  |  |  |  |  |
| let Activity                       | 250.00                                                         | 250.00             |                                      |         |  |  |  |  |  |
|                                    |                                                                | 01-580-7740-0000-  | 000                                  |         |  |  |  |  |  |
|                                    | Operations-Maintenance-Miscellaneous-No Sub Account-No Product |                    |                                      |         |  |  |  |  |  |
|                                    | USD                                                            | USD                | USD                                  | USI     |  |  |  |  |  |
| .ine+ 2                            |                                                                |                    | 250.00                               | 250.0   |  |  |  |  |  |
| let Activity                       |                                                                | <u> </u>           | 250.00                               | 250.0   |  |  |  |  |  |
| otal Net Activity For All Account: |                                                                | 250.00             |                                      | 250.0   |  |  |  |  |  |
|                                    |                                                                |                    |                                      |         |  |  |  |  |  |
|                                    |                                                                |                    |                                      |         |  |  |  |  |  |
|                                    |                                                                |                    |                                      |         |  |  |  |  |  |

6. You can also choose Activity Summary to view a summary of accounting activities.

| 🖸 Activity Summary (Vision Operations: U8 | SD) - MTL_ACCOUNTING_EVENTS, 22290 | 1740                |                               |              |
|-------------------------------------------|------------------------------------|---------------------|-------------------------------|--------------|
|                                           |                                    |                     |                               |              |
| Account                                   | Account Description                | Entered<br>Currency | Net Activity Entered<br>Debit | Net Activity |
| 01-000-1420-0000-000                      | Operations-No Department-Inventory | USD                 | 250.00                        |              |
| 01-580-7740-0000-000                      | Operations-Maintenance-Miscellaneo | USD                 |                               |              |
|                                           |                                    |                     |                               |              |
| Total Net Activity For All Accounts       |                                    |                     |                               |              |
|                                           |                                    |                     |                               |              |
|                                           |                                    |                     |                               |              |
|                                           |                                    |                     |                               |              |
|                                           |                                    |                     |                               |              |
|                                           |                                    |                     |                               |              |
|                                           |                                    |                     |                               |              |
|                                           |                                    |                     |                               |              |
|                                           |                                    |                     |                               |              |
|                                           |                                    |                     |                               |              |
|                                           |                                    |                     |                               |              |
|                                           |                                    |                     |                               |              |
|                                           | 0000000000000                      |                     |                               | Þ            |
|                                           |                                    | Ontinue             | Τ.0                           |              |
|                                           |                                    | Options             |                               | unts         |

# 15

## Reports

This chapter covers the following topics:

- Reports Overview
- CST: Accrual Load Data Purge
- All Inventories Value Report
- All Inventories Value Report by Cost Group
- COGS / Revenue Matching Report
- Cost Type Comparison Report
- Detailed Item Cost Report
- Discrete Job Value Report
- Elemental Cost Report
- Elemental Inventory Value Report by Subinventory
- Elemental Inventory Value Report by Cost Group
- Intransit Standard Cost Adjustment Report
- Intransit Value Report
- Inventory Master Book Report
- Inventory Standard Cost Adjustment Report
- Inventory Subledger Report
- Inventory Value Report by Subinventory
- Inventory Value Report by Cost Group
- Invoice Transfer to Inventory Report
- Item Cost Reports
- Layer Inventory Value Report
- Margin Analysis Report with Order Management

- Submitting a Margin Analysis Load Run
- Overhead Report
- Period Close Reconciliation Report
- Period Close Pending Transactions Report
- Receiving Value Report
- Shipping Transaction Summary Report
- Transaction Value Historical Summary Report Average/FIFO/LIFO Costing
- Supply Chain Consolidated Bills of Material Cost Report
- Supply Chain Indented Bills of Material Cost Report
- WIP Standard Cost Adjustment Report

## **Reports Overview**

Oracle Cost Management provides reports for fiscal and internal control purposes. You can create your own layouts and publish many reports using Oracle XML Publisher.

XML Publisher is a template-based publishing tool that is delivered with the Oracle E-Business suite that enables you to develop and maintain custom report formats. You can design and control how the reports are presented by using report templates. When generating a report, XML Publisher merges report template files with report data to create documents that support numerous formatting options, including colors, images, font styles, and headers and footers.

**Note:** The Cost Management reports based on XML Publisher are formatted for legal-size output.

## CST: Accrual Load Data Purge

This concurrent program purges all accrual load data in a specific Operating Unit for audit purposes, and prior period adjustment reconciliations. After running the Accrual Load Data Purge concurrent program, you can then submit the Accrual Reconciliation Load Run report

#### **Report submission:**

- 1. From the Purchasing responsibility, navigate to Reports > Run
- **2.** In the Submit Requests window, select CST: Accrual Load Data Purge and choose the Submit button.

#### Note: All data will be removed

- 3. Choose View > Requests and confirm the process completes without error.
- 4. You can now submit the Accrual Reconciliation Load Run report to reload data up to a specific date for reconciliation purposes.

## **All Inventories Value Report**

The All Inventories Value Report displays the quantity and value of items for all inventory for a specified cost type on a specified date. If you run this report using either the Frozen or Average cost type, depending on the costing method, then the subinventories (stock) and intransit items are valued using the frozen standard or average costs and the quantities as of the date specified in the **As of Date** parameter. The application always values receiving inspection at the purchase order cost for items regardless of costing method. If you choose a non-implemented (not Frozen or Average) cost type, then the items are valued at their total cost in that cost type.

The report also displays on-hand, intransit, and receiving value as of a specified date, and also reflects values reversed through IR/ISO related return or cancel transactions.

#### **Report submission:**

- **1**. In the **Submit Requests** window, select the report name.
- Use the Request Cost and Period Close Reports form and enter All Inventories Value Report in the Name field to submit the All Inventories Value Report.

- **1**. Enter a **Title** for the report.
- 2. Enter an **As of Date**. If a date is specified, then the report will display value as of the specified date. If a date is not specified, then the report will display current value.
- 3. Choose one of the following **Sort** options:
  - **Item** Sort by inventory item. The application displays this option as the default.
  - Category, Item Sort by category, and then by item within category.
- 4. Select a **Cost Type**. If you select a non-implemented cost type, then the application values the items at this cost type. If the cost type is not available, then the

application values the items at the default cost type. For example, if you choose Quarter1 as the cost type and Quarter1 has Frozen as the default cost type, then the application values the item at the Quarter1 cost. If Quarter1 is not available, then it values the items at the Frozen cost type.

- 5. Choose one of the following **Report** Options:
  - Display quantities and values Report both quantities and values for each inventory type, subinventories, intransit inventory and receiving inspection, as well as the total quantity and value for the current organization. The system displays this option as the default.
  - Display quantities only Report quantities only for each inventory type, subinventories, intransit inventory and receiving inspection, as well as the total quantity and value for the current organization.
- **6.** Select a **Category Set**. The value of all inventory types, subinventories, intransit inventory and receiving inspection is reported for items associated with this category set. The default is the category set you defined for your costing functional area.
- **7.** Enter the **Category From/To**. Select a beginning and an ending category to restrict the report to a range of categories.

**Important:** The query is a range by the entire category value rather than individual segments. If the category has multiple segments, then you cannot query with the beginning or intermediate segments blank if a later segment is specified. Segment by segment comparison in which each segment is checked individually to match the From and To values is not supported. Only concatenated string comparisons are supported. This means that the search compares the entire concatenated value of all the segments against the entire Category From string and the entire Category To string.

For example, if you leave the first segment blank and specify the second segment as Trackable, then this is equivalent to requesting the report to give you all items whose three concatenated segments together fall alphabetically between .Trackable. and .Trackable. This query will not return any values because all of your categories contain something in the first segment, and therefore their concatenated strings will contain some other characters prior to the first period delimiter.

**8.** Select a **Currency**. You can run this report for any defined currency. When you select a currency other than the ledger currency, item costs are converted to the selected currency using the End of period rate you choose in the Exchange Rate

field.

- **9.** Select an **Exchange Rate**. If you choose a currency other than the ledger currency, then the system displays the most recent End of period rate as the default. However, you can choose any prior End of period rate.
- **10. Display Zero Costs Only**. Select Yes or No to indicate whether to print zero cost items only in the report. Select No to find valuation issues.
- **11. Include Expense Items**. Select Yes or No to indicate whether to include expense items in the report. When you select Yes, this option includes quantities for expense items in asset subinventories. To include expense items in all subinventories, select Yes for both the Include Expense Items and the Include Expense Subinventories parameters. These quantities are not valued.
- 12. Include Expense Subinventories. Select Yes or No to indicate whether to include expense subinventories in the report. When you select Yes, this option includes quantities for asset items in expense subinventories. To include all items in expense subinventories, select Yes for both the Include Expense Items and the Include Expense Subinventories parameters.

#### **Related Topics**

Standard Request Submission, Oracle Applications User's Guide Entering Period Rates, Oracle General Ledger User's Guide

## All Inventories Value Report - by Cost Group

Use the All Inventories Value Report - by Cost Group to display the quantity and value of items for all inventories of an average costing organization, either for a specified cost group or for all cost groups. The report includes inventory stored in subinventories, residing in receiving or intransit. Items in receiving inspection are valued at the PO cost.

The report also displays on-hand, intransit, and receiving value as of a specified date, and also reflects values reversed through IR/ISO related return or cancel transactions.

#### **Report Submission:**

In the Submit Requests window, select the report name.

- 1. Enter a report **Title**.
- 2. Enter an **As of Date**. If a date is specified, then the report will display value as of the specified date. If a date is not specified, then the report will display current

value.

- **3.** Choose one of the following **Cost Group** options(required):
  - Specific Cost Group Show the report for a specific cost group only
  - All Cost Groups Show the report for all cost groups
- 4. Enter a specific **Cost Group**. The report shows past values associated with items in this cost group. This option is only available if the Cost Group Option parameter is set to *Specific Cost Group*.
- **5.** Choose one of the following **Sort Options** (required):
  - Item Sort by inventory item. The system displays this option as the default
  - Category, Item Sort the report by category, then by inventory item
- **6.** Enter **Item From/To**. Select a beginning and an ending item to restrict the report to a range of items.
- 7. Select a **Category Set**. The value of all inventory types, subinventories, intransit inventory and receiving inspection is reported for items associated with this category set. The default is the category set you defined for your costing functional area.
- 8. Enter the **Category From/To**. Select a beginning and an ending category to restrict the report to a range of categories.

**Important:** The query is a range by the entire category value rather than individual segments. If the category has multiple segments, then you cannot query with the beginning or intermediate segments blank if a later segment is specified. Segment by segment comparison in which each segment is checked individually to match the From and To values is not supported. Only concatenated string comparisons are supported. This means that the search compares the entire concatenated value of all the segments against the entire Category From string and the entire Category To string.

For example, if you leave the first segment blank and specify the second segment as Trackable, then this is equivalent to requesting the report to give you all items whose three concatenated segments together fall alphabetically between .Trackable. and .Trackable. This query will not return any values because all of your categories contain something in the first segment, and therefore their concatenated strings will contain some other characters prior to the

#### first period delimiter.

- **9.** Select a **Currency**. You can run this report for any defined currency. When you select a currency other than the ledger currency, item costs are converted to the selected currency using the End of period rate you choose in the Exchange Rate field.
- **10.** Select an **Exchange Rate**. If you choose a currency other than the ledger currency, then the system displays the most recent End of period rate as the default. However, you can choose any prior End of period rate.
- **11. Display Zero Costs Only** (required). Select Yes or No to indicate whether to print zero cost items only in the report. Select No to find valuation issues.
- 12. Include Expense Items (required). Select Yes or No to indicate whether to include expense items in the report. When you select Yes, this option includes quantities for expense items in asset subinventories. To include expense items in all subinventories, select Yes for both the Include Expense Items and the Include Expense Subinventories parameters. These quantities are not valued.
- 13. Include Expense Subinventories (required). Select Yes or No to indicate whether to include expense subinventories in the report. When you select Yes, this option includes quantities for asset items in expense subinventories. To include all items in expense subinventories, select Yes for both the Include Expense Items and the Include Expense Subinventories parameters.

## **Related Topics**

Standard Request Submission, Oracle Applications User's Guide.

## **COGS / Revenue Matching Report**

The COGS/Revenue Matching Report is based on Oracle XML Publisher technology.

The report displays earned and unearned (deferred) revenue, and cost of goods sold amounts for sales orders issues specified in the report's run-time parameters. The report displays shipped sales order and associated sales order lines, and shows the accounts where the earned and deferred COGS were charged.

| Sales Order<br>Order Date |          | 65116<br>08-MAR-06 |        | Customer<br>Currency | Co<br>US            | Computer Service and Rentals<br>USD |          |                    |      |        |          |       |      |                 |                  |
|---------------------------|----------|--------------------|--------|----------------------|---------------------|-------------------------------------|----------|--------------------|------|--------|----------|-------|------|-----------------|------------------|
| O                         | der      |                    | Invoid | :e                   | Sales Order Revenue |                                     |          | Cost of Goods Sold |      |        | Accounts |       |      |                 |                  |
| Line                      | Quantity | Number             | Line   | ltem                 | Earned              | Unearned                            | Unbilled | Total              | %    | Earned | Deferred | Total | %    | COGS            | Deferred COGS    |
| 1                         | 6        | 10031111           | 1      | KC_COMP1             | \$0                 | \$1,200                             | \$0      | \$1,200            | 0.0% | \$0    | \$780    | \$780 | 0.0% | 01-520-5110-000 | 01-520-5110-0000 |
| Subtotal                  | 6        |                    |        |                      | \$0                 | \$1,200                             | \$0      | \$1,200            | 0.0% | \$0    | \$780    | \$780 | 0.0% |                 |                  |

#### **Report Submission:**

In the Submit Requests window, select the COGS Revenue Matching Report, and then select an Operation Unit. The application displays the accounting ledger that is associated with the selected Operating Unit.

#### To enter report parameters:

- 1. Select an accounting **Period** (required).
- 2. Enter the **Sales Order Issue Date From** / **To** to restrict the report to sales orders within the specific date range (optional).
- **3.** Select Yes or No to **Display Matched Lines** (required). Selecting No restricts the report to unmatched revenue/COGS lines. Selecting Yes expands the report output to matched and unmatched lines.
- **4.** Enter a **Tolerance Amount** (required). The report does not display sales orders with a hold amount less than or equal to the Tolerance amount.

| Parameters                  | ×             |
|-----------------------------|---------------|
| 4                           |               |
| Period                      |               |
| Sales Order Issue Date From |               |
| Sales Order Issue Date To   |               |
| Display Matched Lines       | Yes           |
| Tolerance Amount            | 0             |
|                             |               |
|                             | QK Clear Help |

## **Cost Type Comparison Report**

Use the Cost Type Comparison Report to review the differences in your item costs by cost type. You should run this report in preparation for a standard cost update, as a means to find large or erroneous differences.

#### **Report Submission:**

In the Submit Requests window, select the report name.

Use the Item Cost Information Reports form and enter **Cost Type Comparison Report** in the Name field to submit the report.

- **1.** Choose one of the following report **Sort** options:
  - Category Sort by category and then by item within the category
  - Item Sort by item. The system displays this option as the default
- 2. Cost Type 1. Select a first cost type by which to compare item costs.
- 3. Cost Type 2. Select a second cost type by which to compare item costs.
- 4. Choose one of the following **Group By** options:
  - Activity Compare your item cost by activity
  - Department Compare your item cost by department
  - Element Compare your item cost by cost element
  - Level Type Compare your item cost by this and previous level costs
  - Operation Compare your item cost by operation
  - Subelement Compare your item cost by subelement
- 5. Item From/To. Select a beginning and an ending item to restrict the report to a range of items.
- 6. Select a **Category Set**. Item costs associated with this category set are compared. The default is the category set you defined for your costing functional area.
- **7. Category From/To**. Select a beginning and an ending category to restrict the report to a range of categories.
- 8. Minimum Percentage Diff. Enter a minimum percentage difference by which to limit the items you report. This value is compared to the absolute amount of the percentage difference between the two cost types. All items greater than or equal to the value you enter are reported.
- **9. Minimum Amount Diff**. Enter a minimum amount difference by which to limit the items you report. This value is compared to the absolute difference between the two cost types. All items greater than or equal to the value you enter are reported.
- **10. Minimum Unit Cost**. Enter a minimum unit cost difference by which to limit the items you report. This value is compared to the total unit cost in the cost type entered in the Cost Type 1 field to determine the items to compare. All items greater than or equal to the value you enter are reported.

#### **Related Topics**

Standard Request Submission, Oracle Applications User's Guide.

## **Detailed Item Cost Report**

Use the Detailed Item Cost Report to analyze item cost details for any cost type.

#### **Report submission:**

In the Submit Requests window, select the report name.

Use the Item Cost Information Reports form and enter **Detailed Item Cost Report** in the Name field to submit the report.

#### To enter report parameters:

- 1. Enter one of the following report **Sort** options:
  - Category Sort by category and then item within the category
  - Item Sort by item
- 2. Select a **Cost Type**. Item cost details are reported by cost type.
- **3. Item From/To**. Select a beginning and an ending item to restrict the report to a range of items.
- 4. Select a **Category Set**. Item cost details associated with this category set are reported. The category set you defined for the costing functional area is the default.
- **5. Category From/To**. Select a beginning and an ending category to restrict the report to a range of categories.
- **6. Summary by Element**. Select Yes or No to indicate whether to sub total item cost information by subelement.

#### **Related Topics**

Standard Request Submission, Oracle Applications User's Guide.

## **Discrete Job Value Report**

The Discrete Job Value Report - Average Costing assists you in analyzing your standard discrete jobs and non-standard asset jobs in project and non-project environments. You can submit the WIP Value Report before submitting this report to review total variances

and charges for your jobs. You can then submit this report to analyze a summary of the transactions behind the charges and variances for each job.

This report includes summarized information on all cost transactions including material, resource, move and resource-based overheads, scraps, completions, and job close variances. The report also lists period-to-date and cumulative-to-date summary information, as well as complete job header information.

You can run this report for all project jobs, non-project jobs, or all jobs. You must specify a cost group when running this report for project jobs.

You can also list information for a group of jobs by specifying a job name range, an accounting class range, an assembly range, and/or a particular job status. Costs are grouped and subtotalled by transaction type. You can further restrict your job selection criteria by cost group.

This report also displays details of operation yields for lot-based jobs, including estimated scrap absorption, scrap variance, and actual scrap by department. Calculations of scrap in, scrap out, scrap variances, costs relieved, and variances relieved also appear. See: Overview of Oracle Alert, *Oracle Alert User's Guide*.

This report provides you with all the information that you need to reconcile your standard and non-standard asset jobs before closing them.

**Important:** This report does not include expense non-standard jobs. Use the Expense Job Value Report to analyze expense non-standard jobs.

#### Report Submission:

In the Submit Requests window, select Discrete Job Value Report in the Name field.

This report can be submitted when you close standard discrete and project jobs.

- 1. Choose one of the following **Job Selection** options:
  - Project Jobs Only If the *Project References Enabled* organization parameter is set, then you can choose to report costs for only project jobs. If the parameter is not set, you cannot access this field. See: Organization Parameters Window, *Oracle Inventory User's Guide*. Choose this option to report costs for only project jobs. See: Project Jobs, *Work in Process User's Guide*.
  - Non-Project Jobs Only Report costs for non-project standard discrete and nonstandard asset jobs
  - Project and Non-Project Jobs Report costs for all standard discrete and nonstandard asset jobs

- **2.** If your Job Selection option is Project Jobs only, then select a **Cost Group**. The default is the organization's default cost group.
- 3. Choose one of the following **Sort By** options:
  - Assembly, Job Sort by assembly and then by job within the assembly
  - Class, Assembly, Job Sort by WIP accounting class, then by assembly within the WIP accounting class, and then by job within the assembly
  - Job Sort by job
- 4. Choose one of the following **Report Type** options:
  - Detail using actual completion quantity Lists each job using the actual completion quantity of the job to calculate the material usage variance. A detail report includes the following: job header, material, resource, resource-based and move-based overhead costs, completion, scrap, and job close variance transactions. It also includes period-to-date and cumulative-to-date summary information. If you push material to a job or backflush material at operation completion and have not completed the assemblies that consumed the material, your material usage variance is overstated. If you backflush material at assembly completion, or you have completed all of the assemblies, any material usage variance is accurate. Use this option if you backflush your requirements at assembly completion, or if you have already completed most of your assemblies.
  - Detail using planned start quantity Lists each job using the planned start quantity of the job to calculate the material usage variance. A detail report includes the following: job header, material, resource, resource-based and move-based overhead costs, completion, scrap, and job close variance transactions. It also includes period-to-date and cumulative-to-date summary information. If you have not transacted each of the items and resources required to produce your assemblies, your variances are understated (you have a favorable variance). You can use this option to analyze the total cost requirements for a job by cost element, based on your planned assembly completions.
  - Summary Lists each job and includes job header, period-to-date summary, and cumulative-to-date summary information. The system also lists summary elemental account values for each job.
- 5. Choose one of the following **Class Type** options:
  - Asset non-standard Report costs for jobs with a WIP accounting class type of asset non-standard.

- Standard discrete Report costs for jobs with a WIP accounting class type of standard discrete.
- **6. Include Bulk**. Select Yes to indicate whether to include bulk-supplied material requirements. If you have already issued to a particular bulk requirement, the system lists the requirement, regardless of what you select here.
- 7. **Include Supplier**. Select Yes to indicate whether to include supplier-provided material requirements. If you have already issued to a particular supplier requirement, the system lists the requirement, regardless of what you select here.
- 8. **Classes From/To**. Select a beginning and an ending accounting class to restrict the report to a range of accounting classes.
- **9. Jobs From/To**. Select a beginning and an ending job to restrict the report to a range of jobs. If your Job Selection option is *Project Jobs Only*, then you can only select project jobs. If your Job Selection option is *Non-Project Jobs Only*, then you can only select non-project jobs.
- **10.** Select a **Status**. The available options are Unreleased, Released, Complete, Complete-No Charges, On Hold, Cancelled, Closed, Pending Close, and Failed Close jobs. See: Discrete Job Statuses, *Oracle Work in Process User's Guide*.
- **11. Assemblies From/To**. Select a beginning and an ending assembly to restrict the report to a range of assemblies.

**Important:** For discrete jobs, any difference between the cumulative single level variances and the material usage or efficiency variance subtotals is from configuration or method variances. The cumulative-to-date summary compares the costs incurred for the job with the standard bill/routing requirements for completions out of the job. Therefore, the difference between the cumulative variances and the usage/efficiency variance is due to the difference between the standard bill/routing requirements and the work in process bill/routing requirements. To find the configuration variance, you should compare the material usage variance with the single level material variance. To find the methods variance, you should compare the efficiency variance with its corresponding single level variance. For example, you would compare the resource efficiency variance with the single level; resource and outside processing variance added together. You would add the resource-based and move-based overhead efficiency variances and compare it with the single level overhead variance.

#### **Related Topics**

Overview of Discrete Job Close, *Oracle Work in Process User's Guide*, Overview of Discrete Manufacturing, *Oracle Work in Process User's Guide*, Expense Job Value Report, *Oracle Work in Process User's Guide*, and Standard Request Submission, *Oracle Applications User's Guide*.

## **Elemental Cost Report**

Use the Elemental Cost Report to report and summarize item costs by cost element.

**Note:** If you use Average costing, the Item Definition Summary Report also provides a summary listing with more information.

#### **Report submission:**

In the Submit Requests window, select the report name.

Use the Item Cost Information Reports form and enter **Elemental Cost Report** in the Name field to submit the report.

- **1.** Choose one of the following report **Sort** options:
  - Category Sort by category and then item within the category
  - Item Sort by item. This is the default option
- 2. Zero Cost Only. Select Yes to report only items with zero costs.
- 3. Select a Cost Type.
- 4. Item From/To. Select a beginning and an ending item to restrict the report to a range of items.
- **5.** Select a **Category Set**. Elemental item costs associated with this category set are reported. The category set defined for the costing functional area is the default.
- **6. Category From/To**. Select a beginning and an ending category to restrict the report to a range of categories.
- 7. Select a **Currency**. You can run this report for any defined currency. When you select a currency other than the ledger currency, item costs are converted to the selected currency. Your ledger currency is the default.

8. Exchange Rate. The application displays the most recent End of period rate, but you can choose another period. The rate type used, either period average or the period end, is determined by how the *CST:Exchange Rate Type* profile option is set..

#### **Related Topics**

Standard Request Submission, Oracle Applications User's Guide.

## **Elemental Inventory Value Report - by Subinventory**

This report displays the current onhand elemental value by subinventory for a given organization. The report also displays onhand value as of a specified date. Elemental values are the material, material overhead, resource, overhead, and outside processing cost elements of inventory items. This report prints the extended value of each cost element for the range of items that you choose.

#### **Report submission:**

Use the Request Cost and Period Close Reports form and enter **Elemental Inventory Value Report - by Subinventory** in the Name field to submit the report.

In the Request value reports window, select the Elemental Inventory Value Report Name.

- **1**. Enter a **Title** for the report.
- 2. Enter an **As of Date**. If a date is specified, then the report will display value as of the specified date. If a date is not specified, then the report will display current value.
- 3. Select a **Cost Type**. If you choose a different cost type, then the application values the items at this cost type. If the cost type is not available, then the application values the items at the default cost type. For example, if you choose Quarter1 as the cost type and Quarter1 has Frozen as the default cost type, then the application values the item at the Quarter1 cost. If Quarter1 is not available, then it values the items at the Frozen cost type. An asterisk (\*) next to the total indicates the unit cost is from the default cost type.
- 4. Choose one of the following **Sort** options:
  - Item Sort by inventory item
  - Category, Item Sort by category and then by item
  - Subinventory, Item Sort by subinventory and then by item

- 5. Choose one of the following **Report** options:
  - Detail Include detail information. If you choose the Subinventory, Item sort option, then the report prints the elemental cost for all items in each subinventory. If you choose either the Item or Category, Item sort option, then the report prints the elemental cost for each subinventory the item has an on-hand balance.
  - Summary Include only summary information. If you choose the Subinventory, Item sort option, then the report prints the elemental cost distribution for each subinventory. If you choose either the Item or Category, Item sort option, then the report prints the elemental cost distribution for each item.
- **6. Item From/To**. Select a beginning and an ending item to restrict the report to a range of items.
- **7.** Select a **Category Set**. The application reports the value of all items associated with this category set. The category set defined for your costing functional area is the default.
- **8. Category From/To**. Select a beginning and an ending category to restrict the report to a range of categories.

**Important:** The query is a range by the entire category value rather than individual segments. If the category has multiple segments, then you cannot query with the beginning or intermediate segments blank if a later segment is specified. Segment by segment comparison in which each segment is checked individually to match the From and To values is not supported. Only concatenated string comparisons are supported. This means that the search compares the entire concatenated value of all the segments against the entire Category From string and the entire Category To string.

For example, if you leave the first segment blank and specify the second segment as Trackable, then this is equivalent to requesting the report to give you all items whose three concatenated segments together fall alphabetically between .Trackable. and .Trackable. This query will not return any values because all of your categories contain something in the first segment, and therefore their concatenated strings will contain some other characters prior to the first period delimiter.

- **9. Subinventory From/To**. Select a beginning and an ending subinventory to restrict the report to a range of subinventories.
- 10. Select a Currency. You can run this report for any defined currency. When you

enter a currency other than the ledger currency, item costs are converted to the selected currency using the End of period rate you choose in the Exchange Rate field. Your ledger currency is the default.

- **11**. Select an **Exchange Rate**. If you choose a currency other than your ledger currency, then the application displays the most recent End of period rate as the default. However, you can choose any prior End of period rate.
- **12.** Negative Quantities Only. Select Yes or No to indicate whether to report only items with negative quantities.
- **13. Display Zero Costs Only**. Select Yes or No to indicate whether to report only items with zero costs in the chosen cost type.
- **14. Include Expense Items**. Select Yes or No to indicate whether to include expense items on the report.
- **15. Include Zero Quantities**. Select Yes or No to indicate whether to report items with zero on-hand quantities.
- **16.** Include **Unvalued Transactions**. Select Yes or No to indicate whether to report unvalued transactions. These are transactions that have no accounting entries because they have not been valued by the Material Cost Transaction Processor.

**Important:** If you set this option to Yes and you have unvalued transactions, the balance reported will not tie to your general ledger balances.

**17. Include Intransit**. Select Yes or No to indicate whether to display valuation of onhand, or onhand plus intransit.

#### Related Topics

Standard Request Submission, *Oracle Applications User's Guide* and Entering Period Rates, *Oracle General Ledger User's Guide*.

## Elemental Inventory Value Report - by Cost Group

This report displays the current onhand value by cost group for a given PJM/WMS organization. The report also displays onhand value as of a user-specified date.

#### **Report submission:**

Use the Request Cost and Period Close Reports form and enter **Elemental Inventory Value Report - by Cost Group** in the Name field to submit the report.

In the Request value reports window, select the Elemental Inventory Value Report - by Cost Group name.

- **1**. Enter a **Title** for the report.
- 2. Enter an **As of Date**. If a date is specified, then the report will display value as of the specified date. If a date is not specified, then the report will display current value.
- 3. Choose one of the following **Sort** options:
  - Item Sort by inventory item
  - Category, Item Sort by category and then by item
  - Subinventory, Item Sort by subinventory and then by item
- 4. Select a **Cost Type**. If you choose a different cost type, then the application values the items at this cost type. If the cost type is not available, then the application values the items at the default cost type. For example, if you choose Quarter1 as the cost type and Quarter1 has Frozen as the default cost type, then the application values the item at the Quarter1 cost. If Quarter1 is not available, then it values the items at the Frozen cost type. An asterisk (\*) next to the total indicates the unit cost is from the default cost type.
- 5. Choose one of the following **Report** options:
  - Detail Include detail information. If you choose the Subinventory, Item sort option, then the report prints the elemental cost for all items in each subinventory. If you choose either the Item or Category, Item sort option, then the report prints the elemental cost for each subinventory the item has an on-hand balance.
  - Summary Include only summary information. If you choose the Subinventory, Item sort option, then the report prints the elemental cost distribution for each subinventory. If you choose either the Item or Category, Item sort option, then the report prints the elemental cost distribution for each item.
- 6. Select a **Currency**. You can run this report for any defined currency. When you enter a currency other than the ledger currency, item costs are converted to the selected currency using the End of period rate you choose in the Exchange Rate field. Your ledger currency is the default.
- **7.** Select an **Exchange Rate**. If you choose a currency other than your ledger currency, then the application displays the most recent End of period rate as the default.

However, you can choose any prior End of period rate.

- 8. Select a **Category Set**. The application reports the value of all items associated with this category set. The category set defined for your costing functional area is the default.
- **9. Categories From/To**. Select a beginning and an ending category to restrict the report to a range of categories.

**Important:** The query is a range by the entire category value rather than individual segments. If the category has multiple segments, then you cannot query with the beginning or intermediate segments blank if a later segment is specified. Segment by segment comparison in which each segment is checked individually to match the From and To values is not supported. Only concatenated string comparisons are supported. This means that the search compares the entire concatenated value of all the segments against the entire Category From string and the entire Category To string.

For example, if you leave the first segment blank and specify the second segment as Trackable, then this is equivalent to requesting the report to give you all items whose three concatenated segments together fall alphabetically between .Trackable. and .Trackable. This query will not return any values because all of your categories contain something in the first segment, and therefore their concatenated strings will contain some other characters prior to the first period delimiter.

- **10.** Item From/To. Select a beginning and an ending item to restrict the report to a range of items.
- **11. Cost Group From/To**. Select a beginning and ending cost group to restrict the report to a range of cost groups.
- **12. Display Negative Quantities Only**. Select Yes or No to indicate whether to report only items with negative quantities.
- **13. Display Zero Costs Only**. Select Yes or No to indicate whether to report only items with zero costs in the chosen cost type.
- **14. Include Expense Items**. Select Yes or No to indicate whether to include expense items on the report.
- **15. Include Expense Subinventories**. Select Yes or No to indicate whether to include expense subinventories on the report.

- **16. Include Zero Quantities**. Select Yes or No to indicate whether to report items with zero on-hand quantities.
- **17.** Include **Unvalued Transactions**. Select Yes or No to indicate whether to report unvalued transactions. These are transactions that have no accounting entries because they have not been valued by the Material Cost Transaction Processor.

**Important:** If you set this option to Yes and you have unvalued transactions, the balance reported will not tie to your general ledger balances.

**18. Include Intransit**. Select Yes or No to indicate whether to display valuation of onhand, or onhand plus intransit.

#### **Related Topics**

Standard Request Submission, Oracle Applications User's Guide and Entering Period Rates, Oracle General Ledger User's Guide.

## Intransit Standard Cost Adjustment Report

This report lists preliminary standard cost adjustments to inventory, or final (historical) adjustments made to the standards by the cost update process.

#### **Report submission:**

You can submit this report in three ways:

- Before the cost update, to simulate the cost update intransit valuation adjustments. See: Reporting Pending Adjustments, page 5-11.
- As part of the standard cost update process, to print the final intransit valuation adjustments. See: Updating Pending Costs to Frozen Standard Costs, page 5-13.
- For historical reporting for a prior cost update. See: Reporting Cost Update Adjustments, page 5-18.

#### **Related Topics**

Standard Request Submission, Oracle Applications User's Guide

## **Intransit Value Report**

Use the Intransit Value Report to report the value and quantity of items in intransit

inventory. These are items that are being transferred between organizations using the intransit transfer method. They have been issued by the sending organization but not yet received by the receiving organization. For the current organization, this report includes transfers out where the Free On Board (FOB) point is receipt, and transfers in, where the FOB point is shipment. The FOB point determines who owns the items. If there is a possibility that an average costing organization owns the intransit inventory, this report shows the Owning Cost Group (OCG), regardless of how the *Only Display Inventory You Own* parameter is set. The following table illustrates what is or is not displayed, based upon the current organization, the owning organization, and the setting of the *Only Display Inventory You Own* (*ODIYO*) parameter.

The report also displays intransit value as of a specified date, and reflects values reversed through IR/ISO related return or cancel transactions.

| Current<br>Org | Owning<br>Org. | ODIYO<br>Parm. | OCG<br>Displayed? | OCG<br>Column<br>value | Unit cost<br>column<br>displayed? | Intransit,<br>Transfer<br>Charges,<br>Freight<br>Charge<br>displayed? |
|----------------|----------------|----------------|-------------------|------------------------|-----------------------------------|-----------------------------------------------------------------------|
| Standard       | Standard       | Yes            | No                | NULL                   | Yes                               | No                                                                    |
| Standard       | Standard       | No             | Yes               | NULL                   | No                                | Yes                                                                   |
| Average        | Average        | No             | Yes               | OCG                    | No                                | Yes                                                                   |
| Average        | Average        | Yes            | Yes               | OCG                    | No                                | Yes                                                                   |
| Average        | Average        | No             | Yes               | OCG                    | No                                | Yes                                                                   |
| Average        | Standard       | No             | Yes               | NULL                   | No                                | Yes                                                                   |

Note that the common cost group is displayed for those average costing transactions that involve non-project manufacturing organizations or where the owning cost group is unknown. In standard costing organizations, where cost groups are not applicable, the cost group is null.

#### **Report submission:**

In the Submit Requests window, select the report name.

Use the Request Cost and Period Close Reports form and enter **Intransit Value Report** in the Name field to submit the report.

#### To enter report parameters:

- **1**. Enter a **Title** for the report.
- 2. Enter an **As of Date**. If a date is specified, then the report will display value as of the specified date. If a date is not specified, then the report will display current value.
- 3. Choose one of the following **Sort Options**:
  - Item Sort by inventory item. This is the default.
  - Category, Item Sort by category and then by item
  - Freight Carrier Sort by freight carrier and then by item
  - Transfer Organization Sort by transfer organization and then by item
  - Shipment Number Sort by shipment number and then by item
- **4.** Select a **Cost Type**. The default cost type is *Frozen* for standard costing organizations. The cost type field is disabled for average costing organizations.

If you choose a different cost type, then the application values the items at this cost type. For example, if you choose Quarter1 as the cost type and Quarter1 has Frozen as the default cost type, then the application values the item at the Quarter1 cost. An asterisk (\*) next to the total indicates the unit cost is from the default cost type.

- 5. Choose one of the following **Report Options**:
  - Detail Print the details of each intransit shipment and a summary by item for all shipments within the sort option you choose in the Sort Option field. This is the default.
  - Summary Print only item information
- **6.** Select a **Currency**. You can run this report for any defined currency. When you enter a currency other than the ledger currency, item costs are converted to the selected currency using the End of period rate you choose in the Exchange Rate field. Your ledger currency is the default.
- 7. Choose an Exchange Rate. If you choose a currency other than your ledger currency, Cost Management displays the most recent End of period rate as the default. However, you can choose any prior End of period rate.
- 8. Select a **Category Set**. Cost Management reports the value of intransit inventory for items associated with this category set. The category set defined for the costing functional area is the default.

- **9. Category From/To**. Select a beginning and an ending category to restrict the report to a range of categories.
- **10. Item From/To**. Select a beginning and an ending item to restrict the report to a range of items.
- **11. Include Pending Receipts**. Select Yes or No to indicate whether to include pending receipts in the report. These are transfers to the current organization where the FOB Point is Shipment.
- **12. Include Shipments**. Select Yes or No to indicate whether to include shipments in the report. These are transfers from the current organization where the FOB Point is Receipt.
- **13. Only Display Inventory You Own**. Select Yes or No to indicate whether to display only the items you own. If you set this option to No, the system prints all items from or to the current organization regardless of ownership.

**Important:** If you set this option to No, then the report balance will not tie to your intransit inventory general ledger balance.

- **14. Quantities By Revision**. Select Yes or No to indicate whether to display item quantities by the revision of the item on the report. If you choose Yes and you maintain inventory balances by revision, the system prints a separate row and quantity for each revision with an on-hand balance.
- **15. Include Expense Items**. Choose Yes or No to indicate whether to include expense items on the report.
- **16. Display Zero Costs Only**. Select Yes or No to indicate whether to report only items with zero costs in the chosen cost type.

#### **Related Topics**

Standard Request Submission, Oracle Applications User's Guide,

Defining Inter-Organization Shipping Networks, Oracle Inventory User's Guide,

Overview of Standard Costing, page 5-1,

Overview of Average Costing, page 6-1, and

Entering Period Rates, Oracle General Ledger User's Guide.

## **Inventory Master Book Report**

Use the Inventory Master Book Report if you are in a country with a fiscal inventory

reporting requirement. You can report inventory transactions on a periodic basis to support internal and external auditing. You can run this report for a single inventory organization or for all inventory organizations assigned to the ledger that is selected, and belonging to the primary legal entity. This report displays opening inventory of all items along with transactions and closing inventory balances of all inventory items.

Internal and external auditors can use the Inventory Master Book Report to verify the movements of all inventory transactions between inventory organizations (manufacturing facilities, warehouses, distribution centers, etc.) and sub inventories within the same legal entity including opening and closing balances of all items.

#### **Report submission:**

In the Submit Requests window, select the report name.

- **1**. Select the **Legal Entity**.
- 2. Enter a Ledger. The Ledger must belong to the Legal Entity.
- **3.** Select **All or Single Inventory Organization**. If the selected value is All, then the report displays for all inventory organizations and the Inventory organization parameter is not available. If the selected value is Single, then the report displays the specified inventory organization in the Inventory Organization parameter.
- 4. Enter the Inventory Organization.
- 5. Subinventory From/To. Select a beginning and an ending subinventory to restrict the report to a range of subinventories. The report prints the inventory organization name, the location name, the location type, and the location address.
- 6. Dates From/To. Enter the beginning and ending dates to restrict the report to a date range of inventory transactions.
- 7. Category Set From/To. Select a beginning and an ending category set value. You can run the report for a single category set or a range of category sets. The value of all items associated with this category set are reported.
- **8. Category From/To**. Select the beginning and ending categories to restrict the report to a range of categories.
- **9. Items From/To**. Select a beginning and an ending item to restrict the report to a range of assembly items. The report prints the item code, the item description, and item unit of measure.
- **10. ABC Assignment Group**. Select the group to restrict the report to a specific ABC Assignment group.

- **11. ABC Class**. If you selected an ABC Assignment group, then you can further restrict the report to a specific ABC Class by selecting the class. The ABC Classes must belong to an ABC Assignment Group.
- 12. Select one of the following Level of Detail options.

The Inventory Master Book report orders the items transaction movements by item code, transaction date, transaction creation date, and transaction\_id.

- Detail mode by transaction date, transaction creation date, transaction\_id.
- Intermediate mode by transaction action and transaction\_type.
- Summary mode by receipt quantity total and by issue quantity total.
- **13. Display Cost**. Include or exclude transaction values. If you select Yes, then the report displays opening and closing unit costs of items for the date range given, and also displays transaction values.
- **14.** Select a **Break By** value. The default value is By Item. The report lets you choose the following break by conditions:
  - By item
  - By Item, then by Inventory Organization
  - By Item, then by Inventory Organization, then by Subinventory Organization
  - By Inventory Organization, then by Item
  - By Inventory Organization, then by Subinventory Organization, then by Item
- **15.** Enter **Page Numbering** value. You must print the page number using the following format:
  - <year>/<page number> or <page number>/<year> for reports printed monthly but numbered yearly
  - <year>/<page number> of <total of pages> or <page number> of <total of pages>/<year> for reports yearly printed and yearly numbered.

You can print the Inventory Master Book report monthly, but it must be numbered yearly. Therefore it must be numbered <year>/<page number> and the first page number in any given report submission must be handled as a report parameter.

16. Enter the Fiscal Year to print on the report.

#### Restrictions

Inventory Master Book Report follows the following constraints for the report parameters:

- All Inventory Organizations must belong to the Ledger
- The Subinventory must belong to the Inventory Organization
- The Category Sets must belong to Inventory Organization and Subinventory
- The Categories must belong to Inventory Organization, Subinventory and Category
  Sets
- The Items must belong to Inventory Organization, Subinventory, Category Sets and Categories
- The ABC Classes must belong to ABC Assignment Group

## **Inventory Standard Cost Adjustment Report**

Use the Inventory Standard Cost Adjustment Report to review either preliminary standard cost adjustments to inventory, or to show the final adjustments made to the standards by the cost update process.

#### **Report submission:**

You can submit this report in three ways:

- Before the cost update, to simulate the cost update inventory valuation adjustments. See: Reporting Pending Adjustments, page 5-11.
- As part of the standard cost update process, to print the final inventory valuation adjustments. See: Updating Pending Costs to Frozen Standard Costs, page 5-13.
- For historical reporting for a prior cost update. See: Reporting Cost Update Adjustments, page 5-18.

#### **Related Topics**

Standard Request Submission, Oracle Applications User's Guide

## **Inventory Subledger Report**

Use the Inventory Subledger Report to show quantity, valuation, and detailed item information for the subinventories you specify.

#### **Report submission:**

In the Submit Requests window, select the report name.

#### To enter report parameters:

- **1. Item From/To**. Select a beginning and an ending item to restrict the report to a range of items.
- 2. Select a **Category Set**. The application reports the value of all items associated with this category set. The category set you defined for the costing functional area is the default.
- **3.** Category From/To. Select a beginning and an ending category to restrict the report to a range of categories.
- **4. Subinventory From/To**. Select a beginning and an ending subinventory to restrict the report to a range of subinventories.
- **5.** Select a **Currency**. You can run this report for any defined currency. When you enter a currency other than the ledger currency, item costs are converted to the selected currency using the End of period rate you choose in the Exchange Rate field. Your ledger currency is the default.
- **6.** Choose an **Exchange Rate**. If you choose a currency other than your ledger currency, then the application displays the most recent End of period rate as the default. However, you can choose any prior end of period rate.
- **7. Quantities by Revision**. Select Yes or No to indicate whether to display item quantities by the revision of the item on the report.
- 8. Negative Quantities Only. Select Yes or No to indicate whether to report only items with negative quantities.
- **9. Include Expense Items**. Select Yes or No to indicate whether to include expense items on the report.
- **10. Include Zero Quantities**. Select Yes or No to indicate whether to report items with zero quantities.

#### **Related Topics**

Standard Request Submission, Oracle Applications User's Guide. Entering Period Rates, Oracle General Ledger User's Guide.

## **Inventory Value Report - by Subinventory**

Use the Inventory Value Report - by Subinventory to display quantity, valuation, and detailed item information for the subinventories you specify.

The report also displays on-hand, intransit, and receiving value as of a specified date, and also reflects values reversed through IR/ISO related return or cancel transactions.

#### **Report submission:**

In the Submit Requests window, select the report name.

Use the Request Cost and Period Close Reports window and enter **Inventory Value Report - by Subinventory** in the Name field to submit the report.

- 1. Enter a report **Title**.
- 2. Enter an **As of Date**. If a date is specified, then the report will display value as of the specified date. If a date is not specified, then the report will display current value.
- 3. Select a **Cost Type**. If you choose a cost type other than Frozen or Average (depending on your costing method), the system values the items at this cost type. If that cost type is not available, the system values the items at the default cost type. For example, if you choose Quarter1 as the cost type and Quarter1 has Frozen as the default cost type, the system values the item at the Quarter1 cost. If Quarter1 is not available, it values the items at the Frozen cost type. An asterisk (\*) next to the total indicates the unit cost is from the default cost type.
- 4. Choose one of the following **Sort Options**:
  - Item Sort by inventory item
  - Category, Item Sort by category and then by item
  - Subinventory, Item Sort by subinventory and then by item
- 5. Choose one of the following **Report Options**:
  - Detail Include detail. If you choose the Subinventory, Item sort option, then the report prints all items in each subinventory. If you choose either the Item or Category, Item sort option, then the report prints the subinventory where the item has an on-hand balance.
  - Summary Include only summary information. If you choose the Subinventory, Item sort option, then the report prints the elemental cost distribution for each

subinventory. If you choose either the Item or Category, Item sort option, then the report prints one line for each item showing the quantity and extended value.

- 6. Item From/To. Select a beginning and an ending item to restrict the report to a range of items.
- **7.** Select a **Category Set**. The system reports the value of all items associated with this category set. The category set you defined for the costing functional area is the default.
- 8. Category From/To. Select a beginning and an ending category to restrict the report to a range of categories.

**Important:** The query is a range by the entire category value rather than individual segments. If the category has multiple segments, then you cannot query with the beginning or intermediate segments blank if a later segment is specified. Segment by segment comparison in which each segment is checked individually to match the From and To values is not supported. Only concatenated string comparisons are supported. This means that the search compares the entire concatenated value of all the segments against the entire Category From string and the entire Category To string.

For example, if you leave the first segment blank and specify the second segment as Trackable, then this is equivalent to requesting the report to give you all items whose three concatenated segments together fall alphabetically between .Trackable. and .Trackable. This query will not return any values because all of your categories contain something in the first segment, and therefore their concatenated strings will contain some other characters prior to the first period delimiter.

- **9. Subinventory From/To**. Select a beginning and an ending subinventory to restrict the report to a range of subinventories.
- **10.** Select a **Currency**. You can run this report for any defined currency. When you enter a currency other than the ledger currency, item costs are converted to the selected currency using the End of period rate you choose in the Exchange Rate field. Your ledger currency is the default.
- **11.** Choose an **Exchange Rate**. If you choose a currency other than your ledger currency, then the application displays the most recent End of period rate as the default. However, you can choose any prior End of period rate.
- 12. Quantities by Revision. Select Yes or No to indicate whether to display item

quantities by the revision of the item on the report.

- **13.** Negative Quantities Only. Select Yes or No to indicate whether to report only items with negative quantities.
- 14. Display Zero Costs Only. Select Yes or No to indicate whether to report only items with zero costs.
- **15. Include Expense Items**. Select Yes or No to indicate whether to include expense items on the report.
- **16. Include Zero Quantities**. Select Yes or No to indicate whether to report items with zero quantities.
- **17. Include Unvalued Transactions**. Select Yes or No to indicate whether to report unvalued transactions. These are transactions that have no accounting entries because they have not been valued by the Material Cost Transaction Processor.

**Important:** If you set this option to Yes and you have unvalued transactions, the balance reported will not tie to your general ledger balances.

#### **Related Topics**

Standard Request Submission, *Oracle Applications User's Guide* and Entering Period Rates, *Oracle General Ledger User's Guide*.

## Inventory Value Report - by Cost Group

Use this report to display on-hand value by cost group for a given PJM/WMS organization.

The report also displays on-hand, intransit, and receiving value as of a specified date, and also reflects values reversed through IR/ISO related return or cancel transactions.

- **1**. Enter a report **Title**.
- 2. Enter an **As of Date**. If a date is specified, then the report will display value as of the specified date. If a date is not specified, then the report will display current value.
- **3.** Select a **Cost Type**. If you choose a cost type other than Frozen or Average (depending on your costing method), the system values the items at this cost type.

If that cost type is not available, the system values the items at the default cost type. For example, if you choose Quarter1 as the cost type and Quarter1 has Frozen as the default cost type, the system values the item at the Quarter1 cost. If Quarter1 is not available, it values the items at the Frozen cost type. An asterisk (\*) next to the total indicates the unit cost is from the default cost type.

- 4. Choose one of the following **Sort Options**:
  - Item Sort by inventory item
  - Category, Item Sort by category and then by item
  - Subinventory, Item Sort by subinventory and then by item
- **5**. Choose one of the following **Report Options**:
  - Detail Include detail. If you choose the Subinventory, Item sort option, then the report prints all items in each subinventory. If you choose either the Item or Category, Item sort option, then the report prints the subinventory where the item has an on-hand balance.
  - Summary Include only summary information. If you choose the Subinventory, Item sort option, then the report prints the elemental cost distribution for each subinventory. If you choose either the Item or Category, Item sort option, then the report prints one line for each item showing the quantity and extended value.
- 6. Select a **Cost Type**.
- 7. Select a **Currency**. You can run this report for any defined currency. When you enter a currency other than the ledger currency, item costs are converted to the selected currency using the End of period rate you choose in the Exchange Rate field. Your ledger currency is the default.
- 8. Choose an Exchange Rate. If you choose a currency other than your ledger currency, then the application displays the most recent End of period rate as the default. However, you can choose any prior End of period rate.
- **9.** Select a **Category Set**. The system reports the value of all items associated with this category set. The category set you defined for the costing functional area is the default.
- **10.** Enter a **Category To/From**. Select a beginning and an ending category to restrict the report to a range of categories.

**Important:** The query is a range by the entire category value rather

than individual segments. If the category has multiple segments, then you cannot query with the beginning or intermediate segments blank if a later segment is specified. Segment by segment comparison in which each segment is checked individually to match the From and To values is not supported. Only concatenated string comparisons are supported. This means that the search compares the entire concatenated value of all the segments against the entire Category From string and the entire Category To string.

For example, if you leave the first segment blank and specify the second segment as Trackable, then this is equivalent to requesting the report to give you all items whose three concatenated segments together fall alphabetically between .Trackable. and .Trackable. This query will not return any values because all of your categories contain something in the first segment, and therefore their concatenated strings will contain some other characters prior to the first period delimiter.

- **11. Items From/To**. Select a beginning and an ending item to restrict the report to a range of items.
- **12.** Category From/To. Select a beginning and an ending category to restrict the report to a range of categories.
- **13.** Cost Group From/To. Select a beginning and ending cost group to restrict the report to a range of cost groups.
- **14. Quantities by Revision**. Select Yes or No to indicate whether to display item quantities by the revision of the item on the report.
- **15.** Negative Quantities Only. Select Yes or No to indicate whether to report only items with negative quantities.
- **16. Include Expense Items**. Select Yes or No to indicate whether to include expense items on the report.
- **17.** Include **Expense Subinventories**. Select Yes or No to indicate whether to include expense subinventories on the report.
- **18. Include Zero Quantities**. Select Yes or No to indicate whether to report items with zero quantities.
- **19. Display Zero Cost Only**. Select Yes or No to indicate whether to report items with zero cost.
- 20. Include Unvalued Transactions. Select Yes or No to indicate whether to report
unvalued transactions. These are transactions that have no accounting entries because they have not been valued by the Material Cost Transaction Processor.

**Important:** If you set this option to Yes and you have unvalued transactions, the balance reported will not tie to your general ledger balances.

## **Invoice Transfer to Inventory Report**

Use the Invoice Transfer to Inventory Report to provide detailed invoice information to support the cost update interface transactions created by the Invoice Transfer processor. The report displays the invoice price variance amounts of all the invoice distribution lines for each PO distribution.

#### **Report submission:**

In the Submit Requests window, select the report name.

#### To enter report parameters:

- 1. Select one of the following **Report Options**:
  - Batch Number (optional) Enter the batch number
  - Item (optional) Select specific items, all items

## **Related Topics**

Transferring Invoice Variance, page 6-21

## **Item Cost Reports**

Use the Item Cost Reports to analyze item costs for any cost type.

**Note:** You can add more cost reports. Please see the *Oracle Bills of Materials Technical Reference Manual* for additional information.

## **Report submission:**

In the Submit Requests window, select the report name.

Use the Item Cost Information Reports form and enter **Item Cost Reports** in the Name field to submit the reports.

## To enter report parameters:

- 1. Choose one of the following **Report Sort** options:
  - Category Sort by category and then by item within the category
  - Item Sort by item
- 2. Select a Cost Type.
- **3. Item From/To**. Select a beginning and an ending item to restrict the report to a range of items.
- 4. Select a **Category Set**. Item costs associated with this category set are reported. The category set defined for the costing functional area is the default.
- **5.** Category From/To. Select a beginning and an ending category to restrict the report to a range of categories.
- 6. Choose one of the following **Report Name** options:
  - Activity Summary Report item costs by activity and department
  - Activity by Flexfield Segment Value Report item costs by the descriptive flexfield segment you enter
  - Activity by Operation Report item costs by activity and operation sequence number
  - Element Report item costs by cost element and cost level
  - Element by Activity Report item costs by cost element and activity
  - Element by Department Report item costs by cost element and department
  - Element by Operation Report item costs by cost element and operation sequence number
  - Element by Subelement Report item costs by cost element and subelement
  - Operation Summary by Level Report item costs by operation sequence number and cost level
  - Operation by Activity Report item costs by operation sequence number and activity
  - Operation by Subelement Report item costs by operation sequence number and subelement

- Subelement Report item costs by subelement
- Subelement by Activity Report item costs by subelement and activity
- Subelement by Department Report item costs by subelement and department
- Subelement by Flexfield Segment Value Report item costs by the descriptive flexfield segment you enter
- Subelement by Operation Report item costs by subelement and operation sequence number
- Flexfield Option. Enter the descriptive flexfield segment to report item costs. You
  can only enter a value in this field if you selected either the Activity by Flexfield
  Segment Valueor Subelement by Flexfield Segment Valuereport.
- 8. Choose one of the following **Report Template** options:
  - Cost summary Report item costs summarized as a single level
  - Cost summary by level Report item costs summarized by this and previous level. This level is the cost or value added at the current level of an assembly. Previous level is the material, material overhead, outside processing, resource and overhead costs of the components used in the manufacture of an assembly.

Standard Request Submission, Oracle Applications User's Guide.

## Layer Inventory Value Report

Use the Layer Inventory Value Report - FIFO/LIFO Costing to show the quantity, unit cost and value of your on-hand inventory. If you run this report using either the FIFO or LIFO cost type, depending on the costing method, the subinventories (stock) and intransit items are valued at FIFO or LIFO costs. You can run this report for an item/item range, item category or cost group.

The report also reflects values reversed through IR/ISO related return or cancel transactions.

## **Report submission:**

In the Submit Requests window, select the report name.

#### To enter report parameters:

1. Select a Cost Group option: All cost groups or specific cost group.

- 2. Choose one of the following **Report** options:
  - Summary Include only summary information
  - Detail Include detail, showing the layer on-hand quantity, item cost by cost element and extended value for the selected items
- 3. Choose one of the following **Sort** options:
  - Item Sort by inventory item. The system displays this option as the default.
  - Category, Item Sort by category, and then by item within category
- 4. Item From/To. Select a beginning and an ending item to restrict the report to a range of items.
- **5.** Select a **Category Set**. The value of all inventory types, subinventories, intransit inventory and receiving inspection is reported for items associated with this category set. The default is the category set you defined for your costing functional area.
- **6. Category From/To**. Select a beginning and an ending category to restrict the report to a range of categories.
- 7. Select a **Currency**. You can run this report for any defined currency. When you select a currency other than the ledger currency, item costs are converted to the selected currency using the End of period rate you choose in the Exchange Rate field.
- 8. Select an Exchange Rate. If you choose a currency other than the ledger currency, the system displays the most recent End of period rate as the default. However, you can choose any prior End of period rate.
- 9. Include Zero Cost Layers. Select Yes or No to indicate whether to print zero cost items only in the report. Select No to find valuation issues.
- 10. Include Expense Subinventories. Select Yes or No to indicate whether to include expense subinventories in the report. When you select Yes, this option includes quantities for asset items in expense subinventories. To include all items in expense subinventories, select Yes for both the Include Expense Items and the Include Expense Subinventories parameters.

Standard Request Submission, Oracle Applications User's Guide.

## Margin Analysis Report with Order Management

Use the Margin Analysis Report with Order Management to report sales revenue, cost of goods sold, and gross margin information for each item shipped and invoiced within the specified date range. This reports earned revenue versus recognized COGS, and you can print both summary and detail information. The detail report provides the information by customer, order, and line number.

The Margin Analysis Report displays sales revenue, cost of goods sold, and gross margin information for all inventory organizations within an operating unit.

You can combine the Customer Name, Sales Representative, Sales Channel, and Industry parameters to restrict the report to a single customer, sales representative, sales channel, and industry.

## **Prerequisites:**

#### Margin Analysis Report with Order Management

The Margin Analysis Report with Order Management requires Oracle Order Management, Oracle Inventory, and Oracle Receivables. If you are missing one of these applications, then the report does not run.

Run this report from tables populated by submission of the Margin Analysis Load Run program. The first time that this program runs under Order Management, it populates empty tables. Subsequent submission of the program appends data to the tables, but the tables are never purged. A continuous build is created. See: Submitting a Margin Analysis Load Run, page 15-39.

Since the continuous build is based on valuation cost types (standard or average), the cost type is selected when you submit the report.

With the Application Technology Multi-Organization Access Control (MOAC), the SRS window for this report includes an Operating Unit List of Values that lists the Operating Units attached to the Responsibility's Security Profile.

#### **Report submission:**

In the Submit Requests window, select the report name.

## To enter report parameters:

- **1.** Select an **Operating Unit** (for the continuous build.) This parameter is only available for the Margin Analysis Report for Order Management.
- 2. Choose one of the following **Report** options:
  - Summary Include only summary information
  - Detail Include customer detail, such as sold to customer, order type, order

number, line type, RMA/invoice number, and line number.

- 3. Select one of the following **Sort** options:
  - Item Sort by item (default). Line type, RMA/invoice number, and line number are included when using a detail report option.
  - Category, Item Sort by category and then by item within the category. The displayed categories are from the master organization for the organization submitting the report. Line type, RMA/invoice number, and line number are included when using a detail report option.
  - Order, Item Sort the report by order and then by item within the order. This sort option is only available with the Summary report option.
- 4. Select the sales **Order Number**.
- **5. Item From/To**. Select a beginning and an ending item to restrict the report to a range of items.
- **6.** Select a **Category Set**. Cost Management reports items associated with this category set. The category set defined for the costing functional area is the default. The displayed category sets are from the item master organization of the organization submitting the report.
- **7. Category From/To**. Select a beginning and an ending category to restrict the report to a range of categories.
- 8. Margin Percentage From/To. To restrict the report to a range of margin percentages, select a beginning margin and an ending margin. You can enter a negative value.
- **9.** Select a **Cost Type** (for the Continuous Build.). This parameter is only available for the Margin Analysis for Order Management Report.
- **10.** Select a **Currency**. You can run this report for any defined currency. When you enter a currency other than the ledger currency, the reported revenue and costs are converted to the selected currency using the End of period rate or Average period rateyou choose in the Exchange Rate field. Your ledger currency is the default.
- **11**. Select an **Exchange Rate**. If you choose a currency other than the ledger currency, then the most recent End of period rate or Average period rateis the default, depending on how the CST:Exchange Rate Type profile option is set. However, you can choose any prior rate from the list.
- 12. Select the Customer Types to report.

- 13. Select the Customer Names to report.
- 14. Select the Sales Representative to report.
- 15. Select the Sales Channel to report.
- 16. Select the Industry to report.
- 17. Select the Sales Territory to report.

Standard Request Submission, Oracle Applications User's Guide,

Entering Period Rates, Oracle General Ledger User's Guide

## Submitting a Margin Analysis Load Run

You must run the Margin Analysis Load Run program to create the build from which the Margin Analysis Report with Order Management is derived.

When you upgraded to Release 11*i* with Order Management, all Order Entry data was migrated to Order Management tables, allowing you to create a new margin build.

You create this new margin build the first time that you run the Margin Analysis Load Run program.

Subsequently, you rerun the Margin Analysis Load Run program to increment or refresh the build.

**Note:** When Oracle Order Management is installed, the Margin Analysis Load Run (or Build) tables are continuous and ongoing. The build cannot be purged.

#### To submit a margin analysis load run:

- 1. Navigate to the Requests window.
- 2. Select Margin Analysis Load Run.
- 3. Select the following parameters:
  - From Date (Null or a user-defined date)
    - Null (default) from last load when the load option is increment
    - Null from the first sales order when the load option is refresh

- To Date user-defined (defaults to current date)
- Overlap Days intended to pick up transactions in interface tables (default 5 days)
- Load Option
  - Increment appends to the build since last load and refreshes data in Overlap Days
  - Refresh overwrites all data from the From Date minus the Overlaps Days to the To Date

With null as the From Date, Refresh will completely rebuild the table to the To Date (which could be a long process)

4. Select Okay.

## **Related Topics**

Margin Analysis Report with Order Management, page 15-37 and Standard Request Submission, *Oracle Applications User's Guide*.

## **Overhead Report**

Use the Overhead Report to report overhead information.

## **Report submission:**

In the Submit Requests window, select the report name.

## **Related Topics**

Standard Request Submission, Oracle Applications User's Guide.

Use the Request Cost and Period Close Reports form and enter **Overhead Report** in the Name field to submit the report.

## Period Close Reconciliation Report

This concurrent program and report is used to create summarized transaction records, the final step in closing your accounting period. It displays the differences between accounted value and inventory in the Discrepancy column. The inventory value is used as the baseline for calculation for the next period summarization values.

The Period Close Reconciliation report can be run at any time during the period. If it is

generated for an open period, you are creating a simulation, or snapshot of the period.

If the program is run for an accounting period that is not in Closed status, the report reads directly from a temporary table. The simulation status is indicated in the report title.

The report also reflects values reversed through IR/ISO related return or cancel transactions.

**Note:** The function 'get\_prd\_cls\_zeroval\_option' is provided in the hook CST\_Common\_hooks. This function is called from the period close reconciliation report with the parameters 'organization\_id' and 'acct\_period', and allows customers to configure behavior at the:

- 1. Organization level
- Organization and Period level
- 3. Instance level

Customers are required to enter logic to return values of '1' or '0' based on their business requirements.

A return value of '0' summarizes all items.

A return value of '1' removes items that have zero on-hand quantity in the period being summarized, and will not display on the report.

However, if these items have zero on-hand quantity, but through a possible discrepancy have non-zero accounting in the period, then this discrepancy will be highlighted. Each time the period end summarization is processed, the configuration of the hook at that time determines whether the report displays zero-quantity items or does not display zero-quantity items.

#### To submit the Period Reconciliation concurrent program and report:

- **1.** Navigate to the Period Close Reconciliation Report Request window to display the Parameters window.
- In the Sort Option field, select how the results are to be sorted on the report.
   Your choices are by Cost Group, Subinventory, or Item in any sort combination.
- 3. In the Period field, the current open accounting period displays.

You can enter previously summarized periods to review the data.

In the Run to Date field, enter the ending date for records to summarize.
 This value enables you to choose a date, for reconciliation purposes, where a

discrepancy occurred in an open period.

- **5.** In the Cost Group From and To fields, you have the option to specify a range of cost groups.
- **6.** In the Subinventory From and To fields. you have the option to specify a range of subinventory locations.
- 7. In the Item From and To fields. you have the option to specify a range of items.
- **8.** In the Currency and Exchange Rate fields, select the currency used for this Inventory Organization and the exchange rate defined.
- 9. Choose OK to display the Request window.
- 10. Choose Submit to submit this request.

## **Related Topics**

Standard Request Submission, Oracle Applications User's Guide.

Period Summarization Process, page 12-3

## Period Close Pending Transactions Report

The Period Close Pending Transactions Report provides details of transactions preventing period close.

## To submit the Period Close Pending Transactions Report:

- **1.** Navigate to the Period Close Pending Transaction Report Request window to display the Parameters window.
- 2. Select an Organization Name.
- 3. Enter an Accounting Period.
- 4. Select a **Resolution Type** to restrict the report to resolution required or resolution recommended. Valid values are All, Resolution Required, and Resolution Recommended.
- **5.** Select a **Transaction Type** to further restrict the report to particular transaction types.
- 6. Choose Submit to submit this request.

Standard Request Submission, Oracle Applications User's Guide.

Period Summarization Process, page 12-3

## **Receiving Value Report**

Use the Receiving Value Report to display item quantity, valuation, and detailed receipt information for the receiving inspection location. If you run the report using the Detail report option, then the report also displays details of the quantity in Receiving Inspection for each receiving shipment. Each line displays the quantity remaining in Receiving Inspection for the parent Receive transaction.

The report also displays receiving value as of a specified date.

## **Report submission:**

In the Submit Requests window, select the report name.

Use the Request Cost and Period Close Reports form and enter **Receiving Value Report** in the Name field to submit the report.

## To enter report parameters:

- **1.** Enter an **As of Date**. If a date is specified, then the report will display value as of the specified date. If a date is not specified, then the report will display current value.
- 2. Select the **Organization** to restrict the report to a specific organization.
- 3. Choose one of the following **Report** options:
  - Detail Include detail receipt information, such as receipt date, receipt number, shipment number, current location, deliver-to location, packing slip, document type, document number, and item revision.
  - Summary Include only summary information for the item, such as item description, quantity, average unit price, and total purchase value.
- 4. Choose one of the following **Sort** options:
  - Category Sort by category set and category
  - Item Sort by item
  - Location Sort by current receiving location and then by item

- Vendor Sort by vendor and then by item
- 5. Item From/To. Select a beginning and an ending item to restrict the report to a range of items.
- 6. Select a **Category Set**. The value of all items associated with this category set is reported. The category set defined for the costing functional area is the default.
- **7. Category From/To**. Select a beginning and an ending category to restrict the report to a range of categories.
- 8. Select a **Currency**. You can run this report for any defined currency. When you enter a currency other than your ledger currency, the item costs are converted to the selected currency using the End of period rate you choose in the Exchange Rate field.
- **9.** Choose an **Exchange Rate**. If you choose a currency other than your ledger currency, then the most recent End of period rate is the default. However, you can choose any prior End of period rate.
- **10. Quantities by Revision**. Select Yes or No to indicate whether to display item quantities by the revision of the item on the report. You can see revision quantities only when you choose Detail for the Report Option.
- **11. Include One-Time Items**. Select Yes or No to indicate whether to display one-time (description) items in the report.
- **12. Include Period End Accruals**. Select Yes or No to indicate whether to display period end accrual PO shipment receipts in the report. Otherwise, the report will show online accruals only.

Standard Request Submission, Oracle Applications User's Guide.

## Shipping Transaction Summary Report

Use the Shipping Transaction Summary Report to display the total quantity, cost, and value for all the shipment transactions created against sales orders in an organization. The report displays item name, description, category, total quantity, unit cost, and total value of items. The quantities and value for each item are consolidated by shipping cost. The report runs for the current organization and you can run the report for a category set and date range. The default category set is the category set you defined for your costing functional area.

## **Report submission:**

In the Submit Requests window, select the Shipping Transaction Summary Report.

#### To enter report parameters:

- 1. Select a **Sort Option** for this report. Sort Options include:
  - Item: By Item
  - *Category, Item*: By category, then by item within the category.
- 2. Enter the **Date From** / **To** to restrict the report to orders within the specific date range (optional).
- **3.** Select a **Category Set**. The application reports the value of all items associated with this category set. The category set defined for your costing functional area is the default.
- 4. Select a **Currency**. You can run this report for any defined currency. When you enter a currency other than the ledger currency, item costs are converted to the selected currency using the End of Period rate you choose in the Exchange Rate field. Your ledger currency is the default.
- 5. Select an Exchange Rate. If you choose a currency other than your ledger currency, then the application displays the most recent End of Period rate as the default. However, you can choose any prior End of Period rate.

## Transaction Value Historical Summary Report - Average/FIFO/LIFO Costing

Use the Transaction Historical Value Summary Report - Average/FIFO/LIFO Costing to report past item values. The report calculates historical balances based on a rollback date. The report rolls back all of the transactions for the item to the date that you specify and prints the value as of that date. In addition, you can specify the source type. The report sums the transactions for the item and reports the value by source type. The report aggregates transaction source types not selected for a specific column in the Other column of the report.

You can use the report totals to determine the gross change in monetary value of a cost group for a period of time. For example, if you have two periods open and you want to see the prior period's inventory balance, you can roll back all transactions to the beginning date of the period. In another example, you can generate the report and put the rollback date as of your last physical inventory. This would allow you to audit the source transaction values that have created the change from the last physical inventory to the current inventory value.

You can also use this report to measure the monetary value throughput for the inventory or a cost group from a date that you specify. For example, you can analyze the source type sales orders and inventory transfers for the value transacted for the last month. By contrast, you can run the quantity option for the same source types and see the number of units transacted for the same period.

Finally, you can use the report to analyze the source of the transactions that have raised and lowered the quantity or value for the items by category. This is a useful tool for sales or purchasing evaluations of item categories.

The report also reflects values reversed through IR/ISO related return or cancel transactions.

#### **Report submission:**

In the Submit Requests window, select the report name.

#### To enter report parameters:

- 1. Enter a report Title.
- 2. Enter an **As of Date**. If a date is specified, then the report will display value as of the specified date and time. If a date is not specified, then the report will display current value.
- 3. Choose one of the following **Cost Group** options:
  - Specific Cost Group Show the report for a specific cost group only
  - All Cost Groups Show the report for all cost groups
- 4. Enter a specific cost group. The report shows past values associated with items in this cost group. This option is only available if the Cost Group Option parameter is set to Specific Cost Group.
- 5. Choose one of the following **Sort By** options:
  - Item Sort by inventory item
  - Category Sort the report by category, then by inventory item
- 6. Rollback to this Date. Enter a date from which you want to report past values.
- 7. Enter a **Category Set**. The report shows past values associated with items in this category set.
- **8. Categories From/To** (Optional). Enter beginning and ending categories to restrict the report to a range of categories.

- **9. Items From/To** (Optional). Enter beginning and ending items to restrict the report to a range of items.
- **10. Source Type for Column One** (Optional). Enter a transaction source type. The report enumerates transaction quantities or value associated with this transaction source type. Source types not selected for a specific column are aggregated as Other in the report.
- **11. Source Type for Column Two** (Optional). Enter a transaction source type. The report enumerates transaction quantities or value associated with this transaction source type.
- **12. Source Type for Column Three** (Optional). Enter a transaction source type. The report enumerates transaction quantities or value associated with this transaction source type.
- **13. Source Type for Column Four** (Optional). Enter a transaction source type. The report enumerates transaction quantities or value associated with this transaction source type.

Standard Request Submission, Oracle Applications User's Guide.

## Supply Chain Consolidated Bills of Material Cost Report

Use the Supply Chain Consolidated Bills of Material Cost Report to report assembly costs across multiple organizations, costing methods, and currencies - connected to sourcing rules. This report consolidates usage quantities of components across all bill levels; that is, it lists total quantities of each component used in the parent assembly regardless of level. The system prints a single row for each component on the bill of material even if it appears on the bill of material for multiple subassemblies. The report contains a Basis/Yield type column for displaying the component type as lot or item.

You can report costs in inventory organizations using all costing methods. You can define sourcing rules to simulate costs, and report the results from those rules.

## **Report Submission:**

You can submit this report as part of the Supply Chain Cost Rollup process, or when reporting item costs. Only an historical report is printed when reporting item costs. A cost rollup is not performed. Cost Rollup uses costs stored as the result of a prior cost rollup. Oracle recommends that you run this report using a past rollup to ensure that the appropriate information is available for the report. If you do not choose a past rollup, the report may not balance.

## To enter report parameters:

- 1. Description. Optionally enter any descriptive text referencing this request.
- 2. Select a value in the **Cost Type** field.

Cost type determines how the rollup is performed. If an item does not already have cost information in this cost type, costs from the organization default cost type are used. If costs do not exist in the default cost type, then costs from the current organization's valuation cost type are used.

**Note:** Every time the Supply Chain Cost Rollup program is generated, costs are overwritten from previous rollups for the cost type specified.

See: Defining Cost Types, page 3-13.

- **3. Organization**. You can use the default current organization, or leave this field blank. The Organization and Range fields are used together to specify the list of the top level assemblies to roll up.
  - If you select the current organization, then the top level assemblies are rolled up from this organization.
  - If the field is blank, then the top level assemblies are from all organizations are rolled up.
- 4. Optionally, select a value for the Assignment Set. Once you have defined your sourcing rules and bills of distribution, assign them to particular items and/or organizations. These groupings are called assignment sets. This is where sourcing strategies are defined for a particular supply chain network. See: Setting up the Supply Chain, *Oracle Advanced Planning User's Guide*.
- 5. If you selected an Assignment Set, then select a **Buy Cost Type**.

If you specified a sourcing rule, then all the costs defined in Buy Cost Type are summed in the material cost. For example:

- If both the destination and buy cost types are set up as Pending, then the process searches for pending costs.
- If there are no pending costs, then the process then searches for default cost type.
- If there are no default costs in the current organization, then the process then searches for the current organization's valuation cost type.

See: Defining Costing Information, Oracle Inventory User's Guide.

For configure to order items, select the value for the CTO Cost Type defined in the profile option, BOM:Buy Cost Type for Configurations. See: Configuration Item Cost Rollup, *Oracle Configure to Order Implementation Manual*.

See: Defining Costing Information, Oracle Inventory User's Guide.

- **6.** Select a **Conversion Type** from the list of values. This is the currency conversion type used if currency values need to be converted across organizations.
- 7. Select the **Range** of items to roll up.

Your choices are: All items, Category, Range of items, Specific item, or Zero cost items.

If you select Zero cost items, then the rollup includes zero cost items in the current and the default cost types that have the attribute, Based on Rollup, enabled.

**Note:** Inactive items are not rolled up unless you select a Specific Item that is inactive.

- 8. Select a Rollup Option. Your choices are:
  - *Full cost rollup:* Performs a bill of material explosion for assemblies, and then builds the cost of assemblies starting with the lowest level, and works up the structure to top level assemblies.
  - *Single-level cost rollup:* Assigns new standard costs to the top assembly, but not to the lower-level assemblies.
- **9.** If you selected a request type that prints a report, then select a **Report Type**. Your choices are:
  - *Consolidated:* Prints the Supply Chain Consolidated Bill of Material Cost report, which lists total quantities of each component used in the parent assembly regardless of level.
  - *Detail Indented:* Prints the Indented Supply Chain Bill of Material Cost report, which lists detailed cost structure by level.

See: Supply Chain Consolidated Bills of Material Cost Report, page 15-47, and Supply Chain Indented Bills of Material Cost Report, page 15-51

**10.** If you selected a request type that prints a report, then in the Material Detail, Material Overhead Detail, and Routing Detail fields, indicate if you want these fields to display on the report. Your choices are Yes or No.

If you select Yes, then Material, Material Overhead, and Routing detail subelements display on the report.

**Note:** If you select No, then you limit the amount of subelement detail and reduce the size of the report.

- **11. Report Number of Levels**. Select the number of levels to display on the report. For example, if your assembly had 20 levels and you enter 10 in this field, then the costs for levels 1 to 10 would be detailed. The costs for levels 11 to 20 would be summarized as previous level costs.
- **12**. Enter the **Effective Date** to determine the structure of the bill of material to use in the cost rollup. You can use this to roll up historical and future bill structures using current rates and component costs.
- **13. Include Unimplemented ECOs**. Select Yes or No to indicate whether to include unimplemented ECOs in the bill structure.
- 14. Select an Alternate Bill to copy the structure of the bill. Otherwise, the primary bill structures are used. By selecting an alternate bill, you can get an indented bill of material cost report that reflects the frozen cost, even if the bill structures have changed. Set the cost type to snapshot the bill structure. When you run this report, specify the same alternate bill that you set up in the cost type.
- **15.** Optionally, enter an **Alternate Routing** for the assembly to roll up, if applicable, for the Range that you selected.

For example, if an alternate routing is specified, all items specified in the range are still rolled up:

- The items that do have an associated routing with that name are rolled up using that routing.
- The items that do not have an associated routing with that name will continue to be rolled up using the primary routing.

See: Primary and Alternate Routings, Oracle Bills of Material User's Guide.

- 16. Engineering Bills. Select Yes or No to indicate whether to report engineering bills.
- 17. Optionally, enter a **Specific Item** to roll up:
  - If you selected Specific Item in the Range field, then select an item.
  - If you selected Category in the Range field, then select either a category set or a specific category.

If you select a category set, then item costs are rolled up for items associated with this category set. The default is the category set defined for your costing functional area.

- If you selected Range of items, then enter From and To values to specify the range of items for which to roll up costs.
- **18**. Select a **Category Set**. Indented bill cost information is reported for items associated with this category set. The default is the category set you defined for your functional area.
- **19. Specific Category**. Select a specific category to restrict the report to a range of categories. Indented bill cost information is reported for items associated with these category sets.
- **20.** Item From/To. Select a beginning and an ending item to restrict the report to a range of assembly items.

Standard Request Submission, Oracle Applications User's Guide.

Rolling Up Supply Chain Costs, page 13-1

## Supply Chain Indented Bills of Material Cost Report

This report lists item costs by level, detailing assembly costs by subelement to the lowest level of your bill. Each item is detailed regardless of the number of levels it appears at on the bill. You can report item costs across multiple organizations, costing methods, and currencies - connected to sourcing rules.

The report contains a Basis/Yield type column for displaying the component type as Lot or Item.

## **Report submission:**

You can submit this report as part of the cost rollup process, or when reporting item costs. Only an historical report is printed when reporting item costs. A cost rollup is not performed. It uses costs stored as the result of a prior cost rollup. Oracle recommends you run this report using a past rollup to ensure that the appropriate information is available for the report.

#### To enter report parameters:

- 1. Enter a **Description**. Optionally enter any descriptive text referencing this request.
- 2. Select a value in the Cost Type field.

Cost type determines how the rollup is performed. If an item does not already have cost information in this cost type, costs from the organization default cost type are used. If costs do not exist in the default cost type, then costs from the current

organization's valuation cost type are used.

**Note:** Every time the Supply Chain Cost Rollup program is generated, costs are overwritten from previous rollups for the cost type specified.

See: Defining Cost Types, page 3-13.

- **3.** Enter an **Organization**. You can use the default current organization, or leave this field blank. The Organization and Range fields are used together to specify the list of the top level assemblies to roll up.
  - If you select the current organization, then the top level assembly items are rolled up from this organization.
  - If the field is blank, then the top level assembly items are from all organizations are rolled up.
- 4. Optionally, select a value for **Assignment Set**. Once you have defined your sourcing rules and bills of distribution, assign them to particular items and/or organizations. These groupings are called assignment sets. This is where sourcing strategies are defined for a particular supply chain network. See: Setting up the Supply Chain, *Oracle Advanced Planning Implementation and User's Guide*.
- 5. If you selected an Assignment Set, select a Buy Cost Type.

If you specified a sourcing rule, all the costs defined in Buy Cost Type are summed in the material cost. For example:

- If both the destination and buy cost types are set up as Pending, the process searches for pending costs.
- If there are no pending costs, the process then searches for default cost type.
- If there are no default costs in the current organization, the process then searches for the current organization's valuation cost type. See: Defining Costing Information, *Oracle Inventory User's Guide*.

For configure to order items, select the value for the CTO Cost Type defined in the profile option, BOM:Buy Cost Type for Configurations. See: Configuration Item Cost Rollup, *Oracle Configure to Order Implementation Manual*.

See: Defining Costing Information, Oracle Inventory User's Guide.

- **6.** Select a **Conversion Type** from the list of values. This is the currency conversion type used if currency values need to be converted across organizations.
- 7. Select the **Range** of items to roll up.

Your choices are: All items, Category, Range of items, Specific item, or Zero cost items.

If you select Zero cost items, then the rollup includes zero cost items in the current and the default cost types that have the attribute, Based on Rollup, enabled.

**Note:** Inactive items are not rolled up unless you select a Specific Item that is inactive.

- 8. Select a Rollup Option. Your choices are:
  - *Full cost rollup:* Performs a bill of material explosion for assemblies, and then builds the cost of assemblies starting with the lowest level, and works up the structure to top level assemblies.
  - *Single-level cost rollup:* Assigns new standard costs to the top assembly, but not to the lower-level assemblies.
- **9.** If you selected a request type that prints a report, then select a **Report Type**. Your choices are:
  - *Consolidated:* Prints the Supply Chain Consolidated Bill of Material Cost report, which lists total quantities of each component used in the parent assembly regardless of level.
  - *Detail Indented:* Prints the Indented Supply Chain Bill of Material Cost report, which lists detailed cost structure by level.

See: Supply Chain Consolidated Bills of Material Cost Report, page 15-47, and Supply Chain Indented Bills of Material Cost Report, page 15-51

If you selected a request type that prints a report, in the Material Detail, Material Overhead Detail, and Routing Detail fields, indicate if you want these fields to display on the report. Your choices are Yes or No.

If you select Yes, then Material, Material Overhead, and Routing detail subelements display on the report.

**Note:** If you select No, then you limit the amount of subelement detail and reduce the size of the report.

- **11. Report Number of Levels**. Select the number of levels to display on the report. For example, if your assembly had 20 levels and you enter 10 in this field, then the costs for levels 1 to 10 would be detailed. The costs for levels 11 to 20 would be summarized as previous level costs.
- 12. Enter the Effective Date to determine the structure of the bill of material to use in

the cost rollup. You can use this to roll up historical and future bill structures using current rates and component costs.

- **13. Include Unimplemented ECOs**. Select Yes or No to indicate whether to include unimplemented ECOs in the bill structure.
- 14. Select an Alternate Bill to copy the structure of the bill. Otherwise, the primary bill structures are used. By selecting an alternate bill, you can get an indented bill of material cost report that reflects the frozen cost, even if the bill structures have changed. Set the cost type to snapshot the bill structure. When you run this report, specify the same alternate bill that you set up in the cost type.
- **15.** Optionally, enter an **Alternate Routing** for the assembly to roll up, if applicable, for the Range that you selected.

For example, if an alternate routing is specified, all items specified in the range are still rolled up:

- The items that do have an associated routing with that name are rolled up using that routing.
- The items that do not have an associated routing with that name will continue to be rolled up using the primary routing.

See: Primary and Alternate Routings, Oracle Bills of Material User's Guide.

- 16. Engineering Bill. Select Yes or No to indicate whether to report engineering bills.
- 17. Optionally, enter a **Specific Item** to roll up:
  - If you selected Specific Item in the Range field, then select an item.
  - If you selected Category in the Range field, then select either a category set or a specific category.

If you select a category set, then item costs are rolled up for items associated with this category set. The default is the category set defined for your costing functional area.

- If you selected Range of items, then enter From and To values to specify the range of items for which to roll up costs.
- **18**. Select a **Category Set**. Indented bill cost information is reported for items associated with this category set. The default is the category set you defined for your functional area.
- **19. Specific Category**. Select a specific category to restrict the report to a range of categories. Indented bill cost information is reported for items associated with these category sets.

**20.** Item From/To. Select a beginning and an ending item to restrict the report to a range of assembly items.

## **Related Topics**

Standard Request Submission, *Oracle Applications User's Guide*. Rolling Up Supply Chain Costs, page 13-1

## WIP Standard Cost Adjustment Report

The WIP Standard Cost Adjustment Report lists either preliminary standard cost adjustments to work in process, or the final adjustments made to the standards by the cost update process. The report also displays the basis type.

**Note:** You can only obtain this report if you have Oracle Work in Process installed.

## **Report submission:**

You can submit this report in three ways:

- Before the cost update, to simulate the cost update work in process valuation adjustments. See: Reporting Pending Adjustments, page 5-11.
- As part of the standard cost update process, to print the final work in process valuation adjustments. See: Updating Pending Costs to Frozen Standard Costs, page 5-13.
- For historical reporting for a prior cost update. See: Reporting Cost Update Adjustments, page 5-18.

## **Related Topics**

Standard Request Submission, Oracle Applications User's Guide.

# A

## Windows and Navigator Paths

This appendix covers the following topics:

• Windows and Navigator Paths

## Windows and Navigator Paths

For windows described in other manuals:

| BOM  | Oracle Bills of Material User's Guide                                         |
|------|-------------------------------------------------------------------------------|
| САР  | Oracle Capacity User's Guide                                                  |
| ENG  | Oracle Engineering User's Guide                                               |
| Flex | Oracle E-Business Suite Flexfields Manual                                     |
| GL   | Oracle General Ledger User's Guide                                            |
| HR   | Oracle Human Resources User's Guide                                           |
| РО   | Oracle Purchasing User's Guide                                                |
| MRP  | Oracle Master Scheduling/MRP and Oracle<br>Supply Chain Planning User's Guide |
| SYS  | Oracle System Administrator's Guide                                           |
| User | Oracle E-Business Suite User's Guide                                          |
| WIP  | Oracle Work in Process User's Guide                                           |

Text in brackets ([]) indicates a button. Although your system administrator may have customized your navigator, typical navigator paths are presented in the following table:

| Window Name                                                                               | Navigation Path                                                     |
|-------------------------------------------------------------------------------------------|---------------------------------------------------------------------|
| Account Alias (See: Defining Account Aliases,<br>Oracle Inventory User's Guide Inventory) | Setup > Account Assignments > Account<br>Aliases                    |
| Calendar, Oracle General Ledger User's Guide                                              | Setup > Financials > Accounting Calendar > Accounting               |
| Activities, page 3-17                                                                     | Setup > Activities                                                  |
| Activity Costs, page 3-17                                                                 | Setup > Activities > Activity Costs                                 |
| Accrual Write Off, Oracle Purchasing User's Guide                                         | Periodic Costing > Periodic Close Cycle ><br>Accrual Write Off      |
| Alternates, Oracle Bills of Material User's Guide                                         | Setup > Alternates                                                  |
| Bill Components Comparison                                                                | Operational Analysis > View Bills ><br>Comparison                   |
| Bill Details                                                                              | Operational Analysis > View Bills > Bills > [Bill<br>Details]       |
| Bills of Material                                                                         | Operational Analysis > View Bills > Bills                           |
| Bill Components Comparison (See <b>BOM</b> )                                              | Operational Analysis > View Bills ><br>Comparison                   |
| Categories                                                                                | Setup > Categories > Category Codes                                 |
| Categories (See INV)                                                                      | Setup > Categories > Category Codes                                 |
| Category Accounts, Oracle Inventory User's Guide                                          | Setup > Category Accounts                                           |
| Category Set, Oracle Inventory User's Guide                                               | Setup > Categories > Category Sets                                  |
| Change Organization (See MRP)                                                             | Change Organization                                                 |
| Close Discrete Jobs (See WIP)                                                             | Discrete Jobs > Close Discrete Jobs > Close<br>Discrete Jobs (Form) |

| Window Name                                                 | Navigation Path                                                                     |
|-------------------------------------------------------------|-------------------------------------------------------------------------------------|
| Close Discrete Jobs                                         | Discrete Jobs > Close Discrete Jobs > Close<br>Discrete Jobs (SRS)                  |
| Close Discrete Jobs (See WIP)                               | Discrete Jobs > Close Discrete Jobs > Close<br>Discrete Jobs (SRS)                  |
| Collect Revenue Recognition Information                     | COGS Recognition > Collect Revenue<br>Recognition Information                       |
| Copy Period Costs                                           | Periodic Costing > Copy Period Costs                                                |
| Cost Groups, page 3-78                                      | Setup > Cost Groups                                                                 |
| Cost Types, page 3-13                                       | Setup > Cost Types                                                                  |
| Currencies                                                  | Setup > Financials > Currencies > Currencies                                        |
| Currencies (See GL)                                         | Setup > Financials > Currencies > Currencies                                        |
| Daily Rates, Oracle General Ledger User's Guide             | Setup > Financials > Currencies > Daily Rates                                       |
| Daily Rates (See GL)                                        | Setup > Financials > Currencies > Daily Rates                                       |
| Default Category Sets, Oracle Inventory User's Guide        | Setup > Categories > Default Category Sets                                          |
| Default WIP Accounting Classes for Categories               | Setup > Account Assignments > Category<br>Default WIP Classes                       |
| Descriptive Elements, Oracle Bills of Material User's Guide | Operational Analysis > View Bills > Bills ><br>[Elements]                           |
| Detailed On-hand Quantities (See INV)                       | Operational Analysis > View Material > On-<br>hand Quantities > [Detailed] > [Find] |
| Employee Labor Rates                                        | Setup > Employees > Labor Rates                                                     |
| Employee Labor Rates (See <b>HR</b> )                       | Setup > Employees > Labor Rates                                                     |
| Expenditure Types for Cost Elements                         | Setup > Expenditure Types for Cost Elements                                         |

| Window Name                        | Navigation Path                                                           |
|------------------------------------|---------------------------------------------------------------------------|
| Freight Carriers                   | Setup > Account Assignments > Freight<br>Carriers                         |
| Freight Carriers (See INV)         | Setup > Account Assignments > Freight<br>Carriers                         |
| General Ledger Transfer            | Accounting Close Cycle > View General<br>Ledger Transfers                 |
| General Ledger Transfers (See INV) | Accounting Close Cycle > View General<br>Ledger Transfers                 |
| Generate COGS Recognition Events   | COGS Recognition > Generate COGS<br>Recognition Events                    |
| GL Accounts                        | Setup > Account Assignments > Accounts                                    |
| GL Accounts (See GL)               | Setup > Account Assignments > Accounts                                    |
| Import Period Costs, page 10-40    | Periodic Costing > Import Period Costs                                    |
| Indented Bills of Material         | Item Costs > View Costed Indented Bills ><br>[Find]                       |
| Item Attributes                    | Operational Analysis > View Material > Item<br>Information > [Attributes] |
| Item Attributes (See INV)          | Operational Analysis > View Material > Item<br>Information > [Attributes] |
| Item Categories                    | Operational Analysis > View Material > Item<br>Information > [Categories] |
| Item Categories (See INV)          | Operational Analysis > View Material > Item<br>Information > [Categories] |
| Item Costs, page 4-3               | Item Costs > Item Costs > Item Costs<br>Summary > [Costs]                 |
| Item Costs Details, page 4-3       | Item Costs > Item Costs > [New]                                           |

| Window Name                                         | Navigation Path                                                                 |
|-----------------------------------------------------|---------------------------------------------------------------------------------|
| Item Cost History, page 6-27                        | Item Costs > Item Cost History > [Cost<br>History]                              |
| Item Cost Inquiry, page 10-26                       | Periodic Costing > Item Cost Inquiry                                            |
| Item Costs Summary, page 4-3                        | Item Costs > Item Costs                                                         |
| Item On-hand Quantities (See INV)                   | Operational Analysis > View Material > On-<br>hand Quantities > [Item] > [Find] |
| Item Revisions                                      | Operational Analysis > View Material > Item<br>Information > [Revisions]        |
| Item Revisions (See INV)                            | Operational Analysis > View Material > Item<br>Information > [Revisions]        |
| Item Revisions                                      | Operational Analysis > View Bills > Bills ><br>[Find] > [Revision]              |
| Item Search                                         | Operational Analysis > View Material > Item<br>Search > [Find]                  |
| Item Search (See INV)                               | Operational Analysis > View Material > Item<br>Search > [Find]                  |
| Item WhereUsed                                      | Operational Analysis > View Bills > Item<br>Usages                              |
| Item WhereUsed (See <b>BOM</b> )                    | Operational Analysis > View Bills > Item<br>Usages                              |
| Inventory Accounting Periods                        | Accounting Close Cycle > Inventory<br>Accounting Periods                        |
| Inventory Accounting Periods (See INV)              | Accounting Close Cycle > Inventory<br>Accounting Periods                        |
| Mass Edit Cost Information, page 3-44               | Cost > Cost Mass Edits > Mass Edit Cost<br>Information                          |
| Material and receiving transactions, page 10-<br>29 | Periodic Costing > View Transactions ><br>Material and Receiving Transactions   |

| Window Name                                       | Navigation Path                                                    |
|---------------------------------------------------|--------------------------------------------------------------------|
| Material Overhead Absorption Rules, page 3-<br>22 | Setup > Sub-Elements > Material Overhead<br>Absorption Rules       |
| Material Overhead Defaults, page 3-40             | Setup > Subelements > Defaults                                     |
| Material Subelements, page 3-20                   | Setup > Subelements > Material                                     |
| Material Transactions, page 4-26                  | View Transactions > Material Transactions                          |
| Material Transactions (See INV)                   | View Transactions > Material Transactions                          |
| Material Transaction Distributions, page 4-18     | View Transactions > Material Distributions ><br>[Find]             |
| Org Cost Group/Cost Type Associations, page 10-13 | Periodic Costing > Setup > Org Cost<br>Group/Cost Type Association |
| Organization                                      | Setup > Account Assignments > Organizations                        |
| Organization Cost Groups, page 10-11              | Periodic Costing > Setup > Organization Cost<br>Group              |
| Organizations (See INV)                           | Setup > Account Assignments > Organizations                        |
| Organization Parameters                           | Setup > Account Assignments > Organization<br>Parameters           |
| Organization Parameters (See INV)                 | Setup > Account Assignments > Organization<br>Parameters           |
| Overhead Rates, page 3-22                         | Setup > Subelements > Overheads > [Rates]                          |
| Overheads, page 3-22                              | Setup > Subelements > Overheads                                    |
| Pending Transactions                              | View Transactions > Pending Material<br>Transactions > [Find]      |
| Pending Transactions (See INV)                    | View Transactions > Pending Material<br>Transactions > [Find]      |

| Window Name                              | Navigation Path                                                          |
|------------------------------------------|--------------------------------------------------------------------------|
| Pending Transactions                     | Accounting Close Cycle > Inventory<br>Accounting Periods > [Pending]     |
| Pending Transactions (See INV)           | Accounting Close Cycle > Inventory<br>Accounting Periods > [Pending]     |
| Periodic Absorption Cost Processor       | Periodic Costing > Periodic Cost                                         |
| Periodic Account Assignments, page 10-17 | Periodic Costing > Setup > Periodic Account<br>Assignments               |
| Periodic Accounting Periods, page 10-33  | Periodic Costing > Periodic Close Cycle ><br>Periodic Accounting Periods |
| Periodic Acquisition Cost, page 10-20    | Periodic Costing > Periodic Acquisition Cost                             |
| Periodic Cost (Processor), page 10-24    | Periodic Costing > Periodic Cost                                         |
| Periodic Cost Update, page 10-41         | Periodic Costing > Periodic Cost Update                                  |
| Periodic Distributions, page 10-25       | Periodic Costing > Periodic Distributions                                |
| Period Rates                             | Setup > Financials > Currencies > Period Rate                            |
| Period Rates (See GL)                    | Setup > Financials > Currencies > Period Rate                            |
| Period Types, page 3-12                  | Setup > Financials > Accounting Calendar > Types                         |
| Period Types (See GL)                    | Setup > Financials > Accounting Calendar > Types                         |
| Persons                                  | Setup > Employees > Persons                                              |
| Persons (See <b>HR</b> )                 | Setup > Employees > Persons                                              |
| Project Cost Transfer, page 9-18         | Projects > Control > Project Cost Transfer                               |
| Purchase Order Headers                   | Operational Analysis > View Purchases ><br>Purchase Orders               |

| Window Name                               | Navigation Path                                              |
|-------------------------------------------|--------------------------------------------------------------|
| Purchase Orders (See PO)                  | Operational Analysis > View Purchases ><br>Purchase Orders   |
| Purchasing Options                        | Setup > Account Assignments > Purchasing<br>Options          |
| Purchasing Options (See PO)               | Setup > Account Assignments > Purchasing<br>Options          |
| Receiving Options                         | Setup > Account Assignments > Receiving<br>Options           |
| Receiving Options (See PO)                | Setup > Account Assignments > Receiving<br>Options           |
| Receipt Transactions Summary              | View Transactions > Receiving Transactions                   |
| Receipt Transactions Summary (See PO)     | View Transactions > Receiving Transactions                   |
| Record Order Management Transactions      | COGS Recognition > Record Order<br>Management Transactions   |
| Reference Designators See <b>BOM</b>      | Operational Analysis > View Bills > Bills ><br>[Designators] |
| Report Standard Cost Adjustments          | Report > Cost > Adjustment                                   |
| Requisition Headers Summary               | Operational Analysis > View Purchases > Requisitions         |
| Requisitions (See PO)                     | Operational Analysis > View Purchases ><br>Requisitions      |
| Resource Overhead Associations, page 3-22 | Setup > Subelements > Overheads ><br>[Resources]             |
| Resource WhereUsed                        | Operational Analysis > View Routings ><br>Resource Usage     |
| Resource WhereUsed (See <b>BOM</b> )      | Operational Analysis > View Routings ><br>Resource Usage     |

| window Name                                   | Navigation Path                                                                    |
|-----------------------------------------------|------------------------------------------------------------------------------------|
| Revision On-hand Quantities (See <b>INV</b> ) | Operational Analysis > View Material > Or<br>hand Quantities > [Revision] > [Find] |
| Resources                                     | Setup > Subelements > Resources                                                    |
| Resources (See <b>BOM</b> )                   | Setup > Subelements > Resources                                                    |
| Routing Details                               | Operational Analysis > View Routings ><br>Routings > [Routing Details]             |
| Routing Details (See <b>BOM</b> )             | Operational Analysis > View Routings ><br>Routings > [Routing Details]             |
| Routing Revisions                             | Operational Analysis > View Routings ><br>Routings > [Routing Revisions]           |
| Routing Revisions (See <b>BOM</b> )           | Operational Analysis > View Routings ><br>Routings > [Routing Revisions]           |
| Routings                                      | Operational Analysis > View Routings ><br>Routings                                 |
| Ledger                                        | Setup > Financials > Books                                                         |
| Ledger (See GL)                               | Setup > Financials > Books                                                         |
| Shipping Networks                             | Setup > Account Assignments > Shipping<br>Network                                  |
| Shipping Networks (See <b>INV</b> )           | Setup > Account Assignments > Shipping<br>Network                                  |
| Standard Cost History, page 5-21              | Item Costs > Standard Cost Update > View<br>Cost History                           |
| Standard Cost Update                          | Item Costs > Standard Cost Update > Upda<br>Costs                                  |
| Standard Operations                           | Operational Analysis > View Routings > Standard Operations                         |

| Window Name                               | Navigation Path                                                                         |
|-------------------------------------------|-----------------------------------------------------------------------------------------|
| Standard Operations (See <b>BOM</b> )     | Operational Analysis > View Routings ><br>Standard Operations                           |
| Subinventories Summary                    | Setup > Account Assignments ><br>Subinventories                                         |
| Subinventories Summary (See INV)          | Setup > Account Assignments ><br>Subinventories                                         |
| Subinventory On-hand Quantities (See INV) | Operational Analysis > View Material > On-<br>hand Quantities > [Subinventory] > [Find] |
| Subledger Accounting Methods              |                                                                                         |
| Substitute Components                     | Operational Analysis > View Bills > Bills ><br>[Find] > [Substitutes]                   |
| Substitute Components (See BOM)           | Operational Analysis > View Bills > Bills ><br>[Find] > [Substitutes]                   |
| Summarize Transactions                    | View Transactions > Transaction Summaries                                               |
| Summarize Transactions (See INV)          | View Transactions > Transaction Summaries                                               |
| Transaction Calendar                      | Setup > Financials > Accounting Calendar > Transaction                                  |
| Transaction Calendar (See GL)             | Setup > Financials > Accounting Calendar > Transaction                                  |
| Transfer Invoice Variance, page 6-21      | Item Costs > Average Cost Update >Transfer<br>Invoice Variance                          |
| Transfer to General Ledger, page 10-36    | Periodic Costing > Periodic Close<br>Cycle>Transfer to General Ledger                   |
| Update Average Cost, page 6-16            | Item Costs > Average Cost Update > Update<br>Costs                                      |
| Update Layer Cost, page 7-24              | Item Costs > Layer Cost Update > Update<br>Costs                                        |

\_

| Window Name                                          | Navigation Path                                                        |
|------------------------------------------------------|------------------------------------------------------------------------|
| Update Periodic Costs , page 10-41                   | Periodic Costing > Update Periodic Costs                               |
| View Bills of Material                               | Operational Analysis > View Bills > Bills                              |
| View Discrete Jobs                                   | Operational Analysis > View Work in Process<br>> Discrete Jobs         |
| View Item Costs Details, page 4-3                    | Item Costs > Item Costs > [Views] > [Details]                          |
| View Item Costs Summary, page 4-3                    | Item Costs > Item Costs > [Views]                                      |
| View Material Requirements                           | Operational Analysis > View Work in Process<br>> Material Requirements |
| View Material Requirements (See WIP)                 | Operational Analysis > View Work in Process<br>> Material Requirements |
| View Material Transactions, page 4-26                | View Transactions > Material Transactions                              |
| View Move Transactions                               | View Transactions > Move Transactions                                  |
| View Operations                                      | Operational Analysis > Work in Process ><br>Operations                 |
| View Pending Resource Transactions (See <b>WIP</b> ) | View Transactions > View Pending Resource<br>Transactions              |
| View Repetitive Schedules                            | Operational Analysis > View Work in Process<br>> Repetitive Schedules  |
| View Resource Requirements                           | Operational Analysis > View Work in Process<br>> Resource Requirements |
| View Resource Requirements (See WIP)                 | Operational Analysis > View Work in Process<br>> Resource Requirements |
| View Resource Transactions                           | View Transactions > Resource Transactions ><br>[Find]                  |
| View Resource Transactions (See WIP)                 | View Transactions > Resource Transactions ><br>[Find]                  |

| Window Name                              | Navigation Path                                                     |
|------------------------------------------|---------------------------------------------------------------------|
| View Standard Cost Update, page 5-23     | Item Costs > Standard Cost Update > View<br>Cost Update             |
| View Transaction Layer Cost, page 7-35   | View Transactions > Material Transaction<br>Layer Cost              |
| View WIP Layers                          | Discrete Jobs > View WIP Layer Cost                                 |
| WIP Accounting Classes, page 3-75        | Setup > Account Assignments > WIP<br>Accounting Classes             |
| WIP Accounting Classes (See <b>WIP</b> ) | Setup > Account Assignments > WIP<br>Accounting Classes             |
| WIP Account Classes, page 3-78           | Setup > Cost Groups > [WIPAccounting<br>Classes]                    |
| WIP Jobs and Schedules, page 4-22        | View Transactions > WIP Value Summary ><br>[Find]                   |
| WIP Transactions, page 10-31             | Periodic Costing > View Transactions > WIP<br>Transactions          |
| WIP Transaction Distributions, page 4-19 | View Transactions > WIP Value Summary ><br>[Find] > [Distributions] |
| WIP Value Summary, page 4-22             | View Transactions > WIP Value Summary ><br>[Find] > [Value Summary] |
# **Cost Management Alerts**

# **Oracle Cost Management Alerts**

Cost Management includes two pre-coded alerts you can use with or without customizing:

- Zero Cost Items notifies you of items that are costed but have zero frozen costs
- Zero Cost Account Distributions notifies you of inventory transactions for items without standard costs

# Zero Cost Items

This alert notifies you of items that are costed but have zero frozen costs.

Alert Type - Periodic

Periodicity - On-Demand

Inputs - Organization

# **Zero Cost Account Distributions**

This alert notifies you of inventory transactions for items without standard costs.

Alert Type - Periodic

Periodicity - On Demand

Inputs - Organization

# С

# **Oracle Cost Management Client Extensions**

# **Client Extensions**

Oracle Cost Management provides flexible cost processing. However, many companies have business requirements that are unique to their company or country. To address these unique requirements, Cost Management provides subprograms which enable you to extend the functionality of the product to implement and automate company-specific business rules. In other words, subprograms provide extensibility by letting you tailor the PL/SQL language to suit your needs. For this reason these subprograms are commonly known as client extensions.

**Note:** Extensions are applicable to all organizations unless the client extension is designed to restrict its use.

The following tables list the Cost Management client extensions and their predefined template function files. The template function files are stored in the Cost Management patch/115/sq directory.

**Note:** Accounting Entry Extensions are obsolete for Release 12. If you have implemented Accounting Entry Extensions and are upgrading to Release 12, then you must implement the logic in those extensions by customizing the base Costing SLA rules.

| Standard Cost Client<br>Extensions         | Package Specification File | Package Body File |
|--------------------------------------------|----------------------------|-------------------|
| Account Generation<br>Extension, page C-12 | CSTSCHKS.pls               | CSTSCHKB.pls      |

| Cost Client Extensions                                               | Package Specification File | Package Body File |
|----------------------------------------------------------------------|----------------------------|-------------------|
| Transaction Cost Extension, page C-10                                | CSTACHKS.pls               | CSTACHKB.pls      |
| Account Generation<br>Extension, page C-12                           | CSTACHKS.pls               | CSTACHKB.pls      |
| Cost Processing Cutoff Date<br>Extension, page C-22                  | CSTACHKS.pls               | CSTACHKB.pls      |
| Project Cost Collector<br>Transaction Client Extension,<br>page C-24 | CSTCCHKS.pls               | CSTCCHKB.pls      |
| PAC Account Generation<br>Extension, page C-28                       | CSTAPHKS.pls               | CSTAPHKB.pls      |
| Period Close Check for<br>Shipping Transactions, page<br>C-32        | CSTINVRS.pls               | CSTINVRB.pls      |
| Get Absorption Account<br>Extension, page C-34                       | CSTACHKS.pls               | CSTACHKB.pls      |
| Validate Job Re-estimation<br>Extension, page C-35                   | CSTACHKS.pls               | CSTACHKB.pls      |
| FIFO/LIFO Layer<br>Consumption Extension, page<br>C-37               | CSTACHKS.pls               | CSTACHKB.pls      |
| Disable Accrual Accounting<br>Extension, page C-42                   | CSTRVHKS.pls               | CSTRVHKB.pls      |
| PAC Actual Cost Extension, page C-43                                 | CSTPCHKS.pls               | CSTPCHKB.pls      |
| PAC Beginning Balance<br>Extension, page C-46                        | CSTPCHKS.pls               | CSTPCHKB.pls      |
| PAC Acquisition Cost<br>Extension, page C-48                         | CSTPAHKS.pls               | CSTPAHKB.pls      |

| Cost Client Extensions                                            | Package Specification File | Package Body File |
|-------------------------------------------------------------------|----------------------------|-------------------|
| PAC Acquisition Receipt Cost<br>Extension, page C-50              | CSTPAHKS.pls               | CSTPAHKB.pls      |
| Supply Chain Cost Rollup<br>Buy Cost Extension, page C-<br>52     | CSTSCHOS.pls               | CSTSCHOB.pls      |
| Supply Chain Cost Rollup<br>Markup Cost Extension, page<br>C-54   | CSTSCHOS.pls               | CSTSCHOB.pls      |
| Supply Chain Cost Rollup<br>Shipping Cost Extension,<br>page C-56 | CSTSCHOS.pls               | CSTSCHOB.pls      |

In Average/FIFO/LIFO costing organizations, you can implement Transaction Cost, Account Generation, and Cost Processing Cutoff Date client extensions. In standard costing, you can only implement the Account Generation extension.

To define company specific rules using client extensions, design and write these rules using PL/SQL functions; these functions are called during specific points in the normal processing flow of Cost Management.

These functions that you write are *extensions* rather than *customizations* because they are supported features within the product and are easily upgradable between releases of the product. Customizations are changes made to the base product and are not supported nor easily upgraded.

**Important:** You are responsible for the support and upgrade of the logic within the functions that you write, which may be impacted by changes between releases of Oracle E-Business Suite products.

This essay provides a general overview of client extensions and their implementation as well as specific information about the client extensions available in Cost Management.

# **Related Topics**

Types of Client Extensions, page C-4 Implementing Client Extensions, page C-4 Determining Your Business Needs, page C-5 Designing Client Extensions, page C-5 Writing PL/SQL Procedures/Functions, page C-7

Storing Your Functions, page C-9

#### Types of Client Extensions

You can implement the following extensions to help you address your company's business requirements.

#### **Transaction Cost Extension**

You can use this extension to reset the elemental costs of transactions in Average/FIFO/LIFO costing organizations.

#### **Account Generation Extension**

You can use this extension to provide alternative accounts per your requirements for account distributions. These accounts are picked and used by the cost processor when the cost processor performs accounting distributions. You can use this extension in all costing organizations.

#### Cost Processing Cutoff Date Extension

You can use this extension to process only transactions up through a user-specified date. You can only use this extension in Average/FIFO/LIFO costing organizations.

#### **Related Topics**

Client Extensions, page C-1

Transaction Cost Extension, page C-10

Account Generation Extension, page C-12

Costs Processing Cutoff Date Extension, page C-22

#### Implementing Client Extensions

The implementation of client extensions primarily consists of the following three steps:

- Determining your business requirements
- Designing client extension logic
- Modifying appropriate template function files using PL/SQL

Each of these steps requires a specific expertise. The analysis and design portions require an implementation team member who is functionally knowledgeable about the company specific business rules, the implementation of Cost Management for your company, and the conceptual flow of the client extensions. The PL/SQL coding portion

requires an implementation team member who is technically knowledgeable with PL/SQL and the Cost Management data structures.

#### **Determining Your Business Requirements**

The first step of implementing client extensions is to determine if you need to use the client extensions. You can do this by following these steps, which are part of the process of any Cost Management implementation:

- **1.** Clearly define and document your company specific business requirements and rules.
- 2. Determine if these business rules are handled by the normal functionality of Cost Management.
- **3.** For those business rules not handled by the normal functionality, review the client extensions and determine if a client extension can help address the specific business rules, based on your documented business requirements.

# **Designing Client Extensions**

Designing your client extension is the most significant part of implementing client extensions. This design cycle involves the following aspects:

- **1.** Understand the appropriate client extension, including its intended purpose, its processing flow, the predefined place that it is called, and its input values.
- 2. Define and document the requirements and logic of your business rules under all possible conditions. This logic includes the required inputs, the calculations performed, and the corresponding outputs.
- **3.** Determine the data elements required to drive your rules and how you will select or derive each of the required elements. Define additional implementation data and document additional business functions of using the system based on the requirements of your business rules.

#### **Determining Data Elements**

#### **Predefined Parameters**

Cost Management provides predefined parameters for each client extension. The program which calls and executes the client extension passes in values for the predefined parameters, which define the context of what transaction is being processed.

#### **Derived Information**

You can derive additional information from the predefined parameters. For example, a

client extension may have a predefined parameter of TRANSACTION\_ID, which is the identifier of the transaction. Your business rule needs transaction type, so you derive the transaction type from the TRANSACTION\_ID.

#### Example of Designing a Client Extension

Let's use the earlier extension example to illustrate these design steps.

**1.** After studying client extensions, you have decided to use the account generation extension to implement the following policy:

You should only use product line accounts for subinventory transfers

2. You define the logic for the account generation extension as:

IF transaction is (subinventory\_transfer) THEN Find out Product Line Account for this item, organization, and subinventory RETURN Accounts

**3.** Determine what input data and output data is required. Per the above example, the data required and its source is listed in the following table:

| Input                     | Type of Parameter |
|---------------------------|-------------------|
| Transaction identifier    | Predefined        |
| Organization identifier   | Predefined        |
| Inventory item identifier | Derived           |
| Subinventory Code         | Predefined        |
| Transaction Action        | Derived           |

The SQL script for capturing the derived data listed in the above table is as follows:

SELECT Transaction\_action, inventory\_item
 identifier
FROM mtl\_material\_transactions
WHERE transaction identifier = current transaction

The following outputs must be derived from these inputs:

SELECT product line accounts
FROM mtl\_category\_accounts
WHERE inventory\_item\_id = current item identifier
AND organization\_id = current organization identifier
AND subinventory\_code = subinventory code

# Writing PL/SQL Functions/Procedures

To help you to write PL/SQL functions for client extensions, we first provide you with a brief technical background of PL/SQL functions. Then, we provide you with information on how to use predefined functions and parameters in writing your own functions. We recommend that you read the PL/SQL User's Guide and Reference to learn more about PL/SQL.

#### Packages

Packages are database objects that group logically related PL/SQL types, objects, and subprograms. Packages usually consist of two files: a package specification file and a package body file. The specification file is the interface to your applications; it declares the types, variables, constants, exceptions, cursors, and subprograms available for use in the package. It contains the name of the package and functions function declarations. The package body defines cursors and subprograms, contains the actual PL/SQL code for the functions, and so implements the specification.

#### Functions

Functions are subprograms within a package that are invoked by the application, perform a specific action, and compute a value. Functions define what parameters will be passed in as context for the program, how the inputs are processed, and what output is returned. A function consists of the following elements:

- *Inputs* Each function has predefined input parameters, which must be passed in the predefined order. The parameters identify the transaction being processed and the context in which the program is called. You can derive additional inputs from any Oracle table based on the pre-defined input parameters.
- *Logic* The function uses the inputs and performs any logical processing and calculations. The program can be a simple program, such that it returns a fixed number, or it can be a complex algorithm that performs a number of functions.
- *Outputs* Each function returns whatever value you de-fine it to return. For example, your function for account generation extensions may return a null value if the transaction passes all val-idation rules; or an error message if validation fails.

#### Syntax for Functions

A function consists of two parts: the specification and the body. The function specification begins with the keyword FUNCTION and ends with the function name or a parameter list. The function body begins with the keyword IS and ends with the keyword END followed by an optional function name. The function body has three parts: a declarative part, an executable part, and an optional error handling part. You write functions using the following syntax:

```
FUNCTION name [ (parameter [, parameter,...]) ] RETURN
DATATYPE IS
  [local declarations]
BEGIN
executable statements
  [EXCEPTION
   exception handlers]
END [name];
```

The parameter syntax above expands to the following syntax:

parameter\_name [IN | OUT | IN OUT] datatype [{:= | DEFAULT}
expr]

For more information, refer to the PL/SQL User's Guide and Reference Manual.

#### **Using Template Functions**

Cost Management provides you with template functions for each client extension that you can use to write your own functions. Each function contains predefined parameters that are passed into the function by the program that calls the function; you cannot change these predefined input parameters. The Client Extensions Table: page C – 2 lists each client extension and its predefined template function filenames. The template function files are stored in the Cost Management admin/sql directory.

- <u>Suggestion</u>: Review the appropriate files before you design and implement a client extension. They provide a lot of useful information, including the predefined input parameter list and example case studies.
- <u>Suggestion</u>: You should make a copy of these template files in a directory used by your company to store code that you have written. You should make changes to these copies of the files instead of writing directly into these template files. These template files will be replaced when the software is upgraded between releases. Use your modified files to reinstall your functions after an upgrade to a new release of Cost Management.

#### Writing Logic in Your PL/SQL Functions

You write the logic in the PL/SQL functions based on the functional specifications created during the design process. Before you begin to write the client extension PL/SQL functions, you should have a clear understanding of the client extension functions; including the inputs and outputs, the error handling of the extension, along with any example functions provided for each extension. Read the appropriate client extension essays and template functions to obtain detailed information about the client extensions.

As you determine how to best write the client extension, you should consider these issues:

- Can I derive every derived input parameter based on the data structures known?
- What outputs should the client extension return?

- How does the client extension handle exceptions?
- Are there functions which I can write which are reusable across similar client extensions?
- How I can write logical, well commented code that is easy to maintain and debug?
- How do I test and debug this client extension?
- Are there any performance considerations in the client extension? If so, what are they and how do I address them?

**Important:** You must not commit data within your PL/SQL function. Cost Management processes that call your functions handle the commit logic.

#### **Storing Your Functions**

After you write your functions and ensure that the specification file correctly includes any functions that you have defined, you need to compile and store the functions in the database in the Applications Oracle username. You must install the package specification before the package body.

The syntax for compiling and storing PL/SQL functions is included in the template function files. Assuming you have written your functions using copies of these template function files, you can use these steps to compile and store your functions:

Change to the directory in which your files are stored (use the command that is appropriate to your operating system).

```
$ sqlplus <apps username> / <apps password>
SQL> @<spec_filename>.pls
SQL> @<body_filename>.pls
```

For example, use the following commands to install your account generation extension (assuming your Oracle E-Business Suite Oracle username/password is apps/apps):

```
$ sqlplus apps/apps
SQL> @CSTPSCHK.pls apps apps @ CSTSCHKS.pls
SQL> @CSTPSCHK.pls apps apps @ CSTSCHKB.pls
```

If you encounter compilation errors in trying to create your packages and its functions, then you must debug the errors, correct your package definitions, and try to create your packages again. You must successfully compile and store your package and its functions in the database before you can use the client extensions in Cost Management.

#### **Testing Your Functions**

After you have created your client extension functions, you must test your client extension definitions within the processing flow of Cost Management to verify the results are as you expect.

# **Transaction Cost Extension**

The Transaction Cost Extension allows you to reset the transaction costs by cost element and by level in an Average/FIFO/LIFO costing organization.

## Processing

Cost Management calls the transaction cost extensions for most transactions at the time of processing. The three exceptions are Average Cost Update transactions, in an average costing organization, a Common Issue to Project Work in Process transaction, in a project manufacturing costing organization, and Interorganization Transfer transactions.

You should ensure that the cost element by level costs is in MTL\_CST\_ACTUAL\_COST\_DETAILS according to your requirements.

# **Return Values of Function**

When this extension is called, the system determines whether it has been implemented and returns a value accordingly. The return values are as follows:

- 1 The extension has been used and costs have been reset by cost element and by level.
- 0 The extension has not been used.

# **Related Topics**

Client Extensions, page C-1

Writing Transaction Cost Extensions, page C-10

PL/SQL User's Guide and Reference

Oracle Bills of Material Technical Reference Manual, Release 12

#### Writing Transaction Cost Extensions

Cost Management provides a template package and function that you use as the basis of your transaction cost extension functions. The name of the package is CSTPACHK.

Print out and review the following files before you begin writing transaction costing extensions. The files are located in the Cost Management plsql/115/sql directory.

 CSTACHKS.pls - Transaction Cost Extension Package Specifica-tion Template. If you create functions within the package, outside the predefined function, you must also modify this package. • **CSTACHKB.pls** - Transaction Cost Extension Package Body Template. This file contains the function that you modify to implement transaction cost ex-tensions. You can define as many functions as you like within this package or within the predefined function.

**Tip:** After you write the function, do not forget to compile it and store it in the database. See: Storing Your functions, page C-9.

# **Package Function**

#### actual\_cost\_hook

The following table lists the parameters for Transaction Cost type extensions.

| Parameter   | Usage | Туре   | Description                                                                                                    |
|-------------|-------|--------|----------------------------------------------------------------------------------------------------|
| i_org_id    | IN    | NUMBER | The organization that<br>the cur-rent<br>transaction is done in                                                                                                    |
| i_txn_id    | IN    | NUMBER | Transaction identifier                                                                                                    |
| i_layer_id  | IN    | NUMBER | The costing layer this<br>transac-tion item<br>corresponds to. Us-<br>ing the layer_id, one<br>can ob-tain the<br>current average cost<br>stored in<br>cst_quantity_layers |
| i_cost_type | IN    | NUMBER | The valuation cost<br>type the cost<br>processor is running<br>for.                                                                                                    |
| i_user_id   | IN    | NUMBER | User identifier                                                                                                    |
| i_login_id  | IN    | NUMBER | Login identifier                                                                                                    |
| i_req_id    | IN    | NUMBER | Request ID for program                                                                                                    |

| Parameter     | Usage | Туре     | Description               |
|---------------|-------|----------|---------------------------|
| i_prg_appl_id | IN    | NUMBER   | Application ID of program |
| i_prg_id      | IN    | NUMBER   | Program identifier        |
| l_err_num     | OUT   | NUMBER   | Error number              |
| l_err_code    | OUT   | NUMBER   | Error code                |
| l_err_msg     | OUT   | VARCHAR2 | Error message             |

#### **Error Handling**

l\_err\_num

This parameter indicates the processing status of your extension as follows:

1\_err\_num = 0 - The extension executed successfully.

1\_err\_num  $\diamond$  0 - An error occurred and the extension did not process successfully.

#### l\_err\_code and l\_err\_msg

Values for error\_code, l\_err\_code, and error\_explanation, l\_err\_msg, are stored in the MTL\_MATERIAL\_TRANSACTIONS table.

#### **Related Topics**

Client Extensions, page C-1

Transaction Cost Extension, page C-10

Oracle Bills of Material Technical Reference Manual, Release 12

# **Account Generation Extension**

The Account Generation Extension allows you to provide alternative accounts. The Account Generation Extension has two template functions: one for material and scrap transactions and another for standard cost update transactions.

**Note:** Although the resulting accounts are provided as default accounts if these extensions are used, it is not recommended to write new extensions. Costing extension hook CSTPSCHK.std\_get\_account\_id is not called for COGS Recognition transaction in the Material Cost

Transaction worker. You must use Subledger Accounting (SLA) rules to derive custom accounts. See: Oracle Subledger Accounting Implementation Guide.

#### Processing

Cost Management calls the Account Generation extension each time standard or average costing material or standard cost update transactions are performed.

# **Return Values of Function**

When this extension is called the system determines whether it has been implemented and returns a value accordingly. The return values are as follows:

- -1 The extension was not used and the normal default accounts should be used.
- >0 The extension was used and the user specified accounts should be used.

# **Related Topics**

Client Extensions, page C-1 Writing Account Generation Extensions for Standard Costing, page C-13 Writing Account Generation Extensions for Average Costing, page C-19 *PL/SQL User's Guide and Reference Oracle Bills of Material Technical Reference, Release 12* 

# Writing Account Generation Extensions for Standard Costing

Cost Management provides a template package and functions as a basis for account generation type extensions. The name of the template package is CSTPSCHK.

Print the following files before you begin writing Account Generation type extensions. The files are located in the Cost Management plsql/115/sql directory.

- CSTSCHKS.pls Account Generation Type Extension Package Specification Template. If you create functions outside the predefined function within the CSTPSCHK package, you must also modify this file to include those new functions.
- **CSTSCHKB.pls** Account Generation Type Extension Package Body Template. This file contains the function that you can modify to implement the Ac-count Generation type extension.

**Tip:** After you write the function, do not forget to compile it and store it in the database. See: Writing PL/SQL Functions/Procedures, page C-7.

# **Package Function for Material and Scrap Transactions**

You can use this function for either material or scrap transactions.

#### std\_get\_account\_id

The following table lists the parameters for Account Generation type extensions that provide alternate material transaction accounts in standard costing organizations.

| Parameter         | Usage | Туре     | Description                                                      |
|-------------------|-------|----------|------------------------------------------------------------------|
| i_org_id          | IN    | NUMBER   | The organization that<br>the actual cost worker<br>is running in |
| i_txn_id          | IN    | NUMBER   | Transaction identifier                                           |
| i_debit_credit    | IN    | NUMBER   | Transaction type;<br>debit or credit                             |
| i_acct_line_type  | IN    | NUMBER   | Accounting line type                                             |
| i_cost_element_id | IN    | NUMBER   | Cost element<br>identifier                                       |
| i_resource_id     | IN    | NUMBER   | Resource identifier                                              |
| i_subinv          | IN    | VARCHAR2 | Subinventory<br>involved                                         |
| i_exp             | IN    | NUMBER   | Expense or asset account indicator                               |
| i_snd_rcv_org     | IN    | NUMBER   | Sending or receiving<br>organization<br>indicator                |
| i_txn_type_id     | IN    | NUMBER   | Transaction type<br>identifier                                   |

| Parameter         | Usage | Туре     | Description                                |
|-------------------|-------|----------|--------------------------------------------|
| i_txn_act_id      | IN    | NUMBER   | Transaction action<br>identifier           |
| i_txn_src_type_id | IN    | NUMBER   | Transaction source<br>type identifier      |
| i_item_id         | IN    | NUMBER   | Item identifier                            |
| i_cg_id           | IN    | NUMBER   | Cost group identifier                      |
| o_err_code        | OUT   | VARCHAR2 | Output error code.<br>Can be any SQL code. |
| o_err_num         | OUT   | NUMBER   | Output error number                        |
| o_err_msg         | OUT   | VARCHAR2 | Error message                              |

# **Additional Information About Parameters**

#### Debit/Credit

The valid values of i\_debit\_credit are as follows and indicate whether the traction is a debit or a credit:

- **i\_debit\_credit = 1** Indicates a debit.
- **i\_debit\_credit = -1** Indicates a credit.

#### **Expense Account Indicator**

The valid values of i\_exp are:

- **i\_exp = 0** Expense item transaction.
- **i\_exp = 1** Asset item transaction.

#### Sending/Receiving Organization

The valid values of i\_snd\_rcvg\_org are:

- **i\_snd\_rcvg\_org = 1** The organization (i\_org\_id) is a sending orga-nization for inter–organization transactions.
- **i\_snd\_rcvg\_org = 2** The organization (i\_org\_id) is a receiving or-ganization for inter–organization transactions.

# **Error Handling**

#### o\_err\_num

This parameter indicates the processing status of your extension as follows:

- **o\_err\_num = 0** The extension executed successfully.
- o\_err\_num <> 0 An error condition has occurred and the ex-tension did not process successfully.

#### o\_err\_code and o\_err\_msg

Values for error\_code, o\_err\_code, and error\_explanation, o\_err\_msg, are stored in the MTL\_MATERIAL\_TRANSACTIONS table.

# Package Function for Standard Cost Update Transactions

#### std\_get\_update\_acct\_id

The following table lists the parameters for Account Generation type extensions that provide alternate cost update accounts in standard costing organizations.

| Parameter         | Usage | Туре     | Description                                                    |
|-------------------|-------|----------|----------------------------------------------------------------|
| i_org_id          | IN    | NUMBER   | The organization that<br>the cost distributor is<br>running in |
| i_update_id       | IN    | NUMBER   | Cost update session identifier                                 |
| i_debit_credit    | IN    | NUMBER   | Type of transaction,<br>debit or credit                        |
| i_cost_element_id | IN    | NUMBER   | Cost element<br>identifier                                     |
| i_acct_line_type  | IN    | NUMBER   | The accounting line type                                       |
| i_resource_id     | IN    | NUMBER   | Resource identifier                                            |
| i_subinv          | IN    | VARCHAR2 | Subinventory<br>identifier                                     |

| Parameter     | Usage | Туре     | Description                                       |
|---------------|-------|----------|---------------------------------------------------|
| i_exp         | IN    | NUMBER   | Expense or asset account indicator                |
| i_snd_rcv_org | IN    | NUMBER   | Sending or receiving<br>organization<br>indicator |
| o_err_code    | OUT   | VARCHAR2 | Output error code.<br>Can be any SQL code.        |
| o_err_num     | OUT   | NUMBER   | Output error number                               |
| o_err_msg     | OUT   | VARCHAR2 | Error message                                     |

# **Additional Information About Parameters**

# Debit/Credit

The valid values of i\_debit\_credit are as follows and indicate whether the traction is a debit or a credit:

- **i\_debit\_credit = 1** Indicates a debit.
- **i\_debit\_credit = -1** Indicates a credit.

#### **Expense Account Identifier**

The valid values of i\_exp are:

- **i\_exp = 0** The transaction is an asset transaction.
- **i\_exp \Leftrightarrow 0** The transaction is an expense transaction.

# **Error Handling**

#### o\_err\_num

This parameter indicates the processing status of your extension as follows:

- **o\_err\_num = 0** The extension executed successfully.
- o\_err\_num <> 0 An error condition has occurred and the ex-tension did not process successfully.

#### o\_err\_code and o\_err\_msg

Values for error\_code, o\_err\_code, and error\_explanation, o\_err\_msg, are stored in the MTL\_MATERIAL\_TRANSACTIONS table.

# **Package Function**

#### std\_get\_update\_scrap\_acct\_id

This routine lets you select the account to be used for posting scrap adjustments in the standard cost update process for standard lot based jobs.

| Parameter               | Usage | Туре   | Description                                              |
|-------------------------|-------|--------|----------------------------------------------------------|
| i_org_id                | IN    | NUMBER | The organization that the cost distributor is running in |
| i_cost_update_id        | IN    | NUMBER | Cost update session identifier                           |
| I_WIP_ENTITY_ID         | IN    | NUMBER | wip_entity_id of the work order                          |
| I_DEPT_ID               | IN    | NUMBER | department_id of the department that runs the operation  |
| I_OPERATION_SEQ_<br>NUM | IN    | NUMBER | operation sequence number of the operation               |

# **Return Values of Function**

When this extension is called, the application determines if it has been implemented and returns a value accordingly. The return values are:

- -1 The extension was not used. Hence use the normal department scrap account
- -1 use this return value as the scrap adjustment account

# **Package Function**

#### std\_get\_est\_scrap\_rev\_acct\_id

This routine lets you select the account to be used for posting estimated scrap reversal in the operation yield processor for scrap transactions.

| Parameter               | Usage | Туре   | Description                                              |
|-------------------------|-------|--------|----------------------------------------------------------|
| i_org_id                | IN    | NUMBER | The organization that the cost distributor is running in |
| I_WIP_ENTITY_ID         | IN    | NUMBER | wip_entity_id of the work order                          |
| I_OPERATION_SEQ_<br>NUM | IN    | NUMBER | operation sequence number of the operation               |

# **Return Values of Function**

When this extension is called, the application determines if it has been implemented and returns a value accordingly. The return values are:

- -1 The extension was not used. The default scrap account of current operation will be used.
- -1 use this return value to be charged for scrap reversal transaction

## **Related Topics**

Client Extensions, page C-1

Account Generation Extension, page C-12

Writing Account Generation Extensions for Average Costing, page C-19

Oracle Bills of Material Technical Reference Manual, Release 12

# Writing Account Generation Extensions for Average/FIFO/LIFO Costing

Cost Management provides a template package and function for account generation type extensions. The name of the template package is CSTPACHK.

Print the following files before you begin writing Accounting Generation type extensions. The files are located in the Cost Management plsql/115/sql directory.

- **CSTACHKS.pls** Accounting Generation Type Extension Pack-age Specification Template. If you create func-tions outside the predefined function within the CSTPACHK package, you must also modify this file to include those new functions.
- **CSTACHKB.pls** Accounting Generation Type Extension Pack-age Body Template. This file contains the function that you can modify to implement the Account Generation type extension.

**Tip:** After you write the function, do not forget to compile it and store it in the database. See: Writing PL/SQL Functions/Procedures, page C-7.

# Package Function for Material Transactions

#### get\_account\_id

The following table lists the parameters for Account Generation type extensions that provide alternate material transaction accounts in Average/FIFO/LIFO costing organizations.

| Parameter         | Usage | Туре     | Description                                                      |
|-------------------|-------|----------|------------------------------------------------------------------|
| i_org_id          | IN    | NUMBER   | The organization that<br>the actual cost worker<br>is running in |
| i_txnid           | IN    | NUMBER   | Transaction identifier                                           |
| i_debit_credit    | IN    | NUMBER   | Transaction type;<br>debit or credit                             |
| i_acct_line_type  | IN    | NUMBER   | Accounting line type                                             |
| i_cost_element_id | IN    | NUMBER   | Cost element<br>Identifier                                       |
| i_resource_id     | IN    | NUMBER   | Resource identifier                                              |
| i_subinv          | IN    | VARCHAR2 | Subinventory<br>involved (optional)                              |
| i_exp             | IN    | NUMBER   | Expense or asset account identifier                              |
| i_snd_rcv_org     | IN    | NUMBER   | Sending or receiving<br>organization<br>identifier               |
| i_txn_type_id     | IN    | NUMBER   | Transaction type identifier                                      |

| Parameter         | Usage | Туре     | Description                                |
|-------------------|-------|----------|--------------------------------------------|
| i_txn_type_id     | IN    | NUMBER   | Transaction action<br>identifier           |
| i_txn_src_type_id | IN    | NUMBER   | Transaction source<br>type identifier      |
| i_item_id         | IN    | NUMBER   | Item identifier                            |
| i_cg_id           | IN    | NUMBER   | Cost group identifier                      |
| o_err_code        | OUT   | VARCHAR2 | Output error code.<br>Can be any SQL code. |
| o_err_nun         | OUT   | NUMBER   | Output error number                        |
| o_err_msg         | OUT   | VARCHAR2 | Error message                              |

# **Additional Information About Parameters**

#### Debit/Credit

The valid values of i\_debit\_credit are as follows and indicate whether the transaction is a debit or a credit:

- **i\_debit\_credit = 1** Indicates a debit.
- **i\_debit\_credit = -1** Indicates a credit.

#### **Expense Account Identifier**

The valid values of i\_exp are:

- **i\_exp = 0** The transaction is an asset transaction.
- **i\_exp**  $\diamond$  **0** The transaction is an expense transaction.

#### Sending/Receiving Organization

The valid values of i\_snd\_rcvg\_org are:

- **i\_snd\_rcvg\_org = 1** The organization (i\_org\_id) is a sending orga-nization.
- **i\_snd\_rcvg\_org = 2** The organization (i\_org\_id) is a receiving or-ganization.

# **Error Handling**

#### o\_err\_num

This parameter indicates the processing status of your extension as follows:

- **o\_err\_num = 0** The extension executed successfully.
- o\_err\_num <> 0 An error condition has occurred and the ex-tension did not process successfully.

#### o\_err\_code and o\_err\_msg

Values for error\_code, o\_err\_code, and error\_explanation, o\_err\_msg, are stored in the MTL\_MATERIAL\_TRANSACTIONS table.

# **Related Topics**

Client Extensions, page C-1

Account Generation Extension, page C-12

Writing Account Generation Extensions for Standard Costing, page C-13

Oracle Bills of Material Technical Reference Manual, Release 12

# **Cost Processing Cutoff Date Extension**

The Cost Processing Cutoff Date Extension allows you to cost (process) transactions up through a user–specified date.

# Processing

Cost Management calls the cost processing cutoff date extension as each transaction is processed.

# **Return Values of Function**

- **Date** (DD–MON–YYYY) The extension was invoked and costs were processed up through the date returned.
- **SYSDATE + 1** The extension was not used.

For example, if the return value is 01–DEC–1998, the system processes all costs up to 11: 59:59 pm on 30–NOV–1998.

# **Related Topics**

Client Extensions, page C-1

PL/SQL User's Guide and Reference

Oracle Bills of Material Technical Reference Manual

# Writing Cost Processing Cutoff Date Extensions

Cost Management provides a template package and function that you use as the basis of your cost processing cutoff date extension functions. The name of the template package is CSTPACHK.

Print the following files before you begin writing Cost Processing Cutoff Date type extensions. The files are located in the Cost Management plsql/115/sql directory.

- **CSTACHKS.pls** Cost Processing Cutoff Date Type Extension Package Specification Template. If you create functions outside the predefined function within the CSTPSCHK package, you must also modify this file to include those new functions.
- **CSTACHKB.pls** Cost Processing Cutoff Date Extension Package Body Template. This file contains the function that you can modify to implement the Cost Processing Cutoff Date type extension.

**Tip:** After you write the function, do not forget to compile it and store it in the database. See: Writing PL/SQL Functions/Procedures, page C-7.

# Package Function for Cutoff Date

#### get\_date

You can use this function for either material or scrap transactions. The following table lists the parameters for the Cost Processing Cutoff Date extension.

#### Parameters

| Parameter       | Usage | Туре     | Description                                                    |
|-----------------|-------|----------|----------------------------------------------------------------|
| i_org_id        | IN    | NUMBER   | The organization that<br>the current<br>transaction is done in |
| o_error_message | OUT   | VARCHAR2 | Error message                                                  |

# **Related Topics**

Client Extensions, page C-1

# **Project Cost Collector Transaction Client Extension**

The Project Cost Collector Transaction client extension provides you the flexibility to control the logic of inserting records into the Projects interface table (PA\_TRANSACTIONS\_INTERFACE\_ALL) for each inventory transaction.

An example of this flexibility includes the ability to write individual records by serial number.

# Processing

The extension is invoked only for transactions that are eligible to be transferred to Oracle Projects. For a description of transactions that are eligible for transfer to Oracle Projects, see: Project Manufacturing Costing Transactions, page 9-7. If activated, the Cost Collector does not insert a record in the Projects interface table, but relies on the customized code to do so.

# **Return Values of Function**

When this extension is called the system determines whether it has been implemented and returns a value accordingly. The return values are as follows:

Returns a non-zero value in variable o\_hook\_used if being used.

# Writing Project Cost Collector Transaction Client Extension

Cost Management provides a template package and function that you use as the basis of your project cost collector transaction extension functions. The name of the template package is CST\_COST\_COLLECTOR\_HOOK.

Print the following files before you begin writing Cost Collector Transaction Client Extensions. The files are located in the Cost Management plsql/115/sql directory.

- **CSTCCHKS.pls** Project Cost Collector Transaction Extension Package Specification Template.
- CSTCCHKB.pls Project Cost Collector Transaction Extension Body Template.

**Tip:** After you write the function, do not forget to compile it and store it in the database. See: Writing PL/SQL Functions/Procedures, page C-7.

Package Function

pm\_invtxn\_hook

| Parameter                        | Usage | Туре   | Description                                                            |
|----------------------------------|-------|--------|------------------------------------------------------------------------|
| p_transaction_id                 | IN    | NUMBER | Transaction identifier                                                 |
| p_organization_id                | IN    | NUMBER | Organization<br>identifier                                             |
| p_transaction_action<br>_id      | IN    | NUMBER | Transaction action<br>identifier                                       |
| p_transaction_source<br>_type_id | IN    | NUMBER | Transaction source<br>type identifier                                  |
| p_type_class                     | IN    | NUMBER | Type class identifier<br>(=1 if proj<br>miscellaneous<br>transactions) |
| p_project_id                     | IN    | NUMBER | Project identifier                                                     |
| p_task_id                        | IN    | NUMBER | Task identifier                                                        |
| p_transaction_date               | IN    | DATE   | Transaction date                                                       |
| p_primary_quantity               | IN    | NUMBER | Transaction quantity                                                   |
| p_cost_group_id                  | IN    | NUMBER | Cost group identifier                                                  |
| p_transfer_cost_grou<br>p_id     | IN    | NUMBER | Transfer cost group                                                    |
| p_inventory_item_id              | IN    | NUMBER | Item                                                                   |
| p_transaction_source<br>_id      | IN    | NUMBER | Transaction source                                                     |
| p_to_project_id                  | IN    | NUMBER | Destination project ID                                                 |
| p_to_task_id                     | IN    | NUMBER | Destination task ID                                                    |
| p_source_project_id              | IN    | NUMBER | Source project ID                                                      |

The following table lists the parameters for Project Cost Collector Transaction Extensions.

| Parameter                     | Usage | Туре     | Description                                                         |
|-------------------------------|-------|----------|---------------------------------------------------------------------|
| p_source_task_id              | IN    | NUMBER   | Source task ID                                                      |
| p_transfer_transactio<br>n_id | IN    | NUMBER   | Transfer transaction identifier                                     |
| p_primary_cost<br>_method     | IN    | NUMBER   | Organization's cost<br>method                                       |
| p_acct_period_id              | IN    | NUMBER   | Inventory accounting period                                         |
| p_exp_org_id                  | IN    | NUMBER   | Expenditure organization                                            |
| p_distribution<br>_account_id | IN    | NUMBER   | Distribution account                                                |
| p_proj_job_ind                | IN    | NUMBER   | Flag to indicate a project job                                      |
| p_first_matl_se_exp<br>_type  | IN    | VARCHAR2 | First material<br>subelement<br>expenditure type                    |
| p_inv_txn_source<br>_literal  | IN    | VARCHAR2 | Inventory transaction source literal                                |
| p_cap_txn_source<br>_literal  | IN    | VARCHAR2 | Capital transaction source literal                                  |
| p_inv_syslink_literal         | IN    | VARCHAR2 | Inventory system<br>linkage literal                                 |
| p_bur_syslink_literal         | IN    | VARCHAR2 | Burden system<br>linkage literal                                    |
| p_wip_syslink_literal         | IN    | VARCHAR2 | Work in process<br>system linkage literal                           |
| p_user_def_exp_type           | IN    | NUMBER   | Flag to indicate user<br>defined expenditure<br>type profile option |

| Parameter                      | Usage | Туре     | Description                                            |
|--------------------------------|-------|----------|--------------------------------------------------------|
| p_transfer<br>_organization_id | IN    | NUMBER   | Transfer organization                                  |
| p_flow_schedule                | IN    | NUMBER   | Flag to indicate a flow schedule                       |
| p_si_asset_yes_no              | IN    | NUMBER   | Flag to indicate an asset subinventory                 |
| p_transfer_si_asset<br>_yes_no | IN    | NUMBER   | Flag to indicate an<br>asset transfer<br>subinventory  |
| p_exp_type                     | IN    | NUMBER   | Expenditure type                                       |
| p_dr_code<br>_combination_id   | IN    | NUMBER   | Debit account                                          |
| p_cr_code<br>_combination_id   | IN    | NUMBER   | Credit account                                         |
| p_raw_cost                     | IN    | NUMBER   | Raw cost                                               |
| p_burden_cost                  | IN    | NUMBER   | Burden cost                                            |
| o_hook_used                    | OUT   | NUMBER   | Flag to indicate if this<br>extension is being<br>used |
| o_err_ num                     | OUT   | VARCHAR2 | Error number                                           |
| o_err_code                     | OUT   | VARCHAR2 | Error code                                             |
| o_err_msg                      | OUT   | VARCHAR2 | Error message                                          |

# **Error Handling**

#### o\_err\_num

This parameter indicates the processing status of your extension as follows:

• **o\_err\_num = 0** - The extension executed successfully.

 o\_err\_num <> 0 - An error condition has occurred and the ex-tension did not process successfully.

#### o\_err\_code and o\_err\_msg

Values for error\_code, o\_err\_code, and error\_explanation, o\_err\_msg, are stored in the MTL\_MATERIAL\_TRANSACTIONS table.

#### **Related Topics**

Client Extensions, page C-1 Writing Transaction Cost Extensions, page C-10

*PL/SQL User's Guide and Reference* 

# Periodic Average Costing Account Generation Extension

The Periodic Average Costing Account Generation Extension lets you provide alternative accounts.

# Processing

Cost Management calls the Account Generation extension each time a transaction is processed by the Periodic Distributions Processor.

# **Return Values of Function**

When this extension is called, the application determines if it has been implemented, and returns a value accordingly. The return values are as follows:

- -1 The extension was not used and the normal default accounts should be used.
- >0 The extension was used and the user specified accounts should be used. The return value should be a valid code\_combination\_id from the GL\_CODE\_COMBINATIONS table for the ledger associated with the cost group.

### Writing Account Generation Extensions for Periodic Average Costing

Cost Management provides a template package and function for account generation extension for Periodic Average Costing. The name of the template package is CSTPAPHK.

Print the following files before you begin writing Periodic Average Costing Account extensions. The files are located in the Cost Management patch/115/sql directory.

• **CSTAPHKS.pls** Account Generation Extension Package Specification Template. If you create functions outside the predefined function within the CSTPACHK

package, then you must also modify this file to include those new functions.

• **CSTAPHKB.pls** Account Generation Extension Package Body Template. This file contains the function get\_account\_id that you can modify to implement the Account Generation extension.

**Tip:** After you write the function, do not forget to compile it and store it in the database. See: Writing PL/SQL Functions/Procedures, page C-7.

# Package Function for Periodic Average Costing Account Generation client extension get\_account\_id

| Parameter             | Usage | Туре     | Description                               |
|-----------------------|-------|----------|-------------------------------------------|
| I_TXN_ID              | IN    | NUMBER   | Transaction Identifier                    |
| I_LEGAL_ENTITY        | IN    | NUMBER   | Legal Entity Identifier                   |
| I_COST_TYPE_ID        | IN    | NUMBER   | Cost Type being processed                 |
| I_COST_GROUP_ID       | IN    | NUMBER   | Cost Group being processed                |
| I_DR_FLAG             | IN    | BOOLEAN  | Flag indicating if this is the debit line |
| I_ACCT_LINE_TYPE      | IN    | NUMBER   | Accounting Line<br>Type                   |
| I_COST_ELEMENT_I<br>D | IN    | NUMBER   | Cost Element<br>Identifier                |
| I_RESOURCE_ID         | IN    | NUMBER   | Resource Identifier                       |
| I_SUBINV              | IN    | VARCHAR2 | Subinventory on the transaction           |

The following table lists the parameters for Account Generation extension that provide alternate accounts in Periodic Average Costing.

| Parameter  | Usage | Туре     | Description                                         |
|------------|-------|----------|-----------------------------------------------------|
| I_EXP      | IN    | BOOLEAN  | Expense or Asset<br>identifier                      |
| O_Err_Num  | OUT   | NUMBER   | Output Error Number                                 |
| O_Err_Code | OUT   | VARCHAR2 | Output Error Code –<br>can be any SQL error<br>code |
| O_Err_Msg  | OUT   | VARCHAR2 | Output Error<br>Message                             |

# **Additional Information About Parameters**

#### Debit/Credit

The valid values of i\_dr\_flag are as follows and indicate whether the accounting entry is a debit or a credit:

- *i\_dr\_flag* = *TRUE* Indicates a debit
- *i\_dr\_flag* = *FALSE* Indicates a credit

(*TRUE and FALSE* are pre-defined PL/SQL constants that can be assigned to BOOLEAN variables).

#### **Expense Account Identifier**

The valid values of i\_exp are:

- *i\_exp* = *TRUE* The transaction is an expense distribution.
- *i\_exp* = *FALSE* The transaction is an asset distribution.

(TRUE and FALSE are pre-defined PL/SQL constants that can be assigned to BOOLEAN variables).

# **Error Handling**

#### o\_err\_num

This parameter indicates the processing status of your extension as follows:

- *o\_err\_num* = 0 The extension executed successfully.
- *o\_err\_num* <> 0 An error condition has occurred and the extension did not process

successfully.

#### o\_err\_code and o\_err\_msg

Values for o\_err\_code, and o\_err\_msg can be viewed in the Periodic Distributions Processor Log file.

# **Related Topics**

Client Extensions, page C-1 Writing Transaction Cost Extensions, page C-10 PL/SQL User's Guide and Reference Oracle Bills of Material Technical Reference Manual, Release 12

# Periodic Average Costing Landed Cost Extension

The Periodic Average Costing Landed Cost Extension is used by Brazil customers for localization purposes.

You must run the custom landed cost calculation API through CST\_LandedCostHook\_PUB.landed\_cost\_hook.

This lets you bypass the acquisition cost processing from Periodic Acquisition Cost Processor and Periodic Acquisition Cost Adjustment Processor.

**Important:** You can only use this extension as country localization by checking the country code. You should not use this extension customization purposes.

| Parameter       | Usage | Туре   | Description                |
|-----------------|-------|--------|----------------------------|
| I_PERIOD        | IN    | NUMBER | Period Indentifier         |
| I_START_DATE    | IN    | NUMBER | Start Date                 |
| I_END_DATE      | IN    | NUMBER | End Date                   |
| I_COST_TYPE_ID  | IN    | NUMBER | Cost Type being processed  |
| I_COST_GROUP_ID | IN    | NUMBER | Cost Group being processed |

| Parameter      | Usage | Туре     | Description                                         |
|----------------|-------|----------|-----------------------------------------------------|
| I_USER_ID      | IN    | NUMBER   | User Identifier                                     |
| I_LOGIN_ID     | IN    | NUMBER   | User Login Identifier                               |
| I_REQ_ID       | IN    | NUMBER   |                                                     |
| I_PROG_ID      | IN    | NUMBER   |                                                     |
| I_PROG_APPL_ID | IN    |          |                                                     |
| l_ERR_NUM      | OUT   | NUMBER   | Output Error Number                                 |
| I_ERR_CODE     | OUT   | VARCHAR2 | Output Error Code –<br>can be any SQL error<br>code |
| l_ERR_MSG      | OUT   | VARCHAR2 | Output Error<br>Message                             |

# Period Close Check for Shipping Transactions

The Period Close Check for Shipping Transactions client extension (CST\_PeriodCloseOption\_PUB.Get\_ShippingTxnHook\_Value) checks for pending transactions that prevent the period close program from processing. You can use this client extension to specify whether Shipping Transactions should be Resolution Required or Resolution Recommended. If you modify the code in the client extension procedure to return a value of 1 instead of 0 (default), then resolution of shipping transactions becomes optional. By default, the resolution of shipping transactions is required.

After a sales order is Ship Confirmed in the Oracle Manufacturing Shipping application, the inventory quantities must be depleted for the items in the sales order, and this is accomplished by running the Inventory Interface concurrent program. This concurrent program inserts rows into the Mtl\_transaction\_interface table. You can run the deferred transactions at a later date.

The Period Close process checks for unprocessed shipping transactions. You can view unprocessed transactions from the Inventory Accounting Periods window by selecting an Open accounting period, and choosing the Pending option to open the Pending Transactions window.

The Inventory Period Close validation also checks for pending landed cost adjustment

|                   |        | Y   | ear  |             | — Period Dates |            |  |
|-------------------|--------|-----|------|-------------|----------------|------------|--|
| Status            | Period | Num |      | From        | To             | Close Date |  |
| Open              | Dec-06 | 12  | 2006 | 01-DEC-2006 | 31-DEC-2006    |            |  |
| Open              | Nov-06 | 11  | 2006 | 01-NOV-2006 | 30-NOV-2006    |            |  |
| Open              | Oct-06 | 10  | 2006 | 01-OCT-2006 | 31-OCT-2006    |            |  |
| Open              | Sep-06 | 9   | 2006 | 01-SEP-2006 | 30-SEP-2006    |            |  |
| Open              | Aug-06 | 8   | 2006 | 01-AUG-2006 | 31-AUG-2006    |            |  |
| Open              | Jul-06 | 7   | 2006 | 01-JUL-2006 | 31-JUL-2006    |            |  |
| Open              | Jun-06 | 6   | 2006 | 01-JUN-2006 | 30-JUN-2006    |            |  |
| Open              | May-06 | 5   | 2006 | 01-MAY-2006 | 31-MAY-2006    |            |  |
| Open              | Apr-06 | 4   | 2006 | 01-APR-2006 | 30-APR-2006    |            |  |
| <mark>Open</mark> | Mar-06 | 3   | 2006 | 01-MAR-2006 | 31-MAR-2006    | 7          |  |
|                   | 1      |     |      |             |                |            |  |

records in the CST\_LC\_ADJ\_INTERFACE table when LCM is enabled for a given inventory organization.

The Pending Transactions window displays the Resolution settings for shipping transactions.

| olution Required                | Resolution Recommended    |
|---------------------------------|---------------------------|
| Unprocessed Material 🧕          | Pending Receiving 0       |
| Uncosted Material/WSM           | Pending Material          |
| Pending WIP Costing 0           | Pending Shop Floor Move 0 |
| Pending WSM interface 0         |                           |
| Pending LCM Interface 0         |                           |
| processed Shipping Transactions | Becalition                |
| Pending Transactions 0          | Required     Recommended  |
|                                 |                           |

You can also set up system alerts and view notifications in the Oracle Applications Manager (OAM) console. Set up system alerts by selecting System Alert Setup in the System Alerts- Notification window.

See: System Alerts, page 12-9,

Period Close Diagnostics, page 12-8.

For details on setting up System Alerts, see the *Oracle E-Business Suite System Administrator's Guide*.

# Get Absorption Account Extension

The Get Absorption Account (CSTPACHK.get\_absorption\_account\_id) client extension lets you specify alternative resource absorption account based on resource instance and charge department for eAM jobs. This client extension is valid for all costing organizations. The value returned by the function is the absorption account which is used to create the resource absorption accounting for the resource or outside processing transactions in eAM jobs.

# Processing

Cost Management calls the Get Absorption Account extension each time a resource or outside processing transaction is processed.

# **Return Values of Function**

When this extension is called, the application determines if it has been implemented and returns a value accordingly. The return values are:

- -1 The extension was not used and the normal default accounts should be used.
- >0 The extension was used and the user specified accounts should be used. The return value should be a valid code\_combination\_id from the GL\_CODE\_COMBINATIONS table for the ledger associated with the organization.

# Writing Get Absorption Account Extension

Cost Management provides a template package and function that you use as the basis of your get absorption account id extension function. The name of the template package is CSTPACHK. The files are located in the Cost Management plsql/115/sql directory.

- **CSTACHKS.pls** Get Absorption Account Extension Package Specification Template. If you create functions outside the predefined function within the CSTPACHK package, you must also modify this file to include those new functions.
- **CSTACHKB.pls** Get Absorption Account Extension Package Body Template. This file contains the function that you can modify to implement the Get Absorption Account extension.

**Tip:** After you write the function, do not forget to compile it and store it in the database. See: Writing PL/SQL Functions/Procedures, page C-7.
### Package Function for Resource and Outside Processing Transactions

### Get\_absorption\_account\_id

You can use this function for either resource or outside processing transactions. The following table lists the parameters for the get absorption account id extension.

| Parameter             | Usage | Туре   | Description                         |
|-----------------------|-------|--------|-------------------------------------|
| I_ORG_ID              | IN    | NUMBER | Organization identifier             |
| I_TXN_ID              | IN    | NUMBER | Transaction identifier              |
| I_CHARGE_DEPT_<br>ID  | IN    | NUMBER | Department to be charged identifier |
| I_RES_INSTANCE_<br>ID | IN    | NUMBER | Resource Instance Identifier        |

## Validate Job Re-estimation Extension

The Validate Job Re-estimation (CSTPACHK.validate\_job\_est\_status\_hook) client extension lets you override default validation for allow or disallow cost re-estimation for eAM jobs. You can modify the function validate\_job\_est\_status\_hook to implement your own logic for determining whether to allow or disallow cost re-estimation.

### Processing

The Work Order Value summary form calls this function to determine if the reestimation flag can be updated or not.

### **Return Values of Function**

When this extension is called, the application determines if it has been implemented and returns a value accordingly. The return values are:

- 0 hook is not used
- 1 hook is used

## Writing Validate Job Re-estimation Extension

Cost Management provides a template package and function that you use as the basis of

your get absorption account id extension function. The name of the template package is CSTPACHK. The files are located in the Cost Management plsql/115/sql directory.

- **CSTACHKS.pls** Validate Job Re-estimation Extension Package Specification Template. If you create functions outside the predefined function within the CSTPACHK package, you must also modify this file to include those new functions.
- **CSTACHKB.pls** Validate Job Re-estimation Extension Package Body Template. This file contains the function that you can modify to implement the Validate Job Re-estimation extension.

**Tip:** After you write the function, do not forget to compile it and store it in the database. See: Writing PL/SQL Functions/Procedures, page C-7.

### **Package Function**

#### validate\_job\_est\_status\_hook

The following table lists the parameters for Validate Job Re-estimation Extension.

| Parameter        | Usage | Туре     | Description                                      |
|------------------|-------|----------|--------------------------------------------------|
| i_wip_entity_id  | IN    | NUMBER   | Work Order identifier                            |
| i_job_status     | IN    | NUMBER   | Work Order status identifier                     |
| i_urr_est_status | IN    | NUMBER   | Current Estimation status of the Work<br>Order   |
| o_validate_flag  | OUT   | NUMBER   | Organization identifier                          |
| O_Err_Num        | OUT   | NUMBER   | Output Error Number                              |
| O_Err_Code       | OUT   | VARCHAR2 | Output Error Code – can be any SQL<br>error code |
| O_Err_Msg        | OUT   | VARCHAR2 | Output Error Message                             |

### VALUES for o\_validate\_flag

- 0 Re-estimation flag is not updateable in Work Order Value summary form.
- 1 Re-estimation flag is updateable Work Order Value summary form.

#### o\_err\_num

This parameter indicates the processing status of your extension as follows:

- **o\_err\_num** = 0 The extension executed successfully.
- **o\_err\_num**  $\Leftrightarrow$  0 An error condition has occurred and the ex-tension did not process successfully.

## **FIFO/LIFO Layer Consumption Extension**

Three client extensions are provided to let you modify the behavior of layer consumption logic in FIFO/LIFO. The name of the package is CSTPACHK. The files are located in the Cost Management plsql/115/sql directory.

- CSTACHKS.pls FIFO/LIFO Layer Consumption Extension Package Specification Template.
- **CSTACHKB.pls** FIFO/LIFO Layer Consumption Extension Package Body Template.

### **Consumption Logic**

For issues from asset sub inventories, the layers will be consumed in the following order:

- **1.** quantity in the layer specified by the *layer\_hook* .
- 2. Drive the layer specified by the *layer\_hook* negative only if there are no other positive layers.
- **3.** Positive quantity from the layers specified by the *layers\_hook* in the order that they are specified.
- 4. For return to receiving, corrections and assembly returns:
  - Positive quantity from the layers that was created for the deliveries for the same PO or completions from the same job in FIFO/LIFO manner.
  - Drive the earliest / latest layer that was created for the deliveries for the same PO or completions from the same job negative only if there are no other positive layers.

## Package Function for Single Layer Consumption

This client extension lets you define a layer from which a transaction should consume. Cost Management calls this single layer consumption extension for each transaction at the time of costing for FIFO/LIFO transactions.

## layer\_hook

The following table lists the parameters for Single Layer Consumption Extension.

| Parameter     | Usage | Туре     | Description                                               |
|---------------|-------|----------|-----------------------------------------------------------|
| i_org_id      | IN    | NUMBER   | The organization that the layer cost worker is running in |
| i_txn_id      | IN    | NUMBER   | Transaction identifier                                    |
| i_layer_id    | IN    | NUMBER   | Layer Id of the transaction to be consumed                |
| i_cost_method | IN    | NUMBER   | Costing method used for processing the transaction        |
| i_user_id     | IN    | NUMBER   | User identifier                                           |
| i_login_id    | IN    | NUMBER   | Login identifier                                          |
| i_req_id      | IN    | VARCHAR2 | Request ID for program                                    |
| i_prg_appl_id | IN    | NUMBER   | Application ID of program                                 |
| i_prg_id      | IN    | NUMBER   | Program identifier                                        |
| o_err_code    | OUT   | VARCHAR2 | Output error code. Can be any SQL code.                   |
| o_err_num     | OUT   | NUMBER   | Output error number                                       |
| o_err_msg     | OUT   | VARCHAR2 | Error message                                             |

### **Return Values of Function**

• >0 The extension has been used, return value is the inventory layer id from

#### CST\_INV\_LAYERS.

• 0 The extension has not been used.

### Additional Information about Parameters

#### **Transaction Information**

- **i\_org\_id**: The organization id corresponding to the transaction in MTL\_MATERIAL\_TRANSACTIONS.
- **i\_txn\_id**: This transaction id should correspond to the id of the material transaction in MTL\_MATERIAL\_TRANSACTIONS table that requires the layer consumption.
- **i\_layer\_id**: This is the input layer id from CST\_QUANTITY\_LAYERS for a combination of organization, item and cost group.

### **Costing Method**

The valid values for i\_cost\_method are:

- **i\_cost\_method** = 5 FIFO
- **i\_cost\_method** = 6 LIFO

### Error Handling

#### o\_err\_num

This parameter indicates the processing status of your extension as follows:

- **o\_err\_num** = 0 The extension executed successfully.
- o\_err\_num <> 0 An error condition has occurred and the ex-tension did not process successfully.

#### o\_err\_code and o\_err\_msg

Values for error\_code, o\_err\_code, and error\_explanation, o\_err\_msg, are stored in the MTL\_MATERIAL\_TRANSACTIONS table.

### **Procedure for Multilayer Consumption**

This client extension lets you define multiple layers from which a transaction should consume from. Cost Management calls this multilayer consumption extension for each transaction at the time of costing for FIFO/LIFO transactions.

### layers\_hook

The following table lists the parameters for the multiple layer consumption:

| Parameter       | Usage  | Туре              | Description                                                                                                 |
|-----------------|--------|-------------------|----------------------------------------------------------------------------------------------------|
| i_txn_id        | IN     | NUMBER            | Transaction identifier                                                                                      |
| i_required_qty  | IN     | NUMBER            | Quantity that transaction needs to consume                                                                  |
| i_cost_method   | IN     | NUMBER            | Costing method used for processing the transaction                                                          |
| o_custom_layers | IN OUT | INV_LAYER<br>_TBL | PL/SQL table that contains the layers and<br>the quantities that should be consumed<br>for this transaction |
| o_err_code      | OUT    | VARCHAR2          | Output error code. Can be any SQL code.                                                                     |
| o_err_num       | OUT    | NUMBER            | Output error number                                                                                         |
| o_err_msg       | OUT    | VARCHAR2          | Error message                                                                                               |

### **Additional Information about Parameters**

#### **Transaction Information**

- **i\_txn\_id**: The transaction id of the material transaction in MTL\_MATERIAL\_TRANSACTIONS.
- **i\_required\_qty**: The quantity in primary Unit of Measure that this transaction should consume.

#### List of inventory layers

**o\_custom\_layers**: This is a PL/SQL table that contains records of type inv\_layer\_rec. The records have two columns, one contains the layer id that should be matched with the inv\_layer\_id in CST\_INV\_LAYERS table and the other one contains the layer quantity that should be consumed for this layer.

#### **Costing Method**

The valid values for i\_cost\_method are:

• **i\_cost\_method** = 5 – FIFO

• **i\_cost\_method** = 6 – LIFO

### **Error Handling**

#### o\_err\_num

This parameter indicates the processing status of your extension as follows:

- **o\_err\_num = 0** The extension executed successfully.
- o\_err\_num <> 0 An error condition has occurred and the ex-tension did not process successfully.

#### o\_err\_code and o\_err\_msg

Values for error\_code, o\_err\_code, and error\_explanation, o\_err\_msg, are stored in the MTL\_MATERIAL\_TRANSACTIONS table.

## **Function for Layers Merge**

This client extension lets you specify if a layer merge should be attempted for the desired transactions. It will attempt to combine the quantity from the specified receipt transaction with an existing inventory layer. Cost Management calls this client extension every time a layer is going to be created to check if this new layer should be merged with an existing layer. By default, the program attempts to merge layers.

### LayerMerge\_hook

The following table lists the parameters for the Layer Merge consumption:

| Parameter  | Usage | Туре     | Description                             |
|------------|-------|----------|-----------------------------------------|
| i_txn_id   | IN    | NUMBER   | Transaction identifier                  |
| o_err_code | OUT   | VARCHAR2 | Output error code. Can be any SQL code. |
| o_err_num  | OUT   | NUMBER   | Output error number                     |
| o_err_msg  | OUT   | VARCHAR2 | Error message                           |

### **Return Values of Function:**

• 1 - When the system has attempted to combine the quantity from the specified receipt transaction with an existing inventory layer.

• 0 - When a new inventory layer has been created for the specified receipt transaction.

### **Error Handling**

#### o\_err\_num

This parameter indicates the processing status of your extension as follows:

- **o\_err\_num = 0** The extension executed successfully.
- o\_err\_num <> 0 An error condition has occurred and the ex-tension did not process successfully.

#### o\_err\_code and o\_err\_msg

Values for error\_code, o\_err\_code, and error\_explanation, o\_err\_msg, are stored in the MTL\_MATERIAL\_TRANSACTIONS table.

## **Disable Accrual Accounting Extension**

The Disable Accrual Accounting Extension lets you disable accrual accounting entries for all PO receiving transactions. When disabled, accrual accounting distributions are not created for all PO receiving transactions.

### Processing

Cost Management calls the Disable Accrual Accounting Extension through the receiving interface transaction manager.

### **Return Values of Function**

When this extension is called, the application determines whether it has been implemented and returns a value accordingly. The return values are:

- 1 disable receipt accrual accounting
- 0 do receipt accrual accounting
- -999 error occurred

## Writing Disable Accrual Accounting Extension

Cost Management provides a package and function that you use to disable accrual accounting extension function. The name of the package is CSTRVHKS. The files are located in the Cost Management plsql/115/sql directory.

- **CSTRVHKS.pls** Disable Accrual Accounting Extension Package Specification Template.
- CSTRVHKB.pls Disable Accrual Accounting Extension Package Body Template.

**Tip:** After you write the function, do not forget to compile it and store it in the database. See: Writing PL/SQL Functions/Procedures, page C-7.

### **Package Function**

#### disable\_accrual

The following table lists the parameters for disable accrual accounting extension.

| Parameter | Usage | Туре     | Description   |
|-----------|-------|----------|---------------|
| err_num   | OUT   | NUMBER   | Error number  |
| err_code  | OUT   | NUMBER   | Error code    |
| err_msg   | OUT   | VARCHAR2 | Error message |

### **Error Handling**

#### err\_num

This parameter indicates the processing status of your extension as follows:

**err\_num**  $\diamond$  **0** - An error occurred and the extension did not process successfully.

#### err\_code and err\_msg

If err\_num > 0, values for err\_code is sqlcode and err\_msg is the error message from sqlerrm.

## **PAC Actual Cost Extension**

The PAC Actual Cost Extension allows you to reset the actual cost for cost owned transactions of asset items in periodic average costing.

#### Processing

Cost Management calls the actual cost extension for the transactions satisfying following criteria:

- Asset Item
- Cost Owned transactions
- No WIP related transactions

PAC Actual cost extension is invoked in the Periodic Average Cost Processor while computing the periodic weighted average cost. Ensure that the cost element by level costs are in MTL\_PAC\_ACTUAL\_COST\_DETAILS according to your requirements.

### **Return Values of Function**

When this extension is called, the system determines whether it has been implemented and returns a value accordingly. The return values are as follows:

- 1 The extension has been used and actual costs have been reset for this transaction id.
- -1 The extension has not been used. Continue cost processing for this transaction as usual.

## Writing PAC Actual Cost Extension

Cost Management provides a template package and function that you use as the basis of your PAC actual cost extension. The name of the package is CSTPPCHK. The files are located in the Cost Management plsql/115/sql directory.

- CSTPCHKS.pls PAC Actual Cost Extension Package Specification Template.
- CSTPCHKB.pls PAC Actual Cost PAC Extension Package Body Template.

**Tip:** After you write the function, do not forget to compile it and store it in the database. See: Writing PL/SQL Functions/Procedures, page C-7.

### Package Function

#### actual\_cost\_hook

The following table lists the parameters for Actual Cost PAC extension.

| Parameter       | Usage | Туре   | Description   |
|-----------------|-------|--------|---------------|
| i_pac_period_id | IN    | NUMBER | PAC period id |

| Parameter       | Usage | Туре     | Description                                                             |
|-----------------|-------|----------|-------------------------------------------------------------------------|
| i_cost_group_id | IN    | NUMBER   | PAC Cost Group id                                                       |
| i_cost_type_id  | IN    | NUMBER   | PAC Cost Type id                                                        |
| i_cost_method   | IN    | NUMBER   | 3 - used for Periodic Average Costing, 4 -<br>used for Incremental LIFO |
| i_txn_id        | IN    | NUMBER   | Material Transaction id                                                 |
| i_cost_layer_id | IN    | NUMBER   | PAC cost layer id                                                       |
| i_qty_layer_id  | IN    | NUMBER   | PAC quantity layer id                                                   |
| i_pac_rates_id  | IN    | NUMBER   | PAC Rates identifier                                                    |
| i_user_id       | IN    | NUMBER   | User identifier                                                         |
| i_login_id      | IN    | NUMBER   | Login identifier                                                        |
| i_req_id        | IN    | NUMBER   | Request ID for program                                                  |
| i_prg_appl_id   | IN    | NUMBER   | Application ID of program                                               |
| i_prg_id        | IN    | NUMBER   | Program identifier                                                      |
| o_err_num       | OUT   | NUMBER   | Error number                                                            |
| o_err_code      | OUT   | NUMBER   | Error code                                                              |
| o_err_msg       | OUT   | VARCHAR2 | Error message                                                           |

#### o\_err\_num

This parameter indicates the processing status of your extension as follows: o\_err\_num = 0 - The extension executed successfully. o\_err\_num <> 0 - An error occurred and the extension did not process successfully. o\_err\_code and o\_err\_msg Values for o\_err\_code, and o\_err\_msg are retrieved from SQLCODE and SQLERRM when error occurs.

### **Related Topics**

Client Extensions, page C-1 PL/SQL User's Guide and Reference Oracle Bills of Material Technical Reference Manual, Release 12

## PAC Beginning Balance Extension

PAC Beginning Balance Extension lets you initialize the beginning costs and beginning quantities in periodic average costing.

#### Processing

Cost Management calls the PAC beginning balance extension in Periodic Average Cost Processor, while setting up the beginning balance for the current PAC period. Ensure that the cost element by level costs are in CST\_PAC\_ITEM\_COST\_DETAILS, PAC item costs are in CST\_PAC\_ITEM\_COSTS, and PAC layer quantity information is in CST\_PAC\_QUANTITY\_LAYERS. For WIP completion items, operation requirements, applied value, applied quantity, relieved value, relieved quantity information to be populated in CST\_PAC\_REQ\_OPER\_COST\_DETAILS.

#### **Return Values of Function**

When this extension is called, the system determines whether it has been implemented and returns a value accordingly. The return values are as follows:

- 1 The extension has been used and beginning balance is set for the current PAC period, cost group, cost type.
- -1 The extension has not been used. Copy beginning balance from previous PAC period.

## Writing PAC Beginning Balance Extension

Cost Management provides a template package and function that you use as the basis to set the beginning balance for current PAC period, cost group and cost type. The name of the package is CSTPPCHK. The files are located in the Cost Management plsql/115/sql directory.

 CSTPCHKS.pls - Beginning Balance PAC Extension Package Specification Template. • CSTPCHKB.pls - Beginning Balance PAC Extension Package Body Template.

**Tip:** After you write the function, do not forget to compile it and store it in the database. See: Writing PL/SQL Functions/Procedures, page C-7.

### **Package Function**

#### beginning\_balance\_hook

The following table lists the parameters for beginning balance PAC extension.

| Parameter                 | Usage | Туре     | Description                                                             |
|---------------------------|-------|----------|-------------------------------------------------------------------------|
| i_pac_period_id           | IN    | NUMBER   | Current PAC period id                                                   |
| i_prior_pac_period<br>_id | IN    | NUMBER   | Previous PAC period id                                                  |
| i_legal_entity            | IN    | NUMBER   | PAC Legal Entity                                                        |
| i_cost_type_id            | IN    | NUMBER   | PAC Cost Type id                                                        |
| i_cost_group_id           | IN    | NUMBER   | PAC Cost Group id                                                       |
| i_cost_method             | IN    | NUMBER   | 3 - Periodic Average Costing. Cannot be used for other costing methods. |
| i_user_id                 | IN    | NUMBER   | User identifier                                                         |
| i_login_id                | IN    | NUMBER   | Login identifier                                                        |
| i_req_id                  | IN    | NUMBER   | Request ID for program                                                  |
| i_prg_appl_id             | IN    | NUMBER   | Application ID of program                                               |
| i_prg_id                  | IN    | NUMBER   | Program identifier                                                      |
| o_err_num                 | OUT   | NUMBER   | Error number                                                            |
| o_err_code                | OUT   | NUMBER   | Error code                                                              |
| o_err_msg                 | OUT   | VARCHAR2 | Error message                                                           |

#### o\_err\_num

This parameter indicates the processing status of your extension as follows:

**o\_err\_num = 0** - The extension executed successfully.

**o\_err\_num**  $\diamond$  **0** - An error occurred and the extension did not process successfully.

#### o\_err\_code and o\_err\_msg

Values for o\_err\_code, and o\_err\_msg are retrieved from SQLCODE and SQLERRM when error occurs.

### **Related Topics**

Client Extensions, page C-1 PL/SQL User's Guide and Reference Oracle Bills of Material Technical Reference Manual, Release 12

## **PAC Acquisition Cost Extension**

The PAC Acquisition Cost Extension lets you circumvent the standard periodic acquisition cost process.

### Processing

Cost Management calls the acquisition cost extension from Periodic Acquisition Cost Processor and Periodic Acquisition Cost Adjustment Processor. Ensure that acquisition costs are available in the following tables:

CST\_RCV\_ACQ\_COSTS and CST\_RCV\_ACQ\_COST\_DETAILS for each PO receipt belong to current PAC period. They are processed through Periodic Acquisition Cost Processor.

CST\_RCV\_ACQ\_COSTS\_ADJ and CST\_RCV\_ACQ\_COST\_DETAILS\_ADJ for each parent PO receipt of the prior PAC periods where matched AP invoices belongs to current PAC period. They are processed through Periodic Acquisition Cost Adjustment Processor.

### **Return Values of Function**

When this extension is called, the application determines whether it has been implemented and returns a value accordingly. The return values are:

• 1 - The extension has been used to circumvent the standard periodic acquisition cost process.

• 0 - The extension has not been used. Continue to use periodic acquisition cost processes.

## Writing PAC Acquisition Cost Extension

Cost Management provides a template package and function that you use as the basis of your Acquisition cost extension functions. The name of the package is CSTPPAHK. The files are located in the Cost Management plsql/115/sql directory.

- CSTPAHKS.pls PAC Acquisition Cost Extension Package Specification Template.
- CSTPAHKB.pls PAC Acquisition Cost Extension Package Body Template.

**Tip:** After you write the function, do not forget to compile it and store it in the database. See: Writing PL/SQL Functions/Procedures, page C-7.

### **Package Function**

#### acq\_cost\_hook

The following table lists the parameters for PAC Acquisition Cost extension.

| Parameter       | Usage | Туре   | Description            |
|-----------------|-------|--------|------------------------|
| i_period_id     | IN    | NUMBER | PAC period id          |
| i_start_date    | IN    | DATE   | PAC period start date  |
| i_end_date      | IN    | DATE   | PAC period end date    |
| i_cost_type_id  | IN    | NUMBER | PAC Cost Type id       |
| i_cost_group_id | IN    | NUMBER | PAC Cost Group id      |
| i_user_id       | IN    | NUMBER | User identifier        |
| i_login_id      | IN    | NUMBER | Login identifier       |
| i_req_id        | IN    | NUMBER | Request ID for program |
| i_prg_id        | IN    | NUMBER | Program identifier     |

| Parameter     | Usage         | Туре     | Description               |
|---------------|---------------|----------|---------------------------|
| i_prg_appl_id | IN            | NUMBER   | Application ID of program |
| o_err_num     | OUT<br>NOCOPY | NUMBER   | Error number              |
| o_err_code    | OUT<br>NOCOPY | NUMBER   | Error code                |
| o_err_msg     | OUT<br>NOCOPY | VARCHAR2 | Error message             |

#### o\_err\_num

This parameter indicates the processing status of your extension as follows:

**o\_err\_num = 0** - The extension executed successfully.

**o\_err\_num**  $\diamond$  **0** - An error occurred and the extension did not process successfully.

#### o\_err\_code and o\_err\_msg

Values for o\_err\_code, and o\_err\_msg are retrieved from SQLCODE and SQLERRM when error occurs.

### **Related Topics**

Client Extensions, page C-1

PL/SQL User's Guide and Reference

Oracle Bills of Material Technical Reference Manual, Release 12

## **PAC Acquisition Receipt Cost Extension**

The PAC Acquisition Receipt Cost Extension lets you reset the acquisition costs of receiving transactions in Periodic Average Costing.

### Processing

Cost Management calls the acquisition receipt cost extension in Periodic Average Cost Processor. Acquisition Receipt cost extension is used to set the acquisition costs according to user requirements. Acquisition Receipt cost extension is invoked only when there is no data found in CST\_RCV\_ACQ\_COSTS.

### **Output of Procedure**

When this extension is called, the application determines whether it has been implemented and outputs the values accordingly.

O\_HOOK\_COST

- 0 acquisition cost is 0 for the transaction. The extension might not have been used.
- $\diamond 0$  acquisition cost has a non-zero value for the transaction.

## Writing PAC Acquisition Receipt Cost Extension

Cost Management provides a template package and procedure that you use as the basis of your Acquisition Receipt cost extension procedure. The name of the package is CSTPPAHK. The files are located in the Cost Management plsql/115/sql directory.

- **CSTPAHKS.pls** PAC Acquisition Receipt Cost Extension Package Specification Template.
- CSTPAHKB.pls PAC Acquisition Receipt Cost Extension Package Body Template.

**Tip:** After you write the function, do not forget to compile it and store it in the database. See: Writing PL/SQL Functions/Procedures, page C-7.

### **Package Procedure**

#### acq\_receipt\_cost\_hook

The following table lists the parameters for PAC Acquisition Receipt Cost extension.

| Parameter       | Usage         | Туре   | Description                                                      |
|-----------------|---------------|--------|------------------------------------------------------------------|
| i_cost_type_id  | IN            | NUMBER | PAC Cost Type id                                                 |
| i_cost_group_id | IN            | NUMBER | PAC Cost Group id                                                |
| i_par_txn       | IN            | NUMBER | Transaction id of parent receive or match receiving transactions |
| o_hook_cost     | OUT<br>NOCOPY | NUMBER | Hook Acquisition Cost for the receiving transaction              |

| Parameter   | Usage         | Туре     | Description   |
|-------------|---------------|----------|---------------|
| o_error_num | OUT<br>NOCOPY | NUMBER   | Error number  |
| o_error_msg | OUT<br>NOCOPY | VARCHAR2 | Error message |

#### o\_error\_num

This parameter indicates the processing status of your extension as follows:

**o\_error\_num = -1** - The extension executed successfully.

**o\_error\_num** <> -1 - An error occurred and the extension did not process successfully.

o\_error\_msg

Value for o\_error\_msg is retrieved from SQLCODE and SQLERRM when error occurs.

### Related Topics

Client Extensions, page C-1 PL/SQL User's Guide and Reference Oracle Bills of Material Technical Reference Manual, Release 12

## Supply Chain Cost Rollup Buy Cost Extension

The Supply Chain Cost Rollup Buy Cost Extension lets you override the buy cost for a buy/purchase item defined against the buy cost type parameter.

### Processing

Cost Management calls the Supply Chain Cost Rollup Buy Cost Extension for each item and organization at the time of populating buy costs against the assignment set for the Vendor source type. If this client extension is used, then the returned value is taken as the buy cost of the item, or the cost from the item costs table defined against the buy cost type is used.

### **Return Values of Function**

When this extension is called, the application determines whether it has been implemented and returns a value accordingly. The return values are:

- -1 The extension has not been used and processing would be based on the standard definitions.
- -1 The extension has been used and the returned value is taken as the buy cost for the item.

## Writing Supply Chain Cost Rollup Buy Cost Extension

Cost Management provides a template package and function that you use as the basis of your supply chain cost extension functions. The name of the package is CSTPSCHO. The files are located in the Cost Management patch/115/sql directory.

- **CSTSCHOS.pls** Supply Chain Cost Rollup Extension Package Specification Template.
- CSTSCHOB.pls Supply Chain Cost Rollup Extension Package Body Template.

### **Package Function**

#### Get\_Buy\_Cost\_Hook

The following table lists the parameters for Get Buy Cost Hook extension.

| Parameter               | Usage | Туре     | Description                |
|-------------------------|-------|----------|----------------------------|
| p_rollup_id             | IN    | NUMBER   | Rollup Identifier sequence |
| p_assignment_set_i<br>d | IN    | NUMBER   | Assignment set value used  |
| p_item_id               | IN    | NUMBER   | Inventory Item Identifier  |
| p_organization_id       | IN    | NUMBER   | Organization Identifier    |
| p_vendor_id             | IN    | NUMBER   | Vendor Identifier          |
| p_site_id               | IN    | NUMBER   | Vendor Site Identifier     |
| p_ship_method           | IN    | NUMBER   | Vendor Ship Method         |
| x_err_code              | OUT   | NUMBER   | Error Code                 |
| x_err_buf               | OUT   | VARCHAR2 | Error Message              |

x\_err\_code

This parameter indicates whether the Hook has been customized.

**x\_err\_code = 0** - The extension executed successfully.

**x\_err\_code**  $\diamond$  **0** - An error occurred and the extension did not process successfully.

x\_err\_buf

**x\_err\_buf** returns the error description.

### **Related Topics**

Client Extensions, page C-1 PL/SQL User's Guide and Reference Oracle Bills of Material Technical Reference Manual, Release 12

## Supply Chain Cost Rollup Markup Cost Extension

The Supply Chain Cost Rollup Markup Cost Extension lets you override the Interorg transfer charge based on the item, source organization, destination organization and markup code.

### Processing

Cost Management calls the Supply Chain Cost Rollup Markup Cost Extension for each item and organization at the time of populating Interorg transfer charge against the Transfer source type. This is charged as material overhead cost from source organization. If this client extension is used, then the value assigned to markup indicates the amount or percentage and the markup code indicates whether the markup amount is in terms of amount or percentage.

#### **Return Values of Function**

When this extension is called, the system determines whether it has been implemented and returns a value accordingly. The return values are:

X\_Markup\_Code

- -1 The extension has not been used and processing would be based on the standard definitions.
- 2 The extension has been used and the returned value indicates the markup value is in terms of amount.

• 3 - The extension has been used and the returned value indicates the markup value is in terms of percentage.

#### X\_Markup

Returned value indicates the markup cost.

## Writing Supply Chain Cost Rollup Markup Cost Extension

Cost Management provides a template package and function that you use as the basis of your supply chain cost extension functions. The name of the package is CSTPSCHO. The files are located in the Cost Management patch/115/sql directory.

- **CSTSCHOS.pls** Supply Chain Cost Rollup Extension Package Specification Template.
- CSTSCHOB.pls Supply Chain Cost Rollup Extension Package Body Template.

### **Package Function**

#### Get\_Markup\_Hook

The following table lists the parameters for Get Markup Hook extension.

| Parameter           | Usage | Туре   | Description                       |
|---------------------|-------|--------|-----------------------------------|
| L_rollup_id         | IN    | NUMBER | Rollup Identifier sequence        |
| L_item_id           | IN    | NUMBER | Inventory Item Identifier         |
| l_org_id            | IN    | NUMBER | Organization Identifier           |
| l_src_org_id        | IN    | NUMBER | Source Organization Identifier    |
| l_dest_cost_type_id | IN    | NUMBER | Destination Cost Type Identifier  |
| l_buy_cost_type_id  | IN    | NUMBER | Buy Cost Type Identifier          |
| l_markup            | OUT   | NUMBER | Markup value in Amount or Percent |

| Parameter     | Usage | Туре     | Description                                                |
|---------------|-------|----------|------------------------------------------------------------|
| l_markup_code | OUT   | NUMBER   | Indicate whether the markup value is amount or percentage. |
|               |       |          | 2 - Indicates value in amount.                             |
|               |       |          | 3 - Indicates value in percentage.                         |
|               |       |          | Other values are ignored.                                  |
| x_err_code    | OUT   | NUMBER   | Error Code                                                 |
| x_err_buf     | OUT   | VARCHAR2 | Error Message                                              |

x\_err\_code

This parameter indicates whether the Hook has been customized.

**x\_err\_code = 0** - The extension executed successfully.

**x\_err\_code**  $\diamond$  **0** - An error occurred and the extension did not process successfully.

### **Related Topics**

Client Extensions, page C-1 PL/SQL User's Guide and Reference Oracle Bills of Material Technical Reference Manual, Release 12

## Supply Chain Cost Rollup Shipping Cost Extension

The Supply Chain Cost Rollup Shipping Cost Extension lets you override the shipping cost based on the item, source organization, destination organization, and shipping method.

#### Processing

Cost Management calls the Supply Chain Cost Rollup Shipping Cost Extension for each item and organization at the time of populating shipping costs for Transfer source type. This is charged as material overhead from source organization. If this client extension is used, then the value assigned to ship charge indicates the value and the ship\_charge\_code indicates whether the ship charge value is in terms of amount or percentage.

### **Return Values of Function**

When this extension is called, the application determines whether it has been implemented and returns a value accordingly. The return values are:

#### X\_Ship\_Charge\_Code

- -1 The extension has not been used and processing would be based on the standard definitions.
- 2 The extension has been used and the returned value indicates the ship charge value is in terms of amount.
- 3 The extension has been used and the returned value indicates the ship charge value is in terms of percentage.

#### X\_Ship\_Charge

Returned value indicates the ship charge cost.

## Writing Supply Chain Cost Rollup Shipping Cost Extensions

Cost Management provides a template package and function that you use as the basis of your supply chain cost extension functions. The name of the package is CSTPSCHO. The files are located in the Cost Management patch/115/sql directory.

- **CSTSCHOS.pls** Supply Chain Cost Rollup Extension Package Specification Template.
- CSTSCHOB.pls Supply Chain Cost Rollup Extension Package Body Template.

### **Package Function**

#### Get\_Shipping\_Hook

The following table lists the parameters for Get Shipping Hook extension.

| Parameter   | Usage | Туре   | Description                |
|-------------|-------|--------|----------------------------|
| L_rollup_id | IN    | NUMBER | Rollup Identifier sequence |
| L_item_id   | IN    | NUMBER | Inventory Item Identifier  |
| l_org_id    | IN    | NUMBER | Organization Identifier    |

| Parameter              | Usage | Туре     | Description                                                       |
|------------------------|-------|----------|-------------------------------------------------------------------|
| l_src_org_id           | IN    | NUMBER   | Source Organization Identifier                                    |
| l_dest_cost_type_id    | IN    | NUMBER   | Destination Cost Type Identifier                                  |
| l_buy_cost_type_id     | IN    | NUMBER   | Buy Cost Type Identifier                                          |
| L_ship_method          | IN    | NUMBER   | Shipping Method                                                   |
| x_ship_charge          | OUT   | NUMBER   | Ship Charge value in Amount or Percent                            |
| x_ship_charge_cod<br>e | OUT   | NUMBER   | Indicates whether x_ship_charge value is in amount or percentage. |
|                        |       |          | 2 Indicates value in amount.                                      |
|                        |       |          | 3 Indicates value in percentage                                   |
|                        |       |          | Other values are ignored.                                         |
| x_err_code             | OUT   | NUMBER   | Error Code                                                        |
| x_err_buf              | OUT   | VARCHAR2 | Error Message                                                     |

x\_err\_code

This parameter indicates whether the Hook has been customized.

**x\_err\_code = 0** - The extension executed successfully.

**x\_err\_code**  $\diamond$  **0** - An error occurred and the extension did not process successfully.

#### x\_err\_buf

x\_err\_buf returns the error description

## **Related Topics**

Client Extensions, page C-1 PL/SQL User's Guide and Reference Oracle Bills of Material Technical Reference Manual, Release 12

## **Project Manufacturing Accounting Blue Print SLA Client Extension**

All costing to General Ledger (GL) in Blue Print organizations has historically been processed by Oracle Projects. To prevent double accounting errors, there was no posting from manufacturing. In this scenario, Subledger Accounting (SLA) events were not created. In a Blue Print configuration, transactions that are not project related and have no impact in Oracle Projects were not transferred to projects by the Cost Collection process, and therefore not posted to GL from the Oracle Projects application. In addition, they were not posted from Manufacturing because SLA events were not created for these transactions in manufacturing. These transactions are generally considered to support the operation of the organization, and because they have no net impact to any project, they have no significance in a project driven organization.

The Project Manufacturing Accounting Blue Print SLA Client Extension provides the flexibility to post specific transactions to GL from Manufacturing, even when they are in a Blue Print Organization. The transactions that are not transferred to Projects by the Cost Collector because they are not eligible and are not project related, may be critical and businesses may require that they post them to GL from manufacturing so that the accounting impact will be reflected in GL.

Use the Project Manufacturing Parameters window to enter all Project Manufacturing setup information at the inventory organization in a single place. In the Project Manufacturing Parameters window, you can select the Costing tab to choose your GL Posting Option. The choices are Manufacturing and Projects. This should be set to Projects if you want to use Oracle Projects as the single source for posting all transactions (manufacturing and non manufacturing) to the General Ledger. Select Manufacturing to post to General Ledger from manufacturing for those transactions that are not transferred to Projects.

| O Project Manufacturi | ng Parameters (PM)                |                                            |                | _ 🗆 🖂 |
|-----------------------|-----------------------------------|--------------------------------------------|----------------|-------|
|                       |                                   |                                            |                | [ ]   |
| General               | Costing                           | Invoice Transfer                           | Borrow Payback | L     |
|                       | WIP Person Resou                  | rce as Straight Tirr                       | 10             |       |
|                       | GL Posting Optio<br>Account Optio | n <mark>Manufacturing</mark><br>n Projects | T              |       |
| P                     | JM Clearing Accour                | nt                                         |                |       |
| C Default Exper       | nditure Types                     |                                            |                |       |
|                       | PP'                               | v 🗌                                        |                |       |
|                       | Direct Iter                       | m                                          |                |       |
|                       |                                   |                                            |                |       |
|                       |                                   |                                            |                |       |
|                       |                                   |                                            |                |       |

See: Project Manufacturing Parameters, Oracle Project Manufacturing User's Guide.

Using SLA, you can define many configurations for posting distributions to GL. For example, you can use predefined Accounting Definitions, or create one of your own to suit your business requirements. Because the posting to GL is controlled by SLA in release 12, as long as an SLA event exists, you can customize it further. SLA events are not created by default for Blue Print organizations. The Project Manufacturing Accounting Blue Print SLA Client Extension provides the flexibility to create the SLA events for Blue Print Organizations if the new client extension dictates. This client extension is called for each Inventory and WIP transaction as the transaction is costed.

See: Applying Overhead Rate by Oracle Projects, page 9-21.

### **Package Function**

CST\_PRJMFG\_ACCT\_HOOK.blueprint\_sla\_hook

This client extension is called for all Inventory and WIP transactions, including Standard Cost Update. You must write custom logic and indicate whether to create the SLA events for specific transaction or not by returning the required values in that function:

| Return Value | Description                                                                           |
|--------------|---------------------------------------------------------------------------------------|
| 1            | Create SLA events in the Blue Print Organization for the transaction.                 |
| -1           | Indicates there was an error in the client extension.                                 |
| 0            | (Default) Or any other number indicates not to create SLA events for the transaction. |

Once the SLA event is created, you can run the Create Accounting - Cost Management request to create accounting and transfer to GL from Manufacturing.

## **Input and Output Parameters**

The following table lists the parameters for the Project Manufacturing Accounting Blue Print SLA Client Extension:

| Parameter                | Usage | Туре         | Description                                                                                                    |
|--------------------------|-------|--------------|----------------------------------------------------------------------------------------------------|
| p_transaction_<br>id     | IN    | NUMBER       | Transaction ID of the calling transaction                                                                                                    |
| p_table_source           | IN    | VARCHA<br>R2 | <ul> <li>String identifying the source table of the transaction that is calling the hook, the possible values are:</li> <li>"MMT" for transaction belonging to table MTL_MATERIAL_TRANSACTIONS</li> <li>"WCTI" for transactions belonging to table WIP_COST_TXN_INTERFACE for normal WIP transactions.</li> <li>"WT" for WIP transactions belonging to WIP_TRANSACTIONS table, but this will only be called during the Standard Cost update accounting for WIP.</li> </ul> |
| x_return_statu<br>s_call | OUT   | VARCHA<br>R2 | Return status of the function                                                                                                    |
| x_msg_count_<br>call     | OUT   | NUMBER       | Error count                                                                                                    |

x\_msg\_data\_c OUT VARCHA Error messages all R2

# **Oracle Cost Management Workflows**

## Account Generation Extension Workflow

The Account Generation Extension workflow is called from the Account Generator Client Extension. The workflow is designed to provide a graphical user interface to the Client Extension, as well as additional features such as drag and drop functionality. The workflow, like the Client Extension, allows you to specify the accounts for distribution based on the type of transaction or to define your own business functions to generate the desired accounts.

**Note:** Although these accounts are provided as default accounts, it is not recommended to write new extensions. You should use Subledger Accounting (SLA) to derive custom accounts. See: Oracle Subledger Accounting Implementation Guide.

You may choose to continue using the Account Generator Client Extension without using the workflow, by turning off the call to the workflow within the client extension.

If you choose to use the workflow, then modify the workflow rather than the Client Extension.

The Account Generation Extension workflow has two item types: the Standard Costing Workflow Item Type and Average Costing Workflow Item Type. Each of these workflow item types has 19 processes, one for each accounting line type. Line types identify which accounts are used, for example, inventory valuation or WIP variance accounts. Each process can be initiated from the Account Generation Client Extension, based on the costing method and the accounting line type. For standard costing transactions, the **std\_get\_account\_id** package function is called. For average costing transactions the **get\_account\_id** package function is called. See: Account Generation Extension, page C-12.

### **Related Topics**

Customizing the Account Generation Process, page D-2

The Workflow Item Type, page D-4

Summary of the Account Generation Process, page D-7

Account Generation Workflow Process Activities, page D-8

### **Customizing the Account Generation Extension Processes**

You can customize the use of the Account Generation Extension workflow processes, or you can use the default. When the processes are executed, they end by returning a user-defined account number which by default returns (–1). This default causes the distribution processor to perform distributions using the system–defined accounts.

You can view a workflow process in a Process window using Oracle Workflow Builder.

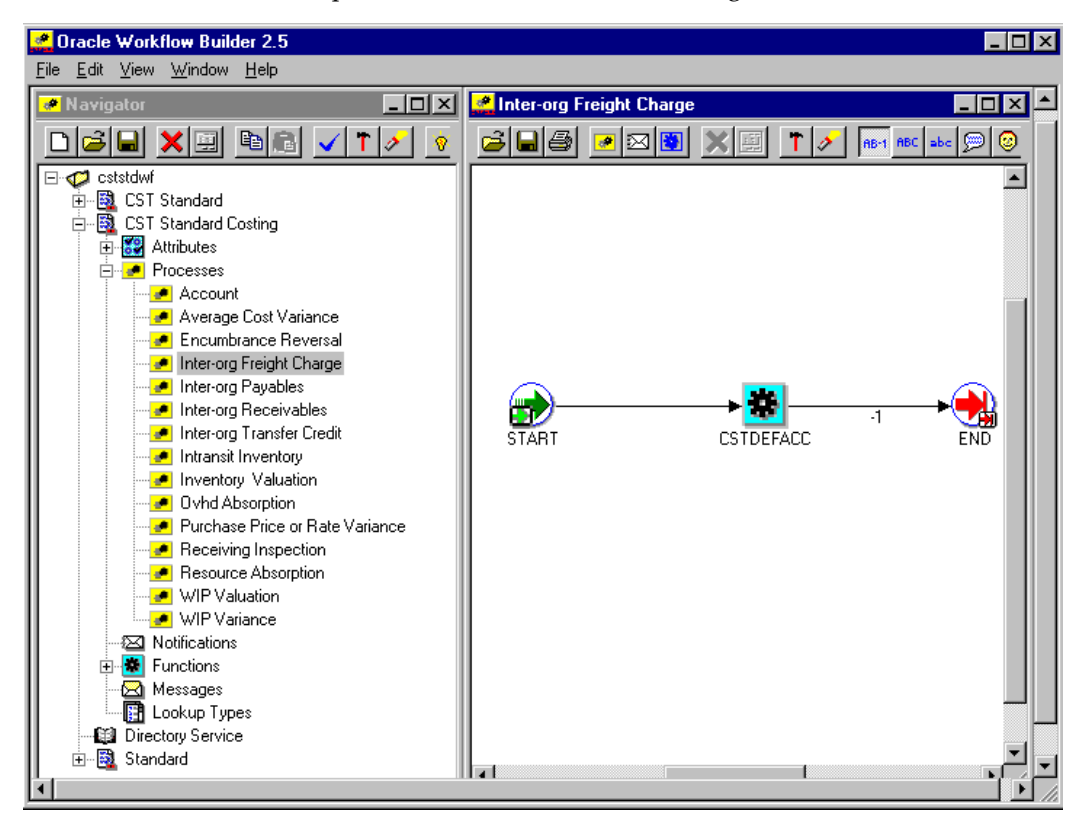

#### **Displaying the Process in Oracle Workflow Builder**

You can displaying the process in Oracle Workflow Builder in three steps:

**1.** Choose Open from the File menu, and connect to the database.

- 2. Expand the data source, then the item type branch within that data source.
- **3.** Expand the Processes branch within your item type, then double-click on a process activity to display the diagram of the process in a Process window.

#### **Required Modifications**

There are no required modifications.

#### **Customization Examples**

Although you can use the Account Generation Extension workflow processes as is, you may wish to customize them to accommodate your organization's specific needs. For example, you can:

- Customize the Inventory Valuation Workflow process using one or more of the five seeded functions that return product line accounts.
- Add new functions that return accounts specific to your organization's needs.

#### Turning Off the Account Generation Extension Workflow

You can turn off the workflow, for example, if you find that it is using too much overhead. You do this in the client extension that calls the workflow, by commenting out lines of code and substituting this line.

return ?1;

#### For Standard Costing

Comment out these lines in the function std\_get\_account\_id() of CSTSCHKB.pls.

```
SELECT transaction_type_id,
   transaction_action_id,
   transaction_source_type_id,
   inventory_item_id
INTO l_txn_type_id,
   l_txn_act_id,
   l_txn_src_type_id,
   l_item_id
FROM MTL_MATERIAL_TRANSACTIONS
WHERE
      transaction_id = I_TXN_ID;
l_account_num := CSTPSCWF.START_STD_WF(i_txn_id,
 l_txn_type_id,l_txn_act_id,
 l_txn_src_type_id, i_org_id,
 l_item_id, i_cost_element_id,
 i_acct_line_type, i_subinv,i_cg_id,i_resource_id,
 wf_err_num, wf_err_code, wf_err_msg);
o_err_num := NVL(wf_err_num, 0);
o_err_code := NVL(wf_err_code, 'No Error in
 CSTPSWF.START_STD_WF');
o_err_msg := NVL(wf_err_msg, 'No Error in
 CSTPSWF.START STD WF');
return l_account_num;
```

#### For Average Costing

Comment out these lines in the function get\_account\_id() of CSTACHKB.pls.

```
SELECT transaction_type_id,
    transaction_action_id,
    transaction_source_type_id,
   inventory_item_id,
   nvl(cost_group_id, ?1)
INTO l_txn_type_id,
    l_txn_act_id,
   l_txn_src_type_id,
    l_item_id,
    l_cg_id
FROM MTL_MATERIAL_TRANSACTIONS
WHERE transaction_id = I_TXN_ID;
l_account_num := CSTPACWF.START_AVG_WF(i_txn_id,
  l_txn_type_id,l_txn_act_id,
  l_txn_src_type_id,i_org_id, l_item_id,
  i_cost_element_id,i_acct_line_type,
  l_cg_id,i_resource_id, wf_err_num,
  wf_err_code, wf_err_msg);
o_err_num := NVL(wf_err_num, 0);
o_err_code := NVL(wf_err_code, 'No Error in
  CSTPAWF.START_AVG_WF');
o_err_msg := NVL(wf_err_msg, 'No Error in
  CSTPAWF.START_AVG_WF');
?? if ?1 then use default account, else use this account for
distribution
return l_account_num;
```

#### **Creating a New Custom Process**

You can create a new custom process and use it as a subprocess within one of the 19 processes provided.

#### **Related Topics**

Account Generation Workflow Processes

The Account Generation Workflow Item Types

Summary of the Account Generation Process

#### The Account Generation Extension Workflow Item Types

The Account Generation Extension workflows are associated with two item types:

- Standard Costing
- Average Costing

These item types identify all account generation workflow processes available.

Account

- Accrual
- Avg Cost Variance
- Clearing Account
- Encumbrance Reversal
- Interorg Freight Charge
- Interorg Payable
- Interorg Receivable
- Interorg Transfer Credit
- Intransit Inventory
- Inventory Valuation
- Overhead Absorption
- Profit in Inventory
- Purchase Price or Rate Variance
- Receiving Inspection
- Resource Absorption
- Retroactive Price Adjustment
- WIP Valuation
- WIP Variance

The Account Generation Extension workflow item types also have several attributes associated with them. These attributes reference information in the demonstration application tables. The attributes are used and maintained by function activities throughout the process, as presented in the following tables.

#### Standard Costing Account Generation Item Type Attributes

| Display Name | Description  | Туре   |
|--------------|--------------|--------|
| Org ID       | Organization | Number |

| Display Name               | Description                                       | Туре   |
|----------------------------|---------------------------------------------------|--------|
| Item ID                    | Inventory Item ID                                 | Number |
| Subinventory Code          | Subinventory Code                                 | Test   |
| Transaction ID             | Transaction ID                                    | Number |
| Account Generated          | Account Generated                                 | Number |
| Cost Element ID            | Cost Element ID                                   | Number |
| Cost Group ID              | Cost Group ID                                     | Number |
| Error Number               | Error number is –1 for errors,<br>0 for no errors | Number |
| Error Message              | System error message                              | Test   |
| Resource ID                | Resource ID                                       | Number |
| Error Code                 | System Error code                                 | Test   |
| Transaction Type ID        | Transaction Type ID                               | Number |
| Transaction Action ID      | Transaction Action ID                             | Number |
| Transaction Source Type ID | Transaction Source Type ID                        | Number |

## Average Costing Account Generation Item Type Attributes

| Display Name      | Description       | Туре   |
|-------------------|-------------------|--------|
| Org ID            | Organization      | Number |
| Item ID           | Inventory Item ID | Number |
| Transaction ID    | Transaction ID    | Number |
| Account Generated | Account Generated | Number |

| Display Name               | Description                                       | Туре   |
|----------------------------|---------------------------------------------------|--------|
| Cost Element ID            | Cost Element ID                                   | Number |
| Cost Group ID              | Cost Group ID                                     | Number |
| Error Number               | Error number is –1 for errors,<br>0 for no errors | Number |
| Error Message              | System error message                              | Test   |
| Resource ID                | Resource ID                                       | Number |
| Error Code                 | System Error code                                 | Test   |
| Transaction Type ID        | Transaction Type ID                               | Number |
| Transaction Action ID      | Transaction Action ID                             | Number |
| Transaction Source Type ID | Transaction Source Type ID                        | Number |

### Summary of the Account Generation Extension Workflow

To view the properties of any of the processes, select the process in the navigator tree, then choose Properties from the Edit menu.

When you display the Process window for an Account Generation Extension process, you see that the process consists of three unique activities, several of which are reused to comprise the three activity nodes that appear in each workflow process diagram. The nodes are numbered for referencing below, but the numbers are not part of the process diagram.

As illustrated in the following diagram, all of the processes in the Account Generation Extension workflow have the same structure and therefore only one is shown in this document.

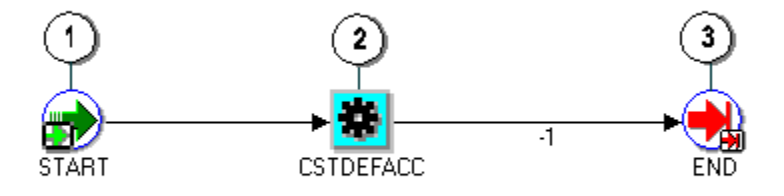

Each of the workflows processes is launched from the Account Generation Client Extension. The exact workflow process called is dependent on the costing method (standard or average) and the accounting line type.

The workflow begins at node 1 with the Start activity. At node 2, the default account (–1) is returned. Node 3 is the end activity.

### Account Generation Workflow Extension Process Activities

This section provides a description of each activity listed by the activity's display name. You can create all the components for an activity in the graphical Oracle Workflow Builder except for the PL/SQL stored procedures that the function activities call. All function activities execute PL/SQL stored procedures which you must create and store in the Oracle RDBMS. The naming convention for the PL/SQL stored procedures used in the Account Generation Extension workflow processes are:

```
CSTPSCWF.<PROCEDURE> (for standard costing)
CSTPACWF.<PROCEDURE> (for average costing)
```

CSTPSCWF or CSTPACWF are the names of the packages that group the procedures used by each process for standard and average costing respectively. <PROCEDURE> represents the name of the procedure.

#### STANDARD COSTING

CSTPSCWF is the name of the package.

Standard Costing Procedures

The following procedures are used:

- START\_STD\_WF
- GET\_DEF\_ACC

The following procedures are seeded to return product line accounts but are not used:

- GET\_STD\_MTL\_PLA
- GET\_STD\_MO\_PLA
- GET\_STD\_RES\_PLA
- GET\_STD\_OSP\_PLA
- GET\_STD\_OVH\_PLA
- GET\_STD\_CE

#### AVERAGE COSTING

CSTPACWF is the name of the package.

Average Costing Procedures

The following procedures are used:

- START\_AVG\_WF
- GET\_DEF\_ACC

The following procedures are seeded but not used:

- GET\_AVG\_MTL\_PLA
- GET\_AVG\_MO\_PLA
- GET\_AVG\_RES\_PLA
- GET\_AVG\_OSP\_PLA
- GET\_AVG\_OVH\_PLA
- GET\_AVG\_CE

#### Start (Node 1)

This is a Standard function activity that simply marks the start of the process.

- Function WF\_STANDARD.NOOP
- Result Type None
- Required Yes
- Prerequisite None

#### Get Default Account (Node 2)

This function activity returns (-1) to indicate that the extension has not been used.

• Function – CSTPSCWF.GET\_DEF\_ACC (for standard costing) CSTPACWF.

GET\_DEF\_ACC (for average costing)

- Result Type (–1)
- Required Yes
- Prerequisite Activities None

#### End (Node 3)

This is a Standard function activity that simply marks the end of the process.

- Function WF\_STANDARD.NOOP
- Result Type None
- Required Yes
- Prerequisite None

## Ε

## **Product Line Accounting Setup**

#### **Product Line Accounting**

Product line accounting makes it possible for you to do all of the following:

- Default WIP accounting classes based on product line categories when converting planned orders to execution orders
- Default WIP accounting classes based on product line categories when defining discrete jobs, associating repetitive assemblies and lines, and when performing work order-less completions
- Perform distributions using these default WIP classes and their valuation and variance accounts
- Track work in process and inventory transactions by product line

#### Implementing Product Line Accounting

To implement product line accounting, you must complete your product line accounting setup, then define and implement the Account Generation client extension. If you do not implement this extension, then the default WIP accounting classes defined in the Category Default WIP Accounting Classes window are used, but the accounts defined in the Category Accounts window are not, therefore your implementation will be incomplete.

**Note:** Although these accounts are provided as default accounts, if these extensions are used, then it is not recommended to write new extensions. You should use Subledger Accounting (SLA) to derive custom accounts. See: Oracle Subledger Accounting Implementation Guide.

See: Account Generation Extension, page C-12

See also: Client Extensions, page C-1 and Product Line Accounting Setup, page E-2

#### Product Line Accounting Setup

#### Prerequisites

Optionally, define a default category set and assign it to the Product Line Functional area.

See: Defining Category Sets, *Oracle Inventory User's Guide* and Defining Default Category Sets, *Oracle Inventory User's Guide* 

#### To setup product line accounting, you must:

- **1.** Create product line categories and associate them with the default category set you assigned to the Product Line Functional Area.
- **2.** Define category accounts in the Category Accounts window. See: Defining Category Accounts, page 3-73.

You can define category accounts for product line accounting in both standard and average costing organizations.

- **3.** Define the WIP Accounting Classes that you plan to use as your default WIP accounting classes. See: WIP Accounting Classes, *Oracle Work in Process User's Guide* and Defining WIP Accounting Classes, *Oracle Work in Process User's Guide*.
- **4.** Associate WIP accounting classes with categories. See: Associating WIP Accounting Classes with Categories, page 3-75.

You can define WIP accounting classes at the category level in standard costing organization and at the cost group/category level in average costing organization.

**Important:** As of Release 11*i*, the Inter-organization Shipping Network window does not support additional product line accounts.

For more information about how default WIP Accounting Classes are used see: WIP Accounting Classe Defaults, *Work in Process User's Guide*.

#### **Related Topics**

Product Line Accounting, page E-1

## F

## Character Mode Forms and Corresponding GUI Windows

## Oracle Cost Management Character Mode Forms and Corresponding GUI Windows

The following table matches character mode forms with their corresponding GUI windows or processes. This information supplements Windows and Navigator Paths in the product online documentation. Text in brackets ([]) indicates a button.

The GUI Navigator paths are based on the Cost Manager GUI US1 responsibility.

For more information on any window, navigate to the window and choose the help icon.

| Character Mode Form and Menu Path       | GUI Window or Process, and Navigation<br>Path  |
|-----------------------------------------|------------------------------------------------|
| Assign Descriptive Security Rules       | Define Security Rules                          |
| \Navigate Setup Flexfields Descriptive  | Navigator: Setup > Flexfields > Descriptive >  |
| Security Assign                         | Security > Define                              |
| Assign Key Flexfield Security Rules     | Assign Security Rules                          |
| \Navigate Setup Flexfields Key Security | Navigator: Setup > Flexfields > Key > Security |
| Assign                                  | > Assign                                       |
| Assign Security Rules                   | Assign Security Rules                          |
| \Navigate Setup Flexfields Validation   | Navigator: Setup > Flexfields > Validation >   |
| Security Assign                         | Security > Assign                              |

| Character Mode Form and Menu Path       | GUI Window or Process, and Navigation<br>Path                                   |
|-----------------------------------------|---------------------------------------------------------------------------------|
| Change Organization                     | Organizations                                                                   |
| \Navigate Other ChangeOrg               | Navigator: Change Organization                                                  |
| Close Accounting Period                 | Inventory Accounting Periods                                                    |
| \Navigate Period Close                  | Navigator: Accounting Close Cycle ><br>Inventory Accounting Periods             |
| Close Discrete Jobs                     | Close Discrete Jobs                                                             |
| \Navigate CloseJobs                     | Navigator: Discrete Jobs > Close Discrete Jobs<br>> Close Discrete Jobs (SRS)   |
|                                         | or                                                                              |
|                                         | Navigator: Discrete Jobs > Close Discrete Jobs<br>> Close Discrete Jobs (Forms) |
| Compare Bills of Material               | Bill Components Comparison                                                      |
| \Navigate Inquiry BOM Bill Compare      | Navigator: Operational Analysis > View Bills<br>Comparison                      |
| Copy Item Cost Information              | Copy Cost Information                                                           |
| \Navigate ItemCost Copy                 | Navigator: Cost Mass Edits > Copy Cost<br>Information                           |
| Define Account Alias                    | Account Aliases                                                                 |
| \Navigate Setup SystemAcct AcctAlias    | Navigator: Setup > Account Assignments ><br>Account Aliases                     |
| Define Accounting Flexfield Combination | GL Accounts                                                                     |
| \Navigate Setup Financial Accounts      | Navigator: Setup > Account Assignments ><br>Accounts                            |
| Define Activities                       | Activities                                                                      |
| \Navigate Setup Activity                | Navigator: Setup > Activities                                                   |
| Define Alternates                       | Alternates                                                                      |
| \Navigate Setup Alternates              | Navigator: Setup > Alternates                                                   |

| Character Mode Form and Menu Path                   | GUI Window or Process, and Navigation<br>Path                       |
|-----------------------------------------------------|---------------------------------------------------------------------|
| Define Calendar                                     | Accounting Calendar                                                 |
| \Navigate Setup Financial Calendar Periods          | Navigator: Setup > Financials > Accounting<br>Calendar > Accounting |
| Define Category                                     | Categories                                                          |
| \Navigate Setup Category Name                       | Navigator: Setup > Categories > Category<br>Codes                   |
| Define Category Set                                 | Category Set                                                        |
| \Navigate Setup Category Set                        | Navigator: Setup > Categories > Category Sets                       |
| Define Cost Type                                    | Cost Types                                                          |
| \Navigate Setup CostType                            | Navigator: Setup > Cost Types                                       |
| Define Cross-Validation Rule                        | Cross-Validation Rules                                              |
| \Navigate Setup Flexfields Key Rules                | Navigator: Setup > Flexfields > Key > Rules                         |
| Define Currency                                     | Currencies                                                          |
| \Navigate Setup Financial Currencies Define         | Navigator: Setup > Financials > Currencies ><br>Currencies          |
| Define Daily Rates                                  | Daily Rates                                                         |
| \Navigate Setup Financial Currencies Rates<br>Daily | Navigator: Setup > Financials > Currencies ><br>Daily Rates         |
| Define Default Category Sets                        | Default Category Sets                                               |
| \Navigate Setup Category Defaults                   | Navigator: Setup > Categories > Default<br>Category Sets            |
| Define Default Material Overhead                    | Material Overhead Defaults                                          |
| \Navigate Setup Sub-Element Defaults                | Navigator: Setup > Sub-Elements > Defaults                          |
| Define Descriptive Flexfield Segments               | Descriptive Flexfield Segments                                      |
| \Navigate Setup Flexfields Descriptive<br>Segments  | Navigator: Setup > Flexfields > Descriptive > Segments              |

#### Character Mode Form and Menu Path

#### GUI Window or Process, and Navigation Path

| Define Descriptive Security Rule                          | Define Security Rules                                              |
|-----------------------------------------------------------|--------------------------------------------------------------------|
| \Navigate Setup Flexfields Descriptive<br>Security Define | Navigator: Setup > Flexfields > Descriptive ><br>Security > Define |
| Define Descriptive Segment Values                         | Segment Values                                                     |
| \Navigate Setup Flexfields Descriptive Values             | Navigator: Setup > Flexfields > Descriptive > Values               |
| Define Employee Labor Rate                                | Employee Labor Rates                                               |
| \Navigate Setup Employee Rates                            | Navigator: Setup > Employees > Labor Rates                         |
| Define Freight Carriers                                   | Freight Carriers                                                   |
| \Navigate Setup SystemAcct FrtCarrier                     | Navigator: Setup > Account Assignments ><br>Freight Carriers       |
| Define Item Costs                                         | Item Costs Summary                                                 |
| \Navigate ItemCost Define                                 | Navigator: Item Costs > Item Costs                                 |
|                                                           | and                                                                |
|                                                           | Item Costs                                                         |
|                                                           | Navigator: Item Costs > Item Costs > [Costs]                       |
|                                                           | and                                                                |
|                                                           | Item Costs Details                                                 |
|                                                           | Navigator: Item Costs > Item Costs > [New]                         |
| Define Key Flexfield Security Rule                        | Define Security Rules                                              |
| \Navigate Setup Flexfields Key Security<br>Define         | Navigator: Setup > Flexfields > Key > Security<br>> Define         |
| Define Key Flexfield Segments                             | Key Flexfield Segments                                             |
| \Navigate Setup Flexfields Key Segments                   | Navigator: Setup > Flexfields > Key ><br>Segments                  |
| Define Key Segment Values                                 | Segment Values                                                     |
| \Navigate Setup Flexfields Key Values                     | Navigator: Setup > Flexfields > Key > Values                       |

| Character Mode Form and Menu Path                    | GUI Window or Process, and Navigation<br>Path                       |
|------------------------------------------------------|---------------------------------------------------------------------|
| Define Material Sub-Elements                         | Material Subelements                                                |
| \Navigate Setup Sub-Element Material                 | Navigator: Setup > Sub-Elements > Material                          |
| Define Organization Parameters                       | Organization Parameters                                             |
| \Navigate Setup SystemAcct Organization              | Navigator: Setup > Account Assignments ><br>Organization Parameters |
| Define Organization Shipping Network                 | Shipping Networks                                                   |
| \Navigate Setup SystemAcct InterOrg                  | Navigator: Setup > Account Assignments ><br>Shipping Network        |
| Define Overhead                                      | Overhead Rates                                                      |
| \Navigate Setup Sub-Element Overhead                 | Navigator: Setup > Sub-Elements > Overheads<br>> [Rates]            |
|                                                      | and                                                                 |
|                                                      | Overheads                                                           |
|                                                      | Navigator: Setup > Sub-Elements > Overheads                         |
|                                                      | and                                                                 |
|                                                      | Resource Overhead Associations                                      |
|                                                      | Navigator: Setup > Sub-Elements > Overheads<br>> [Resources]        |
| Define Period Rates                                  | Period Rates                                                        |
| \Navigate Setup Financial Currencies Rates<br>Period | Navigator: Setup > Financials > Currencies ><br>Period Rates        |
| Define Period Types                                  | Period Types                                                        |
| \Navigate Setup Financial Calendar Types             | Navigator: Setup > Financials > Accounting<br>Calendar > Types      |
| Define Resource                                      | Resources                                                           |
| \Navigate Setup Sub-Element Resource                 | Navigator: Setup > Sub-Elements > Resources                         |

#### Character Mode Form and Menu Path

## GUI Window or Process, and Navigation Path

| Define Rollup Groups                                     | Rollup Groups                                                      |
|----------------------------------------------------------|--------------------------------------------------------------------|
| \Navigate Setup Flexfields Key Groups                    | Navigator: Setup > Flexfields > Key > Groups                       |
| Define Security Rule                                     | Define Security Rules                                              |
| \Navigate Setup Flexfields Validation<br>Security Define | Navigator: Setup > Flexfields > Validation ><br>Security > Define  |
| Define Segment Values                                    | Segment Values                                                     |
| \Navigate Setup Flexfields Validation Values             | Navigator: Setup > Flexfields > Validation > Values                |
| Define Ledger                                            | Ledger                                                             |
| \Navigate Setup Financial Books                          | Navigator: Setup > Financials > Books                              |
| Define Shorthand Aliases                                 | Shorthand Aliases                                                  |
| \Navigate Setup Flexfields Key Aliases                   | Navigator: Setup > Flexfields > Key > Aliases                      |
| Define Subinventory                                      | Subinventories Summary                                             |
| \Navigate Setup SystemAcct Subinventory                  | Navigator: Setup > Account Assignments ><br>Subinventories         |
| Define Value Set                                         | Value Sets                                                         |
| \Navigate Setup Flexfields Validation Sets               | Navigator: Setup > Flexfields > Validation ><br>Sets               |
| Define WIP Accounting Class                              | WIP Accounting Classes                                             |
| \Navigate Setup SystemAcct WipClass                      | Navigator: Setup > Account Assignments ><br>WIP Accounting Classes |
| Enter Employee                                           | Enter Person                                                       |
| \Navigate Setup Employee Enter                           | Navigator: Setup > Employees > Persons                             |
| Mass Edit Item Accounts                                  | Mass Edit Item Accounts                                            |
| \Navigate ItemCost MassEdit Account                      | Navigator: Cost Mass Edits > Mass Edit Item<br>Accounts            |

| Character Mode Form and Menu Path  | GUI Window or Process, and Navigation<br>Path                               |
|------------------------------------|-----------------------------------------------------------------------------|
| Mass Edit Item Cost Information    | Mass Edit Cost Information                                                  |
| \Navigate ItemCost MassEdit Cost   | Navigator: Cost Mass Edits > Mass Edit Cost<br>Information                  |
| Open Accounting Periods            | Inventory Accounting Periods                                                |
| \Navigate Period Open              | Navigator: Accounting Close Cycle ><br>Inventory Account Periods            |
| Purge Cost Information             | Purge Cost Information                                                      |
| \Navigate ItemCost Purge           | Navigator: Cost Mass Edits > Purge Cost<br>Information                      |
| Purge Standard Cost Update History | Purge Standard Cost History                                                 |
| \Navigate ItemCost Update Purge    | Navigator: Item Costs > Standard Cost Update<br>> Purge Cost Update History |
| Request Bill of Material Reports   | Report Item Cost Information                                                |
| \Navigate Report BOM               | Navigator: Reports > Cost > Item                                            |
| Request Chart of Accounts Reports  | Request Chart of Accounts Reports                                           |
| \Navigate Report Account           | Navigator: Report > Account                                                 |
| Request Cost Audit Reports         | Audit Information Report                                                    |
| \Navigate Report Audit             | Navigator: Report > Audits                                                  |
| Request Cost Setup Reports         | Request Cost Setup Reports                                                  |
| \Navigate Report Setup             | Navigator: Report > Setup [Submit a New<br>Request]                         |
| Request Interface Managers         | Interface Managers                                                          |
| \Navigate Other InterfaceMgr       | Navigator: Setup > Interface Managers                                       |
| Request Inventory Reports          | Request Value Reports                                                       |
| \Navigate Report INV               | Navigator: Report > Value > Item [Submit a<br>New Request]                  |

| Character Mode Form and Menu Path        | GUI Window or Process, and Navigation<br>Path                       |
|------------------------------------------|---------------------------------------------------------------------|
| Request Item Cost Reports                | Report Item Cost Information                                        |
| \Navigate Report Cost Item               | Navigator: Report > Cost > Item [Submit a<br>New Request]           |
| Request Margin Analysis Reports          | Request Analysis Reports                                            |
| \Navigate Report Margin                  | Navigator: Report > Operational Analysis                            |
| Request MRP Cost Reports                 | Request Analysis Reports                                            |
| \Navigate Report MRP                     | Navigator: Report > Operational Analysis                            |
| Request Purchasing Reports               | Request Analysis Reports                                            |
| \Navigate Report PUR                     | Navigator: Report > Operational Analysis                            |
| Request Work in Process Reports          | Request Transaction Reports                                         |
| \Navigate Report WIP                     | Navigator: Report > Transactions                                    |
| Run Reports                              | Obsolete in GUI                                                     |
| \Navigate Report                         |                                                                     |
| Search Items                             | Item Search                                                         |
| \Navigate Inquiry Item Catalog           | Navigator: Operational Analysis > View<br>Material > Item Search    |
| Transfers Transactions to General Ledger | General Ledger Transfer                                             |
| \Navigate Period GLTransfer              | Navigator: Accounting Close Cycle > General<br>Ledger Transfers     |
| Update Accounting Periods                | Inventory Accounting Periods                                        |
| \Navigate Period Update                  | Navigator: Accounting Close Cycle ><br>Inventory Accounting Periods |
| Update Average Cost                      | Update Average Cost                                                 |
| \Navigate ItemCost Update Update         | Navigator: Item Costs > Average Cost Update<br>> Update Costs       |

| Character Mode Form and Menu Path  | GUI Window or Process, and Navigation<br>Path                                     |
|------------------------------------|-----------------------------------------------------------------------------------|
| Update Personal Profile Options    | Personal Profile Values                                                           |
| \Navigate Other Profile            | Navigator: Setup > Profiles                                                       |
| Update Standard Costs              | Standard Cost Update                                                              |
| \Navigate ItemCost Update Update   | Navigator: Item Costs > Standard Cost Update<br>> Update Costs                    |
| View Activities                    | Activities                                                                        |
| \Navigate Inquiry Setup Activity   | Navigator: Setup > Activities                                                     |
| View Bill of Material Details      | Bills of Material                                                                 |
| \Navigate Inquiry BOM Bill Detail  | Navigator: Operational Analysis > View Bills > Bills                              |
| View Component Item Requirements   | View Material Requirements                                                        |
| \Navigate Inquiry WIP Components   | Navigator: Operational Analysis > View Work<br>in Process > Material Requirements |
| View Concurrent Requests           | Requests                                                                          |
| \Navigate Other Request            | Navigator: Requests                                                               |
|                                    | Choose:                                                                           |
|                                    | [View Output] - to view Request Output                                            |
|                                    | [View Log] button - to view Request Log                                           |
|                                    | Use the Menu to choose:                                                           |
|                                    | Tools Menu > Managers - to view Manager<br>Log                                    |
| View Cost Type                     | Cost Types                                                                        |
| \Navigate Inquiry Setup CostType   | Navigator: Setup > Cost Types                                                     |
| View Department                    | Departments                                                                       |
| \Navigate Inquiry Setup Department | Navigator: Operational Analysis > View<br>Routings > Departments                  |

| Character Mode Form and Menu Path    | GUI Window or Process, and Navigation<br>Path                           |
|--------------------------------------|-------------------------------------------------------------------------|
| View Discrete Job                    | View Discrete Jobs                                                      |
| \Navigate Inquiry WIP Discrete Job   | Navigator: View Work in Process > Discrete<br>Jobs                      |
| View Indented Bill of Material       | Indented Bills of Material                                              |
| \Navigate Inquiry BOM Bill Indented  | Navigator: Item Costs > ViewCosted Indented<br>Bills > [Find]           |
| View Item Attributes                 | Find Item Information                                                   |
| \Navigate Inquiry Items Attributes   | Navigator: Operational Analysis > View<br>Materials> Item Information   |
| View Item Cost Information           | View Item Costs Details                                                 |
| \Navigate Inquiry Cost Item          | Navigator: Item Costs > Item Costs > [Views] ><br>[Details]             |
|                                      | and                                                                     |
|                                      | View Item Costs Summary                                                 |
|                                      | Navigator: Item Costs > Item Costs > [Views]                            |
| View Item Quantities                 | Item On-hand Quantities                                                 |
| \Navigate Inquiry INV Onhand Item    | Navigator: Operational Analysis > View<br>Material > On-hand Quantities |
| View Item Standard Cost History      | Standard Cost History                                                   |
| \Navigate Inquiry CostHistory        | Navigator: Item Costs > Standard Cost Update<br>> View Cost History     |
| View Item Status                     | Use the Inventory responsibility and See:                               |
| \Navigate Inquiry Item Status        | Inventory Character Mode Forms and<br>Corresponding GUI Windows         |
| View Item Usage                      | Item WhereUsed                                                          |
| \Navigate Inquiry BOM WhereUsed Item | Navigator: Operational Analysis > View Bills ><br>Item Usages           |

| Character Mode Form and Menu Path                                            | GUI Window or Process, and Navigation<br>Path                                                                              |
|------------------------------------------------------------------------------|----------------------------------------------------------------------------------------------------|
| View Job Lot Composition<br>\Navigate Inquiry WIP Discrete Lot               | Use the Work in Process responsibility and<br>See: Work in Proceess Character Mode Forms<br>and Corresponding GUI Windows. |
| View Jobs by Assembly                                                        | View Discrete Jobs                                                                                                    |
| \Navigate Inquiry WIP Discrete Assembly                                      | Navigator: Operational Analysis > View Work<br>in Process > Discrete Jobs (by Assembly)                                    |
| View Locator Quantities                                                      | Use the Inventory responsibility and See:                                                                                  |
| \Navigate Inquiry INV Onhand Locator                                         | Inventory Character Mode Forms and<br>Corresponding GUI Windows.                                                           |
| View Material Overhead Defaults                                              | Material Overhead Defaults                                                                                                 |
| \Navigate Inquiry Setup Defaults                                             | Navigator: Setup > Sub-Elements > Defaults                                                                                 |
| View Material Sub-Elements                                                   | Material Subelements                                                                                                    |
| \Navigate Inquiry Setup Material                                             | Navigator: Setup > Sub-Elements > Material                                                                                 |
| View Negative Inventory Information<br>\Navigate Inquiry INV Onhand Negative | Use the Inventory responsibility and See:<br>Inventory Character Mode Forms and<br>Corresponding GUI Windows.              |
| View Overhead                                                                | Overheads                                                                                                    |
| \Navigate Inquiry Setup Overhead                                             | Navigator: Setup > Sub-Elements > Overheads                                                                                |
| View Pending Interface Activity                                              | Use the Inventory responsibility and See:                                                                                  |
| \Navigate Inquiry Transact Interface                                         | Inventory Character Mode Forms and<br>Corresponding GUI Windows.                                                           |
| View Pending WIP Transactions                                                | Pending Move Transactions                                                                                                  |
| \Navigate Inquiry WIP Interface                                              | Navigator: View Transactions > Pending<br>Move Transactions                                                                |
|                                                                              | and                                                                                                    |
|                                                                              | Pending Resource Transactions                                                                                              |
|                                                                              | Navigator: View Transactions > Pending<br>Resource Transactions                                                            |

| Character Mode Form and Menu Path      | GUI Window or Process, and Navigation<br>Path                                                            |
|----------------------------------------|----------------------------------------------------------------------------------------------------|
| View Period Close Information          | Inventory Accounting Periods                                                                             |
| \Navigate Inquiry INV PeriodClose      | Navigator: Accounting Close Cycle ><br>Inventory Accounting Periods                                      |
| View Purchase History                  | Supplier Item Catalog                                                                                    |
| \Navigate Inquiry PUR PoHistory        | Navigator: Operational Analysis > View<br>Purchases > Purchase Item History                              |
| View Purchase Order Distributions      | Purchase Order Distributions                                                                             |
| \Navigate Inquiry PUR PoDistributions  | Navigator: Operational Analysis > View<br>Purchases > Purchase Orders > [Find]                           |
| View Purchase Order                    | Purchase Orders                                                                                          |
| \Navigate Inquiry PUR Purchases        | Navigator: Operational Analysis > View<br>Purchases > Purchase Orders                                    |
| View Receiving Transactions            | Receiving Transactions                                                                                   |
| \Navigate Inquiry PUR Receipts         | Navigator: View Transactions > Receiving<br>Transactions                                                 |
| View Requisition Distributions         | Requisition Header Summary                                                                               |
| \Navigate Inquiry PUR ReqDistributions | Navigator: Operational Analysis > View<br>Purchases > Requisitions                                       |
| View Repetitive Schedules by Assembly  | View Repetitive Schedules Summary                                                                        |
| \Navigate Inquiry WIP Repetitive       | Navigator: Operational Analysis > View Work<br>in Process > Repetitive Schedules (by<br>Assembly) [Find] |
| View Reports                           | Requests                                                                                                 |
| \Navigate Report View                  | Navigator: Requests                                                                                      |
|                                        | To view Manager Log:                                                                                     |
|                                        | Navigator: Requests > Tools menu > Managers                                                              |
| View Resource                          | Resources                                                                                                |
| \Navigate Inquiry Setup Resource       | Navigator: Setup > Sub-Elements > Resources                                                              |

| Character Mode Form and Menu Path         | GUI Window or Process, and Navigation<br>Path                           |
|-------------------------------------------|-------------------------------------------------------------------------|
| View Resource Usage                       | Resource WhereUsed                                                      |
| \Navigate Inquiry BOM WhereUsed Resource  | Navigator: Operational Analysis > View<br>Routings > Resource Usage     |
| View Routing                              | Routings                                                                |
| \Navigate Inquiry BOM Routing             | Navigator: Operational Analysis > View<br>Routings > Routings           |
| View Standard Cost History                | Standard Cost History                                                   |
| \Navigate Inquiry CostHistory             | Navigator: Item Costs > Standard Cost Update<br>> View Cost History     |
| View Standard Cost Updates                | View Standard Cost Update                                               |
| \Navigate Inquiry Cost Update             | Navigator: Item Costs > Standard Cost Update<br>> View Cost Update      |
| View Subinventory Quantities              | Item On-hand Quantities                                                 |
| \Navigate Inquiry INV Onhand Subinventory | Navigator: Operational Analysis > View<br>Material > On-hand Quantities |
| View Transaction Distributions            | Material Transaction Distributions                                      |
| \Navigate Inquiry INV Distribution        | Navigator: View Transactions > Material<br>Distributions > [Find]       |
| View Transactions                         | Material Transactions                                                   |
| \Navigate Inquiry INV Transactions        | Navigator: View Transactions > Material<br>Transactions                 |
| View Transactions by Source Type          | Material Transactions                                                   |
| \Navigate Inquiry INV Source              | Navigator: View Transactions > Material<br>Transactions                 |
| View WIP Operations                       | View Operations                                                         |
| \Navigate Inquiry WIP Operations          | Navigator: Operational Analysis > View Work<br>in Process > Operations  |

| Character Mode Form and Menu Path  | GUI Window or Process, and Navigation<br>Path                                                     |
|------------------------------------|---------------------------------------------------------------------------------------------------|
| View WIP Transactions              | View Move Transactions                                                                            |
| \Navigate Inquiry WIP Transactions | Navigator: View Transactions > Move<br>Transactions                                               |
|                                    | and                                                                                               |
|                                    | View Resource Transactions                                                                        |
|                                    | Navigator: Transactions > Resource<br>Transactions                                                |
| View WIP Value                     | WIP Value Summary                                                                                 |
| \Navigate Inquiry WIP Value        | Navigator: View Transactions > WIP Value<br>Summary > WIP Jobs and Schedules > [Value<br>Summary] |

# G

## **SLA Costing Events - Accounting**

### **SLA Costing Events Model**

| Event Class Name   | Journal Line Types            | Event Type Name                      |
|--------------------|-------------------------------|--------------------------------------|
| WIP Absorption     | Work in Process<br>Valuation  | Resource Absorption                  |
|                    | Estimated Scrap<br>Absorption |                                      |
|                    | Overhead Absorption           | Overhead Absorption                  |
|                    | Resource Absorption           |                                      |
|                    | Resource Rate Variance        | Estimated Scrap Absorption           |
| Outside Processing | Work in Process<br>Valuation  | Outside Processing                   |
|                    | Resource Absorption           |                                      |
|                    | Overhead Absorption           | Shop Floor Delivery for Direct Items |
|                    | Receiving Inspection          | IPV Transfer to Work Order           |
|                    | Purchase Price Variance       |                                      |

#### Event Entity: WIP Accounting Events

| Event Class Name | Journal Line Types           | Event Type Name           |
|------------------|------------------------------|---------------------------|
|                  | Offset                       |                           |
| WIP Variance     | Work in Process<br>Valuation | Period Close Variance     |
|                  | Work in Process<br>Variance  | Job Close Variance        |
|                  |                              | Final Completion Variance |
| WIP Lot          | Work in Process<br>Valuation | WIP Lot Split             |
|                  | Offset                       | WIP Lot Merge             |
|                  |                              | WIP Lot Update Quantity   |
|                  |                              | WIP Lot Bonus             |
| WIP Cost Update  | Work in Process<br>Valuation | WIP Cost Update           |
|                  | Cost Update Adjustment       |                           |

#### Event Entity: Receiving Accounting Events

| Event Class Name                     | Journal Line Types   | Event Type Name                   |
|--------------------------------------|----------------------|-----------------------------------|
| Receipt into Receiving<br>Inspection | Accrual              | Receipt into Receiving Inspection |
|                                      | Receiving Inspection | Return to Vendor                  |
|                                      | Clearing             | Logical Receipt                   |
|                                      |                      | Logical Return to Vendor          |
|                                      | Intercompany Accrual |                                   |

| Event Class Name                            | Journal Line Types                 | Event Type Name                                |
|---------------------------------------------|------------------------------------|------------------------------------------------|
|                                             | Intercompany COGS                  |                                                |
| Delivery to Expense<br>Destination          | Charge                             | Delivery to Expense                            |
|                                             | Receiving Inspection               | Return to Receiving Inspection from<br>Expense |
| Period End Accrual                          | Accrual                            | Period End Accrual                             |
|                                             | Charge                             |                                                |
| Retroactive Price<br>Adjustment to Receipt  | Accrual                            | Retroactive Price Adjustment to<br>Receipt     |
|                                             | Retroactive Price<br>Adjustment    |                                                |
|                                             | Intercompany Cost of<br>Goods Sold |                                                |
|                                             | Receiving Inspection               |                                                |
| Retroactive Price<br>Adjustment to Delivery | Retroactive Price<br>Adjustment    | Retroactive Price Adjustment to<br>Delivery    |
|                                             | Charge                             |                                                |
|                                             | Receiving Inspection               |                                                |

#### Event Entity: Accrual Write-Off Events

| Event Class Name        | Journal Line Types | Event Type Name   |
|-------------------------|--------------------|-------------------|
| Accrual Write-Off Event | Accrual            | Accrual Write-Off |
|                         | Account            |                   |
|                         | Offset             |                   |

Exchange Rate Variance

#### Event Entity: Material Accounting Events

| Event Class Name              | Journal Line Types              | Event Type Name                                          |
|-------------------------------|---------------------------------|----------------------------------------------------------|
| PO Delivery into<br>Inventory | Inventory Valuation             | Return to Receiving Inspection from<br>Inventory         |
|                               | Receiving Inspection            | PO Delivery into Inventory                               |
|                               | Clearing                        | PO Delivery Adjustment                                   |
|                               | Material Overhead<br>Absorption | Logical PO Delivery into Inventory                       |
|                               | Purchase Price Variance         | Logical PO Delivery Adjustment                           |
|                               | Cost Variance                   | Logical Return to Receiving<br>Inspection from Inventory |
|                               | Shikyu Variance                 |                                                          |
|                               | Offset                          |                                                          |
| Sales Order Issue             | Inventory Valuation             | RMA Return                                               |
|                               | Cost of Goods Sold              | RMA Receipt                                              |
|                               | Deferred COGS                   | Sales Order Issue                                        |
|                               | Cost Variance                   | COGS Recognition                                         |
|                               | Cost Update Adjustment          | Logical Sales Order Issue                                |
|                               |                                 | Logical RMA Receipt                                      |
|                               |                                 | Backdated COGS Recognition                               |

| Event Class Name                          | Journal Line Types              | Event Type Name                                             |
|-------------------------------------------|---------------------------------|-------------------------------------------------------------|
|                                           |                                 | COGS Recognition Adjustment                                 |
| Internal Order to Expense                 | Inventory Valuation             | Internal Order Issue to Expense                             |
|                                           | Offset                          | Internal Order Receipt into Expense                         |
|                                           | Interorg Profit (OPM)           | Internal Order Receipt into Expense,<br>no Transfer Pricing |
|                                           | Interorg Receivables            | Internal Order Receipt into Expense,<br>Transfer Pricing    |
|                                           | Interorg Payables               | Internal Order Issue to Expense, no<br>Transfer Pricing     |
|                                           |                                 | Internal Order Issue to Expense,<br>Transfer Pricing        |
| WIP Material                              | Inventory Valuation             | WIP Component Issue                                         |
|                                           | Work in Process Valuation       | WIP Negative Component Issue                                |
|                                           | Material Overhead<br>Absorption | WIP Component Return                                        |
|                                           | Cost Variance                   | WIP Negative Component Return                               |
|                                           | Offset                          | WIP Assembly Completion                                     |
|                                           |                                 | WIP Assembly Return                                         |
|                                           |                                 | WIP Assembly Scrap                                          |
|                                           |                                 | WIP Assembly Scrap Return                                   |
| Consigned Inventory<br>Ownership Transfer | Inventory Valuation             | Transfer from Consigned to Regular<br>Inventory             |
|                                           | Accrual                         | Transfer from Regular to Consigned<br>Inventory             |

| Event Class Name           | Journal Line Types              | Event Type Name                            |
|----------------------------|---------------------------------|--------------------------------------------|
|                            | Material Overhead<br>Absorption |                                            |
|                            | Purchase Price Variance         |                                            |
|                            | Cost Variance                   |                                            |
| Miscellaneous              | Inventory Valuation             | Move Order Issue                           |
|                            |                                 | Move Order Receipt                         |
|                            | Offset                          | Account Alias Issue                        |
|                            | Cost Variance                   | Account Issue                              |
|                            |                                 | Account Receipt                            |
|                            |                                 | Account Alias Receipt                      |
|                            |                                 | Miscellaneous Issue                        |
|                            |                                 | Miscellaneous Receipt                      |
|                            |                                 | Project Contract Issue                     |
|                            |                                 | Inventory Lot Translate                    |
|                            |                                 | Internal Requisition Receipt<br>Adjustment |
|                            |                                 | Shipment Receipt Adjustment                |
|                            |                                 | Cycle Count Adjustment                     |
|                            |                                 | Physical Inventory Adjustment              |
| Intraorganization Transfer | Inventory Valuation             | Move Order Transfer                        |
|                            | Cost Variance                   | Internal Order Transfer                    |

| Event Class Name         | Journal Line Types              | Event Type Name                                |
|--------------------------|---------------------------------|------------------------------------------------|
|                          | Offset                          | Cycle Count Transfer                           |
|                          |                                 | Physical Inventory Transfer                    |
|                          |                                 | Subinventory Transfer                          |
|                          |                                 | Cost Group Transfer                            |
|                          |                                 | Planning Transfer                              |
|                          |                                 | Internal Order Staging Transfer                |
|                          |                                 | Sales Order Staging Transfer                   |
| Direct Interorg Shipment | Inventory Valuation             | Direct Interorg Shipment                       |
|                          | Interorg Receivables            | Direct Interorg Shipment, No<br>Transfer Price |
|                          | Interorg Transfer Credit        | Direct Interorg Shipment, Transfer<br>Price    |
|                          | Interorg Freight Charge         |                                                |
|                          | Interorg Payables               |                                                |
|                          | Material Overhead<br>Absorption |                                                |
|                          | Offset                          |                                                |
|                          | Purchase Price Variance         |                                                |
|                          | Interorg Profit (OPM)           |                                                |
| Direct Interorg Receipt  | Inventory Valuation             | Direct Interorg Receipt                        |
|                          | Interorg Receivables            | Direct Interorg Receipt, No Transfer<br>Price  |

| Event Class Name                                             | Journal Line Types              | Event Type Name                                                                       |
|--------------------------------------------------------------|---------------------------------|---------------------------------------------------------------------------------------|
|                                                              | Interorg Transfer Credit        | Direct Interorg Receipt, Transfer<br>Price                                            |
|                                                              | Interorg Freight Charge         |                                                                                       |
|                                                              | Interorg Payables               |                                                                                       |
|                                                              | Material Overhead<br>Absorption |                                                                                       |
|                                                              | Offset                          |                                                                                       |
|                                                              | Purchase Price Variance         |                                                                                       |
|                                                              | Cost Variance                   |                                                                                       |
| Intransit Interorg<br>Shipment for FOB Receipt               | Inventory Valuation             | Intransit Interorg Shipment for FOB<br>Receipt                                        |
|                                                              | Intransit Valuation             |                                                                                       |
|                                                              | Offset                          |                                                                                       |
| Sender-side Intransit<br>Interorg Receipt for FOB<br>Receipt | Intransit Valuation             | Sender-side Intransit Interorg Receipt<br>for FOB Receipt without Transfer<br>Pricing |
|                                                              | Interorg Profit (OPM)           | Sender-side Intransit Interorg Receipt<br>for FOB Receipt with Transfer<br>Pricing    |
|                                                              | Interorg Transfer Credit        |                                                                                       |
|                                                              | Interorg Freight Charge         |                                                                                       |
|                                                              | Interorg Receivables            |                                                                                       |
|                                                              | Cost of Goods Sold              |                                                                                       |
|                                                              | Offset                          |                                                                                       |

| Event Class Name                                                  | Journal Line Types              | Event Type Name                                                                            |
|-------------------------------------------------------------------|---------------------------------|--------------------------------------------------------------------------------------------|
| Recipient-side Intransit<br>Interorg Receipt for FOB<br>Receipt   | Inventory Valuation             | Recipient-side Intransit Interorg<br>Receipt for FOB Receipt without<br>Transfer Pricing   |
|                                                                   | Interorg Payables               | Recipient-side Intransit Interorg<br>Receipt for FOB Receipt with<br>Transfer Pricing      |
|                                                                   | Material Overhead<br>Absorption |                                                                                            |
|                                                                   | Purchase Price Variance         |                                                                                            |
|                                                                   | Intercompany Expense            |                                                                                            |
|                                                                   | Profit in Inventory             |                                                                                            |
|                                                                   | Cost Variance                   |                                                                                            |
|                                                                   | Offset                          |                                                                                            |
| Sender-side Intransit<br>Interorg Shipment for<br>FOB Shipment    | Inventory Valuation             | Sender-side Intransit Interorg<br>Shipment for FOB Shipment without<br>Transfer Pricing    |
|                                                                   | Interorg Profit (OPM)           | Sender-side Intransit Interorg<br>Shipment for FOB Shipment with<br>Transfer Pricing       |
|                                                                   | Interorg Transfer Credit        |                                                                                            |
|                                                                   | Interorg Receivables            |                                                                                            |
|                                                                   | Cost of Goods Sold              |                                                                                            |
|                                                                   | Offset                          |                                                                                            |
| Recipient-side Intransit<br>Interorg Shipment for<br>FOB Shipment | Intransit Valuation             | Recipient-side Intransit Interorg<br>Shipment for FOB Shipment without<br>Transfer Pricing |

| Event Class Name                               | Journal Line Types              | Event Type Name                                                                         |  |
|------------------------------------------------|---------------------------------|-----------------------------------------------------------------------------------------|--|
|                                                | Interorg Payables               | Recipient-side Intransit Interorg<br>Shipment for FOB Shipment with<br>Transfer Pricing |  |
|                                                | Interorg Freight Charge         |                                                                                         |  |
|                                                | Material Overhead<br>Absorption |                                                                                         |  |
|                                                | Purchase Price Variance         |                                                                                         |  |
|                                                | Intercompany Expense            |                                                                                         |  |
|                                                | Profit in Inventory             |                                                                                         |  |
|                                                | Cost Variance                   |                                                                                         |  |
|                                                | Offset                          |                                                                                         |  |
| Intransit Interorg Receipt<br>for FOB Shipment | Inventory Valuation             | Intransit Interorg Receipt for FOB<br>Shipment                                          |  |
|                                                | Intransit Valuation             |                                                                                         |  |
|                                                | Offset                          |                                                                                         |  |
| Material Cost Update                           | Inventory Valuation             | Standard Cost Update                                                                    |  |
|                                                | Cost Variance                   | Average Cost Update                                                                     |  |
|                                                | Cost Update Adjustment          | IPV Transfer to Inventory                                                               |  |
|                                                | Intransit Valuation             | Layer Cost Update                                                                       |  |
| Retroactive Price<br>Adjustment                | Accrual                         | Retroactive Price Adjustment                                                            |  |
|                                                | Retroactive Price<br>Adjusment  |                                                                                         |  |
| Logical Intercompany                           | Inventory Valuation             | Logical Intercompany Sales Issue                                                        |  |

| Event Class Name | Journal Line Types        | Event Type Name                             |
|------------------|---------------------------|---------------------------------------------|
|                  | Intercompany Accrual      | Logical Intercompany Sales Return           |
|                  | Clearing                  | Logical Intercompany Shipment<br>Receipt    |
|                  | Intercompany COGS         | Logical Intercompany Receipt Return         |
|                  | Offset                    | Logical Intercompany Procurement<br>Receipt |
|                  |                           | Logical Intercompany Procurement<br>Return  |
| WIP Material Lot | Work in Process Valuation | Lot Split                                   |
|                  | Offset                    | Lot Merge                                   |
|                  |                           | Lot Bonus                                   |
|                  |                           | Lot Quantity Update                         |

### **Event Class Journal Line Type Conditions**

| Event Class       | Journal Line Types            | Condition to Generate the Journal Line |
|-------------------|-------------------------------|----------------------------------------|
| WIP<br>Absorption | Work in Process<br>Valuation  | Accounting Line Type = 7               |
|                   | Estimated Scrap<br>Absorption | Accounting Line Type = 29              |
|                   | Overhead Absorption           | Accounting Line Type = 3               |
|                   | Resource Absorption           | Accounting Line Type = 4               |

Event Entity: WIP Accounting Events

| Event Class<br>Name   | Journal Line Types           | Condition to Generate the Journal Line                                                                                                    |
|-----------------------|------------------------------|----------------------------------------------------------------------------------------------------|
|                       | Resource Rate<br>Variance    | Accounting Line Type = 6                                                                                                    |
| Outside<br>Processing | Work in Process<br>Valuation | Accounting Line Type = 7                                                                                                    |
|                       | Resource Absorption          | Accounting Line Type = 4                                                                                                    |
|                       | Overhead Absorption          | Accounting Line Type = 3                                                                                                    |
|                       | Receiving Inspection         | Accounting Line Type = 5                                                                                                    |
|                       | Purchase Price<br>Variance   | Accounting Line Type = 6                                                                                                    |
|                       | Offset                       | Accounting Line Type = 2                                                                                                    |
| WIP Variance          | Work in Process<br>Valuation | Accounting Line Type = 7                                                                                                    |
|                       | Work in Process<br>Variance  | Accounting Line Type = 8                                                                                                    |
| WIP Lot               | Work in Process<br>Valuation | Accounting Line Type =21 OR Accounting Line<br>Type =22 OR Accounting Line Type =23 OR<br>Accounting Line Type =24 OR Accounting Line<br>Type =26 OR Accounting Line Type =28 |
|                       | Offset                       | Accounting Line Type =25 OR Accounting Line<br>Type =27                                                                                                    |
| WIP Cost<br>Update    | Work in Process<br>Valuation | Accounting Line Type =7                                                                                                    |
|                       | Cost Update<br>Adjustment    | Accounting Line Type =2                                                                                                    |

| Event Class<br>Name                              | Journal Line Types                 | Condition to Generate the Journal Line                      |
|--------------------------------------------------|------------------------------------|-------------------------------------------------------------|
| Receipt into<br>Receving<br>Inspection           | Accrual                            | Receiving Accounting Line Type = 'Accrual'                  |
|                                                  | Receiving Inspection               | Receiving Accounting Line Type = 'Receiving<br>Inspection'  |
|                                                  | Clearing                           | Receiving Accounting Line Type = 'Clearing'                 |
|                                                  | Intercompany Accrual               | Receiving Accounting Line Type = 'IC Accrual'               |
|                                                  | Intercompany COGS                  | Receiving Accounting Line Type = 'IC Cost of Sales'         |
| Delivery to<br>Expense<br>Destination            | Charge                             | Receiving Accounting Line Type = 'Charge'                   |
|                                                  | Receiving Inspection               | Receiving Accounting Line Type = 'Receiving<br>Inspection'  |
| Period End<br>Accrual                            | Accrual                            | Receiving Accounting Line Type = 'Accrual'                  |
|                                                  | Charge                             | Receiving Accounting Line Type = 'Charge'                   |
| Retroactive<br>Price<br>Adjustment to<br>Receipt | Accrual                            | Receiving Accounting Line Type = 'Accrual'                  |
|                                                  | Retroactive Price<br>Adjustment    | Receiving Accounting Line Type = 'Retroprice<br>Adjustment' |
|                                                  | Intercompany Cost of<br>Goods Sold | Receiving Accounting Line Type = 'IC Cost of Sales'         |
|                                                  | Receiving Inspection               | Receiving Accounting Line Type = 'Receiving<br>Inspection'  |

#### Event Entity: Receiving Accounting Events

| Event Class<br>Name                               | Journal Line Types              | Condition to Generate the Journal Line                      |
|---------------------------------------------------|---------------------------------|-------------------------------------------------------------|
| Retroactive<br>Price<br>Adjustment to<br>Delivery | Retroactive Price<br>Adjustment | Receiving Accounting Line Type = 'Retroprice<br>Adjustment' |
|                                                   | Charge                          | Receiving Accounting Line Type = 'Charge'                   |
|                                                   | Receiving Inspection            | Receiving Accounting Line Type = 'Receiving<br>Inspection'  |

#### Event Entity: Accrual Write-Off Events

| Event Class<br>Name         | Journal Line Types        | Condition to Generate the Journal Line |
|-----------------------------|---------------------------|----------------------------------------|
| Accrual Write-<br>Off Event | Accrual                   | Line Number =1                         |
|                             | Offset                    | Line Number =1                         |
|                             | Accrual to Offset ERV     | Line Number =2                         |
|                             | Exchange Rate<br>Variance | Line Number =2                         |

#### Event Entity: Material Accounting Events

| Event Class<br>Name           | Journal Line Types   | Condition to Generate the Journal Line |
|-------------------------------|----------------------|----------------------------------------|
| PO Delivery<br>into Inventory | Inventory Valuation  | Accounting Line Type =1                |
|                               | Receiving Inspection | Accounting Line Type =5                |
|                               | Clearing             | Accounting Line Type =31               |

| Event Class<br>Name          | Journal Line Types              | Condition to Generate the Journal Line |
|------------------------------|---------------------------------|----------------------------------------|
|                              | Material Overhead<br>Absorption | Accounting Line Type =3                |
|                              | Purchase Price<br>Variance      | Accounting Line Type =6                |
|                              | Cost Variance                   | Accounting Line Type =13               |
|                              | Shikyu Variance                 | Accounting Line Type =33               |
|                              | Offset                          | Accounting Line Type =2                |
| Sales Order<br>Issue         | Inventory Valuation             | Accounting Line Type =1                |
|                              | Cost of Goods Sold              | Accounting Line Type =35               |
|                              | Deferred COGS                   | Accounting Line Type =36               |
|                              | Cost Variance                   | Accounting Line Type =13               |
|                              | Cost Update<br>Adjustment       | Accounting Line Type =37               |
| Internal Order<br>to Expense | Inventory Valuation             | Accounting Line Type =1                |
|                              | Offset                          | Accounting Line Type =2                |
|                              | Interorg Profit (OPM)           | Accounting Line Type =34               |
|                              | Interorg Receivables            | Accounting Line Type =10               |
|                              | Interorg Payables               | Accounting Line Type =9                |
| WIP Material                 | Inventory Valuation             | Accounting Line Type =1                |
|                              | Work in Process<br>Valuation    | Accounting Line Type =7                |

| Event Class<br>Name                             | Journal Line Types              | Condition to Generate the Journal Line |
|-------------------------------------------------|---------------------------------|----------------------------------------|
|                                                 | Material Overhead<br>Absorption | Accounting Line Type =3                |
|                                                 | Cost Variance                   | Accounting Line Type =13               |
|                                                 | Offset                          | Accounting Line Type =2                |
| Consigned<br>Inventory<br>Ownership<br>Transfer | Inventory Valuation             | Accounting Line Type =1                |
|                                                 | Accrual                         | Accounting Line Type =16               |
|                                                 | Material Overhead<br>Absorption | Accounting Line Type =3                |
|                                                 | Purchase Price<br>Variance      | Accounting Line Type =6                |
|                                                 | Cost Variance                   | Accounting Line Type =13               |
| Miscellaneous                                   | Inventory Valuation             | Accounting Line Type =1                |
|                                                 | Offset                          | Accounting Line Type =2                |
|                                                 | Cost Variance                   | Accounting Line Type =13               |
| Intraorganizati<br>on Transfer                  | Inventory Valuation             | Accounting Line Type =1                |
|                                                 | Cost Variance                   | Accounting Line Type =13               |
|                                                 | Offset                          | Accounting Line Type =2                |
| Direct Interorg<br>Shipment                     | Inventory Valuation             | Accounting Line Type =1                |
|                                                 | Interorg Receivables            | Accounting Line Type =10               |

| Name                       | Journal Line Types              | Condition to Generate the Journal Line |
|----------------------------|---------------------------------|----------------------------------------|
|                            | Interorg Transfer<br>Credit     | Accounting Line Type =11               |
|                            | Interorg Freight<br>Charge      | Accounting Line Type =12               |
|                            | Interorg Payables               | Accounting Line Type =9                |
|                            | Material Overhead<br>Absorption | Accounting Line Type =3                |
|                            | Offset                          | Accounting Line Type =2                |
|                            | Purchase Price<br>Variance      | Accounting Line Type =6                |
|                            | Interorg Profit (OPM)           | Accounting Line Type =34               |
| Direct Interorg<br>Receipt | Inventory Valuation             | Accounting Line Type =1                |
|                            | Interorg Receivables            | Accounting Line Type =10               |
|                            | Interorg Transfer<br>Credit     | Accounting Line Type =11               |
|                            | Interorg Freight<br>Charge      | Accounting Line Type =12               |
|                            | Interorg Payables               | Accounting Line Type =9                |
|                            | Material Overhead<br>Absorption | Accounting Line Type =3                |
|                            | Offset                          | Accounting Line Type =2                |
|                            | Purchase Price<br>Variance      | Accounting Line Type =6                |
|                            | Cost Variance                   | Accounting Line Type =13               |

| Event Class<br>Name                                                   | Journal Line Types              | Condition to Generate the Journal Line           |
|-----------------------------------------------------------------------|---------------------------------|--------------------------------------------------|
| Intransit<br>Interorg<br>Shipment for<br>FOB Receipt                  | Inventory Valuation             | Accounting Line Type =1                          |
|                                                                       | Intransit Valuation             | Accounting Line Type =14                         |
|                                                                       | Offset                          | Accounting Line Type =2                          |
| Sender-side<br>Intransit<br>Interorg<br>Receipt for<br>FOB Receipt    | Intransit Valuation             | Accounting Line Type =14                         |
|                                                                       | Interorg Profit (OPM)           | Accounting Line Type =34                         |
|                                                                       | Interorg Transfer<br>Credit     | Accounting Line Type =11                         |
|                                                                       | Interorg Freight<br>Charge      | Accounting Line Type =12                         |
|                                                                       | Interorg Receivables            | Accounting Line Type =10                         |
|                                                                       | Cost of Goods Sold              | Accounting Line Type =2 AND Accounted Amount >0  |
|                                                                       | Offset                          | Accounting Line Type =2 AND Accounted Amount <=0 |
| Recipient-side<br>Intransit<br>Interorg<br>Receipt for<br>FOB Receipt | Inventory Valuation             | Accounting Line Type =1                          |
|                                                                       | Interorg Payables               | Accounting Line Type =9                          |
|                                                                       | Material Overhead<br>Absorption | Accounting Line Type =3                          |
| Event Class<br>Name                                                     | Journal Line Types          | Condition to Generate the Journal Line              |
|-------------------------------------------------------------------------|-----------------------------|-----------------------------------------------------|
|                                                                         | Purchase Price<br>Variance  | Accounting Line Type =6                             |
|                                                                         | Intercompany Expense        | Accounting Line Type =2 AND Accounted Amount<br><0  |
|                                                                         | Profit in Inventory         | Accounting Line Type =30                            |
|                                                                         | Cost Variance               | Accounting Line Type =13                            |
|                                                                         | Offset                      | Accounting Line Type =2 AND Accounted Amount<br>>=0 |
| Sender-side<br>Intransit<br>Interorg<br>Shipment for<br>FOB Shipment    | Inventory Valuation         | Accounting Line Type =1                             |
|                                                                         | Interorg Profit (OPM)       | Accounting Line Type =34                            |
|                                                                         | Interorg Transfer<br>Credit | Accounting Line Type =11                            |
|                                                                         | Interorg Receivables        | Accounting Line Type =10                            |
|                                                                         | Cost of Goods Sold          | Accounting Line Type =2 AND Accounted Amount >0     |
|                                                                         | Offset                      | Accounting Line Type =2 AND Accounted Amount<br><=0 |
| Recipient-side<br>Intransit<br>Interorg<br>Shipment for<br>FOB Shipment | Intransit Valuation         | Accounting Line Type =14                            |
|                                                                         | Interorg Payables           | Accounting Line Type =9                             |

| Event Class<br>Name                                  | Journal Line Types              | Condition to Generate the Journal Line              |
|------------------------------------------------------|---------------------------------|-----------------------------------------------------|
|                                                      | Interorg Freight<br>Charge      | Accounting Line Type =12                            |
|                                                      | Material Overhead<br>Absorption | Accounting Line Type =3                             |
|                                                      | Purchase Price<br>Variance      | Accounting Line Type =6                             |
|                                                      | Intercompany Expense            | Accounting Line Type =2 AND Accounted Amount<br><0  |
|                                                      | Profit in Inventory             | Accounting Line Type =30                            |
|                                                      | Cost Variance                   | Accounting Line Type =13                            |
|                                                      | Offset                          | Accounting Line Type =2 AND Accounted Amount<br>>=0 |
| Intransit<br>Interorg<br>Receipt for<br>FOB Shipment | Inventory Valuation             | Accounting Line Type =1                             |
|                                                      | Intransit Valuation             | Accounting Line Type =14                            |
|                                                      | Offset                          | Accounting Line Type =2                             |
| Material Cost<br>Update                              | Inventory Valuation             | Accounting Line Type =1                             |
|                                                      | Cost Variance                   | Accounting Line Type =13                            |
|                                                      | Cost Update<br>Adjustment       | Accounting Line Type =2                             |
|                                                      | Intransit Valuation             | Accounting Line Type =14                            |
| Retroactive<br>Price<br>Adjustment                   | Accrual                         | Accounting Line Type =16                            |

| Event Class<br>Name     | Journal Line Types             | Condition to Generate the Journal Line                                                                                                    |
|-------------------------|--------------------------------|----------------------------------------------------------------------------------------------------|
|                         | Retroactive Price<br>Adjusment | Accounting Line Type =32                                                                                                    |
| Logical<br>Intercompany | Inventory Valuation            | Accounting Line Type =1                                                                                                    |
|                         | Intercompany Accrual           | Accounting Line Type =16                                                                                                    |
|                         | Clearing                       | Accounting Line Type =31                                                                                                    |
|                         | Intercompany COGS              | Accounting Line Type =2 AND ( ( Accounted<br>Amount >=0 AND Transaction Action Name<br>=Logical Intercompany Sales ) OR ( Accounted<br>Amount <=0 AND Transaction Action Name<br>=Logical Intercompany Sales Return ) )     |
|                         | Offset                         | Accounting Line Type =2 AND ( ( Accounted<br>Amount <=0 AND Transaction Action Name<br>=Logical Intercompany Receipt Return ) OR (<br>Accounted Amount >=0 AND Transaction Action<br>Name =Logical Intercompany Receipt ) ) |
| WIP Material<br>Lot     | Work in Process<br>Valuation   | Accounting Line Type =21 OR Accounting Line<br>Type =22 OR Accounting Line Type =23 OR<br>Accounting Line Type =24 OR Accounting Line<br>Type =26 OR Accounting Line Type =28                                               |
|                         | Offset                         | Accounting Line Type =25 OR Accounting Line<br>Type =27                                                                                                    |

# **Event Class and Journal Line Type Assignments**

# Event Class NameJournal Line TypesJLT Selected when ...Receipt into Receiving<br/>InspectionAccrualRALT = 'Accrual'

#### **Receiving Accounting Events**

| Event Class Name                            | Journal Line Types                 | JLT Selected when              |
|---------------------------------------------|------------------------------------|--------------------------------|
|                                             | Receiving Inspection               | RALT = 'Receiving Inspection'  |
|                                             | Clearing                           | RALT = 'Clearing'              |
|                                             | Intercompany Accrual               | RALT = 'IC Accrual'            |
|                                             | Intercompany COGS                  | RALT = 'IC Cost of Sales'      |
| Delivery to Expense<br>Destination          | Charge                             | RALT = 'Charge'                |
|                                             | Receiving Inspection               | RALT = 'Receiving Inspection'  |
| Period End Accrual                          | Accrual                            | RALT = 'Accrual'               |
|                                             | Charge                             | RALT = 'Charge'                |
| Retroactive Price Adjustment<br>to Receipt  | Accrual                            | RALT = 'Accrual'               |
|                                             | Retroactive Price<br>Adjustment    | RALT = 'Retroprice Adjustment' |
|                                             | Intercompany Cost of<br>Goods Sold | RALT = 'IC Cost of Sales'      |
|                                             | Receiving Inspection               | RALT = 'Receiving Inspection'  |
| Retroactive Price Adjustment<br>to Delivery | Retroactive Price<br>Adjustment    | RALT = 'Retroprice Adjustment' |
|                                             | Charge                             | RALT = 'Charge'                |
|                                             | Receiving Inspection               | RALT = 'Receiving Inspection'  |

\_

| Event Class Name           | Journal Line Types              | JLT Selected when |
|----------------------------|---------------------------------|-------------------|
| PO Delivery into Inventory | Inventory Valuation             | ALT =1            |
|                            | Receiving Inspection            | ALT =5            |
|                            | Clearing                        | ALT =31           |
|                            | Material Overhead<br>Absorption | ALT =3            |
|                            | Purchase Price Variance         | ALT =6            |
|                            | Cost Variance                   | ALT =13           |
|                            | Shikyu Variance                 | ALT =33           |
|                            | Offset                          | ALT =2            |
| Sales Order Issue          | Inventory Valuation             | ALT =1            |
|                            | Cost of Goods Sold              | ALT =35           |
|                            | Deferred COGS                   | ALT =36           |
|                            | Cost Variance                   | ALT =13           |
|                            | Cost Update<br>Adjustment       | ALT =37           |
| Internal Order to Expense  | Inventory Valuation             | ALT =1            |
|                            | Offset                          | ALT =2            |
|                            | Interorg Profit (OPM)           | ALT =34           |
|                            | Interorg Receivables            | ALT =10           |
|                            | Interorg Payables               | Interorg Payables |

#### Material Accounting Events

| Event Class Name                          | Journal Line Types              | JLT Selected when |
|-------------------------------------------|---------------------------------|-------------------|
| WIP Material                              | Inventory Valuation             | ALT =1            |
|                                           | Work in Process<br>Valuation    | ALT =7            |
|                                           | Material Overhead<br>Absorption | ALT =3            |
|                                           | Cost Variance                   | ALT =13           |
|                                           | Offset                          | ALT =2            |
| Consigned Inventory<br>Ownership Transfer | Inventory Valuation             | ALT =1            |
|                                           | Accrual                         | ALT =16           |
|                                           | Material Overhead<br>Absorption | ALT =3            |
|                                           | Purchase Price Variance         | ALT =6            |
|                                           | Cost Variance                   | ALT =13           |
| Miscellaneous                             | Inventory Valuation             | ALT =1            |
|                                           | Offset                          | ALT =2            |
|                                           | Cost Variance                   | ALT =13           |
| Intraorganization Transfer                | Inventory Valuation             | ALT =1            |
|                                           | Cost Variance                   | ALT =13           |
|                                           | Offset                          | ALT =2            |
| Direct Interorg Shipment                  | Inventory Valuation             | ALT =1            |
|                                           | Interorg Receivables            | ALT =10           |

| Event Class Name                               | Journal Line Types              | JLT Selected when |
|------------------------------------------------|---------------------------------|-------------------|
|                                                | Interorg Transfer Credit        | ALT =11           |
|                                                | Interorg Freight Charge         | ALT =12           |
|                                                | Interorg Payables               | ALT =9            |
|                                                | Material Overhead<br>Absorption | ALT =3            |
|                                                | Offset                          | ALT =2            |
|                                                | Purchase Price Variance         | ALT =6            |
|                                                | Interorg Profit (OPM)           | ALT =34           |
| Direct Interorg Receipt                        | Inventory Valuation             | ALT =1            |
|                                                | Interorg Receivables            | ALT =10           |
|                                                | Interorg Transfer Credit        | ALT =11           |
|                                                | Interorg Freight Charge         | ALT =12           |
|                                                | Interorg Payables               | ALT =9            |
|                                                | Material Overhead<br>Absorption | ALT =3            |
|                                                | Offset                          | ALT =2            |
|                                                | Purchase Price Variance         | ALT =6            |
|                                                | Cost Variance                   | ALT =13           |
| Intransit Interorg Shipment<br>for FOB Receipt | Inventory Valuation             | ALT =1            |
|                                                | Intransit Valuation             | ALT =14           |
|                                                | Offset                          | ALT =2            |

| Event Class Name                                                | Journal Line Types              | JLT Selected when |
|-----------------------------------------------------------------|---------------------------------|-------------------|
| Sender-side Intransit Interorg<br>Receipt for FOB Receipt       | Intransit Valuation             | ALT =14           |
|                                                                 | Interorg Profit (OPM)           | ALT =34           |
|                                                                 | Interorg Transfer Credit        | ALT =11           |
|                                                                 | Interorg Freight Charge         | ALT =12           |
|                                                                 | Interorg Receivables            | ALT =10           |
|                                                                 | Cost of Goods Sold              | ALT =2 AND AA >0  |
|                                                                 | Offset                          | ALT =2 AND AA <=0 |
| Recipient-side Intransit<br>Interorg Receipt for FOB<br>Receipt | Inventory Valuation             | ALT =1            |
|                                                                 | Interorg Payables               | ALT =9            |
|                                                                 | Material Overhead<br>Absorption | ALT =3            |
|                                                                 | Purchase Price Variance         | ALT =6            |
|                                                                 | Intercompany Expense            | ALT =2 AND AA <0  |
|                                                                 | Profit in Inventory             | ALT =30           |
|                                                                 | Cost Variance                   | ALT =13           |
|                                                                 | Offset                          | ALT =2 AND AA >=0 |
| Sender-side Intransit Interorg<br>Shipment for FOB Shipment     | Inventory Valuation             | ALT =1            |
|                                                                 | Interorg Profit (OPM)           | ALT =34           |
|                                                                 | Interorg Transfer Credit        | ALT =11           |

| Event Class Name                                                  | Journal Line Types              | JLT Selected when |
|-------------------------------------------------------------------|---------------------------------|-------------------|
|                                                                   | Interorg Receivables            | ALT =10           |
|                                                                   | Cost of Goods Sold              | ALT =2 AND AA >0  |
|                                                                   | Offset                          | ALT =2 AND AA <=0 |
| Recipient-side Intransit<br>Interorg Shipment for FOB<br>Shipment | Intransit Valuation             | ALT =14           |
|                                                                   | Interorg Payables               | ALT =9            |
|                                                                   | Interorg Freight Charge         | ALT =12           |
|                                                                   | Material Overhead<br>Absorption | ALT =3            |
|                                                                   | Purchase Price Variance         | ALT =6            |
|                                                                   | Intercompany Expense            | ALT =2 AND AA <0  |
|                                                                   | Profit in Inventory             | ALT =30           |
|                                                                   | Cost Variance                   | ALT =13           |
|                                                                   | Offset                          | ALT =2 AND AA >=0 |
| Intransit Interorg Receipt for FOB Shipment                       | Inventory Valuation             | ALT =1            |
|                                                                   | Intransit Valuation             | ALT =14           |
|                                                                   | Offset                          | ALT =2            |
| Material Cost Update                                              | Inventory Valuation             | ALT =1            |
|                                                                   | Cost Variance                   | ALT =13           |
|                                                                   | Cost Update<br>Adjustment       | ALT =2            |

| Event Class Name             | Journal Line Types             | JLT Selected when                                                                                                    |
|------------------------------|--------------------------------|----------------------------------------------------------------------------------------------------|
|                              | Intransit Valuation            | ALT =14                                                                                                    |
| Retroactive Price Adjustment | Accrual                        | ALT =16                                                                                                    |
|                              | Retroactive Price<br>Adjusment | ALT =32                                                                                                    |
| Logical Intercompany         | Inventory Valuation            | ALT =1                                                                                                    |
|                              | Intercompany Accrual           | ALT =16                                                                                                    |
|                              | Clearing                       | ALT =31                                                                                                    |
|                              | Intercompany COGS              | ALT =2 AND ( ( AA >=0 AND<br>Transaction Action Name =Logical<br>Intercompany Sales ) OR ( AA <=0<br>AND Transaction Action Name<br>=Logical Intercompany Sales<br>Return ) )     |
|                              | Offset                         | ALT =2 AND ( ( AA <=0 AND<br>Transaction Action Name =Logical<br>Intercompany Receipt Return ) OR<br>( AA >=0 AND Transaction Action<br>Name =Logical Intercompany<br>Receipt ) ) |
| WIP Material Lot             | Work in Process<br>Valuation   | ALT =21 OR ALT =22 OR ALT =23<br>OR ALT =24 OR ALT =26 OR ALT<br>=28                                                                                                    |
|                              | Offset                         | ALT =25 <b>OR</b> ALT =27                                                                                                    |
| WIP Accounting Events        |                                |                                                                                                    |
| Event Class Name             | Journal Line Types             | JLT Selected when                                                                                                    |
| WIP Absorption               | Work in Process<br>Valuation   | ALT = 7                                                                                                    |

| Event Class Name   | Journal Line Types            | JLT Selected when                                                    |
|--------------------|-------------------------------|----------------------------------------------------------------------|
|                    | Estimated Scrap<br>Absorption | ALT = 29                                                             |
|                    | Overhead Absorption           | ALT = 3                                                              |
|                    | Resource Absorption           | ALT = 4                                                              |
|                    | Resource Rate Variance        | ALT = 6                                                              |
| Outside Processing | Work in Process<br>Valuation  | ALT = 7                                                              |
|                    | Resource Absorption           | ALT = 4                                                              |
|                    | Overhead Absorption           | ALT = 3                                                              |
|                    | Receiving Inspection          | ALT = 5                                                              |
|                    | Purchase Price Variance       | ALT = 6                                                              |
|                    | Offset                        | ALT = 2                                                              |
| WIP Variance       | Work in Process<br>Valuation  | ALT = 7                                                              |
|                    | Work in Process<br>Variance   | ALT = 8                                                              |
| WIP Lot            | Work in Process<br>Valuation  | ALT =21 OR ALT =22 OR ALT =23<br>OR ALT =24 OR ALT =26 OR ALT<br>=28 |
|                    | Offset                        | ALT =25 <b>OR</b> ALT =27                                            |
| WIP Cost Update    | Work in Process<br>Valuation  | ALT =7                                                               |
|                    | Cost Update<br>Adjustment     | ALT =2                                                               |

#### Accrual Write-Off Events

| Event Class Name        | Journal Line Types     | JLT Selected when |
|-------------------------|------------------------|-------------------|
| Accrual Write-Off Event | Accrual                | LN =1             |
|                         | Account                | LN =1             |
|                         | Offset                 | LN =2             |
|                         | Exchange Rate Variance | LN =2             |

#### Legend

AA = Accounted Amount

ALT = Accounting Line Type

LN = Line Number

RALT = Receiving Accounting Line Type

TAN = Transaction Action Name

# **Event Transaction Type Mapping**

| Existing<br>Transaction Type | Transaction<br>Type it<br>Corrects | Transaction Type<br>Identifier | SLA Event Type Name               |
|------------------------------|------------------------------------|--------------------------------|-----------------------------------|
| Receive                      |                                    | 1                              | Receipt into Receiving Inspection |
| Deliver                      |                                    | 2                              | Delivery to Expense               |
| Correct                      | Deliver                            | 3                              | Delivery to Expense               |
| Correct                      | Return to<br>Vendor                | 3                              | Return to Vendor                  |
| Correct                      | Return to<br>Receiving             | 3                              | Return to Receiving               |

#### **Receiving Event Transaction Mapping**

| Existing<br>Transaction Type                   | Transaction<br>Type it<br>Corrects | Transaction Type<br>Identifier | SLA Event Type Name                         |
|------------------------------------------------|------------------------------------|--------------------------------|---------------------------------------------|
| Correct                                        | Receive                            | 3                              | Receipt into Receiving Inspection           |
| Correct                                        | Match                              | 3                              | Receipt into Receiving Inspection           |
| Match                                          |                                    | 4                              | Receipt into Receiving Inspection           |
| Return to Receiving                            |                                    | 5                              | Return to Receiving                         |
| Return to Supplier                             |                                    | 6                              | Return to Vendor                            |
| Retroactive Price<br>Adjustment to<br>Receipt  |                                    | 7                              | Retroactive Price Adjustment to<br>Receipt  |
| Retroactive Price<br>Adjustment to<br>Delivery |                                    | 8                              | Retroactive Price Adjustment to<br>Delivery |
| Logical Receipt                                |                                    | 9                              | Logical Receipt                             |
| Logical Return to<br>Vendor                    |                                    | 10                             | Logical Return to Vendor                    |
| Period End Accrual                             |                                    | 14                             | Period End Accrual                          |

#### WIP Event Transaction Mapping

| Existing<br>Transaction Type | Existing<br>Transaction<br>Type ID | Special Case | SLA Event Type Name |
|------------------------------|------------------------------------|--------------|---------------------|
| Resource<br>transaction      | 1                                  |              | Resource Absorption |
| Overhead<br>transaction      | 2                                  |              | Overhead Absorption |
| Outside processing           | 3                                  |              | Outside Processing  |

| Existing<br>Transaction Type    | Existing<br>Transaction<br>Type ID | Special Case                  | SLA Event Type Name                     |
|---------------------------------|------------------------------------|-------------------------------|-----------------------------------------|
| Outside processing              | 3                                  | IPV transfer to<br>Work Order | IPV Transfer to Work Order              |
| Cost update                     | 4                                  |                               | WIP Cost Update                         |
| Period close<br>variance        | 5                                  |                               | Period Close Variance                   |
| Job close variance              | 6                                  |                               | Job close variance                      |
| Final completion variance       | 7                                  |                               | Final completion variance               |
| WIP Lot Split                   | 11                                 |                               | WIP Lot Split                           |
| WIP Lot Merge                   | 12                                 |                               | WIP Lot Merge                           |
| WIP Lot Bonus                   | 13                                 |                               | WIP Lot Bonus                           |
| WIP Lot Quantity<br>Update      | 14                                 |                               | WIP Lot Quantity Update                 |
| Estimated Scrap<br>Absorption   | 15                                 |                               | Estimated Scrap Absorption              |
| Estimated Scrap<br>Reallocation | 16                                 |                               | Job Close Variance                      |
| Direct Shopfloor<br>Delivery    | 17                                 |                               | Shop Floor Delivery for Direct<br>Items |

| Existing<br>Transaction<br>Type     | Transaction<br>Action ID | Transaction<br>Source Type<br>ID | Transfer<br>Pricing<br>Enabled | SLA Event Type<br>Name                                         | Event<br>Created In         |
|-------------------------------------|--------------------------|----------------------------------|--------------------------------|----------------------------------------------------------------|-----------------------------|
| Return to<br>Vendor                 | 1                        | 1                                |                                | Return to Receiving<br>Inspection from<br>Inventory            | Transaction<br>Organization |
| Transfer to<br>Regular              | 6                        | 1                                |                                | Transfer from<br>Consigned to<br>Regular Inventory             | Transaction<br>Organization |
| Logical<br>Return to<br>Vendor      | 7                        | 1                                |                                | Logical Return to<br>Receiving<br>Inspection from<br>Inventory | Transaction<br>Organization |
| Logical PO<br>Receipt<br>Adjustment | 11                       | 1                                |                                | Logical PO Delivery<br>Adjustment                              | Transaction<br>Organization |
| Retroactive<br>Price Update         | 25                       | 1                                |                                | Retroactive Price<br>Adjustment                                | Transaction<br>Organization |
| Logical PO<br>Receipt               | 26                       | 1                                |                                | Logical PO Delivery<br>into Inventory                          | Transaction<br>Organization |
| PO Receipt                          | 27                       | 1                                |                                | PO Delivery into<br>Inventory                                  | Transaction<br>Organization |
| PO Rcpt<br>Adjust                   | 29                       | 1                                |                                | PO Delivery<br>Adjustment                                      | Transaction<br>Organization |
| Sales order<br>issue                | 1                        | 2                                |                                | Sales Order Issue                                              | Transaction<br>Organization |
| Logical Sales<br>Order Issue        | 7                        | 2                                |                                | Logical Sales Order<br>Issue                                   | Transaction<br>Organization |
| Sales Order<br>Pick                 | 28                       | 2                                |                                | Sales Order Staging<br>Transfer                                | Transaction<br>Organization |

#### Inventory Event Transaction Mapping

| Existing<br>Transaction<br>Type | Transaction<br>Action ID | Transaction<br>Source Type<br>ID | Transfer<br>Pricing<br>Enabled | SLA Event Type<br>Name     | Event<br>Created In         |
|---------------------------------|--------------------------|----------------------------------|--------------------------------|----------------------------|-----------------------------|
| Account<br>issue                | 1                        | 3                                |                                | Account Issue              | Transaction<br>Organization |
| Account<br>receipt              | 27                       | 3                                |                                | Account Receipt            | Transaction<br>Organization |
| Move Order<br>Issue             | 1                        | 4                                |                                | Move Order Issue           | Transaction<br>Organization |
| Move Order<br>Receipt           | 27                       | 4                                |                                | Move Order<br>Receipt      | Transaction<br>Organization |
| Move Order<br>Transfer          | 2                        | 4                                |                                | Move Order<br>Transfer     | Transaction<br>Organization |
| WIP Issue                       | 1                        | 5                                |                                | WIP Component<br>Issue     | Transaction<br>Organization |
| WIP Return                      | 27                       | 5                                |                                | WIP Component<br>Return    | Transaction<br>Organization |
| WIP<br>assembly<br>scrap        | 30                       | 5                                |                                | WIP Assembly<br>Scrap      | Transaction<br>Organization |
| WIP return<br>from scrap        | 30                       | 5                                |                                | WIP Assembly<br>Scrap      | Transaction<br>Organization |
| WIP<br>estimated<br>scrap       | 30                       | 5                                |                                | WIP Assembly<br>Scrap      | Transaction<br>Organization |
| WIP<br>Completion               | 31                       | 5                                |                                | WIP Assembly<br>Completion | Transaction<br>Organization |
| WIP<br>Byproduct<br>Completion  | 31                       | 5                                |                                | WIP Assembly<br>Completion | Transaction<br>Organization |

| Existing<br>Transaction<br>Type | Transaction<br>Action ID | Transaction<br>Source Type<br>ID | Transfer<br>Pricing<br>Enabled | SLA Event Type<br>Name                            | Event<br>Created In         |
|---------------------------------|--------------------------|----------------------------------|--------------------------------|---------------------------------------------------|-----------------------------|
| WIP<br>Completion<br>Return     | 32                       | 5                                |                                | WIP Assembly<br>Return                            | Transaction<br>Organization |
| WIP<br>Byproduct<br>Return      | 32                       | 5                                |                                | WIP Assembly<br>Return                            | Transaction<br>Organization |
| WIP<br>Negative<br>Issue        | 33                       | 5                                |                                | WIP Negative<br>Component Issue                   | Transaction<br>Organization |
| WIP<br>Negative<br>Return       | 34                       | 5                                |                                | WIP Negative<br>Component Return                  | Transaction<br>Organization |
| WIP Lot<br>Split                | 40                       | 5                                |                                | Lot Split                                         | Transaction<br>Organization |
| WIP Lot<br>Merge                | 41                       | 5                                |                                | Lot Merge                                         | Transaction<br>Organization |
| WIP Lot<br>Bonus                | 42                       | 5                                |                                | Lot Bonus                                         | Transaction<br>Organization |
| WIP Lot<br>Quantity<br>Update   | 43                       | 5                                |                                | Lot Quantity<br>Update                            | Transaction<br>Organization |
| Account<br>alias issue          | 1                        | 6                                |                                | Account Alias Issue                               | Transaction<br>Organization |
| Account<br>alias receipt        | 27                       | 6                                |                                | Account Alias<br>Receipt                          | Transaction<br>Organization |
| Int Req Intr<br>Rcpt            | 12                       | 7                                |                                | Intransit Interorg<br>Receipt for FOB<br>Shipment | Transaction<br>Organization |

| Existing<br>Transaction<br>Type | Transaction<br>Action ID | Transaction<br>Source Type<br>ID | Transfer<br>Pricing<br>Enabled | SLA Event Type<br>Name                                                                     | Event<br>Created In         |
|---------------------------------|--------------------------|----------------------------------|--------------------------------|--------------------------------------------------------------------------------------------|-----------------------------|
| Int Req Intr<br>Rcpt            | 12                       | 7                                | Yes                            | Sender-side<br>Intransit Interorg<br>Receipt for FOB<br>Receipt, Transfer<br>Pricing       | Transfer<br>Organization    |
| Int Req Intr<br>Rcpt            | 12                       | 7                                | Yes                            | Recipient-side<br>Intransit Interorg<br>Receipt for FOB<br>Receipt, Transfer<br>Pricing    | Transaction<br>Organization |
| Int Req Intr<br>Rcpt            | 12                       | 7                                | No                             | Sender-side<br>Intransit Interorg<br>Receipt for FOB<br>Receipt, no Transfer<br>Pricing    | Transfer<br>Organization    |
| Int Req Intr<br>Rcpt            | 12                       | 7                                | No                             | Recipient-side<br>Intransit Interorg<br>Receipt for FOB<br>Receipt, no Transfer<br>Pricing | Transaction<br>Organization |
| Int Req Rcpt<br>Adjust          | 29                       | 7                                |                                | Internal Requisition<br>Receipt Adjustment                                                 | Transaction<br>Organization |
| Internal<br>Order Xfer          | 2                        | 8                                |                                | Internal Order<br>Transfer                                                                 | Transaction<br>Organization |
| Int Order<br>Intr Ship          | 21                       | 8                                | Yes                            | Sender-side<br>Intransit Interorg<br>Shipment for FOB<br>Shipment, Transfer<br>Pricing     | Transaction<br>Organization |
| Int Order<br>Intr Ship          | 21                       | 8                                | Yes                            | Recipient-side<br>Intransit Interorg<br>Shipment for FOB<br>Shipment, Transfer<br>Pricing  | Transfer<br>Organization    |

| Existing<br>Transaction<br>Type | Transaction<br>Action ID | Transaction<br>Source Type<br>ID | Transfer<br>Pricing<br>Enabled | SLA Event Type<br>Name                                                                       | Event<br>Created In         |
|---------------------------------|--------------------------|----------------------------------|--------------------------------|----------------------------------------------------------------------------------------------|-----------------------------|
| Int Order<br>Intr Ship          | 21                       | 8                                |                                | Intransit Interorg<br>Shipment for FOB<br>Receipt                                            | Transaction<br>Organization |
| Int Order<br>Intr Ship          | 21                       | 8                                | No                             | Sender-side<br>Intransit Interorg<br>Shipment for FOB<br>Shipment, no<br>Transfer Pricing    | Transaction<br>Organization |
| Int Order<br>Intr Ship          | 21                       | 8                                | No                             | Recipient-side<br>Intransit Interorg<br>Shipment for FOB<br>Shipment, no<br>Transfer Pricing | Transfer<br>Organization    |
| Internal<br>Order Pick          | 28                       | 8                                |                                | Internal Order<br>Staging Transfer                                                           | Transaction<br>Organization |
| Cycle Count<br>Transfer         | 2                        | 9                                |                                | Cycle Count<br>Transfer                                                                      | Transaction<br>Organization |
| Cycle Count<br>Adjust           | 4                        | 9                                |                                | Cycle Count<br>Adjustment                                                                    | Transaction<br>Organization |
| Physical Inv<br>Transfer        | 2                        | 10                               |                                | Physical Inventory<br>Transfer                                                               | Transaction<br>Organization |
| Physical Inv<br>Adjust          | 8                        | 10                               |                                | Physical Inventory<br>Adjustment                                                             | Transaction<br>Organization |
| Standard<br>cost update         | 24                       | 11                               |                                | Standard Cost<br>Update                                                                      | Transaction<br>Organization |
| RMA Return                      | 1                        | 12                               |                                | RMA Return                                                                                   | Transaction<br>Organization |
| Logical RMA<br>Receipt          | 26                       | 12                               |                                | Logical RMA<br>Receipt                                                                       | Transaction<br>Organization |

| Existing<br>Transaction<br>Type | Transaction<br>Action ID | Transaction<br>Source Type<br>ID | Transfer<br>Pricing<br>Enabled | SLA Event Type<br>Name   | Event<br>Created In         |
|---------------------------------|--------------------------|----------------------------------|--------------------------------|--------------------------|-----------------------------|
| RMA<br>Receipt                  | 27                       | 12                               |                                | RMA Receipt              | Transaction<br>Organization |
| Miscellaneou<br>s Issue         | 1                        | 13                               |                                | Miscellaneous Issue      | Transaction<br>Organization |
| Field Service<br>Usage          | 1                        | 13                               |                                | Miscellaneous Issue      | Transaction<br>Organization |
| Lot<br>Conversion<br>Decrease   | 1                        | 13                               |                                | Miscellaneous Issue      | Transaction<br>Organization |
| Deduct<br>Sample Qty            | 1                        | 13                               |                                | Miscellaneous Issue      | Transaction<br>Organization |
| Miscellaneou<br>s issue         | 1                        | 13                               |                                | Cost Group<br>Transfer   | Transaction<br>Organization |
| Field Service<br>Usage          | 1                        | 13                               |                                | Cost Group<br>Transfer   | Transaction<br>Organization |
| Lot<br>Conversion<br>Decrease   | 1                        | 13                               |                                | Cost Group<br>Transfer   | Transaction<br>Organization |
| Deduct<br>Sample Qty            | 1                        | 13                               |                                | Cost Group<br>Transfer   | Transaction<br>Organization |
| Subinventor<br>y Transfer       | 2                        | 13                               |                                | Subinventory<br>Transfer | Transaction<br>Organization |
| Backflush<br>Transfer           | 2                        | 13                               |                                | Subinventory<br>Transfer | Transaction<br>Organization |
| Project<br>Borrow               | 2                        | 13                               |                                | Subinventory<br>Transfer | Transaction<br>Organization |
| Project<br>Transfer             | 2                        | 13                               |                                | Subinventory<br>Transfer | Transaction<br>Organization |

| Existing<br>Transaction<br>Type                       | Transaction<br>Action ID | Transaction<br>Source Type<br>ID | Transfer<br>Pricing<br>Enabled | SLA Event Type<br>Name                                                                  | Event<br>Created In         |
|-------------------------------------------------------|--------------------------|----------------------------------|--------------------------------|-----------------------------------------------------------------------------------------|-----------------------------|
| Project<br>Payback                                    | 2                        | 13                               |                                | Subinventory<br>Transfer                                                                | Transaction<br>Organization |
| Planning<br>Transfer                                  | 5                        | 13                               |                                | Planning Transfer                                                                       | Transaction<br>Organization |
| Transfer to<br>Consigned                              | 6                        | 13                               |                                | Transfer from<br>Regular to<br>Consigned<br>Inventory                                   | Transaction<br>Organization |
| Logical<br>Intercompan<br>y Sales Issue               | 9                        | 13                               |                                | Logical<br>Intercompany Sales<br>Issue                                                  | Transaction<br>Organization |
| Logical<br>Intercompan<br>y Shipment<br>Receipt       | 10                       | 13                               |                                | Logical<br>Intercompany<br>Shipment Receipt                                             | Transaction<br>Organization |
| Logical<br>Intercompan<br>y<br>Procurement<br>Receipt | 10                       | 13                               |                                | Logical<br>Intercompany<br>Shipment Receipt                                             | Transaction<br>Organization |
| Intransit<br>Receipt                                  | 12                       | 13                               |                                | Intransit Interorg<br>Receipt for FOB<br>Shipment                                       | Transaction<br>Organization |
| Intransit<br>Receipt                                  | 12                       | 13                               | Yes                            | Sender-side<br>Intransit Interorg<br>Receipt for FOB<br>Receipt, Transfer<br>Pricing    | Transfer<br>Organization    |
| Intransit<br>Receipt                                  | 12                       | 13                               | Yes                            | Recipient-side<br>Intransit Interorg<br>Receipt for FOB<br>Receipt, Transfer<br>Pricing | Transaction<br>Organization |

| Existing<br>Transaction<br>Type                      | Transaction<br>Action ID | Transaction<br>Source Type<br>ID | Transfer<br>Pricing<br>Enabled | SLA Event Type<br>Name                                                                     | Event<br>Created In         |
|------------------------------------------------------|--------------------------|----------------------------------|--------------------------------|--------------------------------------------------------------------------------------------|-----------------------------|
| Intransit<br>Receipt                                 | 12                       | 13                               | No                             | Sender-side<br>Intransit Interorg<br>Receipt for FOB<br>Receipt, no Transfer<br>Pricing    | Transfer<br>Organization    |
| Intransit<br>Receipt                                 | 12                       | 13                               | No                             | Recipient-side<br>Intransit Interorg<br>Receipt for FOB<br>Receipt, no Transfer<br>Pricing | Transaction<br>Organization |
| Logical<br>Intercompan<br>y Receipt<br>Return        | 13                       | 13                               |                                | Logical<br>Intercompany<br>Receipt Return                                                  | Transaction<br>Organization |
| Logical<br>Intercompan<br>y<br>Procurement<br>Return | 13                       | 13                               |                                | Logical<br>Intercompany<br>Receipt Return                                                  | Transaction<br>Organization |
| Logical<br>Intercompan<br>y Sales<br>Return          | 14                       | 13                               |                                | Logical<br>Intercompany Sales<br>Return                                                    | Transaction<br>Organization |
| Intransit<br>Shipment                                | 21                       | 13                               | Yes                            | Sender-side<br>Intransit Interorg<br>Shipment for FOB<br>Shipment, Transfer<br>Pricing     | Transaction<br>Organization |
| Intransit<br>Shipment                                | 21                       | 13                               | Yes                            | Recipient-side<br>Intransit Interorg<br>Shipment for FOB<br>Shipment, Transfer<br>Pricing  | Transfer<br>Organization    |

| Existing<br>Transaction       | Transaction<br>Action ID | Transaction<br>Source Type | Transfer<br>Pricing | SLA Event Type<br>Name                                                                       | Event<br>Created In         |
|-------------------------------|--------------------------|----------------------------|---------------------|----------------------------------------------------------------------------------------------|-----------------------------|
| Туре                          |                          | ID                         | Enabled             |                                                                                              |                             |
| Intransit<br>Shipment         | 21                       | 13                         |                     | Intransit Interorg<br>Shipment for FOB<br>Receipt                                            | Transaction<br>Organization |
| Intransit<br>Shipment         | 21                       | 13                         | No                  | Sender-side<br>Intransit Interorg<br>Shipment for FOB<br>Shipment, no<br>Transfer Pricing    | Transaction<br>Organization |
| Intransit<br>Shipment         | 21                       | 13                         | No                  | Recipient-side<br>Intransit Interorg<br>Shipment for FOB<br>Shipment, no<br>Transfer Pricing | Transfer<br>Organization    |
| Average cost<br>update        | 24                       | 13                         |                     | Average Cost<br>Update                                                                       | Transaction<br>Organization |
| Average cost<br>update        | 24                       | 13                         |                     | IPV Transfer to<br>Inventory                                                                 | Transaction<br>Organization |
| Miscellaneou<br>s receipt     | 27                       | 13                         |                     | Miscellaneous<br>Receipt                                                                     | Transaction<br>Organization |
| Field Service<br>Recovery     | 27                       | 13                         |                     | Miscellaneous<br>Receipt                                                                     | Transaction<br>Organization |
| Lot<br>Conversion<br>Increase | 27                       | 13                         |                     | Miscellaneous<br>Receipt                                                                     | Transaction<br>Organization |
| Shipment<br>Rcpt Adjust       | 29                       | 13                         |                     | Shipment Receipt<br>Adjustment                                                               | Transaction<br>Organization |
| Inventory<br>Lot Translate    | 42                       | 13                         |                     | Inventory Lot<br>Translate                                                                   | Transaction<br>Organization |
| Cost Group<br>Transfer        | 55                       | 13                         |                     | Cost Group<br>Transfer                                                                       | Transaction<br>Organization |

| Existing<br>Transaction<br>Type  | Transaction<br>Action ID | Transaction<br>Source Type<br>ID | Transfer<br>Pricing<br>Enabled | SLA Event Type<br>Name                                                               | Event<br>Created In         |
|----------------------------------|--------------------------|----------------------------------|--------------------------------|--------------------------------------------------------------------------------------|-----------------------------|
| Layer Cost<br>Update             | 24                       | 15                               |                                | Layer Cost Update                                                                    | Transaction<br>Organization |
| Project<br>Contract<br>Issue     | 1                        | 16                               |                                | Project Contract<br>Issue                                                            | Transaction<br>Organization |
| COGS<br>Recognition              | 36                       | 2                                |                                | COGS Recognition<br>Adjustment                                                       | Transaction<br>Organization |
| COGS<br>Recognition              | 36                       | 2                                |                                | COGS Recognition                                                                     | Transaction<br>Organization |
| Direct Org<br>Transfer           | 3                        | 13                               | Yes                            | Direct Interorg<br>Shipment, Transfer<br>Price                                       | Transaction<br>Organization |
| Direct Org<br>Transfer           | 3                        | 13                               | No                             | Direct Interorg<br>Shipment, No<br>Transfer Price                                    | Transaction<br>Organization |
| Direct Org<br>Transfer           | 3                        | 13                               | Yes                            | Direct Interorg<br>Receipt, Transfer<br>Price                                        | Transfer<br>Organization    |
| Direct Org<br>Transfer           | 3                        | 13                               | No                             | Direct Interorg<br>Receipt, No<br>Transfer Price                                     | Transfer<br>Organization    |
| Logical<br>Intransit<br>Shipment | 22                       | 8                                | Yes                            | Sender-side<br>Intransit Interorg<br>Receipt for FOB<br>Receipt, Transfer<br>Pricing | Transaction<br>Organization |
| Logical<br>Intransit<br>Shipment | 22                       | 13                               | Yes                            | Sender-side<br>Intransit Interorg<br>Receipt for FOB<br>Receipt, Transfer<br>Pricing | Transaction<br>Organization |

| Existing<br>Transaction<br>Type              | Transaction<br>Action ID | Transaction<br>Source Type<br>ID | Transfer<br>Pricing<br>Enabled | SLA Event Type<br>Name                                                                    | Event<br>Created In         |
|----------------------------------------------|--------------------------|----------------------------------|--------------------------------|-------------------------------------------------------------------------------------------|-----------------------------|
| Logical<br>Intransit<br>Receipt              | 15                       | 7                                | Yes                            | Recipient-side<br>Intransit Interorg<br>Shipment for FOB<br>Shipment, Transfer<br>Pricing | Transaction<br>Organization |
| Logical<br>Intransit<br>Receipt              | 15                       | 13                               | Yes                            | Recipient-side<br>Intransit Interorg<br>Shipment for FOB<br>Shipment, Transfer<br>Pricing | Transaction<br>Organization |
| Int Order<br>Direct Ship                     | 3                        | 8                                | Yes                            | Direct Interorg<br>Shipment, Transfer<br>Price                                            | Transaction<br>Organization |
| Int Order<br>Direct Ship                     | 3                        | 8                                | No                             | Direct Interorg<br>Shipment, No<br>Transfer Price                                         | Transaction<br>Organization |
| Int Order<br>Direct Ship                     | 3                        | 8                                | Yes                            | Direct Interorg<br>Receipt, Transfer<br>Price                                             | Transfer<br>Organization    |
| Int Order<br>Direct Ship                     | 3                        | 8                                | No                             | Direct Interorg<br>Receipt, No<br>Transfer Price                                          | Transfer<br>Organization    |
| Logical<br>Expense<br>Requisition<br>Receipt | 17                       | 7                                | Yes                            | Internal Order<br>Receipt into<br>Expense, Transfer<br>Pricing                            | Transaction<br>Organization |
| Logical<br>Expense<br>Requisition<br>Receipt | 17                       | 7                                | No                             | Internal Order<br>Receipt into<br>Expense, no<br>Transfer Pricing                         | Transaction<br>Organization |
| Internal<br>order issue                      | 1                        | 8                                | Yes                            | Internal Order Issue<br>to Expense,<br>Transfer Pricing                                   | Transaction<br>Organization |

| Existing<br>Transaction<br>Type | Transaction<br>Action ID | Transaction<br>Source Type<br>ID | Transfer<br>Pricing<br>Enabled | SLA Event Type<br>Name                                     | Event<br>Created In         |
|---------------------------------|--------------------------|----------------------------------|--------------------------------|------------------------------------------------------------|-----------------------------|
| Internal<br>order issue         | 1                        | 8                                | No                             | Internal Order Issue<br>to Expense, no<br>Transfer Pricing | Transaction<br>Organization |
| Int Req<br>Direct Org<br>Xfer   | 3                        | 7                                | Yes                            | Direct Interorg<br>Receipt, Transfer<br>Price              | Transaction<br>Organization |
| Int Req<br>Direct Org<br>Xfer   | 3                        | 7                                | No                             | Direct Interorg<br>Receipt, No<br>Transfer Price           | Transaction<br>Organization |
| Direct Org<br>Transfer          | 3                        | 13                               | Yes                            | Direct Interorg<br>Receipt, Transfer<br>Price              | Transaction<br>Organization |
| Direct Org<br>Transfer          | 3                        | 13                               | No                             | Direct Interorg<br>Receipt, No<br>Transfer Price           | Transaction<br>Organization |
| Int Req<br>Direct Org<br>Xfer   | 3                        | 7                                | Yes                            | Direct Interorg<br>Receipt, Transfer<br>Price              | Transfer<br>Organization    |
| Int Req<br>Direct Org<br>Xfer   | 3                        | 7                                | No                             | Direct Interorg<br>Receipt, No<br>Transfer Price           | Transfer<br>Organization    |

# **Migration of AX-IC Rules Into SLA**

This appendix covers the following topics:

- Overview of Global Accounting Rules into SLA
- Permanent Inventory Accounting
- Setting Up AX Support for SLA
- Migration of Rules
- Supporting References
- Upgrade

#### Overview of Global Accounting Rules into SLA

The Global Accounting Engine provides an accounting system for Oracle subledger applications, including Oracle Payables, Oracle Receivables, and Oracle Inventory that satisfies legal and fiscal requirements in certain countries.

You can create subledger journal entries for Inventory and Work In Process (WIP) material transactions using permanent inventory accounting rules. There are Subledger Accounting (SLA) rules with the same functionality that is made available by the Global Accounting Engine (AX) rules in previous releases. Inventory rules from prior releases of the Global Accounting Engine (AX) are compatible with rules in the Sub Ledger Accounting (SLA) architecture.

#### Permanent Inventory Accounting

In European countries, a local statute requires that Inventory Accounting be expressed in revenue and expense terms.

In release 11*i*, Warehouse Management (WMS) and Project Manufacturing (PJM) products were released which processes accounting for standard costing at the cost group level. However, for standard cost organizations, 11*i* AX accounting for expense was derived based on sub-inventory.

European customers can use WMS and PJM in standard costing to comply with these local statutory accounting requirements. Category accounting for permanent inventory supports WMS and PJM cost group accounting derivations.

**Note:** Customers using the 11*i* AX Global Accounting engine along with PJM and WMS require functionality to derive category accounts based on cost groups in a standard accounting setup. This requirement is fulfilled in the R12.1.1+ Permanent Inventory Application Accounting setup. R12.1.1 customers must apply patch 10244514:R12.BOM.C to use this functionality.

Enhanced category accounting sources in Subledger Accounting (SLA) for costing used in permanent inventory to support the flexibility required to use cost group derivation in standard costing preserves backward compatibility with current design, which is sub-inventory based. The category account for permanent inventory in a standard cost environment is derived based on sub-inventory.

If you are required to change to the cost group account derivation method, then the following setup is required:

#### Prerequisites

- 1. Permanent Inventory Accounting for PJM enabled organization in standard.
- **2.** Costing will use the cost group derivation method if the following parameters are met:
- The organization is using Perpetual Standard Costing.
- The organization is a project reference-able PJM organization.
- The PJM organization Cost Group Option is by Project.
- The Profile Option CST: Category Account Level is Cost Group.

Without the above prerequisites, category accounts are derived based on sub-inventory only.

If you choose to keep the sub-inventory category account derivation, then you must set the *CST: Category Account Level* profile option to Sub-Inventory.

**Note:** The category accounts setup window has been modified to support category account setup according to the profile option. Oracle has pre-seeded the category accounts derivation for PJM and WMS in Permanent Inventory AAD to support this setup.

If you require more complex logic for sub-inventory or cost group for standard costing, the standard cost hook CSTPSCHK.cg\_or\_subinv has been released:

CSTPSCHK.cg\_or\_subinv

| (p_organization_id       | IN NUMBER               |
|--------------------------|-------------------------|
| ,p_primary_cost_method   | IN NUMBER               |
| ,p_wms_enabled           | IN VARCHAR2             |
| ,p_pjm_reference         | IN NUMBER               |
| ,p_cost_group_accounting | IN NUMBER               |
| ,p_cost_group_id         | IN NUMBER               |
| ,p_subinv                | IN VARCHAR2             |
| ,p_ship_recv             | IN VARCHAR2             |
| ,p_mmt_id                | IN NUMBER DEFAULT NULL) |
| RETURN VARCHAR2          |                         |

By default, the application uses the cost group or sub-inventory derivation method according to the standard setup. However, you can change the derivation criteria at the transaction level.

### Setting Up AX Support for SLA

This section describes the setup required for AX support in Subledger Accounting (SLA).

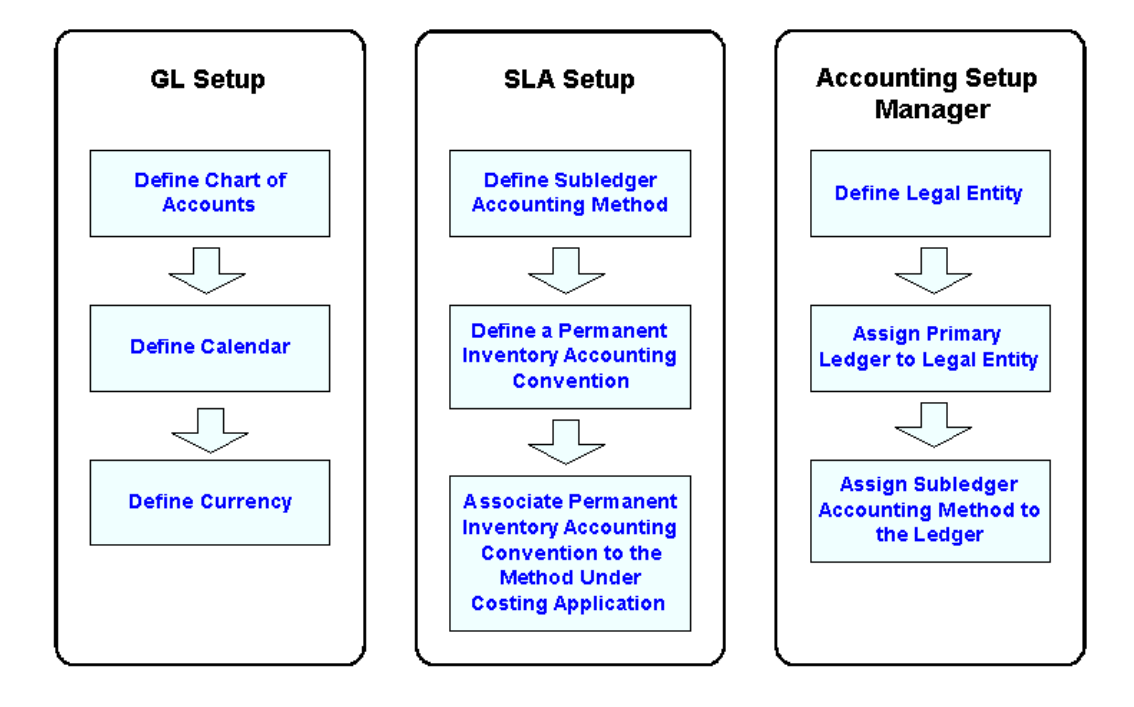

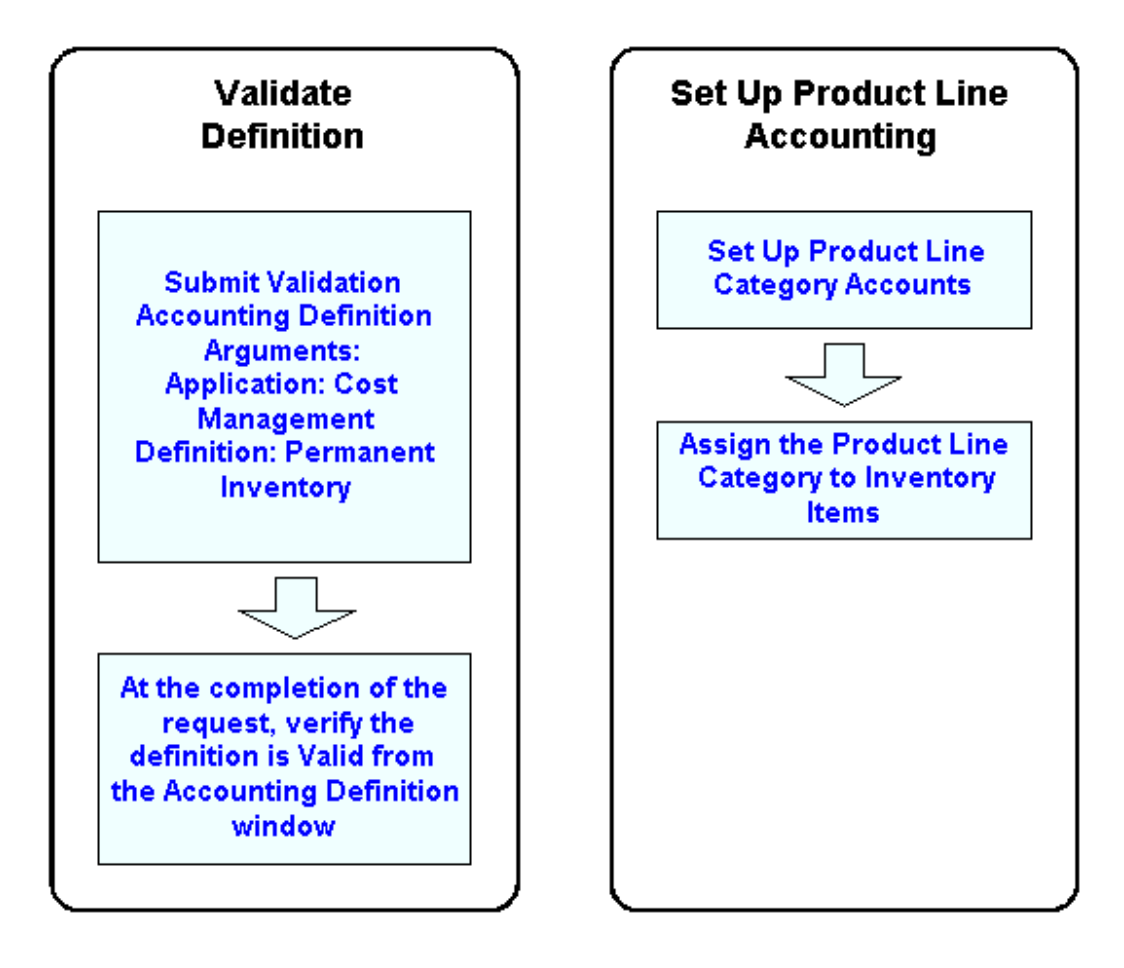

To set up the Subledger Accounting Method:

1. Navigate to the Subledger Accounting Methods window. In the Find Subledger Accounting Methods window, click the New button to create a new method, or enter search criteria to view existing subledger accounting methods.

| Subledger Accounting Method   | S                                |             |                      |             |         |
|-------------------------------|----------------------------------|-------------|----------------------|-------------|---------|
| Method Code                   | AX STANDARD_ACCRUAL              |             | Owner                | User        |         |
| Method Name                   | Standard Accrual for AX          |             |                      | ✓ Enabled   |         |
| Description                   | AX Accrual Method                |             |                      |             |         |
| Chart of Accounts             |                                  |             |                      |             |         |
| Transaction                   |                                  |             | Accounting           |             |         |
|                               |                                  |             |                      |             |         |
| pplication Accounting Definit | ion Assignments                  |             |                      |             |         |
| Application                   | Name                             | Owner       | Start Date           | End Date    |         |
| Assets                        | Assets Standard Accounting       | Oracle      | 01-AUG-1980          |             | <u></u> |
| Cash Management               | Cash Management Standard Ac      | Oracle      | 01-DEC-2005          |             |         |
| Cost Management               | Permanent Inventory Cost Mana    | Oracle      | 01-JUN-2001          |             |         |
| Lease Management              | Lease Default                    | Oracle      | 01-JAN-2000          |             |         |
| Loans                         | Loans Standard Accrual           | Oracle      | 01-JAN-1990          |             |         |
| Oracle Price Protection       | Price Protection Default Accrual | Oracle      | 14-DEC-2007          |             | •       |
|                               |                                  |             |                      |             |         |
| Description                   | Permanent Inventory Cost Manag   | gement Acc  | counting for Europea | n Countries |         |
|                               |                                  |             |                      |             |         |
| Accounting                    | g Setups Appli                   | cation Acco | ounting Definition   | Сору        |         |

- 2. Click New to create a Subledger Accounting Method for the Costing application.
- **3.** Save your work.

| ORACL                 | E Accour           | nting Setup Manager |  |
|-----------------------|--------------------|---------------------|--|
| Same and the second   |                    |                     |  |
| Accounting Setups     | Legal Entities     |                     |  |
| Accounting Setups: Le | edger Definition > |                     |  |
| Review Ledger: AX I   | FR Ledger          |                     |  |

| Standard Information                                                                                                    |                                                                                                 |
|----------------------------------------------------------------------------------------------------|-------------------------------------------------------------------------------------------------|
| Ledger<br>Short Name<br>Description<br>Currency<br>Chart of Accounts                                                      | AX FR Ledger<br>AX FR Ledge1018(EUR)<br>EUR<br>AX France SLA                                    |
| Accounting Calendar                                                                                                    |                                                                                                 |
| Accounting Calendar<br>Period Type<br>First Ever Opened Period<br>Number of Future Enterable Periods                      | AX Monthly<br>MONTH<br>Jan-08-08<br>1                                                           |
| Subledger Accounting Options                                                                                              |                                                                                                 |
| Subledger Accounting Method<br>Subledger Accounting Owner<br>Journal Entry Language<br>Entered Currency Balancing Account | Standard Accrual for AX<br>User<br>American English<br>44-000-471000-Ledg-NA-000-44<br>Disabled |

#### To set up the Item Category flexfield structure:

**1.** Navigate to the Key Flexfield Segments window.

| Applica           | ation Inventory                                                                                              |                                                                                   | Fle                                     | xfield Title                                                 | Item Categories                                                             |                                                                                |          |
|-------------------|----------------------------------------------------------------------------------------------------|-----------------------------------------------------------------------------------|-----------------------------------------|--------------------------------------------------------------|-----------------------------------------------------------------------------|--------------------------------------------------------------------------------|----------|
| ructures          | <b>T</b> 21-                                                                                                 |                                                                                   | Description                             |                                                              | 1.6 Maria                                                                   |                                                                                |          |
| Lode<br>ACCOUNTIN | Inte<br>NG_CATEG( Accounting                                                                                 | Category                                                                          | Description<br>Accounting Cate          | gory                                                         | View Name                                                                   | A                                                                              |          |
| 🖸 Segme           | ents Summary (Item Categ                                                                                     | ories) - Accounting Cate                                                          | egory                                   |                                                              |                                                                             |                                                                                | = ×      |
|                   |                                                                                                    |                                                                                   |                                         |                                                              |                                                                             | •                                                                              |          |
| Num               | nber<br>Name<br>Accounting Category                                                                          | Window Prompt<br>Accounting Category                                              | Column<br>SEGMEN                        | [1                                                           | Value Set                                                                   | Enabled<br>Displayed<br>NTING_CA 🗹 🗹                                           | <b>A</b> |
|                   |                                                                                                    |                                                                                   |                                         |                                                              |                                                                             |                                                                                |          |
|                   | Segments (Item Catego<br>Segments (Item Catego                                                               | ়<br>ories) - Accounting Cate                                                     | gory                                    |                                                              | Ŷ                                                                           |                                                                                |          |
|                   | Segments (Item Catego<br>Name Accountin<br>Column SEGMEN                                                     | ⊖<br>ories) - Accounting Cate<br>ng Category<br>IT1                               | gory<br>Description<br>Number           | Accountin                                                    | g Category                                                                  | <ul> <li>✓ Enabled</li> <li>✓ Displaye</li> <li>✓ Indexed</li> </ul>           | đ        |
|                   | Segments (Item Catego<br>Name Accountin<br>Column SEGMEN<br>Validation<br>Value Set<br>Default Type          | Accounting Cate                                                                   | Description<br>Number                   | Accountin<br>1<br>Descrip<br>Default V                       | g Category<br>otion AX INV Accou                                            | ✓ Ena <u>b</u> led<br>✓ Displaye<br>✓ Indexed                                  | d        |
|                   | Segments (Item Catego<br>Name Accountin<br>Column SEGMEN<br>Validation<br>Value Set<br>Default Type          | ITT<br>ACCOUNTING Cate<br>ITT<br>AX_INV_ACCOUNTIN<br>AX_INV_ACCOUNTIN<br>Required | Description<br>Number                   | Accountin<br>1<br>Descrip<br>Default V<br>Security           | g Category<br>stion AX INV Accou<br>falue<br>Enabled                        | I ⊂ Ena <u>b</u> led<br>I pisplaye<br>Indexed<br>unting Category<br>Range      | d        |
|                   | Segments (Item Catego<br>Name Accountin<br>Column SEGMEN<br>Validation<br>Value Set<br>Default Type<br>Sizes | Accounting Cate                                                                   | Description<br>Number                   | Accountin                                                    | g Category<br>ation AX INV Accor<br>falue .<br>Enabled                      | ✓ Enabled     ✓ Displaye     ✓ Indexed unting Category Range                   | d        |
|                   | Segments (Item Catego<br>Name Accountin<br>Column SEGMEN<br>Validation<br>Value Set<br>Default Type<br>Sizes | in <u>Category</u><br>IT1<br>AX_INV_ACCOUNTIN<br>✓ Required<br>Display Si         | pory<br>Description<br>Number<br>G_CATE | Accountin<br>1<br>Descrij<br>Default V<br>Security<br>Prompt | g Category<br>otion AX INV Accor<br>'alue<br>Enabled<br>s<br>List Of Values | ✓ Enabled     ✓ Displaye     ✓ Indexed unting Category Range Accounting Catego | d<br>ry  |

- 2. Enter Accounting (Item) Category details.
- **3.** Save your work.

#### To set up the Product Line Category:

- **1.** From the Inventory responsibility, navigate to the Categories window.
- **2.** Create a Category Code.

| Structure Name      | Category | Description            | Enabled | Inactive On |
|---------------------|----------|------------------------|---------|-------------|
| Accounting Category | EX       | Expense inventory iter | •       |             |
| Accounting Category | FG       | Finished Goods item,   | •       |             |
| Accounting Category | PU       | Purchased item, raw n  | •       |             |
| Accounting Category | SA       | Subassembly item, m    | •       |             |
|                     |          |                        |         |             |
|                     |          |                        |         |             |
|                     |          |                        |         |             |
|                     |          |                        |         |             |
|                     | 1        |                        |         |             |
|                     | 1        |                        |         |             |

**3**. Create a Category Set.

| Category Sets    |                                          |      |
|------------------|------------------------------------------|------|
|                  |                                          |      |
| Name             | LineAccounting                           |      |
| Description      | Product Line Accounting Category Set     |      |
| Flex Structure   | Accounting Category                      |      |
| Controlled At    | Org Level                                |      |
| Default Category | PU                                       |      |
|                  | Allow Multiple Item Category Assignments |      |
|                  | when List of Valid Categories            |      |
|                  | The List of Valid Categories             |      |
|                  | Category                                 |      |
|                  |                                          |      |
|                  |                                          |      |
|                  |                                          |      |
|                  | 2                                        |      |
|                  |                                          |      |
|                  |                                          |      |
|                  |                                          |      |
|                  |                                          |      |
| Category People  | ( <u>A</u> ssig                          | in ) |
|                  |                                          |      |

4. Assign a Product Line Accounting functional area category set.
#### Default Category Sets

| Functional Area         | Category Set             | Description        |
|-------------------------|--------------------------|--------------------|
| Inventory               | Inv.Items                | Inventory Cate     |
| Purchasing              | Purchasing               | Purchasing Ca      |
| Planning                | Inv.Items                | Inventory Cateç    |
| Service                 | Inv.Items                | Inventory Cate     |
| Costs                   | Inv.Items                | Inventory Cate     |
| Engineering             | Inv.Items                | Inventory Cate     |
| Order Management        | Inv.Items                | Inventory Cate     |
| Product Line Accounting | LineAccounting           | Product Line A     |
| Asset Management        | Enterprise Asset Managem | ent Enterprise Ass |

5. Save your work.

### To set up Category Accounts:

- **1.** Navigate to the Category Accounts window.
- 2. Enter Category Account details.

|          | 🗢 Category Accounts Summary (XS1) 🛛 🗖 🖬 🛛   |              |                |        |                 |           |                         |                          |
|----------|---------------------------------------------|--------------|----------------|--------|-----------------|-----------|-------------------------|--------------------------|
|          |                                             |              |                |        |                 |           |                         |                          |
|          |                                             |              |                |        | - Accounts      |           |                         |                          |
|          |                                             | Subinventory |                |        |                 |           | Material                |                          |
|          |                                             |              | Category       |        | Material        |           | Overhead                | Overhead                 |
| <b>^</b> |                                             | Stores       | EX             |        | 33.110.310001.0 | Catg.EX.0 | 33.110.310002.Catg.EX.0 | 33.110.310005.Catg.EX.00 |
|          |                                             | Stores       | FG             |        | 33.110.355001.  | Catg.FG.0 | 33.110.355002.Catg.FG.0 | 33.110.355005.Catg.FG.0  |
|          |                                             | Stores       | PU             |        | 33.110.310001.  | Catg.PU.0 | 33.110.310002.Catg.PU.0 | 33.110.310005.Catg.PU.0  |
| 1        |                                             | Stores       | SA             |        | 33.110.351001.  | Catg.SA.0 | 33.110.351002.Catg.SA.0 | 33.110.351005.Catg.SA.0  |
|          |                                             |              |                |        |                 |           |                         |                          |
|          |                                             |              |                |        |                 |           |                         |                          |
|          |                                             |              |                |        |                 |           |                         |                          |
|          |                                             |              |                |        |                 |           |                         |                          |
|          |                                             |              |                |        |                 |           |                         |                          |
| -        |                                             |              |                |        |                 |           |                         |                          |
|          |                                             |              |                |        |                 |           |                         | •                        |
|          |                                             |              |                |        |                 |           |                         |                          |
|          |                                             | Subinvento   | ry Description | Stores | Colombes        |           |                         |                          |
|          | Category Description Expense inventory item |              |                |        |                 |           |                         |                          |
|          |                                             |              | .,             |        | , , ,           |           |                         |                          |
|          |                                             |              |                |        |                 |           |                         | Onen                     |
|          |                                             |              |                |        |                 |           |                         |                          |

**3.** Save your work.

To assign the Product Line Category to items:

**1.** Navigate to the Organization Item window.

- 2. Select an Item from the Find Organization Items window..
- **3.** From the Tools menu, choose Categories. The Category Assignment window appears.

|            | Mair | Organization XS1 L<br>Item PICTURE | aVision France Co<br>BOOK<br>(S1) - PICTUREBOO | lombes    |   | iplay Attributes | Org   |
|------------|------|------------------------------------|------------------------------------------------|-----------|---|------------------|-------|
| <b>F</b> E | - L  | Category Assignment -              |                                                | Category  | V | ser Item Type    | Purc  |
|            |      | Product                            | Master                                         | 3115      |   | Item Status      | Activ |
|            |      | Purchasing                         | Master                                         | MISC.MISC |   |                  |       |
|            |      | Inv. Items                         | Org                                            | NEW.MISC  |   |                  |       |
|            |      | LineAccounting                     | Org                                            |           |   |                  |       |
|            | Lo   |                                    |                                                |           |   |                  |       |

- 4. Enter the Category Set, Control Level, and Category.
- 5. Save your work.

### Setting Up for Inter-organization Transactions and Work In Process (WIP)

- The inter-organization bridging, expense, and revenue accounts are set up in the Shipping Networks window.
- The WIP bridging and expense accounts are set up in the WIP Accounting Class window.

## **Migration of Rules**

Existing inventory rules in the Global Accounting Engine will be migrated into the Subledger Accounting Architecture. The rules have been migrated according to t

he specifications defined in the following sections.

# **Receiving Transactions**

| Transaction  | Scenario                                               | Expected Journal Entry  | DR     | CR     |
|--------------|--------------------------------------------------------|-------------------------|--------|--------|
| Receipt into | One-time item                                          | 10 units of item @11.00 |        |        |
| inspection   | destination                                            | Receiving Area          | 110.00 |        |
|              |                                                        | Quantity * PO price     |        | 110.00 |
|              |                                                        | Expense                 |        |        |
|              |                                                        | Quantity * PO price     |        |        |
|              | Asset item delivered to                                | 10 units of item @11.00 |        |        |
|              | an expense destination                                 | Receiving Area          | 110.00 |        |
|              |                                                        | Quantity * PO price     |        | 110.00 |
|              |                                                        | Expense                 |        |        |
|              |                                                        | Quantity * PO price     |        |        |
|              | Asset item delivered to<br>an inventory<br>destination | 10 units of item @11.00 |        |        |
|              |                                                        | Receiving Area          | 110.00 |        |
|              |                                                        | Quantity * PO price     |        | 110.00 |
|              |                                                        | Inventory AP Accrual    |        |        |
|              |                                                        | Quantity * PO price     |        |        |
|              | Expense item delivered                                 | 10 units of item @11.00 |        |        |
|              | to an inventory<br>destination                         | Receiving Area          | 110.00 |        |
|              |                                                        | Quantity * PO price     |        | 110.00 |
|              |                                                        | Inventory AP Accrual    |        |        |
|              |                                                        | Quantity * PO price     |        |        |

| Transaction                | Scenario                                                                                                    | Expected Journal Entry                             | DR     | CR     |
|----------------------------|----------------------------------------------------------------------------------------------------|----------------------------------------------------|--------|--------|
|                            | OSP Item with Shop<br>Floor Destination                                                                             | 10 units of item @11.00                            | 110.00 |        |
|                            |                                                                                                    | Receiving Area                                     | 110.00 | 110.00 |
|                            |                                                                                                    | Inventory AP Accrual                               |        |        |
| Return to<br>Supplier from | Asset item delivered to an inventory                                                                                | 10 units of item @11.00                            |        | 110.00 |
| receiving                  | destination                                                                                                    | <b>Receiving Area</b>                              | 110.00 |        |
| nopeetion                  |                                                                                                    | Quantity * PO price                                | 110.00 |        |
|                            |                                                                                                    | <b>Inventory AP Accrual</b><br>Quantity * PO price |        |        |
| PO Delivery                | ery One-time item<br>delivered to an expense<br>on destination<br>Asset item delivered to<br>an expense destination | 10 units of item @11.00                            |        |        |
| Destination                |                                                                                                    | <b>Receiving Area</b><br>Quantity * PO price       | 110.00 | 110.00 |
|                            |                                                                                                    | <b>Expense</b><br>Quantity * PO price              |        |        |
|                            |                                                                                                    | 10 units of item @11.00                            |        | 110.00 |
|                            |                                                                                                    | Receiving Area                                     |        | 110.00 |
|                            |                                                                                                    | Quantity * PO price                                | 110.00 |        |
|                            |                                                                                                    | <b>Expense</b><br>Ouantity * PO price              |        |        |
|                            |                                                                                                    | 2                                                  |        |        |

| Transaction | Scenario                                               | Expected Journal Entry                                           | DR     | CR     |
|-------------|--------------------------------------------------------|------------------------------------------------------------------|--------|--------|
|             | Expense item delivered<br>to an expense<br>destination | 10 units of item @11.00<br>Receiving Area<br>Quantity * PO price | 110.00 | 110.00 |
|             |                                                        | <b>Expense</b><br>Quantity * PO price                            |        |        |

| Transaction                 | Scenario                                       | Expected Journal Entry                                        | DR      | CR      |
|-----------------------------|------------------------------------------------|---------------------------------------------------------------|---------|---------|
| PO Delivery<br>to Inventory | Asset item delivered to an asset sub inventory | 10 units of item @ 11.00                                      | 000.00  |         |
| Destination                 | (standard cost)                                | Material                                                      | 900.00  |         |
|                             |                                                | Quantity * standard cost<br>(excluding material<br>overhead)  | 300.00  | 300.00  |
|                             |                                                | Material Overhead                                             |         |         |
|                             |                                                | Quantity * material<br>overhead cost                          | 200.00  | 1100.00 |
|                             |                                                | Overhead Absorption                                           |         | 1100.00 |
|                             |                                                | Quantity * material<br>overhead cost                          | 1100.00 | 1100.00 |
|                             |                                                | Purchase Price Variance                                       | 1100.00 |         |
|                             |                                                | Quantity * (PO price -<br>standard cost excluding<br>material |         |         |
|                             |                                                | overhead)                                                     |         |         |
|                             |                                                | Bridging                                                      |         |         |
|                             |                                                | Quantity * PO price                                           |         |         |
|                             |                                                | Receiving Area                                                |         |         |
|                             |                                                | Quantity * PO price                                           |         |         |
|                             |                                                | Expense                                                       |         |         |
|                             |                                                | Quantity * PO price                                           |         |         |

| Transaction | Scenario                                                                  | Expected Journal Entry  | DR     | CR     |
|-------------|---------------------------------------------------------------------------|-------------------------|--------|--------|
|             | Asset item delivered to an expense sub                                    | 10 units of item @11.00 |        | 110.00 |
|             | inventory (standard cost)                                                 | Receiving Area          | 110.00 | 110.00 |
|             |                                                                           | Quantity * PO price     | 110.00 |        |
|             |                                                                           | Expense                 |        |        |
|             |                                                                           | Quantity * PO price     |        |        |
|             | Expense item delivered<br>to an asset sub<br>inventory (standard<br>cost) | 10 units of item @11.00 |        |        |
|             |                                                                           | Receiving Area          |        | 110.00 |
|             |                                                                           | Quantity * PO price     | 110.00 |        |
|             |                                                                           | Expense                 |        |        |
|             |                                                                           | Quantity * PO price     |        |        |
|             | Expense item delivered                                                    | 10 units of item @11.00 |        |        |
|             | inventory (standard<br>cost)                                              | Receiving Area          |        | 110.00 |
|             |                                                                           | Quantity * PO price     | 110.00 |        |
|             |                                                                           | Expense                 |        |        |
|             |                                                                           | Quantity * PO price     |        |        |

| Transaction | Scenario                                                                 | Expected Journal Entry               | DR       | CR       |
|-------------|--------------------------------------------------------------------------|--------------------------------------|----------|----------|
|             | Asset item delivered to<br>an asset sub inventory<br>(average cost)      | 10 units of item 200.6 @<br>1500.00  | 15000.00 |          |
|             |                                                                          | Material                             |          |          |
|             |                                                                          | Quantity * PO price                  | 1500.00  | 1500.00  |
|             |                                                                          | Material Overhead                    |          |          |
|             |                                                                          | Quantity * PO price                  |          | 15000.00 |
|             |                                                                          | Overhead Absorption                  |          | 15000.00 |
|             |                                                                          | Quantity * material<br>overhead cost | 15000.00 |          |
|             |                                                                          | Bridging                             |          |          |
|             |                                                                          | Quantity * PO price                  |          |          |
|             |                                                                          | Receiving Area                       |          |          |
|             |                                                                          | Quantity * PO price                  |          |          |
|             |                                                                          | Expense                              |          |          |
|             |                                                                          | Quantity * PO price                  |          |          |
|             | Asset item delivered to<br>an expense sub<br>inventory (average<br>cost) | 10 units of item 200.6 @<br>1500.00  |          | 15000.00 |
|             |                                                                          | Receiving Area                       | 15000.00 |          |
|             |                                                                          | Quantity * PO price                  |          |          |
|             |                                                                          | Expense                              |          |          |
|             |                                                                          | Quantity * PO price                  |          |          |

| Transaction  | Scenario                                                          | Expected Journal Entry              | DR       | CR       |
|--------------|-------------------------------------------------------------------|-------------------------------------|----------|----------|
|              | Expense item delivered<br>to an asset sub<br>inventory (average   | 10 units of item 200.8 @<br>1500.00 |          | 15000.00 |
|              | cost)                                                             | Receiving Area                      | 15000.00 |          |
|              |                                                                   | Quantity * PO price                 |          |          |
|              |                                                                   | Expense                             |          |          |
|              |                                                                   | Quantity * PO price                 |          |          |
|              | Expense item delivered<br>to an expense sub<br>inventory (average | 10 units of item 200.8 @<br>1500.00 |          | 15000.00 |
|              | cost)                                                             | Receiving Area                      | 15000.00 |          |
|              |                                                                   | Quantity * PO price                 |          |          |
|              |                                                                   | Expense                             |          |          |
|              |                                                                   | Quantity * PO price                 |          |          |
| Return to    |                                                                   | 10 units of item @11.00             |          |          |
| from expense |                                                                   | Receiving Area                      | 110.00   |          |
| destination  |                                                                   | Quantity * PO price                 |          | 110.00   |
|              |                                                                   | Expense                             |          |          |
|              |                                                                   | Quantity * PO price                 |          |          |

| Transaction            | Scenario | Expected Journal Entry                                                  | DR      | CR     |
|------------------------|----------|-------------------------------------------------------------------------|---------|--------|
| Return to<br>Receiving |          | 10 units of item @11.00                                                 |         | 900.00 |
| from<br>inventory      |          | Material                                                                |         | 200.00 |
| destination            |          | Quantity * standard cost<br>(excluding material<br>overhead)            | 300.00  | 300.00 |
|                        |          | Material Overhead                                                       |         |        |
|                        |          | Quantity * material<br>overhead cost                                    | 1100.00 | 200.00 |
|                        |          | Overhead Absorption                                                     | 1100.00 |        |
|                        |          | Quantity * material<br>overhead cost                                    |         |        |
|                        |          |                                                                         |         | 11.00  |
|                        |          | Purchase Price Variance                                                 |         |        |
|                        |          | Quantity * (PO price -<br>standard cost excluding<br>material overhead) |         |        |
|                        |          | Bridging                                                                |         |        |
|                        |          | Quantity * PO price                                                     |         |        |
|                        |          | Receiving Area                                                          |         |        |
|                        |          | Quantity * PO price                                                     |         |        |
|                        |          | Expense                                                                 |         |        |
|                        |          | Quantity * PO price                                                     |         |        |

| Transaction | Scenario      | Expected Journal Entry                                                  | DR    | CR    |
|-------------|---------------|-------------------------------------------------------------------------|-------|-------|
| Return to   | Standard cost | 3 units of item @ 11.00                                                 |       |       |
| Inventory   |               | Material                                                                |       | 27.00 |
|             |               | Quantity * standard cost<br>(excluding material<br>overhead)            | 9.00  | 9.00  |
|             |               | Material Overhead                                                       |       | 6.00  |
|             |               | Quantity * material<br>overhead cost                                    | 33.00 | 0.00  |
|             |               | Overhead Absorption                                                     | 33.00 |       |
|             |               | Quantity * material<br>overhead cost                                    |       |       |
|             |               |                                                                         |       | 33.00 |
|             |               | Purchase Price Variance                                                 |       |       |
|             |               | Quantity * (PO price -<br>standard cost excluding<br>material overhead) |       |       |
|             |               | Bridging                                                                |       |       |
|             |               | Quantity * PO price                                                     |       |       |
|             |               | Receiving Area                                                          |       |       |
|             |               | Quantity * PO price                                                     |       |       |
|             |               | Expense                                                                 |       |       |
|             |               | Quantity * PO price                                                     |       |       |

| Transaction | Scenario     | Expected Journal Entry               | DR      | CR      |
|-------------|--------------|--------------------------------------|---------|---------|
|             | Average cost | 1 unit of item @ 1500.00             |         |         |
|             |              | Material                             |         | 1500.00 |
|             |              | Quantity * PO price                  | 150.00  | 150.00  |
|             |              | Material Overhead                    | 150.00  |         |
|             |              | Quantity * material<br>overhead cost | 1500.00 |         |
|             |              | Overhead Absorption                  | 1500.00 |         |
|             |              | Quantity * material<br>overhead cost |         | 1500.00 |
|             |              | Bridging                             |         |         |
|             |              | Quantity * PO price                  |         |         |
|             |              | Receiving Area                       |         |         |
|             |              | Quantity * PO price                  |         |         |
|             |              | Expense                              |         |         |
|             |              | Quantity * PO price                  |         |         |

| Transaction             | Scenario                                        | Expected Journal Entry                                                  | DR     | CR      |
|-------------------------|-------------------------------------------------|-------------------------------------------------------------------------|--------|---------|
| Transfer from           | Asset item delivered to                         | 10 units of item @ 11.00                                                |        |         |
| to Regular<br>Inventory | (standard cost)                                 | Material                                                                | 900.00 |         |
|                         |                                                 | Quantity * standard cost<br>(excluding material<br>overhead)            | 300.00 | 300.00  |
|                         |                                                 | Material Overhead                                                       | 200.00 |         |
|                         |                                                 | Quantity * material<br>overhead cost                                    | 200.00 | 1100.00 |
|                         |                                                 | Overhead Absorption                                                     |        | 1100.00 |
|                         | Quantity * material<br>overhead cost<br>1100.00 | Quantity * material<br>overhead cost                                    |        |         |
|                         |                                                 | 1100.00                                                                 |        |         |
|                         |                                                 | Purchase Price Variance                                                 |        |         |
|                         |                                                 | Quantity * (PO price -<br>standard cost excluding<br>material overhead) |        |         |
|                         |                                                 | Bridging                                                                |        |         |
|                         |                                                 | Quantity * PO price                                                     |        |         |
|                         |                                                 | AP Accrual                                                              |        |         |
|                         |                                                 | Quantity * PO price                                                     |        |         |
|                         |                                                 | Expense                                                                 |        |         |
|                         |                                                 | Quantity * PO price                                                     |        |         |

| Transaction              | Scenario                                                                                                    | Expected Journal Entry                                                  | DR      | CR      |
|--------------------------|----------------------------------------------------------------------------------------------------|-------------------------------------------------------------------------|---------|---------|
| Transfer from            |                                                                                                    | 10 units of item @ 11.00                                                |         |         |
| Consignment<br>Inventory |                                                                                                    | Material                                                                |         | 900.00  |
|                          |                                                                                                    | Quantity * standard cost<br>(excluding material<br>overhead)            | 300.00  | 300.00  |
|                          |                                                                                                    | Material Overhead                                                       |         | 200.00  |
|                          |                                                                                                    | Quantity * material<br>overhead cost                                    | 1100.00 | 200.00  |
|                          | Overhead Absorption<br>Quantity * material<br>overhead cost<br>Purchase Price Variance<br>Quantity * (PO price -<br>standard cost excluding<br>material overhead) | 1100.00                                                                 |         |         |
|                          |                                                                                                    | Quantity * material<br>overhead cost                                    |         |         |
|                          |                                                                                                    |                                                                         |         | 1100.00 |
|                          |                                                                                                    | Purchase Price Variance                                                 |         |         |
|                          |                                                                                                    | Quantity * (PO price -<br>standard cost excluding<br>material overhead) |         |         |
|                          |                                                                                                    | Bridging                                                                |         |         |
|                          |                                                                                                    | Quantity * PO price                                                     |         |         |
|                          |                                                                                                    | AP Accrual                                                              |         |         |
|                          |                                                                                                    | Quantity * PO price                                                     |         |         |
|                          |                                                                                                    | Expense                                                                 |         |         |
|                          |                                                                                                    | Quantity * PO price                                                     |         |         |

| Transaction            | Scenario                                      | Expected Journal Entry                                                  | DR    | CR    |
|------------------------|-----------------------------------------------|-------------------------------------------------------------------------|-------|-------|
| Delivery<br>Adjustment | Standard cost                                 | 2 units of item @ 11.00                                                 |       |       |
| on a PO                |                                               | Material                                                                | 18.00 |       |
|                        |                                               | Quantity * standard cost<br>(excluding material<br>overhead)            | 6.00  | 6.00  |
|                        |                                               | Material Overhead                                                       | 4.00  |       |
|                        |                                               | Quantity * material<br>overhead cost                                    | 4.00  | 22.00 |
|                        |                                               | Overhead Absorption                                                     |       | 22.00 |
|                        | Quantity * material<br>overhead cost<br>22.00 | Quantity * material<br>overhead cost                                    |       |       |
|                        |                                               | 22.00                                                                   |       |       |
|                        |                                               | Purchase Price Variance                                                 |       |       |
|                        |                                               | Quantity * (PO price -<br>standard cost excluding<br>material overhead) |       |       |
|                        |                                               | Bridging                                                                |       |       |
|                        |                                               | Quantity * PO price                                                     |       |       |
|                        |                                               | Receiving Area                                                          |       |       |
|                        |                                               | Quantity * PO price                                                     |       |       |
|                        |                                               | Expense                                                                 |       |       |
|                        |                                               | Quantity * PO price                                                     |       |       |

| Transaction | Scenario     | Expected Journal Entry               | DR       | CR       |
|-------------|--------------|--------------------------------------|----------|----------|
|             | Average cost | -10 units of item @ 1500.00          |          |          |
|             |              | Material                             |          | 15000.00 |
|             |              | Quantity * PO price                  |          | 1500.00  |
|             |              | Material Overhead                    | 1500.00  |          |
|             |              | Quantity * material<br>overhead cost |          | 15000.00 |
|             |              | Overhead Absorption                  | 15000.00 |          |
|             |              | Quantity * material<br>overhead cost |          | 15000.00 |
|             |              | Bridging                             |          |          |
|             |              | Quantity * PO price                  |          |          |
|             |              | Receiving Area                       |          |          |
|             |              | Quantity * PO price                  |          |          |
|             |              | Expense                              |          |          |
|             |              | Quantity * PO price                  |          |          |

**Material Transactions** 

| Transaction                                     | Scenario                                                                                  | Expected Journal Entry                                | DR      | CR      |  |
|-------------------------------------------------|-------------------------------------------------------------------------------------------|-------------------------------------------------------|---------|---------|--|
| Miscellaneous<br>Receipt                        | Miscellaneous receipt<br>of an asset item from                                            | 10 units of item @ 55.00                              |         |         |  |
| Account<br>Receipt,<br>Account Alias<br>Receipt | an asset sub inventory                                                                    | Material                                              | 500.00  |         |  |
|                                                 | (standard cost)                                                                           | Quantity * standard cost                              | 50.00   | 550.00  |  |
|                                                 |                                                                                           | Material Overhead                                     |         | 000.00  |  |
|                                                 |                                                                                           | Quantity * standard cost                              |         |         |  |
|                                                 |                                                                                           | Inventory Offset                                      |         |         |  |
|                                                 |                                                                                           | Quantity * standard cost                              |         |         |  |
| Miscellaneous<br>Issue Account                  | Miscellaneous issue of<br>an asset item from an                                           | 10 units of item @ 55.00                              |         |         |  |
| Issue, Account<br>Alias Issue                   | asset sub inventory<br>(standard cost)                                                    | Material                                              |         | 500.00  |  |
| 1 1140 10040                                    |                                                                                           | Quantity * standard cost                              | FF0.00  | 50.00   |  |
|                                                 |                                                                                           | Material Overhead                                     | 550.00  |         |  |
|                                                 |                                                                                           | Quantity * standard cost                              |         |         |  |
|                                                 |                                                                                           | Inventory Offset                                      |         |         |  |
|                                                 |                                                                                           | Quantity * standard cost                              |         |         |  |
| Miscellaneous                                   | Miscellaneous receipt<br>of an asset item from<br>an asset subinventory<br>(average cost) | 1 unit of item @ 1100.00                              |         |         |  |
| Account<br>Receipt                              |                                                                                           | Material                                              | 1000.00 |         |  |
| Account Alias<br>Receipt                        |                                                                                           | Quantity * current cost or<br>quantity * entered cost | 100.00  | 1100.00 |  |
|                                                 |                                                                                           | Material Overhead                                     |         |         |  |
|                                                 |                                                                                           | Quantity * current cost or<br>quantity * entered cost |         |         |  |
|                                                 |                                                                                           | Inventory Offset                                      |         |         |  |
|                                                 |                                                                                           | Quantity * current cost or quantity * entered cost    |         |         |  |

| Transaction                                                      | Scenario                                                                                                    | Expected Journal Entry                                                           | DR     | CR      |
|------------------------------------------------------------------|----------------------------------------------------------------------------------------------------|----------------------------------------------------------------------------------|--------|---------|
| Miscellaneous<br>Issue, Account<br>Issue, Account<br>Alias Issue | Miscellaneous issue of<br>an asset item from an<br>asset sub inventory<br>(average cost)                     | 1 unit of item @ 1100.00<br>Material<br>Quantity * current cost or               |        | 1000.00 |
|                                                                  | quantity * entered cost<br><b>Material Overhead</b><br>Quantity * current cost or<br>quantity * entered cost | 1100.00                                                                          | 100.00 |         |
|                                                                  |                                                                                                    | <b>Inventory Offset</b><br>Quantity * current cost or<br>quantity * entered cost |        |         |

| Transaction   | Scenario                                 | Expected Journal Entry                       | DR    | CR    |
|---------------|------------------------------------------|----------------------------------------------|-------|-------|
| Sub inventory | Transfer of an asset                     | 4 units of item @ 12.00                      |       |       |
| Transfer      | asset sub inventories<br>(standard cost) | <b>Material</b> (Sending sub inventory)      |       | 36.00 |
|               |                                          | Quantity * standard cost                     | 48.00 | 12.00 |
|               |                                          | Material Overhead<br>(Sending sub inventory) | 36.00 |       |
|               |                                          | Quantity * standard cost                     |       |       |
|               |                                          | <b>Bridging</b> (Sending sub inventory)      | 12.00 | 48.00 |
|               |                                          | Quantity * standard cost                     |       |       |
|               |                                          | <b>Material</b> (Receiving sub inventory)    |       |       |
|               |                                          | Quantity * standard cost                     |       |       |
|               |                                          | <b>Material</b> (Receiving sub inventory)    |       |       |
|               |                                          | Quantity * standard cost                     |       |       |
|               |                                          | <b>Bridging</b> (Receiving sub inventory)    |       |       |
|               |                                          | Quantity * standard cost                     |       |       |

| Transaction | Scenario                                                                                                    | Expected Journal Entry                       | DR    | CR    |
|-------------|----------------------------------------------------------------------------------------------------|----------------------------------------------|-------|-------|
|             | Transfer of an asset<br>item, between an asset<br>sub inventory and an<br>expense sub inventory<br>(standard cost) | 4 units of item @ 12.00                      |       |       |
|             |                                                                                                    | <b>Material</b> (Sending sub inventory)      |       | 36.00 |
|             |                                                                                                    | Quantity * standard cost                     | 48.00 | 12.00 |
|             |                                                                                                    | Material Overhead<br>(Sending sub inventory) | 48.00 |       |
|             |                                                                                                    | Quantity * standard cost                     |       |       |
|             |                                                                                                    | <b>Bridging</b> (Sending sub inventory)      |       | 48.00 |
|             |                                                                                                    | Quantity * standard cost                     |       |       |
|             |                                                                                                    | <b>Expense</b> (Receiving sub inventory)     |       |       |
|             | Quantity * standard cost                                                                                           |                                              |       |       |
|             |                                                                                                    | <b>Expense</b> (Sending sub inventory)       |       |       |
|             |                                                                                                    | Quantity * standard cost                     |       |       |

| Transaction                                    | Scenario                                | Expected Journal Entry                                | DR      | CR      |
|------------------------------------------------|-----------------------------------------|-------------------------------------------------------|---------|---------|
| Sub inventory Tr<br>Transfer ite<br>ass<br>(av | Transfer of an asset                    | 1 unit of item @ 1100.00                              |         | 1000.00 |
|                                                | asset sub inventories<br>(average cost) | <b>Material</b> (Sending sub inventory)               |         | 1000.00 |
|                                                |                                         | Quantity * current cost                               | 1100.00 | 100.00  |
|                                                |                                         | Material Overhead                                     |         |         |
|                                                |                                         | Quantity * current cost or<br>quantity * entered cost | 1000.00 |         |
|                                                |                                         |                                                       | 100.00  |         |
|                                                |                                         | <b>Bridging</b> (Sending sub-<br>inventory)           |         | 1100.00 |
|                                                |                                         | Quantity * current cost                               |         |         |
|                                                |                                         | Material (Receiving sub-<br>inventory)                |         |         |
|                                                |                                         | Quantity * current cost                               |         |         |
|                                                |                                         | Material Overhead                                     |         |         |
|                                                |                                         | Quantity * current cost or<br>quantity * entered cost |         |         |
|                                                |                                         | <b>Bridging</b> (Receiving sub-<br>inventory)         |         |         |
|                                                |                                         | Quantity * current cost                               |         |         |

| Transaction | Scenario                                                        | Expected Journal Entry                       | DR      | CR      |
|-------------|-----------------------------------------------------------------|----------------------------------------------|---------|---------|
|             | Transfer of an asset                                            | 1 unit of item @ 1100.00                     |         |         |
|             | sub inventory and an<br>expense sub inventory<br>(average cost) | <b>Material</b> (Sending sub inventory)      |         | 1000.00 |
|             |                                                                 | Quantity * standard cost                     | 1100.00 | 100.00  |
|             |                                                                 | Material Overhead<br>(Sending sub-inventory) | 1100.00 |         |
|             |                                                                 | Quantity * standard cost                     |         |         |
|             |                                                                 | <b>Bridging</b> (Sending sub inventory)      |         | 1100.00 |
|             |                                                                 | Quantity * standard cost                     |         |         |
|             |                                                                 | <b>Expense</b> (Receiving sub-<br>inventory) |         |         |
|             |                                                                 | Quantity * standard cost                     |         |         |
|             |                                                                 | Expense (Sending sub-<br>inventory)          |         |         |
|             |                                                                 | Quantity * standard cost                     |         |         |

| Transaction | Scenario                                 | Expected Journal Entry                             | DR    | CR    |
|-------------|------------------------------------------|----------------------------------------------------|-------|-------|
| Sales Order | Transfer of an asset                     | 4 units of item @ 12.00                            |       |       |
| Order pick  | asset sub-inventories<br>(standard cost) | tandard cost) Material (Sending sub-<br>inventory) |       | 36.00 |
|             |                                          | Quantity * standard cost                           | 48.00 | 12.00 |
|             |                                          | Material Overhead<br>(Sending sub-inventory)       | 36.00 |       |
|             |                                          | Quantity * standard cost                           |       |       |
|             |                                          | <b>Bridging</b> (Sending sub-<br>inventory)        | 12.00 | 48.00 |
|             |                                          | Quantity * standard cost                           |       |       |
|             |                                          | <b>Material</b> (Receiving sub-<br>inventory)      |       |       |
|             |                                          | Quantity * standard cost                           |       |       |
|             |                                          | <b>Material</b> (Receiving sub-<br>inventory)      |       |       |
|             |                                          | Quantity * standard cost                           |       |       |
|             |                                          | <b>Bridging</b> (Receiving sub-<br>inventory)      |       |       |
|             |                                          | Quantity * current cost                            |       |       |

| Transaction          | Scenario                      | Expected Journal Entry         | DR      | CR      |
|----------------------|-------------------------------|--------------------------------|---------|---------|
| Sales Order<br>issue | Asset item (standard<br>cost) | 4 units of item @ 114.10       |         | 96.00   |
|                      | ,                             | Material                       |         | 90.00   |
|                      |                               | Quantity * standard cost       |         | 32.00   |
|                      |                               | Material Overhead              |         |         |
|                      |                               | Quantity * standard cost       |         | 284.00  |
|                      |                               | Resources                      | 456.40  | 44.44   |
|                      |                               | Quantity * standard cost       |         |         |
|                      |                               | Overhead                       |         |         |
|                      |                               | Quantity * standard cost       |         |         |
|                      |                               | Deferred Cost of Goods<br>Sold |         |         |
|                      |                               | Quantity * standard cost       |         |         |
|                      | Asset item (average<br>cost)  | 1 unit of item @ 2956.00       |         | 1500.00 |
|                      | ,                             | Material                       |         | 1300.00 |
|                      |                               | Quantity * current cost        |         | 150.00  |
|                      |                               | Material Overhead              |         |         |
|                      |                               | Quantity * current cost        |         | 1110.00 |
|                      |                               | Resources                      | 2956.00 | 196.00  |
|                      |                               | Quantity * current cost        |         |         |
|                      |                               | Overhead                       |         |         |
|                      |                               | Quantity * current cost        |         |         |
|                      |                               | Deferred Cost of Goods<br>Sold |         |         |
|                      |                               | Quantity * current cost        |         |         |

| Transaction | Scenario                                       | Expected Journal Entry         | DR      | CR                      |  |  |
|-------------|------------------------------------------------|--------------------------------|---------|-------------------------|--|--|
| RMA Receipt | Asset item in asset sub                        | 2 units of item 300.1          |         |                         |  |  |
|             | cost)                                          | Material                       | 48.00   |                         |  |  |
|             |                                                | Quantity * standard cost       | 16.00   |                         |  |  |
|             |                                                | Material Overhead              | 142 00  | CR<br>228.20<br>2956.00 |  |  |
|             |                                                | Quantity * standard cost       | 112.00  | 228.20                  |  |  |
|             |                                                | Resources                      | 22.20   |                         |  |  |
|             |                                                | Quantity * standard cost       |         |                         |  |  |
|             |                                                | Overhead                       |         |                         |  |  |
|             |                                                | Quantity * standard cost       |         |                         |  |  |
|             |                                                | Deferred Cost of Goods<br>Sold |         |                         |  |  |
|             |                                                | Quantity * standard cost       |         |                         |  |  |
|             | Asset item in asset sub-<br>inventory (average | 1 unit of item @ 2956.00       | 1500.00 |                         |  |  |
|             | cost)                                          | Material                       | 1500.00 | 228.20                  |  |  |
|             |                                                | Quantity * current cost        | 150.00  |                         |  |  |
|             |                                                | Material Overhead              | 1110.00 | 228.20                  |  |  |
|             |                                                | Quantity * current cost        | 1110.00 | 2956.00                 |  |  |
|             |                                                | Resources                      | 196.00  | 2700.00                 |  |  |
|             |                                                | Quantity * current cost        |         |                         |  |  |
|             |                                                | Overhead                       |         |                         |  |  |
|             |                                                | Quantity * current cost        |         |                         |  |  |
|             |                                                | Deferred Cost of Goods<br>Sold |         |                         |  |  |
|             |                                                | Quantity * current cost        |         |                         |  |  |

| Transaction         | Scenario                                         | Expected Journal Entry   | DR     | CR     |
|---------------------|--------------------------------------------------|--------------------------|--------|--------|
| Move Order<br>Issue | Asset item issued from an asset sub-inventory    | 10 units of item @ 55.00 |        | 500.00 |
|                     | (standard cost) Material                         | Material                 |        | 00000  |
|                     |                                                  | Quantity * standard cost | 550.00 | 50.00  |
|                     |                                                  | Material Overhead        | 550.00 |        |
|                     |                                                  | Quantity * standard cost |        |        |
|                     |                                                  | Move Order Account       |        |        |
|                     |                                                  | Quantity * standard cost |        |        |
|                     | Asset item issued from<br>an asset sub-inventory | 10 units of item @ 55.00 |        | 500.00 |
|                     | (average cost)                                   | Material                 |        | 000.00 |
|                     |                                                  | Quantity * average cost  | 550.00 | 50.00  |
|                     |                                                  | Material Overhead        |        |        |
|                     |                                                  | Quantity * average cost  |        |        |
|                     |                                                  | Move Order Account       |        |        |
|                     |                                                  | Quantity * average cost  |        |        |

| Transaction                | Scenario                                 | Expected Journal Entry                        | DR    | CR    |
|----------------------------|------------------------------------------|-----------------------------------------------|-------|-------|
| Move Order<br>Transfer     | Transfer of an asset                     | 4 units of item @ 12.00                       |       |       |
| Internal Order<br>Transfer | asset sub-inventories<br>(standard cost) | <b>Material</b> (Sending sub-<br>inventory)   |       | 36.00 |
|                            |                                          | Quantity * standard cost                      | 48.00 | 12.00 |
|                            |                                          | Material Overhead<br>(Sending sub-inventory)  | 36.00 |       |
|                            |                                          | Quantity * standard cost                      |       |       |
|                            |                                          | <b>Bridging</b> (Sending sub-<br>inventory)   | 12.00 | 48.00 |
|                            |                                          | Quantity * standard cost                      |       |       |
|                            |                                          | <b>Material</b> (Receiving sub-<br>inventory) |       |       |
|                            |                                          | Quantity * standard cost                      |       |       |
|                            |                                          | <b>Material</b> (Receiving sub-<br>inventory) |       |       |
|                            |                                          | Quantity * standard cost                      |       |       |
|                            |                                          | <b>Bridging</b> (Receiving sub-<br>inventory) |       |       |
|                            |                                          | Quantity * current cost                       |       |       |

| Transaction | Scenario                                                                     | Expected Journal Entry                        | DR    | CR    |
|-------------|------------------------------------------------------------------------------|-----------------------------------------------|-------|-------|
|             | Transfer of an asset                                                         | 4 units of item @ 12.00                       |       |       |
|             | asset sub-inventories<br>(average cost) Material (Sending sub-<br>inventory) |                                               | 36.00 |       |
|             |                                                                              | Quantity * average cost                       | 48.00 | 12.00 |
|             |                                                                              | Material Overhead<br>(Sending sub-inventory)  | 36.00 |       |
|             |                                                                              | Quantity * average cost                       |       |       |
|             |                                                                              | <b>Bridging</b> (Sending sub-<br>inventory)   | 12.00 | 48.00 |
|             |                                                                              | Quantity * average cost                       |       |       |
|             |                                                                              | <b>Material</b> (Receiving sub-<br>inventory) |       |       |
|             |                                                                              | Quantity * average cost                       |       |       |
|             |                                                                              | <b>Material</b> (Receiving sub-<br>inventory) |       |       |
|             |                                                                              | Quantity * average cost                       |       |       |
|             |                                                                              | <b>Bridging</b> (Receiving sub-<br>inventory) |       |       |
|             |                                                                              | Quantity * average cost                       |       |       |

| Transaction               | Scenario                                   | Expected Journal Entry                                 | DR      | CR                       |
|---------------------------|--------------------------------------------|--------------------------------------------------------|---------|--------------------------|
| Internal Order<br>Issue   | Asset item issued from asset sub-inventory | 1 unit of item @ 1100.00                               |         | <b>CR</b> 1000.00 100.00 |
|                           | (average cost)                             | Material                                               |         |                          |
|                           | Quantity * current cost                    | 1100.00                                                | 100.00  |                          |
|                           |                                            | Material Overhead                                      | 1100.00 |                          |
|                           |                                            | Quantity * current cost or<br>quantity * entered cost  |         |                          |
|                           |                                            | Internal Requisition<br>Distribution Charge<br>Account |         |                          |
|                           |                                            | Quantity * current cost                                |         |                          |
| Cycle Count<br>Adjustment | Standard cost                              | -1 unit of item @ 12.00                                |         | 9.00                     |
|                           |                                            | Material                                               |         | 2.00                     |
|                           |                                            | Quantity difference *<br>standard cost                 | 12.00   | 3.00                     |
|                           |                                            | Material Overhead                                      |         |                          |
|                           |                                            | Quantity * standard cost<br>difference                 |         |                          |
|                           |                                            | Inventory Offset                                       |         |                          |
|                           |                                            | Quantity difference * standard cost                    |         |                          |

| Transaction           | Scenario      | Expected Journal Entry                 | DR      | CR      |
|-----------------------|---------------|----------------------------------------|---------|---------|
|                       | Average cost  | -1 unit of item @ 2200.00              |         |         |
|                       |               | Material                               |         | 2000.00 |
|                       |               | Quantity difference *<br>current cost  | 2200.00 | 200.00  |
|                       |               | Material Overhead                      |         |         |
|                       |               | Quantity difference *<br>current cost  |         |         |
|                       |               | Inventory Offset                       |         |         |
|                       |               | Quantity difference *<br>current cost  |         |         |
| Physical<br>Inventory | Standard cost | -2 units of item @ 132.00              |         |         |
| Adjustment            |               | Material                               |         | 240.00  |
|                       |               | Quantity difference * standard cost    | 264.00  | 24.00   |
|                       |               | Material Overhead                      |         |         |
|                       |               | Quantity * standard cost<br>difference |         |         |
|                       |               | Inventory Offset                       |         |         |
|                       |               | Quantity difference * standard cost    |         |         |

| Transaction  | Scenario     | Expected Journal Entry                | DR      | CR      |
|--------------|--------------|---------------------------------------|---------|---------|
|              | Average cost | -2 units of item @ 1320.00            |         |         |
|              |              | Material                              |         | 2400.00 |
|              |              | Quantity difference *<br>current cost | 2640.00 | 240.00  |
|              |              | Material Overhead                     |         |         |
|              |              | Quantity difference *<br>current cost |         |         |
|              |              | Inventory Offset                      |         |         |
|              |              | Quantity difference *<br>current cost |         |         |
| Average Cost |              | 1 unit of item 200.6                  |         |         |
| Update       |              | Material                              | 200.00  |         |
|              |              | Quantity * average cost<br>difference | 20.00   | 220.00  |
|              |              | Material Overhead                     |         |         |
|              |              | Quantity * current cost               |         |         |
|              |              | Cost Update Adjustment<br>Account     |         |         |
|              |              | Quantity * average cost<br>difference |         |         |

| Transaction   | Scenario | Expected Journal Entry                 | DR     | CR     |
|---------------|----------|----------------------------------------|--------|--------|
| Standard Cost |          | 9 units of item @ 77.00                |        |        |
| Opuale        |          | Material                               | 630.00 |        |
|               |          | Quantity * standard cost<br>difference | 63.00  | 693.00 |
|               |          | Material Overhead                      |        |        |
|               |          | Quantity * standard cost<br>difference |        |        |
|               |          | Cost Update Adjustment<br>Account      |        |        |
|               |          | Quantity * standard cost<br>difference |        |        |

# Inter-organization Transactions

| Transaction                               | Scenario                                            | Expected Journal Entry                                                                        | DR    | CR    |
|-------------------------------------------|-----------------------------------------------------|-----------------------------------------------------------------------------------------------|-------|-------|
| Transfers<br>Between two<br>Organizations | Sending Organization:<br>standard cost<br>Receiving | Ship to in-transit sourced<br>from Inventory                                                  |       | 45.00 |
| (In-transit,<br>FOB : Receipt)            | Organization: standard cost                         | <b>Material</b> (Sending<br>Organization)                                                     | 60.00 | 15.00 |
|                                           |                                                     | Quantity * standard cost                                                                      | 60.00 |       |
|                                           |                                                     | (Sending Organization)                                                                        | 00.00 |       |
|                                           |                                                     | Quantity * standard cost                                                                      |       | 60.00 |
|                                           |                                                     | <b>Bridging</b> (Sending Organization)                                                        |       |       |
|                                           |                                                     | Quantity * standard cost                                                                      |       |       |
|                                           |                                                     | <b>In-transit</b> (Sending<br>Organization: Inter org<br>account) Quantity *<br>standard cost |       |       |
|                                           |                                                     | <b>In-transit Bridging</b><br>(Sending Organization: Inter<br>org account)                    |       |       |
|                                           |                                                     | Quantity * standard cost                                                                      |       |       |

| Transaction | Scenario | Expected Journal Entry                                                                                                    | DR    | CR             |
|-------------|----------|----------------------------------------------------------------------------------------------------|-------|----------------|
|             |          | Receive from In-transit                                                                                                    |       | 60.00          |
|             |          | <b>In-transit</b> (Sending<br>Organization: Inter org<br>account)                                                                   | 60.00 | 00.00          |
|             |          | Quantity * standard cost                                                                                                    |       | 11.00          |
|             |          | <b>In-transit Bridging</b><br>(Sending Organization: Inter<br>org account)                                                          | 78.00 | 7.00           |
|             |          | Quantity * standard cost                                                                                                    |       |                |
|             |          | <b>Transfer</b> (Sending<br>Organization: Inter org<br>account)                                                                     | 45.00 | 60.00          |
|             |          | Transfer cost                                                                                                    | 15.00 |                |
|             |          | <b>Freight</b> (Sending<br>Organization: Freight<br>account)                                                                        |       | 15.00          |
|             |          | Freight cost                                                                                                    | 33.00 |                |
|             |          | <b>Receivables</b> (Sending<br>Organization: Inter org<br>account ) (Quantity *<br>standard cost) + transfer<br>cost + freight cost |       | 78.00<br>78.00 |
|             |          | <b>Revenue</b> (Sending<br>Organization: Inter org<br>account)                                                                      | 78.00 |                |
|             |          | Quantity * standard cost                                                                                                    |       |                |
|             |          | <b>Material</b> (Receiving Organization)                                                                                            |       |                |
|             |          | Quantity * standard cost<br>(excluding material<br>overhead)                                                                        |       |                |
|             |          | Material Overhead                                                                                                    |       |                |

| Transaction | Scenario | Expected Journal Entry                                                                         | DR | CR |
|-------------|----------|------------------------------------------------------------------------------------------------|----|----|
|             |          | (Receiving Organization)                                                                       |    |    |
|             |          | Quantity * material<br>overhead cost                                                           |    |    |
|             |          | <b>Overhead Absorption</b><br>(Receiving Organization)<br>Quantity * material<br>overhead cost |    |    |
|             |          | <b>Inter-org Price Variance</b><br>(Receiving Organization:<br>Inter org account)              |    |    |
|             |          | Quantity * (transaction cost -<br>standard cost excluding<br>material overhead)                |    |    |
|             |          | <b>Bridging</b> (Receiving Organization)                                                       |    |    |
|             |          | Quantity * transaction cost                                                                    |    |    |
|             |          | <b>Payables</b> (Receiving<br>Organization: Inter org<br>account)                              |    |    |
|             |          | Quantity * transaction cost                                                                    |    |    |
|             |          | <b>Expense</b> (Receiving<br>Organization: Inter org<br>account)                               |    |    |
|             |          | Quantity * transaction cost                                                                    |    |    |

| Transaction | Scenario                                            | Expected Journal Entry                                                                 | DR    | CR    |
|-------------|-----------------------------------------------------|----------------------------------------------------------------------------------------|-------|-------|
|             | Sending Organization:<br>standard cost<br>Receiving | Ship to in-transit sourced<br>from Inventory                                           |       | 45.00 |
|             | Organization: average cost                          | <b>Material</b> (Sending<br>Organization)<br>Quantity * standard cost                  | 60.00 | 15.00 |
|             |                                                     | <b>Material Overhead</b><br>(Sending Organization)                                     | 60.00 |       |
|             |                                                     | Quantity * standard cost Bridging (Sending Organization)                               |       | 60.00 |
|             |                                                     | Quantity * standard cost<br>In-transit (Sending<br>Organization: Inter org<br>account) |       |       |
|             |                                                     | Quantity * standard cost                                                               |       |       |
|             |                                                     | <b>In-transit Bridging</b><br>(Sending Organization: Inter<br>org                      |       |       |
|             |                                                     | account)                                                                               |       |       |
|             |                                                     | Quantity * standard cost                                                               |       |       |
| Transaction | Scenario | Expected Journal Entry                                                                                                    | DR    | CR    |
|-------------|----------|----------------------------------------------------------------------------------------------------|-------|-------|
|             |          | Receive from In-transit                                                                                                    |       |       |
|             |          | <b>In-transit</b> (Sending<br>Organization: Inter org<br>account)                                                                   | 60.00 | 60.00 |
|             |          | Quantity * standard cost                                                                                                    |       | 11.00 |
|             |          | <b>In-transit Bridging</b><br>(Sending Organization: Inter<br>org account)                                                          | 78.00 | 7.00  |
|             |          | Quantity * standard cost                                                                                                    |       |       |
|             |          | <b>Transfer</b> (Sending<br>Organization: Inter org<br>account)                                                                     | 78.00 | 60.00 |
|             |          | Transfer cost                                                                                                    | 7.80  |       |
|             |          | Freight (Sending<br>Organization: Freight<br>account)                                                                               |       | 7.80  |
|             |          | Freight cost                                                                                                    | 78.00 |       |
|             |          | <b>Receivables</b> (Sending<br>Organization: Inter org<br>account ) (Quantity *<br>standard cost) + transfer<br>cost + freight cost | 78.00 | 78.00 |
|             |          | <b>Revenue</b> (Sending<br>Organization: Inter org<br>account)                                                                      |       |       |
|             |          | Quantity * standard cost                                                                                                    |       |       |
|             |          | <b>Material</b> (Receiving<br>Organization)                                                                                         |       |       |
|             |          | quantity * transaction cost                                                                                                    |       |       |
|             |          | <b>Material Overhead</b><br>(Receiving Organization)                                                                                |       |       |

| Transaction | Scenario | Expected Journal Entry                                      | DR | CR |
|-------------|----------|-------------------------------------------------------------|----|----|
|             |          | Quantity * material overhead cost                           |    |    |
|             |          | <b>Overhead Absorption</b><br>(Receiving Organization)      |    |    |
|             |          | Quantity * material overhead cost                           |    |    |
|             |          | <b>Bridging</b> (Receiving Organization)                    |    |    |
|             |          | Quantity * transaction cost                                 |    |    |
|             |          | <b>Payables</b> (Receiving Organization: Inter org account) |    |    |
|             |          | Quantity * transaction cost                                 |    |    |
|             |          | <b>Expense</b> (Receiving Organization: Inter org account)  |    |    |
|             |          | Quantity * transaction cost                                 |    |    |

| Transaction | Scenario               | Expected Journal Entry                                                      | DR      | CR      |
|-------------|------------------------|-----------------------------------------------------------------------------|---------|---------|
|             | Sending Organization : | Shipment Transaction                                                        |         |         |
|             | organization : average | 1 unit of item 200.6                                                        |         | 1000.00 |
|             |                        | <b>Material</b> (Sending Organization)                                      |         | 100.00  |
|             |                        | Quantity * current cost                                                     | 1100.00 |         |
|             |                        | Material Overhead<br>(Sending Organization)                                 | 1100.00 |         |
|             |                        | Quantity * current cost                                                     |         | 1100.00 |
|             |                        | <b>In-transit</b> (Sending<br>Organization : Inter org<br>account)          |         |         |
|             |                        | Quantity * current cost                                                     |         |         |
|             |                        | <b>Bridging</b> (Sending Organization)                                      |         |         |
|             |                        | Quantity * current cost                                                     |         |         |
|             |                        | <b>In-transit Bridging</b><br>(Sending Organization :<br>Inter org account) |         |         |
|             |                        | Quantity * current cost                                                     |         |         |

| Transaction | Scenario | Expected Journal Entry                                                         | DR      | CR                |
|-------------|----------|--------------------------------------------------------------------------------|---------|-------------------|
|             |          | Receipt Transaction                                                            |         |                   |
|             |          | <b>In-transit</b> (Sending<br>Organization: Inter org<br>account)              |         | 1100.00<br>145.00 |
|             |          | Quantity * current cost                                                        |         |                   |
|             |          | <b>Transfer</b> (Sending<br>Organization : Inter org                           | 1565.00 | 320.00            |
|             |          | account)<br>Transfer cost                                                      | 1100.00 |                   |
|             |          | Freight (Sending<br>Organization : Inter org<br>account)                       | 1565.00 | 1100.00           |
|             |          | Freight cost                                                                   |         |                   |
|             |          | <b>Receivables</b> (Sending Organization: Inter org                            | 156.50  |                   |
|             |          | account) (quantity * current<br>cost) + transfer cost +<br>transportation cost |         | 156.50            |
|             |          | In-transit Bridging                                                            |         | 1565.00           |
|             |          | (Sending Organization :<br>Inter org account)                                  | 1565.00 | 1565.00           |
|             |          | Quantity * current cost                                                        |         |                   |
|             |          | <b>Revenue</b> (Sending<br>Organization : Inter org<br>account)                |         |                   |
|             |          | Quantity * current cost                                                        |         |                   |
|             |          | <b>Material</b> (Receiving Organization)                                       |         |                   |
|             |          | Quantity * transaction cost                                                    |         |                   |
|             |          | Material Overhead<br>(Receiving Organization)                                  |         |                   |

| Transaction | Scenario | Expected Journal Entry                                             | DR | CR |
|-------------|----------|--------------------------------------------------------------------|----|----|
|             |          | Quantity * material<br>overhead cost                               |    |    |
|             |          | <b>Overhead Absorption</b><br>(Receiving Organization)             |    |    |
|             |          | Quantity * material<br>overhead cost                               |    |    |
|             |          | <b>Payables</b> (Receiving<br>Organization : Inter org<br>account) |    |    |
|             |          | Quantity * transaction cost                                        |    |    |
|             |          | <b>Bridging</b> (Receiving Organization)                           |    |    |
|             |          | Quantity * transaction cost                                        |    |    |
|             |          | <b>Expense</b> (Receiving<br>Organization : Inter org<br>account)  |    |    |
|             |          | Quantity * transaction cost                                        |    |    |

| Transaction | Scenario                        | Expected Journal Entry                                                      | DR      | CR      |
|-------------|---------------------------------|-----------------------------------------------------------------------------|---------|---------|
|             | Sending Organization :          | Shipment Transaction                                                        |         |         |
|             | Organization :<br>standard cost | 1 unit of item 200.6                                                        |         | 1000.00 |
|             | standard cost                   | Material (Sending                                                           |         |         |
|             |                                 | Organization)                                                               |         | 100.00  |
|             |                                 | Quantity * current cost                                                     | 1100.00 |         |
|             |                                 | Material Overhead                                                           | 1100.00 |         |
|             |                                 | (Sending Organization)                                                      |         |         |
|             |                                 | Quantity * current cost                                                     |         | 1100.00 |
|             |                                 | <b>In-transit</b> (Sending<br>Organization : Inter org<br>account)          |         |         |
|             |                                 | Quantity * current cost                                                     |         |         |
|             |                                 | <b>Bridging</b> (Sending Organization)                                      |         |         |
|             |                                 | Quantity * current cost                                                     |         |         |
|             |                                 | <b>In-transit Bridging</b><br>(Sending Organization :<br>Inter org account) |         |         |
|             |                                 | Quantity * current cost                                                     |         |         |

| Transaction | Scenario | Expected Journal Entry                                                         | DR      | CR                |
|-------------|----------|--------------------------------------------------------------------------------|---------|-------------------|
|             |          | Receipt Transaction                                                            |         |                   |
|             |          | <b>In-transit</b> (Sending<br>Organization: Inter org<br>account)              |         | 1100.00<br>145.00 |
|             |          | Quantity * current cost                                                        |         |                   |
|             |          | <b>Transfer</b> (Sending Organization : Inter org                              | 1565.00 | 320.00            |
|             |          | account)<br>Transfer cost                                                      | 1100.00 |                   |
|             |          | <b>Freight</b> (Sending<br>Organization : Inter org<br>account)                | 1200.00 | 1100.00           |
|             |          | Freight cost                                                                   |         |                   |
|             |          | <b>Receivables</b> (Sending Organization: Inter org                            | 120.00  |                   |
|             |          | account) (quantity * current<br>cost) + transfer cost +<br>transportation cost | 265.00  | 120.00            |
|             |          | <b>In-transit Bridging</b><br>(Sending Organization :                          | 365.00  |                   |
|             |          | Inter org account)                                                             |         | 1565.00           |
|             |          | Quantity * current cost                                                        |         | 15(5.00           |
|             |          | <b>Revenue</b> (Sending<br>Organization : Inter org<br>account)                | 1565.00 | 1565.00           |
|             |          | Quantity * current cost                                                        |         |                   |
|             |          | <b>Material</b> (Receiving Organization)                                       |         |                   |
|             |          | Quantity * transaction cost                                                    |         |                   |
|             |          | Material Overhead<br>(Receiving Organization)                                  |         |                   |

| Transaction | Scenario | Expected Journal Entry                                                                 | DR | CR |
|-------------|----------|----------------------------------------------------------------------------------------|----|----|
|             |          | Quantity * material overhead cost                                                      |    |    |
|             |          | <b>Overhead Absorption</b><br>(Receiving Organization)<br>Quantity * material          |    |    |
|             |          | Inter-org Price Variance<br>(Receiving Organization)<br>Quantity * (transaction cost - |    |    |
|             |          | <b>Payables</b> (Receiving<br>Organization : Inter org                                 |    |    |
|             |          | account)<br>Quantity * transaction cost                                                |    |    |
|             |          | <b>Bridging</b> (Receiving<br>Organization)<br>Quantity * transaction cost             |    |    |
|             |          | <b>Expense</b> (Receiving Organization : Inter org account)                            |    |    |
|             |          | Quantity * transaction cost                                                            |    |    |

| Transaction                               | Scenario                                             | Expected Journal Entry                                              | DR    | CR            |
|-------------------------------------------|------------------------------------------------------|---------------------------------------------------------------------|-------|---------------|
| Transfers<br>Between two<br>Organizations | Sending Organization :<br>standard cost<br>Receiving | Ship to In-transit sourced<br>from Inventory                        |       | 45.00         |
| (Intransit, FOB<br>: Shipment)            | Organization :<br>standard cost                      | <b>Material</b> (Sending Organization)                              | 60.00 | 15.00         |
|                                           |                                                      | Quantity * standard cost                                            |       |               |
|                                           |                                                      | Material Overhead<br>(Sending Organization)                         |       | 7.00          |
|                                           |                                                      | Quantity * standard cost                                            | 71.00 | 11.00         |
|                                           |                                                      | <b>Bridging</b> (Sending Organization)                              | 71.00 | 11.00         |
|                                           |                                                      | Quantity * standard cost                                            |       |               |
|                                           |                                                      | <b>Freight</b> (Receiving Organization : Freight                    | 45.00 | 60.00         |
|                                           |                                                      | account)                                                            | 33.00 |               |
|                                           |                                                      | Freight cost                                                        |       |               |
|                                           |                                                      | <b>Transfer</b> (Sending<br>Organization : Inter org<br>account)    |       | <b>7</b> 0.00 |
|                                           |                                                      | Transfer cost                                                       |       | 78.00         |
|                                           |                                                      | <b>Receivables</b> (Sending<br>Organization : Inter org<br>account) | 78.00 | 71.00         |
|                                           |                                                      | (quantity * standard cost) +<br>transfer cost only                  |       |               |
|                                           |                                                      | <b>Revenue</b> (Sending<br>Organization : Inter org<br>account)     |       |               |
|                                           |                                                      | Quantity * standard cost                                            |       |               |
|                                           |                                                      | <b>In-transit</b> (Receiving Org :<br>Inter org account)            |       |               |

| Scenario | Expected Journal Entry                                                          | DR                                                                                                    | CR                                                                                                    |
|----------|---------------------------------------------------------------------------------|----------------------------------------------------------------------------------------------------|----------------------------------------------------------------------------------------------------|
|          | Quantity * standard cost<br>excluding material<br>overhead                      |                                                                                                    |                                                                                                    |
|          | <b>Inter-org Price Variance</b><br>(Receiving Org : Inter org<br>account)       |                                                                                                    |                                                                                                    |
|          | Quantity * (transaction cost -<br>standard cost excluding<br>material overhead) |                                                                                                    |                                                                                                    |
|          | <b>In-transit Bridging</b><br>(Receiving Org : Inter org<br>account)            |                                                                                                    |                                                                                                    |
|          | Quantity * transaction cost                                                     |                                                                                                    |                                                                                                    |
|          | <b>Payables</b> (Receiving Org :<br>Inter org account)                          |                                                                                                    |                                                                                                    |
|          | Quantity * transaction cost                                                     |                                                                                                    |                                                                                                    |
|          | <b>Expense</b> (Receiving Organization : Inter org account)                     |                                                                                                    |                                                                                                    |
|          | Quantity * transaction cost                                                     |                                                                                                    |                                                                                                    |
|          | Scenario                                                                        | ScenarioExpected Journal EntryQuantity * standard cost<br>excluding material<br>overheadQuantity * standard cost<br>excluding material<br>overheadInter-org Price Variance<br>(Receiving Org : Inter org<br>account)Quantity * (transaction cost -<br>standard cost excluding<br>material overhead)Un-transit Bridging<br>(Receiving Org : Inter org<br>account)In-transit Bridging<br>(Receiving Org : Inter org<br>account)Quantity * transaction costPayables (Receiving Org :<br>Inter org account)Quantity * transaction costExpense (Receiving Org :<br>Organization : Inter org<br>account)Quantity * transaction costExpense (Receiving<br>Organization : Inter org<br>account)Quantity * transaction costExpense (Receiving<br>Organization : Inter org<br>account)Quantity * transaction costExpense (Receiving<br>Organization : Inter org<br>account)Quantity * transaction costExpense (Receiving<br>Organization : Inter org<br>account) | ScenarioExpected Journal EntryDRQuantity * standard cost<br>excluding material<br>overheadQuantity * standard cost<br>excluding material<br>overheadInter-org Price Variance<br>(Receiving Org : Inter org<br>account)Quantity * (transaction cost -<br>standard cost excluding<br>material overhead)UnterstiteQuantity * (transaction cost -<br>standard cost excluding<br>material overhead)In-transit Bridging<br>(Receiving Org : Inter org<br>account)Quantity * transaction costQuantity * transaction costPayables (Receiving Org :<br>Inter org account)Quantity * transaction costExpense (Receiving Org :<br>Organization : Inter org<br>account)Quantity * transaction costQuantity * transaction cost |

| Transaction | Scenario | Expected Journal Entry                                                        | DR    | CR    |
|-------------|----------|-------------------------------------------------------------------------------|-------|-------|
|             |          | Receive from In-transit                                                       |       |       |
|             |          | <b>Material</b> (Receiving Organization)                                      | 45.00 |       |
|             |          | (Broken down into its cost elements)                                          | 15.00 | 15.00 |
|             |          | Quantity * standard cost                                                      |       | 78.00 |
|             |          | <b>Material Overhead</b><br>(Receiving Organization)                          |       | 70.00 |
|             |          | Quantity * material<br>overhead cost                                          | 78.00 | 45.00 |
|             |          | <b>Overhead Absorption</b><br>(Receiving Organization)                        |       |       |
|             |          | Quantity * material<br>overhead cost                                          |       |       |
|             |          | <b>Bridging</b> (Receiving Organization)                                      |       |       |
|             |          | Quantity * standard cost                                                      |       |       |
|             |          | <b>In-transit</b> (Receiving<br>Organization : Inter org<br>account)          |       |       |
|             |          | Quantity * standard cost                                                      |       |       |
|             |          | <b>In-transit Bridging</b><br>(Receiving Organization :<br>Inter org account) |       |       |
|             |          | Quantity * standard cost                                                      |       |       |

| Transaction | Scenario                                             | Expected Journal Entry                                                 | DR    | CR    |
|-------------|------------------------------------------------------|------------------------------------------------------------------------|-------|-------|
|             | Sending Organization :<br>standard cost<br>Receiving | Ship to In-transit sourced<br>from Inventory                           |       | 45.00 |
|             | Organization : average cost                          | <b>Materia</b> l (Sending<br>Organization)<br>Quantity * standard cost | 60.00 | 15.00 |
|             |                                                      | <b>Material Overhead</b><br>(Sending Organization)                     |       | 7.00  |
|             |                                                      | Quantity * standard cost <b>Bridging</b> (Sending                      | 71.00 | 11.00 |
|             |                                                      | Organization)<br>Quantity * standard cost                              |       |       |
|             |                                                      | <b>Freight</b> (Receiving<br>Organization : Freight<br>account)        | 78.00 | 60.00 |
|             |                                                      | Freight cost                                                           |       | 78.00 |
|             |                                                      | <b>Transfer</b> (Sending<br>Organization : Inter org<br>account)       | 78.00 | 71.00 |
|             |                                                      | Transfer cost                                                          |       |       |
|             |                                                      | <b>Receivables</b> (Sending<br>Organization : Inter org<br>account)    |       |       |
|             |                                                      | (quantity * standard cost) +<br>transfer cost only                     |       |       |
|             |                                                      | <b>Revenue</b> (Sending<br>Organization : Inter org<br>account)        |       |       |
|             |                                                      | Quantity * standard cost                                               |       |       |
|             |                                                      | <b>In-transit</b> (Receiving Org :<br>Inter org account)               |       |       |

| Transaction | Scenario | Expected Journal Entry                                                                              | DR | CR |
|-------------|----------|----------------------------------------------------------------------------------------------------|----|----|
|             |          | Quantity * transaction cost                                                                         |    |    |
|             |          | <b>In-transit Bridging</b><br>(Receiving Org : Inter org<br>account)<br>Quantity * transaction cost |    |    |
|             |          | <b>Payables</b> (Receiving Org :<br>Inter org account)<br>Quantity * transaction cost               |    |    |
|             |          | <b>Expense</b> (Receiving Org :<br>Inter org account)<br>Quantity * transaction cost                |    |    |

| Transaction | Scenario | Expected Journal Entry                                                        | DR    | CR    |
|-------------|----------|-------------------------------------------------------------------------------|-------|-------|
|             |          | Receive from In-transit                                                       |       |       |
|             |          | <b>Material</b> (Receiving Organization)                                      | 78.00 |       |
|             |          | Quantity * transaction cost                                                   | 7.80  | 7.80  |
|             |          | <b>Material Overhead</b><br>(Receiving Organization)                          |       | 78.00 |
|             |          | Quantity * material overhead cost                                             |       | 78.00 |
|             |          | <b>Overhead Absorption</b><br>(Receiving Organization)                        | 78.00 |       |
|             |          | Quantity * material<br>overhead cost                                          |       |       |
|             |          | <b>Bridging</b> (Receiving Organization)                                      |       |       |
|             |          | Quantity * transaction cost                                                   |       |       |
|             |          | <b>In-transit</b> (Receiving<br>Organization : Inter org<br>account)          |       |       |
|             |          | Quantity * transaction cost                                                   |       |       |
|             |          | <b>In-transit Bridging</b><br>(Receiving Organization :<br>Inter org account) |       |       |
|             |          | Quantity * transaction cost                                                   |       |       |

| Transaction | Scenario                                         | Expected Journal Entry                                                                    | DR      | CR      |
|-------------|--------------------------------------------------|-------------------------------------------------------------------------------------------|---------|---------|
|             | Sending Organization :                           | Shipment Transaction                                                                      |         |         |
|             | average cost Receiving<br>Organization : average | 1 unit of item 200.6                                                                      |         | 1000.00 |
|             | cost                                             | <b>Material</b> (Sending Organization)                                                    | 1100.00 | 100.00  |
|             |                                                  | Quantity * current cost                                                                   | 1100.00 |         |
|             |                                                  | Material Overhead<br>(Sending Organization)                                               |         | 145.00  |
|             |                                                  | Quantity * current cost                                                                   |         |         |
|             |                                                  | <b>Bridging</b> (Sending Organization)                                                    | 1245.00 | 320.00  |
|             |                                                  | quantity * current cost                                                                   |         |         |
|             |                                                  | <b>Transfer</b> (Sending<br>Organization : Inter Org<br>Account)                          | 1565.00 | 1100.00 |
|             |                                                  | Transfer cost                                                                             |         |         |
|             |                                                  | <b>Freight</b> (Receiving<br>Organization : freight                                       | 1565.00 | 1565.00 |
|             |                                                  | account)                                                                                  |         | 1245.00 |
|             |                                                  | Freight cost                                                                              |         |         |
|             |                                                  | <b>Receivables</b> (Sending<br>Organization : Inter Org<br>Account)                       |         |         |
|             |                                                  | (quantity * current cost) +<br>transfer cost +<br>transportation cost                     |         |         |
|             |                                                  | <b>Revenue</b> (Sending<br>Organization : Inter Org<br>Account)Quantity * current<br>cost |         |         |
|             |                                                  | <b>In-transit</b> (Receiving Org :<br>Inter org account)                                  |         |         |

| Transaction | Scenario | Expected Journal Entry                                                                              | DR | CR |
|-------------|----------|----------------------------------------------------------------------------------------------------|----|----|
|             |          | Quantity * Transaction cost                                                                         |    |    |
|             |          | <b>In-transit Bridging</b><br>(Receiving Org : Inter org<br>account)<br>Quantity * transaction cost |    |    |
|             |          | <b>Payables</b> (Receiving Org :<br>Inter org account)<br>Quantity * transaction cost               |    |    |
|             |          | <b>Expense</b> (Receiving Org :<br>Inter org account)<br>Quantity * transaction cost                |    |    |

| Transaction | Scenario | Expected Journal Entry                                 | DR      | CR      |
|-------------|----------|--------------------------------------------------------|---------|---------|
|             |          | Receipt Transaction                                    |         |         |
|             |          | <b>Material</b> (Receiving Organization)               | 1565.00 |         |
|             |          | Quantity * transaction cost                            | 156.50  | 156.50  |
|             |          | Material Overhead<br>(Receiving Organization)          |         | 1565.00 |
|             |          | Quantity * material<br>overhead cost                   |         | 1565.00 |
|             |          | <b>Overhead Absorption</b><br>(Receiving Organization) | 1565.00 |         |
|             |          | Quantity * material<br>overhead cost                   |         |         |
|             |          | <b>Bridging</b> (Receiving Organization)               |         |         |
|             |          | Quantity * transaction cost                            |         |         |
|             |          | <b>In-transit</b> (Receiving Organization)             |         |         |
|             |          | Quantity * transaction cost                            |         |         |
|             |          | <b>In-transit Bridging</b> (Inter org)                 |         |         |
|             |          | Quantity * transaction cost                            |         |         |

| Transaction | Scenario                                                                            | Expected Journal Entry                                                | DR      | CR      |
|-------------|-------------------------------------------------------------------------------------|-----------------------------------------------------------------------|---------|---------|
|             | Sending Organization :                                                              | Shipment Transaction                                                  |         |         |
|             | Sending Organization :<br>average cost Receiving<br>Organization :<br>standard cost | 1 unit of item 200.6                                                  |         | 1000.00 |
|             | standard cost                                                                       | <b>Material</b> (Sending Organization)                                | 1100.00 | 100.00  |
|             |                                                                                     | Quantity * current cost                                               | 1100.00 |         |
|             |                                                                                     | Material Overhead<br>(Sending Organization)                           |         | 145.00  |
|             |                                                                                     | Quantity * current cost                                               |         |         |
|             |                                                                                     | <b>Bridging</b> (Sending<br>Organization)                             | 1245.00 | 320.00  |
|             |                                                                                     | Quantity * current cost                                               |         |         |
|             |                                                                                     | <b>Transfer</b> (Sending<br>Organization : Inter Org<br>Account)      | 1565.00 | 1100.00 |
|             |                                                                                     | Transfer cost                                                         |         |         |
|             |                                                                                     | <b>Freight</b> (Receiving Organization : freigth                      |         | 1565.00 |
|             |                                                                                     | account)                                                              | 1565.00 | 1245.00 |
|             |                                                                                     | Freight cost                                                          |         |         |
|             |                                                                                     | <b>Receivables</b> (Sending<br>Organization : Inter Org<br>Account)   |         |         |
|             |                                                                                     | (quantity * current cost) +<br>transfer cost +<br>transportation cost |         |         |
|             |                                                                                     | <b>Revenue</b> (Sending<br>Organization : Inter Org<br>Account)       |         |         |
|             |                                                                                     | Quantity * current cost                                               |         |         |
|             |                                                                                     | In-transit (Receiving Org :                                           |         |         |

| Transaction | Scenario | Expected Journal Entry                                               | DR | CR |
|-------------|----------|----------------------------------------------------------------------|----|----|
|             |          | Inter org account)                                                   |    |    |
|             |          | Quantity * transaction cost                                          |    |    |
|             |          | <b>In-transit Bridging</b><br>(Receiving Org : Inter org<br>account) |    |    |
|             |          | Quantity * transaction cost                                          |    |    |
|             |          | <b>Payables</b> (Receiving Org :<br>Inter org account)               |    |    |
|             |          | Quantity * transaction cost                                          |    |    |
|             |          | <b>Expense</b> (Receiving Org :<br>Inter org account)                |    |    |
|             |          | Quantity * transaction cost                                          |    |    |

| Transaction | Scenario | Expected Journal Entry                                                          | DR                | CR      |
|-------------|----------|---------------------------------------------------------------------------------|-------------------|---------|
|             |          | Receipt Transaction                                                             |                   |         |
|             |          | <b>Material</b> (Receiving Organization)                                        | 1200.00<br>120.00 |         |
|             |          | quantity * transaction cost                                                     |                   | 120.00  |
|             |          | <b>Material Overhead</b><br>(Receiving Organization)                            | 365.00            |         |
|             |          | quantity * material<br>overhead cost                                            | 505.00            | 1565.00 |
|             |          | <b>Overhead Absorption</b><br>(Receiving Organization)                          |                   | 1565.00 |
|             |          | quantity * material<br>overhead cost                                            | 1565.00           |         |
|             |          | <b>Inter-org Price Variance</b><br>(Receiving Organization)                     |                   |         |
|             |          | quantity * (transaction cost -<br>standard cost excluding<br>material overhead) |                   |         |
|             |          | <b>Bridging</b> (Receiving Organization)                                        |                   |         |
|             |          | quantity * transaction cost                                                     |                   |         |
|             |          | <b>In-transit</b> (Receiving Organization)                                      |                   |         |
|             |          | quantity * transaction cost                                                     |                   |         |
|             |          | <b>In-transit Bridging</b> (Inter org)                                          |                   |         |
|             |          | quantity * transaction cost                                                     |                   |         |

| Transaction                  | Scenario                                | Expected Journal Entry                                              | DR    | CR    |
|------------------------------|-----------------------------------------|---------------------------------------------------------------------|-------|-------|
| Direct<br>Transfer           | Sending Organization :<br>standard cost | 5 units of item @ 12.00                                             |       | 45.00 |
| between two<br>Organizations | Receiving<br>Organization :             | <b>Material</b> (Sending Organization)                              |       | 45.00 |
|                              | standard cost                           | Quantity * standard cost                                            | 60.00 | 15.00 |
|                              |                                         | Material Overhead<br>(Sending sub-inventory)                        |       |       |
|                              |                                         | Quantity * standard cost                                            |       | 11.00 |
|                              |                                         | <b>Bridging</b> (Sending Organization)                              | 78.00 | 7.00  |
|                              |                                         | Quantity * standard cost                                            |       |       |
|                              |                                         | <b>Transfer</b> (Sending Organization : Inter org                   | 45.00 | 60.00 |
|                              |                                         | account)<br>tTransfer cost                                          | 15.00 |       |
|                              |                                         | <b>Freight</b> (Sending<br>Organization : freight<br>account)       | 33.00 | 15.00 |
|                              |                                         | Freight cost                                                        | 33.00 |       |
|                              |                                         | <b>Receivables</b> (Sending<br>Organization : Inter org<br>account) |       | 78.00 |
|                              |                                         | (quantity * standard cost) +<br>transfer cost + freight cost        | 78.00 | 78.00 |
|                              |                                         | <b>Revenue</b> (Sending<br>Organization : Inter org<br>account)     |       |       |
|                              |                                         | Quantity * standard cost                                            |       |       |
|                              |                                         | <b>Material</b> (Receiving Organization)                            |       |       |
|                              |                                         | Quantity * standard cost                                            |       |       |

| Transaction | Scenario | Expected Journal Entry                                                          | DR | CR |  |
|-------------|----------|---------------------------------------------------------------------------------|----|----|--|
|             |          | (excluding material overhead)                                                   |    |    |  |
|             |          | <b>Material overhead</b><br>(Receiving Organization)                            |    |    |  |
|             |          | Quantity * material<br>overhead cost                                            |    |    |  |
|             |          | <b>Overhead Absorption</b><br>(Receiving Organization)                          |    |    |  |
|             |          | Quantity * material<br>overhead cost                                            |    |    |  |
|             |          | Inter-org Price Variance<br>(Receiving Organization)                            |    |    |  |
|             |          | Quantity * (transaction cost -<br>standard cost excluding<br>material overhead) |    |    |  |
|             |          | <b>Bridging</b> (Receiving Organization)                                        |    |    |  |
|             |          | Quantity * transaction cost<br>(excluding material<br>overhead)                 |    |    |  |
|             |          | <b>Payables</b> (Receiving<br>Organization : Inter org<br>account)              |    |    |  |
|             |          | Quantity * transaction cost                                                     |    |    |  |
|             |          | Expense (Receiving<br>Organization : Inter org<br>account)                      |    |    |  |
|             |          | Quantity * transaction cost                                                     |    |    |  |

| Transaction | Scenario                                | Expected Journal Entry                                              | DR    | CR    |
|-------------|-----------------------------------------|---------------------------------------------------------------------|-------|-------|
|             | Sending Organization :<br>standard cost | 5 units of item @ 12.00                                             |       | 45.00 |
|             | Receiving<br>Organization : average     | <b>Material</b> (Sending Organization)                              |       | 10.00 |
|             | COST                                    | Quantity * standard cost                                            | 60.00 | 15.00 |
|             |                                         | Material Overhead<br>(Sending sub inventory)                        |       | 11.00 |
|             |                                         | Quantity * standard cost                                            |       | 11.00 |
|             |                                         | <b>Bridging</b> (Sending Organization)                              | 78.00 | 7.00  |
|             |                                         | Quantity * standard cost                                            |       |       |
|             |                                         | <b>Transfer</b> (Sending<br>Organization : Inter org                | 78.00 | 60.00 |
|             |                                         | transfer cost                                                       | 7.80  |       |
|             |                                         | <b>Freight</b> (Sending<br>Organization : freight<br>account)       |       | 7.80  |
|             |                                         | Freight cost                                                        |       | 78.00 |
|             |                                         | <b>Receivables</b> (Sending<br>Organization : Inter org<br>account) | 78.00 | 78.00 |
|             |                                         | (quantity * standard cost) +<br>transfer cost + freight cost        |       |       |
|             |                                         | <b>Revenue</b> (Sending<br>Organization : Inter org<br>account)     |       |       |
|             |                                         | Quantity * standard cost                                            |       |       |
|             |                                         | <b>Material</b> (Receiving Organization)                            |       |       |
|             |                                         | Quantity * transaction cost                                         |       |       |

| Transaction | Scenario | Expected Journal Entry                                             | DR | CR |
|-------------|----------|--------------------------------------------------------------------|----|----|
|             |          | Material overhead                                                  |    |    |
|             |          | (Receiving Organization)                                           |    |    |
|             |          | Quantity * material overhead cost                                  |    |    |
|             |          | <b>Overhead Absorption</b>                                         |    |    |
|             |          | (Receiving Organization)                                           |    |    |
|             |          | Quantity * material overhead cost                                  |    |    |
|             |          | <b>Bridging</b> (Receiving Organization)                           |    |    |
|             |          | Quantity * transaction cost                                        |    |    |
|             |          | <b>Payables</b> (Receiving<br>Organization : Inter org<br>account) |    |    |
|             |          | Quantity * transaction cost                                        |    |    |
|             |          | Expense (Receiving<br>Organization : Inter org<br>account)         |    |    |
|             |          | Quantity * transaction cost                                        |    |    |
|             |          |                                                                    |    |    |

| Transaction                  | Scenario                                                                                                    | Expected Journal Entry                                                | DR      | CR      |
|------------------------------|----------------------------------------------------------------------------------------------------|-----------------------------------------------------------------------|---------|---------|
| Direct<br>Transfer           | Sending Organization : <b>1 unit of item 200.6</b><br>average cost Receiving<br>Organization : average<br>cost <b>Material</b> | 1 unit of item 200.6                                                  |         | 1000.00 |
| between two<br>Organizations |                                                                                                    | Material                                                              |         | 1000.00 |
| Organizations                |                                                                                                    | Quantity * current cost                                               |         | 100.00  |
|                              |                                                                                                    | Material Overhead                                                     |         | 100.00  |
|                              |                                                                                                    | Quantity * current cost                                               | 1280.00 |         |
|                              |                                                                                                    | <b>Transfer</b> (Sending Organization : Inter org                     |         | 80.00   |
|                              |                                                                                                    | account)<br>Transfer cost                                             | 1100.00 |         |
|                              | <b>Freight</b> (Sending<br>Organization : Inter org<br>account)                                                                |                                                                       | 1100.00 |         |
|                              |                                                                                                    | Freight cost                                                          |         |         |
|                              |                                                                                                    | <b>Receivables</b> (Sending<br>Organization : Inter org<br>account)   |         |         |
|                              |                                                                                                    | (quantity * current cost) +<br>transfer cost +<br>transportation cost |         |         |
|                              |                                                                                                    | <b>Bridging</b> (Sending Organization)                                |         |         |
|                              |                                                                                                    | Quantity * current cost                                               |         |         |
|                              |                                                                                                    | <b>Revenue</b> (Sending<br>Organization : Inter org<br>account)       |         |         |
|                              |                                                                                                    | Quantity * current cost                                               |         |         |

| Transaction | Scenario | Expected Journal Entry                                             | DR      | CR      |
|-------------|----------|--------------------------------------------------------------------|---------|---------|
|             |          | <b>Material</b> (Receiving Organization)                           | 1280.00 |         |
|             |          | Quantity * transaction cost                                        | 128.00  | 128.00  |
|             |          | <b>Material overhead</b><br>(Receiving Organization)               |         |         |
|             |          | Quantity * material<br>overhead cost                               |         | 1280.00 |
|             |          | e remeau coor                                                      |         | 1280.00 |
|             |          | <b>Overhead Absorption</b><br>(Receiving Organization)             | 1280.00 |         |
|             |          | Quantity * material<br>overhead cost                               |         |         |
|             |          | <b>Payables</b> (Receiving<br>Organization : Inter org<br>account) |         |         |
|             |          | Quantity * transaction cost                                        |         |         |
|             |          | <b>Bridging</b> (Receiving Organization)                           |         |         |
|             |          | Quantity * transaction cost                                        |         |         |
|             |          | <b>Expense</b> (Receiving<br>Organization : Inter org<br>account)  |         |         |
|             |          | Quantity * transaction cost                                        |         |         |

| Transaction | Scenario                        | Expected Journal Entry                                                | DR      | CR      |
|-------------|---------------------------------|-----------------------------------------------------------------------|---------|---------|
|             | Sending Organization :          | 1 unit of item 200.6                                                  |         | 1000.00 |
|             | Organization :<br>standard cost | <b>Material</b> (Sending Organization)                                |         | 1000.00 |
|             |                                 | Quantity * current cost                                               |         | 100.00  |
|             |                                 | Material Overhead                                                     |         | 100.00  |
|             |                                 | Quantity * current cost                                               | 1280.00 | 80.00   |
|             |                                 | <b>Transfer</b> (Sending<br>Organization : Inter org<br>account)      | 1100.00 | 80.00   |
|             |                                 | Transfer cost                                                         |         |         |
|             |                                 | Freight (Sending<br>Organization : Inter org<br>account)              |         | 1100.00 |
|             |                                 | Freight cost                                                          |         |         |
|             |                                 | <b>Receivables</b> (Sending<br>Organization : Inter org<br>account)   |         |         |
|             |                                 | (quantity * current cost) +<br>transfer cost +<br>transportation cost |         |         |
|             |                                 | <b>Bridging</b> (Sending Organization)                                |         |         |
|             |                                 | Quantity * current cost                                               |         |         |
|             |                                 | <b>Revenue</b> (Sending<br>Organization : Inter org<br>account)       |         |         |
|             |                                 | Quantity * current cost                                               |         |         |

| Transaction | Scenario | Expected Journal Entry                                                          | DR      | CR      |
|-------------|----------|---------------------------------------------------------------------------------|---------|---------|
|             |          | <b>Material</b> (Receiving Organization)                                        | 1200.00 |         |
|             |          | Quantity * Standard cost                                                        | 120.00  | 120.00  |
|             |          | Material Overhead<br>(Receiving Organization)                                   |         | 120.00  |
|             |          | Quantity * material<br>overhead standard cost                                   | 80.00   | 1280.00 |
|             |          | <b>Overhead Absorption</b><br>(Receiving Organization)                          |         | 1280.00 |
|             |          | Quantity * material<br>overhead standard cost                                   | 1280.00 | 1200.00 |
|             |          | Inter-org Price Variance<br>(Receiving Organization)                            |         |         |
|             |          | quantity * (transaction cost -<br>standard cost excluding<br>material overhead) |         |         |
|             |          | <b>Payables</b> (Receiving<br>Organization : Inter org<br>account)              |         |         |
|             |          | Quantity * transaction cost                                                     |         |         |
|             |          | <b>Bridging</b> (Receiving Organization)                                        |         |         |
|             |          | Quantity * transaction cost                                                     |         |         |
|             |          | <b>Expense</b> (Receiving<br>Organization : Inter org<br>account)               |         |         |
|             |          | Quantity * transaction cost                                                     |         |         |

**WIP Transactions** 

| Transaction               | Scenario | Expected Journal Entry                               | DR     | CR     |
|---------------------------|----------|------------------------------------------------------|--------|--------|
| WIP<br>Component<br>Issue |          | 10 units of item 200.1 and<br>10 units of item 200.2 |        | 240.00 |
|                           |          | Material                                             |        |        |
|                           |          | Quantity * standard cost                             | 320.00 | 80.00  |
|                           |          | Material Overhead                                    |        |        |
|                           |          | Quantity * standard cost                             | 240.00 |        |
|                           |          | Bridging                                             | 80.00  |        |
|                           |          | Quantity * standard cost                             |        | 320.00 |
|                           |          | WIP Material                                         |        |        |
|                           |          | Quantity * standard cost                             |        |        |
|                           |          | WIP Material Overhead                                |        |        |
|                           |          | Quantity * standard cost                             |        |        |
|                           |          | WIP Bridging                                         |        |        |
|                           |          | Quantity * standard cost                             |        |        |

| Transaction                        | Scenario | Expected Journal Entry                 | DR    | CR    |
|------------------------------------|----------|----------------------------------------|-------|-------|
| WIP Negative<br>Component<br>Issue |          | 2 units of component @<br>12.00        | 18.00 |       |
|                                    |          | Material                               |       |       |
|                                    |          | Quantity * standard cost               | 6.00  | 24.00 |
|                                    |          | Material Overhead                      |       |       |
|                                    |          | Quantity * standard cost               |       | 18.00 |
|                                    |          | Bridging                               |       | 6.00  |
|                                    |          | Quantity * standard cost               | 24.00 |       |
|                                    |          | WIP Material                           | -1.00 |       |
|                                    |          | Quantity * standard cost               |       |       |
|                                    |          | WIP Material Overhead                  |       |       |
|                                    |          | Quantity * standard cost<br>difference |       |       |
|                                    |          | WIP Bridging                           |       |       |
|                                    |          | Quantity * standard cost               |       |       |

| Transaction | Scenario | Expected Journal Entry   | DR    | CR    |
|-------------|----------|--------------------------|-------|-------|
| WIP         |          | 1 unit of item @ 12.00   |       |       |
| Return      |          | Material                 | 9.00  |       |
|             |          | Quantity * standard cost | 3.00  | 12.00 |
|             |          | Material Overhead        |       | 12.00 |
|             |          | Quantity * standard cost |       | 900   |
|             |          | Bridging                 | 12.00 | 3.00  |
|             |          | Quantity * standard cost |       |       |
|             |          | WIP Material             |       |       |
|             |          | Quantity * standard cost |       |       |
|             |          | WIP Material Overhead    |       |       |
|             |          | Quantity * standard cost |       |       |
|             |          | WIP Bridging             |       |       |
|             |          | Quantity * standard cost |       |       |

| Transaction                         | Scenario     | Expected Journal Entry          | DR    | CR    |
|-------------------------------------|--------------|---------------------------------|-------|-------|
| WIP Negative<br>Component<br>Return |              | 2 units of component @<br>12.00 |       | 18.00 |
|                                     |              | Material                        |       |       |
|                                     | Quantity * s | Quantity * standard cost        | 24.00 | 6.00  |
|                                     |              | Material Overhead               |       |       |
|                                     |              | Quantity * standard cost        | 18.00 |       |
|                                     |              | Bridging                        | 6.00  |       |
|                                     |              | Quantity * standard cost        |       | 24.00 |
|                                     |              | WIP Material                    |       |       |
|                                     |              | Quantity * standard cost        |       |       |
|                                     |              | WIP Material Overhead           |       |       |
|                                     |              | Quantity * standard cost        |       |       |
|                                     |              | WIP Bridging                    |       |       |
|                                     |              | Quantity * standard cost        |       |       |

| Scenario                               | Expected Journal Entry                               | DR                                                                                                    | CR                                                                                                    |
|----------------------------------------|------------------------------------------------------|----------------------------------------------------------------------------------------------------|----------------------------------------------------------------------------------------------------|
|                                        | 1 units of assembly 300.1                            |                                                                                                    |                                                                                                    |
| <b>WIP Material</b> (scrap jo<br>cost) | WIP Material (scrap job                              |                                                                                                    | 24.00                                                                                                    |
|                                        | cost)                                                |                                                                                                    | 8.00                                                                                                    |
|                                        | WIP Material Overhead                                |                                                                                                    |                                                                                                    |
|                                        | quantity * standard cost                             |                                                                                                    | 71.00                                                                                                    |
|                                        | WIP Resource                                         | 144.10                                                                                                    | 11.10                                                                                                    |
|                                        | quantity * standard cost                             |                                                                                                    |                                                                                                    |
| WIP Overhead                           |                                                      |                                                                                                    |                                                                                                    |
|                                        | quantity * standard cost                             |                                                                                                    |                                                                                                    |
|                                        | <b>User entered</b> (depending on WIP setup options) |                                                                                                    |                                                                                                    |
|                                        | (scrap job cost)                                     |                                                                                                    |                                                                                                    |
|                                        | Scenario                                             | ScenarioExpected Journal EntryI units of assembly 300.1I units of assembly 300.1WIP Material (scrap job<br>cost)WIP Material Overhead<br>quantity * standard costWIP Resource<br>quantity * standard costWIP Overhead<br> | ScenarioExpected Journal EntryDR1 units of assembly 300.1I units of assembly 300.1I units of assembly 300.1WIP Material (scrap job<br>cost)WIP Material (scrap job<br>cost)I units of assembly 300.1WIP Material (scrap job<br>cost)WIP Material Overhead<br>quantity * standard costI 44.10WIP Nesource<br>quantity * standard costI 44.10WIP Overhead<br>quantity * standard costI 44.10User entered (depending on<br>WIP setup options)<br>(scrap job cost)I scrap job cost) |

| Transaction                            | Scenario            | Expected Journal Entry   | DR      | CR                                                  |
|----------------------------------------|---------------------|--------------------------|---------|-----------------------------------------------------|
| WIP Assembly<br>Completion             | Without WIP Outside | 9 units of item 300.1    |         |                                                     |
|                                        | Processing          | Material                 | 216.00  |                                                     |
|                                        |                     | Quantity * standard cost | 72.00   |                                                     |
|                                        |                     | Material Overhead        | 639.00  |                                                     |
|                                        |                     | quantity * standard cost | 009.00  | CR<br>1026.99<br>216.00<br>72.00<br>639.00<br>99.99 |
|                                        |                     | WIP Resource             | 99.99   |                                                     |
|                                        |                     | Quantity * standard cost |         | 216.00                                              |
| WIP Overhead<br>Quantity * standard co | WIP Overhead        |                          | 72.00   |                                                     |
|                                        |                     | Quantity * standard cost |         |                                                     |
|                                        |                     | Bridging                 |         | 639.00                                              |
|                                        |                     | Quantity standard cost   |         | 99.99                                               |
|                                        |                     | Quantity * standard cost | 1026.99 |                                                     |
|                                        |                     | WIP Material Overhead    |         |                                                     |
|                                        |                     | Quantity * standard cost |         |                                                     |
|                                        |                     | WIP Resource             |         |                                                     |
|                                        |                     | Quantity * standard cost |         |                                                     |
|                                        |                     | WIP Overhead             |         |                                                     |
|                                        |                     | Quantity * standard cost |         |                                                     |
|                                        |                     | WIP Bridging             |         |                                                     |
|                                        |                     | Quantity * standard cost |         |                                                     |

| Transaction | Scenario                       | Expected Journal Entry   | DR      | CR      |
|-------------|--------------------------------|--------------------------|---------|---------|
|             | With WIP Outside<br>Processing | 10 units of item @ 55.00 | 500.00  |         |
|             | Treessing                      | Material                 | 500.00  |         |
|             |                                | Quantity * standard cost | 50.00   |         |
|             |                                | Material Overhead        | 1600.00 |         |
|             |                                | quantity * standard cost | 1000.00 |         |
|             |                                | WIP Resource             | 160.00  | 2610.00 |
|             |                                | Quantity * standard cost | 300.00  |         |
|             |                                | WIP Overhead             | 000.00  | 500.00  |
|             |                                | Quantity * standard cost |         | 50.00   |
|             |                                | WIP Outside Processing   |         |         |
|             |                                | Qantity * standard cost  |         | 1600.00 |
|             |                                | Bridging                 |         | 160.00  |
|             |                                | Quantity * standard cost |         |         |
|             |                                | WIP Material             |         | 300.00  |
|             |                                | Quantity standard cost   | 2610.00 |         |
|             |                                | WIP Material Overhead    |         |         |
|             |                                | Auto D                   |         |         |
|             |                                | WIP Resource             |         |         |
|             |                                | WIP Overhead             |         |         |
|             |                                | Quantity * standard cost |         |         |
|             |                                | WIP Outside Processing   |         |         |
|             |                                | Quantity * standard cost |         |         |
|             |                                |                          |         |         |

| Transaction               | Scenario | Expected Journal Entry   | DR     | CR     |
|---------------------------|----------|--------------------------|--------|--------|
|                           |          | WIP Bridging             |        |        |
|                           |          | Quantity * standard cost |        |        |
| WIP<br>Assembly<br>Return |          | 2 units of item 300.1    |        |        |
|                           |          | Material                 |        | 48.00  |
|                           |          | Quantity * standard cost |        | 16.00  |
|                           |          | Material Overhead        |        |        |
|                           |          | Quantity * standard cost |        | 142.00 |
|                           |          | Resource                 | 228.20 | 22.20  |
|                           |          | Quantity * standard cost | 18.00  |        |
|                           |          | Overhead                 | 1 ( 00 |        |
|                           |          | Quantity * standard cost | 16.00  |        |
|                           |          | Bridging                 | 142.00 |        |
|                           |          | Quantity * standard cost | 22.20  |        |
|                           |          | WIP Material             | 22.20  | 228.20 |
|                           |          | Quantity * standard cost |        | 220.20 |
|                           |          | WIP Material Overhead    |        |        |
|                           |          | Quantity * standard cost |        |        |
|                           |          | WIP Resource             |        |        |
|                           |          | Quantity * standard cost |        |        |
|                           |          | WIP Overhead             |        |        |
|                           |          | Quantity * standard cost |        |        |
|                           |          | WIP Bridging             |        |        |
|                           |          | Quantity * standard cost |        |        |
| Transaction                                              | Scenario                                      | Expected Journal Entry                   | DR     | CR     |
|----------------------------------------------------------|-----------------------------------------------|------------------------------------------|--------|--------|
| WIP Move at<br>receipt PO (for<br>outside<br>processing) |                                               | 10 units of item @ 25.00                 |        | 250.00 |
|                                                          | <b>Receipt account</b><br>Quantity * PO price | 300.00                                   | 230.00 |        |
|                                                          |                                               | Outside Processing                       |        | 50.00  |
|                                                          |                                               | Quantity * standard cost                 | 250.00 |        |
|                                                          |                                               | Variance S/T (from<br>resource)          |        | 250.00 |
|                                                          |                                               | Quantity * (standard cost -<br>PO price) |        |        |
|                                                          |                                               | Bridging                                 |        |        |
|                                                          |                                               | Quantity * standard cost                 |        |        |
|                                                          |                                               | WIP Bridging                             |        |        |
|                                                          |                                               | Quantity * standard cost                 |        |        |

Intercompany Transactions

| Transaction                               | Scenario                                                              | Expected Journal Entry                                          | DR    | CR    |
|-------------------------------------------|-----------------------------------------------------------------------|-----------------------------------------------------------------|-------|-------|
| Intercompany<br>Drop Ship<br>Flow         | Scenario: Internal drop<br>shipment – Sending<br>Org Standard Costing | Sending organization -10<br>Units @ organization frozen<br>cost |       | 10.00 |
| a) Sales Order Pick<br>Sending Organizati | a) Sales Order Pick –<br>Sending Organization                         | Material sending sub-<br>inventory                              | 10.00 |       |
|                                           |                                                                       | Quantity * sending organization cost                            | 10.00 | 10.00 |
|                                           |                                                                       | Bridging sending sub-<br>inventory                              |       |       |
|                                           |                                                                       | Quantity * sending organization cost                            |       |       |
|                                           |                                                                       | Material staging sub-<br>inventory                              |       |       |
|                                           |                                                                       | Quantity * sending organization cost                            |       |       |
|                                           |                                                                       | Bridging staging sub-<br>inventory                              |       |       |
|                                           |                                                                       | Quantity * sending organization cost                            |       |       |
|                                           | b) Logical<br>Intercompany Sales                                      | Sending Organization                                            | 20.00 |       |
|                                           | Issue – Sending<br>organization                                       | Intercompany Cost of<br>Goods Sold                              |       | 20.00 |
|                                           |                                                                       | Quantity * Transfer Price                                       |       |       |
|                                           |                                                                       | Inventory Valuation<br>Sending organization                     |       |       |
|                                           |                                                                       | Quantity * Transfer Price                                       |       |       |

| Transaction | Scenario                        | Expected Journal Entry                      | DR    | CR    |
|-------------|---------------------------------|---------------------------------------------|-------|-------|
|             | c) Logical                      | Selling Organization                        |       |       |
|             | Shipment Receipt                | Inventory Valuation<br>Selling organization | 20.00 | 20.00 |
|             |                                 | Quantity * Transfer Price                   |       |       |
|             |                                 | Bridging Selling<br>Organization            | 20.00 | 20.00 |
|             |                                 | Quantity * Transfer Price                   |       |       |
|             |                                 | Expense                                     |       |       |
|             |                                 | Quantity * Transfer Price                   |       |       |
|             |                                 | Intercompany AP Accrual                     |       |       |
|             |                                 | Quantity * Transfer Price                   |       |       |
|             | d) Logical Sales Order<br>Issue | Selling Organization                        | 20.00 |       |
|             |                                 | Deferred Cost of Goods<br>Sold              |       | 20.00 |
|             |                                 | Quantity * Transfer Price                   |       |       |
|             |                                 | Inventory Valuation                         |       |       |
|             |                                 | Quantity * Transfer Price                   |       |       |

| Transaction                       | Scenario                                                             | Expected Journal Entry                                           | DR    | CR    |
|-----------------------------------|----------------------------------------------------------------------|------------------------------------------------------------------|-------|-------|
| Intercompany<br>Drop Ship<br>Flow | Scenario: Internal drop<br>shipment – Sending<br>Org Average Costing | Sending organization -10<br>Units @ organization<br>current cost |       | 11.00 |
|                                   | a) Sales Order Pick –<br>Sending Organization                        | Material Sending Cost<br>Group                                   | 11.00 |       |
|                                   |                                                                      | Quantity * sending<br>organization cost                          | 11.00 | 11.00 |
|                                   |                                                                      | Bridging Sending Cost<br>Group                                   |       | 1100  |
|                                   |                                                                      | Quantity * sending<br>organization cost                          |       |       |
|                                   |                                                                      | Material Sending Cost<br>Group                                   |       |       |
|                                   |                                                                      | Quantity * sending<br>organization cost                          |       |       |
|                                   |                                                                      | Bridging sending Cost<br>Group                                   |       |       |
|                                   |                                                                      | Quantity * sending organization cost                             |       |       |
|                                   | b) Logical<br>Intercompany Sales<br>Issue – Sending<br>organization  | Sending Organization                                             | 30.00 |       |
|                                   |                                                                      | Intercompany Cost of<br>Goods Sold                               |       | 30.00 |
|                                   |                                                                      | Quantity * Transfer Price                                        |       |       |
|                                   |                                                                      | Inventory Valuation<br>Sending organization                      |       |       |
|                                   |                                                                      | Quantity * Transfer Price                                        |       |       |

| Transaction | Scenario                        | Expected Journal Entry                      | DR    | CR    |
|-------------|---------------------------------|---------------------------------------------|-------|-------|
|             | c) Logical                      | Selling Organization                        |       |       |
|             | Shipment Receipt                | Inventory Valuation<br>Selling organization | 30.00 | 30.00 |
|             |                                 | Quantity * Transfer Price                   |       |       |
|             |                                 | Bridging Selling<br>Organization            | 30.00 | 30.00 |
|             |                                 | Quantity * Transfer Price                   |       |       |
|             |                                 | Expense                                     |       |       |
|             |                                 | Quantity * Transfer Price                   |       |       |
|             |                                 | Intercompany AP Accrual                     |       |       |
|             |                                 | Quantity * Transfer Price                   |       |       |
|             | d) Logical Sales Order<br>Issue | Selling Organization                        | 30.00 |       |
|             |                                 | Deferred Cost of Goods<br>Sold              | 20100 | 30.00 |
|             |                                 | Quantity * Transfer Price                   |       |       |
|             |                                 | Inventory Valuation                         |       |       |
|             |                                 | Quantity * Transfer Price                   |       |       |

| Transaction                           | Scenario                                    | Expected Journal Entry                                        | DR     | CR     |
|---------------------------------------|---------------------------------------------|---------------------------------------------------------------|--------|--------|
| Intercompany<br>Global<br>Procurement | Receiving Organizaton<br>– Standard Costing | Receiving Organization                                        | 130.00 |        |
| i                                     | a) Receive                                  | Quantity * Frozen Cost                                        |        | 100.00 |
|                                       |                                             | Intercompany AP Accrual                                       |        | 30.00  |
|                                       |                                             | Quantity * PO Price                                           |        | 100.00 |
|                                       |                                             | <b>Purchase Price Variance</b><br>Quantity * price difference | 130.00 | 130.00 |
|                                       |                                             | <b>Bridging</b><br>Quantity * Frozen Cost                     |        |        |
|                                       |                                             | Expense                                                       |        |        |
|                                       |                                             | Quantity * Frozen Cost                                        |        |        |
|                                       | Buying Organization                         | Buying Organization                                           | 100.00 |        |
|                                       | b) Logical Receive                          | Clearing                                                      | 100.00 | 100.00 |
|                                       |                                             | Quantity * PO Price                                           |        | 100.00 |
|                                       |                                             | Intercompany AP Accrual                                       |        |        |
|                                       |                                             | Quantity * PO Price                                           |        |        |

| Transaction            | Scenario                         | Expected Journal Entry     | DR     | CR     |
|------------------------|----------------------------------|----------------------------|--------|--------|
|                        | c) Logical Delivery              | Buying Organization        | 100.00 |        |
|                        |                                  | Inventory Valuation        | 100.00 |        |
|                        |                                  | Quantity * PO Price        |        | 100.00 |
|                        |                                  | Clearing                   |        | 100.00 |
|                        |                                  | Quantity * PO Price        | 100.00 |        |
|                        |                                  | Bridging                   |        |        |
|                        |                                  | Quantity * PO Price        |        |        |
|                        |                                  | Expense                    |        |        |
|                        |                                  | Quantity * PO Price        |        |        |
|                        | d) Logical<br>intercompany sales | <b>Buying Organization</b> |        | 100.00 |
| order issue            | order issue                      | Inventory Valuation        |        | 100.00 |
|                        |                                  | Quantity * PO Price        | 100.00 |        |
|                        |                                  | Intercompany COGS          |        |        |
|                        |                                  | Quantity * PO Price        |        |        |
| Intercompany<br>Global | Receiving<br>Organization –      | Receiving Organization     | 100.00 |        |
| Procurement            | Standard Costing                 | Inventory Valuation        | 100.00 |        |
| a                      | a) Receive                       | Quantity * PO Price        |        | 100.00 |
|                        |                                  | Intercompany AP Accrual    |        | 130.00 |
|                        |                                  | Quantity * PO Price        | 130.00 |        |
|                        |                                  | Bridging                   |        |        |
|                        |                                  | Quantity * PO Price        |        |        |
|                        |                                  | Expense                    |        |        |
|                        |                                  | Quantity * PO Price        |        |        |

| Transaction | Scenario                         | Expected Journal Entry  | DR     | CR     |
|-------------|----------------------------------|-------------------------|--------|--------|
|             | Buying Organization              | Procuring Organization  |        |        |
|             | b) Logical Receive               | Clearing                | 100.00 |        |
|             |                                  | Quantity * PO Price     |        | 100.00 |
|             |                                  | Intercompany AP Accrual |        |        |
|             |                                  | Quantity * PO Price     |        |        |
|             | c) Logical Delivery              | Procuring Organization  | 100.00 |        |
|             |                                  | Inventory Valuation     | 100.00 | 100.00 |
|             |                                  | Quantity * PO Price     |        | 100.00 |
|             |                                  | Clearing                |        | 100.00 |
|             |                                  | Quantity * PO Price     | 100.00 |        |
|             |                                  | Bridging                |        |        |
|             |                                  | Quantity * PO Price     |        |        |
|             |                                  | Expense                 |        |        |
|             |                                  | Quantity * PO Price     |        |        |
|             | d) Logical<br>intercompany sales | Procuring Organization  |        | 100.00 |
| order issue | Inventory Valuation              |                         | 100.00 |        |
|             |                                  | Quantity * PO Price     | 100.00 |        |
|             |                                  | Intercompany COGS       |        |        |
|             |                                  | Quantity * PO Price     |        |        |

| Transaction                   | Scenario                                  | Expected Journal Entry  | DR     | CR     |
|-------------------------------|-------------------------------------------|-------------------------|--------|--------|
| Intercompany<br>External Drop | a) Logical receipt                        | Procuring Organization  |        | 100.00 |
| Shipment                      |                                           | Intercompany AP Accrual | 100.00 | 100.00 |
|                               |                                           | Quantity * PO Price     | 100.00 |        |
|                               |                                           | Clearing                |        |        |
|                               |                                           | Quantity * PO Price     |        |        |
|                               | b) Logical deliver                        | Procuring Organization  |        |        |
|                               |                                           | Inventory Valuation     | 100.00 |        |
|                               |                                           | Quantity * PO Price     |        | 100.00 |
|                               |                                           | Clearing                |        | 100.00 |
|                               |                                           | Quantity * PO Price     | 100.00 |        |
|                               |                                           | Bridging                |        |        |
|                               |                                           | Quantity * PO Price     |        |        |
|                               |                                           | Expense                 |        |        |
|                               |                                           | Quantity * PO Price     |        |        |
|                               | c) Logical<br>intercompany sales<br>issue | Procuring Organization  | 100.00 |        |
|                               |                                           | Intercompany COGS       | 100.00 | 100.00 |
|                               |                                           | Quantity * PO Price     |        | 100.00 |
|                               |                                           | Inventory Valuation     | 100.00 |        |
|                               |                                           | Quantity * PO Price     |        | 100.00 |
|                               |                                           | Bridging                |        |        |
|                               |                                           | Quantity * PO Price     |        |        |
|                               |                                           | Expense                 |        |        |
|                               |                                           | Quantity * PO Price     |        |        |

| Transaction | Scenario                                      | Expected Journal Entry                            | DR     | CR     |
|-------------|-----------------------------------------------|---------------------------------------------------|--------|--------|
|             | d) Logical                                    | Selling Organization                              |        |        |
|             | shipment receipt                              | Inventory Valuation<br>Quantity * Transfer Price  | 130.00 | 130.00 |
|             |                                               | Intercompany AP Accrual Quantity * Transfer Price | 130.00 | 130.00 |
|             |                                               | <b>Bridging</b><br>Quantity * Transfer Price      |        |        |
|             |                                               | <b>Expense</b><br>Quantity * Transfer Price       |        |        |
|             | e) Logical Sales Order<br>Issue               | Selling Organization                              | 130.00 |        |
|             |                                               | Deferred Cost Of Goods<br>Sold                    |        | 130.00 |
|             |                                               | Quantity * Transfer Price                         | 130.00 |        |
|             | Inventory Valuation Quantity * Transfer Price |                                                   | 130.00 |        |
|             |                                               | <b>Bridging</b><br>Quantity * Transfer Price      |        |        |
|             |                                               | <b>Expense</b><br>Quantity * Transfer Price       |        |        |

# **Supporting References**

The Inventory rules in the Global Accounting Engine use the feature Control Account Balances to give you a detailed balance per account and period at the organization level by subinventory or cost group. A similar feature exists in the Subledger Accounting Architecture but it is limited to the definition of the accounts as third party control accounts, and this definition is not natural with the accounts used in Inventory (third party control accounts are used in Payables and Receivables). To keep the same functionality, the SLA PI rules uses the Supporting References functionality as follows:

| Supporting Reference Header | Supporting Reference Details |
|-----------------------------|------------------------------|
| Inventory Value             | Organization                 |
|                             | Subinventory                 |
|                             | Cost Group                   |

The Supporting Reference Inventory Value will be assigned to all the journal lines that use a subinventory valuation account in the events for Inventory transactions.

## Upgrade

As part of the upgrade from release 11*i* to release 12, if you are using the inventory rules in the Global Accounting Engine, then you must migrate the accounting data from AX to SLA. The upgrade program must migrate the following data into SLA:

• Events and transaction entities: The existing events in the Global Accounting Engine are migrated into the Subledger Accounting data model based on the following relationship between event types (the SLA event types have been defined by the Costing team as part of the uptake of SLA):

| AX Event Type | SLA Event Class                                                 | SLA Event Type                                                                       |
|---------------|-----------------------------------------------------------------|--------------------------------------------------------------------------------------|
| INV_EVENT_1   | PO Delivery into Inventory                                      | Return to Receiving<br>Inspection from Inventory                                     |
| INV_EVENT_10  | Logical Intercompany                                            | Logical Intercompany<br>Shipment Receipt                                             |
| INV_EVENT_11  | PO Delivery into Inventory                                      | Logical PO Delivery<br>Adjustment                                                    |
| INV_EVENT_121 | Intransit Interorg Receipt for<br>FOB Shipment                  | Intransit Interorg Receipt for<br>FOB Shipment                                       |
| INV_EVENT_122 | Recipient-side Intransit<br>Interorg Receipt for FOB<br>Receipt | Recipient-side Intransit<br>Interorg Receipt for FOB<br>Receipt, no Transfer Pricing |

| AX Event Type     | SLA Event Class                                                 | SLA Event Type                                                                       |
|-------------------|-----------------------------------------------------------------|--------------------------------------------------------------------------------------|
| INV_EVENT_122FM   | Sender-side Intransit<br>Interorg Receipt for FOB<br>Receipt    | Sender-side Intransit<br>Interorg Receipt for FOB<br>Receipt, no Transfer Pricing    |
| INV_EVENT_122FMT  | Sender-side Intransit<br>Interorg Receipt for FOB<br>Receipt    | Sender-side Intransit<br>Interorg Receipt for FOB<br>Receipt, Transfer Pricing       |
| INV_EVENT_122SC   | Recipient-side Intransit<br>Interorg Receipt for FOB<br>Receipt | Recipient-side Intransit<br>Interorg Receipt for FOB<br>Receipt, no Transfer Pricing |
| INV_EVENT_122TO   | Recipient-side Intransit<br>Interorg Receipt for FOB<br>Receipt | Recipient-side Intransit<br>Interorg Receipt for FOB<br>Receipt, no Transfer Pricing |
| INV_EVENT_122TOTA | Recipient-side Intransit<br>Interorg Receipt for FOB<br>Receipt | Recipient-side Intransit<br>Interorg Receipt for FOB<br>Receipt, Transfer Pricing    |
| INV_EVENT_122TOTN | Recipient-side Intransit<br>Interorg Receipt for FOB<br>Receipt | Recipient-side Intransit<br>Interorg Receipt for FOB<br>Receipt, Transfer Pricing    |
| INV_EVENT_13      | Logical Intercompany                                            | Logical Intercompany<br>Receipt Return                                               |
| INV_EVENT_14      | Logical Intercompany                                            | Logical Intercompany Sales<br>Return                                                 |
| INV_EVENT_17      | Internal Order to Expense                                       | Internal Order Receipt into<br>Expense, no Transfer Pricing                          |
|                   | Internal Order to Expense                                       | Internal Order Receipt into<br>Expense, Transfer Pricing                             |
| INV_EVENT_1M      | Intraorg Transfer                                               | Cost Group Transfer                                                                  |
|                   | Miscellaneous                                                   | Account Alias Issue                                                                  |
|                   | Miscellaneous                                                   | Account Issue                                                                        |

| AX Event Type    | SLA Event Class                                                   | SLA Event Type                                                                            |
|------------------|-------------------------------------------------------------------|-------------------------------------------------------------------------------------------|
|                  | Miscellaneous                                                     | Miscellaneous Issue                                                                       |
|                  | Miscellaneous                                                     | Move Order Issue                                                                          |
| INV_EVENT_1SO    | Sales Order Issue                                                 | RMA Return                                                                                |
|                  | Sales Order Issue                                                 | Sales Order Issue                                                                         |
| INV_EVENT_2      | Intraorg Transfer                                                 | Cycle Count Transfer                                                                      |
|                  | Intraorg Transfer                                                 | Internal Order Transfer                                                                   |
|                  | Intraorg Transfer                                                 | Move Order Transfer                                                                       |
|                  | Intraorg Transfer                                                 | Physical Inventory Transfer                                                               |
|                  | Intraorg Transfer                                                 | Subinventory Transfer                                                                     |
| INV_EVENT_211    | Recipient-side Intransit<br>Interorg Shipment for FOB<br>Shipment | Recipient-side Intransit<br>Interorg Shipment for FOB<br>Shipment, no Transfer<br>Pricing |
| INV_EVENT_211FM  | Sender-side Intransit<br>Interorg Shipment for FOB<br>Shipment    | Sender-side Intransit<br>Interorg Shipment for FOB<br>Shipment, no Transfer<br>Pricing    |
| INV_EVENT_211FMT | Sender-side Intransit<br>Interorg Shipment for FOB<br>Shipment    | Sender-side Intransit<br>Interorg Shipment for FOB<br>Shipment, Transfer Pricing          |
| INV_EVENT_211SC  | Recipient-side Intransit<br>Interorg Shipment for FOB<br>Shipment | Recipient-side Intransit<br>Interorg Shipment for FOB<br>Shipment, no Transfer<br>Pricing |
| INV_EVENT_211TO  | Recipient-side Intransit<br>Interorg Shipment for FOB<br>Shipment | Recipient-side Intransit<br>Interorg Shipment for FOB<br>Shipment, no Transfer<br>Pricing |

| AX Event Type     | SLA Event Class                                                   | SLA Event Type                                                                      |
|-------------------|-------------------------------------------------------------------|-------------------------------------------------------------------------------------|
| INV_EVENT_211TOTA | Recipient-side Intransit<br>Interorg Shipment for FOB<br>Shipment | Recipient-side Intransit<br>Interorg Shipment for FOB<br>Shipment, Transfer Pricing |
| INV_EVENT_211TOTN | Recipient-side Intransit<br>Interorg Shipment for FOB<br>Shipment | Recipient-side Intransit<br>Interorg Shipment for FOB<br>Shipment, Transfer Pricing |
| INV_EVENT_212     | Intransit Interorg Shipment<br>for FOB Receipt                    | Intransit Interorg Shipment<br>for FOB Receipt                                      |
| INV_EVENT_24A     | Material Cost Update                                              | Average Cost Update                                                                 |
|                   | Material Cost Update                                              | IPV Transfer to Inventory                                                           |
|                   | Material Cost Update                                              | Layer Cost Update                                                                   |
| INV_EVENT_24S     | Material Cost Update                                              | Standard Cost Update                                                                |
| INV_EVENT_26      | PO Delivery into Inventory                                        | Logical PO Delivery into<br>Inventory                                               |
| INV_EVENT_26RMA   | Sales Order Issue                                                 | Logical RMA Receipt                                                                 |
| INV_EVENT_27      | PO Delivery into Inventory                                        | PO Delivery into Inventory                                                          |
| INV_EVENT_27M     | Miscellaneous                                                     | Account Alias Receipt                                                               |
|                   | Miscellaneous                                                     | Account Receipt                                                                     |
|                   | Miscellaneous                                                     | Miscellaneous Receipt                                                               |
|                   | Miscellaneous                                                     | Move Order Receipt                                                                  |
| INV_EVENT_27SO    | Sales Order Issue                                                 | RMA Receipt                                                                         |
| INV_EVENT_28      | Intraorg Transfer                                                 | Internal Order Staging<br>Transfer                                                  |
|                   | Intraorg Transfer                                                 | Sales Order Staging Transfer                                                        |

| AX Event Type  | SLA Event Class                           | SLA Event Type                                          |
|----------------|-------------------------------------------|---------------------------------------------------------|
| INV_EVENT_29   | PO Delivery into Inventory                | PO Delivery Adjustment                                  |
|                | Miscellaneous                             | Internal Requisition Receipt<br>Adjustment              |
|                | Miscellaneous                             | Shipment Receipt<br>Adjustment                          |
| INV_EVENT_34   | Internal Order to Expense                 | Internal Order Issue to<br>Expense, no Transfer Pricing |
|                | Internal Order to Expense                 | Internal Order Issue to Expense, Transfer Pricing       |
| INV_EVENT_3R   | Direct Interorg Receipt                   | Direct Interorg Receipt, No<br>Transfer Price           |
|                | Direct Interorg Receipt                   | Direct Interorg Receipt,<br>Transfer Price              |
| INV_EVENT_3RSC | Direct Interorg Receipt                   | Direct Interorg Receipt, No<br>Transfer Price           |
| INV_EVENT_3S   | Direct Interorg Shipment                  | Direct Interorg Shipment,<br>No Transfer Price          |
|                | Direct Interorg Shipment                  | Direct Interorg Shipment,<br>No Transfer Price          |
| INV_EVENT_4M   | Miscellaneous                             | Cycle Count Adjustment                                  |
| INV_EVENT_55   | Intraorg Transfer                         | Cost Group Transfer                                     |
| INV_EVENT_6    | Consigned Inventory<br>Ownership Transfer | Transfer from Regular to<br>Consigned Inventory         |
|                | Consigned Inventory<br>Ownership Transfer | Transfer from Consigned to<br>Regular Inventory         |
| INV_EVENT_7    | Sales Order Issue                         | Logical Sales Order Issue                               |

| AX Event Type  | SLA Event Class            | SLA Event Type                                           |
|----------------|----------------------------|----------------------------------------------------------|
| INV_EVENT_7RTV | PO Delivery into Inventory | Logical Return to Receiving<br>Inspection from Inventory |
| INV_EVENT_8M   | Miscellaneous              | Physical Inventory<br>Adjustment                         |
| INV_EVENT_9    | Logical Intercompany       | Logical Intercompany Sales<br>Issue                      |
| INV_EVENT_1W   | WIP Material               | WIP Component Issue                                      |
| INV_EVENT_1WT  | WIP Material               | WIP Component Issue                                      |
| INV_EVENT_27W  | WIP Material               | WIP Component Return                                     |
| INV_EVENT_27WT | WIP Material               | WIP Component Return                                     |
| INV_EVENT_30W  | WIP Material               | WIP Assembly Scrap                                       |
|                | WIP Material               | WIP Estimated Scrap<br>Reversal                          |
| INV_EVENT_31W  | WIP Material               | WIP Assembly Completion                                  |
| INV_EVENT_32W  | WIP Material               | WIP Assembly Return                                      |
| INV_EVENT_33W  | WIP Material               | WIP Negative Component<br>Issue                          |
| INV_EVENT_33WT | WIP Material               | WIP Negative Component<br>Issue                          |
| INV_EVENT_34W  | WIP Material               | WIP Negative Component<br>Return                         |
| INV_EVENT_34WT | WIP Material               | WIP Negative Component<br>Return                         |
| INV_EVENT_OPW  | Outside Processing         | Outside Processing                                       |

**Note:** In some cases, the AX event type is not enough to identify the SLA event type and some additional check must be done to identify the resulting event type.

- Journal entries: The journal entries created by the Global Accounting Engine are migrated into the Subledger Accounting data model based on a one-to-one relationship.
- Balances: The existing balances in the Global Accounting Engine are migrated into the Subledger Accounting data model based on a one-to-one relationship.

# Index

#### A

Absorption Account, 3-23 Account material expense, 3-72 material overhead, 3-72 outside processing expense, 3-72 overhead expense, 3-72 resource asset, 3-72 Account Generation Extension Workflow, D-1 Account Generation Process, D-1 Accounting Blue Print SLA Client Extension, C-59 Accounting Options periodic costing, 10-15, 10-36 Account Type, 3-43 Account Update Restrictions, 3-73 Accrual Write-offs periodic costing, 10-38 Acquisition Cost Report periodic costing, 10-51 Activities defining, 1-5, 3-17 Activities and Activity Costs defining, 3-17 Activity, 3-26, 3-42, 3-47 calculation, 1-7 defining item costs, 4-4 mass edit actual material costs, 3-52 Activity Costs defining, 3-17 Activity Measure, 3-19

Actual Cost Examples for Transfer Pricing, 13-26 Actual Labor Rate, 5-41, 6-53, 7-56 Adjustment Account, 5-16 Adjustment Details Available, 5-25 Alerts, B-1 Algorithm for costing scrap, 6-58, 7-61 All Departments, 3-65 All Overheads, 3-65 All Resources, 3-66 Alternate Bill, 13-6 Alternate Routing, 13-7 Applying Overhead Rate project manufacturing costing, 9-21 Assembly Completion, 6-12, 6-13, 6-59 layer costing, 7-22, 7-62, 7-63 standard costing, 5-47 Assembly Completions final completion option, 6-59, 7-62 out of WIP, 7-21 Assembly Completion Transactions average costing, 6-58 Assembly Returns, 6-14, 7-22 average costing, 6-60 layer costing, 7-64 Assembly Scrap, 6-12, 7-21 Assembly Scrap Transactions, 5-46 average costing, 6-57 layer costing, 7-60 standard costing, 5-45 Associating Expenditure Types with Cost Elements expenditure types, 3-71

Associating WIP Accounting Classes with Categories, 3-75 Association Cost Type periodic costing, 10-14 Average costing definition of, 6-1 Average Costing assembly completion transactions, 6-58 assembly returns, 6-60 assembly scrap transactions, 6-57 changing from standard to average, 1-10 component return, 6-49 effects of transactions on item averages, 6-35 error resubmission, 4-34 flows, 6-9 Issue Transaction, 6-49 Job Close Transactions, 6-61 manufacturing transactions, 6-48 move transactions, 6-50 outside processing charges, 6-54 overhead charges, 6-56 period close, 6-61 phantom costing, 6-52 purchasing transactions, 6-36 resource charges, 6-51 setting up, 6-6 setup, 6-5 transactions, 6-34 transferring invoice variance, 6-21 updating average costs, 6-16 valuation, 6-32 variances, 6-33 Average costing transactions invoice variance transfer, 6-40 Average Costing Transactions average cost update, 6-47 cycle count, 6-44 delivery from receiving inspection to inventory, 6-37 internal requisitions, 6-43 inventory, 6-41 invoice variance transfer, 6-40 miscellaneous transactions, 6-41 physical inventory, 6-44 purchase order receipt to inventory, 6-39 purchase order receipt to receiving inspection, 6-36

return customer returns (RMA), 6-46 return to supplier from inventory, 6-41 return to supplier from receiving, 6-40 RMA receipts, 6-45 sales order shipments, 6-45 subinventory transfers, 6-43 Average Cost Recalculation average costing, 6-23 issue to account, 6-25 moving average cost formula, 6-24 negative inventory balances, 6-27 receipt from account, 6-25 receipt to inventory, 6-24 return from customer, 6-26 return to supplier, 6-26 subinventory transfer, 6-26 Average Cost Update average costing, 6-47 Average Cost Valuation cost types, 6-32 Average Cost Variance, 6-33 cycle count, 6-34 invoice price variance, 6-33 physical inventory, 6-34 Average Cost Variances, 6-15 **AX Migration Rules** intercompany transactions, H-83 upgrade, H-93 AX Rules in SLA, H-3 AX Rules Migration, H-12 inter-organization transactions, H-42 material transactions, H-26 supporting references, H-92 WIP transactions, H-74

## В

Backflush transaction costing, 6-50 Backflush Transaction costing, 5-38 layer costing, 7-54 Based on Rollup, 3-47 Based On Rollup defining item cost details, 4-6 Basis, 3-26, 3-42 defining item costs, 4-4 Basis Factor defining item costs, 4-5 Bills and Cost Rollups, 5-7 Borrow Payback project manufacturing costing, 9-4 Borrow Payback Variance, 6-34 layer costing, 7-42

### С

**Category Accounts** defining, 3-73 Change Amount mass edit actual material costs, 3-52 Change Percentage, 3-52 Character Mode Forms and Corresponding GUI Windows, F-1 Choosing Periodic Cost Method periodic costing, 10-10 Client Extensions, C-1 account generation extension, C-12 cost processing cutoff date extension, C-22 designing, C-5, C-5 determining data elements, C-5 example, C-6 determining your business requirements, C-5 Disable Accrual Accounting Extension, C-42 FIFO/LIFO Layer Consumption Extension, C-37 get absorption account extension, C-34 implementing, C-4 PAC Acquisition Cost Extension, C-48 PAC Acquisition Receipt Cost Extension, C-50 PAC Actual Cost Extension, C-43 PAC Beginning Balance Extension, C-46 Period Close Check for Shipping Transactions, C-32 Periodic Average Costing Account Generation Extension, C-28 Periodic Average Costing Landed Cost Extension, C-31 project cost collector transaction, C-24 Project Manufacturing Accounting Blue Print SLA Client Extension, C-59 Supply Chain Cost Rollup Buy Cost Extension, C-52 Supply Chain Cost Rollup Markup Cost

Extension, C-54 Supply Chain Cost Rollup Shipping Cost Extension, C-56 transaction cost extension, C-10 types, C-4 account generation extension, C-4 cost processing cutoff date extensions, C-4 transaction cost extensions, C-4 Validate Job Re-estimation Extension, C-35 writing account generation extensions for Average/FIFO/LIFO costing, C-19 writing account generation extensions for standard costing, C-13 writing cost processing cutoff date extensions, C-23 writing Disable Accrual Accounting Extension, C-42 writing Get Absorption Account Extension, C-34 Writing PAC Acquisition Cost Extension, C-49 writing PAC Acquisition Receipt Cost Extension, C-51 writing PAC Actual Cost Extension, C-44 Writing PAC Beginning Balance Extension, C-46 Writing PL/SQL Procedures/Functions, C-7 writing project cost collector transaction client extension, C-24 writing Supply Chain Cost Rollup Buy Cost Extension, C-53 writing Supply Chain Cost Rollup Markup Cost Extension, C-55 writing Supply Chain Cost Rollup Shipping Cost Extensions, C-57 writing transaction cost extensions, C-10 writing Validate Job Re-estimation Extension, C-35 Closing costing discrete job, 5-48 non-standard expense job, 5-49, 6-61, 7-65 Closing a Period, 12-4 Closing Periodic Cycle periodic costing, 10-33 Collect Revenue Recognition Information, 8-5 **Common Project** project manufacturing costing, 9-2

**Completion Transaction** costing, 5-47 layer costing, 7-62 Complex Intercompany Invoicing, 13-83 accounting transactions, 13-84 **Component Issue Transaction** layer costing, 7-53 Component return standard costing, 5-37 Component Return average costing, 6-49 standard costing, 5-37 **Component Return Transaction** layer costing, 7-53 Components Issued to WIP, 6-11 WIP, 7-20 Consumption layer costing, 7-13 Copy Cost Information Window copying costs between cost types, 3-63 Copy costs, 3-47 Copying Costs periodic costing, 10-39 Copying Costs Between Cost Types costs, 3-61 Copy Option, 3-64 Cost Collector project management costing, 9-2 Cost Controls defining item cost details, 4-6 Cost Derived Transactions periodic costing, 10-4 Cost Element, 3-23 **Cost Elements** defining item costs, 4-4 material. 1-4 material overhead, 1-4 outside processing, 1-4 overhead, 1-4 project manufacturing costing, 9-5 resource, 1-4 viewing, 6-28 Cost Elements and Subelements project manufacturing costing, 9-4 Cost Information editing, 3-44 purging cost information, 4-16

Costing activities, 1-5 assembly scrap, 5-46 average, 6-1 average cost transactions, 6-34 backflush transaction, 5-38, 6-50 basis types, 1-5 completion transaction, 5-47 cost elements, 1-4 cost update transactions, 5-50 distribution to general ledger, 1-7 issue transaction, 5-37 job close, 5-48 layer cost transactions, 7-42 layer cost update, 7-24 methods, 1-2 move transactions, 5-38 non-standard expense job close, 5-49, 6-61, 7-65 outside processing, 5-43, 6-55 overhead charges, 5-45, 6-57 period close, 5-49, 6-61 repetitive schedules, 5-49 resources, 5-39 return transaction, 5-37 subelements, 1-4 Costing Basis Types, 1-5 Costing Methods periodic costing, 10-5 perpetual costing, 1-2 project manufacturing costing, 9-2 Cost Management, 3-2 overview, 1-1 Cost Management Command Center Period Health Check, 2-3 setting up, 3-93 Cost Management Command Center Data Load running, 3-94 Cost Management ECC Profile Options, 3-93 Cost Processor, 6-4, 7-6 Costs copying, 3-61 Cost Structure, 1-2 Cost Subelements project manufacturing costing, 9-5 Cost Type, 3-25, 3-26 Cost Type Inquiries, 4-11

Cost Types average costing, 6-32 creating, 10-12 defining, 3-13 layer costing, 7-40 unlimited, 5-26 Cost Types Window defining a cost type, 3-14 Cost Update Adjustments reporting, 5-18 Cost Variance layer costing, 7-41 Cost Variances project manufacturing costing, 9-7 Cumulative Quantity defining item costs, 4-4 **Currency Support** project manufacturing costing, 9-19 Cycle Count average costing, 6-34, 6-44 layer costing, 7-42, 7-48 standard costing, 5-27, 5-35

## D

Default Activity, 3-23 Default Basis, 3-23 Default Basis Types, 3-70 Default Inter-Organization Options, 3-10 Default Inter-Organization Transfer, 3-11 Defining material overhead subelements, 9-18 Defining Category Accounts category accounts, 3-73 Defining Item Costs, 4-3 Defining Material Overhead Subelements project manufacturing costing, 9-18 Delivery From Receiving Inspection to Inventory average costing, 6-37 layer costing, 7-43 Delta Quantity periodic incremental LIFO, 10-5 Department, 3-26 Distribution of Costs to General Ledger, 1-7 Distribution Standard Cost Transactions, 5-29

Edit option mass change cost shrinkage rate, 3-47 **Edit Option** mass edit actual material costs, 3-49 Efficiency Variance, 5-27 Elemental Costs this level/previous level, 6-3, 7-4 Elemental Cost Visibility inter-organization transfers, 13-12 Engineering Bills, 13-7 Entering Market Values, 10-26 **Enterprise Command Center** Cost Management Command Center, 2-2 Error Resubmission average costing, 4-34 **Event Class and JLT Assignments** SLA, G-21 Event Class JLT Conditions, G-11 Example 3: Use of Market Value, 10-48 Expenditure types overhead, 3-21 Expenditure Types, 3-24 associating expenditure types with cost

eAM Report for Estimates and Actuals

periodic costing, 10-50

elements, 3-72 project manufacturing costing, 9-5 transfer in, 3-72 transfer out, 3-72

## F

Features periodic costing, 10-2 FIFO/LIFO Costing overview, 7-1 Final Completion, 6-14 layer costing, 7-22 Final Completion Option assembly completion, 6-59, 7-62 Find Item Costs for Cost Groups finding item costs within a cost group, 6-28 Find Transaction Layer Cost Viewing layer item costs, 7-35 Fixed Amount defining item costs, 4-4 Fixed Rate, 3-49

Ε

Freight On Board (FOB) Receipt Transactions, 13-25, 13-28 Freight On Board (FOB) Shipment Transactions, 13-24, 13-27 Functions of Period Close, 12-2

#### G

General Ledger distribution of costs, 1-7 periodic costing, 10-36 Generate COGS Recognition Events, 8-7 Global Accounting Rules overview, H-1

#### I

Importing Costs periodic costing, 10-40 Include Unimplemented ECOs, 13-6 Incremental LIFO Valuation Report, 10-52 Intercompany Transactions AX migration rules, H-83 Internal Requisitions average costing, 6-43 standard costing, 5-35 Inter-Organization Receipt, 13-11 calculation, 7-32, 13-11 Inter-organization Transactions AX rules migration, H-42 Inter-Organization Transfers, 13-11 costing transfers using transfer price, 13-34 elemental cost visibility, 13-12 transfers between process and discrete organizations, 13-33 Inter-Organization Transfer Transactions, 13-13 Inventory Asset defining item cost details, 4-6 Inventory Layer Creation layer costing, 7-12 Inventory Valuation project manufacturing costing, 9-6 Invoice Price Variance average costing, 6-33 layer costing, 7-41 standard costing, 5-27 Invoice Variance transfer, 6-21

Invoice Variance Transfer average costing, 6-40 IPAC, 11-1 iteration process, 11-3 running IPAC, 11-8 setting up, 11-7 viewing IPAC process status for a period, 11-10 IPAC and Standard Periodic Average Costing comparing, 11-2 Issue to Account average cost recalculation, 6-25 Issue To Account calculation, 7-33 **Issue Transaction** average costing, 6-49 costing, 5-37 Item basis type, 1-6 Item Accounts editing, 3-43 Item Cost History viewing, 6-27 Item Costing Activities overview, 4-1 **Item Cost Inquiries** periodic costing, 10-26 Item Costs defining, 4-3 receiving accounting events, 4-31 viewing, 4-7 Item Costs Details defining item costs details, 4-6 Item Costs Details window defining item cost details, 4-6 Item Costs Details Window cost type inquiries, 4-11 Item Costs Summary Window cost type inquiries, 4-11 selecting an item and cost type association, 4-2 viewing item costs, 4-7 Item Costs window defining item costs, 4-3 Item Types, 3-41 **Iteration Process** IPAC, 11-3 Iterative Periodic Average Costing

overview, 11-1

#### J

Job Close Transactions average costing, 6-61 layer costing, 7-64 Job Closures and Cancellations work in process job closures and cancellations, 6-14

#### L

Landed Cost Management overview, 1-12 receiving accounting events, 4-31 Landed Cost Management (LCM) setting up, 3-87 Layer costing closing and costing discrete jobs, 7-64 job close, 7-64 Layer Costing backflush transaction, 7-54 borrow payback variance, 7-42 completion transaction, 7-62 component issue transaction, 7-53 component return transaction, 7-53 consumption, 7-13 cost element visibility, 7-5 cost update, 7-24 cost variance, 7-41 elemental costs, 7-4 features, 7-7 issues, 7-13 layer-identified transactions, 7-12 maintenance, 7-12 manufacturing transactions, 7-52 move transactions, 7-54 outside processing, 7-58 overhead charges, 7-60 overhead charging resource transaction, 7-60 period close, 7-65 phantom costing, 7-56 purchasing Transactions, 7-42 receipts, 7-12 resources, 7-55 setting up, 7-9, 7-15 transaction cost, 7-14

transaction flows, 7-19 transactions, 7-42 valuation, 7-40 variances, 7-23, 7-41 Layer Costing Inventory Transactions layer costing, 7-46 Layer Costing Transactions, 7-32 assembly scrap, 7-60 cycle count, 7-48 delivery from receiving inspection to inventory, 7-43 inventory, 7-46 miscellaneous transactions, 7-46 order management and shipping execution transactions, 7-49 physical inventory, 7-48 purchase order receipt to inventory, 7-45 purchase order receipt to receiving inspection, 7 - 42return customer returns (RMA), 7-51 Return to Supplier From Inventory, 7-46 return to supplier from receiving, 7-46 RMA receipts, 7-50 sales order shipments, 7-50 subinventory transfers, 7-48 Layer Cost Recalculation receipt to inventory, 7-32 return to supplier, 7-34 subinventory transfer, 7-34 Layer cost update, 7-51 Layer Cost Update layer costing, 7-51 Layer Cost Valuation cost types, 7-40 Layer Cost Variance cycle count, 7-42 invoice price variance, 7-41 physical inventory, 7-42 Layer Maintenance layer costing, 7-12 Ledger Periodic Costing, 10-10 Level for material overhead defaults, 3-41 Loading Cost Management Data, 3-94 Lot basis type, 1-7

Lot Size defining item cost details, 4-7

#### Μ

Manual Resource Transaction, 5-40, 6-52 layer costing, 7-56 Manufacturing Average Cost Transactions average costing, 6-48 Manufacturing Layer Cost Transactions, 7-52 Manufacturing Shrinkage Rate defining item cost details, 4-7 Manufacturing Shrink Factor defining item costs, 4-5 Manufacturing Standard Cost Transactions, 5-36 Manufacturing Standard Cost Variances standard cost variances, 5-27 Margin Analysis Dashboard, 2-15 Market Values, 10-26 periodic incremental LIFO, 10-9 Mass Edit Actual Material Costs calculation, 3-52 Mass Edit Cost Information Window, 3-45 Mass Editing Cost Information cost information, 3-44 set cost controls, 3-59 Mass Editing Item Accounts item accounts, 3-43 Mass Edit Item Accounts Window, 3-43 Mass Edit Material Costs calculation, 3-55 Mass Edit Material Overhead Costs calculation, 3-58 Material Cost Element, 1-4 Material overhead application, 6-11 Material Overhead, 3-40, 3-41, 6-11, 6-59 application, 7-20 defaulting, 7-20 layer costing, 7-63 Material Overhead Application project manufacturing costing, 9-17 Material Overhead Cost Element, 1-4 Material Overhead Defaulting project manufacturing costing, 9-18 Material Overhead Defaults defining, 3-40

Material Overhead Defaults Window defining material overhead defaults, 3-41 Material Overhead Subelements, 1-4 Material Subelements, 1-4 defining, 3-20 Material Transaction Distributions Window viewing material transaction distributions, 4-18 Material Transactions AX rules migration, H-26 viewing, 4-26 Material Usage Variance, 5-28 calculation, 5-28 Miscellaneous Transactions average costing, 6-41 layer costing, 7-46 standard costing, 5-33 Move based overhead efficiency variance calculation, 5-29 Move Based Overhead Efficiency Variance, 5-29 Move transaction resource charging, 6-51 Move Transaction resource charging, 5-38 Move Transactions average costing, 6-50 costing, 5-38 layer costing, 7-54 resource charging, 7-55 Moving Average Cost Formula, 6-24

#### Ν

Negative Inventory Balances, 7-34 average cost recalculation, 6-27 New Account, 3-44 Number of items, 3-42

#### 0

Occurrences, 3-42 Old Account, 3-44 Open Interfaces periodic costing, 10-40 Oracle Alerts, B-1 Order Management and Shipping Execution Transactions average costing, 6-45

layer costing, 7-49 Organization Cost Group, 10-13 defining, 10-11 Organizations, 1-3 Outside Processing cost element, 1-4 costing, 5-43, 6-55 efficiency variance, 5-28 layer costing, 7-58 subelements, 1-5 Outside Processing Charges, 5-42 average costing, 6-54 layer costing, 7-57 Overcompletions average costing, 6-13 layer costing, 7-22 standard costing, 5-47 Overhead defining, 3-22 **Overhead Charges** average costing, 6-56 layer costing, 7-59 resource transactions, 5-44 **Overhead Charging** applying overhead rate by Oracle Projects, 9-21 costing, 5-45, 6-57 layer costing, 7-60 resource transaction, 6-57 resource transactions, 5-45 Overhead Cost Element, 1-4 Overhead Rates window defining overhead, 3-25 Overhead Subelements, 1-5 Overheads Window defining overhead, 3-23 Overview average costing, 6-1 cost management, 1-1 item costing activities, 4-1 iterative periodic average costing, 11-1 Landed Cost Management (LCM), 1-12 periodic costing, 10-1 setting up, 3-2 standard costing, 5-1 Overview of Average Costing, 6-1 Overview of Cost Management, 1-1

Overview of FIFO and LIFO Costing, 7-1 Overview of Item Costing Activities, 4-1 Overview of Period Close, 12-1 Overview of Project Manufacturing, 9-1 Overview of Setting Up, 3-2 Overview of Standard Costing, 5-1

#### Ρ

Pending Adjustments reporting, 5-11 Pending Costs updating to frozen standard, 5-13 Pending Landed Cost Adjustments, 4-28 Percentage Rate defining item costs, 4-4 Period closing, 12-4 period close diagnostics, 12-8 system alerts, 12-9 Period Average Costing Transfer Price Costing, 13-29 Period Close average costing, 6-61 functions of, 12-2 overview, 12-1 Standard Costing, 5-49 summarization process, 12-3 Period Close Considerations, 8-8 Period Close Diagnostics, 12-8 Period closing, 6-61 Period Closing layer costing, 7-65 Period Health Check Dashboard, 2-3 Periodic Accounts assigning, 10-17 periodic costing, 10-17 Periodic Accrual Reconciliation Report, 10-52 Periodic Accrual Write-Off Report periodic costing, 10-55 Periodic Acquisition Cost Adjustments periodic costing, 10-22 Periodic Acquisition Costs periodic costing, 10-20 Periodic Average Costing periodic costing, 10-6 Periodic cost distributions

Periodic Costing, 10-25 Periodic Costing accounting options, 10-15 choosing periodic cost method, 10-10 closing periodic cycle, 10-33 copying costs, 10-39 cost derived transactions, 10-4 costing methods, 10-5 features, 10-2 general ledger transfers, 10-36 importing costs, 10-40 incremental LIFO valuation report, 10-52 item cost inquiries, 10-26 ledger, 10-10 open interfaces, 10-40 overview, 10-1 periodic accrual write-off report, 10-55 periodic acquisition cost adjustments, 10-22 periodic acquisition costs, 10-20 periodic average costing, 10-6 periodic cost distributions, 10-25 periodic cost processor, 10-24 periodic incremental LIFO, 10-8 periodic incremental LIFO business examples, 10-46periodic incremental LIFO calculations, 10-9 Periodic Item Cost Change Report, 10-57 periodic material and receiving distribution summary report, 10-59 periodic rates cost type, 10-5 periodic WIP distribution details report, 10-62 periodic WIP value report, 10-58 processing, 10-20 report parameters, 10-50, 10-51 reports, 10-50 periodic material and receiving distribution details report, 10-60 periodic WIP distribution summary report, 10-64 report submission, 10-50, 10-51 requirements, 10-3, 10-39 setting accounting options, 10-36 setting up, 10-10 setup steps, 10-11 terms, 10-4 updates, 10-3 updating periodic costs, 10-42

uses, 10-2 viewing material and receiving transactions, 10-29 viewing WIP transactions, 10-31 writing off accruals, 10-38 Periodic Costing Methods using both costing methods, 10-10 Periodic Cost Processing, 10-20 Periodic Cost Processor periodic costing, 10-24 Periodic Cost WIP Value Report periodic costing, 10-58 Periodic Cycle, 10-33 Periodic End Cost Layers periodic incremental LIFO, 10-5 Periodic Incremental LIFO delta quantity, 10-5 market value, 10-9 period end cost layers, 10-5 periodic costing, 10-8 Periodic Incremental LIFO Business Examples periodic costing, 10-46 Periodic Incremental LIFO Calculations periodic costing, 10-9 Periodic Inventory Value Report periodic costing, 10-55 Periodic Item Cost Change Report Reports, 10-57 Periodic Material and Receiving Distribution **Details Report** periodic costing, 10-60 Periodic Material and Receiving Distribution Summary Report periodic costing, 10-59 Periodic Rates Cost Type periodic costing, 10-5 Periodic Rates Cost Types creating, 10-12 Periodic WIP Distribution Details Report periodic costing, 10-62 Periodic WIP Distribution Summary Report periodic costing, 10-64 Periods setting up, 3-12 Period Summarization Process, 12-3 Permanent Inventory Accounting, H-1 Phantom Costing

average costing, 6-52 layer costing, 7-56 standard costing, 5-10 Physical Inventory, 5-27 average costing, 6-34, 6-44 layer costing, 7-42, 7-48 standard costing, 5-35 PO Move Transactions, 6-54 layer costing, 7-57 PO Receipt Transaction, 6-54 layer costing, 7-57 **PPV** Calculation purchase price variance, 5-27 Previous Level elemental costs, 6-3, 7-4 Product Line Accounting, E-1 example setup, E-2 implementing, E-1 setup, E-2 Profile Options and Security Functions setting up, 3-81 Project and Non-Project Manufacturing, 9-3 Project Cost Collector project manufacturing costing, 9-18 Project Cost Groups, 3-77 Project Management Costing cost collector, 9-2 work breakdown structure: project and tasks, 9-1 Project Manufacturing Costing applying overhead rate, 9-21 borrow payback, 9-4 common project, 9-2 cost elements and subelements, 9-4 costing methods, 9-2 cost variances, 9-7 currency support, 9-19 defining material overhead subelements, 9-18 inventory valuation, 9-6 material overhead application, 9-17 material overhead defaulting, 9-18 project cost collector, 9-18 reports, 9-2 setting up, 9-4 Task Auto Assignment, 9-2 transactions, 9-7 transferring project costs, 9-19

valuations and variances, 9-6 work in process resource employee transactions, 9-22 Project Manufacturing Transfer Transactions, 13-16 Purchase Order Receipt to Inventory average costing, 6-39 layer costing, 7-45 standard costing, 5-30 Purchase Order Receipt to Receiving Inspection, 7-42 average costing, 6-36 standard costing, 5-31 Purchase Price Variance calculation, 5-27 standard costing, 5-27 Purchasing Transactions, 6-36 layer costing, 7-42 Purge Standard Cost History window purge standard cost history, 5-24 Purging Standard Cost Update History, 5-24

## R

Rate or Amount, 3-26 Recalculation average costing, 6-23 **Receipt From Account** average cost recalculation, 6-25 calculation, 7-33 Receipt to Inventory average cost recalculation, 6-24 layer cost recalculation, 7-32 Receiving Accounting Events, 4-31 Record Order Management Transactions, 8-4 **Repetitive Schedule** closing an accounting period, 5-49 **Reporting Cost Update Adjustments** report standard cost adjustments window, 5-18 **Reporting Pending Adjustments** pending adjustments, 5-11 Report Parameters, 10-53, 10-55, 10-56, 10-58, 10-59, 10-60, 10-63, 10-64 periodic costing, 10-52 Report Pending Cost Adjustments window reporting pending adjustments, 5-11

Reports Accrual Load Data Purge, 15-2 All Inventories Value Report, 15-3 All Inventories Value Report - by Cost Group, 15-5 COGS / Revenue Matching Report, 15-7 Cost Type Comparison Report, 15-8 Detailed Item Cost Report, 15-10 Discrete Job Value Report, 15-10 eAM report for estimates and actuals, 10-50 Elemental Cost Report, 15-14 Elemental Inventory Value Report - by Cost Group, 15-17 Elemental Inventory Value Report - by Subinventory, 15-15 Intransit Cost Adjustment Report, 15-20 Intransit Value Report, 15-20 Inventory Master Book Report, 15-23 Inventory Standard Cost Adjustment Report, 15-26 Inventory Subledger Report, 15-26 Inventory Value Report - by Cost Group, 15-30 Inventory Value Report - by Subinventory, 15-28 Invoice Transfer to Inventory Report, 15-33 Item Cost Reports, 15-33 Layer Inventory Value Report - FIFO/LIFO Costing, 15-35 Margin Analysis Report, 15-37 Overhead Report, 15-40 overview, 15-2 period close pending transaction report, 15-42 Period Close Reconciliation Report, 15-40 periodic accrual reconciliation report, 10-52 periodic costing, 10-50 acquisition cost report, 10-51 incremental LIFO valuation report, 10-52 periodic cost WIP value report, 10-58 periodic material and receiving distribution summary report, 10-59 periodic WIP distribution details report, 10-62 periodic WIP distribution summary report, 10-64 project manufacturing costing, 9-2 Receiving Value Report, 15-43 Shipping Transaction Summary Report, 15-44

Submitting a Margin Analysis Load Run, 15-39 Supply Chain Consolidated Bills of Material Cost Report, 15-47 Supply Chain Indented Bills of Material Cost Report, 15-51 Transaction Value Historical Summary Report, 15-45 WIP Standard Cost Adjustment Report, 15-55 Report Standard Cost Adjustments window reporting cost update adjustments, 5-18 Report Submission, 10-53, 10-55, 10-56, 10-58 periodic costing, 10-50, 10-51, 10-52 Requirements periodic costing, 10-3 Resource, 3-25 cost element, 1-4 subelements, 1-5 Resource and Outside Processing Efficiency Variance calculation, 5-28 Resource Based Overhead Efficiency Variance, 5-29 calculation, 5-29 Resource Charges, 5-39 average costing, 6-51 layer costing, 7-55 **Resource Charging** actual, 5-41, 6-53 actual for layer costing, 7-56 standard, 5-40, 6-53 Resource Efficiency Variance, 5-28 Resource Overhead Associations Window defining overhead, 3-24 **Resource Transaction** costing, 5-39 layer costing, 7-55 Resource Transactions, 6-51 **Resource Units** calculation, 1-7 **Resource Value** calculation, 1-7 Retroactive Pricing, 1-10 Return Customer Returns (RMA), 6-46 layer costing, 7-51 Return From Customer average cost recalculation, 6-26

Return From Customer (RMA Receipt) layer costing, 7-34 Return of Items Received Through an Internal Sales Order Shipment, 13-49 Return to Supplier average cost recalculation, 6-26 layer cost recalculation, 7-34 Return to Supplier From Inventory average costing, 6-41 Return To Supplier From Inventory layer costing, 7-46 standard costing, 5-31 Return to Supplier From Receiving, 7-46 average costing, 6-40 standard costing, 5-31 Return Transaction average costing, 6-49 costing, 5-37 Revenue / COGS Matching alternate revenue allocation during credit memo, 8-12 credit memo before RMA, 8-13 Drop Shipments and Intercompany Accounting, 8-30 onfigured tems - PTO/ATO, 8-27 overview, 8-1 process flow, 8-1 recognition and concurrent processes, 8-4 recognition methodology, 8-2 RMA after full revenue recognition, 8-13 RMA not tied to sales order, 8-18 sales orders: customer acceptance enabled, 8-19 sales orders: no customer acceptance, 8-9 supported business scenarios, 8-9 uninvoiced sales order, 8-18 Revenue and COGS Matching collect revenue recognition information, 8-5 generate COGS recognition events, 8-7 period close considerations, 8-8 record order management transactions, 8-4 **RMA** Receipts average costing, 6-45 layer costing, 7-50 standard costing, 5-32 RMA Returns standard costing, 5-32

Rolling Up Costs process flow for supply chain cost rollup, 13-8 supply chain cost rollup, 13-1 Running IPAC, 11-8

#### S

Sales Order Shipments average costing, 6-45 layer costing, 7-50 Save Details, 5-17 Scrap standard costing, 5-46 Security Functions setup, 3-90 Selecting an Item and Cost Type Association, 4-2 Set Cost Controls, 3-59 Setting Accounting Options periodic costing, 10-36 Setting Up average costing, 6-5, 6-6 Cost Management, 3-2 Landed Cost Management, 3-87 layer costing, 7-9 periodic costing, 10-10 periods, 3-12 profile options and security functions, 3-81 project manufacturing costing, 9-4 security functions, 3-90 standard costing, 5-3 Setting Up AX, H-3 Setting Up Oracle Cost Management Command Center, 3-93 Setting Up Standard Costing, 5-3 Setting Up Standard Costing for Manufacturing, 5-5 Setup IPAC, 11-7 standard costing, 5-3 Setup and Configuration Steps Cost Management Command Center, 3-93 Setup Checklist checklist, 3-7 Setup Flowchart flowchart, 3-6 Setup Steps periodic costing, 10-11

setup, 3-8 Shared Costs, 1-3 Shipping Transaction Summary Report, 15-44 SLA costing events model, G-1 create accounting, 14-2 event class and JLT assignments, G-21 event class JLT conditions, G-11 overview, 14-1 transfer journal entries to GL, 14-3 upgrade accounting to SLA, 14-3 viewing accounting events and journal entries, 14-3 SLA Event Transaction Type Mapping, G-30 Sort Option reporting pending adjustments, 5-13 Specific Department, 3-65 Specific Overhead Specific overheads, 3-65 Specific Resource, 3-66 Standard and Average Costing standard and average costing compared, 1-8 Standard Cost Adjustment Variance, 5-29 Standard Cost Examples for Transfer Pricing, 13-23 Standard Cost History viewing, 5-21 Standard Costing, 5-26 activities, 1-5 basis types, 1-5 changing from standard to average, 1-10 component return, 5-37 cost elements, 1-4 distribution to general ledger, 1-7 organizations, 1-3 overview, 5-1 phantom costing, 5-10 setting up, 5-3 shared costs, 1-3 subelements, 1-4 variances, 5-26 Standard Costing for Manufacturing setting up, 5-5 Standard Costing Setup, 5-3 Standard Costing Transactions cycle count, 5-35 internal requisitions, 5-35

miscellaneous transactions, 5-33 physical inventory, 5-35 Purchase Order Receipt to Inventory, 5-30 purchase order receipt to receiving inspection, 5-31 return to supplier from inventory, 5-31 return to supplier from receiving, 5-31 RMA receipts, 5-32 RMA returns, 5-32 subinventory transfers, 5-34 Standard Cost Inventory Variances, 5-26 Standard Costs updating, 5-9 Standard Cost Update viewing, 5-23 Standard Cost Update Adjustment calculation, 5-50 Standard Cost Update History purging, 5-24 Standard Cost Valuation, 5-26 value by cost element, 5-26 Standard Cost Variance cycle count, 5-27 invoice price variance, 5-27 physical inventory, 5-27 purchase price variance, 5-27 Standard Cost Variances, 5-26 Subelement defining item costs, 4-4 Subelements defining, 1-4, 3-19 material, 1-4 material overhead, 1-4 outside processing, 1-5 overhead, 1-5 resource, 1-5 Subinventory Transfer average cost recalculation, 6-26 layer cost recalculation, 7-34 Subinventory Transfers average costing, 6-43 layer costing, 7-48 standard costing, 5-34 Subledger Accounting accounting rules, 14-3 create accounting, 14-4 transfer journal entries to GL, 14-8

viewing accounting events, 14-10 Subledger Accounting (SLA) event transaction type mapping, G-30 Subledger Accounting Overview SLA, 14-1 Supply Chain Cost Rollup Process Flow, 13-8 example, 13-9 Supporting References AX rules migration, H-92 System Alerts period close, 12-9

## Т

Task Auto Assignment project manufacturing costing, 9-2 Terms periodic costing, 10-4 This Level elemental costs, 6-3, 7-4 Total Cost, 3-19 Total Occurrences, 3-19 Total Value calculation, 1-7 Transaction Flows layer costing, 7-19 Transaction Messages unprocessed, 12-6 Transaction processor, 6-4 Transaction Processor, 7-6 Transactions project manufacturing costing, 9-7 Transfer Journal Entries to GL subledger accounting, 14-8 Transfer Price Costing, 13-22 PAC, 13-29 Transferring Project Costs project manufacturing costing, 9-19 Transferring to General Ledger periodic costing, 10-36 Transfer Transactions to General Ledger general ledger, 12-3 Typical Periodic Costing Example, 10-46

#### U

Unlimited Cost Types, 5-26 Unprocessed Transaction Messages, 12-6 Update Option reporting pending adjustments, 5-13 Updates periodic costing, 10-3 Update Standard Cost window updating pending costs to frozen standard costs, 5-14 Updating Layer Costs layer costing, 7-24 Updating Pending Costs to Frozen Standard pending costs to frozen standard, 5-13 Updating periodic costs Periodic Costing, 10-42 Updating Standard Costs, 5-9 Usage Variance, 5-27 Uses periodic costing, 10-2 Using Both Costing Methods periodic costing, 10-10

## V

Valuation average costing, 6-32 layer costing, 7-40 material expense account, 3-72 material overhead account, 3-72 overhead expense account, 3-72 resource asset account, 3-72 resource expense account, 3-72 standard cost, 5-26 Valuations and Variances project manufacturing costing, 9-6 Value by Cost Element standard costing, 5-26 Variance efficiency, 5-27 material usage, 5-28 move based overhead efficiency, 5-29 outside processing efficiency, 5-28 resource based overhead efficiency, 5-29 resource efficiency, 5-28 standard cost adjustment, 5-29 usage, 5-27 Variances average costing, 6-33 layer costing, 7-41

View Cost History window viewing standard cost history, 5-21 Viewing a Standard Cost Update, 5-23 Viewing Cost Elements, 6-28 Viewing IPAC Process Status For a Period, 11-10 Viewing Item Cost History, 6-27 Viewing Item Costs, 4-7 Viewing Layer Item Costs, 7-35 Viewing Material and Receiving Transactions periodic costing, 10-29 Viewing Material Transaction Distributions, 4-18 Viewing Standard Cost History, 5-21 Viewing WIP Transaction Distributions, 4-19 Viewing WIP Transactions periodic costing, 10-31 Viewing WIP Value Summaries, 4-22 View Standard Cost Update window viewing a standard cost update, 5-23

#### W

When Inventory is Depleted Example, 10-47 WIP components issued, 7-20 labor charges, 7-19 layer creation, 7-14 layer relief, 7-15 overhead charges, 7-20 WIP elemental visibility, 1-10 WIP Layer Creation, 7-14 WIP Layer Relief, 7-15 WIP move resource transaction, 5-39 WIP Move Resource Transaction, 6-51 layer costing, 7-55 WIP Transaction Cost Flow, 5-2 WIP Transaction Distributions Window viewing WIP transaction distributions, 4-20 WIP Transactions AX rules migration, H-74 WIP Value Summary Window viewing WIP value summaries, 4-22, 4-24 Work Breakdown Structure: Project and Tasks project management costing, 9-1 Workflows account generation extension workflow, D-1 account generation extension workflow item account generation workflow extension process activities, D-8 customizing the account generation extension processes, D-2 summary of the account generation extension workflow, D-7 Work in Process Resource Employee Transactions project management costing, 9-22

#### Ζ

Zero Cost Items, B-1

types, D-4